# Oracle® Communications Diameter Signaling Router DSR Software Upgrade Procedure

Release 5.x

909-2277-001

March 2014

909-2277-001 Revision A, March 2014

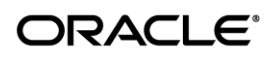

#### Oracle® Communications Diameter Signaling Router DSR Software Upgrade Procedure, Release 5.x

Copyright © 2012,2013,2014 Oracle and/or its affiliates. All rights reserved.

This software and related documentation are provided under a license agreement containing restrictions on use and disclosure and are protected by intellectual property laws. Except as expressly permitted in your license agreement or allowed by law, you may not use, copy, reproduce, translate, broadcast, modify, license, transmit, distribute, exhibit, perform, publish, or display any part, in any form, or by any means. Reverse engineering, disassembly, or decompilation of this software, unless required by law for interoperability, is prohibited.

The information contained herein is subject to change without notice and is not warranted to be error-free. If you find any errors, please report them to us in writing.

If this is software or related documentation that is delivered to the U.S. Government or anyone licensing it on behalf of the U.S. Government, the following notice is applicable:

U.S. GOVERNMENT END USERS: Oracle programs, including any operating system, integrated software, any programs installed on the hardware, and/or documentation, delivered to U.S. Government end users are "commercial computer software" pursuant to the applicable Federal Acquisition Regulation and agency-specific supplemental regulations. As such, use, duplication, disclosure, modification, and adaptation of the programs, including any operating system, integrated software, any programs installed on the hardware, and/or documentation, shall be subject to license terms and license restrictions applicable to the programs. No other rights are granted to the U.S. Government.

This software or hardware is developed for general use in a variety of information management applications. It is not developed or intended for use in any inherently dangerous applications, including applications that may create a risk of personal injury. If you use this software or hardware in dangerous applications, then you shall be responsible to take all appropriate fail-safe, backup, redundancy, and other measures to ensure its safe use. Oracle Corporation and its affiliates disclaim any liability for any damages caused by use of this software or hardware in dangerous applications.

Oracle and Java are registered trademarks of Oracle and/or its affiliates. Other names may be trademarks of their respective owners.

Intel and Intel Xeon are trademarks or registered trademarks of Intel Corporation. All SPARC trademarks are used under license and are trademarks or registered trademarks of SPARC International, Inc. AMD, Opteron, the AMD logo, and the AMD Opteron logo are trademarks or registered trademarks of Advanced Micro Devices. UNIX is a registered trademark of The Open Group.

This software or hardware and documentation may provide access to or information on content, products, and services from third parties. Oracle Corporation and its affiliates are not responsible for and expressly disclaim all warranties of any kind with respect to third-party content, products, and services. Oracle Corporation and its affiliates will not be responsible for any loss, costs, or damages incurred due to your access to or use of third-party content, products, or services.

CAUTION: Use only the Upgrade procedure included in the Upgrade Kit. Before upgrading any system, please access Oracle's Tekelec Customer Support site and review any Technical Service Bulletins (TSBs) that relate to this upgrade. Refer to Appendix K for instructions on accessing this site.

Contact Oracle's Tekelec Customer Care Center and inform them of your upgrade plans prior to beginning this or any upgrade procedure.

Phone: 1-888-367-8552 or 919-460-2150 (international) FAX: 919-460-2126

2 of 252 Version 4.0 909-2277-001 Revision A, March 2014

# TABLE OF CONTENTS

| 1.  | INTRODUCTION                                                               | 10        |
|-----|----------------------------------------------------------------------------|-----------|
|     | 1.1 Purpose and Scope                                                      | 10        |
|     | 1.1.1 What is Not Covered by this Document                                 | 10        |
|     | 1.2 References                                                             | 10        |
|     | 1.3 Acronyms                                                               | 10        |
|     | 1.4 Terminology                                                            | 12        |
|     | 1.5 How to Use this Document                                               | 13        |
|     | 1.5.1 Executing Procedures                                                 | 13        |
|     | 1.6 Recommendations                                                        | 14        |
|     | 1.6.1 Frequency of Health Checks                                           | 14        |
|     | 1.6.2 Large Installation Support                                           | 14        |
|     | 1.6.3 Logging of Upgrade Activities                                        | 14        |
| ſ   |                                                                            | 45        |
| Ζ.  | GENERAL DESCRIPTION                                                        |           |
|     | 2.1 Supported Opgrade Paths                                                | 10        |
|     | 2.2 Z-Tier VS 3-Tier Upgrades                                              |           |
|     | 2.3 Active/Standby (1+1) vs Multi-Active (N+0) DA-MPS                      |           |
|     | 2.4 Geo-diverse 3-Tier SOAM (Active/Standby/Spare)                         | 1/        |
|     | 2.5 Firmware Updates                                                       | 17        |
|     | 2.6 PMAC (Management Server) Upgrades                                      | 17        |
|     | 2.7 TVOE Upgrade                                                           | 17        |
|     | 2.8 SDS Upgrade                                                            | 18        |
|     | 2.9 Traffic Management during Upgrade                                      | 18        |
|     | 2.10 Optional NetBackup                                                    | 18        |
|     | 2.11 RMS Deployments                                                       | 18        |
| 2   |                                                                            | 20        |
| J.  | 2.4 Dequired Meteriole                                                     | <b>20</b> |
|     | 3.1 Required Materials                                                     | 20        |
|     | 3.1.1 Application ISO Image File / Media                                   | 20<br>20  |
|     | 2.2 Dian Lingrada Maintananaa Windowa                                      | 20<br>22  |
|     | 3.2 Fidit Opyraue Maintenance Window for PMAC and TVOE Upgrades (optional) | ZS<br>24  |
|     | 3.2.1 Maintenance Window for FMAC and TVOE Opyrades (optional)             |           |
|     | 3.2.3 Maintenance Window 1 (3-Tier NOAM servers)                           | 25        |
|     | 3.2.4 Maintenance Window 2 (First Site upgrade)                            |           |
|     | 3.2.5 Maintenance Window 3 (Additional site upgrade)                       |           |
|     | 3.3 Pre-Upgrade Procedures                                                 |           |
|     | 3.3.1 Hardware Upgrade Preparation                                         |           |
|     | 3.3.2 Review Release Notes                                                 | 30        |
|     | 3.3.3 Required Materials Check                                             |           |
|     | 3.3.4 Collect/Backup all Global and Site Provisioning Data                 |           |
|     | 3.3.5 Full Backup of DB Run Environment at each server                     |           |
|     | 3.3.6 Perform Health Check (Upgrade Preparation)                           |           |
|     | 3.3.7 Create new Logical Volume for NetBackup Client on NO/SO(if needed)   |           |
|     | 3.3.8 ISO Administration                                                   |           |
|     | 3.3.9 Upgrade IVUE Hosts at a site (prior to Application upgrade MW)       | 51        |
| 4.  | SOFTWARE UPGRADE EXECUTION                                                 | 53        |
|     | 4.1 Select Upgrade Path                                                    | 54        |
| 909 | 0-2277-001 Revision A, March 2014 Version 4.0                              | 3 of 252  |

| 4.2 3-Tier DSR Upgrade for (1+1) DA-MP configuration (possibly including TVOE)  | 55                                    |
|---------------------------------------------------------------------------------|---------------------------------------|
| 4.2.1 NO Upgrade Execution for 3-Tier (1+1) setup                               | 55                                    |
| 4.2.2 Perform Health Check (Pre-Upgrade of 3-Tier (1+1) NOAMs)                  | 57                                    |
| 4.2.3 Inhibit Replication for 3-tier (1+1) setup                                | 61                                    |
| 4.2.4 Upgrade DR-NOs of 3-Tier (1+1) setup                                      | 65                                    |
| 4.2.5 Upgrade NOs of 3-Tier (1+1) setup                                         | 67                                    |
| 4.2.6 Allow Replication between NO and DR NO Servers ONLY of 3-Tier (1+1)       |                                       |
| configuration                                                                   | 68                                    |
| 4.2.7 Verify Post Upgrade Status (NO Upgrade) for 3-Tier (1+1) setup            | 69                                    |
| 4.2.8 Site Upgrade for (1+1) 3-tier Configuration                               | 72                                    |
| 4.2.9 Upgrade SO of 3-Tier (1+1) configuration                                  | 73                                    |
| 4.2.10 Upgrade DA-MP(s) of 3-Tier (1+1) configuration                           | 75                                    |
| 4.2.11 Verify Post-Upgrade Status (1+1 3-Tier)                                  | 76                                    |
| 4.3 3-Tier DSR Upgrade for (N+0) DA-MP configuration (possibly including TVOE)  | 78                                    |
| 4.3.1 NO Upgrade Execution for 3-Tier (N+0) setup                               | 78                                    |
| 4.3.2 Perform Health Check (Pre-Upgrade of 3-Tier(N+0) NOAMs)                   | 79                                    |
| 4.3.3 Inhibit Replication for 3-tier(N+0) setup                                 | 83                                    |
| 4.3.4 Upgrade DR-NOs of 3-Tier (N+0) setup                                      | 86                                    |
| 4.3.5 Upgrade NOs for 3-Tier(N+0) setup                                         | 88                                    |
| 4.3.6 Allow Replication between NO and DR NO Servers ONLY for 3-Tier(N+0) setup | 89                                    |
| 4.3.7 Verify Post Upgrade Status (3-Tier(N+0) NO Upgrade)                       | 90                                    |
| 4.3.8 Site Upgrade for 3-Tier (N+0) Configuration.                              | 92                                    |
| 4.3.9 Upgrade SO of (N+0) 3-Tier configuration                                  | 94                                    |
| 4.3.10 Upgrade cSBR(s)                                                          | 97                                    |
| 4.3.11 Upgrade All Active DA-MPs                                                | 98                                    |
| 4.3.12 Upgrade IPFE(s) in 3-Tier(N+0) configuration                             | 98                                    |
| 4.3.13 Allow Replication for Upgraded Site in 3-Tier(N+0) configuration         | 100                                   |
| 4.3.14 Verify Post Upgrade status (N+0 3-Tier)                                  | 102                                   |
| 4.4 3-Tier DSR Upgrade for (N+0) DA-MP configuration on RMS servers (including  |                                       |
| TVOE)                                                                           | 103                                   |
| 4.4.1 NO Upgrade Execution for RMS servers (N+0) setup                          | 104                                   |
| 4.4.2 Perform Health Check (Pre-Upgrade of 3-Tier(N+0) NOAMs on RMS blade)      | 106                                   |
| 4.4.3 Inhibit Replication for 3-tier(N+0) RMS configuration                     | 110                                   |
| 4.4.4 Upgrade DR-NOs of 3-Tier(N+0) setup on RMS servers                        | 112                                   |
| 4.4.5 Upgrade NOs for 3-Tier(N+0) RMS setup                                     | 114                                   |
| 4.4.6 Allow Replication between NO and DR NO Servers ONLY of 3-Tier(N+0) RMS    | 115                                   |
| configuration                                                                   | 115                                   |
| 4.4.7 Verify Post Opgrade Status of Rivis Servers (3-tier(N+0) NO Opgrade)      | 110                                   |
| 4.4.0 Site Upgrade for (N+0) 5-Tiel Rivis Configuration.                        | 120                                   |
| 4.4.9 Ferrorin frequencies for 5-freq(N+0) RMS configuration                    | 120                                   |
| 4.4.11 Upgrade All Active DA-MPs of 3-Tier(N+0) RMS configuration               | 12/                                   |
| 4.4.11 Opyrade IDEE(s) in 3-Tier(N+0) RMS Configuration                         | 124                                   |
| 4.4.13 Allow Replication for Upgraded Site(N+0) configuration of RMS blade      | 124                                   |
| 4 4 14 Verify Post Ungrade status on RMS servers (N+0 3-Tier)                   | 128                                   |
| 4.5.3-Tier DSR Upgrade for (1+1) DA-MP configuration on RMS servers (including  | 120                                   |
|                                                                                 | 130                                   |
| 4.5.1 NO Upgrade Execution for PMS servers $(1+1)$ setup                        | 130                                   |
| 4.5.2 Perform Health Check on RMS servers (Pre-I Ingrade of 3-Tier(1+1) NOAMs)  | 122                                   |
| 4.5.3 Inhibit Replication for 3-tier(1+1) setup on RMS servers                  | 136                                   |
| 4.5.4 Upgrade DR-NOs of 3-Tier(1+1) RMS servers setun                           | 130                                   |
| 4.5.5 Upgrade NOs for 3-Tier(1+1) RMS configuration                             | 141                                   |
| 4.5.6 Allow Replication between NO and DR NO Servers ONLY of 3-Tier(1+1) RMS    |                                       |
| configuration                                                                   | 142                                   |
| * * · · · · · · · · · · · · · · · · · ·                                         | · · · · · · · · · · · · · · · · · · · |

|     | 4.5.7              | Verify Post Upgrade Status (3-  | tier(1+1) RMS NO Upgrade)             |          |
|-----|--------------------|---------------------------------|---------------------------------------|----------|
|     | 4.5.8              | Site Upgrade for (1+1) 3-Tier F | RMS Configuration.                    |          |
|     | 4.5.9              | Upgrade SO of RMS configura     | tion(3-tier (1+1))                    |          |
|     | 4.5.10             | )Upgrade DA-MP(s) of 3-Tier (1  | +1) configuration on RMS servers      | 147      |
|     | 4.5.1 <sup>-</sup> | Verify Post Upgrade status of I | RMS servers(3-Tier(1+1))              | 149      |
|     | 4.6 Policy         | DRA Upgrade for 3-tier Conf     | iguration                             | 151      |
|     | 4.6.1              | Perform Health Check (Pre-Up    | grade of NOAM)                        |          |
|     | 4.6.2              | Upgrade NOs                     | · · ·                                 |          |
|     | 4.6.3              | Policy SBR MP Server Upgrad     | e                                     |          |
|     | 4.6.4              | Upgrade Multiple DA-MPs in 3    | -tier DSR running PDRA-Site 1         |          |
|     | 4.6.5              | Upgrade IPFE                    | -                                     |          |
|     | 4.6.6              | Post Upgrade Execution – Site   | 91                                    |          |
|     | 4.6.7              | Site 1 – Verify Post Upgrade S  | tatus                                 |          |
|     | 4.6.8              | SOAM Upgrade - Site 2           |                                       |          |
|     | 4.6.9              | Policy SBR MP Server Upgrad     | e                                     |          |
|     | 4.6.10             | ) Upgrade Multiple DA-MPs in 3  | -tier DSR running PDRA-Site 2         |          |
|     | 4.6.1 <sup>2</sup> | IPFE Server Upgrade             |                                       | 174      |
|     | 4.6.12             | Post Upgrade Execution – Site   | 2                                     |          |
|     | 4.6.13             | Site 2– Verify Post Upgrade St  | atus                                  |          |
|     | 4.7 Site U         | ograde for (1+1) 2-Tier Config  | guration                              | 179      |
|     | 4.7.1              | Perform Health Check (Pre-Up    | grade of 2-tier NOAM)                 |          |
|     | 4.7.2              | Upgrade 2-Tier NOAM(s)          | · ·                                   |          |
|     | 4.7.3              | Perform Health Check            |                                       |          |
|     | 4.7.4              | 2-Tier Upgrade DA-MP(s)         |                                       |          |
|     | 4.7.5              | Verify Post Upgrade Status (1-  | ⊦1 2-Tier)                            |          |
|     | 4.8 Site U         | ograde for (N+0) 2-Tier config  | guration                              | 189      |
|     | 4.8.1              | Perform Health Check (Pre-Up    | grade of NOAM)                        |          |
|     | 4.8.2              | Upgrade 2-Tier NOAM             | · · · · · · · · · · · · · · · · · · · |          |
|     | 4.8.3              | Perform Health Check (Post-U    | pgrade of NOAM)                       |          |
|     | 4.8.4              | Upgrade All Active DA-MPs       | , <b>,</b> ,                          |          |
|     | 4.8.5              | Upgrade IPFE(s)                 |                                       |          |
|     | 4.8.6              | Allow Replication for upgraded  | 2 tier (N+0) Setup                    |          |
|     | 4.8.7              | Verify Post Upgrade Status (N   | +0 2-Tier)                            |          |
|     | 4.9 Post-L         | pgrade Procedures               | ,<br>                                 | 201      |
|     | 4.9.1              | Perform Post-Upgrade            |                                       |          |
|     | 4.9.2              | Accept Upgrade                  |                                       |          |
|     | -                  |                                 |                                       | -        |
| 5.  | BACKOU             | <b>FPROCEDURE OVERVIEW</b>      | 1                                     |          |
| ••• | 5 1 Recov          | erv Procedures                  |                                       | 206      |
|     | 5.2 Backo          | it Setup                        |                                       | 206      |
|     | 5.2 Dacku          | n Bookout                       |                                       | 200      |
|     | 5.5 Ferron         | Back Out Entire Natural         |                                       | 207      |
|     | 5.3.1              | Back Out Entire Network         |                                       |          |
|     | 5.3.2              | Back Out Single Server          |                                       |          |
|     | 5.4 Post-E         | ackout Procedures               | 1 ()                                  |          |
|     | 5.4.1              | Perform Health Check (Post-B    | ackout)                               |          |
| •   |                    |                                 |                                       |          |
| 6.  | APPENDI            | xes                             |                                       | 221      |
|     |                    |                                 |                                       |          |
| AP  | PENDIX A           | COMMAND OUTPUTS                 |                                       | 221      |
|     |                    |                                 |                                       |          |
| AP  | PENDIX B           | SWOPS SIGN OFF                  |                                       | 222      |
|     |                    |                                 |                                       |          |
| AP  | PENDIX C           | CUSTOMER SIGN OFF               |                                       | 223      |
|     |                    |                                 |                                       |          |
| 909 | -2277-001 R        | evision A, March 2014           | Version 4.0                           | 5 of 252 |

| APPENDIX D. SECTION DELETED                                     | .224 |
|-----------------------------------------------------------------|------|
| APPENDIX E. DETERMINE IF TVOE UPGRADE IS REQUIRED               | .225 |
| APPENDIX F. ADDING ISO IMAGES TO PM&C IMAGE REPOSITORY          | .226 |
| APPENDIX G. UPGRADE SINGLE SERVER – UPGRADE ADMINISTRATION      | .230 |
| APPENDIX H. UPGRADE FIRMWARE                                    | .247 |
| APPENDIX I. NETBACKUP CLIENT INSTALL/UPGRADE WITH NBAUTOINSTALL | .248 |
| APPENDIX J. UPGRADE TVOE PLATFORM                               | .249 |
| APPENDIX K. ACCESSING TEKELEC'S CUSTOMER SUPPORT SITE           | .251 |

#### **LIST OF FIGURES**

| Figure 1. | Example Procedure steps used in this document  | 14 |
|-----------|------------------------------------------------|----|
| Figure 2. | Supported Upgrade Paths                        | 15 |
| Figure 3. | Upgrade Maintenance Windows for 3-Tier Upgrade | 23 |

# List of Tables

| Table 1. Acronyms                                                               | 10  |
|---------------------------------------------------------------------------------|-----|
| Table 2. Terminology                                                            | 12  |
| Table 3. Logins, Passwords and Server IP Addresses                              | 21  |
| Table 4. Pre-Upgrade Overview                                                   | 30  |
| Table 5. TVOE Upgrade (multiple site servers in a MW)                           | 51  |
| Table 6. 3-Tier Upgrade Path Reference                                          | 54  |
| Table 7. 2-Tier Upgrade Path Reference                                          | 55  |
| Table 8. NO Upgrade Execution Overview (For DSR 3-tier configuration)           | 55  |
| Table 9. Site Upgrade Execution Overview (For DSR (1+1) 3-tier configuration)   | 72  |
| Table 10. NO Upgrade Execution Overview (For DSR 3-tier configuration)          | 78  |
| Table 11. Upgrade Execution Overview (For DSR (N+0) 3 tier configuration)       | 93  |
| Table 12. NO Upgrade Execution Overview (For DSR 3-tier(N+0) RMS configuration) | 104 |
| Table 13. Upgrade Execution Overview (For DSR (N+0) 3 tier configuration)       | 119 |
| Table 14. NO Upgrade Execution Overview (For DSR 3-Tier(1+1) RMS configuration) | 131 |
| Table 15. Upgrade Execution Overview (For DSR (1+1) 3 tier RMS configuration)   | 145 |
| Table 16. Upgrade Execution Overview for PDRA (Site 1)                          | 151 |
| Table 17 Upgrade Execution Overview for PDRA (Site 2)                           | 152 |
| Table 18. Upgrade Execution Overview (For DSR (1+1) 2-tier configuration)       | 179 |
| Table 19. Upgrade Execution Overview (For (N+0) 2-tier configuration)           | 189 |
| Table 20. Post-Upgrade Procedures Overview                                      | 201 |
| Table 21. Backout Procedure Overview                                            | 205 |

# **List of Procedures**

| Procedure 1: Required Materials Check                                                     | 31       |
|-------------------------------------------------------------------------------------------|----------|
| Procedure 2: Backup Global and Site Provisioning Data                                     | 31       |
| Procedure 3: Full DB Run Environment Backup                                               | 33       |
| Procedure 4: Perform Health Check (Upgrade Preparation)                                   | 36       |
| Procedure 5: Perform Health Check (Upgrade Preparation for PDRA configuration)            | 39       |
| Procedure 6: New LV for NetBackup Client                                                  | 41       |
| Procedure 7: ISO Administration.                                                          | 45       |
| Procedure 8: Upgrade TVOE Hosts for a site                                                | 51       |
| Procedure 9: Perform Health Check (Pre-Upgrade of 3-Tier (1+1) NOAM)                      | 57       |
| Procedure 10. Inhibit Replication for 3-Tier (1+1) setup                                  | 61       |
| Procedure 11. Upgrade DR-NO(s) 3 – Tier (1+1) configuration                               | 65       |
| Procedure 12. Upgrade NO for 3 – Tier (1+1) configuration                                 | 67       |
| Procedure 13. Allow Replication between NO and DR NO Servers of 3-Tier(1+1)               | 68       |
| Procedure 14: Verify Post Upgrade Status (NO Upgrade) for 3-Tier (1+1) setup              | 69       |
| Procedure 15. Upgrade SO(s) of (1+1) 3 -Tier configuration                                | 73       |
| Procedure 16: Upgrade MP(s) of (1+1) 3-Tier configuration                                 | 75       |
| Procedure 17: Verify Post-Upgrade Status (1+1 3 Tier)                                     | 76       |
| Procedure 18: Perform Health Check (Pre-Upgrade of 3-Tier(N+0) NOAM)                      | 79       |
| Procedure 19. Inhibit Replication for 3-Tier(N+0) setup.                                  | 83       |
| Procedure 20. Upgrade DR-NO(s) 3 - Tier configuration                                     | 86       |
| Procedure 21. Upgrade NO for 3 – Tier(N+0) configuration                                  | 88       |
| Procedure 22. Allow Replication between NO and DR NO Servers for 3-Tier (N+0) setup       | 89       |
| Procedure 23: Verify Post Upgrade Status (3-Tier(N+0) NO Upgrade)                         | 90       |
| Procedure 25. Upgrade cSBR(s) in 3-Tier(N+0) Configuration                                | 97       |
| Procedure 26. Upgrade All Active DA-MPs in a 3-Tier Configuration                         | 98       |
| Procedure 27. Upgrade IPFE(s) in 3-Tier(N+0) Configuration                                | 98       |
| Procedure 28: Allow Replication for upgraded Site in 3-Tier(N+0) configuration            | 100      |
| Procedure 29: Verify Post Upgrade status (N+0 3-Tier)                                     | 102      |
| Procedure 30: Perform Health Check (Pre-Upgrade of 3-Tier(N+0) NOAM on RMS blade)         | 106      |
| Procedure 31. Inhibit Replication for 3-Tier(N+0) RMS setup                               | 110      |
| Procedure 32. Upgrade DR-NO(s) 3 – Tier(N+0) RMS configuration                            | 112      |
| Procedure 33. Upgrade NO for 3 – Tier(N+0) RMS configuration                              | 114      |
| Procedure 34. Allow Replication between NO and DR NO Servers on RMS servers (3-tier(N+0)) | 115      |
| Procedure 35: Verify Post Upgrade Status on RMS servers (3-tier(N+0) NO Upgrade)          | 116      |
| Procedure 36: Perform Health Check for Site Upgrade (3-Tier (N+0) RMS blade)              | 120      |
| Procedure 37 Upgrade SO(s) of (N+0) 3-Tier RMS configuration                              | 121      |
| Procedure 38. Upgrade All Active DA-MPs in a 3-Tier(N+0) RMS Configuration                | 124      |
| Procedure 39 Upgrade IPEE(s) in 3-Tier(N+0) RMS Configuration                             | 124      |
| Procedure 40: Allow Replication for upgraded Site(N+0) configuration of RMS blade         | 126      |
| Procedure 41: Verify Post Upgrade status on RMS servers (N+0 3-Tier).                     | 128      |
| Procedure 42: Perform Health Check on RMS servers (Pre-Upgrade of 3-Tier(1+1) NOAM)       | 132      |
| Procedure 43. Inhibit Replication for 3-Tier(1+1) setup on RMS servers                    | 136      |
| Procedure 44. Upgrade DR-NO(s) 3 –Tier(1+1) RMS configuration                             | 139      |
| Procedure 45. Upgrade NO for 3 – Tier(1+1) RMS configuration                              | 141      |
| Procedure 46. Allow Replication between NO and DR NO Servers on RMS servers(3-tier(1+1))  | 142      |
| 909-2277-001 Revision A, March 2014 Version 4.0                                           | 7 of 252 |

| Procedure 47: Verify Post Upgrade Status (3-tier(1+1) RMS NO Upgrade)    | 143 |
|--------------------------------------------------------------------------|-----|
| Procedure 48. Upgrade SO(s) of (1+1) 3-Tier configuration                | 146 |
| Procedure 49: Upgrade MP(s) of (1+1) 3-Tier configuration on RMS servers | 147 |
| Procedure 50: Verify Post Upgrade status of RMS servers(3-Tier(1+1))     | 149 |
| Procedure 51: Perform Health Check (Pre-Upgrade of NOAM)                 | 153 |
| Procedure 52. TVOE Upgrade and NO Servers Upgrade                        | 154 |
| Procedure 53. TVOE Upgrade and SO Servers Upgrade                        | 156 |
| Procedure 54. Policy SBR Upgrade – Site 1                                | 160 |
| Procedure 55. Upgrade Multiple DA-MPs of PDRA setup – Site 1             | 162 |
| Procedure 56. IPFE Server Upgrade – Site 1                               | 163 |
| Procedure 57. Site 1: Post Upgrade Steps                                 | 164 |
| Procedure 58: Verify Post Upgrade Status                                 | 166 |
| Procedure 59. SOAM Servers Upgrade                                       | 167 |
| Procedure 60. Policy SBR Upgrade – Site 2                                | 172 |
| Procedure 61: Upgrade Multiple DA-MPs of PDRA setup – Site 2             | 173 |
| Procedure 62. IPFE Server Upgrade – Site 2                               | 174 |
| Procedure 63. Site 2: Post Upgrade Steps                                 | 175 |
| Procedure 64: Verify Post Upgrade Status                                 | 177 |
| Procedure 65: Perform Health Check                                       | 180 |
| Procedure 66: Upgrade NO(s) of (1+1) 2-Tier configuration                | 181 |
| Procedure 67: Perform Health Check (Post-Upgrade of NOAM)                | 184 |
| Procedure 68: Upgrade MP(s) of (1+1) 2-Tier configuration                | 186 |
| Procedure 69: Verify Post Upgrade Status (1+1 2-Tier)                    | 187 |
| Procedure 70: Perform Health Check (Pre-Upgrade of NOAM)                 | 190 |
| Procedure 71. Upgrade NO(s) of (N+0) 2-Tier configuration                | 191 |
| Procedure 72: Perform Health Check (Post-Upgrade of NOAM)                | 195 |
| Procedure 73. Upgrade Multiple DA-MPs in 2-Tier Configuration            | 197 |
| Procedure 74. Upgrade IPFE(s) in 2-Tier Configuration                    | 198 |
| Procedure 75: Allow Replication for Upgraded Site                        | 199 |
| Procedure 76: Verify Post Upgrade Status (N+0 2-Tier)                    | 199 |
| Procedure 77: Perform Post Upgrade Health Check                          | 201 |
| Procedure 78: Accept Upgrade (Post-Upgrade of full system)               | 202 |
| Procedure 79: Back Out Entire Network                                    | 207 |
| Procedure 80: Back out Single Server                                     | 214 |
| Procedure 81: Perform Health Check (Post-Backout)                        | 220 |
| Procedure 82: Determine if TVOE Upgrade is Required                      | 225 |
| Procedure 83: Upgrade Single Server – Upgrade Administration             | 230 |
| Procedure 84: Upgrade TVOE                                               | 249 |
|                                                                          |     |

This page intentionally left blank.

#### 1. INTRODUCTION

#### 1.1 Purpose and Scope

This document describes methods utilized and procedures executed to perform a major upgrade from DSR 4.x to 5.x, or incremental upgrade from an earlier DSR 5.x release to a later DSR 5.x release. The upgrade of both HP C-Class blades and RMS servers is covered by this document. The audience for this document includes Tekelec customers as well as following internal groups: Software Development, Product Verification, Documentation, and Customer Service including Software Operations and First Office Application. This document provides step-by-step instructions to execute any incremental or major software upgrade.

The DSR 5.x Software Release includes all Tekelec Platform Distribution (TPD) software. Any upgrade of TPD required to bring the DSR to release 5.x occurs automatically as part of the DSR 5.x software upgrade. The execution of this procedure assumes that the DSR 5.x software load (ISO file, CD-ROM or other form of media) has already been delivered to the customer's premises. This includes delivery of the software load to the local workstation being used to perform this upgrade.

#### 1.1.1 What is Not Covered by this Document

- Distribution of DSR 5.x software loads. Please contact Tekelec Customer Service for the same refer Appendix K.
- Initial installation of DSR software. Refer [5] and [6].

#### 1.2 References

- [1] HP Solutions Firmware Upgrade Pack Release Notes, 795-0000-0xx,v2.1.1 (or latest 2.1 version)
- [2] TVOE 2.5 upgrade Document. 909-2276-001. V 1.0 or greater.
- [3] PM&C 4.x to 5.5 Migration procedure, 909-2280-001, Tekelec
- [4] *PM&C* 5.5 *Incremental upgrade*, 909-2281-001, *Tekelec*.
- [5] DSR 4.x installation document.909-2228-001. Tekelec
- [6] DSR 5.0 installation document. 909-2278-001, Tekelec.
- [7] DSR 5.0 Base Hardware and Software installation document 909-2282-001, Tekelec.
- [8] 2-tier to 3-tier migration WI006897, Tekelec

#### 1.3 Acronyms

| CD-ROM | Compact Disc Read-only Media              |
|--------|-------------------------------------------|
| CSV    | Comma-separated Values                    |
| СРА    | Charging Proxy Agent                      |
| cSBR   | Charging Session Binding Repository       |
| DA     | Diameter Agent                            |
| DA MP  | Diameter Agent Message Processor          |
| DB     | Database                                  |
| DP     | Data Processor                            |
| DIH    | Diameter Intelligent Hub, one kind of XIH |
| DR     | Disaster Recovery                         |

#### Table 1. Acronyms

#### Table 1. Acronyms

| DSR       | Diameter Signaling Router                                        |
|-----------|------------------------------------------------------------------|
| DSR DR NO | Disaster Recovery DSR NO                                         |
| FOA       | First Office Application                                         |
| GA        | General Availability                                             |
| GPS       | Global Product Solutions                                         |
| GUI       | Graphical User Interface                                         |
| НА        | High Availability                                                |
| IMI       | Internal Management Interface                                    |
| IP        | Internet Protocol                                                |
| IPM       | Initial Product Manufacture                                      |
| IPFE      | IP Front End                                                     |
| ISO       | ISO 9660 file system (when used in the context of this document) |
| LA        | Limited Availability                                             |
| MOP       | Method of Procedure                                              |
| MP        | Message Processing or Message Processor                          |
| MW        | Maintenance Window                                               |
| NE        | Network Element                                                  |
| NO        | Network OAM                                                      |
| NOAM      | Network OAM                                                      |
| OA        | HP Onboard Administrator                                         |
| OAM       | Operations, Administration and Maintenance                       |
| OFCS      | Offline Charging Solution                                        |
| PM&C      | Platform Management and Configuration                            |
| P-DRA     | Policy Diameter Routing Agent                                    |
| pSBR      | Policy Session Binding Repository                                |
| RMS       | Rack Mount Server                                                |
| SBR       | Session Binding Repository                                       |
| SDS       | Subscriber Database Server                                       |
| SO        | System OAM                                                       |
| TPD       | Tekelec Platform Distribution                                    |
| TVOE      | Tekelec Virtualization Operating Environment                     |
| UI        | User Interface                                                   |
| VIP       | Virtual IP                                                       |
| VPN       | Virtual Private Network                                          |
| XIH       | Intelligent Hub for Tekelec XG elements                          |
| XMI       | External Management Interface                                    |
| XSI       | External Signaling Interface                                     |

**1.4 Terminology** This section describes terminology as it is used within this document.

| Upgrade                                                                                   | The process of converting an application from its current release on a system to a                                                                                                    |
|-------------------------------------------------------------------------------------------|----------------------------------------------------------------------------------------------------|
|                                                                                           | newer release.                                                                                                    |
| Major Upgrade                                                                             | An upgrade from one DSR release to another DSR release. e.g. DSR 4.x to DSR 5.x.                                                                                                    |
| Incremental Upgrade                                                                       | An upgrade within a given DSR release e.g. 5.0.x to 5.0.y.                                                                                                    |
| Release                                                                                   | Release is any particular distribution of software that is different from any other                                                                                                    |
|                                                                                           | distribution.                                                                                                    |
|                                                                                           |                                                                                                    |
| Single Server Upgrade                                                                     | The process of converting a DSR $4.x/5.x$ server from its current release to a newer                                                                                                    |
|                                                                                           | release.                                                                                                    |
| Blade (or Managed Blade)                                                                  | Single Server upgrade performed on a blade. This upgrade requires the use of the                                                                                                    |
| Upgrade                                                                                   | PM&C GUI.                                                                                                    |
|                                                                                           |                                                                                                    |
| Backout                                                                                   | The process of converting a single DSR 5.x server to a prior version. This could                                                                                                    |
|                                                                                           | be performed due to failure in Single Server Upgrade or the upgrade cannot be                                                                                                    |
| Deserve and le /Deselve and                                                               | The process of converting a DSD 5 receiver from its superior related process.                                                                                                    |
| Downgrade/Backout                                                                         | release. This could be performed due to a michabaving system. Once the ungrade                                                                                                    |
|                                                                                           | is accepted, server cap't be backed out to previous release                                                                                                    |
| Pollback                                                                                  | Automatic recovery procedure that puts a server into its pro-upgrade status. This                                                                                                    |
| KOIIDACK                                                                                  | procedure occurs automatically during ungrade if there is a failure                                                                                                    |
|                                                                                           | procedure occurs automatically during upgrade if there is a failure.                                                                                                    |
|                                                                                           |                                                                                                    |
| Source release                                                                            | Software release to upgrade from.                                                                                                    |
| Source release<br>Primary NOAM Network                                                    | Software release to upgrade from.<br>The network element that contains the active and standby NOAM servers in a                                                                                                    |
| Source release<br>Primary NOAM Network<br>Element                                         | Software release to upgrade from.<br>The network element that contains the active and standby NOAM servers in a DSR. In a 2-tier DSR, there is only a single network element, and it contains the                                                                                                    |
| Source release<br>Primary NOAM Network<br>Element                                         | Software release to upgrade from.         The network element that contains the active and standby NOAM servers in a         DSR. In a 2-tier DSR, there is only a single network element, and it contains the         NOAMs and all MPs. So this single network element is both the primary NOAM                                                                                                    |
| Source release<br>Primary NOAM Network<br>Element                                         | Software release to upgrade from.The network element that contains the active and standby NOAM servers in aDSR. In a 2-tier DSR, there is only a single network element, and it contains theNOAMs and all MPs. So this single network element is both the primary NOAMnetwork element and the signaling network element. In a 3-tier DSR, there are                                                                                                    |
| Source release<br>Primary NOAM Network<br>Element                                         | Software release to upgrade from.<br>The network element that contains the active and standby NOAM servers in a DSR. In a 2-tier DSR, there is only a single network element, and it contains the NOAMs and all MPs. So this single network element is both the primary NOAM network element and the signaling network element. In a 3-tier DSR, there are more possible combinations. If the NOAMs are deployed on a rack-mount server                                                                                                    |
| Source release<br>Primary NOAM Network<br>Element                                         | Software release to upgrade from.<br>The network element that contains the active and standby NOAM servers in a DSR. In a 2-tier DSR, there is only a single network element, and it contains the NOAMs and all MPs. So this single network element is both the primary NOAM network element and the signaling network element. In a 3-tier DSR, there are more possible combinations. If the NOAMs are deployed on a rack-mount server (and often not co-located with any other site), that RMS is considered the primary                                                                                                    |
| Source release<br>Primary NOAM Network<br>Element                                         | Software release to upgrade from.<br>The network element that contains the active and standby NOAM servers in a DSR. In a 2-tier DSR, there is only a single network element, and it contains the NOAMs and all MPs. So this single network element is both the primary NOAM network element and the signaling network element. In a 3-tier DSR, there are more possible combinations. If the NOAMs are deployed on a rack-mount server (and often not co-located with any other site), that RMS is considered the primary NOAM network element. If the NOAMs are virtualized on a C-class blade that is                                                                                                    |
| Source release<br>Primary NOAM Network<br>Element                                         | Software release to upgrade from.<br>The network element that contains the active and standby NOAM servers in a DSR. In a 2-tier DSR, there is only a single network element, and it contains the NOAMs and all MPs. So this single network element is both the primary NOAM network element and the signaling network element. In a 3-tier DSR, there are more possible combinations. If the NOAMs are deployed on a rack-mount server (and often not co-located with any other site), that RMS is considered the primary NOAM network element. If the NOAMs are virtualized on a C-class blade that is part of one of the sites, then the primary NOAM network element and the                                                                                                    |
| Source release<br>Primary NOAM Network<br>Element                                         | Software release to upgrade from.<br>The network element that contains the active and standby NOAM servers in a DSR. In a 2-tier DSR, there is only a single network element, and it contains the NOAMs and all MPs. So this single network element is both the primary NOAM network element and the signaling network element. In a 3-tier DSR, there are more possible combinations. If the NOAMs are deployed on a rack-mount server (and often not co-located with any other site), that RMS is considered the primary NOAM network element. If the NOAMs are virtualized on a C-class blade that is part of one of the sites, then the primary NOAM network element and the signaling network element hosting the NOAMs are one and the same.                                                                                                    |
| Source release<br>Primary NOAM Network<br>Element<br>Signaling Network                    | Software release to upgrade from.The network element that contains the active and standby NOAM servers in aDSR. In a 2-tier DSR, there is only a single network element, and it contains theNOAMs and all MPs. So this single network element is both the primary NOAMnetwork element and the signaling network element. In a 3-tier DSR, there aremore possible combinations. If the NOAMs are deployed on a rack-mount server(and often not co-located with any other site), that RMS is considered the primaryNOAM network element. If the NOAMs are virtualized on a C-class blade that ispart of one of the sites, then the primary NOAM network element and thesignaling network element hosting the NOAMs are one and the same.Any network element that contains DA-MPs (and possibly other C-level servers),                                                                                                    |
| Source release<br>Primary NOAM Network<br>Element<br>Signaling Network<br>Element         | Software release to upgrade from.<br>The network element that contains the active and standby NOAM servers in a<br>DSR. In a 2-tier DSR, there is only a single network element, and it contains the<br>NOAMs and all MPs. So this single network element is both the primary NOAM<br>network element and the signaling network element. In a 3-tier DSR, there are<br>more possible combinations. If the NOAMs are deployed on a rack-mount server<br>(and often not co-located with any other site), that RMS is considered the primary<br>NOAM network element. If the NOAMs are virtualized on a C-class blade that is<br>part of one of the sites, then the primary NOAM network element and the<br>signaling network element hosting the NOAMs are one and the same.<br>Any network element that contains DA-MPs (and possibly other C-level servers),<br>thus carrying out Diameter signaling functions. In a 2-tier DSR, the signaling                                                                                                    |
| Source release<br>Primary NOAM Network<br>Element<br>Signaling Network<br>Element         | Software release to upgrade from.<br>The network element that contains the active and standby NOAM servers in a<br>DSR. In a 2-tier DSR, there is only a single network element, and it contains the<br>NOAMs and all MPs. So this single network element is both the primary NOAM<br>network element and the signaling network element. In a 3-tier DSR, there are<br>more possible combinations. If the NOAMs are deployed on a rack-mount server<br>(and often not co-located with any other site), that RMS is considered the primary<br>NOAM network element. If the NOAMs are virtualized on a C-class blade that is<br>part of one of the sites, then the primary NOAM network element and the<br>signaling network element hosting the NOAMs are one and the same.<br>Any network element that contains DA-MPs (and possibly other C-level servers),<br>thus carrying out Diameter signaling functions. In a 2-tier DSR, the signaling<br>network element and the "site" are one and the same. In a 3-tier DSR, each                                                                                                    |
| Source release Primary NOAM Network Element Signaling Network Element                     | Software release to upgrade from.<br>The network element that contains the active and standby NOAM servers in a<br>DSR. In a 2-tier DSR, there is only a single network element, and it contains the<br>NOAMs and all MPs. So this single network element is both the primary NOAM<br>network element and the signaling network element. In a 3-tier DSR, there are<br>more possible combinations. If the NOAMs are deployed on a rack-mount server<br>(and often not co-located with any other site), that RMS is considered the primary<br>NOAM network element. If the NOAMs are virtualized on a C-class blade that is<br>part of one of the sites, then the primary NOAM network element and the<br>signaling network element hosting the NOAMs are one and the same.<br>Any network element that contains DA-MPs (and possibly other C-level servers),<br>thus carrying out Diameter signaling functions. In a 2-tier DSR, the signaling<br>network element and the "site" are one and the same. In a 3-tier DSR, each<br>SOAM pair and its associated C-level servers are considered a single signaling                                                                                                    |
| Source release<br>Primary NOAM Network<br>Element<br>Signaling Network<br>Element         | Software release to upgrade from.<br>The network element that contains the active and standby NOAM servers in a<br>DSR. In a 2-tier DSR, there is only a single network element, and it contains the<br>NOAMs and all MPs. So this single network element is both the primary NOAM<br>network element and the signaling network element. In a 3-tier DSR, there are<br>more possible combinations. If the NOAMs are deployed on a rack-mount server<br>(and often not co-located with any other site), that RMS is considered the primary<br>NOAM network element. If the NOAMs are virtualized on a C-class blade that is<br>part of one of the sites, then the primary NOAM network element and the<br>signaling network element hosting the NOAMs are one and the same.<br>Any network element that contains DA-MPs (and possibly other C-level servers),<br>thus carrying out Diameter signaling functions. In a 2-tier DSR, the signaling<br>network element and the "site" are one and the same. In a 3-tier DSR, each<br>SOAM pair and its associated C-level servers are considered a single signaling<br>network element. And if a signaling network element includes a server that hosts<br>the NOAMs that contains pathwork element includes a server that hosts                                                                                                    |
| Source release Primary NOAM Network Element Signaling Network Element                     | Software release to upgrade from.<br>The network element that contains the active and standby NOAM servers in a<br>DSR. In a 2-tier DSR, there is only a single network element, and it contains the<br>NOAMs and all MPs. So this single network element is both the primary NOAM<br>network element and the signaling network element. In a 3-tier DSR, there are<br>more possible combinations. If the NOAMs are deployed on a rack-mount server<br>(and often not co-located with any other site), that RMS is considered the primary<br>NOAM network element. If the NOAMs are virtualized on a C-class blade that is<br>part of one of the sites, then the primary NOAM network element and the<br>signaling network element hosting the NOAMs are one and the same.<br>Any network element that contains DA-MPs (and possibly other C-level servers),<br>thus carrying out Diameter signaling functions. In a 2-tier DSR, the signaling<br>network element and the "site" are one and the same. In a 3-tier DSR, each<br>SOAM pair and its associated C-level servers are considered a single signaling<br>network element. And if a signaling network element includes a server that hosts<br>the NOAMs, that signaling network element is also considered to be the primary<br>NOAM notwork of the primary hood the same is also considered to be the primary<br>NOAM setup.                                 |
| Source release Primary NOAM Network Element Signaling Network Element                     | Software release to upgrade from.<br>The network element that contains the active and standby NOAM servers in a<br>DSR. In a 2-tier DSR, there is only a single network element, and it contains the<br>NOAMs and all MPs. So this single network element is both the primary NOAM<br>network element and the signaling network element. In a 3-tier DSR, there are<br>more possible combinations. If the NOAMs are deployed on a rack-mount server<br>(and often not co-located with any other site), that RMS is considered the primary<br>NOAM network element. If the NOAMs are virtualized on a C-class blade that is<br>part of one of the sites, then the primary NOAM network element and the<br>signaling network element hosting the NOAMs are one and the same.<br>Any network element that contains DA-MPs (and possibly other C-level servers),<br>thus carrying out Diameter signaling functions. In a 2-tier DSR, the signaling<br>network element and the "site" are one and the same. In a 3-tier DSR, each<br>SOAM pair and its associated C-level servers are considered a single signaling<br>network element. And if a signaling network element includes a server that hosts<br>the NOAMs, that signaling network element is also considered to be the primary<br>NOAM network element.                                                                                                    |
| Source release Primary NOAM Network Element Signaling Network Element Site                | Software release to upgrade from.<br>The network element that contains the active and standby NOAM servers in a<br>DSR. In a 2-tier DSR, there is only a single network element, and it contains the<br>NOAMs and all MPs. So this single network element is both the primary NOAM<br>network element and the signaling network element. In a 3-tier DSR, there are<br>more possible combinations. If the NOAMs are deployed on a rack-mount server<br>(and often not co-located with any other site), that RMS is considered the primary<br>NOAM network element. If the NOAMs are virtualized on a C-class blade that is<br>part of one of the sites, then the primary NOAM network element and the<br>signaling network element hosting the NOAMs are one and the same.<br>Any network element that contains DA-MPs (and possibly other C-level servers),<br>thus carrying out Diameter signaling functions. In a 2-tier DSR, the signaling<br>network element and the "site" are one and the same. In a 3-tier DSR, each<br>SOAM pair and its associated C-level servers are considered a single signaling<br>network element. And if a signaling network element includes a server that hosts<br>the NOAMs, that signaling network element is also considered to be the primary<br>NOAM network element.<br>See Signaling Network Element. For a 2-tier DSR, the site is defined by the<br>NOAM network element. |
| Source release Primary NOAM Network Element Signaling Network Element Site Target release | Software release to upgrade from.The network element that contains the active and standby NOAM servers in aDSR. In a 2-tier DSR, there is only a single network element, and it contains theNOAMs and all MPs. So this single network element is both the primary NOAMnetwork element and the signaling network element. In a 3-tier DSR, there aremore possible combinations. If the NOAMs are deployed on a rack-mount server(and often not co-located with any other site), that RMS is considered the primaryNOAM network element. If the NOAMs are virtualized on a C-class blade that ispart of one of the sites, then the primary NOAM network element and thesignaling network element that contains DA-MPs (and possibly other C-level servers),thus carrying out Diameter signaling functions. In a 2-tier DSR, the signalingnetwork element and the "site" are one and the same. In a 3-tier DSR, eachSOAM pair and its associated C-level servers are considered a single signalingnetwork element. And if a signaling network element includes a server that hoststhe NOAMs, that signaling network element is also considered to be the primaryNOAM network element.                                                                                                    |

| Health Check             | Procedure used to determine the health and status of the DSR's internal network.         |  |
|--------------------------|------------------------------------------------------------------------------------------|--|
|                          | This includes statuses displayed from the DSR GUI and PM&C GUI. This can                 |  |
|                          | be observed pre-server upgrade, in-progress server upgrade, and post-server              |  |
|                          | upgrade.                                                                                 |  |
| Upgrade Ready            | State that allows for graceful upgrade of a server without degradation of service.       |  |
|                          | It is a state that a server is required to be in before upgrading a server. The state is |  |
|                          | defined by the following attributes:                                                     |  |
|                          | • Server is Forced Standby                                                               |  |
|                          | • Server is Application Disabled (signaling servers will not process any                 |  |
|                          | traffic)                                                                                 |  |
| UI                       | User interface. Platcfg UI refers specifically to the Platform Configuration Utility     |  |
|                          | User Interface which is a text-based user interface.                                     |  |
| Management Server        | Server deployed with HP c-class or RMS used to host PM&C application, to                 |  |
|                          | configure Cisco 4948 switches and to serve other configuration purposes.                 |  |
| PM&C Application         | PM&C is an application that provides platform-level management functionality             |  |
|                          | for HPC/RMS system, such as the capability to manage and provision platform              |  |
|                          | components of the system so it can host applications.                                    |  |
| 1+1                      | Setup with one active and one standby DA-MP.                                             |  |
| N+0                      | Setup with N active DA-MP(s) but no standby DA-MP.                                       |  |
| NO                       | Network OAM for DSR.                                                                     |  |
| SO                       | System OAM for DSR.                                                                      |  |
| Migration                | Changing policy and resources after upgrade(if required). For E.g. changing from         |  |
|                          | 1+1 (Active Standby) policy to N+0 (Multiple Active) policy.                             |  |
| RMS geographic site      | Two rack-mount servers that together host 1) an NOAM HA pair; 2) an SOAM                 |  |
|                          | HA pair; 3) two DA-MPs in either a 1+1 or N+0 configuration; 4) optional                 |  |
|                          | IPFE(s).                                                                                 |  |
| <b>RMS Diameter site</b> | One or two RMS geographic sites that implement a single Diameter network                 |  |
|                          | element. If there are two RMS geographic sites, they are always configured as a          |  |
|                          | geo-redundant pair, and only one handles the signaling duties of the network             |  |
|                          | element at any given time. The primary RMS Diameter site contains the NOAM               |  |
|                          | pair used to manage the network element, while the geo-redundant RMS Diameter            |  |
|                          | site contains a disaster recovery NOAM pair.                                             |  |

## 1.5 How to Use this Document

When executing the procedures in this document, there are a few key points which help to ensure that the user understands the author's intent. These points are:

- 1) Before beginning a procedure, completely read the instructional text (it will appear immediately after the Section heading for each procedure) and all associated procedural WARNINGS or NOTES.
- 2) Before execution of a STEP within a procedure, completely read the left and right columns including any STEP specific WARNINGS or NOTES.
- 3) If a procedural STEP fails to execute successfully or fails to receive the desired output, STOP and contact Tekelec Customer Service (*US: 1-888-367-8552, Intl: +1-919-460-2150*) for assistance before attempting to continue.

## **1.5.1 Executing Procedures**

The figure below shows an example of a procedural step used in this document.

• Each step has a checkbox that the user should check-off to keep track of the progress of the procedure.

909-2277-001 Revision A, March 2014

13 of 252

- Any sub-steps within a step are referred to as Step X.Y. The example in Figure 1 below shows Step 1 and Step 2.1 to Step 2.6.
- The title box describes the operations to be performed during that step
- GUI menu items, action links and buttons to be clicked on are in **bold Arial** font.
- GUI fields and values to take note of during a step are in **bold Arial** font.
- Each command that the user enters is formatted in **10-point bold Courier** font.

Figure 1. Example Procedure steps used in this document

| 1 | Change directory               | Change to the backout directory.                                                                                                    |
|---|--------------------------------|----------------------------------------------------------------------------------------------------|
|   |                                | \$ cd /var/TKLC/backout                                                                                                    |
| 2 | Verify Network Element<br>data | View the Network Elements configuration data; verify the data; save and print report.                                                                                                    |
|   |                                | <ol> <li>Select Configuration &gt; Network Elements to view Network Elements Configuration screen.</li> <li>Click Report at the bottom of the table to generate a report for all entries.</li> <li>The report opens in a new window.</li> <li>Verify the configuration data is correct for your network.</li> <li>Save the report and print the report. Keep these copies for future reference.</li> <li>Close report window.</li> </ol> |

#### **1.6 Recommendations**

Here are some recommendations to consider when preparing to execute the procedures in this document.

#### **1.6.1 Frequency of Health Checks**

The user may execute the **Perform Health Check** or **View Logs** steps repetitively between procedures during the upgrade process. It is not recommended to do this between steps in a procedure, unless there is a failure to troubleshoot.

#### **1.6.2 Large Installation Support**

For large systems containing multiple Signaling Network Elements, it's impossible to upgrade multi-site systems in a single maintenance window. However, whenever possible, primary NOAM Network Element servers should be upgraded within the same maintenance window.

#### 1.6.3 Logging of Upgrade Activities

It is a best practice to use a terminal session with logging enabled to capture user command activities and output during the upgrade procedures. These can be used for analysis in the event of issues encountered during the activity. These logs should be saved off line at the completion of the activity.

Note that GUI activities are logged in a security log, but it is also recommended to use a screen capture tool to collect a sequence of screen shots before, during, and after the upgrade. This can also be useful for later analysis.

#### 2. GENERAL DESCRIPTION

This document defines the step-by-step actions performed to execute an upgrade of an in-service DSR from the source release to the target release. A major upgrade advances the DSR from source release 4.x to target release 5.x. An incremental upgrade advances the DSR from an earlier DSR 5.x source release to a more recent 5.x target release.

Note that for any incremental upgrade, the source and target releases must have the same value of "x". For example, advancing a DSR from 5.0.0-50.1.0 to 5.0.0-50.2.0 or to 5.0.1-50.2.0 is an incremental upgrade. But advancing a DSR running a 5.0 release to a 5.1 target release constitutes a major upgrade.

## 2.1 Supported Upgrade Paths

The supported paths to upgrade to a DSR 5.x target release are shown in Figure 2 below.

Note: DSR upgrade procedures assume the source and target releases are the GA or LA builds in the upgrade path.

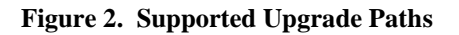

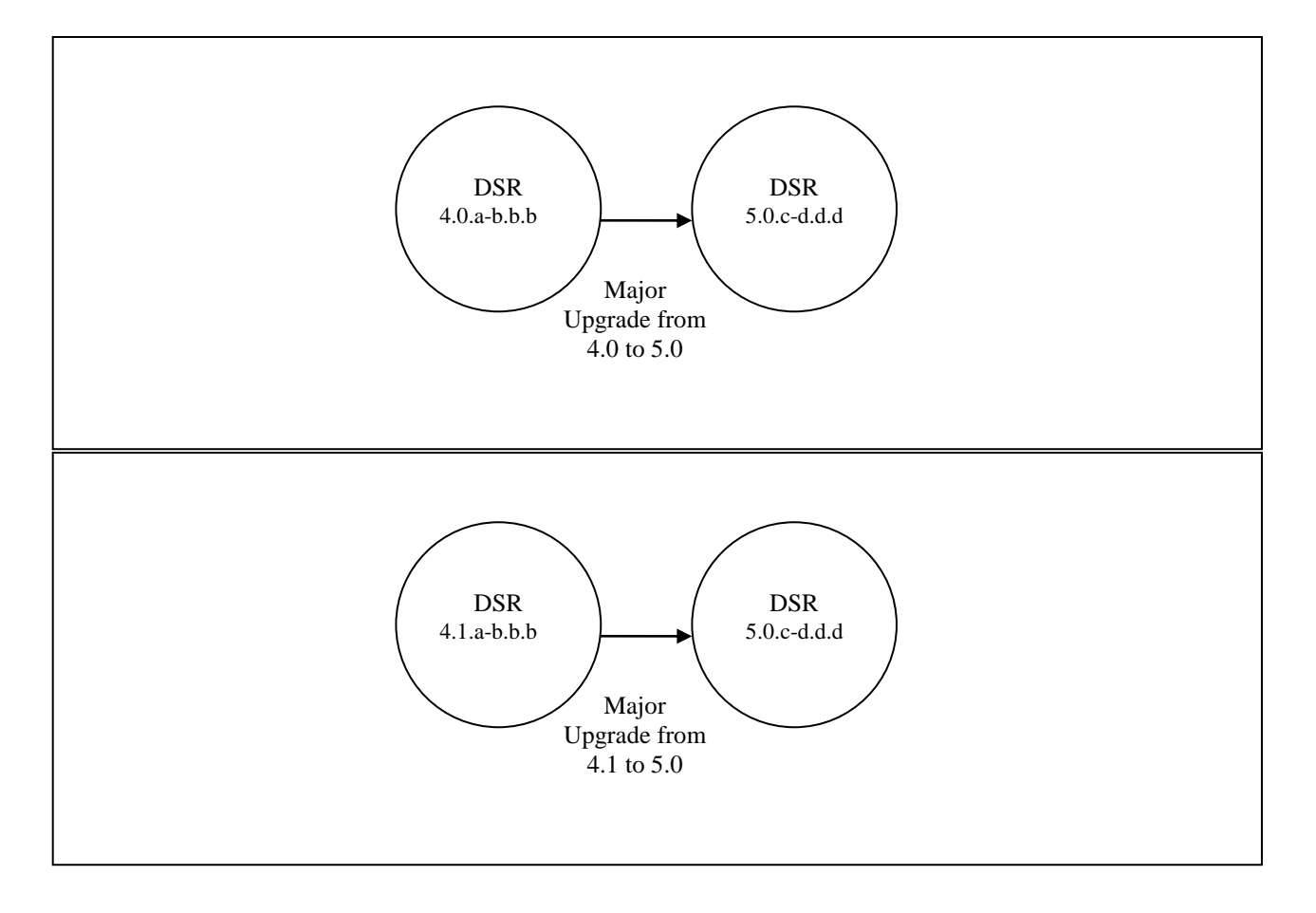

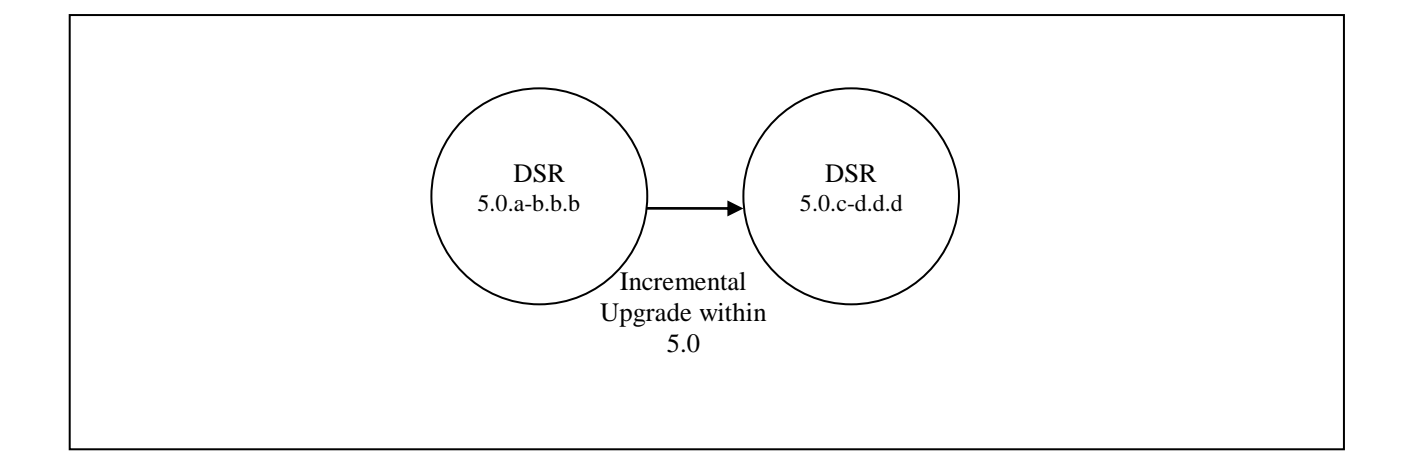

# 2.2 2-Tier vs 3-Tier Upgrades

This document supports both 2-Tier and 3-Tier OAM upgrades. There are some procedure steps that are different depending on which is being upgraded. These are noted in the document.

In DSR 4.0, the 3-Tier (Split Network Level and Site Level OAM functions) was introduced for new installs of the DSR system. [2-Tier OAM supports site only management] As a result, there are both 2-Tier and 3-Tier DSR 4.0 network deployments. Both may be upgraded to DSR 5.0, while retaining the existing 2-Tier or 3-Tier configuration. For 2-Tier Upgrade, the upgrade will upgrade a site-at-a-time to DSR 5.0.

Note: A feature is provided in DSR 5.0 to allow migration from 2-Tier to 3-Tier architecture. This would be performed after the upgrade to DSR 5.0 is completed. See Reference [8].

One point that may be confusing is that the meaning of NO (NOAM) is different for 2-Tier and 3-Tier deployments.

- 2-Tier NO (NOAM) refers to the Site level OAM function. After migration to 3-Tier, this function will be referred to as the SO (SOAM).
- 3-Tier NO (NOAM) refers to the Network level OAM function (this is site-independent, and collects information from multiple sites (SOAMs) to a single user interface.
- 3-Tier SO (SOAM) refers to the Site level OAM function in a 3-Tier deployment. This replaces the 2-Tier NO.

Assumptions:

- It is assumed that only sites with N+0 redundancy will have IPFE.
- It is assumed that all sites of a 3-tier deployment will have the same redundancy (either N+0 or 1+1), but not a mix of the two in the same 3-tier network.

This document will refer to 2-Tier NO or 3-Tier NO, where it is necessary to clarify which NO is being referred to.

# 2.3 Active/Standby (1+1) vs Multi-Active (N+0) DA-MPs

The Site upgrade procedures will be different for the two DA-MP Redundancy Models:

- Active/Standby DA-MP pair two servers only
- Multi-Active DA-MPs up to 16 DA-MPs, and typically including with IPFE servers that need to be upgraded

For this reason, separate procedures are provided for these two cases.

## 2.4 Geo-diverse 3-Tier SOAM (Active/Standby/Spare)

Geo-diverse 3-Tier SOAM deployments are un-common, and not considered in most of the upgrade procedures.

With Geo-Diverse SOAM, the upgrade of the site with the SOAM Active/Standby servers must also include a upgrade of the Spare SOAM at the geo-site, in the same maintenance window. There is one upgrade procedure in this document that is specific to a configuration that includes Geo-Diverse SO.

#### 2.5 Firmware Updates

Firmware upgrades are not in the scope of this document, but may be required before upgrading DSR.. It is assumed that these are done when needed by the hardware, and there is typically not a dependency between Firmware version and the DSR 5.0 release. See Release Notes for any dependencies.

# 2.6 PMAC (Management Server) Upgrades

Each site may have a PMAC (Management Server) that provides support for maintenance activities at the site. There is a separate procedure for PMAC upgrade, including TVOE. PMAC must be upgraded before the other servers at the site are upgraded.

# 2.7 TVOE Upgrade

TVOE (Virtual Operating Environment) is an operating system for a server, which hosts multiple virtual servers on the same hardware. It is typically used to make more efficient use of a Hardware server (Rack Mount or Blade), while maintaining application independence, for DSR applications that do not require the full resources of a modern Hardware server.

In DSR architecture, TVOE Hosts are typically used to host several functions, including:

- PMAC
- DSR NOAM and SOAM Applications
- SDS NOAM and SOAM Applications

(TVOE Host servers may also be used to host other DSR functions, including MPs, in a small deployment.)

TVOE Host servers (i.e. servers running TVOE + one or more DSR applications) must be upgraded before upgrading the guest applications, to assure compatibility. However, TVOE is backward compatible with older application versions, so the TVOE Host and the applications do not have to be upgraded at the same Maintenance window.

The TVOE server hosting PMAC, and the PMAC application, must be upgraded before other TVOE host upgrades, since PMAC is used to perform the TVOE upgrades.

There are three supported strategies for TVOE upgrade (Options A, B and C):

- Option A: Upgrade TVOE environments as a separate activity that is planned and executed days or weeks before the Application upgrades (perhaps site-at-a-time) (Preferred)
- Options to Upgrade TVOE and Application at the same maintenance window:
  - Option B: Upgrade TVOE and Application, followed by another TVOE and Application. Example: for Standby SOAM Upgrade – stop application, upgrade TVOE, upgrade Application, start application; then repeat for Active SOAM.

- Option C: Upgrade multiple TVOE Hosts at a site, and then start upgrading the Applications (same Maintenance Window)

Note that TVOE upgrades require a brief shutdown of the guest application(s) on the server. Note also that the TVOE virtual hosts may be hosting SDS NOAM or SOAM applications also these applications will also be affected.

The procedure for Upgrading TVOE environments in advance of the application upgrades (Option A) is documented in **Section 3.3.9**.

## 2.8 SDS Upgrade

If the DSR deployment includes SDS, it is recommended to upgrade SDS before the DSR.

#### 2.9 Traffic Management during Upgrade

Upgrade of NOAM and SOAM servers is not expected to affect traffic handling at the DA-MPs and other traffichandling servers.

For upgrade of the DA-MPs, it is expected that traffic connections will be disabled automatically when DSR application is disabled. So, the site being upgraded is not carrying traffic.

#### 2.10 Optional NetBackup

There is expected change in NetBackup functionality in DSR 5.x release. Previously the backup file location path in Netbackup server for DSR 4.0 was configured as/var/TKLC/db/filemgmt/. Now for DSR 5.0 the path shall be /var/TKLC/db/filemgmt/backup/.

There are a couple of steps in the procedures also to manage NetBackup during upgrade. NetBackup should be fully functional after upgrade, without re-install.

#### 2.11 RMS Deployments

DSR 4.1 added support for Rack Mount Server (RMS) deployments of DSR. All Deployments with RMS will be 3-Tier. In these smaller deployments, the Message Processing (MP) servers may be virtualized (deployed on a TVOE HOST) to reduce the number of servers required.

The following commercial deployment types are supported:

- 1) 2 RMS servers, one site, no DIH
- 2) 3 RMS servers, one site, with one server reserved for DIH (and DIH storage)
- 3) 4 RMS servers, 2 sites with 2 servers per site, no DIH
- 4) 6 RMS servers, 2 sites with 3 servers per site, 1 server at each site reserved for DIH (and DIH storage)

When an RMS-based DSR is without geographic redundancy, there is just a single RMS geographic site, functioning as a single RMS Diameter site. The upgrade of this DSR deployment should be done in two maintenance windows: one for the NOAMs, and the second for all remaining servers.

When an RMS-based DSR includes geographic redundancy, there are two RMS geographic sites (but still functioning as a single RMS Diameter site). The primary RMS site contains the NOAM active/standby pair that manages the network element, while the geo-redundant RMS site contains a disaster recovery NOAM pair. Each RMS geographic site includes its own SOAM pair, but only the SOAMs at the primary RMS site are used to manage the signaling network element. The SOAMs at the geo-redundant site are for backup purposes only.

The upgrade of this DSR deployment should be done in three maintenance windows: one for all NOAMs; a second for the SOAMs and DA-MPs at the geo-redundant backup RMS site; and a third for the SOAMs and DA-MPs at the primary RMS site.

#### 3. UPGRADE PLANNING AND PRE-UPGRADE PROCEDURES

This section contains all information necessary to prepare for and execute an upgrade. The materials required to perform an upgrade are described, as are pre-upgrade procedures that should be run to ensure the system is fully ready for upgrade. Then, the actual procedures for each supported upgrade path are given.

There are overview tables throughout this section that help you plan the upgrade and estimate how long it will take to perform various actions. The stated time durations for each step or group of steps <u>are estimates only</u>. Do not use the overview tables to execute any actions on your system. Only the procedures should be used when performing upgrade actions, beginning with Procedure 1: Required Materials Check.

## 3.1 Required Materials

The following materials and information are needed to execute an upgrade:

- Target-release application ISO image file, or target-release application media.
- The capability to log into the DSR 4.x/5.x Network OAM servers with Administrator privileges. Note: All logins into the DSR 4.x/5.x NO servers are made via the External Management VIP unless otherwise stated.
- User logins, passwords, IP addresses and other administration information. See Section 3.1.2.
- VPN access to the customer's network is required if that is the only method to log into the OAM servers.
- Direct access to the blades iLO/XMI IP addresses (whichever applicable) from the workstations directly connected to the DSR servers is required.

## 3.1.1 Application ISO Image File / Media

You must obtain a copy of the target release ISO image file or media. This file is necessary to perform the upgrade.

The DSR 5.x ISO image file name will be in the following format:

872-2526-101-5.x.z-5x.w.q-DSRx86\_64.iso

Note: Prior to the execution of this upgrade procedure it is assumed that the DSR 5.x ISO image file has already been delivered to the customer's premises. The ISO image file must reside on the local workstation used to perform the upgrade, and any user performing the upgrade must have access to the ISO image file. If the user performing the upgrade is at a remote location, it is assumed the ISO file is already available to them before starting the upgrade procedure.

## 3.1.2 Logins, Passwords and Server IP Addresses

Obtain all the information in the following table. This ensures that the necessary administration information is available prior to an upgrade.

Consider the sensitivity of the information recorded in this table. While all of the information in the table is required to complete the upgrade, there may be security policies in place that prevent the actual recording of this information in hard-copy form.

| Item           | Description                                         | Recorded Value |
|----------------|-----------------------------------------------------|----------------|
| Target Release | Target DSR upgrade release                          |                |
| Credentials    | GUI Admin Username <sup>1</sup>                     |                |
|                | GUI Admin Password                                  |                |
|                | Root Password <sup>2</sup>                          |                |
|                | Blades iLO Admin Username                           |                |
|                | Blades iLO Admin Password                           |                |
|                | PM&C GUI Admin Username                             |                |
|                | PM&C GUI Admin Password                             |                |
|                | PM&C root Password                                  |                |
|                | PM&C pmacftpusr password                            |                |
|                | OA GUI Username                                     |                |
|                | OA GUI Password                                     |                |
| VPN Access     | Customer VPN information (if needed)                |                |
| Details        |                                                     |                |
| NO             | XMI VIP address <sup>3</sup>                        |                |
|                | NO 1 XMI IP Address                                 |                |
|                | NO 2 XMI IP Address                                 |                |
| SO             | XMI VIP address                                     |                |
|                | SO 1 XMI IP Address (Site 1)                        |                |
|                | SO 2 XMI IP Address (Site 1)                        |                |
|                | Policy DRA (DSR) Spare System OAM&P server – Site 1 |                |
|                | Spare in Site 2, XMI IP Address                     |                |
|                |                                                     |                |
|                | SO 1 XMI IP Address (Site 2)                        |                |
|                | SO 2 XMI IP Address (Site 2)                        |                |
|                | Policy DRA (DSR) Spare System OAM&P server – Site 2 |                |
|                | Spare in Site 1, XMI IP Address                     |                |
|                |                                                     |                |
| Binding pSBR   | Binding pSBR SR1 Server Group Servers (Site 1)      |                |
| Server Groups  | Binding pSBR SR2 Server Group Servers (Site 1)      |                |
|                | Binding pSBR SR3 Server Group Servers (Site 1)      |                |
|                | Binding pSBR SR4 Server Group Servers (Site 1)      |                |
| Session pSBR   | Session pSBR SR1 Server Group Servers (Site 1)      |                |
| Server Groups  | Session pSBR SR2 Server Group Servers (Site 1)      |                |
|                | Session pSBR SR3 Server Group Servers (Site 1)      |                |
|                | Session pSBR SR4 Server Group Servers (Site 1)      |                |
| P-DRA MP       | Policy DRA MP Server Group Servers (Site 1)         |                |
| Server Group   |                                                     |                |
|                | Policy DRA MP Server Group Servers (Site 1)         |                |
| IPFF Server    | P-DRA IPFE A1 Server Group Server(Site 1)           |                |
| Groups(For     | P-DRA IPFE A 2 Server Group Server(Site 1)          |                |
| PDRA)          | P-DRA IPEE B 1 Server Group Server(Site 1)          |                |
| -              |                                                     |                |

 Table 3. Logins, Passwords and Server IP Addresses

#### 909-2277-001 Revision A, March 2014

<sup>&</sup>lt;sup>1</sup> Note: The user must have administrator privileges. This means the user belongs to the **admin** group in Group Administration.

<sup>&</sup>lt;sup>2</sup> Note: This is the password for the **root** login on the servers. This is not the same login as the GUI Administrator. The root password is required if recovery procedures are needed. If the **root** password is not the same on all other servers, then all those servers' root passwords must also be recorded; use additional space at the bottom of this table. <sup>3</sup> Note: All logins into the NO servers are made via the External Management VIP unless otherwise stated.

|                                                             | P-DRA IPFE B 2 Server Group Server(Site 1)                        |  |
|-------------------------------------------------------------|-------------------------------------------------------------------|--|
| Binding PSBR                                                | Binding pSBR SR1 Server Group Servers (Site 2)                    |  |
| Server Groups                                               | ver Groups         Binding pSBR SR2 Server Group Servers (Site 2) |  |
|                                                             | Binding pSBR SR3 Server Group Servers (Site 2)                    |  |
|                                                             | Binding pSBR SR4 Server Group Servers (Site 2)                    |  |
| Session PSBR Session pSBR SR1 Server Group Servers (Site 2) |                                                                   |  |
| Server Groups                                               | Session pSBR SR2 Server Group Servers (Site 2)                    |  |
|                                                             | Session pSBR SR3 Server Group Servers (Site 2)                    |  |
|                                                             | Session pSBR SR4 Server Group Servers (Site 2)                    |  |
| P-DRA MP                                                    | Policy DRA MP Server Group Servers (Site 2)                       |  |
| Server Group                                                |                                                                   |  |
|                                                             |                                                                   |  |
| IPFE Server                                                 | P-DRA IPFE A1 Server Group Server(Site 2)                         |  |
| PDRA)                                                       | P-DRA IPFE A 2 Server Group Server(Site 2)                        |  |
|                                                             | P-DRA IPFE B 1 Server Group Server(Site 2)                        |  |
|                                                             | P-DRA IPFE B 2 Server Group Server(Site 2)                        |  |
| iLO                                                         | NO 1 iLO IP Address                                               |  |
|                                                             | NO 2 iLO IP Address                                               |  |
|                                                             | SO 1 iLO IP Address                                               |  |
|                                                             | SO 2 1LO IP Address                                               |  |
|                                                             | MP 1 1LO IP Address                                               |  |
|                                                             | MP 2 1LO IP Address                                               |  |
|                                                             |                                                                   |  |
|                                                             | MP (n) 1LO IP Address                                             |  |
|                                                             | IPFE MP iLO IP Address (optional)                                 |  |
|                                                             | IPFE MP 1LO IP Address (optional)                                 |  |
|                                                             |                                                                   |  |
|                                                             | IPFE MP (n) 1LO IP Address (optional)                             |  |
|                                                             | CSBR MP ILO IP Address (optional)                                 |  |
|                                                             | CSBR MP ILO IP Address (optional)                                 |  |
|                                                             | CSBR MP ILO IP Address (optional)                                 |  |
|                                                             | CSBK MP ILO IP Address (optional)                                 |  |
|                                                             |                                                                   |  |
|                                                             | CSBK MP(n) 1LO IP Address (optional)                              |  |
|                                                             | DA MP ILO IP Address (optional)                                   |  |
|                                                             | DA MP ILO IP Address (optional)                                   |  |
|                                                             | DA MP ILO IP Address (optional)                                   |  |
|                                                             | DA MP ILO IP Address (optional)                                   |  |
|                                                             | DA MP ILO IP Address (optional)                                   |  |
|                                                             | DA MP 1LO IP Address (optional)                                   |  |
|                                                             |                                                                   |  |
| DMAG                                                        | DA MP(n) 1LO IP Address (optional)                                |  |
| PM&C                                                        | PM&C Management IP Address(Site 1)                                |  |
| PM&C                                                        | PM&C Management IP Address(Site 2)                                |  |
| Software                                                    | Target Release Number                                             |  |

|                    | ISO Image (.iso) file name    |  |
|--------------------|-------------------------------|--|
| Misc. <sup>4</sup> | Miscellaneous additional data |  |
|                    |                               |  |
|                    |                               |  |
|                    |                               |  |
|                    |                               |  |

#### 3.2 Plan Upgrade Maintenance Windows

This section provides a high-level checklist to help you keep track of individual server upgrades. The servers have been grouped by maintenance window, and it is expected that all servers in a group can be successfully upgraded in a single maintenance window. Use this high-level checklist together with the detailed procedures that appear later in this document.

Below mentioned figure shows a recommended approach to collecting the upgrade activities into Maintenance windows. This document supports this approach.

Note that the blue arrows represent provisioned data flow between the servers. This provisioned data flow (often called Replication) must be managed during upgrade to avoid a case where an upgraded NO or SO server might be attempting to push data to a non-upgraded server. For this reason, Replication will be disabled between servers at times during the upgrade activities.

#### Figure 3. Upgrade Maintenance Windows for 3-Tier Upgrade

<sup>&</sup>lt;sup>4</sup> As instructed by Tekelec Customer Service.

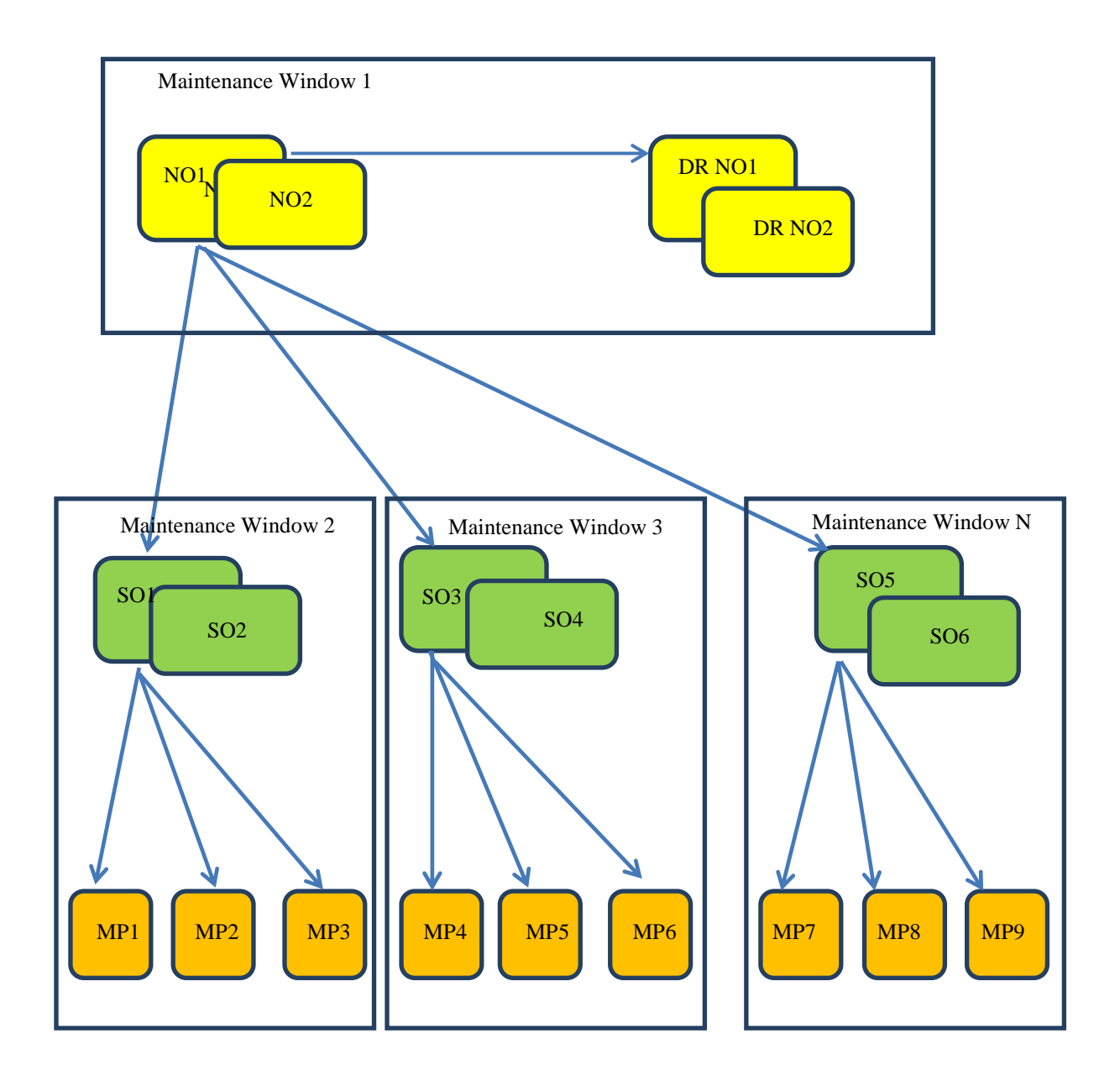

!! WARNING!!

# MATED SITES MUST BE UPGRADED IN SEPARATE MAINTENANCE WINDOWS

#### 3.2.1 Maintenance Window for PMAC and TVOE Upgrades (optional)

This document includes steps to Upgrade PMAC and TVOE as an integrated activity with the upgrades of the DSR application. However, it is an **option** to perform these PMAC and TVOE upgrades as a separately planned and executed activities.

• PMAC Upgrade procedure is provided in Reference [4].

• TVOE Host environment upgrade procedures are included in architecture-specific sections this document.

Both PMAC and TVOE upgrades are backwards compatible to prior releases on DSR.

It may be done a site-at-a-time.

#### 3.2.2 Calculating Maintenance Windows Required

Number of maintenance window required for DSR setup upgrade can be calculated by using the sheet attached below.

This sheet takes setup details as the input from user and accordingly calculates the number of maintenance window required for upgrade. This sheet in also specifies in detail, which all servers need to be upgraded in which maintenance window. Complete DSR upgrade MWs details and timings can be found out in the attached sheet. Please see the instructions tab of the sheet for more information and details.

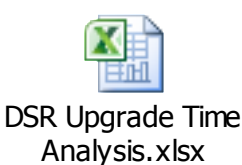

#### 3.2.3 Maintenance Window 1 (3-Tier NOAM servers)

During the first maintenance window, the all 3-Tier NOAM servers are upgraded, and possibly also the PMAC, and the TVOE environments supporting these servers. (Note: PMAC and/or TVOE upgrades may be upgraded before this Maintenance Window, as preferred option.)

This Maintenance Window will not be required for 2-Tier deployments.

| During the first<br>maintenance window, all 3-<br>Tier NOAM servers are<br>upgraded. Also, PMAC<br>and TVOE environments<br>may be upgraded. | <ul> <li>Record the Site NE Name of the PM&amp;C, DSR NOAM and the DR<br/>Provisioning Site to be upgraded during Maintenance Window 1 in the space<br/>provided below:</li> <li>"Check off" the associated Check Box as upgrade is completed for each<br/>server.</li> </ul> |
|----------------------------------------------------------------------------------------------------|----------------------------------------------------------------------------------------------------|
| Maintenance Window 1                                                                                                    | PM&C :                                                                                                    |
| Date:                                                                                                    | TVOE for DR NOAM:                                                                                                    |
| NOTE: The NE Name may                                                                                                    | TVOE for Standby NOAM:                                                                                                    |
| NoAM GUI under [Main<br>Menu → Conguration →                                                                                                 | TVOE for Active NOAM:                                                                                                    |
| Network Elements].                                                                                                    | DR Standby NOAM:      DR Active NOAM:                                                                                                    |

| <ul> <li>DSR Standby NOAM:</li> <li>DSR Active NOAM:</li> </ul> |
|-----------------------------------------------------------------|
| TVOE for Standby SOAMs:                                         |
| TVOE for Active SOAMs:                                          |
|                                                                 |

#### **3.2.4** Maintenance Window 2 (First Site upgrade)

During this maintenance window, all servers associated with the first site are upgraded. If you are upgrading a two-tier DSR, the SOAM Site 1 entry in the checklist is instead a 2-Tier NOAM.;

| Maintenance Window 2 | <ul> <li>Record the Site <b>NE Name</b> of the DSR SOAM and the MP(s) to be upgraded<br/>during Maintenance Window 2 in the space provided below:</li> </ul> |
|----------------------|----------------------------------------------------------------------------------------------------|
| Date:                | <ul> <li>"Check off" the associated Check Box as upgrade is completed for each server.</li> </ul>                                                            |
|                      | SOAM/2-Tier NOAM Site1:                                                                                                    |
|                      | DA-MP1:<br>DA-MP2:<br>DA-MP3:                                                                                                    |

| DA-MP4:<br>DA-MP5:                                                                                    |
|----------------------------------------------------------------------------------------------------|
| DA-MP16:                                                                                              |
| Note: For 1+1 configuration, only 2 DA-MP(s) will be present, one is Active while another is standby. |

#### 3.2.5 Maintenance Window 3 (Additional site upgrade)

For three-tier DSRs configured with mated-pair Sites, or three-tier DSRs having multiple, distinct Sites (e.g. georedundant PDRA installations), all servers associated with the second site are upgraded during a third maintenance window. If there are more than two sites in the installation, then the following form should be used for the second and subsequent sites, each site being upgraded in its own maintenance window.

The following form does also apply to 2-Tier upgrade, where the SOAM is replaced with a 2-Tier NOAM.

| Maintenance Window 3 Date:                                                                                                    | <ul> <li>Record the Site NE Name of the DSR SOAM Site 2 and the MP(s) to be upgraded during Maintenance Window 3 in the space provided below:</li> <li>"Check off" the associated Check Box as upgrade is completed for each server.</li> </ul>                                                                                                    |
|----------------------------------------------------------------------------------------------------|----------------------------------------------------------------------------------------------------|
| NOTE: The NE Name may be<br>viewed from the Primary<br>Provisioning Site GUI under<br>[Main Menu → Configuration<br>→ Network Elements | SOAM/2-Tier NOAM Site2:         IPFE1:         IPFE2:         cSBR:         pSBR:         pSareSBR:         SpareSBR:         DA-MP1:         DA-MP2:         DA-MP3:         DA-MP5:         DA-MP6:         DA-MP6:         DA-MP8:         DA-MP9: |
|                                                                                                    | DA-MP10:                                                                                                    |

| DA-MP11: |
|----------|
| DA-MP12: |
| DA-MP13: |
| DA-MP14: |
| DA-MP15: |
| DA-MP16: |

#### 3.3 Pre-Upgrade Procedures

The pre-upgrade procedures shown in the following table are executed outside a maintenance window, if desired. These steps don't have any effect on the live system and can save upon maintenance window time, if executed before the start of the Maintenance Window. Note that the elapsed time is for a "Lab Environment", and that they might vary on Live Systems.

| Procedure Number | Elapsed<br>(Hours: M                                                    | d Time<br>/linutes) | Procedure Title                                                           | Impact |
|------------------|-------------------------------------------------------------------------|---------------------|---------------------------------------------------------------------------|--------|
|                  | This<br>Step                                                            | Cum.                |                                                                           |        |
| Procedure 1      | 0:10-<br>0:30                                                           | 0:10-<br>0:30       | Required Materials Check                                                  | None   |
| Procedure 2      | 0:10-<br>0:60                                                           | 0:20-<br>1:30       | Backup all Global and Site Provisioning Data                              | None   |
| Procedure 3      | 0:10-<br>2:00                                                           | 0:30-<br>3:30       | Full DB Backup                                                            | None   |
| Procedure 4      | 0:10-<br>1:15<br>(Depends<br>upon<br>number of<br>servers)              | 0:40-<br>1:45       | Perform Health Check(Upgrade<br>Preparation)                              | None   |
| Procedure 5      | 0:20-<br>0:30<br>(Depends<br>upon<br>number of<br>servers<br>and sites) | 1:00-<br>5:15       | Perform Health Check(Upgrade<br>Preparation for PDRA configuration only)) | None   |
| Procedure 6      | 0:15-<br>0:20                                                           | 1:15-<br>5:35       | New LV for NetBackup Client                                               | None   |
| Procedure 7      | 0:02-<br>0:10*                                                          | 0:57-<br>5:45       | ISO Administration                                                        | None   |

Note: ISO transfers to the target systems may require a significant amount of time depending on the number of systems and the speed of the network. These factors may significantly affect total time needed and require the scheduling of multiple maintenance windows to complete the entire upgrade procedure. The ISO transfers to the target systems should be performed prior to, outside of, the scheduled maintenance window. Schedule the required maintenance windows accordingly before proceeding.

#### 3.3.1 Hardware Upgrade Preparation

There is no hardware preparation necessary when upgrading to DSR release 5.x

#### 3.3.2 Review Release Notes

Before starting the upgrade, review the Release Notes for the new DSR5.x release to understand the functional differences and possible traffic impacts of the upgrade.

#### 3.3.3 Required Materials Check

This procedure verifies that all required materials needed to perform an upgrade have been collected and recorded.

#### **Procedure 1: Required Materials Check**

| S      | This procedure verifi                                                                                                    | es that all required materials are present.                                                                                           |  |
|--------|----------------------------------------------------------------------------------------------------|----------------------------------------------------------------------------------------------------|--|
| T<br>E | Check off ( $\checkmark$ ) each step as it is completed. Boxes have been provided for this purpose under each step number. |                                                                                                    |  |
| P<br># | SHOULD THIS PROCEDURE FAIL, CONTACT TEKELEC TECHNICAL SERVICES AND ASK FOR UPGRADE ASSISTANCE.                             |                                                                                                    |  |
| π      |                                                                                                    |                                                                                                    |  |
| 1      | Verify all required                                                                                                    | Materials are listed in Section 3.1: Required Materials. Verify required materials are                                                |  |
|        | materials are present                                                                                                    |                                                                                                    |  |
| 2      | Verify all administration<br>data needed during<br>upgrade                                                                 | Double-check that all information in Section 3.1.2 is filled-in and accurate.                                                         |  |
| 3      | Contact Tekelec<br>Customer Care Center                                                                                    | Contact the Tekelec Customer Care Center and inform them of your plans to upgrade this system. See Appendix K for these instructions. |  |
|        |                                                                                                    | Note that obtaining a new online support account can take up to 48 hours.                                                             |  |

#### 3.3.4 Collect/Backup all Global and Site Provisioning Data

This procedure is part of Software Upgrade Preparation and is used to collect data required for network analysis and **Disaster Recovery**.

- If the network is 3-Tier, then data is collected from both the Active NO and from the Active SO's at each site.
- If the network is 2-Tier, then the data is collected from each site-level Active NO (repeat procedure for each site level NO)

#### Procedure 2: Backup Global and Site Provisioning Data

| S      | This procedure performs a backup of the Global and Site Provisioning Data                                            |                                                                                                    |  |
|--------|----------------------------------------------------------------------------------------------------|----------------------------------------------------------------------------------------------------|--|
| T<br>E | Check off ( $\psi$ ) each step as it is completed. Boxes have been provided for this purpose under each step number. |                                                                                                    |  |
| P<br># | SHOULD THIS PROCEDURE FAIL, CONTACT TEKELEC TECHNICAL SERVICES AND ASK FOR UPGRADE ASSISTANCE.                       |                                                                                                    |  |
| 1      | Verify and collect<br>Network Element                                                                                | View the Network Elements configuration data; verify the data; save and print report:                                                                                                    |  |
|        | Configuration data                                                                                                   | Log into the NOAM GUI using the VIP.                                                                                                    |  |
|        |                                                                                                    | <ol> <li>Select Configuration &gt; Network Elements to view Network Elements Configuration screen.</li> <li>Click Report at the bottom of the table to generate a report for all entries.</li> <li>Verify the configuration data is correct for your network.</li> <li>Save the report and/or print the report. Keep these copies for future reference.</li> </ol> |  |
| 2      | Verify and collect Server<br>Group Configuration<br>data                                                             | <ul> <li>View the Server Group configuration data; verify the data; save and print report:</li> <li>From the NOAM VIP GUI</li> <li>Select Configuration &gt; Server Groups to view Server Group screen.</li> <li>Click Report at the bottom of the table to generate a report for all entries.</li> </ul>                                                          |  |

#### Procedure 2: Backup Global and Site Provisioning Data

|   |                                              | 3. Verify the configuration data is correct for your network.                                                                                  |
|---|----------------------------------------------|----------------------------------------------------------------------------------------------------|
|   |                                              | 4. Save the report and/or print the report. Keep these copies for future reference.                                                            |
| 3 | Verify and collect                           | View the Servers configuration data; verify the data; save and print report:                                                                   |
|   | Servers Configuration                        | From the NOAM VIP CI II                                                                                                    |
|   | uala                                         | 1 Select Configuration > Servers to view Servers screen                                                                                        |
|   |                                              | <ol> <li>Click <b>Report</b> at the bottom of the table to generate a report for all entries.</li> </ol>                                       |
|   |                                              | 3. Verify the configuration data is correct for your network.                                                                                  |
|   |                                              | 4. Save the report and/or print the report. Keep these copies for future reference.                                                            |
|   |                                              |                                                                                                    |
| 4 | Verify and collect<br>Services Configuration | View the Services configuration data; verify the data; save and print report:                                                                  |
|   | data                                         | From the NOAM VIP GUI                                                                                                    |
|   |                                              | 1. Select Configuration > Services to view Services screen.                                                                                    |
|   |                                              | 2. Click <b>Report</b> at the bottom of the table to generate a report for all entries.                                                        |
|   |                                              | 3. Verify the configuration data is correct for your network.                                                                                  |
|   |                                              | 4. Save the report and/or print the report. Keep these copies for future reference.                                                            |
| _ | Verify and callest                           | View the Circulian Networks configuration data, with the data, and print an esti-                                                              |
|   | Signaling Network                            | view the Signaling Networks configuration data, verify the data, save and print report.                                                        |
|   | Configuration data                           | From the NOAM VIP GUI                                                                                                    |
|   |                                              | 1. Select Configuration > Network to view the Signaling Networks.                                                                              |
|   |                                              | 2. Click <b>Report</b> (or " <b>Report All</b> " for DSR 5.x) at the bottom of the table to generate a                                         |
|   |                                              | report <b>for all entries</b> .                                                                                                    |
|   |                                              | 3. Verify the configuration data is correct for your network.                                                                                  |
|   |                                              | 4. Save the report and/or print the report. Keep these copies for future reference.                                                            |
|   |                                              | <ol> <li>Select Configuration &gt; Network &gt; Devices and repeat sub steps 3 through 5(not<br/>required for DSD 5 x)</li> </ol>              |
|   |                                              | Figure 101 DSK 5.X). 6 Select Configuration > Network > Poutes and repeat sub steps 3 through 5(not)                                           |
|   |                                              | required for DSR 5 x)                                                                                                    |
| 6 | Collect database reports                     | Backup the global database from the primary active NO server:                                                                                  |
|   |                                              |                                                                                                    |
|   |                                              | From the NOAM VIP GUI                                                                                                    |
|   |                                              | 1. Select Status & Manage > Database to view Database Status screen.                                                                           |
|   |                                              | 2. Click to highlight the <b>Active NO</b> server to be backed up, and click <b>Report</b> .                                                   |
|   |                                              | 3. Save the report and print the report. Keep these copies for future reference.                                                               |
|   |                                              | 4. Click to highlight each of the Active SO(S) (if exists) to be backed up, and click<br><b>Bonort</b> Name the backup file to identify the SO |
|   |                                              | 5 Save the report and print the report. Keen these copies for future reference                                                                 |
|   |                                              |                                                                                                    |
| 7 | Backup all global and                        | Backup the global database from the primary active NO and all Active SO servers:                                                               |
|   | site provisioning                            |                                                                                                    |
|   | databases for NO (and SO's)                  | For the active NO server (and all active SO's for 3-Lier)                                                                                      |
|   | ,                                            | Login to NO or SO GUI                                                                                                    |
|   | IMPORTANT: Required                          | 1. Select Status & Manage > Database to return to the Database Status screen.                                                                  |
|   | for Disaster Recovery                        | <ol> <li>Click to highlight the Active NO server (if logged into Active NOAM GUI) or Active SO</li> </ol>                                      |
|   |                                              | server (if logged into Active SOAM server) click <b>Backup</b> ; the Backup and Archive                                                        |
|   |                                              | screen is displayed. (Note: the Backup button will only be enabled when the                                                                    |
|   |                                              | active server is selected.)                                                                                                    |
|   |                                              | 3. Click Backup and archive both Configuration and Provisioning Data(Note:                                                                     |
|   |                                              | Provisioning check box is not selectable from the GUI)                                                                                         |
|   |                                              | 4. Enter <b>Comments</b> (optional)                                                                                                    |
|   |                                              | 5. Click <b>OK</b> .                                                                                                    |
|   |                                              | Repeat substeps 1 to 5 for each Active NO and active SO server (if exists)                                                                     |
|   |                                              | Note: Active NO/SO can be found out by going to Status & Manage->HA screen, and see                                                            |
|   |                                              | which server is currently assigned the VIP in the "Active VIPs" field. The server having VIP                                                   |

|   |                                         | assigned will be the Active one.                                                                                            |
|---|-----------------------------------------|----------------------------------------------------------------------------------------------------|
| 8 | Save database backups for NO (and SO's) | Save database backups to your local workstation:                                                                            |
|   |                                         | For the active NO server and active SO's (if exists)                                                                        |
|   | IMPORTANT: Required                     |                                                                                                    |
|   | Tor Disaster Necovery                   | Login to NO or SO GUI                                                                                                    |
|   |                                         | <ol> <li>Select Status &amp; Manage &gt; Files; the Files menu is displayed.</li> </ol>                                     |
|   |                                         | 2. Click on the Active NO server tab.                                                                                       |
|   |                                         | 3. Select your database backup file and click Download button.                                                              |
|   |                                         | 4. A confirmation window prompts you. Click <b>Save</b> .                                                                   |
|   |                                         | 5. The Choose File window is displayed. Select a destination folder on your local                                           |
|   |                                         | workstation to store the backup file. Click Save.                                                                           |
|   |                                         | 6. The Download Complete confirmation displays. Click <b>Close</b> .                                                        |
|   |                                         | Repeat substeps 1 to 6 for each Active NO and Active SO server (if exists).                                                 |
| 9 | Analyze and plan MP upgrade sequence    | From collected data, Analyze system topology and plan for any MPs which will be out-of-<br>service during upgrade sequence. |
|   |                                         | 1. Analyze system topology gathered in Step 1,2 and 3.                                                                      |
|   |                                         | 2. Plan for any MP upgrades by consulting Tekelec to assess the impact of out-of-service MP servers                         |
|   |                                         | 3. Determine exact sequence which MP servers will be upgraded for each site.                                                |

#### 3.3.5 Full Backup of DB Run Environment at each server

This procedure is part of software upgrade preparation and is used to conduct a full backup of the run environment on each server, to be used in the event of a backout of the new software release.

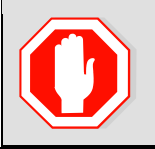

!! WARNING!!

IF BACKOUT IS NEEDED, ANY CONFIGURATION CHANGES MADE AFTER THE DB IS BACKED UP AT EACH SERVER WILL BE LOST

#### Procedure 3: Full DB Run Environment Backup

| S      | This procedure (executed form the Active NO server) conducts a full backup of the run environment                |                                                                                                 |  |  |
|--------|----------------------------------------------------------------------------------------------------|-------------------------------------------------------------------------------------------------|--|--|
| Т      | on each server, so that                                                                                          | on each server, so that each server has the required data to perform a Backout.                 |  |  |
| E<br>P | Check off ( $$ ) each step as it is completed. Boxes have been provided for this purpose under each step number. |                                                                                                 |  |  |
| #      | SHOULD THIS PROCEDURE FAIL, CONTACT TEKELEC TECHNICAL SERVICES AND ASK FOR UPGRADE ASSISTANCE.                   |                                                                                                 |  |  |
| 1      | Log into the Active NO                                                                                           | Use the ssh command (on UNIX systems – or putty if running on Windows) to log in the Active NO: |  |  |
|        |                                                                                                    | ssh root@ <no_vip></no_vip>                                                                     |  |  |
|        |                                                                                                    | (Answer 'yes' if you are prompted to confirm the identity of the server.)                       |  |  |

#### Procedure 3: Full DB Run Environment Backup

| S | This procedure (ever                                                 | $r_{\rm uted}$ form the Active NO server) conducts a full backup of the run environment                                                                                                    |
|---|----------------------------------------------------------------------|----------------------------------------------------------------------------------------------------|
| Г | on each server so that                                               | each server has the required data to perform a Backout                                                                                                    |
| F | on each server, so that                                              | tach server has the required data to perform a backout.                                                                                                    |
| P | Check off ( $\checkmark$ ) each step as it is                        | s completed. Boxes have been provided for this purpose under each step number.                                                                                                    |
| # | SHOULD THIS PROCEDURE                                                | FAIL, CONTACT TEKELEC TECHNICAL SERVICES AND ASK FOR UPGRADE ASSISTANCE.                                                                                                    |
| 2 | SSH to Active NO:<br>Execute Full Backup for<br>all servers (managed | Execute the <b>backupAllHosts</b> utility on 'Active NO'. [This utility will remotely access every server in the scope of the NO, and run the backup command for the server.]                                                                                  |
|   | from this NO)                                                        | SSH to the Active NO server:                                                                                                    |
|   |                                                                      | # screen                                                                                                    |
|   |                                                                      | (the <b>screen</b> tool will create a no-hang-up shell                                                                                                    |
|   |                                                                      | session, so that the command will continue to execute if the user session is lost.)                                                                                                    |
|   |                                                                      | <pre># /usr/TKLC/dpi/bin/backupAllHosts</pre>                                                                                                    |
|   |                                                                      | Following output will be generated for DSR 5.x servers                                                                                                    |
|   |                                                                      | only :                                                                                                    |
|   |                                                                      | Do you want to remove the old backup files (if exists                                                                                                    |
|   |                                                                      | ) from all the servers (y/[n])?y                                                                                                    |
|   |                                                                      | It may take from 10 mins to 2 hrs for this command to complete, depending upon the data in the database.                                                                                                    |
|   |                                                                      | Do not proceed until backup on each server is completed.                                                                                                    |
|   |                                                                      | Output similar to the following will indicate successful completion:                                                                                                    |
|   |                                                                      | Script Completed Status:                                                                                                    |
|   |                                                                      | HOSTNAME   STATUS                                                                                                    |
|   |                                                                      | HPC3blade02   PASS                                                                                                    |
|   |                                                                      | HPC3blade01   PASS                                                                                                    |
|   |                                                                      | HPC3blade03   PASS                                                                                                    |
|   |                                                                      | (Errors will also report back to the command line.)                                                                                                    |
|   |                                                                      |                                                                                                    |
|   |                                                                      | Note: There is no progress indication for this command.Only the final report when it completes.                                                                                                    |
|   |                                                                      | <b>#</b> exit (to close screen session) (screen -ls and screen -x are used to show active screen sessions on a server, and re-enter a screen session, respectively)                                                                                            |
|   |                                                                      | <b>ALTERNATIVE:</b> A manual back up can be executed on each server individually, rather than using the script above. To do this, login to each server in the system individually, and Execute the following to manually generate a full backup on that server |
|   |                                                                      | <pre># /usr/TKLC/appworks/sbin/full_backup</pre>                                                                                                    |
|   |                                                                      | Output similar to the following will indicate successful completion:                                                                                                    |
|   |                                                                      | Success: Full backup of COMCOL run env has completed.<br>Archive file                                                                                                    |
|   |                                                                      | Backup.dsr.blade01.FullRunEnv.NETWORK_OAMP.20110417_021502.UPG.tar.                                                                                                    |
|   | 2                                                                    | Version 4.0 909-2277-001 Revision A, March 2 gz written in /var/TKLC/db/filemgmt.                                                                                                    |
|   |                                                                      |                                                                                                    |

#### Procedure 3: Full DB Run Environment Backup

| S      | This procedure (executed form the Active NO server) conducts a full backup of the run environment                          |                                                                                                    |  |
|--------|----------------------------------------------------------------------------------------------------|----------------------------------------------------------------------------------------------------|--|
| Т      | on each server, so that each server has the required data to perform a Backout.                                            |                                                                                                    |  |
| E<br>P | Check off ( $\checkmark$ ) each step as it is completed. Boxes have been provided for this purpose under each step number. |                                                                                                    |  |
| #      | SHOULD THIS PROCEDURE                                                                                                    | FAIL, CONTACT TEKELEC TECHNICAL SERVICES AND ASK FOR UPGRADE ASSISTANCE.                                                                                                    |  |
| 3      | Active NO GUI:<br>Verify that backups are<br>created for all servers                                                       | For the active NO: Login to Active NO or SO GUI 1. Select Status & Manage > Files; the Files menu is displayed. 2. Click on each server tab, in turn 3. Verify that the following two files have been created: Backup.DSR. <server_name>.FullDBParts.NETWORK_OAMP.<time_stam p="">.UPG.tar.bz2 Backup.DSR.<server_name>.FullRunEnv.NETWORK_OAMP.<time_stam p="">.UPG.tar.bz2</time_stam></server_name></time_stam></server_name> |  |

# 3.3.6 Perform Health Check (Upgrade Preparation)

This procedure is part of software upgrade preparation and is used to determine the health and status of the DSR 4.x/5.x network and servers. This may be executed multiple times, but must also be executed at least once within the time frame of 24-36 hours prior to the start of a maintenance window.

#### Procedure 4: Perform Health Check (Upgrade Preparation)

| S      | This procedure performs a Health Check.                                                                                    |
|--------|----------------------------------------------------------------------------------------------------|
| T<br>E | Check off ( $\checkmark$ ) each step as it is completed. Boxes have been provided for this purpose under each step number. |
| Р      | SHOULD THIS PROCEDURE FAIL, CONTACT TEKELEC TECHNICAL SERVICES AND ASK FOR UPGRADE ASSISTANCE.                             |
| #      |                                                                                                    |
## **Procedure 4: Perform Health Check (Upgrade Preparation)**

| Verify Software Versions | From the    | Active NO                     | GUI:                           |                    |                 |                          |                     |
|--------------------------|-------------|-------------------------------|--------------------------------|--------------------|-----------------|--------------------------|---------------------|
| UN DOK Servers           | Select Un   | arado Adm                     | inistratio                     | <b>n</b> form      |                 |                          |                     |
|                          |             |                               | Inistration                    |                    |                 |                          |                     |
|                          |             | " Administ                    | ration > 0                     | Softu              | ie<br>Iaro Mana | acmont -> Unar           | ado")               |
|                          | DSR 5.X.    | Adminis                       | tration ->                     | 5010               | are Mana        | gement -> Opgr           | ade )               |
|                          | The Upgra   | ade Adminis                   | tration scr                    | een is             | displayed       | (example below)          | :                   |
|                          | Nete Lee    |                               | (                              |                    |                 |                          |                     |
|                          | Note: Loo   | k and feel c                  | of the Upgr                    | ade so             | the energy      | changed betweer          | DSR 4.X and DSR 5.X |
|                          | releases, i | ine example                   | e below pro                    | vides              | the shaps       | not from both the        | releases.           |
|                          | Upgrade     | Screen in F                   | SR 4 x                         |                    |                 |                          |                     |
|                          | opgrade     |                               |                                |                    |                 |                          |                     |
|                          |             |                               |                                |                    |                 |                          |                     |
|                          |             |                               |                                |                    |                 |                          |                     |
|                          | Unetname    | 1                             | Network Elem                   | ent                |                 | Role                     | Upgrade State       |
|                          | Hostname    | 1                             | Application We                 | ersion             |                 | Function                 | Server Status       |
|                          | NO          |                               | NO_HPC03                       |                    |                 | NETWORK OAM              | 16P Not Ready       |
|                          | NUT         |                               | 4.0.0-40.14.1                  |                    |                 | OAM&P                    | <b>11</b>           |
|                          | N02         |                               | NO_HPC03                       |                    |                 | NETWORK OA               | 16P Not Ready       |
|                          | 102         |                               | 4.0.0-40.14.1                  |                    |                 | OAMSP                    | Norm                |
|                          |             |                               | NO_HPC03                       |                    |                 | MP                       | Not Ready           |
|                          | MP1         |                               |                                |                    |                 | DSR                      | 2 <b>2</b> 2002     |
|                          |             | 1                             | 4.0.0-40.14.1                  |                    |                 | (active/standby<br>pair) | Norm                |
|                          |             |                               | NO_HPC03                       |                    |                 | MP                       | Not Ready           |
|                          | MP2         |                               |                                |                    |                 | DSR                      |                     |
|                          |             |                               | 4.0.0-40.14.1                  |                    |                 | (active/standby          | <b></b>             |
|                          |             |                               |                                |                    |                 | hand.                    |                     |
|                          | Upgrade     | Screen in D                   | DSR 5.x G                      | UI                 |                 |                          |                     |
|                          |             | Server Status                 | Server Role                    | Function           | Upgrade State   | Status Message           |                     |
|                          | Hostname    | OAM Max HA Rol<br>Max Allowed | e Network Element              |                    | Start Time      | Finish Time              | Mate Server Status  |
|                          |             | HA Role                       | Application versio             | n<br>OAMED         | Upgrade ISO     |                          |                     |
|                          | Viper-NO1   | Active                        | NO_Viper                       | OAM&P              | Not Ready       |                          | Viper-NO2           |
|                          |             | Active                        | 5.0.0-50.15.1<br>Network OAM&P | OAM&P              | Not Ready       |                          |                     |
|                          | Viper-NO2   | Standby                       | NO_Viper                       |                    |                 |                          | Viper-NO1           |
|                          |             | Active                        | 5.0.0-50.15.1<br>System OAM    | OAM                | Not Ready       |                          |                     |
|                          | Viper-SO1-A | Active                        | SO1_Viper                      |                    |                 |                          | Viper-SO1-B         |
|                          |             | Norm                          | System OAM                     | OAM                | Not Ready       |                          |                     |
|                          | Viper-SO1-B | Standby                       | SO1_Viper                      |                    |                 |                          | Viper-SO1-A         |
|                          |             | Norm                          | System OAM                     | OAM                | Not Ready       |                          |                     |
|                          | Viper-SO2-A | Active                        | SO2_Viper                      |                    |                 |                          | Viper-SO2-B         |
|                          |             | Norm                          | System OAM                     | OAM                | Not Ready       |                          |                     |
|                          | Viper-SO2-B | Standby<br>Active             | SO2_Viper<br>5.0.0-50.15.1     |                    |                 |                          | Viper-SO2-A         |
|                          |             | Norm                          | MP                             | DSR<br>(multi-     | Not Ready       |                          |                     |
|                          | Viper-MP05  | NOTT                          | iar-                           | active<br>cluster) | Noticeady       |                          | Viper-MP06          |
|                          |             |                               |                                |                    |                 |                          |                     |

## Procedure 4: Perform Health Check (Upgrade Preparation)

| 2 | Verify Server Status is                        | Verify Server Status is Normal:                                                                                                  |
|---|------------------------------------------------|----------------------------------------------------------------------------------------------------|
|   | Normai                                         | Log in to Active NOAM GUI.                                                                                                    |
|   |                                                | 1. Select Status & Manage > Server; the Server Status screen is displayed.                                                       |
|   |                                                | 2. Verify all Server Status is Normal (Norm) for Alarm (Alm), Database (DB), Reporting                                           |
|   |                                                | status, and Processes (Proc).                                                                                                    |
|   |                                                | 3. Do not proceed to upgrade if any of the server statuses displayed is not <b>Norm</b> .                                        |
|   |                                                | 4. Do not proceed if there are any Major or Critical alarms.                                                                     |
|   |                                                | Note: It is not recommended to continue executing upgrade if any server status has                                               |
|   |                                                | unexpected values. An upgrade should only be executed on a server with unexpected alarms                                         |
|   |                                                | if the upgrade is specifically intended to clear those alarm(s). This would mean that the target                                 |
|   |                                                | to clear the alarm(s). Do not continue otherwise.                                                                                |
|   |                                                |                                                                                                    |
| 3 | Log all current alarms                         | Log all current alarms in the system:                                                                                            |
|   |                                                | From the Active NO GUI                                                                                                    |
|   |                                                | 1. Select Alarms & Events > View Active; the Alarms & Events > View Active view isis                                             |
|   |                                                | displayed.                                                                                                    |
|   |                                                | <ol> <li>Set collection interval as 1 Day or more it needed and click Report button to generate an<br/>Alarms report.</li> </ol> |
|   |                                                | <ol> <li>Save the report and print the report. Keep these copies for future reference.</li> </ol>                                |
|   |                                                | 4. Select Alarms & Events > View History and repeat substeps 3 and 4.                                                            |
|   |                                                | 5. Log into Active SO (if exists) and repeat substeps 2 to 5.                                                                    |
|   |                                                |                                                                                                    |
| 4 | Check If new Firmware<br>Release may be        | to find out the minimum supported firmware release required for the target DSP release                                           |
|   | required for the system.                       | to find out the minimum supported firmware release required for the target DSR release.                                          |
|   |                                                | months.                                                                                                    |
|   |                                                |                                                                                                    |
|   |                                                | Target Firmware Rev:                                                                                                    |
|   |                                                |                                                                                                    |
|   |                                                | Example: FW rev 2.2.4                                                                                                    |
|   |                                                | If upgrade is required, acquire the Firmware release package and follow procedures                                               |
|   |                                                | provided with this package to determine which specific system components (Switches,                                              |
|   |                                                | Servers, etc) may require upgrade.                                                                                               |
|   |                                                | Dien fan Firmwaar I is mede Maintenanse windewe if needed, sie e this estivituis turiselly                                       |
|   |                                                | Plan for Firmware Upgrade Maintenance windows, if needed, since this activity is typically<br>performed before the DSP Upgrade   |
|   |                                                | penormed before the DON opgrade.                                                                                                 |
| 5 | Check the existing                             | 1. Record the target DSR Release on which servers needs to be upgraded. (5.x.y-5x.nn.a).                                         |
|   | PM&C version and                               |                                                                                                    |
|   | upgrade is required.                           | 2. Find out the PM&C version.                                                                                                    |
|   | before starting with DSR                       |                                                                                                    |
|   | upgrade(applies to<br>servers that are already | 3. For upgrade to DSR 5.x minimum PM&C required is <b>5.5</b> .                                                                  |
|   | running PM&C)                                  | 4 If PM&C version is below 5.5, then identify proper PM&C upgrade document (to be used                                           |
|   |                                                | later) based on the indented DSR upgrade path. :                                                                                 |
|   |                                                |                                                                                                    |
|   |                                                | a) For major DSR upgrade I.e. from DSR 4.x->5.x follow reference [3].                                                            |
|   |                                                |                                                                                                    |
|   |                                                | For Incremental upgrade i.e. from DSR 5.0->DSR 5.x follow reference [4].                                                         |
|   |                                                |                                                                                                    |

| 6 | Check the TVOE Host<br>server software version | 1.         | Find the target DSR release from Table 3.                                                                                                    |
|---|------------------------------------------------|------------|----------------------------------------------------------------------------------------------------|
|   |                                                | 2.         | Contact the Tekelec Customer Care Center by referring to Appendix K of this document to find out the minimum supported TVOE OS version required for the target DSR release. |
|   |                                                |            | Required TVOE Release:                                                                                                    |
|   |                                                |            | Example: 872-2525-101-2.5.0_82.22.0-TVOE-x86_64.iso                                                                                                    |
|   |                                                | 3.         | Follow Appendix E for the procedure to check the current TVOE HOST OS version, for all TVOE Hosts.                                                                          |
|   |                                                | IMF<br>upg | PORTANT: If TVOE Hosts are not on the correct release, then need to plan for TVOE Host<br>rades. See planning section of this document.                                     |
| 7 | Check if netbackup                             | 1.         | Check the Netbackup server version before starting with DSR upgrade.                                                                                                    |
|   | client installed on 2.<br>NOAM/SOAM(if exists) | 2.         | Supported versions of Netbackup client and Netbackup server for DSR 5.x release are 7.1 or 7.5.                                                                             |
|   |                                                | 3.         | If Netbackup server is not on 7.1 or 7.5 then plan a Netbackup upgrade before starting with DSR upgrade.                                                                    |
| 8 | Check if the setup has<br>customer supplied    | 1.         | Verify if the setup has customer supplied apache certificate installed and protected with passphrase.                                                                       |
|   | installed and protected<br>with a passphrase.  | 2.         | If the certificate is installed then rename the certificate. (Make sure that original name is noted down for further usage in Section 4.9.1 Step 4)                         |

#### **Procedure 4: Perform Health Check (Upgrade Preparation)**

## 3.3.6.1 Perform Health Check (Upgrade Preparation only for PDRA configuration)

Execute following procedure to take diameter configuration data backup and health check required for only PDRA specific deployments.

| <b>Procedure 5: Perform</b> | n Health Chec | k (Upgrade Pre | paration for PDRA | configuration) |
|-----------------------------|---------------|----------------|-------------------|----------------|
|-----------------------------|---------------|----------------|-------------------|----------------|

| S      | This procedure perform                                                                                                    | This procedure performs a Health Check.                                                                                                    |  |  |  |  |  |  |
|--------|----------------------------------------------------------------------------------------------------|----------------------------------------------------------------------------------------------------|--|--|--|--|--|--|
| T<br>E | Check off ( $\checkmark$ ) each step as it is completed. Boxes have been provided for this purpose under each step number. |                                                                                                    |  |  |  |  |  |  |
| P<br># | SHOULD THIS PROCEDURE                                                                                                    | FAIL, CONTACT TEKELEC TECHNICAL SERVICES AND <b>ASK FOR <u>UPGRADE ASSISTANCE</u>.</b>                                                                                                    |  |  |  |  |  |  |
| 1      | Verify all servers status<br>are normal                                                                                    | <ol> <li>Log in to GUI using NOAMP VIP</li> <li>Select the Status &amp; Manage -&gt; Server menu item.</li> <li>Verify all servers status are Normal (Norm).</li> <li>Do not proceed without consent from Engineering/Customer Service to upgrade if any of the server status displayed is not Norm.</li> <li>Note: It is not recommended to continue executing upgrade if any server status has unexpected values. An upgrade should only be executed on a server with unexpected alarms if the upgrade is specifically intended to clear those alarm(s). This would mean that the target release software contains a fix to clear the "stuck" alarm(s) and upgrading is the ONLY method to clear the alarm(s). Do not continue otherwise.</li> </ol> |  |  |  |  |  |  |
| 2      | Log all current alarms<br>Active NOAMP VIP and<br>Active SOAM VIP on<br>all the Sites.                                     | <ol> <li>Select the Alarms &amp; Events -&gt; View Active menu item.</li> <li>Click the Export button to generate an Alarms Export file.</li> <li>Record the filename of Alarms CSV file generated and all the current alarms in the system</li> </ol>                                                                                                    |  |  |  |  |  |  |

## Procedure 5: Perform Health Check (Upgrade Preparation for PDRA configuration)

|   |                          | 4       |                                                                                        |
|---|--------------------------|---------|----------------------------------------------------------------------------------------|
|   |                          | 4.      | Keep this information for future reference on client machine.                          |
| 3 | Capture the Diameter     | 1.      | Select Main Menu-> Diameter-> Maintenance                                              |
|   | Maintenance Status       | 2       | Select Maintenance->Route Lists screen                                                 |
|   | On Active SOAM VIP       | 3       | Filter out all the Route Lists with Route List Status as "Is Not Available" and "Is    |
|   | for all the sites        | 0.      | Available".                                                                            |
|   |                          | 4       | Record the number of "Not Avaiable" and "Available" Route Lists                        |
|   |                          | т.<br>5 | Select Maintenance->Route Groups screen                                                |
|   |                          | 6       | Filter out all the Boute Groups with "PeerNode/Connection Status as "Is Not            |
|   |                          | 0.      | Available" and "Is Available"                                                          |
|   |                          | 7       | Peccent the number of "Not Available" and "Available" Pouto Groupe, Select             |
|   |                          | 1.      | Maintenance-> Dear Nodes screen                                                        |
|   |                          | 0       | Filter out all the Deer Nodes with "Beer Nede Operational Status" as "Is Not           |
|   |                          | 0.      | Available" and "Is Available"                                                          |
|   |                          | 0       | Available and is Available.                                                            |
|   |                          | 9.      | Record the humber of <b>Not Available</b> and <b>Available</b> peer houes.             |
|   |                          | 10.     | Select Maintenance->Connections screen.                                                |
|   |                          | 11.     | Available".                                                                            |
|   |                          | 12.     | Record the number of "Not Available" and "Available" connections.                      |
|   |                          | 13.     | Select Maintenance->Applications screen.                                               |
|   |                          | 14.     | Filter out all the Applications with "Operational State" as "Is Not Available" and "Is |
|   |                          |         | Available".                                                                            |
|   |                          | 15.     | Record the number of "Not Available" and "Available" applications.                     |
|   |                          | 16.     | Save this off to a client machine.                                                     |
| 4 | Capture the Policy SBR   | 1.      | Select Main Menu-> Policy DRA->Maintenance-> Policy SBR Status                         |
|   | Status                   | 2.      | Capture and archive the maintenance status of the following tabs on the client machine |
|   | On Active NOAMP GUI      |         | by either taking screen captures or documenting it in some editor.                     |
|   |                          |         | a. BindingRegion                                                                       |
|   |                          |         | b. PDRAMatedSites                                                                      |
|   |                          | 2       | Source this off to a client machine                                                    |
| _ | Conturn the IDEE         | J.      | Save this of to a client machine.                                                      |
| 5 | Capture the IPFE         | 1.      | Select Main Menu: IPFE->Configuration->Options                                         |
|   | Screens                  | 2.      | Capture and archive the screen capture of the complete screen.                         |
|   | On Active SOAM GUI on    | 3.      | Save this off to a client machine.                                                     |
|   | all the Sites.           |         |                                                                                        |
| 6 | Capture the IPFE         | 1.      | Select Main Menu: IPFE->Configuration->Target Sets                                     |
|   | Configuration Target Set | 2.      | Capture and archive the screen capture of the complete screens.                        |
|   | screens                  | 3.      | Save this off to a client machine.                                                     |
|   | On Active SOAM GUI on    |         |                                                                                        |
| - | all the Sites.           | 4       | Colort Main Manuel Discussion Configuration Frances                                    |
| 7 | Export and archive the   | 1.      | Select wain wenu-> Diameter Configuration->Export                                      |
|   |                          | 2.      | Capture and archive the Diameter and P-DRA data by choosing the drop down entry        |
|   | On Active SOAM GUI on    |         | named "ALL".                                                                           |
|   | all the Sites.           | 3.      | verify the requested data is exported using the APDE status button at the top of the   |
|   |                          |         | screen.                                                                                |
|   |                          | 4.      | Browse to Main Menu->Status & Manage->Files and download all the exported files to     |
|   |                          |         | client machine or use SCP utility to download the files from Active SOAM to the client |
|   |                          |         | machine.                                                                               |
| 0 |                          | _       |                                                                                        |
| 8 | Data shall be captured   | Exe     | cute steps 1 to / for each PDRA Site.                                                  |
|   | IUI EACH PURA SITE.      |         |                                                                                        |
|   |                          |         |                                                                                        |
|   |                          |         |                                                                                        |

## 3.3.7 Create new Logical Volume for NetBackup Client on NO/SO(if needed)

# NOTE: This procedure is only required for NOAM and SOAM servers that have the NetBackup client software installed and do not have a logical volume for NetBackup already created.

This section only applies if Symantec's NetBackup utility is already installed on one or more OAM(NO or SO) servers in the DSR to be upgraded. If you know NetBackup is not installed on any of the OAM servers, you can skip this section entirely. If you are not sure if NetBackup is installed on any OAM server, the first step of Procedure 5 below gives instructions on how to check. And if NetBackup is installed on one or more OAM servers, but is already located in its own logical volume on each server where NetBackup is installed, it will not be necessary to create a new logical volume, and this section can be skipped.

This procedure **checks to see if NetBackup is already installed.** If it is, it creates a new logical volume for NetBackup client software, and moves the existing NetBackup client software to this new volume.

In order to successfully upgrade, the NetBackup client software needs to be moved to its own logical volume *before* attempting the upgrade. Failure to do so may cause the upgrade to fail due to a lack of space in the /usr directory.

| NetBackup Installation | • Check off the associated Check Box as NetBackup install is completed for each NO and SO. |
|------------------------|--------------------------------------------------------------------------------------------|
| Date:                  | <ul> <li>Active NO</li> <li>Standby NO</li> </ul>                                          |
|                        | <ul> <li>Active SO</li> <li>Standby SO</li> </ul>                                          |
|                        | <ul> <li>Active SO(n)</li> <li>Standby SO(n)</li> </ul>                                    |
|                        | Note : Need to check for all the sites.                                                    |

#### Procedure 6: New LV for NetBackup Client

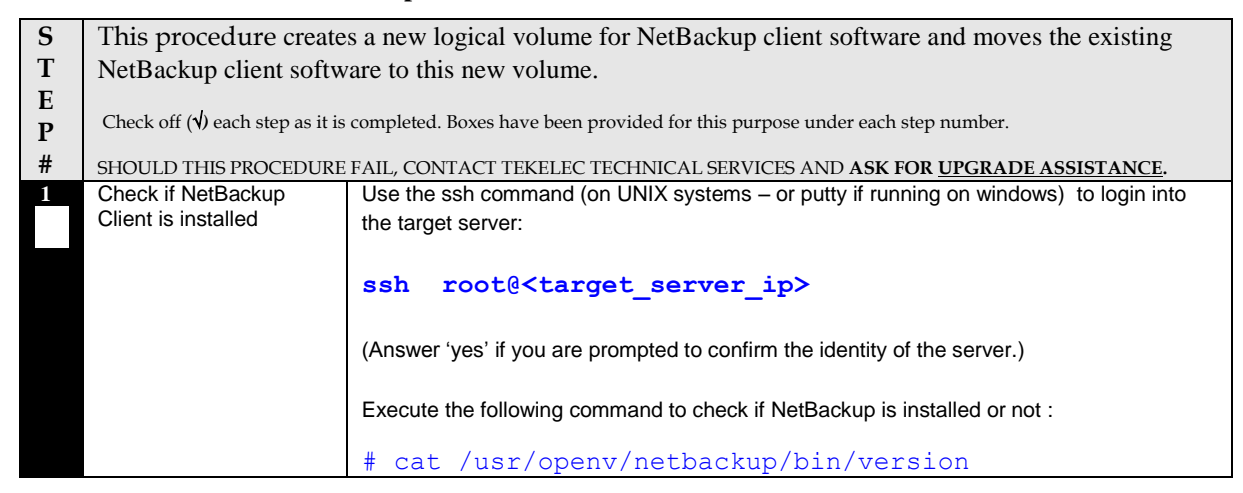

| S           | This procedure create                                                                                            | his procedure creates a new logical volume for NetBackup client software and moves the existing                                                                                                    |  |  |  |  |  |
|-------------|----------------------------------------------------------------------------------------------------|----------------------------------------------------------------------------------------------------|--|--|--|--|--|
| Т           | NetBackup client software to this new volume.                                                                    |                                                                                                    |  |  |  |  |  |
| Ε           |                                                                                                    |                                                                                                    |  |  |  |  |  |
| Р           | Check off ( $$ ) each step as it is completed. Boxes have been provided for this purpose under each step number. |                                                                                                    |  |  |  |  |  |
| #           | SHOULD THIS PROCEDURE                                                                                            | RE FAIL, CONTACT TEKELEC TECHNICAL SERVICES AND ASK FOR UPGRADE ASSISTANCE.                                                                                                    |  |  |  |  |  |
| E<br>P<br># | Check off ( <b>1</b> ) each step as it is<br>SHOULD THIS PROCEDURE                                               | <pre>completed. Boxes have been provided for this purpose under each step number.<br/>FAIL, CONTACT TEKELEC TECHNICAL SERVICES AND ASK FOR UPGRADE ASSISTANCE.<br/>If this file exists then a version of the NB client has been installed on this application. If file<br/>doesn't exist then move to Step 9.<br/># su = platcfg<br/>The platcfg utility menu will be displayed, Now navigate to following submenus :<br/>1. Navigate to NetBackup configuration and select the Verify NetBackup Client<br/>Installation option</pre> |  |  |  |  |  |
|             |                                                                                                    | X EXIC X                                                                                                    |  |  |  |  |  |
|             |                                                                                                    | X X                                                                                                    |  |  |  |  |  |
|             |                                                                                                    | wadaaaaaaaaaaaaaaaaaaaaaaaaaaaaaaaaaaaa                                                                                                    |  |  |  |  |  |
|             |                                                                                                    |                                                                                                    |  |  |  |  |  |
|             |                                                                                                    |                                                                                                    |  |  |  |  |  |
|             |                                                                                                    | 2. If NetBackup client is installed, the following screen will appear                                                                                                    |  |  |  |  |  |
|             |                                                                                                    |                                                                                                    |  |  |  |  |  |

| S | This procedure creates a new logical volume for NetBackup client software and moves the existing                 |                                                                                                    |  |  |  |  |  |  |
|---|----------------------------------------------------------------------------------------------------|----------------------------------------------------------------------------------------------------|--|--|--|--|--|--|
| Т | NetBackup client software to this new volume                                                                     |                                                                                                    |  |  |  |  |  |  |
| F | NetDackup chefit software to uns new volume.                                                                     |                                                                                                    |  |  |  |  |  |  |
| P | Check off ( $$ ) each step as it is completed. Boxes have been provided for this purpose under each step number. |                                                                                                    |  |  |  |  |  |  |
| # | SHOULD THIS PROCEDURE                                                                                            | FAIL, CONTACT TEKELEC TECHNICAL SERVICES AND ASK FOR UPGRADE ASSISTANCE.                                                                                                    |  |  |  |  |  |  |
|   |                                                                                                    | Platform Configuration Utility 3.06 (C) 2003 - 2012 Tekelec. Inc.                                                                                                    |  |  |  |  |  |  |
|   |                                                                                                    | Hostname: MO2                                                                                                    |  |  |  |  |  |  |
|   |                                                                                                    | Verify WetBackum Client Installation                                                                                                    |  |  |  |  |  |  |
|   |                                                                                                    | IOVI - Looke like a 7 l Client is installed                                                                                                    |  |  |  |  |  |  |
|   |                                                                                                    | [UK] - LOOKS 11Ke a /.1 Lilent 13 installed                                                                                                    |  |  |  |  |  |  |
|   |                                                                                                    | [OK] - RC script: netbackup                                                                                                    |  |  |  |  |  |  |
|   |                                                                                                    | [OK] - rpm: SYMCpddea                                                                                                    |  |  |  |  |  |  |
|   |                                                                                                    | [OK] - pkgKeep: SYMCpddea                                                                                                    |  |  |  |  |  |  |
|   |                                                                                                    | [OK] - rpm: SYMCnbjre                                                                                                    |  |  |  |  |  |  |
|   |                                                                                                    | [OK] - pkgKeep: SYMCnbire                                                                                                    |  |  |  |  |  |  |
|   |                                                                                                    | [OK] - rnm: SYMCnhiava                                                                                                    |  |  |  |  |  |  |
|   |                                                                                                    | [OV] _ nbwVeen, CVWCnbjeve                                                                                                    |  |  |  |  |  |  |
|   |                                                                                                    | [OK] - pkykcep. Jindimjava                                                                                                    |  |  |  |  |  |  |
|   |                                                                                                    | [OK] - rpm: SiMundeit                                                                                                    |  |  |  |  |  |  |
|   |                                                                                                    | [UK] - pkgkeep: SYMChbolt                                                                                                    |  |  |  |  |  |  |
|   |                                                                                                    | [OK] - rpm: VRTSpbx                                                                                                    |  |  |  |  |  |  |
|   |                                                                                                    | [OK] - pkgKeep: VRTSpbx                                                                                                    |  |  |  |  |  |  |
|   |                                                                                                    | 10 81 61 61 940 Dave                                                                                                    |  |  |  |  |  |  |
|   |                                                                                                    | lqqqqqqqqk lqqqqqqk lqqqqqqk lqqqqqqk lqqqqqqk lqqqqqqk<br>x Forward x x Backward x x Top x x Bottom x x Exit x<br>mqqqqqqqqi mqqqqqqi mqqqqqqi mqqqqqqi mqqqqqqj mqqqqqqj<br>Note : Following error in verify NetBackup Client Installation output is acceptable :<br>[ERROR] - RC script: vxpbx_exchanged<br>3. Select Exit to return to previous menu.<br>If NetBackup is installed move to Step 2, otherwise move to Step 9. |  |  |  |  |  |  |
| 2 | Check if NetBackup<br>Logical volume already<br>exists                                                           | Execute the following command to check if logical volume for NetBackup client already exists :<br># df -B M                                                                                                    |  |  |  |  |  |  |
|   |                                                                                                    | Following output will show that NetBackup Logical Volume already exists :                                                                                                    |  |  |  |  |  |  |
|   |                                                                                                    | Filesystem1M-blocksUsed AvailableUse% Mounted on<br>/dev/mapper/vgroot-netbackup_lv<br>2016M1223M37% /usr/openv692M1223MIf NetBackup logical Volume exists then move to Step 9. otherwise move to next step 3                                                                                                    |  |  |  |  |  |  |
|   |                                                                                                    |                                                                                                    |  |  |  |  |  |  |

| S      | This procedure creates a new logical volume for NetBackup client software and moves the existing                     |                                                                                                    |  |  |  |  |  |
|--------|----------------------------------------------------------------------------------------------------|----------------------------------------------------------------------------------------------------|--|--|--|--|--|
| T      | NetBackup client software to this new volume.                                                                        |                                                                                                    |  |  |  |  |  |
| E<br>P | Check off ( $\psi$ ) each step as it is completed. Boxes have been provided for this purpose under each step number. |                                                                                                    |  |  |  |  |  |
| #      | SHOULD THIS PROCEDURE FAIL, CONTACT TEKELEC TECHNICAL SERVICES AND ASK FOR UPGRADE ASSISTANCE.                       |                                                                                                    |  |  |  |  |  |
| 3      | Mount the upgrade         Insert Diameter Signaling Router 5.xISO into drive of the application server.              |                                                                                                    |  |  |  |  |  |
|        |                                                                                                    | Log in as root to the application server and execute the following steps:                                                        |  |  |  |  |  |
|        |                                                                                                    | Determine the cdrom of the server :                                                                                              |  |  |  |  |  |
|        |                                                                                                    | # cetCDROM                                                                                                    |  |  |  |  |  |
|        |                                                                                                    | /dev/sr0 (the physical Optical Drive for this server)                                                                            |  |  |  |  |  |
|        |                                                                                                    | /dev/sr1 (Virtual Optical Drive)                                                                                                 |  |  |  |  |  |
|        |                                                                                                    | /dev/sr2 (Virtual Optical Drive)                                                                                                 |  |  |  |  |  |
|        |                                                                                                    | Mount the optical media                                                                                                    |  |  |  |  |  |
|        |                                                                                                    | # mkdir /media/cdrom                                                                                                    |  |  |  |  |  |
|        |                                                                                                    | <pre># mount /dev/sr0 /media/cdrom</pre>                                                                                         |  |  |  |  |  |
|        |                                                                                                    |                                                                                                    |  |  |  |  |  |
|        |                                                                                                    | Run the following to mount ISO:                                                                                                  |  |  |  |  |  |
|        |                                                                                                    | <pre># mount -o loop DSR_5.x.iso /media/cdrom</pre>                                                                              |  |  |  |  |  |
|        |                                                                                                    |                                                                                                    |  |  |  |  |  |
| 4      | Verify that the script is                                                                                            | To be sure it is available on the upgrade media, execute the "Is" command to list the                                            |  |  |  |  |  |
|        | available on the media                                                                                               | relocateNetBackup script, like this:                                                                                             |  |  |  |  |  |
|        |                                                                                                    | <pre># ls <mount point="">/upgrade/bin/relocateNetBackup</mount></pre>                                                           |  |  |  |  |  |
|        |                                                                                                    | Verify that the relocateNetBackup script is present, otherwise contact Tekelec.                                                  |  |  |  |  |  |
| _      |                                                                                                    |                                                                                                    |  |  |  |  |  |
| 5      | Verify that there is sufficient space                                                                                | Verify that the filemgmt filesystem has more than 2049 Megabytes of free space. Execute the df command and examine the response. |  |  |  |  |  |
|        | available                                                                                                    | # df _P M /man/WKIC/db/filomomt/                                                                                                 |  |  |  |  |  |
|        |                                                                                                    | " di -B M / Val/IKic/ db/IIIengmc/                                                                                               |  |  |  |  |  |
|        |                                                                                                    | Verify that the available space is 2049 Megabytes or greater.                                                                    |  |  |  |  |  |
|        |                                                                                                    | If there is not sufficient space, remove unneeded files until there is sufficient space.                                         |  |  |  |  |  |
| 6      | Execute the relocate                                                                                                 | Execute the relocate script:                                                                                                    |  |  |  |  |  |
|        | script .                                                                                                    |                                                                                                    |  |  |  |  |  |
|        |                                                                                                    | <pre># <mount point="">/upgrade/bin/relocateNetBackup</mount></pre>                                                              |  |  |  |  |  |
|        |                                                                                                    | Verify that it executes without error. Following warnings are acceptable :                                                       |  |  |  |  |  |
|        |                                                                                                    | WARNING: Start of vxpbx_exchanged service exited with value 0<br>WARNING: Start of netbackup service exited with value 2         |  |  |  |  |  |
|        | These warnings are a function of the NetBackup client software and can be safely ignore                              |                                                                                                    |  |  |  |  |  |

S This procedure creates a new logical volume for NetBackup client software and moves the existing Т NetBackup client software to this new volume. Ε Check off ( $\sqrt{2}$ ) each step as it is completed. Boxes have been provided for this purpose under each step number. Р # SHOULD THIS PROCEDURE FAIL, CONTACT TEKELEC TECHNICAL SERVICES AND ASK FOR UPGRADE ASSISTANCE. Check if NetBackup 7 Execute the following command to check if Logical volume for NetBackup client exists : logical volume exists. # df -B M Following output will show that NetBackup Logical Volume already exists : Filesystem Used Available 1M-blocks Use% Mounted on /dev/mapper/vgroot-netbackup lv 692M 1223M 2016M 37% /usr/openv If NetBackup logical Volume exists then move to next Step,otherwise contact Tekelec customer service by referring to Appendix K of this document. 8 Unmount mount point Execute the following command to unmount the mount point : # umount /media/cdrom Remove the media from the drive. Check if NetBackup Repeat this procedure on every NOAM and SOAM server. Logical volume already exists on other servers

## 3.3.8 ISO Administration

Detailed steps on ISO Administration are given in Procedure 6.

Note: ISO transfers to the target systems may require a significant amount of time depending on the number of systems and the speed of the network. These factors may significantly affect total time needed and require the scheduling of multiple maintenance windows to complete the entire upgrade procedure. The ISO transfers to the target systems should be performed prior to, outside of, the scheduled maintenance window. Schedule the required maintenance windows accordingly before proceeding.

#### **Procedure 7: ISO Administration**

#

- **S** This procedure verifies that ISO Administration steps have been completed.
- $\frac{\mathbf{T}}{\mathbf{E}}$  Check off ( $\mathbf{v}$ ) each step as it is completed. Boxes have been provided for this purpose under each step number.
- **P** Should this procedure fail, contact the Tekelec Customer Care Center and ask for <u>UPGRADE ASSISTANCE</u>.

| 1 Upload ISO to Active<br>NO server via the DSR<br>4.x/5.x GUI session. | <ul> <li>There are 2 methods to upload the application ISO to the Active NO based on the type of the media: Execute either Option 1(Using NOAM GUI Upload function for ISO file transfer over the network)</li> <li><u>OR</u> Option 2 (Local site media ISO transfer, using PM&amp;C).</li> <li><u>OPTION 1:</u> Using NOAM GUI Upload function for ISO file transfer over the network</li> <li>Upload the target release ISO image file to the File Management Area of the active NO server<sup>5</sup>:</li> <li>1. Log in to the active NO GUI.</li> <li>2. Select Status &amp; Manage &gt; Files; the Files menu is displayed</li> </ul> |             |      |                                   |  |  |  |
|-------------------------------------------------------------------------|----------------------------------------------------------------------------------------------------|-------------|------|-----------------------------------|--|--|--|
|                                                                         | Main Menu: Status & Manage -> Files                                                                                                    |             |      | Help Mon Oct 08 11:56:42 2012 UTC |  |  |  |
|                                                                         | Filter •                                                                                                    |             |      |                                   |  |  |  |
|                                                                         | NO1 NO2 MP1 MP2                                                                                                    |             |      |                                   |  |  |  |
|                                                                         | File Name                                                                                                    | Size        | Туре | Timestamp                         |  |  |  |
|                                                                         | 872-2438-110-4.0.0_40.14.1-DSR-x86_64.iso                                                                                                    | 836.1<br>MB | iso  | 2012-10-03 08:05:02 UTC           |  |  |  |
|                                                                         | Backup DSR N01 FullDBParts NETWORK_OAMP.20121003_044130.UPG tar.bz2                                                                                                    | 458.4<br>КВ | bz2  | 2012-10-03 08:41:35 UTC           |  |  |  |
|                                                                         | Backup.DSR.NO1.FullRunEnv.NETWORK_OAMP.20121003_044130.UPG tar.bz2                                                                                                    | 222.2<br>КВ | bz2  | 2012-10-03 08:41:38 UTC           |  |  |  |
|                                                                         | DSR3.0/myfile.iaaf                                                                                                    | 984.5<br>KB | iaaf | 2012-10-03 08:40:27 UTC           |  |  |  |
|                                                                         | TKLCConfigData.MP1.sh                                                                                                    | 2.2 KB      | sh   | 2012-10-03 07:07:59 UTC           |  |  |  |
|                                                                         | TKLCConfigData.MP2.sh                                                                                                    | 2.2 KB      | sh   | 2012-10-03 07:07:59 UTC           |  |  |  |
|                                                                         | <ul> <li>Delete View Upload Download Pause Updates</li> <li>OB used (0.00%) of 0B available   System utilization: 0 B (0.00%) of 0B available.</li> <li>Click the active NO server in your network.</li> <li>All files stored in the file management storage area of this server display on the screen.</li> <li>Ensure that this is actually the active NO server in your network by comparing the hostname in the screen title vs. the hostname in the session banner in the GUI. Verify that they are the same and the status is ACTIVE in the session banner.</li> <li>Click the Upload button. Browse window will open up :</li> </ul>   |             |      |                                   |  |  |  |
|                                                                         |                                                                                                    |             |      | 0                                 |  |  |  |
|                                                                         | File:<br>Browse<br>Upload<br>7. Click <b>Browse</b> to select the file to upload.                                                                                                    |             |      | Cancel                            |  |  |  |
|                                                                         |                                                                                                    |             |      |                                   |  |  |  |

 $<sup>^{5}</sup>$  The Status & Manage > HA screen will show the current HA status (active/standby) for all servers.

| 8. The Choose File                                                                                                    | e window displays, allowing ye                                                                                                    | ou to select the file                                                                                                    | to upload.                                                                                                    |
|----------------------------------------------------------------------------------------------------|----------------------------------------------------------------------------------------------------|----------------------------------------------------------------------------------------------------|----------------------------------------------------------------------------------------------------|
| 🛞 File Upload                                                                                                    | A 1 1 1 1 1 1 1 1 1 1 1 1 1 1 1 1 1 1 1                                                                                                    | Statement of the local division of the local division of the local |                                                                                                    |
| Desktop +                                                                                                    | • 49                                                                                                    | Search Desktop                                                                                                    | Q                                                                                                    |
| Organize • New folder                                                                                                    | ,,,,,,,,                                                                                                    | 圖•[                                                                                                    |                                                                                                    |
| Organize  New folder                                                                                                    | Network Network Netwo | ∰ • [                                                                                                    |                                                                                                    |
| 🖙 Local Disk (E) 💡                                                                                                    | Mozilla Firefox                                                                                                    |                                                                                                    | -                                                                                                    |
| File na                                                                                                    | me 872-2526-101-50.0_50.50-D5R-x86_6 +                                                                                                    | All Files                                                                                                    | •                                                                                                    |
| 9. Select the targe<br>10. The selected file<br>File:<br>op\872-2438-110-<br>Upload                                                                                                    | t release ISO image file and c<br>and its path display on the s<br>4.0.0_4 Browse                                                                                                    | click <b>Open</b> .<br>creen.                                                                                                    | 8                                                                                                    |
|                                                                                                    |                                                                                                    | Ca                                                                                                    | ancel                                                                                                    |
| 11 Click Upload                                                                                                    |                                                                                                    |                                                                                                    |                                                                                                    |
| <ul> <li>12. The ISO file beg</li> <li>13. Wait for screen This will usually speed is slow. (I</li> <li>14. Backup the ISO following comma desired space is a) cd ir loca #</li> <li>b) Usi # spma</li> <li>pma</li> <li># pma</li> </ul> | to refresh and display the uple<br>take between 2 to 10 minutes<br>Depending on your network s<br>file to the PMAC by ssh from<br>and, Refer to [4] Procedure 12<br>s not available on PM&C::<br>not the directory on the active<br>ted<br>cd /var/TKLC/db/f<br>ng sftp, connect to the PM&C<br>sftp<br>acftpusr@ <pmac_mar<br>put <image/>.iso</pmac_mar<br>                                                                                                    | agement storage ar<br>oaded ISO filenamo<br>s, but more if your i<br>peed, up to 25 min<br>the Active NO and<br>2 for creating space<br>NOAM where your<br><b>filemgmt</b><br>management serv                                                                                                    | rea.<br>e in the files list.<br>network upload<br>utes).<br>d executing the<br>e on PM&C if<br>r ISO image is<br>rer |
| c) Afte                                                                                                    | er the image transfer is 100%                                                                                                    | complete, close the                                                                                                    | e connection                                                                                                    |
| # d<br>Note: Userld                                                                                                    | quit<br>and password should alrea                                                                                                    | ndy be recorded in                                                                                                    | Table 3.                                                                                                    |
| Copy the ISO file to t                                                                                                    | he Standby NO using the follo                                                                                                    | owing command: fr                                                                                                    | om the Active NO.                                                                                                    |

| <pre>scp /var/TKLC/db/filemgmt/<dsr_iso_filename></dsr_iso_filename></pre>                   |
|----------------------------------------------------------------------------------------------|
| root@ <standby ip="" no="">:/var/TKLC/db/filemgmt</standby>                                  |
|                                                                                              |
| Execute Steps 3 to 7 of Appendix F to add ISO image to PM&C repository                       |
|                                                                                              |
| <b>OPTION 2</b> (Local site media ISO transfer, using PM&C):                                 |
| Using a Media containing the application (recommended for slow network connections           |
| between the client computer and the DSR frame – Applicable for DSR 4.x (PM&C 5.0))           |
| <ol> <li>Execute Appendix F to load the ISO onto the PM&amp;C server at the site.</li> </ol> |
| 2. SSH into the PM&C server and scp the ISO to the active NO using the following             |
| commands:                                                                                    |
| For PM&C 5.0                                                                                 |
| SCD                                                                                          |
| /war/TKIC/amag/imago/ronogitorw/DSP_ISO_Filena                                               |
| /var/inte/smac/image/repositorycosk_ISO_Filena                                               |
| <pre>me&gt; root@<active_no_ip>:/var/TKLC/db/filemgmt</active_no_ip></pre>                   |
|                                                                                              |
| For PM&C less than 5.0 version :                                                             |
| <pre>scp /var/TKLC/smac/image/<dsr_iso_filename></dsr_iso_filename></pre>                    |
| root@ <active_no_ip>:/var/TKLC/db/filemgmt</active_no_ip>                                    |
|                                                                                              |
| 3. Log in to Active NO and Execute following command :                                       |
| <pre>chmod 644 /var/TKLC/db/filemgmt/<dsr_iso_filename></dsr_iso_filename></pre>             |
|                                                                                              |
| 4. From the active NOAM, copy the ISO file to the standby NOAM using following               |
| command:                                                                                     |
|                                                                                              |
| <pre>scp /var/TKLC/db/filemgmt/<dsr_iso_filename></dsr_iso_filename></pre>                   |
| root@ <standby_no_ip>:/var/TKLC/db/filemgmt</standby_no_ip>                                  |
|                                                                                              |
|                                                                                              |
|                                                                                              |
|                                                                                              |
|                                                                                              |

| Transfer ISO to all DSR<br>4.x/5.x Servers to be | Transfer the target release ISO image file from the active NO to all other DSR 4.x/5.x servers.                                                                                                 |                                                                              |  |  |  |
|--------------------------------------------------|----------------------------------------------------------------------------------------------------|------------------------------------------------------------------------------|--|--|--|
| upgraded.                                        | <ol> <li>From the Active NO GUI, navigate to Administration -&gt; ISO for DSR 4.x or<br/>navigate to Administration-&gt;Software Management-&gt; ISO Deployment for DSR<br/>5.x GUI.</li> </ol> |                                                                              |  |  |  |
|                                                  | Main Menu: Administration -> ISO                                                                                                    |                                                                              |  |  |  |
|                                                  | Display Filter None -                                                                                                    | Go (LIKE wildcard: "*")                                                      |  |  |  |
|                                                  | • No ISO Validate or Transfer in Progress.                                                                                                    |                                                                              |  |  |  |
|                                                  | Table description: List of Systems for ISO transfer.                                                                                                    |                                                                              |  |  |  |
|                                                  | System Name / Hostname ISO Transfer Statu                                                                                                    | IS                                                                           |  |  |  |
|                                                  | MP1 No transfer in progress N/A                                                                                                    |                                                                              |  |  |  |
|                                                  | NO1 No transfer in progress N/A                                                                                                    |                                                                              |  |  |  |
|                                                  | NO2 No transfer in progress N/A                                                                                                    |                                                                              |  |  |  |
|                                                  |                                                                                                    |                                                                              |  |  |  |
|                                                  |                                                                                                    |                                                                              |  |  |  |
|                                                  | 2 Click on <b>"Transfer ISO"</b>                                                                                                    |                                                                              |  |  |  |
|                                                  |                                                                                                    |                                                                              |  |  |  |
|                                                  | Main Menu: Administration -> ISC                                                                                                    | D [Transfer ISO] 🤣 Неір                                                      |  |  |  |
|                                                  |                                                                                                    |                                                                              |  |  |  |
|                                                  | <ul> <li>Note: ISOs are located in the connect</li> </ul>                                                                                                    | ted server's File Management                                                 |  |  |  |
|                                                  | Area. Target Systems are configured<br>GUI connection is to Standalone Ser<br>self before Upgrade.                                                                                              | via Systems Configuration. If<br>ver, ISO must be transferred to             |  |  |  |
|                                                  |                                                                                                    |                                                                              |  |  |  |
|                                                  | Select ISO to Transfer:                                                                                                    | Select Target System(s):                                                     |  |  |  |
|                                                  | 872-2526-101-5.0.0_50.5.0-DSR-x86_64.iso 💌                                                                                                    | Select All Deselect All MP1<br>MP1<br>MP2<br>MP3<br>MP4<br>N01<br>N02<br>S01 |  |  |  |
|                                                  |                                                                                                    | so2                                                                          |  |  |  |
|                                                  | Perform Media Validation before Transfer 🗹                                                                                                    |                                                                              |  |  |  |
|                                                  |                                                                                                    |                                                                              |  |  |  |
|                                                  |                                                                                                    |                                                                              |  |  |  |
|                                                  |                                                                                                    |                                                                              |  |  |  |
|                                                  |                                                                                                    |                                                                              |  |  |  |

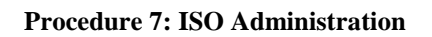

| <ol> <li>Under the "Select ISO to Transfer:" drop do<br/>Under the "Select Target System(s):" select</li> <li>Select the checkbox next to "Perform Media<br/>Main Menu: Administration -&gt; ISC</li> </ol> | own menu select the DSR 5.x ISO.<br>tt " <b>Select All</b> ".<br><b>a Validation before Transfer</b> ".<br><b>D [Transfer ISO]                                   </b> |
|----------------------------------------------------------------------------------------------------|----------------------------------------------------------------------------------------------------|
| Note: ISOs are located in the connec<br>Area. Target Systems are configured<br>GUI connection is to Standalone Ser<br>self before Upgrade.                                                                  | ted server's File Management<br>via Systems Configuration. If<br>ver, ISO must be transferred to                                                                      |
| Select ISO to Transfer:<br>872-2526-101-5.0.0_50.5.0-DSR-x86_64.iso ♥                                                                                                    | Select Target System(s):<br>Select All<br>MP1<br>MP2<br>MP3<br>MP4<br>NO1<br>NO2<br>SO1<br>SO2                                                                        |
| Perform Media Validation before Transfer 🗹<br>Ok Cancel                                                                                                    |                                                                                                    |
| <ol> <li>Click <b>Ok</b></li> <li>You will be returned to the ISO screen, Moni<br/>have completed. Click refresh to update the<br/>fails, it must be retried.</li> </ol>                                    | itor the progress until all file transfers<br>status of the transfer. If a file transfer                                                                              |
| Note: In the unlikely event that an ISO file transfer<br>the specific system to which the transfer failed. If<br>Tekelec support for assistance.                                                            | r fails, repeat the transfer selecting only file transfers fail repeatedly, contact                                                                                   |

## 3.3.9 Upgrade TVOE Hosts at a site (prior to Application upgrade MW)

This procedure applies if the TVOE Hosts at a site will be upgraded BEFORE the start of the DSR 5.0 Upgrades of the NO's and other servers. Performing the TVOE upgrades BEFORE will reduce the time required for DSR Application Upgrade procedures.

[If the TVOE Hosts will be upgraded in the same Maintenance Windows as the DSR servers, then this procedure does not apply.]

Precondition: The PMAC Application at each site (and the TVOE Host running the PMAC Virtual server, must be upgraded before performing TVOE Host OS Upgrades for servers that are managed by this PMAC.

Impact: TVOE Host upgrades will require that the DSR or SDS Applications running on the host are shut down for up to 30 minutes during the upgrade.

| Procedure   | This Step                                | Cum.          | Procedure Title                             | Impact                                                                                                    |
|-------------|------------------------------------------|---------------|---------------------------------------------|----------------------------------------------------------------------------------------------------|
|             | 0:01-0:05                                | 0:01-<br>0:05 | Verify health of site                       |                                                                                                    |
| Procedure 8 | 30 min<br>per TVOE<br>Host<br>(see note) | 0:05-<br>3:05 | Upgrade TVOE for multiple servers at a site | DSR servers running as virtual<br>guests on the TVOE host will<br>be stopped briefly and unable to<br>perform their DSR role while<br>the TVOE Host is being<br>upgraded. |
|             | 0:01-0:05                                | 3:05-<br>3:10 | Verify health of site                       |                                                                                                    |

 Table 5. TVOE Upgrade (multiple site servers in a MW)

Note: Depending on the risk tolerance of the customer, it is possible to execute multiple TVOE Upgrades in parallel.

Detailed steps are shown in the procedure below.

#### Procedure 8: Upgrade TVOE Hosts for a site

| S      | This procedure upgrades the TVOE Hosts for a site.                                                                         |                                                                                                    |  |  |  |  |  |  |
|--------|----------------------------------------------------------------------------------------------------|----------------------------------------------------------------------------------------------------|--|--|--|--|--|--|
| T<br>E | Check off ( $\mathbf{v}$ ) each step as it is completed. Boxes have been provided for this purpose under each step number. |                                                                                                    |  |  |  |  |  |  |
| P<br># | Should this procedure fail, co                                                                                             | ontact the Tekelec Customer Care Center and ask for UPGRADE ASSISTANCE.                                           |  |  |  |  |  |  |
|        |                                                                                                    | Start of maintenance window                                                                                       |  |  |  |  |  |  |
| 1      | Record site                                                                                                    |                                                                                                    |  |  |  |  |  |  |
|        |                                                                                                    | Record Site to be upgraded                                                                                        |  |  |  |  |  |  |
|        |                                                                                                    |                                                                                                    |  |  |  |  |  |  |
| 2      | server upgrades                                                                                                    | Record the TVOF hosts to be ungraded in order:                                                                    |  |  |  |  |  |  |
|        |                                                                                                    | (It is best to upgrade Standby Servers before Active servers, to minimize failovers. Otherwise,                   |  |  |  |  |  |  |
|        |                                                                                                    | any order is OK.)                                                                                                 |  |  |  |  |  |  |
|        |                                                                                                    |                                                                                                    |  |  |  |  |  |  |
|        |                                                                                                    |                                                                                                    |  |  |  |  |  |  |
|        |                                                                                                    |                                                                                                    |  |  |  |  |  |  |
|        |                                                                                                    |                                                                                                    |  |  |  |  |  |  |
|        |                                                                                                    |                                                                                                    |  |  |  |  |  |  |
|        |                                                                                                    | Note: the site PMAC, "Software Inventory" form, will typically list the TVOE Hosts at a site, and their versions. |  |  |  |  |  |  |

## Procedure 8: Upgrade TVOE Hosts for a site

| 3 | Determine if there are<br>SDS Applications on the<br>TVOE Hosts | Login to TVOE hosts and execute:                                                                                                    |  |  |  |  |
|---|-----------------------------------------------------------------|----------------------------------------------------------------------------------------------------|--|--|--|--|
|   |                                                                 | # virsh listall<br>If the application list includes SDS NOAM applications, then make this team<br>aware of the planned 30 minute outage of the SDS NOAM applications during |  |  |  |  |
|   |                                                                 | the TVOE Upgrade.                                                                                                    |  |  |  |  |
| 4 | Upgrade the TVOE<br>hosting the DSR<br>standby server(s)        | Upgrade TVOE of a standby server:                                                                                                    |  |  |  |  |
|   |                                                                 | Execute Appendix J                                                                                                    |  |  |  |  |
| 5 | Upgrade the TVOE<br>hosting the DSR active<br>server(s)         | Upgrade TVOE of a active server                                                                                                    |  |  |  |  |
|   |                                                                 | Execute Appendix J                                                                                                    |  |  |  |  |
|   |                                                                 | Note: This will cause a failover of the DSR or other active applications on the TVOE.                                                                                       |  |  |  |  |
| 6 | Repeat for TVOE Hosts at a Site                                 | Repeat steps 4 and 5 for multiple TVOE Hosts at a site, as time permits.                                                                                                    |  |  |  |  |
|   |                                                                 |                                                                                                    |  |  |  |  |
|   | End of maintenance window                                       |                                                                                                    |  |  |  |  |

## 4. SOFTWARE UPGRADE EXECUTION

#### Call the Tekelec Customer Care Center at 1-888-FOR-TKLC (1-888-367-8552); or 1-919-460-2150

(international) prior to executing this upgrade to ensure that the proper media are available for use.

Before upgrade, users must perform the system health check in Section 3.3.6. This check ensures that the system to be upgraded is in an upgrade-ready state. Performing the system health check determines which alarms are present in the system and if upgrade can proceed with alarms.

## \*\*\*\* WARNING \*\*\*\*

If there are servers in the system which are not in Normal state, these servers should be brought to the Normal or the Application Disabled state before the upgrade process is started. The sequence of upgrade is such that servers providing support services to other servers will be upgrade first.

If alarms are present on the server, contact Tekelec Customer Support to diagnose those alarms and determine whether they need to be addressed or if it is safe to proceed with the upgrade.

**Please read** the following notes on upgrade procedures:

- Procedure completion times shown here are estimates. Times may vary due to differences in database size, user experience, and user preparation.
- The shaded area within response steps must be verified in order to successfully complete that step.
- Where possible, command response outputs are shown as accurately as possible. EXCEPTIONS are as follows:
  - Session banner information such as *time* and *date*.
  - System-specific configuration information such as *hardware locations*, *IP addresses* and *hostnames*.
  - ANY information marked with "*XXXX*" or "*YYYY*." Where appropriate, instructions are provided to determine what output should be expected in place of "*XXXX* or *YYYY*"
  - Aesthetic differences unrelated to functionality such as *browser attributes: window size, colors, toolbars* and *button layouts*.
- After completing each step and at each point where data is recorded from the screen, the technician performing the upgrade must initial each step. A check box is provided. For procedures which are executed multiple times, the check box can be skipped, but the technician must initial each iteration the step is executed. The space on either side of the step number can be used (margin on left side or column on right side).
- Captured data is required for future support reference if Tekelec Technical Services is not present during the upgrade.

## 4.1 Select Upgrade Path

This section provides the detailed procedure steps of the software upgrade execution. These procedures are executed inside a maintenance window.

Answer these questions, and record:

| What is the DSR Application version to be upgraded?           |
|---------------------------------------------------------------|
| What is the DSR Application new version to be applied?        |
| Is this a Major or Incremental Upgrade?                       |
| Is this a 2-Tier or 3-Tier NOAM deployment?                   |
| Is the DA-MP redundancy (1+1) or (N+0)?                       |
| Are there IPFE servers to upgrade?                            |
| Are there PDRA or SBR servers to upgrade?                     |
| What DSR applications are running in a TVOE Host environment? |
| Is SDS also deployed (co-located) at the DSR site?            |
| Note: SDS does not need to be upgraded at the same time.      |
| Is DIH also deployed (co-located) at the DSR site?            |
| Note: DIH does not need to be upgraded at the same time.      |
| Is this setup deployed on RMS server(s)?                      |

Use the answers to these questions to select the required upgrade procedure from shown in Table 6 and Table 7. Table 6 applies to 3-Tier deployments, and Table 7 applies to 2-Tier deployments. The right-most column indicates the sections of this document that will apply.

It is recommended that the specific upgrade sections are identified **before the Maintenance window**, and sections that will not be used are "greyed out" to avoid any confusion during the MW activity.

#### Record Upgrade type selected from the Tables below:

#### Table 6. 3-Tier Upgrade Path Reference

| Туре | Supported Configurations                                                 | Upgrade Path                                                           | Section Reference |
|------|--------------------------------------------------------------------------|------------------------------------------------------------------------|-------------------|
| 1    | DSR 5.x upgrade for 3-tier (1+1) setup<br>(major or incremental)         | 3-Tier DSR Upgrade for (1+1)<br>DA-MP configuration.                   | Section 4.2       |
| 2    | DSR 5.x upgrade for 3 tier (N+0) setup<br>(major or incremental)         | 3-Tier DSR Upgrade for (N+0) DA-MP configuration.                      | Section 4.3       |
| 3    | DSR 5.x upgrade for 3 tier (N+0) RMS server setup (major or incremental) | 3-Tier DSR Upgrade for (N+0)<br>DA-MP configuration on RMS<br>servers. | Section 4.4       |
| 4    | DSR 5.x upgrade for 3-tier (1+1) RMS server setup (major or incremental) | 3-Tier DSR Upgrade for (1+1)<br>DA-MP configuration on RMS<br>servers. | Section 4.5       |
| 5    | Policy DRA DSR 5.x upgrade (major or incremental)                        | Upgrade for Policy DRA application                                     | Section 4.6       |

| Туре | Supported Configurations                                         | Upgrade Path                                          | Section Reference       |
|------|------------------------------------------------------------------|-------------------------------------------------------|-------------------------|
| 4    | DSR 5.x upgrade for 2-tier (1+1) setup<br>(major or Incremental) | 2-Tier DSR Upgrade, for (1+1)<br>DA-MP configuration. | Section 4.7 (Each Site) |
| 5    | DSR 5.x Upgrade for 2-tier (N+0) setup<br>(major or incremental) | 2-Tier DSR Upgrade for (N+0)<br>DA-MP configuration.  | Section 4.8 (Each Site) |

## 4.2 3-Tier DSR Upgrade for (1+1) DA-MP configuration (possibly including TVOE)

This section contains upgrade steps for DSR 5.x (3-tier setup) with (1+1) configuration (major or incremental).

## 4.2.1 NO Upgrade Execution for 3-Tier (1+1) setup

Procedures for the 3-tier NO Upgrade include steps for the upgrade of the Disaster Recovery NOAM (DR NOAM) servers also. If no DR NOAM is present in the customer deployment, then the DR NOAM-related steps can be safely ignored.

Global Provisioning will be disabled before upgrading the NO servers (which will also disable provisioning at the SO servers), and provisioning activities at the NO and SO servers will have certain limitations during the period where the NOs are upgraded and the sites are not yet upgraded.

The Elapsed Time mentioned in table below specifies the time with and without TVOE upgrade. If the TVOE Host upgrades are not needed, or were previously performed, then the time estimates without TVOE upgrade will apply.

These times are estimates.

| Procedure    | Elapsed Time (Hours: Minutes) |               |                                        | ıtes)                                 | <b>Procedure Title</b> | Impact                                         |
|--------------|-------------------------------|---------------|----------------------------------------|---------------------------------------|------------------------|------------------------------------------------|
|              | This Step                     | Cum.          | This Step<br>(with<br>TVOE<br>upgrade) | Cum.<br>(with<br>TVOE<br>upgra<br>de) |                        |                                                |
| Procedure 9  | 0:01-0:05                     | 0:01-<br>0:05 | 0:01-0:05                              | 0:01-<br>0:05                         | Perform Health Check   | None                                           |
| Procedure 10 | 0.05-0.10                     | 0.06-<br>0.15 | 0.06-0.15                              | 0.06-<br>0.15                         | Inhibit Replication    | No Traffic Impact                              |
| Procedure 11 | 0:25-1:00                     | 0:31-<br>1:15 | 1:25-2:00                              | 1:31-<br>2:15                         | Upgrade DR-NOs         | Provisioning<br>Disabled,<br>No Traffic Impact |

| Table 8  | NO           | Ungrade | Execution | Overview  | (For DSR | 3-tier | configuration) |
|----------|--------------|---------|-----------|-----------|----------|--------|----------------|
| I able c | <b>.</b> INO | Opgraue | Execution | Over view | (FOL DON | J-uer  | configuration) |

| Procedure    | Elapsed Time ( |               | Hours: Minutes)                        |                                       | Procedure Title                                 | Impact                                                                                   |
|--------------|----------------|---------------|----------------------------------------|---------------------------------------|-------------------------------------------------|------------------------------------------------------------------------------------------|
|              | This Step      | Cum.          | This Step<br>(with<br>TVOE<br>upgrade) | Cum.<br>(with<br>TVOE<br>upgra<br>de) |                                                 |                                                                                          |
| Procedure 12 | 0:25-1:00      | 0:56-<br>2:15 | 1:25-2:00                              | 2:56-<br>4:15                         | Upgrade NOs                                     | Provisioning<br>Disabled,<br>No Traffic Impact                                           |
| Procedure 13 | 0:05-0:10      | 1:01-<br>2:25 | 0:05-0:10                              | 3:01-<br>4:25                         | Allow Replication<br>between NOs and DR-<br>NOs | Provisioning<br>Disabled,<br>No Traffic Impact                                           |
| Procedure 14 | 0:01-0:05      | 1:02-<br>2:30 | 0:01-0:05                              | 3:02-<br>4:30                         | Verify Post Upgrade<br>Status                   | Provisioning to<br>SOAM is not<br>supported till site<br>upgrades are also<br>performed. |

## 4.2.2 Perform Health Check (Pre-Upgrade of 3-Tier (1+1) NOAMs)

This procedure is used to determine the health and status of the network and servers. This must be executed on the active NOAM.

| S      | This procedure perfo                                                                                                    | This procedure performs a Health Check.                                                                                                    |  |  |
|--------|----------------------------------------------------------------------------------------------------|----------------------------------------------------------------------------------------------------|--|--|
| T<br>E | Check off $(\mathbf{i})$ each step as it is                                                                                       | Check off ( $$ ) each step as it is completed. Boxes have been provided for this purpose under each step number.                                                                                                    |  |  |
| Р<br># | SHOULD THIS PROCEDURE                                                                                                    | FAIL, CONTACT TEKELEC TECHNICAL SERVICES AND <b>ASK FOR <u>UPGRADE ASSISTANCE</u>.</b>                                                                                                    |  |  |
| 1      | Determine if TVOE Host<br>Upgrades will be<br>required during the<br>Upgrade (or have been<br>performed prior to this<br>upgrade) | IMPORTANT:         Verify the revision level of the TVOE Host systems for the NO and DR-NO virtual servers.         If they are not on the required release (typically 2.5.x) , then the optional steps in this procedure to upgrade the TVOE Hosts will be required.         See Appendix E for the steps to verify the TVOE Host revision level. (this can be done from PMAC Software Inventory form)         Complete this information:         NO-A TVOE Host Rev         NO-B TVOE Host Rev         DR-NO-B TVOE Host Rev         Will TVOE Upgrades be performed during the DSR Application Upgrades? |  |  |

| O GUI: Verify NO | For the ser  | vers with R               | ole = Netv                                 | work C                               | DAM&P, cor    | nfirm Application | Version (pre-upgrade          |
|------------------|--------------|---------------------------|--------------------------------------------|--------------------------------------|---------------|-------------------|-------------------------------|
| ervers existing  | Note: Look   | and feel of               | f the Upar                                 | ade so                               | reen has c    | hanged betweer    | DSR 4 x and DSR 5             |
|                  | releases, th | e example                 | below pro                                  | ovides                               | the snapsh    | not from both the | releases.                     |
|                  |              |                           |                                            |                                      |               |                   |                               |
|                  | Upgrade S    | creen in D                | <u>SR 4.x</u>                              |                                      |               |                   |                               |
|                  |              | -                         |                                            |                                      |               |                   |                               |
|                  | Main M       | enu: Ac                   | iminist                                    | trati                                | on -> U       | pgrade            |                               |
|                  |              |                           |                                            |                                      |               |                   |                               |
|                  |              |                           |                                            |                                      |               |                   |                               |
|                  |              |                           | Netw                                       | ork Ele                              | ement         |                   | Role                          |
|                  | Hostname     |                           | Appli                                      | ication                              | Version       |                   | Function                      |
|                  |              |                           | то                                         |                                      |               | 0                 | NETWORK OAM&P                 |
|                  | T2-NO-228    | 3-A 🛛                     | 40.2                                       | 40.27                                |               |                   | OAMER                         |
|                  |              |                           | 4.0.2                                      | -40.27                               | .5            |                   |                               |
|                  | T2-NO-228    | 3-В                       | 12_N                                       | 10_228                               | 3             |                   | NETWORK OAM&P                 |
|                  |              |                           | Unkn                                       | iown                                 |               |                   | OAM&P                         |
|                  |              |                           | T2_N                                       | 10_228                               | 3             |                   | MP                            |
|                  | MP2          |                           | 4.0.2                                      | -40.27                               | 3             |                   | DSR (multi-active<br>cluster) |
|                  |              |                           | T2_N                                       | 10_228                               | 3             |                   | MP                            |
|                  | MP3          |                           | 4.0.2                                      | -40.27                               | 3             |                   | DSR (multi-active<br>cluster) |
|                  | inter d      |                           | T2_N                                       | 10_228                               | 3             |                   | MP                            |
|                  | Ipre 1       |                           | 4.0.2                                      | -40.27                               | 3             |                   | IP Gront End                  |
|                  | 1            |                           | T2_N                                       | 10_228                               | 3             |                   | MP                            |
|                  | ipre2        |                           | 4.0.2                                      | -40.27                               | 3             |                   | IP Front End                  |
|                  |              |                           | T2 N                                       | 10 228                               | 3             |                   | MP                            |
|                  | MP1          |                           | 4.0.2                                      | -40.27                               | 3             |                   | DSR (multi-active             |
|                  |              |                           |                                            |                                      |               |                   | clustery                      |
|                  |              |                           |                                            |                                      |               |                   |                               |
|                  | Upgrade S    | creen in D                | SR 5.x                                     |                                      |               |                   |                               |
|                  |              |                           |                                            |                                      |               |                   |                               |
|                  |              | Server Status             | Server Role                                | Function                             | Upgrade State | Status Message    |                               |
|                  | Hostname     | OAM Max HA Role           | Network Element                            |                                      | Start Time    | Finish Time       | Mate Server Status            |
|                  |              | Max Allowed<br>HA Role    | Application Version                        | n                                    | Upgrade ISO   |                   |                               |
|                  | Viper-NO1    | Norm<br>Active<br>Active  | Network OAM&P<br>NO_Viper<br>5.0.0-50.15.1 | OAMEP                                | Not Ready     |                   | Viper-NO2                     |
|                  | Viper-NO2    | Norm<br>Standby<br>Active | Network OAM&P<br>NO_Viper<br>5.0.0-50.15.1 | OAM&P                                | Not Ready     |                   | Viper-NO1                     |
|                  | Viper-SO1-A  | Norm<br>Active<br>Active  | System OAM<br>SO1_Viper<br>5.0.0-50.15.1   | OAM                                  | Not Ready     |                   | Viper-SO1-B                   |
|                  | Viper-SO1-B  | Norm<br>Standby<br>Active | System OAM<br>SO1_Viper<br>5.0.0-50.15.1   | OAM                                  | Not Ready     |                   | Viper-SO1-A                   |
|                  | Viper-SO2-A  | Norm<br>Active            | System OAM<br>SO2_Viper                    | OAM                                  | Not Ready     |                   | Viper-SO2-B                   |
|                  |              | Norm                      | System OAM                                 | OAM                                  | Not Ready     |                   |                               |
|                  | Viper-SO2-B  | Standby<br>Active         | SO2_Viper<br>5.0.0-50.15.1                 |                                      |               |                   | Viper-SO2-A                   |
|                  |              |                           |                                            |                                      |               |                   |                               |
|                  | Viper-MP05   | Norm                      | MP                                         | DSR<br>(multi-<br>active<br>cluster) | Not Ready     |                   | Viper-MP06                    |
|                  | Viper-MP05   | Norm<br>Active            | MP<br>SO1_Viper                            | DSR<br>(multi-<br>active<br>cluster) | Not Ready     |                   | [Viper-MP06]                  |

| 3 | NO GUI: Verify ISO for         | Verify DSR ISO file has been Transferred to all servers:                                           |
|---|--------------------------------|----------------------------------------------------------------------------------------------------|
|   | Upgrade has been               | Eveneele                                                                                           |
|   | рерюуеа                        | Example:                                                                                           |
|   |                                |                                                                                                    |
|   |                                | Main Menu: Administration -> ISO                                                                   |
|   |                                | Wed Sep 25 17:39:13 2013 UTC                                                                       |
|   |                                | Display Filter: - None Go (LIKE wildcard: ***)                                                     |
|   |                                |                                                                                                    |
|   |                                | Transfer ISO Complete.     ISO: 872-2526-101-5.0.0_50.12.0-DSR-x86_64.iso                          |
|   |                                | 7 of 7 Transfers Successful.<br>0 of 7 Transfers Failed.                                           |
|   |                                | Table description: List of Systems for ISO transfer.                                               |
|   |                                | Displaying Records 1-7 of 7 total   First   Prev   Next   Last                                     |
|   |                                | System Name / Hostname ISO Iransfer Status                                                         |
|   |                                | MP2 872-2526-101-5.0.0_50.12.0-DSR-x86_64.iso Complete                                             |
|   |                                | MP3 872-2526-101-5.0.0_50.12.0-DSR-x86_64.iso Complete                                             |
|   |                                | T2-NO-228-A 872-2526-101-5.0.0_50.12.0-DSR-x86_64.iso Complete                                     |
|   |                                | T2-NO-228-B 872-2526-101-5.0.0_50.12.0-DSR-x86_64.iso Complete                                     |
|   |                                | Ipte1 872-2526-101-5.0.0_50.12.0-DSR-x86_64.iso Complete                                           |
|   |                                | Displaying Records 1-7 of 7 total   First   Prev   Next   Last                                     |
|   |                                | ITransfer ISO                                                                                      |
|   |                                |                                                                                                    |
|   |                                | IF Not, see ISO Administration 3.3.8.                                                              |
| 4 | Verify Server Status is        | Verify Server Status is Normal:                                                                    |
|   | Normal                         |                                                                                                    |
|   |                                | Log Into the NOAM GUI using the VIP.                                                               |
|   |                                | <ol> <li>Select Status &amp; Manage &gt; Server; the Server Status screen is displayed.</li> </ol> |
|   |                                | 2. Verify all Server Status is Normal (Norm) for Alarm (Alm), Database (DB), High                  |
|   |                                | Availability (HA), and Processes (Proc).                                                           |
|   |                                | 3. Do not proceed to upgrade if any of the server statuses displayed is not <b>Norm</b> .          |
|   |                                | 4. Do not proceed if there are any Major or Critical alarms.                                       |
|   |                                | Note: It is not recommended to continue executing upgrade if any server status has                 |
|   |                                | unexpected values. An upgrade should only be executed on a server with unexpected alarms           |
|   |                                | release software contains a fix to clear the "stuck" alarm(s). This would mean that the target     |
|   |                                | to clear the alarm(s). Do not continue otherwise.                                                  |
| - |                                |                                                                                                    |
| 5 | Log all current alarms at NOAM | Log all current alarms in the system:                                                              |
|   |                                | 1. Select Alarms & Events > View Active; the Alarms & Events > View Active view is                 |
|   |                                | displayed.                                                                                         |
|   |                                | 2. Click <b>Report</b> button to generate an Alarms report.                                        |
|   |                                | 3. Save the report and/or print the report. Keep these copies for future reference.                |
| 6 | Repeat for active              | Log all current alarms in the SOAM:                                                                |
|   | SOAMs                          |                                                                                                    |
|   |                                | 1. Log into the active SOAM GUI and repeat Steps 1 and 2 of this procedure from SOAM GUI itself.   |
|   |                                |                                                                                                    |

| 7 | Verify that a recent<br>version of the Full DB | Verify that a recent version of the Full DB backup has been performed.                               |
|---|------------------------------------------------|----------------------------------------------------------------------------------------------------|
|   | backup has been performed                      | Select Status and Manage → Files<br>Check time stamp on two files:                                   |
|   |                                                | Backup.DSR. <hostname>.FullRunEnv.NETWORK_OAMP.<time_stamp>.UPG.ta<br/>r.bz2</time_stamp></hostname> |
|   |                                                | Backup.DSR. <hostname>.FullDBParts.NETWORK_OAMP.<time_stamp>.UPG.t ar.bz2</time_stamp></hostname>    |
|   |                                                | See section 3.3.5 to perform (or re-perform) a full Backup, if needed.                               |

## 4.2.3 Inhibit Replication for 3-tier (1+1) setup

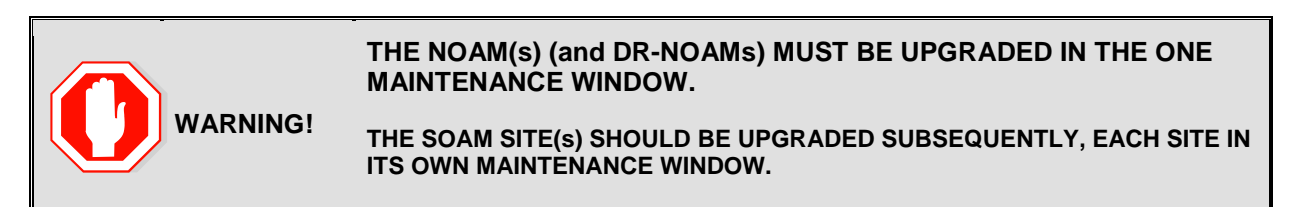

The following procedure will upgrade the 3-tier NOAM, including the Disaster Recovery site NOAM (DR-NO). If the DR NOAM is not present, all DR NOAM-related steps can be safely ignored.

#### **Procedure 10. Inhibit Replication for 3-Tier (1+1) setup**

| S<br>T<br>E<br>P<br># | <ul> <li>This Procedure inhibits replication for 3-Tier NO (and DR-NO) servers, prior to upgrade. This Procedure is specific to 3-tier (DSR NO, DSR SO, and DSR MP) deployment only. It applies to (1+1) DA-MP server configurations.</li> <li>Check off (√) each step as it is completed. Boxes have been provided for this purpose under each step number.</li> <li>Should this procedure fail, contact the Tekelec Customer Care Center and ask for UPGRADE ASSISTANCE.</li> </ul> |                                                                                                    |  |
|-----------------------|----------------------------------------------------------------------------------------------------|----------------------------------------------------------------------------------------------------|--|
|                       |                                                                                                    |                                                                                                    |  |
|                       |                                                                                                    | Start of next maintenance window                                                                                                    |  |
|                       | Disable global<br>provisioning and<br>configuration.                                                                                                    | <ul> <li>Disable global provisioning and configuration updates on the entire network:</li> <li>Log into the NOAM VIP GUI.</li> <li>1. Select Status &amp; Manage &gt; Database; the Database Status screen is displayed</li> <li>2. Click Disable Provisioning button.</li> <li>3. Confirm the operation by clicking Ok in the popup dialog box.</li> <li>4. Verify the button text changes to Enable Provisioning; a yellow information box should also be displayed at the top of the view screen which states: [Warning Code 002] - Provisioning is manually disabled.</li> <li>5. Active NO server will have the following expected alarm:</li> <li>Alarm ID = 10008 (Provisioning Manually Disabled)</li> </ul> |  |

## **Procedure 10. Inhibit Replication for 3-Tier (1+1) setup**

| 2 | Inhibit SOAP replication                                 | Record current DSR release numberex: 4.0.2_40.27.3                                                                                                    |
|---|----------------------------------------------------------|----------------------------------------------------------------------------------------------------|
|   | (This step will NOT be required for most                 | SKIP THIS STEP if current release is DSR 4.0.0_40.19.0 or greater.                                                                                            |
|   | upgrades!)                                               | Use your SSH client to connect to the active NO server (ex. ssh, putty):<br>ssh <active address="" ip="" no=""></active>                                      |
|   |                                                          | login as: root<br>password: <enter password=""></enter>                                                                                                    |
|   |                                                          | 1. Execute the following command to disable SOAP replication :                                                                                                |
|   |                                                          | <pre># iset -fexcludeTables=' HaNodeLocPref HaVipDef ' NodeInfo where "1=1"</pre>                                                                             |
|   |                                                          | Execute following command to verify if above command successfully updated NodeInfo records:                                                                   |
|   |                                                          | # iqt -E NodeInfo                                                                                                    |
|   |                                                          | Verify that <b>excludeTables</b> field shall include ' <b>HaNodeLocPref HaVipDef</b> ' table names <b>for each Nodeld present on the setup</b> :              |
|   |                                                          | E,g,                                                                                                    |
|   |                                                          | nodeId=A2823.152                                                                                                    |
|   |                                                          | Note: SOAP replication for HaNodeLocPref and HaVipDef needs to be disabled so that new data from upgraded NO doesn't flow down to second NO,SO or MP servers. |
| 3 | Inhibit replication to MP<br>servers (1+1)<br>redundancy | Inhibit database replication to MP servers in the following order: <ul> <li>Standby DA-MP</li> <li>Active DA-MP</li> </ul>                                    |
|   |                                                          | From Active NO:<br>1. Select Status & Manage > Database<br>The Database Status screen is displayed                                                            |
|   |                                                          | 2. Select the appropriate <b>DA-MP server</b> . 3. Click Inshibit Republication button                                                                        |
|   |                                                          | <ol> <li>Click Infibit Replication button.</li> <li>Verify the <i>Inhibited</i> text is displayed for server.</li> </ol>                                      |
|   |                                                          | 5. <b>Repeat</b> the <b>above steps for</b> all remaining servers in the order: standby, then active).                                                        |
|   |                                                          | Note: It is important to inhibit the replication of the standby server before the active server, to prevent unwanted HA switchovers.                          |
|   |                                                          | ALL DA-MPs must be inhibited.                                                                                                    |

| Procedure 10. | Inhibit Replication | n for 3-Tier (1+1) setup |
|---------------|---------------------|--------------------------|
|---------------|---------------------|--------------------------|

| 4 | Inhibit replication to SO                       | Inhibit database replication to SO servers in the following order:                                                                 |
|---|-------------------------------------------------|----------------------------------------------------------------------------------------------------|
|   | servers at a site                               | a Sito:                                                                                                    |
|   |                                                 | • She.<br>• Standby SO                                                                                                    |
|   |                                                 | <ul> <li>Active SO</li> </ul>                                                                                                    |
|   |                                                 | From Active NO:                                                                                                    |
|   |                                                 | 1. Select Status & Manage > Database                                                                                               |
|   |                                                 | The Database Status screen is displayed.                                                                                           |
|   |                                                 | 2. Select the appropriate <b>SO server.</b>                                                                                        |
|   |                                                 | <ol><li>Click Inhibit Replication button.</li></ol>                                                                                |
|   |                                                 | 4. Verify the <i>Inhibited</i> text is displayed for server.                                                                       |
|   |                                                 | 5. Repeat the above steps for all remaining Site (servers) in the order: standby, then                                             |
|   |                                                 | active).                                                                                                    |
|   |                                                 | ALL SOAM must be inhibited.                                                                                                    |
| _ |                                                 |                                                                                                    |
| 5 | Verify that MPs and SO<br>Servers are Inhibited | Select Status & Manage > Database                                                                                                  |
|   |                                                 | oloci olato a manage > batabase                                                                                                    |
|   |                                                 | Verify that the Replication status is Inhibited for all MPs and all SOs, at all sites.                                             |
|   |                                                 | The following clarme are expected:                                                                                                 |
|   |                                                 | Active NO server has:                                                                                                    |
|   |                                                 | Alarm ID = 10008 (Provisioning Manually Disabled)                                                                                  |
|   |                                                 | All other MDs and SO converse must have                                                                                            |
|   |                                                 | All other MPS and SO servers must have:<br>Alarm ID = 31113 (Replication Manually Disabled)                                        |
|   |                                                 |                                                                                                    |
| 6 | Inhibit replication to NO                       | Inhibit database replication to all servers in the following order:                                                                |
|   | servers.                                        | Standby NO                                                                                                    |
|   |                                                 | Active NO     Standby DR NO(if applicable)                                                                                         |
|   |                                                 | Active DR NO(if applicable)                                                                                                    |
|   |                                                 | Select Status & Manage > Database                                                                                                  |
|   |                                                 | The Database Status screen is displayed.                                                                                           |
|   |                                                 | 1. Select the appropriate NO or DR-NO server based on the list above.                                                              |
|   |                                                 | 2. Click Inhibit Replication button.                                                                                               |
|   |                                                 | 3. Verify the Inhibited text is displayed for server.                                                                              |
|   |                                                 | <ol> <li>Repeat the Inhibit substep actions, steps 2 through 4, for all remaining servers in the<br/>order shown above.</li> </ol> |
|   |                                                 |                                                                                                    |
|   |                                                 | Note: It is important to inhibit the replication of the standby server before the                                                  |
|   |                                                 | active server, to prevent unwanted HA switchovers.                                                                                 |
|   |                                                 |                                                                                                    |
| 7 | Verify that All Servers                         | Calast Status & Manage > Database                                                                                                  |
| 1 |                                                 | Select Status & Manage > Database                                                                                                  |
|   |                                                 | Verify that the Replication status is Inhibited for all servers, at all sites.                                                     |
|   |                                                 | The following alarms are expected:                                                                                                 |
|   |                                                 | Active NO server has:                                                                                                    |
|   |                                                 | Alarm ID = 10008 (Provisioning Manually Disabled)                                                                                  |
|   |                                                 | All other servers must have:                                                                                                    |
|   |                                                 | Alarm ID = 31113 (Replication Manually Disabled)                                                                                   |
|   |                                                 |                                                                                                    |

## **Procedure 10. Inhibit Replication for 3-Tier (1+1) setup**

| 8 | Disable Site<br>Provisioning | Disable Site provisioning for all the sites present in the setup :                                                                                                    |
|---|------------------------------|----------------------------------------------------------------------------------------------------|
|   | FIOUSIONING                  | <ol> <li>Log into the GUI of the SOAM for all the sites using the VIP.</li> <li>Select Status &amp; Manage &gt; Database the Database Status screen is displayed</li> <li>Click Disable Site Provisioning button.</li> <li>Confirm the operation by clicking Ok in the popup dialog box.</li> <li>Verify the button text changes to Enable Site Provisioning; a yellow information box<br/>should also be displayed at the top of the view screen which states: [Warning Code 004]<br/>- Site provisioning has been manually disabled.</li> <li>Repeat substeps 2 through 5 for all the sites present in the setup.</li> </ol> |

## 4.2.4 Upgrade DR-NOs of 3-Tier (1+1) setup

## Procedure 11. Upgrade DR-NO(s) 3 – Tier (1+1) configuration

| S<br>T | This Procedure upgrades the 3-Tier DR-NO servers. This Procedure is specific to 3-tier (DSR NO, DSR SO and DSR MP) deployment only |                                                                                                    |  |  |  |
|--------|----------------------------------------------------------------------------------------------------|----------------------------------------------------------------------------------------------------|--|--|--|
| Ē      | It applies to (1+1) DA-MP server configurations.                                                                                   |                                                                                                    |  |  |  |
| P<br># | Check off ( $$ ) each step as it is completed. Boxes have been provided for this purpose under each step number.                   |                                                                                                    |  |  |  |
|        | Should this procedure fail, co                                                                                                    | ontact the Tekelec Customer Care Center and ask for UPGRADE ASSISTANCE.                                                                                  |  |  |  |
| 1      | Begin Upgrade of DR-                                                                                                    | Next Steps will begin Upgrade of the DR-NO servers.                                                                                                    |  |  |  |
|        | NOS                                                                                                    | SKIP this Procedure if the deployment does not include DR-NO servers.                                                                                    |  |  |  |
| 2      | Upgrade Host TVOE for<br><b>Standby</b> DR-NO (if<br>needed)                                                                       | Skip this step if the TVOE Host release is up-to-date (as determined in the health checks of the previous procedure)                                     |  |  |  |
|        | 100000)                                                                                                    | Execute Appendix J for the standby DR NO                                                                                                    |  |  |  |
| 3      | Upgrade <b>Standby</b> DR-                                                                                                    | Upgrade the standby DSR DR NO:                                                                                                    |  |  |  |
|        | Upgrade Single Server                                                                                                    | Execute Appendix G Single Server Upgrade Procedure                                                                                                    |  |  |  |
|        | p. cocca. c)                                                                                                    | After successfully completing the procedure in Appendix G, return to this point and continue with step mentioned below.                                  |  |  |  |
|        |                                                                                                    | IF Upgrade fails – do not proceed. Consult with support on the best course of action.                                                                    |  |  |  |
| 4      | Upgrade Host TVOE for<br>Active DR-NO (if<br>needed)                                                                               | <ul> <li>Skip this step if:</li> <li>the DR-NO Host TVOE release is up-to-date (as determined in the health checks of the previous procedure)</li> </ul> |  |  |  |
|        |                                                                                                    | <b>Execute Appendix J</b> for the <b>active</b> DR NO to upgrade TVOE.                                                                                   |  |  |  |
| 5      | Verify if cmha is running<br>on upgraded DR NO                                                                                     | Log into the just-upgraded <b>standby</b> DR NO upgraded above, execute the following command:                                                           |  |  |  |
|        |                                                                                                    | ssh <no address="" ip="" xmi=""></no>                                                                                                    |  |  |  |
|        |                                                                                                    | login as: root                                                                                                    |  |  |  |
|        |                                                                                                    | password: <enter password=""></enter>                                                                                                    |  |  |  |
|        |                                                                                                    | [root@NO1 ~]# pl   grep "cmha"                                                                                                    |  |  |  |
|        |                                                                                                    | The following output should be generated:                                                                                                    |  |  |  |
|        |                                                                                                    | A 10128 cmha Up 11/20 00:15:58<br>1 cmha                                                                                                    |  |  |  |
|        |                                                                                                    | If no output is generated then execute following command:                                                                                                |  |  |  |
|        |                                                                                                    | service start_cmha start                                                                                                    |  |  |  |

## Procedure 11. Upgrade DR-NO(s) 3 –Tier (1+1) configuration

| 6 | Upgrade <b>Active</b> DSR<br>DR-NO server (using<br>Upgrade Single Server<br>procedure). | Upgrade the active DSR DR NO:<br>Execute Appendix G Single Server Upgrade Procedure<br>After successfully completing the procedure in Appendix G, return to this point and continue<br>with step mentioned below.<br>IF Upgrade fails – do not proceed. Consult with support on the best course of action. |
|---|------------------------------------------------------------------------------------------|----------------------------------------------------------------------------------------------------|
| 7 | Proceed to next<br>procedure                                                             | Proceed to upgrade the NO servers, using the next procedure                                                                                                    |

## 4.2.5 Upgrade NOs of 3-Tier (1+1) setup

## Procedure 12. Upgrade NO for 3 – Tier (1+1) configuration

| S | This Procedure upgrades the 3-Tier NO servers. This Procedure is specific to 3-tier (DSR NO, DSR SO,                     |                                                                                                    |  |  |  |  |  |  |
|---|----------------------------------------------------------------------------------------------------|----------------------------------------------------------------------------------------------------|--|--|--|--|--|--|
| Ť | and DSR MP) deployment only                                                                                              |                                                                                                    |  |  |  |  |  |  |
| Ē | It applies to $(1+1)DA$ -MP server configurations                                                                        |                                                                                                    |  |  |  |  |  |  |
| P |                                                                                                    |                                                                                                    |  |  |  |  |  |  |
| # | Check off ( $\sqrt{2}$ ) each step as it is completed. Boxes have been provided for this purpose under each step number. |                                                                                                    |  |  |  |  |  |  |
|   | Should this procedure fail, contact the Tekelec Customer Care Center and ask for UPGRADE ASSISTANCE.                     |                                                                                                    |  |  |  |  |  |  |
| 1 | Upgrade Host TVOE for<br>Standby NO (if needed)                                                                          | Skip this step if the TVOE Host release is up-to-date (as determined in the health checks of the previous procedure)                                  |  |  |  |  |  |  |
|   |                                                                                                    | Execute Appendix J for the standby NO                                                                                                    |  |  |  |  |  |  |
| 2 | Upgrade Standby NO                                                                                                    | Upgrade the standby DSR NO:                                                                                                    |  |  |  |  |  |  |
|   | server (using Upgrade<br>Single Server<br>procedure)                                                                     | Execute Appendix G Single Server Upgrade Procedure                                                                                                    |  |  |  |  |  |  |
|   | p. coccus. c)                                                                                                    | After successfully completing the procedure in Appendix G, return to this point and continue with step mentioned below.                               |  |  |  |  |  |  |
|   |                                                                                                    | IF Upgrade fails – do not proceed. Consult with support on the best course of action.                                                                 |  |  |  |  |  |  |
| 3 | Upgrade Host TVOE for <b>Active</b> NO (if needed)                                                                       | <ul> <li>Skip this step if:</li> <li>the NO Host TVOE release is up-to-date (as determined in the health checks of the previous procedure)</li> </ul> |  |  |  |  |  |  |
|   |                                                                                                    | Execute Appendix J for the active NO to upgrade TVOE.                                                                                                 |  |  |  |  |  |  |
| 4 | Verify that cmha is                                                                                                    | Log into the just-upgraded standby NO upgraded above, execute the following                                                                           |  |  |  |  |  |  |
|   | running on upgraded                                                                                                    | command:                                                                                                    |  |  |  |  |  |  |
|   |                                                                                                    | ssh <no address="" ip="" xmi=""></no>                                                                                                    |  |  |  |  |  |  |
|   |                                                                                                    | login as: root                                                                                                    |  |  |  |  |  |  |
|   |                                                                                                    | password: <enter password=""></enter>                                                                                                    |  |  |  |  |  |  |
|   |                                                                                                    | [root@NO1 ~]# pl   grep "cmha"                                                                                                    |  |  |  |  |  |  |
|   |                                                                                                    | The following output should be generated:                                                                                                    |  |  |  |  |  |  |
|   |                                                                                                    | A 10128 cmha Up 11/20 00:15:58<br>1 cmha                                                                                                    |  |  |  |  |  |  |
|   |                                                                                                    | If no output is generated then execute following command:                                                                                             |  |  |  |  |  |  |
|   |                                                                                                    | service start_cmha start                                                                                                    |  |  |  |  |  |  |

| 5 | Upgrade <b>Active</b> DSR<br>NO server (using<br>Upgrade Single Server<br>procedure). | Upgrade the active DSR NO:<br>Execute Appendix G Single Server Upgrade Procedure<br>After successfully completing the procedure in Appendix G, return to this point and continue<br>with step below.<br>IF Upgrade fails – do not proceed. Consult with support on the best course of action.                                                                                                    |
|---|---------------------------------------------------------------------------------------|----------------------------------------------------------------------------------------------------|
| 6 | Verify NO GUI access<br>via VIP Address                                               | Close and re-open Browser using the VIP address for the NOAM.<br>Note that Replication is still disabled between the NO servers, and from the NO servers to the<br>SO and MP servers. This is expected.<br>The NOAM GUI will show the new DSR 5.0 release.<br>Expected Alarms include:<br>Active NO server has:<br>Alarm ID = 10008 (Provisioning Manually Disabled)<br>All other servers must have:<br>Alarm ID = 31113 (Replication Manually Disabled) |
|   | Proceed to next procedure                                                             | Proceed to next procedure, to allow replication between NOs.                                                                                                    |

**Procedure 12.** Upgrade NO for 3 – Tier (1+1) configuration

# 4.2.6 Allow Replication between NO and DR NO Servers ONLY of 3-Tier (1+1) configuration

#### Procedure 13. Allow Replication between NO and DR NO Servers of 3-Tier(1+1)

S This Procedure re-established the Replication between the NO servers, and the DR-NO servers. It applies to 3-tier, and (1+1) DA-MP server configurations.
 E P Check off (√) each step as it is completed. Boxes have been provided for this purpose under each step number.
 # Should this procedure fail, contact the Tekelec Customer Care Center and ask for UPGRADE ASSISTANCE.

| 1 | Allow replication to NO            | Allow database replication to NO and DR-NO servers ONLY:                                                                                                    |  |  |  |  |
|---|------------------------------------|----------------------------------------------------------------------------------------------------|--|--|--|--|
|   | only.                              | Note: The NO servers intentionally have a sequence of "Allow Active, Allow Standby". This sequence for NOs is necessary to prevent an unwanted HA switchover in between Allow steps.                                                                                                    |  |  |  |  |
|   |                                    | Select Status & Manage > Database.                                                                                                    |  |  |  |  |
|   |                                    | I ne Database Status screen is displayed.                                                                                                    |  |  |  |  |
|   |                                    | 2 Click Allow Replication button                                                                                                    |  |  |  |  |
|   |                                    | <ol> <li>Verify the Inhibited text is not displayed for the server. After the Allow action, server HA requires time to recover (up to 3 minutes) before "Allowed" text is displayed for that server.</li> </ol>                                                                                       |  |  |  |  |
|   |                                    | 4. Repeat the Allow action link for <b>Standby NO server.</b>                                                                                                    |  |  |  |  |
|   |                                    | Repeat sub-steps 1 through 4 for DR NO(s) (if applicable).<br>Note: You must not allow Replication to any SOAMs or MPs. This can<br>result in database corruption at these servers.                                                                                                    |  |  |  |  |
|   | Verify NO and DR-NO<br>Replication | It is expected that NO and SO Provisioning is still disabled, and this will remain disabled till<br>sites are upgraded.<br>Verify that NO VIP GUI shows following alarms :<br>Active NO server has:<br>Alarm ID = 10008 (Provisioning Manually Disabled)<br>All other SO(s) and MP servers must have: |  |  |  |  |
|   |                                    | IF Upgrade verification steps indicate a problem, consult with support on the best course of action. Procedures for backout of the upgrade are included in this document.                                                                                                    |  |  |  |  |

#### Procedure 13. Allow Replication between NO and DR NO Servers of 3-Tier(1+1)

## 4.2.7 Verify Post Upgrade Status (NO Upgrade) for 3-Tier (1+1) setup

This procedure is used to determine the health and status of the network and servers.

#### Procedure 14: Verify Post Upgrade Status (NO Upgrade) for 3-Tier (1+1) setup

| S      | This procedure verifies Post Upgrade Status for 3-Tier NO upgrade.                                               |
|--------|----------------------------------------------------------------------------------------------------|
| T<br>E | Check off ( $$ ) each step as it is completed. Boxes have been provided for this purpose under each step number. |
| Р      | SHOULD THIS PROCEDURE FAIL, CONTACT TEKELEC TECHNICAL SERVICES AND ASK FOR UPGRADE ASSISTANCE.                   |
| #      |                                                                                                    |

## Procedure 14: Verify Post Upgrade Status (NO Upgrade) for 3-Tier (1+1) setup

| 1 | SSH: Verify NO and          | Verify Server Status after NO servers upgraded:                                                                                                    |  |  |  |  |
|---|-----------------------------|----------------------------------------------------------------------------------------------------|--|--|--|--|
|   | DR-NO Server Status         |                                                                                                    |  |  |  |  |
|   |                             | <ol> <li>Execute following commands on active NOAM, standby NOAM, active DR NOAM,<br/>standby DR NOAM servers :<br/>Use your SSH client to connect to the upgraded server (ex. ssh, putty):</li> </ol> |  |  |  |  |
|   |                             |                                                                                                    |  |  |  |  |
|   |                             | ssh <no address="" ip="" xmi=""></no>                                                                                                    |  |  |  |  |
|   |                             | Jamin and most                                                                                                    |  |  |  |  |
|   |                             | login as: root<br>password: <enter password=""></enter>                                                                                                    |  |  |  |  |
|   |                             | password. Center password                                                                                                    |  |  |  |  |
|   |                             | Note: The static XMI IP address for each NO server should be available in Table 3.                                                                                                    |  |  |  |  |
|   |                             | # verifyUpgrade                                                                                                    |  |  |  |  |
|   |                             | Examine the output of the above command to determine if any errors were reported. In case of errors please contact Tekelec.                                                                            |  |  |  |  |
|   |                             | # alarmMgralarmstatus                                                                                                    |  |  |  |  |
|   |                             | Following alarm output should be seen, indicating that the upgrade completed.                                                                                                    |  |  |  |  |
|   |                             | SEQ: 1 UPTIME: 133 BIRTH: 1355953411 TYPE: SET ALARM:<br>TKSPLATMI33 tpdServerUpgradePendingAccept 1.3.6.1.4.1.3<br>23.5.3.18.3.1.3.33                                                                 |  |  |  |  |
|   |                             | [Alarm ID 32532 will be cleared after the upgrade is accepted.]                                                                                                    |  |  |  |  |
|   |                             | Contact Tekelec in case above output is not generated.                                                                                                    |  |  |  |  |
| 2 | NO GUI: Verify Alarm status | Log all current alarms in the system:                                                                                                    |  |  |  |  |
|   |                             | 1. Log into the NOAM GUI via the VIP.                                                                                                    |  |  |  |  |
|   |                             | 2. Select Alarms & Events > View Active; the Alarms & Events > View Active view is                                                                                                    |  |  |  |  |
|   |                             | aispiayed.<br>3. Click <b>Report</b> button to generate an Alarms report                                                                                                    |  |  |  |  |
|   |                             | 4. Save the report and/or print the report. Keep these copies for future reference.                                                                                                    |  |  |  |  |
|   |                             | Expected Alarms include:                                                                                                    |  |  |  |  |
|   |                             | Active NO server has:<br>Alarm ID = <b>10008</b> (Provisioning Manually Disabled)                                                                                                    |  |  |  |  |
|   |                             | All other converse might have:                                                                                                    |  |  |  |  |
|   |                             | All other servers might have:<br>Alarm ID = <b>31113</b> (Replication Manually Disabled)                                                                                                    |  |  |  |  |
|   |                             | Observed on all the upgraded servers :                                                                                                    |  |  |  |  |
|   |                             | Alarm ID = 32532 (Server Upgrade Pending Accept/Reject)                                                                                                    |  |  |  |  |
| 3 | Verify Traffic status       | View KPI reports to verify traffic is at the expected condition.                                                                                                    |  |  |  |  |
|   |                             |                                                                                                    |  |  |  |  |
|   |                             |                                                                                                    |  |  |  |  |

## Procedure 14: Verify Post Upgrade Status (NO Upgrade) for 3-Tier (1+1) setup

| 4 Enable global<br>provisioning and<br>configuration(if new | Enable provisioning and configuration updates on the entire network (if new Network elem<br>is required to be added):                                                                                       |  |  |  |
|-------------------------------------------------------------|----------------------------------------------------------------------------------------------------|--|--|--|
| Network element is required to be added)                    | Provisioning and configuration updates may be enabled to the entire network.<br>Please note that by enabling global provisioning new data provisioned at NOAM will be<br>replicated to only upgraded SO(s). |  |  |  |
|                                                             | 1. Log in to the active NOAM GUI using the VIP.                                                                                                    |  |  |  |
|                                                             | 2. Select Status & Manage > Database                                                                                                    |  |  |  |
|                                                             | The Database Status screen is displayed.                                                                                                    |  |  |  |
|                                                             | 3. Click Enable Provisioning button.                                                                                                    |  |  |  |
|                                                             | 4. Verify the text of the button changes to <b>Disable Provisioning.</b>                                                                                                    |  |  |  |
|                                                             | Note: Step 4 is NOT executed on the active DR NOAM, it is only executed on the "primary" active NOAM.                                                                                                    |  |  |  |
| End of maintenance window                                   |                                                                                                    |  |  |  |

## 4.2.8 Site Upgrade for (1+1) 3-tier Configuration

This section contains upgrade steps for a single site with 3-tier SO and (1+1) DA-MP redundancy configuration. The following are supported:

- DSR 4.x->5.x Major upgrade
- DSR 5.x Incremental upgrade

[Note: For any DSR system consisting of containing multiple sites (signaling network elements), it is not recommended to apply the upgrade to more than one network element within a single maintenance window.]

TVOE Hosts may be upgraded during this procedure, if they need to be upgraded. The Elapsed Time mentioned in table below specifies the time with TVOE upgrade and without TVOE upgrade. It assumes that each of the SO servers are running on TVOE Host (i.e. it assumes that there are 2 TVOE hosts to be upgraded at the site.)

During the Site upgrade, the site provisioning should be Disabled. It may re-enabled at the completion of the site upgrade.

| Procedure    | Elapsed Time (Hours: Minutes) |               |                                        |                                       | Procedure Title                                   | Impact |
|--------------|-------------------------------|---------------|----------------------------------------|---------------------------------------|---------------------------------------------------|--------|
|              | This Step                     | Cum.          | This Step<br>(with<br>TVOE<br>upgrade) | Cum.<br>(with<br>TVOE<br>upgra<br>de) |                                                   |        |
| Procedure 15 | 0:25-1:00                     | 0:26-<br>1:05 | 1:25-2:00                              | 1:26-<br>2:05                         | Upgrade SO(s) of (1+1) 3 –<br>Tier configuration. | None   |
| Procedure 16 | 0:25-1:00                     | 0:51-<br>2:05 | 0:25-1:00                              | 1:51-<br>3:05                         | Upgrade MP(s) of (1+1) 3-<br>Tier configuration.  | None   |
| Procedure 17 | 0:01-0:05<br>Per MP           | 1:07-<br>3:25 | 0:01-0:05<br>Per MP                    | 2:07-<br>4:25                         | Verify Post-Upgrade Status of the Site            | None   |

#### Table 9. Site Upgrade Execution Overview (For DSR (1+1) 3-tier configuration)
## 4.2.9 Upgrade SO of 3-Tier (1+1) configuration

For each site in the 3-tier DSR, the SOAM(s) (Procedure 15) and associated DA-MPs (Procedure 16 & Procedure 17) should be upgraded within a single maintenance window. Additionally, Tekelec recommends that only a single site be upgraded in any particular maintenance window.

#### **Procedure 15.** Upgrade SO(s) of (1+1) 3 -Tier configuration.

This procedure upgrades the SOAM(s) in a 3-tier DSR, including, if necessary, TVOE on each server that S hosts an SOAM guest. This Procedure is specific to 3-tier (DSR NO, DSR SO, and DSR MP) deployments Т Е only. Р Check off ( $\sqrt{}$ ) each step as it is completed. Boxes have been provided for this purpose under each step number. ₩ Should this procedure fail, contact the Tekelec Customer Care Center and ask for UPGRADE ASSISTANCE. Start of next maintenance window. Verify that site provisioning is disabled. Else disable site provisioning for the site that is Verify that Site 1 Provisioning is disabled currently being upgraded : Log into the SOAM VIP GUI which needs to be upgraded. 1. Select Status & Manage > Database the Database Status screen is displayed 2. Click Disable Site Provisioning button. 3. Confirm the operation by clicking **Ok** in the popup dialog box. 4. 5. Verify the button text changes to Enable Site Provisioning; a yellow information box should also be displayed at the top of the view screen which states: [Warning Code 004] - Site provisioning has been manually disabled Upgrade TVOE Host for If the TVOE Host for the Standby SO needs to be upgraded: 2 Standby Server Execute Appendix J for the standby SO TVOE Host 3 Upgrade Standby SO Upgrade Standby SO Execute Appendix G - Single Server Upgrade for Standby SO After successfully completing the procedure in Appendix G, return to this point and continue with step 3 below. Upgrade TVOE Host for IF Active SO is hosted on TVOE blade, and the TVOE Host needs to be upgraded: 4 Active SO Server Execute Appendix J to upgrade the Active SO TVOE Host

| Procedure 15. Upgrade SO(s) of (1+1) 3 - Tier c | configuration. |
|-------------------------------------------------|----------------|
|-------------------------------------------------|----------------|

| 5 | Verify cmha process is           | Execute following steps to make sure that cmha process is up on upgraded server:                                                                                                    |
|---|----------------------------------|----------------------------------------------------------------------------------------------------|
|   | running on upgraded SO           | + + |
|   |                                  | 1. Log into the just-upgraded standby SO, execute the following command:                                                                                                    |
|   |                                  | <pre># ssh root@<so address="" ip="" xmi=""></so></pre>                                                                                                    |
|   |                                  | login as: root                                                                                                    |
|   |                                  | <pre>password: <enter password=""></enter></pre>                                                                                                    |
|   |                                  | Execute following command on SO:                                                                                                    |
|   |                                  | [root@SO1 ~]# pl   grep "cmha"                                                                                                    |
|   |                                  | The following output should be generated:                                                                                                    |
|   |                                  | A 10128 cmha Up 11/20 00:15:58 1 cmha                                                                                                    |
|   |                                  | If no output is generated then execute following command:                                                                                                    |
|   |                                  | service start_cmha start                                                                                                    |
| 6 | Upgrade Active SO                | Upgrade Active DSR SO server using Upgrade Single Server procedure :                                                                                                    |
|   |                                  | Execute Appendix G Single Server Upgrade Procedure                                                                                                    |
|   |                                  | After successfully completing the procedure in Appendix G, return to this point and continue with step 6 below.                                                                                                    |
| 7 | Allow replication to SO servers. | Allow database replication to SO servers:                                                                                                    |
|   |                                  | 1. Select Status & Manage > Database                                                                                                    |
|   |                                  | 2. The Database Status screen is displayed.                                                                                                    |
|   |                                  | 3. Select the Active SO server.                                                                                                    |
|   |                                  | 4. Click <b>Allow Replication</b> button.                                                                                                    |
|   |                                  | 5. Verify the <i>inhibited</i> text is not displayed for the server. After the Allow action, server HA requires time to recover (up to 3 minutes) before "Allowed" text is displayed for that                                                                                                    |
|   |                                  | <ol> <li>Server.</li> <li>Repeat the Allow action link for Standby SO server.</li> </ol>                                                                                                    |
|   |                                  | Note: The SO servers intentionally have a sequence of "Allow Active – Allow Standby". This sequence for SOs is necessary to prevent an unwanted HA switchover in between Allow steps.                                                                                                    |
| 8 | Install NetBackup on             | If Netbackup is to be installed on your DSR, execute the procedure found in Appendix I.                                                                                                    |
|   | NU and SU (If required)          | Note: In DSR 5.0, backup file location is changed from /var/TKLC/db/filemgmt to /var/TKLC/db/filemgmt/backup directory, so configuration in Netbackup server needs to be updated to point to the correct file path. Updating Netbackup server configuration is out of scope of this upgrade document.                                                                                                    |
|   |                                  |                                                                                                    |

## 4.2.10 Upgrade DA-MP(s) of 3-Tier (1+1) configuration

Detailed steps on upgrading the MPs are shown in the procedure below.

#### Procedure 16: Upgrade MP(s) of (1+1) 3-Tier configuration

| S      | This procedure upgrades the DA-MP(s).                                                                        |                                                                                                    |  |  |  |  |  |
|--------|----------------------------------------------------------------------------------------------------|----------------------------------------------------------------------------------------------------|--|--|--|--|--|
| T      | Check off ( $$ ) each step as it                                                                             | is completed. Boxes have been provided for this purpose under each step number.                                                                                                    |  |  |  |  |  |
| E      |                                                                                                    |                                                                                                    |  |  |  |  |  |
| г<br># | Should this procedure fail, contact the Tekelec Customer Care Center and ask for <u>UPGRADE ASSISTANCE</u> . |                                                                                                    |  |  |  |  |  |
| 1      | Verify and Record the                                                                                        | Verify and Record the status and hostname of the active DA-MP and of the standby DA-MP by                                                                                                    |  |  |  |  |  |
|        | status of the MP before                                                                                      | going to Status & Manage -> HA.                                                                                                    |  |  |  |  |  |
|        | upgrade                                                                                                    | Note: Active DA-MP server can be identified by looking out for the VIP. The server with VIP in the row is the active DA-MP.                                                                                                    |  |  |  |  |  |
| 2      | Upgrade the standby<br>DA-MP server (using<br>Upgrade Single Server                                          | Upgrade Standby MP server <sup>6</sup> using Upgrade Single Server procedure:                                                                                                    |  |  |  |  |  |
|        | procedure)                                                                                                   | Execute Appendix G – Single Server Upgrade for Standby DA-MP                                                                                                    |  |  |  |  |  |
|        |                                                                                                    | After successfully completing the procedure in Appendix G, return to this point and continue with Step 3 below.                                                                                                    |  |  |  |  |  |
| 3      | Upgrade the Active DA-                                                                                       | Upgrade active MP server using the Upgrade Single Server procedure.                                                                                                    |  |  |  |  |  |
|        | MP server.                                                                                                   | Execute Appendix G – Single Server Upgrade for Active DA-MP                                                                                                    |  |  |  |  |  |
|        |                                                                                                    | After successfully completing the procedure in Appendix G, return to this point and continue with Step 4 below.                                                                                                    |  |  |  |  |  |
|        |                                                                                                    | Note: The DA-MP server replication is enabled in Appendix G, executed above.                                                                                                    |  |  |  |  |  |
| 4      | Enable global                                                                                                | Enable provisioning and configuration updates on the entire network:                                                                                                    |  |  |  |  |  |
|        | provisioning and<br>configuration(if not<br>already enabled).                                                | Provisioning and configuration updates may be enabled to the entire network.<br>Please note that by enabling global provisioning new data provisioned at NOAM will be<br>replicated to only upgraded SO(s).                                                                                                    |  |  |  |  |  |
|        |                                                                                                    | <ol> <li>Log in to the active NOAM GUI using the VIP.</li> <li>Select Status &amp; Manage &gt; Database</li> </ol>                                                                                                    |  |  |  |  |  |
|        |                                                                                                    | The Database Status screen is displayed.                                                                                                    |  |  |  |  |  |
|        |                                                                                                    | <ol> <li>Click Enable Provisioning button.</li> <li>Verify the text of the button changes to Disable Provisioning</li> </ol>                                                                                                    |  |  |  |  |  |
|        |                                                                                                    | o. Venty the text of the button changes to <b>Disable i Tovisioning.</b>                                                                                                    |  |  |  |  |  |
|        |                                                                                                    | Note: Step 4 is NOT executed on the active DR NOAM, it is only executed on the "primary" active NOAM.                                                                                                    |  |  |  |  |  |
| 5      | Enable Site Provisioning                                                                                     | Enable Site provisioning :                                                                                                    |  |  |  |  |  |
|        |                                                                                                    | <ol> <li>Log into the SOAM VIP GUI of the site just upgraded above.</li> <li>Select Status &amp; Manage &gt; Database the Database Status screen is displayed</li> <li>Click Enable Site Provisioning button.</li> <li>Confirm the operation by clicking Ok in the popup dialog box.</li> <li>Verify the button text changes to Disable Site Provisioning</li> </ol> |  |  |  |  |  |

<sup>&</sup>lt;sup>6</sup> The Status & Manage > HA screen will show the current HA status (active/standby) for all servers.

#### Procedure 16: Upgrade MP(s) of (1+1) 3-Tier configuration

| 6 | Update Max Allowed HA |    |                                                                                                    |
|---|-----------------------|----|----------------------------------------------------------------------------------------------------|
|   | Role for NO and SO.   | 1. | While logged in to the active NOAM GUI, go to Status & Manage-> HA screen.                                                                                           |
|   |                       | 2. | Click 'Edit' button.                                                                                                    |
|   |                       | 3. | Check the 'Max Allowed HA Role' for all the NO(s) and SO(s). By Default, It should be 'Active'. Else update the 'Max Allowed HA Role' as Active from Drop Down list. |
|   |                       | 4. | Click 'Ok' button.                                                                                                    |

## 4.2.11 Verify Post-Upgrade Status (1+1 3-Tier)

This procedure is used to determine the health and status of the network and servers.

#### Procedure 17: Verify Post-Upgrade Status (1+1 3 Tier)

| S           | This procedure verifi                                      | es Post-Upgrade site status                                                                                                    |  |  |  |  |  |  |  |  |
|-------------|------------------------------------------------------------|----------------------------------------------------------------------------------------------------|--|--|--|--|--|--|--|--|
| T<br>F      | Check off ( $\checkmark$ ) each step as it is              | completed. Boxes have been provided for this purpose under each step number.                                                                                                    |  |  |  |  |  |  |  |  |
| P           | SHOULD THIS PROCEDURE                                      | FAIL, CONTACT TEKELEC TECHNICAL SERVICES AND ASK FOR UPGRADE ASSISTANCE.                                                                                                    |  |  |  |  |  |  |  |  |
| E<br>P<br># | SHOULD THIS PROCEDURE<br>Verify Server Status is<br>Normal | <pre>FAIL, CONTACT TEKELEC TECHNICAL SERVICES AND ASK FOR UPGRADE ASSISTANCE. Verify Server Status is Normal:     Log in to the active NOAM GUI using the VIP.     Select Status &amp; Manage &gt; Server; the Server Status screen isis displayed.     Verify all Server Status is Normal (Norm) for Alarm (Alm), Database (DB), High     Availability (HA), and Processes (Proc).     Execute following commands on the upgraded servers :     Use your SSH client to connect to each of the upgraded DA-MP server (ex. ssh, putty):     ssh <server address="" da-mp="" ip="">     login as: root     password: <enter password="">     # verifyUpgrade Examine the output of the above command, and determine if any errors were reported.     Please contact Tekelec in case of errors.     # alarmMgralarmstatus Following output shall be raised:     SEQ: 1 UPTIME: 133 BIRTH: 1355953411 TYPE: SET ALARM:     TKSPLATMI33 tpdServerUpgradePendingAccept 1.3.6.1.4.1.3     23.5.3.18.3.1.3.33 Alarm ID 32532 will be cleared once Procedure 78 is executed to accept the upgrade on     cash scorer. </enter></server></pre> |  |  |  |  |  |  |  |  |
|             |                                                            |                                                                                                    |  |  |  |  |  |  |  |  |

| 2 | Log all current alarms           | Log all current alarms in the system:                                                                                               |  |  |  |  |  |  |  |
|---|----------------------------------|----------------------------------------------------------------------------------------------------|--|--|--|--|--|--|--|
|   |                                  | 1. Log in to the Active NOAM GUI VIP.                                                                                               |  |  |  |  |  |  |  |
|   |                                  | <ol> <li>Select Alarms &amp; Events &gt; View Active; the Alarms &amp; Events &gt; View Active view is<br/>displayed.</li> </ol>    |  |  |  |  |  |  |  |
|   |                                  | Following Alarm ID will be observed on all the upgraded servers :<br>Alarm ID = <b>32532 (Server Upgrade Pending Accept/Reject)</b> |  |  |  |  |  |  |  |
|   |                                  | 3. Click <b>Report</b> button to generate an Alarms report.                                                                         |  |  |  |  |  |  |  |
|   |                                  | <b>4.</b> Save the report and print the report. Keep these copies for future reference.                                             |  |  |  |  |  |  |  |
| 3 | Execute Post Upgrade<br>Overview | Execute Procedure 77 Post-Upgrade .                                                                                                 |  |  |  |  |  |  |  |
|   |                                  |                                                                                                    |  |  |  |  |  |  |  |
|   | End of second maintenance window |                                                                                                    |  |  |  |  |  |  |  |

Note: If another site needs to be upgraded, please start following all the steps sequentially starting from Procedure 15 in another maintenance window.

## 4.3 3-Tier DSR Upgrade for (N+0) DA-MP configuration (possibly including TVOE)

This section contains upgrade steps for DSR 5.x (3-tier setup) upgrade with (N+0) configuration (major or incremental).

## **4.3.1** NO Upgrade Execution for 3-Tier (N+0) setup

Procedures for the 3-tier NO Upgrade include steps for the upgrade of the Disaster Recovery NOAM (DR NOAM) servers also. If no DR NOAM is present in the customer deployment, then the DR NOAM-related steps can be safely ignored.

Global Provisioning will be disabled before upgrading the NO servers (which will also disable provisioning at the SO servers), and provisioning activities at the NO and SO servers will have certain limitations during the period where the NOs are upgraded and the sites are not yet upgraded.

The Elapsed Time mentioned in table below specifies the time with and without TVOE upgrade. If the TVOE Host upgrades are not needed, or were previously performed, then the time estimates without TVOE upgrade will apply.

These times are estimates.

| Procedure    | Elapse    | d Time (      | Hours: Minu                            | ites)                                 | <b>Procedure Title</b>                          | Impact                                                                                   |  |
|--------------|-----------|---------------|----------------------------------------|---------------------------------------|-------------------------------------------------|------------------------------------------------------------------------------------------|--|
|              | This Step | Cum.          | This Step<br>(with<br>TVOE<br>upgrade) | Cum.<br>(with<br>TVOE<br>upgra<br>de) |                                                 |                                                                                          |  |
| Procedure 18 | 0:01-0:05 | 0:01-<br>0:05 | 0:01-0:05                              | 0:01-<br>0:05                         | Perform Health Check                            | None                                                                                     |  |
| Procedure 19 | 0:05-0:10 | 0:06-<br>0:15 | 0:05-0:10                              | 0:06-<br>0:15                         | Inhibit Replication                             | No Traffic Impact                                                                        |  |
| Procedure 20 | 0:25-1:00 | 0:31-<br>1:15 | 1:25-2:00                              | 1:31-<br>2:15                         | Upgrade DR-NOs                                  | Provisioning<br>Disabled,<br>No Traffic Impact                                           |  |
| Procedure 21 | 0:25-1:00 | 0:56-<br>2:15 | 1:25-2:00                              | 2:56-<br>4:15                         | Upgrade NOs                                     | Provisioning<br>Disabled,<br>No Traffic Impact                                           |  |
| Procedure 22 | 0:05-0:10 | 1:01-<br>2:25 | 0:05-0:10                              | 3:01-<br>4:25                         | Allow Replication<br>between NOs and DR-<br>NOs | Provisioning<br>Disabled,<br>No Traffic Impact                                           |  |
| Procedure 23 | 0:01-0:05 | 1:02-<br>2:30 | 0:01-0:05                              | 3:02-<br>4:30                         | Verify Post Upgrade<br>Status                   | Provisioning to<br>SOAM is not<br>supported till site<br>upgrades are also<br>performed. |  |

#### Table 10. NO Upgrade Execution Overview (For DSR 3-tier configuration)

## 4.3.2 Perform Health Check (Pre-Upgrade of 3-Tier(N+0) NOAMs)

This procedure is used to determine the health and status of the network and servers. This must be executed on the active NOAM.

#### Procedure 18: Perform Health Check (Pre-Upgrade of 3-Tier(N+0) NOAM)

| S                | This procedure performs a Health Check.                                                                                                    |                                                                                                    |  |  |  |  |  |
|------------------|----------------------------------------------------------------------------------------------------|----------------------------------------------------------------------------------------------------|--|--|--|--|--|
| Г<br>Е<br>Р<br># | Check off ( $\checkmark$ ) each step as it is completed. Boxes have been provided for this purpose under each step number.<br>SHOULD THIS PROCEDURE FAIL, CONTACT TEKELEC TECHNICAL SERVICES AND <b>ASK FOR <u>UPGRADE ASSISTANCE</u></b> . |                                                                                                    |  |  |  |  |  |
|                  | Determine if TVOE Host<br>Upgrades will be<br>required during the<br>Upgrade (or have been<br>performed prior to this<br>upgrade)                                                                                                    | IMPORTANT:         Verify the revision level of the TVOE Host systems for the NO and DR-NO virtual servers.         If there are not on the required release (typically 2.5.x), then the optional steps in this procedure to upgrade the TVOE Hosts will be required.         See Appendix E for the steps to verify the TVOE Host revision level. (this can be done from PMAC Software Inventory form)         Complete this information:         NO-A TVOE Host Rev         DR-NO-A TVOE Host Rev         DR-NO-B TVOE Host Rev         Will TVOE Upgrades be performed during the DSR Application Upgrades? |  |  |  |  |  |

### Procedure 18: Perform Health Check (Pre-Upgrade of 3-Tier(N+0) NOAM)

| NO GUI: Verify NO                       | For the ser  | vers with R                                                                              | ole = Net                                  | work C                               | DAM&P, co                   | nfirm Applicatio              | on Version (pre-upgrade       | э). |  |  |
|-----------------------------------------|--------------|------------------------------------------------------------------------------------------|--------------------------------------------|--------------------------------------|-----------------------------|-------------------------------|-------------------------------|-----|--|--|
| Servers existing<br>Application Version | Example:     |                                                                                          |                                            |                                      |                             |                               |                               |     |  |  |
|                                         | Note: Look   | <b>Note:</b> Look and feel of the Upgrade screen has changed between DSR 4 x and DSR 5 x |                                            |                                      |                             |                               |                               |     |  |  |
|                                         | releases, tl | ne example                                                                               | below pro                                  | ovides                               | the snaps                   | hot from both th              | ne releases.                  |     |  |  |
|                                         | Upgrade S    | creen in D                                                                               | SR 4.x                                     |                                      |                             |                               |                               |     |  |  |
|                                         | Main M       | Main Menu: Administration -> Upgrade                                                     |                                            |                                      |                             |                               |                               |     |  |  |
|                                         |              |                                                                                          |                                            |                                      |                             |                               |                               |     |  |  |
|                                         |              |                                                                                          |                                            |                                      |                             |                               | 2.1                           |     |  |  |
|                                         | Hostname     | Hostname<br>T2-NO-228-A                                                                  |                                            |                                      | Version                     | Function                      |                               |     |  |  |
|                                         |              |                                                                                          |                                            |                                      | Version                     |                               | NETWORK OAM&P                 | >   |  |  |
|                                         | T2-NO-22     |                                                                                          |                                            |                                      | 3                           |                               | OAM&P                         |     |  |  |
|                                         |              |                                                                                          | T2_N                                       | 10_228                               | 3                           |                               | NETWORK OAM&P                 |     |  |  |
|                                         | T2-NO-22     | 8-B                                                                                      | Unkr                                       | iown                                 |                             |                               | OAM&P                         |     |  |  |
|                                         |              |                                                                                          | T2_N                                       | 10_228                               | 3                           |                               | MP                            |     |  |  |
|                                         | MP2          |                                                                                          | 4.0.2                                      | -40.27                               | 3                           |                               | DSR (multi-active<br>cluster) |     |  |  |
|                                         |              |                                                                                          | T2_N                                       | 10_228                               | 3                           |                               | MP                            |     |  |  |
|                                         | MP3          | MP3                                                                                      |                                            |                                      | 3                           | DSR (multi-active<br>cluster) |                               |     |  |  |
|                                         | infe1        | ipfe1                                                                                    |                                            |                                      | 3                           | MP                            |                               |     |  |  |
|                                         | ipie i       |                                                                                          |                                            |                                      | 3                           | IPL ront End                  |                               |     |  |  |
|                                         | ipfe2        | ipfe2                                                                                    |                                            |                                      | 3                           | MP                            |                               |     |  |  |
|                                         |              | 4.0.2-40.27.3 IP Front End                                                               |                                            |                                      |                             |                               | IP Front End                  |     |  |  |
|                                         | MP1          | MP1                                                                                      |                                            |                                      | 3                           | MP<br>DSR (multi-active       |                               |     |  |  |
|                                         |              | 4.0.2-40.27.3                                                                            |                                            |                                      |                             | cluster)                      |                               |     |  |  |
|                                         | Upgrade S    | creen in D                                                                               | <u> SR 5.x</u>                             |                                      |                             |                               |                               |     |  |  |
|                                         | Hostname     | Server Status<br>OAM Max HA Role                                                         | Server Role<br>Network Element             | Function                             | Upgrade State<br>Start Time | Status Message<br>Finish Time | Mate Server Status            |     |  |  |
|                                         |              | Max Allowed<br>HA Role                                                                   | Application Versio                         | n                                    | Upgrade ISO                 |                               |                               |     |  |  |
|                                         | Viper-NO1    | Norm<br>Active<br>Active                                                                 | Network OAM&P<br>NO_Viper<br>5.0.0-50.15.1 | OAMSP                                | Not Ready                   |                               | Viper-NO2                     |     |  |  |
|                                         | Viper-NO2    | Norm<br>Standby<br>Active                                                                | Network OAM&P<br>NO_Viper<br>5.0.0-50.15.1 | OAM&P                                | Not Ready                   |                               | Viper-NO1                     |     |  |  |
|                                         | Viper-SO1-A  | Norm<br>Active<br>Active                                                                 | System OAM<br>SO1_Viper<br>5.0.0-50.15.1   | OAM                                  | Not Ready                   |                               | Viper-SO1-B                   |     |  |  |
|                                         | Viper-SO1-B  | Norm<br>Standby<br>Active                                                                | System OAM<br>SO1_Viper<br>5.0.0-50.15.1   | OAM                                  | Not Ready                   |                               | Viper-SO1-A                   |     |  |  |
|                                         | Viper-SO2-A  | Norm<br>Active<br>Active                                                                 | System OAM<br>SO2_Viper<br>5.0.0-50.15.1   | OAM                                  | Not Ready                   |                               | Viper-SO2-B                   |     |  |  |
|                                         | Viper-SO2-B  | Norm<br>Standby<br>Active                                                                | System OAM<br>SO2_Viper<br>5.0.0-50.15.1   | OAM                                  | Not Ready                   |                               | Viper-SO2-A                   |     |  |  |
|                                         | Viper-MP05   | Norm                                                                                     | MP                                         | DSR<br>(multi-<br>active<br>cluster) | Not Ready                   |                               | Viper-MP06                    |     |  |  |
|                                         |              | Active                                                                                   | CO1 Vinor                                  |                                      |                             |                               |                               |     |  |  |

| 3 | <b>NO GUI:</b> Verify ISO for<br>Upgrade has been | Verify DSR ISO file has been Transferred to all servers:                                                                                                    |
|---|---------------------------------------------------|----------------------------------------------------------------------------------------------------|
|   | Беріоуеа                                          | Example.                                                                                                    |
|   |                                                   | Main Menu: Administration -> ISO                                                                                                    |
|   |                                                   | Display Filter: - None -                                                                                                    |
|   |                                                   |                                                                                                    |
|   |                                                   | Transfer ISO Complete.<br>ISO: 872-2526-101-5.0.0_50.12.0-DSR-x86_64.iso<br>7 of 7 Transfers Successful.<br>0 of 7 Transfers Failed.                                                                                                    |
|   |                                                   | Table description: List of Systems for ISO transfer.                                                                                                    |
|   |                                                   | Displaying Records 1-7 of 7 total   First   Prev   Next   Last                                                                                                    |
|   |                                                   | System Name / Hostname ISO Transfer Status                                                                                                    |
|   |                                                   | MP1 872-2526-101-5.0.0_50.12.0-DSR-x86_64.iso Complete<br>MP2 872-2526-101-5.0.0_50.12.0-DSR-x86_64.iso Complete                                                                                                    |
|   |                                                   | MP3 872-2526-101-5.0.0_50.12.0-DSR-x86_64.iso Complete                                                                                                    |
|   |                                                   | T2-NO-228-A 872-2526-101-5.050.12.0-DSR-x86_64.iso Complete                                                                                                    |
|   |                                                   | ipfe1 872-2526-101-5.0.0_50.12.0-DSR-x86_64.iso Complete                                                                                                    |
|   |                                                   | ipfe2 872-2526-101-5.0.0_50.12.0-DSR-x86_64.iso Complete                                                                                                    |
|   |                                                   | Displaying Records 1-7 of 7 total   First   Prev   Next   Last                                                                                                    |
|   |                                                   |                                                                                                    |
|   |                                                   | IF Not, see ISO Administration 3.3.8.                                                                                                    |
| 4 | Verify Server Status is                           | Verify Server Status is Normal:                                                                                                    |
|   | Normal                                            | Log Into the NOAM GUI using the VIP.                                                                                                    |
|   |                                                   | <ol> <li>Select Status &amp; Manage &gt; Server; the Server Status screen is displayed.</li> </ol>                                                                                                    |
|   |                                                   | 2. Verify all Server Status is Normal (Norm) for Alarm (Alm), Database (DB), High                                                                                                    |
|   |                                                   | Availability (HA), and Processes (Proc).                                                                                                    |
|   |                                                   | <ol> <li>Do not proceed to upgrade if any of the server statuses displayed is not Norm.</li> <li>Do not proceed if there are any Major or Critical alarms.</li> </ol>                                                                                                    |
|   |                                                   | Note: It is not recommended to continue executing upgrade if any server status has<br>unexpected values. An upgrade should only be executed on a server with unexpected alarms<br>if the upgrade is specifically intended to clear those alarm(s). This would mean that the target<br>release software contains a fix to clear the "stuck" alarm(s) and upgrading is the ONLY method<br>to clear the alarm(s). Do not continue otherwise. |
| 5 | Log all current alarms at                         | Log all current alarms in the system:                                                                                                    |
|   | NUAW                                              | 1. Select Alarms & Events > View Active; the Alarms & Events > View Active view is displayed                                                                                                    |
|   |                                                   | <ol> <li>Click <b>Report</b> button to generate an Alarms report.</li> <li>Save the report and/or print the report. Keep these copies for future reference.</li> </ol>                                                                                                    |
| 6 | Repeat for active                                 | Log all current alarms in allSOAM(s):                                                                                                    |
|   | SOAMs                                             | <ol> <li>Log into the active SOAM GUI and repeat Steps 1 and 2 of this procedure from SOAM<br/>GUI itself.</li> </ol>                                                                                                    |
|   |                                                   |                                                                                                    |

## Procedure 18: Perform Health Check (Pre-Upgrade of 3-Tier(N+0) NOAM)

| <b>Procedure</b> | 18: Perform     | Health    | Check  | (Pre-Upgra | de of 3- | Tier(N+0) | NOAM) |
|------------------|-----------------|-----------|--------|------------|----------|-----------|-------|
| I I Occuaite .   | IOI I CIIOI III | II CUIVII | Chiech |            | ac or c  |           |       |

| 7 | Verify that a recent<br>version of the Full DB | Verify that a recent version of the Full DB backup has been performed.                               |
|---|------------------------------------------------|----------------------------------------------------------------------------------------------------|
|   | backup has been                                | Select Status and Manage → Files                                                                     |
|   | performed                                      | Check time stamp on two files:                                                                       |
|   |                                                | Backup.DSR. <hostname>.FullRunEnv.NETWORK_OAMP.<time_stamp>.UPG.ta<br/>r.bz2</time_stamp></hostname> |
|   |                                                | Backup.DSR. <hostname>.FullDBParts.NETWORK_OAMP.<time_stamp>.UPG.t ar.bz2</time_stamp></hostname>    |
|   |                                                | See section 3.3.5 to perform (or re-perform) a full Backup, if needed.                               |

## 4.3.3 Inhibit Replication for 3-tier(N+0) setup

Inhibit Replication between NOs, and replication from NOs to SOs.

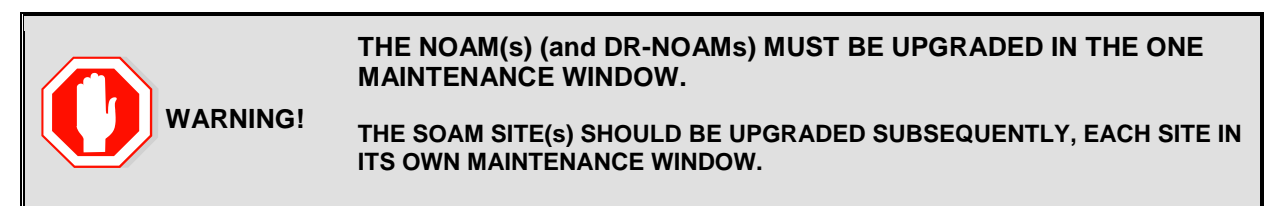

#### **Procedure 19. Inhibit Replication for 3-Tier(N+0) setup**

| S<br>T<br>E<br>P<br># | <ul> <li>This Procedure inhibits replication for 3-Tier NO (and DR-NO) servers, prior to upgrade. Also inhibits replication from NOs to SOs.</li> <li>This Procedure is specific to 3-tier (DSR NO, DSR SO, and DSR MP) deployment only.</li> <li>It applies to (N+0) redundant DA-MP server configurations.</li> <li>Check off (√) each step as it is completed. Boxes have been provided for this purpose under each step number.</li> </ul> |                                                                                                    |  |
|-----------------------|----------------------------------------------------------------------------------------------------|----------------------------------------------------------------------------------------------------|--|
|                       | Should this procedure fail, co                                                                                                    | ontact the Tekelec Customer Care Center and ask for UPGRADE ASSISTANCE.                                                                                                    |  |
|                       | Start of next maintenance window                                                                                                    |                                                                                                    |  |
|                       | Disable global<br>provisioning and<br>configuration.                                                                                                    | <ul> <li>Disable global provisioning and configuration updates on the entire network:</li> <li>Log into the NOAM VIP GUI.</li> <li>Select Status &amp; Manage &gt; Database; the Database Status screen is displayed</li> <li>Click Disable Provisioning button.</li> <li>Confirm the operation by clicking Ok in the popup dialog box.</li> <li>Verify the button text changes to Enable Provisioning; a yellow information box should also be displayed at the top of the view screen which states: [Warning Code 002] - Provisioning is manually disabled.</li> <li>Active NO server will have the following expected alarm: <ul> <li>Alarm ID = 10008 (Provisioning Manually Disabled)</li> </ul> </li> </ul> |  |

Procedure 19. Inhibit Replication for 3-Tier(N+0) setup

| 2 | Inhibit SOAP replication                    | Record current DSR release numberex: 4.0.2_40.27.3                                                                                                    |
|---|---------------------------------------------|----------------------------------------------------------------------------------------------------|
|   | (This step will NOT be required for most    | SKIP THIS STEP if current release is DSR 4.0.0_40.19.0 or greater.                                                                                                    |
|   | upgrades!)                                  | Use your SSH client to connect to the active NO server (ex. ssh, putty):<br><b>ssh <active address="" ip="" no=""></active></b>                                                                                                    |
|   |                                             | login as: root<br>password: <enter password=""></enter>                                                                                                    |
|   |                                             | 1. Execute the following command to disable SOAP replication :                                                                                                    |
|   |                                             | <pre># iset -fexcludeTables=' HaNodeLocPref HaVipDef ' NodeInfo where "1=1"</pre>                                                                                                    |
|   |                                             | Execute following command to verify if above command successfully updated NodeInfo records:                                                                                                    |
|   |                                             | # iqt -E NodeInfo                                                                                                    |
|   |                                             | Verify that excludeTables field shall include 'HaNodeLocPref HaVipDef' table names for each Nodeld present on the setup :                                                                                                    |
|   |                                             | E,g,                                                                                                    |
|   |                                             | <pre>nodeId=A2823.152 nodeName=NO2 hostName=NO2<br/>nodeCapability=Stby inhibitRepPlans= siteId=NO_HPC03</pre>                                                                                                    |
|   |                                             | excludeTables= HaNodeLocPref HaVipDef                                                                                                    |
|   |                                             | SOAP replication for HaNodeLocPref and HaVipDef needs to be disabled so that new data from upgraded NO doesn't flow down to second NO,SO or MP servers.                                                                                                    |
|   |                                             |                                                                                                    |
| 3 | Inhibit replication to MP servers (N+0)     | Replication of MP's will be inhibited during site upgrade.                                                                                                    |
| 4 | Inhibit replication to SO servers at a site | Inhibit database replication to SO servers in the following order:                                                                                                    |
|   |                                             | Site:         Standby SO         Active SO                                                                                                    |
|   |                                             | <ul> <li>From Active NO: <ol> <li>Select Status &amp; Manage &gt; Database</li> <li>The Database Status screen is displayed.</li> </ol> </li> <li>Select the appropriate SO server.</li> <li>Click Inhibit Replication button.</li> <li>Verify the Inhibited text is displayed for server.</li> <li>Repeat the above steps for all remaining servers in the order: standby, then active).</li> </ul> |
|   |                                             | ALL SOAM must be inhibited.                                                                                                    |

| are Inhibited                                                                                         | Select Status & Manage > Database                                                                                                    |
|----------------------------------------------------------------------------------------------------|----------------------------------------------------------------------------------------------------|
|                                                                                                    | Verify that the Replication status is Inhibited for all SOs, at all sites.                                                                                                    |
|                                                                                                    | The following alarms are expected:                                                                                                    |
|                                                                                                    | Active NO server has:                                                                                                    |
|                                                                                                    | Alarm ID = 10008 (Provisioning Manually Disabled)                                                                                                    |
|                                                                                                    | All SO(s) servers must have:                                                                                                    |
|                                                                                                    | Alarm ID = $31113$ (Replication Manually Disabled)                                                                                                    |
| Inhibit replication                                                                                   | Inhibit database replication between NO servers in the following order:                                                                                                    |
| between NO servers.                                                                                   | Standby NO                                                                                                    |
|                                                                                                    | <ul> <li>Active NO</li> <li>Standby DR NO/if applicable)</li> </ul>                                                                                                    |
|                                                                                                    | Active DR NO(if applicable)                                                                                                    |
|                                                                                                    |                                                                                                    |
|                                                                                                    | Select Status & Manage > Database                                                                                                    |
|                                                                                                    | The Database Status screen is displayed.                                                                                                    |
|                                                                                                    | <ol> <li>Select the appropriate NO or DR-NO server based on the list above.</li> </ol>                                                                                                    |
|                                                                                                    | 2. Click Inhibit Replication button.                                                                                                    |
|                                                                                                    | 3. Verify the Inhibited text is displayed for server.                                                                                                    |
|                                                                                                    | 4. Repeat the Inhibit substep actions, steps 2 through 4, for all remaining servers in the                                                                                                    |
|                                                                                                    | order shown above.                                                                                                    |
|                                                                                                    |                                                                                                    |
|                                                                                                    | Note: It is important to inhibit the replication of the standby server before the active server, to prevent unwanted HA switchovers.                                                                                                    |
| Verify that All NO and<br>SO Servers are<br>Inhibited                                                 | Note: It is important to inhibit the replication of the standby server before the active server, to prevent unwanted HA switchovers. Select Status & Manage > Database                                                                                                    |
| Verify that All NO and<br>SO Servers are<br>Inhibited                                                 | Note: It is important to inhibit the replication of the standby server before the active server, to prevent unwanted HA switchovers.         Select Status & Manage > Database         Verify that the Replication status is Inhibited for NO and SO servers, at all sites.                                                                                                    |
| Verify that All NO and<br>SO Servers are<br>Inhibited                                                 | Note: It is important to inhibit the replication of the standby server before the active server, to prevent unwanted HA switchovers.         Select Status & Manage > Database         Verify that the Replication status is Inhibited for NO and SO servers, at all sites.         The following alarms are expected:                                                                                                    |
| Verify that All NO and<br>SO Servers are<br>Inhibited                                                 | Note: It is important to inhibit the replication of the standby server before the active server, to prevent unwanted HA switchovers.         Select Status & Manage > Database         Verify that the Replication status is Inhibited for NO and SO servers, at all sites.         The following alarms are expected:         Active NO server has:                                                                                                    |
| Verify that All NO and<br>SO Servers are<br>Inhibited                                                 | Note: It is important to inhibit the replication of the standby server before the active server, to prevent unwanted HA switchovers.         Select Status & Manage > Database         Verify that the Replication status is Inhibited for NO and SO servers, at all sites.         The following alarms are expected:         Active NO server has:         Alarm ID = 10008 (Provisioning Manually Disabled)                                                                                                    |
| Verify that All NO and<br>SO Servers are<br>Inhibited                                                 | Note:       It is important to inhibit the replication of the standby server before the active server, to prevent unwanted HA switchovers.         Select Status & Manage > Database         Verify that the Replication status is Inhibited for NO and SO servers, at all sites.         The following alarms are expected:         Active NO server has:         Alarm ID = 10008 (Provisioning Manually Disabled)         All other SO(s) and NO servers must have:                                                                                                    |
| Verify that All NO and<br>SO Servers are<br>Inhibited                                                 | Note:       It is important to inhibit the replication of the standby server before the active server, to prevent unwanted HA switchovers.         Select Status & Manage > Database         Verify that the Replication status is Inhibited for NO and SO servers, at all sites.         The following alarms are expected:         Active NO server has:         Alarm ID = 10008 (Provisioning Manually Disabled)         All other SO(s) and NO servers must have:         Alarm ID = 31113 (Replication Manually Disabled)                                                                                                    |
| Verify that All NO and<br>SO Servers are<br>Inhibited<br>Disable Site                                 | Note:       It is important to inhibit the replication of the standby server before the active server, to prevent unwanted HA switchovers.         Select Status & Manage > Database         Verify that the Replication status is Inhibited for NO and SO servers, at all sites.         The following alarms are expected:         Active NO server has:         Alarm ID = 10008 (Provisioning Manually Disabled)         All other SO(s) and NO servers must have:         Alarm ID = 31113 (Replication Manually Disabled)         Disable Site provisioning for all the sites present in the setup :                                                                                                    |
| Verify that All NO and<br>SO Servers are<br>Inhibited<br>Disable Site<br>Provisioning at all<br>SOAMs | Note:       It is important to inhibit the replication of the standby server before the active server, to prevent unwanted HA switchovers.         Select Status & Manage > Database         Verify that the Replication status is Inhibited for NO and SO servers, at all sites.         The following alarms are expected:         Active NO server has:         Alarm ID = 10008 (Provisioning Manually Disabled)         All other SO(s) and NO servers must have:         Alarm ID = 31113 (Replication Manually Disabled)         Disable Site provisioning for all the sites present in the setup :         1                                                                                                    |
| Verify that All NO and<br>SO Servers are<br>Inhibited<br>Disable Site<br>Provisioning at all<br>SOAMs | Note:       It is important to inhibit the replication of the standby server before the active server, to prevent unwanted HA switchovers.         Select Status & Manage > Database         Verify that the Replication status is Inhibited for NO and SO servers, at all sites.         The following alarms are expected:         Active NO server has:         Alarm ID = 10008 (Provisioning Manually Disabled)         All other SO(s) and NO servers must have:         Alarm ID = 31113 (Replication Manually Disabled)         Disable Site provisioning for all the sites present in the setup :         1.       Log into the GUI of the SOAM for all the sites using the VIP.         2.       Select Status & Manage > Database                                                                                                    |
| Verify that All NO and<br>SO Servers are<br>Inhibited<br>Disable Site<br>Provisioning at all<br>SOAMs | Note:       It is important to inhibit the replication of the standby server before the active server, to prevent unwanted HA switchovers.         Select Status & Manage > Database         Verify that the Replication status is Inhibited for NO and SO servers, at all sites.         The following alarms are expected:         Active NO server has:         Alarm ID = 10008 (Provisioning Manually Disabled)         All other SO(s) and NO servers must have:         Alarm ID = 31113 (Replication Manually Disabled)         Disable Site provisioning for all the sites present in the setup :         1.       Log into the GUI of the SOAM for all the sites using the VIP.         2.       Select Status & Manage > Database the Database Status screen is displayed         3.       Click Disable Site Provisioning button.                                                                                                    |
| Verify that All NO and<br>SO Servers are<br>Inhibited<br>Disable Site<br>Provisioning at all<br>SOAMs | Note: It is important to inhibit the replication of the standby server before the active server, to prevent unwanted HA switchovers.         Select Status & Manage > Database         Verify that the Replication status is Inhibited for NO and SO servers, at all sites.         The following alarms are expected:         Active NO server has:         Alarm ID = 10008 (Provisioning Manually Disabled)         All other SO(s) and NO servers must have:         Alarm ID = 31113 (Replication Manually Disabled)         Disable Site provisioning for all the sites present in the setup :         1.       Log into the GUI of the SOAM for all the sites using the VIP.         2.       Select Status & Manage > Database the Database Status screen is displayed         3.       Click Disable Site Provisioning button.         4.       Confirm the operation by clicking Ok in the popup dialog box.                                                                                                    |
| Verify that All NO and<br>SO Servers are<br>Inhibited<br>Disable Site<br>Provisioning at all<br>SOAMs | Note: It is important to inhibit the replication of the standby server before the active server, to prevent unwanted HA switchovers.         Select Status & Manage > Database         Verify that the Replication status is Inhibited for NO and SO servers, at all sites.         The following alarms are expected:         Active NO server has:         Alarm ID = 10008 (Provisioning Manually Disabled)         All other SO(s) and NO servers must have:         Alarm ID = 31113 (Replication Manually Disabled)         Disable Site provisioning for all the sites present in the setup :         1.       Log into the GUI of the SOAM for all the sites using the VIP.         2.       Select Status & Manage > Database the Database Status screen is displayed         3.       Click Disable Site Provisioning button.         4.       Confirm the operation by clicking Ok in the popup dialog box.         5.       Verify the button text changes to Enable Site Provisioning; a yellow information box                                                                                                    |
| Verify that All NO and<br>SO Servers are<br>Inhibited<br>Disable Site<br>Provisioning at all<br>SOAMs | Note:       It is important to inhibit the replication of the standby server before the active server, to prevent unwanted HA switchovers.         Select Status & Manage > Database         Verify that the Replication status is Inhibited for NO and SO servers, at all sites.         The following alarms are expected:         Active NO server has:         Alarm ID = 10008 (Provisioning Manually Disabled)         All other SO(s) and NO servers must have:         Alarm ID = 31113 (Replication Manually Disabled)         Disable Site provisioning for all the sites present in the setup :         1.       Log into the GUI of the SOAM for all the sites using the VIP.         2.       Select Status & Manage > Database the Database Status screen is displayed         3.       Click Disable Site Provisioning button.         4.       Confirm the operation by clicking Ok in the popup dialog box.         5.       Verify the button text changes to Enable Site Provisioning; a yellow information box should also be displayed at the top of the view screen which states: [Warning Code 004]                                                                     |
| Verify that All NO and<br>SO Servers are<br>Inhibited<br>Disable Site<br>Provisioning at all<br>SOAMs | Note: It is important to inhibit the replication of the standby server before the active server, to prevent unwanted HA switchovers.         Select Status & Manage > Database         Verify that the Replication status is Inhibited for NO and SO servers, at all sites.         The following alarms are expected:         Active NO server has:         Alarm ID = 10008 (Provisioning Manually Disabled)         All other SO(s) and NO servers must have:         Alarm ID = 31113 (Replication Manually Disabled)         Disable Site provisioning for all the sites present in the setup :         1.       Log into the GUI of the SOAM for all the sites using the VIP.         2.       Select Status & Manage > Database the Database Status screen is displayed         3.       Click Disable Site Provisioning button.         4.       Confirm the operation by clicking Ok in the popup dialog box.         5.       Verify the button text changes to Enable Site Provisioning; a yellow information box should also be displayed at the top of the view screen which states: [Warning Code 004] - Site provisioning has been manually disabled.                           |
| Verify that All NO and<br>SO Servers are<br>Inhibited<br>Disable Site<br>Provisioning at all<br>SOAMs | <ul> <li>Note: It is important to inhibit the replication of the standby server before the active server, to prevent unwanted HA switchovers.</li> <li>Select Status &amp; Manage &gt; Database</li> <li>Verify that the Replication status is Inhibited for NO and SO servers, at all sites.</li> <li>The following alarms are expected:</li> <li>Active NO server has: <ul> <li>Alarm ID = 10008 (Provisioning Manually Disabled)</li> <li>All other SO(s) and NO servers must have:</li> <li>Alarm ID = 31113 (Replication Manually Disabled)</li> </ul> </li> <li>Disable Site provisioning for all the sites present in the setup : <ul> <li>Log into the GUI of the SOAM for all the sites using the VIP.</li> <li>Select Status &amp; Manage &gt; Database the Database Status screen is displayed</li> <li>Click Disable Site Provisioning button.</li> <li>Confirm the operation by clicking Ok in the popup dialog box.</li> <li>Verify the button text changes to Enable Site Provisioning; a yellow information box should also be displayed at the top of the view screen which states: [Warning Code 004] - Site provisioning has been manually disabled.</li> </ul> </li> </ul> |

Procedure 19. Inhibit Replication for 3-Tier(N+0) setup

## 4.3.4 Upgrade DR-NOs of 3-Tier (N+0) setup

The following procedure will upgrade the 3-tier NOAM, including the Disaster Recovery site NOAM (DR-NO). If the DR NOAM is not present, all DR NOAM-related steps can be safely ignored.

#### Procedure 20. Upgrade DR-NO(s) 3 -Tier configuration

| S | This Procedure upgrade                                                                                                | es the 3-Tier DR-NO servers. This Procedure is specific to 3-tier (DSR NO, DSR                                                                                                    |
|---|----------------------------------------------------------------------------------------------------|----------------------------------------------------------------------------------------------------|
| Т | SO, and DSR MP) deployment only.                                                                                      |                                                                                                    |
| Ε | It applies to (N+0) redundant DA-MP server configurations.                                                            |                                                                                                    |
| Р | ,                                                                                                    |                                                                                                    |
| # | Check off $(\sqrt{)}$ each step as it is completed. Boxes have been provided for this purpose under each step number. |                                                                                                    |
|   | Should this procedure fail or                                                                                         | antact the Tekelec Customer Care Center and ask for <b>LIPCRADE ASSISTANCE</b>                                                                                                    |
|   | Should this procedure fail, et                                                                                        | Shale the refere customer care center and ask for <u>or oktober Asolo Mixed</u> .                                                                                                    |
| 1 | Begin Upgrade of DR-                                                                                                  | Next Steps will begin Upgrade of the DR-NO servers.                                                                                                    |
|   | NOs                                                                                                    |                                                                                                    |
|   |                                                                                                    | SKIP this Procedure if the deployment does not include DR-NO servers.                                                                                                    |
|   |                                                                                                    |                                                                                                    |
| 2 | Upgrade Host TVOE for                                                                                                 | Skip this step if the TVOE Host release is up-to-date (as determined in the health checks of the                                                                                                    |
|   | Standby DR-NO (if                                                                                                    | previous procedure)                                                                                                    |
|   | needed)                                                                                                    | Execute Annendix 1 for the standby DR NO                                                                                                    |
|   |                                                                                                    | Execute Appendix 5 for the standby DR NO                                                                                                    |
| 3 | Upgrade Standby DR-                                                                                                   | Upgrade the standby DSR DR NO:                                                                                                    |
|   | NO server (using                                                                                                    |                                                                                                    |
|   | NO Server (using                                                                                                    |                                                                                                    |
|   | Upgrade Single Server                                                                                                 | Execute Appendix G Single Server Upgrade Procedure                                                                                                    |
|   | Upgrade Single Server<br>procedure)                                                                                   | Execute Appendix G Single Server Upgrade Procedure                                                                                                    |
|   | Upgrade Single Server<br>procedure)                                                                                   | <b>Execute Appendix G</b> Single Server Upgrade Procedure<br>After successfully completing the procedure in Appendix G, return to this point and continue                                                                                                    |
|   | Upgrade Single Server<br>procedure)                                                                                   | <b>Execute Appendix G</b> Single Server Upgrade Procedure<br>After successfully completing the procedure in Appendix G, return to this point and continue with step below.                                                                                                    |
|   | Upgrade Single Server<br>procedure)                                                                                   | <ul> <li>Execute Appendix G Single Server Upgrade Procedure</li> <li>After successfully completing the procedure in Appendix G, return to this point and continue with step below.</li> <li>IF Upgrade fails – do not proceed. Consult with support on the best course of action.</li> </ul>                                                                                                    |
|   | Upgrade Single Server<br>procedure)                                                                                   | <ul> <li>Execute Appendix G Single Server Upgrade Procedure</li> <li>After successfully completing the procedure in Appendix G, return to this point and continue with step below.</li> <li>IF Upgrade fails – do not proceed. Consult with support on the best course of action.</li> </ul>                                                                                                    |
| 4 | Upgrade Single Server<br>procedure)                                                                                   | <ul> <li>Execute Appendix G Single Server Upgrade Procedure</li> <li>After successfully completing the procedure in Appendix G, return to this point and continue with step below.</li> <li>IF Upgrade fails - do not proceed. Consult with support on the best course of action.</li> <li>Skip this step if:</li> </ul>                                                                                                    |
| 4 | Upgrade Single Server<br>procedure)<br>Upgrade Host TVOE for<br>Active DR-NO (if                                      | <ul> <li>Execute Appendix G Single Server Upgrade Procedure</li> <li>After successfully completing the procedure in Appendix G, return to this point and continue with step below.</li> <li>IF Upgrade fails - do not proceed. Consult with support on the best course of action.</li> <li>Skip this step if: <ul> <li>the DR-NO Host TVOE release is up-to-date (as determined in the health checks of the procedure)</li> </ul> </li> </ul>                                                                                   |
| 4 | Upgrade Single Server<br>procedure)<br>Upgrade Host TVOE for<br>Active DR-NO (if<br>needed)                           | <ul> <li>Execute Appendix G Single Server Upgrade Procedure</li> <li>After successfully completing the procedure in Appendix G, return to this point and continue with step below.</li> <li>IF Upgrade fails - do not proceed. Consult with support on the best course of action.</li> <li>Skip this step if: <ul> <li>the DR-NO Host TVOE release is up-to-date (as determined in the health checks of the previous procedure)</li> </ul> </li> </ul>                                                                          |
| 4 | Upgrade Single Server<br>procedure)<br>Upgrade Host TVOE for<br>Active DR-NO (if<br>needed)                           | <ul> <li>Execute Appendix G Single Server Upgrade Procedure</li> <li>After successfully completing the procedure in Appendix G, return to this point and continue with step below.</li> <li>IF Upgrade fails - do not proceed. Consult with support on the best course of action.</li> <li>Skip this step if:         <ul> <li>the DR-NO Host TVOE release is up-to-date (as determined in the health checks of the previous procedure)</li> <li>Execute Appendix J for the active DR NO to upgrade TVOE</li> </ul> </li> </ul> |
| 4 | Upgrade Single Server<br>procedure)<br>Upgrade Host TVOE for<br>Active DR-NO (if<br>needed)                           | <ul> <li>Execute Appendix G Single Server Upgrade Procedure</li> <li>After successfully completing the procedure in Appendix G, return to this point and continue with step below.</li> <li>IF Upgrade fails - do not proceed. Consult with support on the best course of action.</li> <li>Skip this step if: <ul> <li>the DR-NO Host TVOE release is up-to-date (as determined in the health checks of the previous procedure)</li> <li>Execute Appendix J for the active DR NO to upgrade TVOE.</li> </ul> </li> </ul>        |

## Procedure 20. Upgrade DR-NO(s) 3 -Tier configuration

| 5 Verify cmha process is<br>running on upgraded<br>DR NO | Log into the just-upgraded <b>standby</b> DR NO upgraded above, execute the following command:                |
|----------------------------------------------------------|----------------------------------------------------------------------------------------------------|
|                                                          | ssh <no address="" ip="" xmi=""></no>                                                                         |
|                                                          | login as: root<br>password: <enter password=""></enter>                                                       |
|                                                          |                                                                                                    |
|                                                          | [root@NO1 ~]# pl   grep "cmha"                                                                                |
|                                                          | The following output should be generated:                                                                     |
|                                                          | A 10128 cmha Up 11/20 00:15:58                                                                                |
|                                                          | 1 cmha                                                                                                    |
|                                                          | If no output is generated then execute following command:                                                     |
|                                                          | service start_cmha start                                                                                      |
| Upgrade <b>Active</b> DSR<br>DR-NO server (using         | Upgrade the active DSR DR NO:                                                                                 |
| procedure).                                              | Execute Appendix G Single Server Upgrade Procedure                                                            |
|                                                          | After successfully completing the procedure in Appendix G, return to this point and continue with step below. |
|                                                          | IF Upgrade fails – do not proceed. Consult with support on the best course of action.                         |
| Proceed to next<br>procedure                             | Proceed to upgrade the NO servers, using the next procedure                                                   |
|                                                          |                                                                                                    |

## 4.3.5 Upgrade NOs for 3-Tier(N+0) setup

## Procedure 21. Upgrade NO for 3 – Tier(N+0) configuration

| S<br>T<br>E | This Procedure upgrade<br>and DSR MP) deploym<br>It applies to (N+0) redu | es the 3-Tier NO servers. This Procedure is specific to 3-tier (DSR NO, DSR SO, nent only.<br>Indant DA-MP server configurations.                     |
|-------------|---------------------------------------------------------------------------|----------------------------------------------------------------------------------------------------|
| P<br>#      | Check off ( $$ ) each step as it                                          | is completed. Boxes have been provided for this purpose under each step number.                                                                       |
|             | Should this procedure fail, co                                            | ontact the Tekelec Customer Care Center and ask for UPGRADE ASSISTANCE.                                                                               |
| 1           | Upgrade Host TVOE for<br><b>Standby</b> NO (if needed)                    | Skip this step if the TVOE Host release is up-to-date (as determined in the health checks of the previous procedure)                                  |
|             |                                                                           | Execute Appendix J for the standby NO                                                                                                    |
| 2           | Upgrade <b>Standby</b> NO                                                 | Upgrade the standby DSR NO:                                                                                                    |
|             | Single Server                                                             | Execute Appendix G Single Server Upgrade Procedure                                                                                                    |
|             | procedurey                                                                | After successfully completing the procedure in Appendix G, return to this point and continue with step below.                                         |
|             |                                                                           | IF Upgrade fails – do not proceed. Consult with support on the best course of action.                                                                 |
| 3           | Upgrade Host TVOE for <b>Active</b> NO (if needed)                        | <ul> <li>Skip this step if:</li> <li>the NO Host TVOE release is up-to-date (as determined in the health checks of the previous procedure)</li> </ul> |
|             |                                                                           | <b>Execute Appendix J</b> for the <b>active</b> NO to upgrade TVOE.                                                                                   |
| 4           | Verify cmha process is<br>running on upgraded<br>NO                       | Log into the just-upgraded <b>standby</b> NO upgraded above, execute the following command:                                                           |
|             |                                                                           | ssh <no address="" ip="" xmi=""></no>                                                                                                    |
|             |                                                                           | login as: root<br>password: <enter password=""></enter>                                                                                               |
|             |                                                                           |                                                                                                    |
|             |                                                                           | [root@NO1 ~]# pl   grep "cmha"                                                                                                    |
|             |                                                                           | The following output should be generated:                                                                                                    |
|             |                                                                           | A 10128 cmha Up 11/20 00:15:58<br>1 cmha                                                                                                    |
|             |                                                                           | If no output is generated then execute following command:                                                                                             |
|             |                                                                           | service start_cmha start                                                                                                    |

| Upgrade <b>Active</b> DSR<br>NO server (using<br>Upgrade Single Server<br>procedure). | Upgrade the active DSR NO:<br>Execute Appendix G Single Server Upgrade Procedure<br>After successfully completing the procedure in Appendix G, return to this point and continue<br>with step below.<br>IF Upgrade fails – do not proceed. Consult with support on the best course of action. |
|---------------------------------------------------------------------------------------|----------------------------------------------------------------------------------------------------|
|                                                                                       |                                                                                                    |
| Verify NO GUI access<br>via VIP Address                                               | Close and re-open Browser using the VIP address for the NOAM.                                                                                                    |
|                                                                                       | Note that Replication is still disabled between the NO servers, and from the NO servers to the SO and MP servers. This is expected.                                                                                                    |
|                                                                                       | The NOAM GUI will show the new DSR 5.0 release.                                                                                                    |
|                                                                                       | Expected Alarms include:                                                                                                    |
|                                                                                       | Active NO server has:                                                                                                    |
|                                                                                       | Alam ID = 10000 (FIONSIONING Manually Disabled)                                                                                                    |
|                                                                                       | All other SO(s) and MP servers must have                                                                                                    |
|                                                                                       | Alarm ID = 31113 (Replication Manually Disabled)                                                                                                    |
|                                                                                       |                                                                                                    |
| Proceed to next procedure                                                             | Proceed to next procedure, to allow replication between NOs.                                                                                                    |

#### **Procedure 21. Upgrade NO for 3 – Tier(N+0) configuration**

# 4.3.6 Allow Replication between NO and DR NO Servers ONLY for 3-Tier(N+0) setup

#### Procedure 22. Allow Replication between NO and DR NO Servers for 3-Tier (N+0) setup

| S      | This Procedure re-established the Replication between the NO servers, and the DR-NO servers.                     |
|--------|----------------------------------------------------------------------------------------------------|
| Т      | It applies to 3-tier, (N+0) redundant DA-MP server configurations.                                               |
| E<br>P | Check off ( $$ ) each step as it is completed. Boxes have been provided for this purpose under each step number. |
| #      | Should this procedure fail, contact the Tekelec Customer Care Center and ask for UPGRADE ASSISTANCE.             |
|        |                                                                                                    |

| Allow replication to NO                     | Allow database replication to NO and DR-NO servers ONLY:                                                                                                    |
|---------------------------------------------|----------------------------------------------------------------------------------------------------|
| only.                                       | Note: The NO servers intentionally have a sequence of "Allow Active, Allow Standby". This sequence for NOs is necessary to prevent an unwanted HA switchover in between Allow steps.                                    |
|                                             | Select Status & Manage > Database.                                                                                                    |
|                                             | The Database Status screen is displayed.                                                                                                    |
|                                             | 1. Select the Active NO server.                                                                                                    |
|                                             | 2. Click Allow Replication button.                                                                                                    |
|                                             | <ol> <li>Verify the Inhibited text is not displayed for the server. After the Allow action, server<br/>HA requires time to recover (up to 3 minutes) before "Allowed" text is displayed for<br/>that server.</li> </ol> |
|                                             | 4. Repeat the Allow action link for <b>Standby NO server.</b>                                                                                                    |
|                                             | Repeat sub-steps 1 through 4 for DR NO(s) (if applicable).<br>Note: You must not allow Replication to any SOAMs or MPs. This can<br>result in database corruption at these servers.                                     |
| Enable global<br>provisioning and           | Enable provisioning and configuration updates on the entire network (if new Network element is required to be added):                                                                                                   |
| Network element is<br>required to be added) | Provisioning and configuration updates may be enabled to the entire network.<br>Please note that by enabling global provisioning new data provisioned at NOAM will be<br>replicated to only upgraded SO(s).             |
|                                             | 1 Log in to the active NOAM GUL using the VIP                                                                                                    |
|                                             | 2. Select Status & Manage > Database                                                                                                    |
|                                             | The Database Status screen is displayed.                                                                                                    |
|                                             | 3. Click Enable Provisioning button.                                                                                                    |
|                                             | 4. Verify the text of the button changes to <b>Disable Provisioning.</b>                                                                                                    |
|                                             | Note: Step 4 is NOT executed on the active DR NOAM, it is only executed on the "primary" active NOAM.                                                                                                    |

#### Procedure 22. Allow Replication between NO and DR NO Servers for 3-Tier (N+0) setup

## 4.3.7 Verify Post Upgrade Status (3-Tier(N+0) NO Upgrade)

This procedure is used to determine the health and status of the network and servers.

#### Procedure 23: Verify Post Upgrade Status (3-Tier(N+0) NO Upgrade)

| S      | This procedure verifies Post Upgrade Status for 3-Tier(1+1) NO upgrade.                                          |
|--------|----------------------------------------------------------------------------------------------------|
| T<br>E | Check off ( $$ ) each step as it is completed. Boxes have been provided for this purpose under each step number. |
| P      | SHOULD THIS PROCEDURE FAIL, CONTACT TEKELEC TECHNICAL SERVICES AND ASK FOR UPGRADE ASSISTANCE.                   |
| #      |                                                                                                    |

## Procedure 23: Verify Post Upgrade Status (3-Tier(N+0) NO Upgrade)

| SSH: Verify NO and<br>DR-NO Server | Verify Server Status after NO servers upgraded:                                                                                                    |
|------------------------------------|----------------------------------------------------------------------------------------------------|
| Status(optional)                   | <ol> <li>Execute following commands on active NOAM, standby NOAM, active DR NOAM,<br/>standby DR NOAM servers :</li> </ol>                                                                           |
|                                    | Use your SSH client to connect to the upgraded server (ex. ssh, putty): <pre>ssh <no address="" ip="" xmi=""></no></pre>                                                                             |
|                                    | login as: root                                                                                                    |
|                                    | password: <enter password=""></enter>                                                                                                    |
|                                    | Note: The static XMI IP address for each NO server should be available in $Table\ 3.$                                                                                                    |
|                                    | # verifyUpgrade                                                                                                    |
|                                    | Examine the output of the above command to determine if any errors were reported. In case of errors please contact Tekelec.                                                                          |
|                                    | # alarmMgralarmstatus                                                                                                    |
|                                    | Following alarm output should be seen, indicating that the upgrade completed.                                                                                                    |
|                                    | SEQ: 1 UPTIME: 133 BIRTH: 1355953411 TYPE: SET ALARM:<br>TKSPLATMI33 tpdServerUpgradePendingAccept 1.3.6.1.4.1.3<br>23.5.3.18.3.1.3.33                                                               |
|                                    | [Alarm ID 32532 will be cleared after the upgrade is accepted.]                                                                                                    |
|                                    | Contact Tekelec in case above output is not generated.                                                                                                    |
| NO GUI: Verify Alarm               | Log all current alarms in the system:                                                                                                    |
| 514105                             | <ol> <li>Log into the NOAM GUI via the VIP.</li> <li>Select Alarms &amp; Events &gt; View Active; the Alarms &amp; Events &gt; View Active view is</li> </ol>                                        |
|                                    | displayed. 3. Click <b>Report</b> button to generate an Alarms report.                                                                                                    |
|                                    | 4. Save the report and/or print the report. Keep these copies for future reference.                                                                                                    |
|                                    | Expected Alarms include:                                                                                                    |
|                                    | Active NO server has:<br>Alarm ID = <b>10008</b> (Provisioning Manually Disabled)                                                                                                    |
|                                    | All other servers might have:<br>Alarm ID = <b>31113</b> (Replication Manually Disabled)<br>Observed on all the upgraded servers :<br>Alarm ID = <b>32532 (Server Upgrade Pending Accept/Reject)</b> |

|   | End of maintenance window                                          |                                                                                                    |  |  |  |  |
|---|--------------------------------------------------------------------|----------------------------------------------------------------------------------------------------|--|--|--|--|
|   |                                                                    |                                                                                                    |  |  |  |  |
|   |                                                                    | NOTE: (SO replication inhibit will prevent most NO configuration changes from being propagated to the SOs.)                                                                                                    |  |  |  |  |
|   | status                                                             | disabled till further upgrades are performed on the sites. SO provisioning shall also remain disabled.                                                                                                    |  |  |  |  |
|   | Note on Provisioning                                               | NOTE: This command may execute without any output if no changes are required<br>(no devices were found to update).<br>Provisioning on the SOs, and Replication from NO to the Site level SO, will typically remain                                                                                                    |  |  |  |  |
|   |                                                                    | <ol> <li>Login to Active NO console and execute the following command<br/>/usr/TKLC/ipfe/bin/ipfeAppworksUpdate.sh</li> </ol>                                                                                                    |  |  |  |  |
|   |                                                                    | Note 3: The steps below will update the locally stored information with the performance optimization parameters. This script check for the Ethernet devices on the servers with Function as IPFE and update its locally store information for those devices                                                                                                    |  |  |  |  |
|   | on the Active NO server                                            | Note 2: To optimize the performance of IPFE Ethernet devices, it is required to execute ipfeNetUpdate.sh script on the IPFE servers after upgrade. Appwork performs audit on the configured IPFE Ethernet devices and will update them with the locally stored information in case of any discrepancies.                                                                                                    |  |  |  |  |
|   | Update Appworks<br>NetworkDeviceOption<br>Table for the configured | Note 1: This step is only applicable if the setup includes IPFE servers. This step will handle the possible audit discrepancies which can creep up after upgrading the IPFE servers. We are preparing the Active NO to handle any such discrepancies.                                                                                                    |  |  |  |  |
|   | Verify Traffic status                                              | Login to SOAM GUI to view KPI reports to verify traffic is at the expected condition.                                                                                                    |  |  |  |  |
|   |                                                                    | Alarm ID = <b>31113</b> (Replication Manually Disabled)                                                                                                    |  |  |  |  |
|   |                                                                    | Active SO server has:<br>Alarm ID = <b>10008</b> (Provisioning Manually Disabled)                                                                                                    |  |  |  |  |
|   |                                                                    | Expected Alarms include:                                                                                                    |  |  |  |  |
|   |                                                                    | <ol> <li>Click Report button to generate an Alarms report.</li> <li>Save the report and/or print the report. Keep these copies for future reference.</li> </ol>                                                                                                    |  |  |  |  |
|   |                                                                    | <ol> <li>Select Alarms &amp; Events &gt; view Active, the Alarms &amp; Events &gt; view Active view is<br/>displayed.</li> <li>Observed between the second and a second second secon</li></ol> |  |  |  |  |
|   |                                                                    | 1. Log into the SOAM GUI via the VIP.                                                                                                    |  |  |  |  |
| , | status                                                             | Log all current alarms in the system:                                                                                                    |  |  |  |  |

#### Procedure 23: Verify Post Upgrade Status (3-Tier(N+0) NO Upgrade)

## 4.3.8 Site Upgrade for 3-Tier (N+0) Configuration.

This section contains the steps required to upgrade a 3-tier DSR site that has a SOAM function, and multiple-active (N+0) DA-MP configuration. It also includes a procedure to upgrade cSBR servers (if used in the deployment).

Each signaling network element (SOAM pair and its associated MPs) (i.e. site) should be upgraded in its own separate maintenance window.

Global provisioning can be re-enabled after Site upgrade(if required).

| Procedure    | Ela                 | apsed Time ( | Hours: Minu                            | Procedure Title                                                               | Impact                                               |                                                                                   |
|--------------|---------------------|--------------|----------------------------------------|-------------------------------------------------------------------------------|------------------------------------------------------|-----------------------------------------------------------------------------------|
|              | This Step           | Cum.         | This Step<br>(with<br>TVOE<br>upgrade) | Cum.<br>(with<br>TVOE<br>upgrade)                                             |                                                      |                                                                                   |
| Procedure 24 | 0:25-1:00           | 0:26-1:05    | 1:25-2:00                              | 1:26-2:05                                                                     | Upgrade SO(s) of<br>(N+0) 3-Tier<br>configuration    | None                                                                              |
| Procedure 25 | 0:25-1:00           | 0:51-2:05    | 0:25-1:00                              | 1:51-3:05                                                                     | Upgrade SBR(s) 3-Tier<br>Configuration               | None                                                                              |
| Procedure 26 | 0:25-1:10           | 1:16-3:15    | 0:25-1:10                              | 2:16-4:15                                                                     | Upgrade Multiple<br>MP(s) in 3-Tier<br>Configuration | Traffic will not<br>be handled by<br>the MP(s)<br>which are<br>being<br>upgraded. |
| Procedure 27 | 0:25-1:00           | 1:41-4:15    | 0:25-1:00                              | 2:41-5:15                                                                     | Upgrade IPFE(s) 3-Tier<br>Configuration              | None                                                                              |
| Procedure 29 | 0:01-0:05<br>Per MP | 1:57-5:35    | 0:01-0:05<br>Per MP                    | 3:07-6:35<br>worst-case<br>cumulative<br>time (16<br>DA-MPs is<br>considered) | Perform Health Check<br>(Post Upgrade of MPs)        | None                                                                              |

#### Table 11. Upgrade Execution Overview (For DSR (N+0) 3 tier configuration)

## 4.3.9 Upgrade SO of (N+0) 3-Tier configuration

Detailed steps are shown in the procedure below.

#### Procedure 24. Upgrade SO(s) of (N+0) 3-Tier configuration.

| S | This procedure upgrades the SOAM(s) in a 3-tier DSR, including, if necessary, TVOE on each server that                   |                                                                                                    |  |  |  |  |  |  |
|---|----------------------------------------------------------------------------------------------------|----------------------------------------------------------------------------------------------------|--|--|--|--|--|--|
| Т | hosts an SOAM guest. This Procedure is specific to 3-tier (DSR NO, DSR SO, and DSR MP) deployments                       |                                                                                                    |  |  |  |  |  |  |
| Е | only.                                                                                                    |                                                                                                    |  |  |  |  |  |  |
| Р |                                                                                                    |                                                                                                    |  |  |  |  |  |  |
| # | Check off $(\mathbf{v})$ each step as it is completed. Boxes have been provided for this purpose under each step number. |                                                                                                    |  |  |  |  |  |  |
|   | Should this procedure fail, co                                                                                           | ontact the Tekelec Customer Care Center and ask for UPGRADE ASSISTANCE.                              |  |  |  |  |  |  |
|   |                                                                                                    | Start of next maintenance window(If required)                                                        |  |  |  |  |  |  |
| 1 | Verify Traffic status                                                                                                    | Login to Active SOAM and verify KPI reports to verify traffic is at the expected condition.          |  |  |  |  |  |  |
|   |                                                                                                    |                                                                                                    |  |  |  |  |  |  |
|   |                                                                                                    |                                                                                                    |  |  |  |  |  |  |
| 2 | Verify that site                                                                                                    | Verify that site provisioning for the site which is currently being upgraded is disabled. By         |  |  |  |  |  |  |
|   | Provisioning is disabled                                                                                                 | logging into the site VIP and checking for Provisioning disabled alarm.                              |  |  |  |  |  |  |
|   |                                                                                                    | If provisioning disabled alarm is not present then execute following steps :                         |  |  |  |  |  |  |
|   |                                                                                                    | 1 Log into the GUI of the SOAM which needs to be ungraded using the VIP                              |  |  |  |  |  |  |
|   |                                                                                                    | <ol> <li>Select Status &amp; Manage &gt; Database the Database Status screen is displayed</li> </ol> |  |  |  |  |  |  |
|   |                                                                                                    | 3. Click <b>Disable Site Provisioning</b> button.                                                    |  |  |  |  |  |  |
|   |                                                                                                    | 4. Confirm the operation by clicking <b>Ok</b> in the popup dialog box.                              |  |  |  |  |  |  |
|   |                                                                                                    | 5. Verify the button text changes to <b>Enable Site Provisioning</b> : a vellow information box      |  |  |  |  |  |  |
|   |                                                                                                    | should also be displayed at the top of the view screen which states: [Warning Code 004]              |  |  |  |  |  |  |
|   |                                                                                                    | - Site provisioning has been manually disabled.                                                      |  |  |  |  |  |  |
|   |                                                                                                    |                                                                                                    |  |  |  |  |  |  |
| 3 | Inhibit replication to MP                                                                                                | Record current release number ex: 4.0.2_40.27.3                                                      |  |  |  |  |  |  |
|   | servers (N+0)                                                                                                    |                                                                                                    |  |  |  |  |  |  |
|   |                                                                                                    | <ul> <li>IF this release is less than DSR 4.1.0_41.16.0, then replication for</li> </ul>             |  |  |  |  |  |  |
|   |                                                                                                    | MP(s) (all C level servers) will be inhibited when you run the single                                |  |  |  |  |  |  |
|   |                                                                                                    | server upgrade (Appendix G). In this case, SKIP THIS STEP.                                           |  |  |  |  |  |  |
|   |                                                                                                    |                                                                                                    |  |  |  |  |  |  |
|   |                                                                                                    | [Example: DSR 4.0.2_40.27.3 is less than DSR 4.1.0_41.16.0, so this                                  |  |  |  |  |  |  |
|   |                                                                                                    | step would be skipped in this example.]                                                              |  |  |  |  |  |  |
|   |                                                                                                    | • IF this release is greater than or equal to DSR 4.1.0 41.16.0, execute                             |  |  |  |  |  |  |
|   |                                                                                                    | the following commands to inhibit A and B level replication on all MP servers                        |  |  |  |  |  |  |
|   |                                                                                                    | of this site                                                                                         |  |  |  |  |  |  |
|   |                                                                                                    |                                                                                                    |  |  |  |  |  |  |
|   |                                                                                                    |                                                                                                    |  |  |  |  |  |  |
|   |                                                                                                    | Log into Active NO(if logged out, else ignore this step) :                                           |  |  |  |  |  |  |
|   |                                                                                                    | # ssh root@ <active no="" tp="" xmt=""></active>                                                     |  |  |  |  |  |  |
|   |                                                                                                    | login as: root                                                                                       |  |  |  |  |  |  |
|   |                                                                                                    | Togin as. Tool                                                                                       |  |  |  |  |  |  |
|   |                                                                                                    | password: <enter password=""></enter>                                                                |  |  |  |  |  |  |
|   |                                                                                                    |                                                                                                    |  |  |  |  |  |  |
|   |                                                                                                    | Execute following command on active NO :                                                             |  |  |  |  |  |  |
|   |                                                                                                    |                                                                                                    |  |  |  |  |  |  |
|   |                                                                                                    | <pre># for i in \$(iqt -p -z -h -fhostName NodeInfo</pre>                                            |  |  |  |  |  |  |
|   |                                                                                                    | where "nodeId like 'C*' and siteId=' <ne name="" of<="" th=""></ne>                                  |  |  |  |  |  |  |
|   |                                                                                                    | the site which is being upgraded>'"); do iset -                                                      |  |  |  |  |  |  |
|   |                                                                                                    | finhibitRepPlans='A B' NodeInfo where                                                                |  |  |  |  |  |  |
|   |                                                                                                    | "nodeName='\$i'"; done                                                                               |  |  |  |  |  |  |

## Procedure 24. Upgrade SO(s) of (N+0) 3-Tier configuration.

|                                                | Main Men                                                                                                    | Note: Ni<br>and goir<br>below fo<br>upgrade<br>u: Configurat                                                                    | Ena<br>Igte<br>rm<br>dth               | ame of t<br>o Config<br>ore deta<br>nen site<br>> Server (                      | the site c<br>guration-<br>ails. E.g.<br>Id will be<br>Groups | an b<br>>Ser<br>if Se<br>SO_                                    | e fo<br>ver<br>erve<br>HP    | ound out I<br>Groups s<br>rSO1 belo<br>C03.                                              | by loggin<br>screen. I<br>ong to th | ng into the Activ<br>Please see the s<br>he site which is I                 | e NO GUI<br>napshot<br>being |
|------------------------------------------------|----------------------------------------------------------------------------------------------------|----------------------------------------------------------------------------------------------------|----------------------------------------|---------------------------------------------------------------------------------|---------------------------------------------------------------|-----------------------------------------------------------------|------------------------------|------------------------------------------------------------------------------------------|-------------------------------------|-----------------------------------------------------------------------------|------------------------------|
|                                                | Filter +                                                                                                    |                                                                                                    |                                        |                                                                                 |                                                               |                                                                 |                              |                                                                                          |                                     |                                                                             |                              |
|                                                |                                                                                                    | Server Group Name                                                                                                    | Leve                                   | i Parent                                                                        | Function                                                      | Servers                                                         |                              |                                                                                          |                                     |                                                                             |                              |
|                                                |                                                                                                    | NPSG                                                                                                    | с                                      | SOSG                                                                            | DSR (multi-<br>active cluster)                                | SO_HPI<br>SO_HPI                                                | NE<br>C03<br>C03             | Servert/P1<br>Servert/P2                                                                 | HA Role Pref                        | WPs                                                                         |                              |
|                                                |                                                                                                    |                                                                                                    |                                        |                                                                                 | DSR                                                           |                                                                 | NE                           | Server                                                                                   | HA Role Pref                        | VIPs                                                                        |                              |
|                                                |                                                                                                    | NOSG                                                                                                    | *                                      | NONE                                                                            | (adveistand)                                                  | NO_HP                                                           | C03                          | Severi/01                                                                                |                                     | 10.240 10.166                                                               |                              |
|                                                |                                                                                                    |                                                                                                    |                                        |                                                                                 |                                                               | IN THE                                                          |                              | JENENUL                                                                                  |                                     | 10.240.10.100                                                               |                              |
|                                                |                                                                                                    | 909G                                                                                                    | 8                                      | NOSC                                                                            | DSR<br>(adheistand)                                           | 1000                                                            | RE .                         | SeverS01                                                                                 | HA NOIE Pref                        | 10.240 10.185                                                               |                              |
|                                                |                                                                                                    |                                                                                                    |                                        |                                                                                 | 99K)                                                          | SOUHP                                                           | C03                          | Sener902                                                                                 |                                     | 10.240.10.186                                                               |                              |
|                                                | raised in<br>can be d<br>selected<br>[root@N<br>node<br>siteld ex<br>A1386<br>NO_HP0<br>B1754<br>SO_HP0<br>C2254<br>SO_HP0<br>C2254<br>SO_HP0 | forming tha<br>lone by ana<br>site e.g. S<br>O1 ~]# iqt<br>cludeTable<br>.099<br>C3<br>.109<br>C03<br>.131<br>C03<br>.233<br>C3 | at realyz<br>ite {<br>Noc<br>nod<br>ss | eplication<br>ing Node<br>SO_HPC<br>leInfo<br>eName<br>NO1<br>SO1<br>MP2<br>MP1 | n on MP i<br>eInfo outp<br>C03 shall<br>ho                    | s disa<br>but. In<br>be se<br>ostNa<br>NO1<br>SO1<br>MP2<br>MP1 | able<br>nhib<br>et as<br>ame | d. Verifica<br>itRepPlan<br>s 'A B' :<br>nodeCap<br>Active<br>Active<br>Active<br>Active | ation of reas field fo              | eplication inhibitio<br>r all the MP serve<br>inhibitRepPlans<br>A B<br>A B | n on MPs<br>ers for the      |
| Upgrade TVOE Host for<br>Standby SO(if needed) | IF stand<br>Verify th                                                                                                    | by SO is ho<br>at the TVO                                                                                                    | oste<br>E H                            | d on TV<br>lost is U                                                            | OE blade<br>pgraded.                                          | Э,                                                              |                              |                                                                                          |                                     |                                                                             |                              |
|                                                | Execute                                                                                                    | Appendix                                                                                                    | J                                      | for the s                                                                       | standby S                                                     | 0 т\                                                            | /OE                          | Host if ne                                                                               | eded.                               |                                                                             |                              |
| Upgrade standby SO                             | Upgrade standby SO server using Upgrade Single Server procedure :<br><b>Execute Appendix G</b> Single Server Upgrade Procedure                |                                                                                                    |                                        |                                                                                 |                                                               |                                                                 |                              |                                                                                          |                                     |                                                                             |                              |
|                                                | After suc<br>with step                                                                                                    | ccessfully c<br>5 below.                                                                                                    | om                                     | pleting t                                                                       | he proced                                                     | dure                                                            | in A                         | ppendix G                                                                                | 6, return f                         | to this point and c                                                         | continue                     |

### Procedure 24. Upgrade SO(s) of (N+0) 3-Tier configuration.

| 6 | Active SO TVOE Host<br>Upgrade (if needed)       | IF Active SO is hosted on TVOE blade, and the TVOE Host needs to be upgraded:                                                                                                    |
|---|--------------------------------------------------|----------------------------------------------------------------------------------------------------|
|   |                                                  | Execute Appendix J to upgrade the Active SO TVOE Host                                                                                                    |
|   |                                                  | Execute following commands on upgraded server:                                                                                                    |
|   |                                                  |                                                                                                    |
| 7 | Verify cmha process is<br>running on upgraded SO | 1. Log into the just-upgraded standby SO, execute the following command:                                                                                                    |
|   | · · · · · · · · · · · · · · · · · · ·            | # ssh root@ <so address="" ip="" xmi=""></so>                                                                                                    |
|   |                                                  | login as: root                                                                                                    |
|   |                                                  | password: <enter password=""></enter>                                                                                                    |
|   |                                                  | Execute following command on SO:                                                                                                    |
|   |                                                  | [root@SO1 ~]# pl   grep "cmha"                                                                                                    |
|   |                                                  | The following output should be generated:                                                                                                    |
|   |                                                  | A 10128 cmha Up 11/20 00:15:58 1 cmha                                                                                                    |
|   |                                                  | If no output is generated then execute following command:                                                                                                    |
|   |                                                  | <pre># service start_cmha start</pre>                                                                                                    |
| 8 | Upgrade Active SO.                               | Upgrade Active SO server using Upgrade Single Server procedure :                                                                                                    |
|   |                                                  | Execute Appendix G Single Server Upgrade Procedure                                                                                                    |
|   |                                                  | After successfully completing the procedure in Appendix G, return to this point and continue with next procedure.                                                                                                    |
|   |                                                  | Note: At this point, SO replication is still inhibited (from the GUI), and the C-level servers replication is "AB Inhibitied: (INH Plans=A,B) from the iset command. However, Repl Status shows Allowed for the C Level servers (from the GUI)                                                       |
|   |                                                  |                                                                                                    |
| 9 | Install NetBackup on NO and SO (If required).    | 1. If NetBackup is to be installed on your DSR, execute the procedure found in Appendix I.                                                                                                    |
|   |                                                  | Note: In DSR 5.0, backup file location is changed from /var/TKLC/db/filemgmt to /var/TKLC/db/filemgmt/backup directory, so configuration in Netbackup server needs to be updated to point to the correct file path. Updating Netbackup server configuration is out of scope of this upgrade document |
|   |                                                  |                                                                                                    |

## 4.3.10 Upgrade cSBR(s)

If the DSR being upgraded is running OFCS, ensure that the cSBR(s) are upgraded on an enclosure basis: upgrade the cSBR(s) in one enclosure first, and only after the first enclosure has been successfully upgraded should the cSBR(s) in the second enclosure be upgraded. This approach will ensure service is not affected. Any of the cSBR of different enclosures cannot be upgraded in parallel.

This section covers only the upgrade of Charging SBRs (cSBR), associated with the OFCS application, and NOT Policy SBRs (pSBR), associated with PDRA. Any DSR running PDRA must follow the upgrade procedures found in Section 4.6.2 of this document

#### Procedure 25. Upgrade cSBR(s) in 3-Tier(N+0) Configuration

| S      | This procedure upgrades the cSBR(s).                                                                           |              |                                                                                                    |  |  |  |
|--------|----------------------------------------------------------------------------------------------------|--------------|----------------------------------------------------------------------------------------------------|--|--|--|
| Т      | Check off $(1)$ each step as it is completed. Boxes have been provided for this purpose under each step number |              |                                                                                                    |  |  |  |
| E      | Check off (v) each step as it                                                                                  | is com       | preted. Boxes have been provided for this purpose under each step number.                                                                                               |  |  |  |
| Р<br># | Should this procedure fail, co                                                                                 | ontact       | the Tekelec Customer Care Center and ask for UPGRADE ASSISTANCE.                                                                                                    |  |  |  |
| 1      | Find the enclosures in the system.                                                                             | Find<br>cSB  | the enclosures in the system. Each enclosure shall contain an IPFE, Active MPs, active Rs and a standby cSBR.                                                           |  |  |  |
| 2      | Find the active cSBR(s) in the enclosure                                                                       | Find<br>Stat | d and record the hostname of Active and Standby cSBR(s) in the enclosure by going to<br>rus & Manage -> HA screen and finding the servers with role as cSBR.            |  |  |  |
| 3      | Upgrade cSBRs in<br>OFCS configuration                                                                         | 1.           | Upgrade each of the standby cSBR servers identified in step 2, following the Upgrade Single Server procedure. All the standby cSBR servers can be upgraded in parallel. |  |  |  |
|        |                                                                                                    |              | Execute Appendix G Single Server Upgrade Procedure                                                                                                    |  |  |  |
|        |                                                                                                    |              | After successfully completing the procedure in Appendix G, return to this point and continue with sub-step 2 below.                                                     |  |  |  |
|        |                                                                                                    | 2.           | Upgrade each of the leftover cSBRs identified in step 2, following the Upgrade Single Server procedure. All the Leftover cSBR servers can be upgraded in parallel.      |  |  |  |
|        |                                                                                                    |              | Execute Appendix G Single Server Upgrade Procedure                                                                                                    |  |  |  |
|        |                                                                                                    |              | After successfully completing the procedure in Appendix G, return to this point and continue with next procedure below.                                                 |  |  |  |
|        |                                                                                                    |              |                                                                                                    |  |  |  |

## 4.3.11 Upgrade All Active DA-MPs

The following procedure is used to upgrade the DA-MPs in a multi-active DA-MP cluster. In a multi-active DA-MP cluster, all of the DA-MPs are active; there are no standby DA-MPs. So the effect on the Diameter network traffic must be considered, since any DA-MP being upgraded will not be handling live traffic.

If the DSR being upgraded is running OFCS, ensure that the DA-MPs are upgraded on an enclosure basis: upgrade the DA-MPs in one enclosure first, and only after the first enclosure has been successfully upgraded should the DA-MPs in the second enclosure be upgraded. This approach will ensure service is not affected.

# <u>Procedure 26 needs to be executed for all configured DA-MPs of a site, regardless of how the DA-MPs are grouped for upgrade. So if 16 DA-MPs are upgraded four at a time, then Procedure 25 must be executed four distinct times.</u>

#### Procedure 26. Upgrade All Active DA-MPs in a 3-Tier Configuration

| S      | This procedure upgrade                                                                                           | This procedure upgrades the DA-MP.                                                                                                    |  |  |  |  |  |  |
|--------|----------------------------------------------------------------------------------------------------|----------------------------------------------------------------------------------------------------|--|--|--|--|--|--|
| T<br>E | Check off ( $$ ) each step as it is completed. Boxes have been provided for this purpose under each step number. |                                                                                                    |  |  |  |  |  |  |
| P<br># | Should this procedure fail, contact the Tekelec Customer Care Center and ask for UPGRADE ASSISTANCE.             |                                                                                                    |  |  |  |  |  |  |
| 1      | Identify all the DA-MPs to be upgraded together.                                                                 | User can choose any number of MP(s) on which upgrade can be executed in parallel considering traffic.                                                                                                    |  |  |  |  |  |  |
| 2      | Upgrade Active MPs                                                                                               | Upgrade the selected DA-MPs, executing the Upgrade Single Server procedure on all selected DA-MPs in parallel.  Execute Appendix G Single Server Upgrade Procedure  After successfully completing the procedure in Appendix G for all selected DA-MPs, return to this point and continue with next procedure. |  |  |  |  |  |  |
|        |                                                                                                    | ····· F ····· ····· ····· ····· F·······                                                                                                    |  |  |  |  |  |  |

## 4.3.12 Upgrade IPFE(s) in 3-Tier(N+0) configuration

If none of the signaling network elements in the DSR being upgraded has IPFE servers installed, skip this section and proceed to next procedure. Otherwise, following procedure must be executed independently for each signaling network element that has IPFE servers installed.

#### **Procedure 27.** Upgrade IPFE(s) in 3-Tier(N+0) Configuration

| S      | This procedure upgrades the IPFE(s).                                                                             |                                                                                              |  |  |  |  |
|--------|----------------------------------------------------------------------------------------------------|----------------------------------------------------------------------------------------------|--|--|--|--|
| T<br>E | Check off ( $$ ) each step as it is completed. Boxes have been provided for this purpose under each step number. |                                                                                              |  |  |  |  |
| P<br># | Should this procedure fail, contact the Tekelec Customer Care Center and ask for UPGRADE ASSISTANCE.             |                                                                                              |  |  |  |  |
| 1      | Identify IPFE upgrade                                                                                            | User can choose any number of IPFEs on which upgrade can be executed in parallel             |  |  |  |  |
|        | order                                                                                                    | first enclosure has been successfully upgraded should the IPFE(s) in the second enclosure be |  |  |  |  |
|        |                                                                                                    | upgraded.                                                                                    |  |  |  |  |

## Procedure 27. Upgrade IPFE(s) in 3-Tier(N+0) Configuration

| Upgrade IPFE servers                           | <ol> <li>Upgrade IPFEs identified in sub-step 1 in parallel, using Upgrade Single Server<br/>procedure.</li> </ol>                                            |
|------------------------------------------------|----------------------------------------------------------------------------------------------------|
|                                                | Execute Appendix G Single Server Upgrade Procedure                                                                                                    |
|                                                | 2. Upgrade remaining IPFEs of the current site in parallel using Appendix G                                                                                   |
| Execute ipfeNetUpdate<br>on each upgraded IPFE | Execute following steps on each IPFE server just upgraded :                                                                                                   |
| server                                         | 1. Use ssh client to connect to the IPFE server :                                                                                                    |
|                                                | ssh <ipfe address="" ip="" xmi=""></ipfe>                                                                                                    |
|                                                | login as: root                                                                                                    |
|                                                | password: <enter password=""></enter>                                                                                                    |
|                                                | 2. Execute following command on the IPFE server :                                                                                                    |
|                                                | <pre># grep "IPV6_AUTOCONF=no" /etc/sysconfig/network # grep "IPV6FORWARDING=yes" /etc/sysconfig/network</pre>                                                |
|                                                | If the outcome of any of the above command is<br>blank then execute the steps below else skip the<br>steps below                                              |
|                                                | <pre># /usr/TKLC/ipfe/bin/ipfeNetUpdate.sh # init 6</pre>                                                                                                    |
|                                                |                                                                                                    |
|                                                | Note: Command init 6 will cause a reboot of the IPFE server. Best to run the above steps on just one server of the pair, at a time, to reduce traffic impact. |

## 4.3.13 Allow Replication for Upgraded Site in 3-Tier(N+0) configuration

This procedure is used to allow 'A B' level replication for MP servers (inhibited as part of Appendix G (step 4). Also allows the replication and provisioning disabled for SO servers. Global Provisioning can be enabled after a site upgrade if required.

#### Procedure 28: Allow Replication for upgraded Site in 3-Tier(N+0) configuration

| S      | This procedure allow replication for SO and MP servers.                                                                          |                                                                                                    |  |  |  |  |  |  |  |
|--------|----------------------------------------------------------------------------------------------------|----------------------------------------------------------------------------------------------------|--|--|--|--|--|--|--|
| T<br>E | Check off ( $\checkmark$ ) each step as it is                                                                                    | Check off ( $\sqrt{2}$ each step as it is completed. Boxes have been provided for this purpose under each step number.                                                                                                    |  |  |  |  |  |  |  |
| P<br># | SHOULD THIS PROCEDURE FAIL, CONTACT TEKELEC TECHNICAL SERVICES AND ASK FOR UPGRADE ASSISTANCE.                                   |                                                                                                    |  |  |  |  |  |  |  |
|        | Enable 'A B' level<br>replication inhibited for<br>MP(s)( Only if source<br>upgrade release is<br>earlier than<br>4.1.0_41.16.0) | <pre>Note: The following steps will uninhibit replication to C level servers<br/>Enable replication disabled previously only if source upgrade release was earlier than<br/>4.1.0_41.16.0 :<br/>1. Log into the standby SO using ssh client or puTTy :<br/>ssh <standby address="" ip="" so="" xmi=""><br/>login as: root<br/>password: <enter password=""><br/>2. Execute the following command to enable replication :<br/># iload<br/>/var/TKLC/db/filemgmt/\$(hostname).TableDef_bac<br/>kup.xml<br/># pm.set off inetrep<br/># pm.set on inetrep<br/>Execute above sub-steps 1 and 2 for the active SO as well.</enter></standby></pre>                                                                                                    |  |  |  |  |  |  |  |
| 2      | Allow replication to SO servers.                                                                                                 | <ol> <li>Allow database replication to SO servers:</li> <li>Log into the active NO GUI using the VIP.</li> <li>Select Status &amp; Manage &gt; Database</li> <li>The Database Status screen is displayed.</li> <li>Select the Active SO server.</li> <li>Click Allow Replication button. After the Allow action, server HA requires time to recover (up to 3 minutes) before 'Allowed' text is displayed.<br/>Note: "Allowed" text dialog may be hidden beneath the Provisoing disabled text dialog.</li> <li>Verify the Inhibited text is not displayed for the server.</li> <li>Repeat the Allow action link for Standby SO server.</li> <li>Note: The SO servers intentionally have a sequence of "Allow Active – Allow Standby". This sequence for SOs is necessary to prevent an unwanted HA switchover in between Allow steps.</li> </ol> |  |  |  |  |  |  |  |

### Procedure 28: Allow Replication for upgraded Site in 3-Tier(N+0) configuration

| 3 | Enable global<br>provisioning and<br>configuration (if not | Enable provisioning and configuration updates on the entire network(if not already enabled, else ignore this step):                                                                                         |
|---|------------------------------------------------------------|----------------------------------------------------------------------------------------------------|
|   | already enabled).                                          | Provisioning and configuration updates may be enabled to the entire network.<br>Please note that by enabling global provisioning new data provisioned at NOAM will be<br>replicated to only upgraded SO(s). |
|   |                                                            | 1. Log into the active NOAM GUI using the VIP.                                                                                                    |
|   |                                                            | 2. Select Status & Manage > Database                                                                                                    |
|   |                                                            | The Database Status screen is displayed.                                                                                                    |
|   |                                                            | 3. Click Enable Provisioning button.                                                                                                    |
|   |                                                            | 4. Verify the text of the button changes to <b>Disable Provisioning.</b>                                                                                                    |
|   |                                                            |                                                                                                    |
| ļ | Enable site provisioning                                   | Enable Site provisioning :                                                                                                    |
|   |                                                            | 1. Log into the SOAM VIP GUI of the site just upgraded.                                                                                                    |
|   |                                                            | 2. Select Status & Manage > Database the Database Status screen is displayed                                                                                                    |
|   |                                                            | 3. Click Enable Site Provisioning button.                                                                                                    |
|   |                                                            | 4. Confirm the operation by clicking <b>Ok</b> in the popup dialog box.                                                                                                    |
|   |                                                            | 5. Verify the button text changes to <b>Disable Site Provisioning</b>                                                                                                    |
| 5 | Update Max Allowed HA                                      |                                                                                                    |
|   | Role for NO and SO.                                        | 1. While logged in to the active NOAM GUI, go to the Status & Manage-> HA screen.                                                                                                    |
|   |                                                            | 2. Click 'Edit' button.                                                                                                    |
|   |                                                            | <ol> <li>Check the 'Max Allowed HA Role' for all the NO(s) and SO(s). By Default, It should be<br/>'Active'. Else update the 'Max Allowed HA Role' as Active from Drop Down list.</li> </ol>                |
|   |                                                            | 4. Click 'Ok' button.                                                                                                    |
|   |                                                            |                                                                                                    |

## 4.3.14 Verify Post Upgrade status (N+0 3-Tier)

This procedure is used to determine the health and status of the network and servers.

Procedure 29: Verify Post Upgrade status (N+0 3-Tier)

| 5 | This procedure verifies Post Upgrade Status                                                                      |                                                                                                    |  |  |  |  |  |  |
|---|----------------------------------------------------------------------------------------------------|----------------------------------------------------------------------------------------------------|--|--|--|--|--|--|
|   |                                                                                                    |                                                                                                    |  |  |  |  |  |  |
| 3 | Check off ( $$ ) each step as it is completed. Boxes have been provided for this purpose under each step number. |                                                                                                    |  |  |  |  |  |  |
| , | SHOULD THIS PROCEDURE                                                                                            | E FAIL, CONTACT TEKELEC TECHNICAL SERVICES AND ASK FOR UPGRADE ASSISTANCE.                                                                             |  |  |  |  |  |  |
| ŧ |                                                                                                    |                                                                                                    |  |  |  |  |  |  |
| 1 | Verify Server Status is<br>Normal                                                                                | Verify Server Status is Normal:                                                                                                    |  |  |  |  |  |  |
|   |                                                                                                    | <ol> <li>Select Status &amp; Manage &gt; Server: the Server Status screen is displayed.</li> </ol>                                                     |  |  |  |  |  |  |
|   |                                                                                                    | 3. Verify all Server Status is Normal (Norm) for Alarm (Alm), Database (DB), High Availability (HA), and Processes (Proc).                             |  |  |  |  |  |  |
|   |                                                                                                    | 4. Execute following commands on the upgraded servers :                                                                                                |  |  |  |  |  |  |
|   |                                                                                                    | Use your SSH client to connect to the upgraded MP(DA-MPs,IPFEs and cSBRs) servers (ex. ssh, putty):<br>ssh <mp address="" imi="" ip="" server=""></mp> |  |  |  |  |  |  |
|   |                                                                                                    | login as: root                                                                                                    |  |  |  |  |  |  |
|   |                                                                                                    | password: <enter password=""></enter>                                                                                                    |  |  |  |  |  |  |
|   |                                                                                                    |                                                                                                    |  |  |  |  |  |  |
|   |                                                                                                    | <pre># verifyUpgrade</pre>                                                                                                    |  |  |  |  |  |  |
|   |                                                                                                    | Examine the output of the above command to determine if any errors were reported. Contact Tekelec in case of errors.                                   |  |  |  |  |  |  |
|   |                                                                                                    |                                                                                                    |  |  |  |  |  |  |

#### Procedure 29: Verify Post Upgrade status (N+0 3-Tier)

| 2 | Log all current alarms            | Log all current alarms in the system:                                                                                                    |  |  |  |  |  |
|---|-----------------------------------|----------------------------------------------------------------------------------------------------|--|--|--|--|--|
|   |                                   | <ol> <li>Log in to the active NOAM GUI using VIP and select Alarms &amp; Events &gt; View Active;<br/>the Alarms &amp; Events &gt; View Active view is displayed.</li> </ol> |  |  |  |  |  |
|   |                                   | Following Alarm ID will be observed on all the upgraded MP servers i.e IPFEs,DA-MPs and                                                                                      |  |  |  |  |  |
|   |                                   | C-SBRS (whichever exists) :<br>Alarm ID = 32532 (Server Upgrade Pending Accept/Reject)                                                                                       |  |  |  |  |  |
|   |                                   | Note : If ALARM ID 32532 is not raised on any of the upgraded MP server, then execute following commands on that particular server to check the existence of alarm :         |  |  |  |  |  |
|   |                                   | Use your SSH client to connect to the each upgraded MP server which did not raise the alarm Id 32532(ex. ssh, putty):                                                        |  |  |  |  |  |
|   |                                   | ssh <mp address="" ip="" server=""></mp>                                                                                                    |  |  |  |  |  |
|   |                                   | login as: root                                                                                                    |  |  |  |  |  |
|   |                                   | password: <enter password=""></enter>                                                                                                    |  |  |  |  |  |
|   |                                   | <pre># alarmMgralarmstatus</pre>                                                                                                    |  |  |  |  |  |
|   |                                   | The following output should be raised :                                                                                                    |  |  |  |  |  |
|   |                                   | SEQ: 1 UPTIME: 133 BIRTH: 1355953411 TYPE: SET ALARM:<br>TKSPLATMI33 tpdServerUpgradePendingAccept 1.3.6.1.4.1.3<br>23.5.3.18.3.1.3.33                                       |  |  |  |  |  |
|   |                                   | Contact Tekelec in case above output is not raised.                                                                                                    |  |  |  |  |  |
|   |                                   | 2. Alarm ID 32532 will be cleared once Procedure 78 is executed to accept the upgrade on each MP server                                                                      |  |  |  |  |  |
|   |                                   |                                                                                                    |  |  |  |  |  |
|   |                                   | 3. Click <b>Report</b> button to generate an Alarms report.                                                                                                    |  |  |  |  |  |
|   |                                   | 4. Save the report and print the report. Keep these copies for future reference.                                                                                             |  |  |  |  |  |
| 3 | Execute Post Upgrade<br>Overview. | Execute Section 4.9 Post-Upgrade                                                                                                    |  |  |  |  |  |
|   | End of second maintenance window. |                                                                                                    |  |  |  |  |  |

Note: If another site needs to be upgraded, please start following all the steps sequentially starting from Procedure 24 in another maintenance window.

## 4.4 3-Tier DSR Upgrade for (N+0) DA-MP configuration on RMS servers (including TVOE)

This section contains the steps required to upgrade a 3-tier DSR, deployed on RMSes, and whose DA-MPs are in the multi-active (N+0) configuration.

The following commercial deployment types are supported:

- 1) 2 RMS servers, one site, no DIH
- 2) 3 RMS servers, one site, with one server reserved for DIH (and DIH storage)
- 3) 4 RMS servers, 2 sites with 2 servers per site, no DIH
- 4) 6 RMS servers, 2 sites with 3 servers per site, 1 server at each site reserved for DIH (and DIH storage)

In DSR 4.x/5.x, RMS-based DSRs are deployed in one of two supported configurations: without geographic redundancy, or with geographic redundancy. In both cases, the RMS-based DSR implements just a single Diameter network element.

When an RMS-based DSR is without geographic redundancy, there is just a single RMS geographic site, functioning as a single RMS Diameter site. The upgrade of this DSR deployment should be done in two maintenance windows: one for the NOAMs, and the second for all remaining servers.

When an RMS-based DSR includes geographic redundancy, there are two RMS geographic sites (but still functioning as a single RMS Diameter site). The primary RMS site contains the NOAM active/standby pair that manages the network element, while the geo-redundant RMS site contains a disaster recovery NOAM pair. Each RMS geographic site includes its own SOAM pair, but only the SOAMs at the primary RMS site are used to manage the signaling network element. The SOAMs at the geo-redundant site are for backup purposes only. The upgrade of this DSR deployment should be done in three maintenance windows: one for all NOAMs; a second for the SOAMs and DA-MPs at the geo-redundant backup RMS site; and a third for the SOAMs and DA-MPs at the primary RMS site.

Global provisioning can be re-enabled between scheduled maintenance windows.

## Note: DSR 4.1 is the earliest release supported on RMS, so all RMS-based upgrades will have a source release of DSR 4.1 or later.

Note: - Make sure that session output should be logged for future debugging.

## 4.4.1 NO Upgrade Execution for RMS servers (N+0) setup

This section contains upgrade steps for DSR 5.x (3-tier setup) NO upgrade with (N+0) configuration (major or incremental).

Procedures for the 3-tier NO Upgrade include steps for the upgrade of the Disaster Recovery NOAM (DR NOAM) servers also. If no DR NOAM is present in the customer deployment, then the DR NOAM-related steps can be safely ignored.

Global Provisioning will be disabled before upgrading the NO servers (which will also disable provisioning at the SO servers), and provisioning activities at the NO and SO servers will have certain limitations during the period where the NOs are upgraded and the sites are not yet upgraded.

The Elapsed Time mentioned in table below specifies the time with and without TVOE upgrade. If the TVOE Host upgrades are not needed, or were previously performed, then the time estimates without TVOE upgrade will apply.

These times are estimates.

| Procedure    | Elapsed Time (Hours: Minutes) |       |                                        | ites)                                 | Procedure Title      | Impact |
|--------------|-------------------------------|-------|----------------------------------------|---------------------------------------|----------------------|--------|
|              | This Step                     | Cum.  | This Step<br>(with<br>TVOE<br>upgrade) | Cum.<br>(with<br>TVOE<br>upgra<br>de) |                      |        |
| Procedure 30 | 0:01-0:05                     | 0:01- | 0:01-0:05                              | 0:01-                                 | Perform Health Check | None   |

#### Table 12. NO Upgrade Execution Overview (For DSR 3-tier(N+0) RMS configuration)

| Procedure    | Elapsed Time (Hours: Minutes) |               |                                        |                                       | <b>Procedure Title</b>                          | Impact                                                                                   |  |
|--------------|-------------------------------|---------------|----------------------------------------|---------------------------------------|-------------------------------------------------|------------------------------------------------------------------------------------------|--|
|              | This Step                     | Cum.          | This Step<br>(with<br>TVOE<br>upgrade) | Cum.<br>(with<br>TVOE<br>upgra<br>de) |                                                 |                                                                                          |  |
|              |                               | 0:05          |                                        | 0:05                                  |                                                 |                                                                                          |  |
| Procedure 31 | 0:05-0:10                     | 0:06-<br>0:15 | 0:05-0:10                              | 0:06-<br>0:15                         | Inhibit Replication                             | No Traffic Impact                                                                        |  |
| Procedure 32 | 0:25-1:00                     | 0:31-<br>2:15 | 1:25-2:00                              | 1:31-<br>2:15                         | Upgrade DR-NOs                                  | Provisioning<br>Disabled,<br>No Traffic Impact                                           |  |
| Procedure 33 | 0:25-1:00                     | 0:56-<br>3:15 | 1:25-2:00                              | 2:56-<br>4:15                         | Upgrade NOs                                     | Provisioning<br>Disabled,<br>No Traffic Impact                                           |  |
| Procedure 34 | 0:05-0:10                     | 1:01-<br>3:25 | 0:05-0:10                              | 3:01-<br>4:25                         | Allow Replication<br>between NOs and DR-<br>NOs | Provisioning<br>Disabled,<br>No Traffic Impact                                           |  |
| Procedure 35 | 0:01-0:05                     | 1:02-<br>3:30 | 0:01-0:05                              | 3:02-<br>4:30                         | Verify Post Upgrade<br>Status                   | Provisioning to<br>SOAM is not<br>supported till site<br>upgrades are also<br>performed. |  |

## 4.4.2 Perform Health Check (Pre-Upgrade of 3-Tier(N+0) NOAMs on RMS blade)

This procedure is used to determine the health and status of the network and servers. This must be executed on the active NOAM.

#### Procedure 30: Perform Health Check (Pre-Upgrade of 3-Tier(N+0) NOAM on RMS blade)

| 5      | This procedure performs a Health Check.                                                                                           |                                                                                                    |  |  |  |  |
|--------|----------------------------------------------------------------------------------------------------|----------------------------------------------------------------------------------------------------|--|--|--|--|
| Г<br>Е | Check off ( $$ ) each step as it is completed. Boxes have been provided for this purpose under each step number.                  |                                                                                                    |  |  |  |  |
| P<br># | SHOULD THIS PROCEDURE FAIL, CONTACT TEKELEC TECHNICAL SERVICES AND ASK FOR UPGRADE ASSISTANCE.                                    |                                                                                                    |  |  |  |  |
|        | Determine if TVOE Host<br>Upgrades will be<br>required during the<br>Upgrade (or have been<br>performed prior to this<br>upgrade) | IMPORTANT:         Verify the revision level of the TVOE Host systems for the NO and DR-NO virtual servers.         If they are not on the required release (typically 2.5.x), then the optional steps in this procedure to upgrade the TVOE Hosts will be required.         See Appendix E for the steps to verify the TVOE Host revision level. (this can be done from PMAC Software Inventory form)         Complete this information:         NO-A TVOE Host Rev         DR-NO-A TVOE Host Rev         DR-NO-B TVOE Host Rev         Will TVOE Upgrades be performed during the DSR Application Upgrades? |  |  |  |  |

### Procedure 30: Perform Health Check (Pre-Upgrade of 3-Tier(N+0) NOAM on RMS blade)

| JI: Verify NO For the sexisting                                                                  | For the servers with Role = Network OAM&P, confirm Application Version (pre-upgrade).                                                                                                    |                                                                                                    |                                                                       |                                                               |                            |                                                                                                    |  |  |
|--------------------------------------------------------------------------------------------------|----------------------------------------------------------------------------------------------------|----------------------------------------------------------------------------------------------------|-----------------------------------------------------------------------|---------------------------------------------------------------|----------------------------|----------------------------------------------------------------------------------------------------|--|--|
| ation Version Examp                                                                              | Example:<br><b>Note</b> : Look and feel of the Upgrade screen has changed between DSR 4.x and DSR 5.x releases, the example below provides the snapshot from both the releases.                   |                                                                                                    |                                                                       |                                                               |                            |                                                                                                    |  |  |
| Note:<br>release                                                                                 |                                                                                                    |                                                                                                    |                                                                       |                                                               |                            |                                                                                                    |  |  |
| Upgra                                                                                            | de Screen in D                                                                                                    | SR 4.x                                                                                                    |                                                                       |                                                               |                            |                                                                                                    |  |  |
|                                                                                                  |                                                                                                    |                                                                                                    |                                                                       |                                                               |                            |                                                                                                    |  |  |
| Maii                                                                                             | Main Menu: Administration -> Upgrade                                                                                                    |                                                                                                    |                                                                       |                                                               |                            |                                                                                                    |  |  |
|                                                                                                  |                                                                                                    |                                                                                                    |                                                                       |                                                               |                            |                                                                                                    |  |  |
|                                                                                                  | llestreme                                                                                                    |                                                                                                    | ork El                                                                | ement                                                         | Role                       |                                                                                                    |  |  |
| HOST                                                                                             | Hostname                                                                                                    |                                                                                                    |                                                                       | Version                                                       | Function                   |                                                                                                    |  |  |
| TON                                                                                              | 0.000 4                                                                                                    | T2_1                                                                                                    | 10_220                                                                |                                                               |                            | NETWORK OAM&P                                                                                                 |  |  |
| 12-10                                                                                            | J-228-A                                                                                                    | 4.0.2                                                                                                    | -40.27                                                                | .3                                                            |                            | OAM&P                                                                                                    |  |  |
| T2-N0                                                                                            | D-228-B                                                                                                    | T2_N<br>Unkr                                                                                                    | 10_228<br>10wn                                                        | 3                                                             |                            | NETWORK OAM&P                                                                                                 |  |  |
|                                                                                                  |                                                                                                    | T2 N                                                                                                    | 10 229                                                                | 3                                                             |                            | MP                                                                                                    |  |  |
| MP2                                                                                              |                                                                                                    | 4.0.2                                                                                                    | -40.27                                                                | .3                                                            |                            | DSR (multi-active cluster)                                                                                    |  |  |
|                                                                                                  |                                                                                                    | T2 N                                                                                                    | 10 228                                                                | 3                                                             |                            | MP                                                                                                    |  |  |
| МРЗ                                                                                              | MP3                                                                                                    |                                                                                                    |                                                                       | .3                                                            | DSR (multi-active cluster) |                                                                                                    |  |  |
| ipfe1                                                                                            |                                                                                                    |                                                                                                    |                                                                       | 3                                                             | MP                         |                                                                                                    |  |  |
|                                                                                                  |                                                                                                    | 4.0.2                                                                                                    | -40.27                                                                | .3                                                            | IPL Front End              |                                                                                                    |  |  |
| ipfe2                                                                                            | ipfe2                                                                                                    |                                                                                                    |                                                                       | 3                                                             | MP                         |                                                                                                    |  |  |
|                                                                                                  |                                                                                                    | 4.0.2                                                                                                    | -40.27                                                                | .3                                                            |                            | IP Front End                                                                                                  |  |  |
| MP1                                                                                              | MP1                                                                                                    |                                                                                                    | 10_228<br>-40.27                                                      | MP<br>DSR (multi-active                                       |                            |                                                                                                    |  |  |
| Upgra                                                                                            | <u>de Screen in D</u>                                                                                                    | <u>SR 5.x</u>                                                                                                    |                                                                       |                                                               |                            |                                                                                                    |  |  |
|                                                                                                  | Server Status                                                                                                    | Server Role                                                                                                    | Function                                                              | Upgrade State                                                 | Status Message             |                                                                                                    |  |  |
| Hostname                                                                                         | OAM Max HA Role<br>Max Allowed                                                                                                    | Network Element                                                                                                    |                                                                       | Start Time                                                    | Finish Time                | Mate Server Status                                                                                            |  |  |
|                                                                                                  | HA Role<br>Norm                                                                                                    | Network OAM&P                                                                                                    | OAM&P                                                                 | Not Ready                                                     |                            |                                                                                                    |  |  |
|                                                                                                  |                                                                                                    |                                                                                                    |                                                                       |                                                               |                            |                                                                                                    |  |  |
| Viper-NO1                                                                                        | Active<br>Active                                                                                                    | NO_Viper<br>5.0.0-50.15.1                                                                                                    | $\mathcal{I}$                                                         |                                                               |                            | Viper-NO2                                                                                                    |  |  |
| Viper-NO1<br>Viper-NO2                                                                           | Active<br>Active<br>Norm<br>Standby<br>Active                                                                                                    | NO_Viper<br>5.0.0-50.15.1<br>Network OAM&P<br>NO_Viper<br>5.0.0-50.15.1                                                                                                    | OAM8P                                                                 | Not Ready                                                     |                            | Viper-NO2                                                                                                    |  |  |
| Viper-NO1<br>Viper-NO2<br>Viper-SO1-A                                                            | Active<br>Active<br>Norm<br>Active<br>Norm<br>Active<br>Active                                                                                                    | NO_Viper<br>5.0.0-50.15.1<br>Network OAM&P<br>NO_Viper<br>5.0.0-50.15.1<br>System OAM<br>SO1_Viper<br>5.0.0-50.15.1                                                                                                    | OAM&P                                                                 | Not Ready<br>Not Ready                                        |                            | Vper-N02<br>Vper-N01<br>Vper-S01-B                                                                            |  |  |
| Viper-NO1<br>Viper-NO2<br>Viper-SO1-A<br>Viper-SO1-B                                             | Active<br>Active<br>Norm<br>Active<br>Active<br>Active<br>Active<br>Active<br>Standby<br>Active                                                                                                   | NO_Viper<br>5.0.0-50.15.1<br>Network OAM&P<br>NO_Viper<br>5.0.0-50.15.1<br>System OAM<br>SO1_Viper<br>5.0.0-50.15.1<br>System OAM<br>SO1_Viper<br>5.0.0-50.15.1                                                                                     | OAM&P<br>OAM<br>OAM                                                   | Not Ready<br>Not Ready<br>Not Ready                           |                            | Vper-N02           Vper-N01           Vper-S01-B           Vper-S01-A                                         |  |  |
| Viper-NO1<br>Viper-NO2<br>Viper-SO1-A<br>Viper-SO1-B<br>Viper-SO2-A                              | Active<br>Active<br>Norm<br>Active<br>Active<br>Active<br>Active<br>Active<br>Standby<br>Active<br>Active                                                                                         | NO_Ulper<br>5.0.0-50.15.1<br>Network OAM8P<br>NO_Ulper<br>5.0.0-50.15.1<br>System OAM<br>SO1_Viper<br>5.0.0-50.15.1<br>System OAM<br>SO1_Viper<br>5.0.0-50.15.1<br>System OAM<br>SO2_Viper<br>5.0.0-50.15.1                                         | OAM&P<br>OAM<br>OAM<br>OAM                                            | Not Ready<br>Not Ready<br>Not Ready<br>Not Ready              |                            | Vper-NO2           Vper-NO1           Vper-SO1B           Vper-SO1A           Vper-SO2B                       |  |  |
| Viper-NO1<br>Viper-NO2<br>Viper-SO1-A<br>Viper-SO1-B<br>Viper-SO2-A<br>Viper-SO2-B               | Active<br>Active<br>Active<br>Active<br>Active<br>Active<br>Active<br>Active<br>Active<br>Active<br>Active<br>Active<br>Active<br>Active<br>Active<br>Active<br>Active<br>Active<br>Active        | NO_Wper<br>5.0.50.15.1<br>Network OMM&P<br>NO_Wper<br>5.0.050.15.1<br>System OAM<br>SO1_Viper<br>5.0.050.15.1<br>System OAM<br>SO1_Viper<br>5.0.050.15.1<br>System OAM<br>SO2_Viper<br>5.0.050.15.1                                                 | OAM&P<br>OAM<br>OAM<br>OAM<br>OAM                                     | Not Ready<br>Not Ready<br>Not Ready<br>Not Ready              |                            | Wper-N02           Wper-N01           Wper-S014           Wper-S024           Wper-S024                       |  |  |
| Viper-NO1<br>Viper-NO2<br>Viper-SO1-A<br>Viper-SO1-B<br>Viper-SO2-A<br>Viper-SO2-B<br>Viper-MP05 | Active Active Active Active Active Active Active Active Active Active Active Active Active Active Active Active Active Active Active Active Active Active Standby Active Norm Standby Active Norm | NO_Wper<br>5.0.50.15.1<br>Network OMMAP<br>NO_Wper<br>5.0.0-50.15.1<br>System OAM<br>SO1_Viper<br>5.0.0-50.15.1<br>System OAM<br>SO1_Viper<br>5.0.0-50.15.1<br>System OAM<br>SO2_Viper<br>5.0.0-50.15.1<br>System OAM<br>SO2_Viper<br>5.0.0-50.15.1 | OAM&P<br>OAM<br>OAM<br>OAM<br>OAM<br>OAM<br>DSR<br>(multi-<br>active) | Not Ready<br>Not Ready<br>Not Ready<br>Not Ready<br>Not Ready |                            | Wper-N02           Wper-N01           Wper-S01-8           Wper-S02-8           Wper-S02-4           Wper-M06 |  |  |

| 3 | NO GUI: Verify ISO for    | Verify DSR ISO file has been Transferred to all servers:                                                                                                    |  |  |  |  |  |  |
|---|---------------------------|----------------------------------------------------------------------------------------------------|--|--|--|--|--|--|
|   | Jpgrade has been Example: |                                                                                                    |  |  |  |  |  |  |
|   | Deployed                  | LAIIIPIC.                                                                                                    |  |  |  |  |  |  |
|   |                           | Main Manue Administration > 160                                                                                                    |  |  |  |  |  |  |
|   |                           | Main Mellu: Administration -> 130                                                                                                    |  |  |  |  |  |  |
|   |                           | Display Filter: - None -                                                                                                    |  |  |  |  |  |  |
|   |                           |                                                                                                    |  |  |  |  |  |  |
|   |                           | <ul> <li>Transfer 100 Operativity</li> </ul>                                                                                                    |  |  |  |  |  |  |
|   |                           | ISO: 872-2526-101-5.0.0_50.12.0-DSR-x86_64.iso                                                                                                    |  |  |  |  |  |  |
|   |                           | 7 of 7 Transfers Successful.                                                                                                    |  |  |  |  |  |  |
|   |                           | 0 of 7 Transfers Failed.                                                                                                    |  |  |  |  |  |  |
|   |                           |                                                                                                    |  |  |  |  |  |  |
|   |                           | Table description: List of Systems for ISO transfer                                                                                                    |  |  |  |  |  |  |
|   |                           |                                                                                                    |  |  |  |  |  |  |
|   |                           | System Name / Hostname ISO Transfer Status                                                                                                    |  |  |  |  |  |  |
|   |                           | MP1 872-2526-101-5.0.0_50.12.0-DSR-x86_64.iso Complete                                                                                                    |  |  |  |  |  |  |
|   |                           | MP2 872-2526-101-5.0.0_50.12.0-DSR-x86_64.iso Complete                                                                                                    |  |  |  |  |  |  |
|   |                           | MP3 872-2526-101-5.0.0_50.12.0-DSR-x86_64.iso Complete                                                                                                    |  |  |  |  |  |  |
|   |                           | T2-NO-228-B 872-2526-101-5.0.0_50.12.0-DSR-x86_64.iso Complete                                                                                                    |  |  |  |  |  |  |
|   |                           | ipfe1 872-2526-101-5.0.0_50.12.0-DSR-x86_64.iso Complete                                                                                                    |  |  |  |  |  |  |
|   |                           | prez 872-2526-101-5.0.0_50.12.0-DSR-x86_64.iso Complete<br>Displaving Records 1-7 of 7 total   First   Prev   Next   Last                                                                  |  |  |  |  |  |  |
|   |                           | [Transfer ISO]                                                                                                    |  |  |  |  |  |  |
|   |                           |                                                                                                    |  |  |  |  |  |  |
|   |                           | IE Not see ISO Administration 2.2.8                                                                                                    |  |  |  |  |  |  |
|   |                           |                                                                                                    |  |  |  |  |  |  |
| 4 | Verify Server Status is   | Verify Server Status is Normal:                                                                                                    |  |  |  |  |  |  |
|   | Normal                    | Les lete the NOAM OUT union the MD                                                                                                    |  |  |  |  |  |  |
|   |                           | Log into the NOAM GUI using the VIP.                                                                                                    |  |  |  |  |  |  |
|   |                           | <ol> <li>Select Status &amp; Manage &gt; Server, the Server Status screen is displayed.</li> <li>Verify all Server Status is Normal (Norm) for Alarm (Alm). Database (DB). High</li> </ol> |  |  |  |  |  |  |
|   |                           | Availability (HA), and Processes (Proc).                                                                                                    |  |  |  |  |  |  |
|   |                           | 3. Do not proceed to upgrade if any of the server statuses displayed is not <b>Norm</b> .                                                                                                  |  |  |  |  |  |  |
|   |                           | 4. Do not proceed if there are any Major or Critical alarms.                                                                                                    |  |  |  |  |  |  |
|   |                           |                                                                                                    |  |  |  |  |  |  |
|   |                           | Note: It is not recommended to continue executing upgrade if any server status has                                                                                                    |  |  |  |  |  |  |
|   |                           | if the upgrade is specifically intended to clear those alarm(s). This would mean that the target                                                                                           |  |  |  |  |  |  |
|   |                           | release software contains a fix to clear the "stuck" alarm(s) and upgrading is the ONLY method                                                                                             |  |  |  |  |  |  |
|   |                           | to clear the alarm(s). Do not continue otherwise.                                                                                                    |  |  |  |  |  |  |
| 5 | Log all current alarms at | Log all current alarms in the system:                                                                                                    |  |  |  |  |  |  |
|   | NOAM                      |                                                                                                    |  |  |  |  |  |  |
|   |                           | 1. Select Alarms & Events > View Active; the Alarms & Events > View Active view is                                                                                                    |  |  |  |  |  |  |
|   |                           | displayed.                                                                                                    |  |  |  |  |  |  |
|   |                           | 2. Click <b>Report</b> button to generate an Alarms report.                                                                                                    |  |  |  |  |  |  |
|   |                           | 3. Save the report and/or print the report. Keep these copies for future reference.                                                                                                    |  |  |  |  |  |  |
| 6 | Repeat for active         | Log all current alarms in the SOAM:                                                                                                    |  |  |  |  |  |  |
|   | SOAMs                     |                                                                                                    |  |  |  |  |  |  |
|   |                           | 1. Log into the active SOAM GUI and repeat Steps 1 and 2 of this procedure from SOAM                                                                                                    |  |  |  |  |  |  |
|   |                           | GUI itself.                                                                                                    |  |  |  |  |  |  |
|   |                           |                                                                                                    |  |  |  |  |  |  |
|   |                           |                                                                                                    |  |  |  |  |  |  |

### Procedure 30: Perform Health Check (Pre-Upgrade of 3-Tier(N+0) NOAM on RMS blade)
## Procedure 30: Perform Health Check (Pre-Upgrade of 3-Tier(N+0) NOAM on RMS blade)

| 7 | Verify that a recent<br>version of the Full DB<br>backup has been<br>performed | Verify that a recent version of the Full DB backup has been performed.                                |
|---|--------------------------------------------------------------------------------|----------------------------------------------------------------------------------------------------|
|   |                                                                                | Select Status and Manage → Files<br>Check time stamp on two files:                                    |
|   |                                                                                | Backup.DSR. <hostname>.FullRunEnv.NETWORK_OAMP.<time_stamp>.UPG.ta<br/>r.bz2</time_stamp></hostname>  |
|   |                                                                                | Backup.DSR. <hostname>.FullDBParts.NETWORK_OAMP.<time_stamp>.UPG.t<br/>ar.bz2</time_stamp></hostname> |
|   |                                                                                | See section 3.3.5 to perform (or re-perform) a full Backup, if needed.                                |

# 4.4.3 Inhibit Replication for 3-tier(N+0) RMS configuration

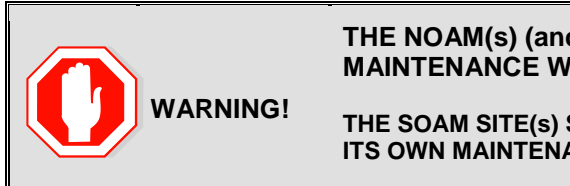

# THE NOAM(s) (and DR-NOAMs) MUST BE UPGRADED IN THE ONE MAINTENANCE WINDOW.

THE SOAM SITE(S) SHOULD BE UPGRADED SUBSEQUENTLY, EACH SITE IN ITS OWN MAINTENANCE WINDOW.

#### Procedure 31. Inhibit Replication for 3-Tier(N+0) RMS setup

This Procedure inhibits replication for 3-Tier NO (and DR-NO) servers, prior to upgrade. This Procedure S Т is specific to 3-tier (DSR NO, DSR SO, and DSR MP) deployment only. Е It applies to (N+0) redundant DA-MP server configurations on RMS servers. Р Check off ( $\sqrt{2}$ ) each step as it is completed. Boxes have been provided for this purpose under each step number. # Should this procedure fail, contact the Tekelec Customer Care Center and ask for UPGRADE ASSISTANCE. Start of next maintenance window Disable global Disable global provisioning and configuration updates on the entire network: provisioning and configuration. Log into the NOAM VIP GUI. 1. Select Status & Manage > Database; the Database Status screen is displayed Click Disable Provisioning button. 2. Confirm the operation by clicking **Ok** in the popup dialog box. 3. Verify the button text changes to Enable Provisioning; a yellow information box should 4 also be displayed at the top of the view screen which states: [Warning Code 002] -Provisioning is manually disabled. Active NO server will have the following expected alarm: 5. - Alarm ID = 10008 (Provisioning Manually Disabled) 2 Inhibit replication to MP Replication of MPs will be inhibited during site upgrade. servers (N+0) Inhibit replication to SO Inhibit database replication to SO servers in the following order: 3 servers at a site Site: Standby SO 0 Active SO 0 From Active NO: 1. Select Status & Manage > Database The Database Status screen is displayed. 2. Select the appropriate SO server. Click Inhibit Replication button. 3. Verify the Inhibited text is displayed for server. 4. 5. Repeat the above steps for all remaining servers in the order: standby, then active). ALL SOAMs must be inhibited.

| Procedure 31. | Inhibit I | Replication        | for 3-Tie | r(N+0) | RMS setup   |
|---------------|-----------|--------------------|-----------|--------|-------------|
| roccuure 51.  | minute    | <i>icplication</i> | 101 5-110 |        | inito secup |

| 4 | Verify that SO Servers are Inhibited                                     | Select Status & Manage > Database                                                                                                    |
|---|--------------------------------------------------------------------------|----------------------------------------------------------------------------------------------------|
|   |                                                                          | Verify that the Replication status is Inhibited for all SOs, at all sites.                                                                                                    |
|   |                                                                          | The following alarms are expected:                                                                                                    |
|   |                                                                          | Active NO server has:                                                                                                    |
|   |                                                                          | Alarm ID = 10008 (Provisioning Manually Disabled)                                                                                                    |
|   |                                                                          | All SO(s) servers must have:                                                                                                    |
|   |                                                                          | Alarm ID = 31113 (Replication Manually Disabled)                                                                                                    |
| 5 | Inhibit replication                                                      | Inhibit database replication between NO servers in the following order:                                                                                                    |
|   | between NO servers.                                                      | Standby NO                                                                                                    |
|   |                                                                          | <ul> <li>ACTIVE NO</li> <li>Standby DR NO(if applicable)</li> </ul>                                                                                                    |
|   |                                                                          | <ul> <li>Active DR NO(if applicable)</li> </ul>                                                                                                    |
|   |                                                                          | Select Status & Manage > Database                                                                                                    |
|   |                                                                          | The Database Status screen is displayed.                                                                                                    |
|   |                                                                          | 5. Select the appropriate NO or DR-NO server based on the list above.                                                                                                    |
|   |                                                                          | 6. Click Inhibit Replication button.                                                                                                    |
|   |                                                                          | 7. Verify the Inhibited text is displayed for server.                                                                                                    |
|   |                                                                          | 8. Repeat the Inhibit substep actions, steps 2 through 4, for all remaining servers in the                                                                                                    |
|   |                                                                          | order snown above.                                                                                                    |
|   |                                                                          |                                                                                                    |
|   |                                                                          | Note: It is important to inhibit the replication of the standby server before the active server, to prevent unwanted HA switchovers.                                                                                                    |
| 6 | Verify that NOs and SOs are Inhibited                                    | Note: It is important to inhibit the replication of the standby server before the active server, to prevent unwanted HA switchovers.<br>Select Status & Manage > Database                                                                                                    |
| 5 | Verify that NOs and SOs are Inhibited                                    | Note: It is important to inhibit the replication of the standby server before the active server, to prevent unwanted HA switchovers.         Select Status & Manage > Database         Verify that the Replication status is Inhibited for all NO servers and all sites SOAM servers.                                                                                                    |
|   | Verify that NOs and SOs are Inhibited                                    | Note: It is important to inhibit the replication of the standby server before the active server, to prevent unwanted HA switchovers.         Select Status & Manage > Database         Verify that the Replication status is Inhibited for all NO servers and all sites SOAM servers.         The following alarms are expected:                                                                                                    |
| Ó | Verify that NOs and SOs are Inhibited                                    | Note: It is important to inhibit the replication of the standby server before the active server, to prevent unwanted HA switchovers.         Select Status & Manage > Database         Verify that the Replication status is Inhibited for all NO servers and all sites SOAM servers.         The following alarms are expected:         Active NO server has:                                                                                                    |
| Í | Verify that NOs and<br>SOs are Inhibited                                 | Note: It is important to inhibit the replication of the standby server before the active server, to prevent unwanted HA switchovers.         Select Status & Manage > Database         Verify that the Replication status is Inhibited for all NO servers and all sites SOAM servers.         The following alarms are expected:         Active NO server has:         Alarm ID = 10008 (Provisioning Manually Disabled)                                                                                                    |
| 5 | Verify that NOs and<br>SOs are Inhibited                                 | Note: It is important to inhibit the replication of the standby server before the active server, to prevent unwanted HA switchovers.         Select Status & Manage > Database         Verify that the Replication status is Inhibited for all NO servers and all sites SOAM servers.         The following alarms are expected:         Active NO server has:         Alarm ID = 10008 (Provisioning Manually Disabled)         All SO(s) and NO servers must have:         Alarm ID = 31113 (Replication Manually Disabled)                                                                                                    |
| 6 | Verify that NOs and<br>SOs are Inhibited                                 | Note: It is important to inhibit the replication of the standby server before the active server, to prevent unwanted HA switchovers.<br>Select Status & Manage > Database<br>Verify that the Replication status is Inhibited for all NO servers and all sites SOAM servers.<br>The following alarms are expected:<br>Active NO server has:<br>Alarm ID = 10008 (Provisioning Manually Disabled)<br>All SO(s) and NO servers must have:<br>Alarm ID = 31113 (Replication Manually Disabled)                                                                                                    |
| 7 | Verify that NOs and<br>SOs are Inhibited<br>Disable Site<br>Provisioning | Note: It is important to inhibit the replication of the standby server before the active server, to prevent unwanted HA switchovers.         Select Status & Manage > Database         Verify that the Replication status is Inhibited for all NO servers and all sites SOAM servers.         The following alarms are expected:         Active NO server has:         Alarm ID = 10008 (Provisioning Manually Disabled)         All SO(s) and NO servers must have:         Alarm ID = 31113 (Replication Manually Disabled)         Disable Site provisioning for all the sites present in the setup :                                                                                                    |
| 7 | Verify that NOs and<br>SOs are Inhibited<br>Disable Site<br>Provisioning | Note: It is important to inhibit the replication of the standby server before the active server, to prevent unwanted HA switchovers.         Select Status & Manage > Database         Verify that the Replication status is Inhibited for all NO servers and all sites SOAM servers.         The following alarms are expected:         Active NO server has:         Alarm ID = 10008 (Provisioning Manually Disabled)         All SO(s) and NO servers must have:         Alarm ID = 31113 (Replication Manually Disabled)         Disable Site provisioning for all the sites present in the setup :         1.       Log into the GUI of the SOAM for all the sites using the VIP.                                                                                                    |
|   | Verify that NOs and<br>SOs are Inhibited<br>Disable Site<br>Provisioning | Note: It is important to inhibit the replication of the standby server before the active server, to prevent unwanted HA switchovers.         Select Status & Manage > Database         Verify that the Replication status is Inhibited for all NO servers and all sites SOAM servers.         The following alarms are expected:         Active NO server has:         Alarm ID = 10008 (Provisioning Manually Disabled)         All SO(s) and NO servers must have:         Alarm ID = 31113 (Replication Manually Disabled)         Disable Site provisioning for all the sites present in the setup :         1.       Log into the GUI of the SOAM for all the sites using the VIP.         2.       Select Status & Manage > Database                                                                                                    |
|   | Verify that NOs and<br>SOs are Inhibited<br>Disable Site<br>Provisioning | Note: It is important to inhibit the replication of the standby server before the active server, to prevent unwanted HA switchovers.         Select Status & Manage > Database         Verify that the Replication status is Inhibited for all NO servers and all sites SOAM servers.         The following alarms are expected:         Active NO server has:         Alarm ID = 10008 (Provisioning Manually Disabled)         All SO(s) and NO servers must have:         Alarm ID = 31113 (Replication Manually Disabled)         Disable Site provisioning for all the sites present in the setup :         1.       Log into the GUI of the SOAM for all the sites using the VIP.         2.       Select Status & Manage > Database the Database Status screen is displayed         3.       Click Disable Site Provisioning button.                                                                                                    |
| 7 | Verify that NOs and<br>SOs are Inhibited<br>Disable Site<br>Provisioning | Note:       It is important to inhibit the replication of the standby server before the active server, to prevent unwanted HA switchovers.         Select Status & Manage > Database         Verify that the Replication status is Inhibited for all NO servers and all sites SOAM servers.         The following alarms are expected:         Active NO server has:         Alarm ID = 10008 (Provisioning Manually Disabled)         All SO(s) and NO servers must have:         Alarm ID = 31113 (Replication Manually Disabled)         Disable Site provisioning for all the sites present in the setup :         1.       Log into the GUI of the SOAM for all the sites using the VIP.         2.       Select Status & Manage > Database the Database Status screen is displayed         3.       Click Disable Site Provisioning button.         4.       Confirm the operation by clicking Ok in the popup dialog box.                                                                                                    |
|   | Verify that NOs and<br>SOs are Inhibited<br>Disable Site<br>Provisioning | <ul> <li>Note: It is important to inhibit the replication of the standby server before the active server, to prevent unwanted HA switchovers.</li> <li>Select Status &amp; Manage &gt; Database</li> <li>Verify that the Replication status is Inhibited for all NO servers and all sites SOAM servers.</li> <li>The following alarms are expected:</li> <li>Active NO server has:</li> <li>Alarm ID = 10008 (Provisioning Manually Disabled)</li> <li>All SO(s) and NO servers must have:</li> <li>Alarm ID = 31113 (Replication Manually Disabled)</li> <li>Disable Site provisioning for all the sites present in the setup :</li> <li>1. Log into the GUI of the SOAM for all the sites using the VIP.</li> <li>2. Select Status &amp; Manage &gt; Database the Database Status screen is displayed</li> <li>3. Click Disable Site Provisioning button.</li> <li>4. Confirm the operation by clicking Ok in the popup dialog box.</li> <li>5. Verify the button text changes to Enable Site Provisioning; a yellow information box</li> </ul>                                                                                                    |
| 7 | Verify that NOs and<br>SOs are Inhibited<br>Disable Site<br>Provisioning | <ul> <li>Note: It is important to inhibit the replication of the standby server before the active server, to prevent unwanted HA switchovers.</li> <li>Select Status &amp; Manage &gt; Database</li> <li>Verify that the Replication status is Inhibited for all NO servers and all sites SOAM servers.</li> <li>The following alarms are expected:</li> <li>Active NO server has:</li> <li>Alarm ID = 10008 (Provisioning Manually Disabled)</li> <li>All SO(s) and NO servers must have:</li> <li>Alarm ID = 31113 (Replication Manually Disabled)</li> <li>Disable Site provisioning for all the sites present in the setup :</li> <li>1. Log into the GUI of the SOAM for all the sites using the VIP.</li> <li>2. Select Status &amp; Manage &gt; Database the Database Status screen is displayed</li> <li>3. Click Disable Site Provisioning button.</li> <li>4. Confirm the operation by clicking Ok in the popup dialog box.</li> <li>5. Verify the button text changes to Enable Site Provisioning; a yellow information box should also be displayed at the top of the view screen which states: [Warning Code 004]</li> </ul>                                                                                                    |
| 7 | Verify that NOs and<br>SOs are Inhibited<br>Disable Site<br>Provisioning | Note: It is important to inhibit the replication of the standby server before the active server, to prevent unwanted HA switchovers.         Select Status & Manage > Database         Verify that the Replication status is Inhibited for all NO servers and all sites SOAM servers.         The following alarms are expected:         Active NO server has:         Alarm ID = 10008 (Provisioning Manually Disabled)         All SO(s) and NO servers must have:         Alarm ID = 31113 (Replication Manually Disabled)         Disable Site provisioning for all the sites present in the setup :         1.       Log into the GUI of the SOAM for all the sites using the VIP.         2.       Select Status & Manage > Database the Database Status screen is displayed         3.       Click Disable Site Provisioning button.         4.       Confirm the operation by clicking Ok in the popup dialog box.         5.       Verify the button text changes to Enable Site Provisioning; a yellow information box should also be displayed at the top of the view screen which states: [Warning Code 004] - Site provisioning has been manually disabled.         6       Repeat substeps 2 through 5 for all the sites present in the setup |

# 4.4.4 Upgrade DR-NOs of 3-Tier(N+0) setup on RMS servers

# Procedure 32. Upgrade DR-NO(s) 3 –Tier(N+0) RMS configuration

| S<br>T | This Procedure upgrades the 3-Tier DR-NO servers. This Procedure is specific to 3-tier (DSR NO, DSR SO, and DSR MP) deployment only. |                                                                                                    |  |  |  |  |  |
|--------|----------------------------------------------------------------------------------------------------|----------------------------------------------------------------------------------------------------|--|--|--|--|--|
| Ē      | It applies to (N+0) redundant DA-MP server configurations on RMS servers.                                                            |                                                                                                    |  |  |  |  |  |
| Р<br># | Check off ( $$ ) each step as it is completed. Boxes have been provided for this purpose under each step number.                     |                                                                                                    |  |  |  |  |  |
|        | Should this procedure fail, contact the Tekelec Customer Care Center and ask for UPGRADE ASSISTANCE.                                 |                                                                                                    |  |  |  |  |  |
| 1      | Begin Upgrade of DR-                                                                                                    | Next Steps will begin Upgrade of the DR-NO servers.                                                                                                    |  |  |  |  |  |
|        |                                                                                                    | SKIP this Procedure if the deployment does not include DR-NO servers.                                                                                    |  |  |  |  |  |
| 2      | Upgrade Host TVOE for<br><b>Standby</b> DR-NO (if                                                                                    | Skip this step if the TVOE Host release is up-to-date (as determined in the health checks of the previous procedure)                                     |  |  |  |  |  |
|        | needed)                                                                                                    | Execute Appendix J for the standby DR NO                                                                                                    |  |  |  |  |  |
| 3      | Upgrade <b>Standby</b> DR-                                                                                                    | Upgrade the standby DSR DR NO:                                                                                                    |  |  |  |  |  |
|        | Upgrade Single Server                                                                                                    | Execute Appendix G Single Server Upgrade Procedure                                                                                                    |  |  |  |  |  |
|        | procedurey                                                                                                    | After successfully completing the procedure in Appendix G, return to this point and continue with step below.                                            |  |  |  |  |  |
|        |                                                                                                    | IF Upgrade fails – do not proceed. Consult with support on the best course of action.                                                                    |  |  |  |  |  |
| 4      | Upgrade Host TVOE for<br>Active DR-NO (if<br>needed)                                                                                 | <ul> <li>Skip this step if:</li> <li>the DR-NO Host TVOE release is up-to-date (as determined in the health checks of the previous procedure)</li> </ul> |  |  |  |  |  |
|        |                                                                                                    | <b>Execute Appendix J</b> for the <b>active</b> DR NO to upgrade TVOE.                                                                                   |  |  |  |  |  |
| 5      | Verify cmha process is<br>running on upgraded<br>DR NO                                                                               | Log into the just-upgraded <b>standby</b> DR NO upgraded above, execute the following command:                                                           |  |  |  |  |  |
|        |                                                                                                    | ssh <no address="" ip="" xmi=""></no>                                                                                                    |  |  |  |  |  |
|        |                                                                                                    | login as: root                                                                                                    |  |  |  |  |  |
|        |                                                                                                    | password: <enter password=""></enter>                                                                                                    |  |  |  |  |  |
|        |                                                                                                    | [root@NO1 ~]# pl   grep "cmha"                                                                                                    |  |  |  |  |  |
|        |                                                                                                    | The following output should be generated:                                                                                                    |  |  |  |  |  |
|        |                                                                                                    | A 10128 cmha Up 11/20 00:15:58<br>1 cmha                                                                                                    |  |  |  |  |  |
|        |                                                                                                    | If no output is generated then execute following command:                                                                                                |  |  |  |  |  |
|        | service start_cmha start                                                                                                    |                                                                                                    |  |  |  |  |  |

| Upgrade <b>Active</b> DSR<br>DR-NO server (using<br>Upgrade Single Server | Upgrade the active DSR DR NO:                                                                                 |
|---------------------------------------------------------------------------|----------------------------------------------------------------------------------------------------|
| procedure).                                                               | Execute Appendix G Single Server Upgrade Procedure                                                            |
| . ,                                                                       |                                                                                                    |
|                                                                           | After successfully completing the procedure in Appendix G, return to this point and continue with step below. |
|                                                                           | IF Upgrade fails – do not proceed. Consult with support on the best course of action.                         |
| Proceed to next                                                           | Proceed to ungrade the NO servers, using the payt procedure                                                   |
| procedure                                                                 | Troceed to upgrade the NO servers, using the next procedure                                                   |
|                                                                           | Upgrade <b>Active</b> DSR<br>DR-NO server (using<br>Upgrade Single Server<br>procedure).                      |

# Procedure 32. Upgrade DR-NO(s) 3 –Tier(N+0) RMS configuration

# 4.4.5 Upgrade NOs for 3-Tier(N+0) RMS setup

The following procedure will upgrade the 3-tier NOAM, including the Disaster Recovery site NOAM (DR-NO). If the DR NOAM is not present, all DR NOAM-related steps can be safely ignored.

#### Procedure 33. Upgrade NO for 3 – Tier(N+0) RMS configuration

| S      | This Procedure upgrades the 3-Tier NO servers. This Procedure is specific to 3-tier (DSR NO, DSR SO,                       |                                                                                                    |  |  |  |  |  |
|--------|----------------------------------------------------------------------------------------------------|----------------------------------------------------------------------------------------------------|--|--|--|--|--|
| T<br>E | and DSR MP) deployment only.<br>It applies to (N+0) redundant DA-MP server configurations on RMS servers.                  |                                                                                                    |  |  |  |  |  |
| P      |                                                                                                    |                                                                                                    |  |  |  |  |  |
| #      | Check off ( $\mathbf{v}$ ) each step as it is completed. Boxes have been provided for this purpose under each step number. |                                                                                                    |  |  |  |  |  |
|        | Should this procedure fail, contact the Tekelec Customer Care Center and ask for UPGRADE ASSISTANCE.                       |                                                                                                    |  |  |  |  |  |
| 1      | Upgrade Host TVOE for<br>Standby NO (if needed)                                                                            | Skip this step if the TVOE Host release is up-to-date (as determined in the health checks of the previous procedure)                                  |  |  |  |  |  |
|        |                                                                                                    | Execute Appendix J for the standby NO                                                                                                    |  |  |  |  |  |
| 2      | Upgrade <b>Standby</b> NO                                                                                                  | Upgrade the standby DSR NO:                                                                                                    |  |  |  |  |  |
|        | Single Server<br>procedure)                                                                                                | Execute Appendix G Single Server Upgrade Procedure                                                                                                    |  |  |  |  |  |
|        | , ,                                                                                                    | After successfully completing the procedure in Appendix G, return to this point and continue with step below.                                         |  |  |  |  |  |
|        |                                                                                                    | IF Upgrade fails – do not proceed. Consult with support on the best course of action.                                                                 |  |  |  |  |  |
| 3      | Upgrade Host TVOE for <b>Active</b> NO (if needed)                                                                         | <ul> <li>Skip this step if:</li> <li>the NO Host TVOE release is up-to-date (as determined in the health checks of the previous procedure)</li> </ul> |  |  |  |  |  |
| 4      | Verify cmba process is                                                                                                    | Execute Appendix . I for the active NO to upgrade TVOE                                                                                                |  |  |  |  |  |
|        | running on upgraded                                                                                                    |                                                                                                    |  |  |  |  |  |
|        | NO server.                                                                                                    | command:                                                                                                    |  |  |  |  |  |
|        |                                                                                                    | ssh <no address="" ip="" xmi=""></no>                                                                                                    |  |  |  |  |  |
|        |                                                                                                    | login as: root                                                                                                    |  |  |  |  |  |
|        |                                                                                                    | password: <enter password=""></enter>                                                                                                    |  |  |  |  |  |
|        |                                                                                                    | [root@NO1 ~]# pl   grep "cmha"                                                                                                    |  |  |  |  |  |
|        |                                                                                                    | The following output should be generated:                                                                                                    |  |  |  |  |  |
|        |                                                                                                    | A 10128 cmha Up 11/20 00:15:58<br>1 cmha                                                                                                    |  |  |  |  |  |
|        |                                                                                                    | If no output is generated then execute following command:                                                                                             |  |  |  |  |  |
|        | service start_cmha start                                                                                                   |                                                                                                    |  |  |  |  |  |

| Upgrade <b>Active</b> DSR<br>NO server (using<br>Upgrade Single Server<br>procedure). | Upgrade the active DSR NO:<br>Execute Appendix G Single Server Upgrade Procedure<br>After successfully completing the procedure in Appendix G, return to this point and continue<br>with step below.<br>IF Upgrade fails – do not proceed. Consult with support on the best course of action. |  |  |  |  |
|---------------------------------------------------------------------------------------|----------------------------------------------------------------------------------------------------|--|--|--|--|
|                                                                                       |                                                                                                    |  |  |  |  |
| Verify NO GUI access<br>via VIP Address                                               | Close and re-open Browser using the VIP address for the NOAM.                                                                                                    |  |  |  |  |
|                                                                                       | Note that Replication is still disabled between the NO servers, and from the NO servers to the SO and MP servers. This is expected.                                                                                                    |  |  |  |  |
|                                                                                       | The NOAM GUI will show the new DSR 5.0 release.                                                                                                    |  |  |  |  |
|                                                                                       | Expected Alarms include:                                                                                                    |  |  |  |  |
|                                                                                       | Active NO server has:<br>Alarm ID = 10008 (Provisioning Manually Disabled)                                                                                                    |  |  |  |  |
|                                                                                       | All SOs and NOs servers must have:<br>Alarm ID = 31113 (Replication Manually Disabled)                                                                                                    |  |  |  |  |
|                                                                                       |                                                                                                    |  |  |  |  |
| Proceed to next<br>procedure                                                          | Proceed to next procedure, to allow replication between NOs.                                                                                                    |  |  |  |  |

#### Procedure 33. Upgrade NO for 3 – Tier(N+0) RMS configuration

# 4.4.6 Allow Replication between NO and DR NO Servers ONLY of 3-Tier(N+0) RMS configuration

#### Procedure 34. Allow Replication between NO and DR NO Servers on RMS servers (3-tier(N+0))

S This Procedure re-established the Replication between the NO servers, and the DR-NO servers. It applies to 3-tier, and either (1+1) or (N+0) redundant DA-MP server configurations.
 E P Check off (√) each step as it is completed. Boxes have been provided for this purpose under each step number.
 # Should this procedure fail, contact the Tekelec Customer Care Center and ask for UPGRADE ASSISTANCE.

| Allow replication to NO<br>and DR-NO servers | Allow database replication to NO and DR-NO servers ONLY:                                                                                                    |  |  |  |  |
|----------------------------------------------|----------------------------------------------------------------------------------------------------|--|--|--|--|
| Uniy.                                        | Standby". This sequence for NOs is necessary to prevent an unwanted HA switchover in between Allow steps.                                                                                                    |  |  |  |  |
|                                              | Select Status & Manage > Database.                                                                                                    |  |  |  |  |
|                                              | The Database Status screen is displayed.                                                                                                    |  |  |  |  |
|                                              | 1. Select the Active NO server.                                                                                                    |  |  |  |  |
|                                              | <ol> <li>Click Allow Replication button.</li> <li>Varify the labilitied text is not displayed for the convert After the Allow action convert</li> </ol>                                                                   |  |  |  |  |
|                                              | <ol> <li>Verify the infibilited text is not displayed for the server. After the Allow action, server<br/>HA requires time to recover (up to 3 minutes) before "Allowed" text is displayed for<br/>that server.</li> </ol> |  |  |  |  |
|                                              | 4. Repeat the Allow action link for <b>Standby NO server.</b>                                                                                                    |  |  |  |  |
|                                              | Repeat sub-steps 1 through 4 for DR NO(s) (if applicable).                                                                                                    |  |  |  |  |
|                                              | Note: You must not allow Replication to any SOAMs or MPs. This can result in database corruption at these servers.                                                                                                    |  |  |  |  |
| Verify NO and DR-NO                          | It is supported that NO Dravisioning is still disabled, and this will remain disabled till sites are                                                                                                    |  |  |  |  |
| Provisioning/replication                     | upgraded.                                                                                                    |  |  |  |  |
|                                              | Active NO server has:<br>Alarm ID = 10008 (Provisioning Manually Disabled)                                                                                                    |  |  |  |  |
|                                              | Following alarms shall not be raised for NO or DR NO servers:<br>Alarm ID = 31113 (Replication Manually Disabled)                                                                                                    |  |  |  |  |
|                                              | IF Upgrade verification steps indicate a problem, consult with support on the best course of action. Procedures for backout of the upgrade are included in this document.                                                 |  |  |  |  |

#### Procedure 34. Allow Replication between NO and DR NO Servers on RMS servers (3-tier(N+0))

# 4.4.7 Verify Post Upgrade Status on RMS servers (3-tier(N+0) NO Upgrade)

This procedure is used to determine the health and status of the network and servers.

#### Procedure 35: Verify Post Upgrade Status on RMS servers (3-tier(N+0) NO Upgrade)

| S      | This procedure verifies Post Upgrade Status for 3-Tier(N+0) NO upgrade on RMS servers.                           |
|--------|----------------------------------------------------------------------------------------------------|
| T<br>E | Check off ( $$ ) each step as it is completed. Boxes have been provided for this purpose under each step number. |
| Р      | SHOULD THIS PROCEDURE FAIL, CONTACT TEKELEC TECHNICAL SERVICES AND ASK FOR UPGRADE ASSISTANCE.                   |
| #      |                                                                                                    |

## Procedure 35: Verify Post Upgrade Status on RMS servers (3-tier(N+0) NO Upgrade)

| SSH: Verify NO and<br>DR-NO Server Status | Verify Server Status after NO servers upgraded:                                                                                                    |  |  |  |  |
|-------------------------------------------|----------------------------------------------------------------------------------------------------|--|--|--|--|
|                                           | <ol> <li>Execute following commands on active NOAM, standby NOAM, active DR NOAM,<br/>standby DR NOAM servers :</li> </ol>                                                                           |  |  |  |  |
|                                           | Use your SSH client to connect to the upgraded server (ex. ssh, putty):<br>ssh <no address="" ip="" xmi=""></no>                                                                                     |  |  |  |  |
|                                           | login as: root                                                                                                    |  |  |  |  |
|                                           | password: <enter password=""></enter>                                                                                                    |  |  |  |  |
|                                           | Note: The static XMI IP address for each NO server should be available in Table 3.                                                                                                    |  |  |  |  |
|                                           | # verifyUpgrade                                                                                                    |  |  |  |  |
|                                           | Examine the output of the above command to determine if any errors were reported. In case of errors please contact Tekelec.                                                                          |  |  |  |  |
|                                           | <pre># alarmMgralarmstatus</pre>                                                                                                    |  |  |  |  |
|                                           | Following alarm output should be seen, indicating that the upgrade completed.                                                                                                    |  |  |  |  |
|                                           | SEQ: 1 UPTIME: 133 BIRTH: 1355953411 TYPE: SET ALARM:<br>TKSPLATMI33 tpdServerUpgradePendingAccept 1.3.6.1.4.1.3<br>23.5.3.18.3.1.3.33                                                               |  |  |  |  |
|                                           | [Alarm ID 32532 will be cleared after the upgrade is accepted.]                                                                                                    |  |  |  |  |
|                                           | Contact Tekelec in case above output is not generated.                                                                                                    |  |  |  |  |
| NO GUI: Verify Alarm                      | Log all current alarms in the system:                                                                                                    |  |  |  |  |
| olado                                     | 1. Log into the NOAM GUI via the VIP.                                                                                                    |  |  |  |  |
|                                           | 2. Select Alarms & Events > View Active; the Alarms & Events > view Active view is displayed.                                                                                                    |  |  |  |  |
|                                           | <ol> <li>Click <b>Report</b> button to generate an Alarms report.</li> <li>Save the report and/or print the report. Keep these copies for future reference.</li> </ol>                               |  |  |  |  |
|                                           | Expected Alarms include:                                                                                                    |  |  |  |  |
|                                           | Active NO server has:<br>Alarm ID = <b>10008</b> (Provisioning Manually Disabled)                                                                                                    |  |  |  |  |
|                                           | All other servers might have:<br>Alarm ID = <b>31113</b> (Replication Manually Disabled)<br>Observed on all the upgraded servers :<br>Alarm ID = <b>32532 (Server Upgrade Pending Accept/Reject)</b> |  |  |  |  |

| 3 | SO GUI: Verify Alarm           | Log all current alarms in the system:                                                                                                    |
|---|--------------------------------|----------------------------------------------------------------------------------------------------|
|   | status                         | 1 Log into the SOAM GUI via the VIP                                                                                                    |
|   |                                | <ol> <li>Select Alarms &amp; Events &gt; View Active; the Alarms &amp; Events &gt; View Active view is</li> </ol>                                                                                                    |
|   |                                | displayed.                                                                                                    |
|   |                                | 3. Click <b>Report</b> button to generate an Alarms report.                                                                                                    |
|   |                                | 4. Save the report and/or print the report. Keep these copies for future reference.                                                                                                    |
|   |                                | Expected Alarms include:                                                                                                    |
|   |                                | Active SO server has:<br>Alarm ID = <b>10008</b> (Provisioning Manually Disabled)                                                                                                    |
|   |                                | Alarm ID = <b>31113</b> (Replication Manually Disabled)                                                                                                    |
| 4 | Verify Traffic status          | Login to SOAM GUI to view KPI reports to verify traffic is at the expected condition.                                                                                                    |
|   |                                |                                                                                                    |
| 5 | Update Appworks                | Note 1: This step is only applicable if the setup includes IPFE servers. This step will                                                                                                    |
|   | Table for the configured       | servers. We are preparing the Active NO to handle any such discrepancies.                                                                                                    |
|   | on the Active NO server        | Note 2: To optimize the performance of IPFE Ethernet devices, it is required to execute ipfeNetUpdate.sh script on the IPFE servers after upgrade. Appwork performs audit on the configured IPFE Ethernet devices and will update them with the locally stored information in case of any discrepancies. |
|   |                                | Note 3: The steps below will update the locally stored information with the performance optimization parameters. This script check for the Ethernet devices on the servers with Function as IPFE and update its locally store information for those devices                                              |
|   |                                | <ol> <li>Login to Active NO console and execute the following command<br/>/usr/TKLC/ipfe/bin/ipfeAppworksUpdate.sh</li> </ol>                                                                                                    |
|   |                                | NOTE: This command may execute without any output when no changes are required (no devices were found to update).                                                                                                    |
| 6 | Note on Provisioning<br>status | Provisioning on the NO and SOs, and Replication from NO to the Site level SO, will typically remain disabled till further upgrades are performed on the sites. SO provisioning shall also remain disabled.                                                                                               |
|   |                                | NOTE: (SO replication inhibit will prevent most NO configuration changes from being propagated to the SOs.)                                                                                                    |
|   |                                |                                                                                                    |
|   |                                | End of maintenance window                                                                                                    |
|   |                                |                                                                                                    |

#### Procedure 35: Verify Post Upgrade Status on RMS servers (3-tier(N+0) NO Upgrade)

# 4.4.8 Site Upgrade for (N+0) 3-Tier RMS Configuration.

This section contains the steps required to upgrade a 3-tier DSR site that has a SOAM function, and multiple-active (N+0) DA-MP configuration on RMS servers.

Each signaling network element (SOAM pair and its associated MPs) (i.e. site) should be upgraded in its own separate maintenance window.

Global provisioning can be re-enabled(if required) after any one of the site has been upgraded.

| Procedure    | Elapsed Time (Hours: Minutes) |           |                                        | Procedure Title                                                               | Impact                                               |                                                                                   |
|--------------|-------------------------------|-----------|----------------------------------------|-------------------------------------------------------------------------------|------------------------------------------------------|-----------------------------------------------------------------------------------|
|              | This Step                     | Cum.      | This Step<br>(with<br>TVOE<br>upgrade) | Cum.<br>(with<br>TVOE<br>upgrade)                                             |                                                      |                                                                                   |
| Procedure 37 | 0:26-1:05                     | 0:26-1:05 | 0:26-1:05                              | 0:26-1:05                                                                     | Upgrade SO(s) of<br>(N+0) 3-Tier<br>configuration    | None                                                                              |
| Procedure 38 | 0:20-1:10                     | 0:46-2:15 | 0:20-1:10                              | 0:46-2:15                                                                     | Upgrade Multiple<br>MP(s) in 3-Tier<br>Configuration | Traffic will not<br>be handled by<br>the MP(s)<br>which are<br>being<br>upgraded. |
| Procedure 39 | 0:10-1:00                     | 1:56-3:15 | 0:10-1:00                              | 1:56-3:15                                                                     | Upgrade IPFE(s) 3-Tier<br>Configuration              | None                                                                              |
| Procedure 41 | 0:01-0:05<br>Per MP           | 1:57-4:35 | 0:01-0:05<br>Per MP                    | 1:57-4:35<br>worst-case<br>cumulative<br>time (16<br>DA-MPs is<br>considered) | Perform Health Check<br>(Post Upgrade of MPs)        | None                                                                              |

### Table 13. Upgrade Execution Overview (For DSR (N+0) 3 tier configuration)

# 4.4.9 Perform Health Check for 3-Tier(N+0) RMS configuration

This procedure is used to determine the health and status of the network and servers.

#### Procedure 36: Perform Health Check for Site Upgrade (3-Tier (N+0) RMS blade)

| S      | This procedure performs a Health Check.                                                        |                                                                                                    |  |  |  |  |  |  |
|--------|------------------------------------------------------------------------------------------------|----------------------------------------------------------------------------------------------------|--|--|--|--|--|--|
| T<br>F | Check off ( $\checkmark$ ) each step as it is                                                  | s completed. Boxes have been provided for this purpose under each step number.                                                                                                    |  |  |  |  |  |  |
| P<br># | SHOULD THIS PROCEDURE FAIL, CONTACT TEKELEC TECHNICAL SERVICES AND ASK FOR UPGRADE ASSISTANCE. |                                                                                                    |  |  |  |  |  |  |
| 1      | Verify Server Status Verify Server Status after NO servers upgraded:                           |                                                                                                    |  |  |  |  |  |  |
|        |                                                                                                | 1. Execute following commands on both the active and standby NOAM servers:                                                                                                    |  |  |  |  |  |  |
|        |                                                                                                | Use your SSH client to connect to the upgraded server (ex. ssh, putty):<br>ssh <no address="" ip="" xmi=""></no>                                                                                                    |  |  |  |  |  |  |
|        |                                                                                                | login as: root<br>password: <enter password=""></enter>                                                                                                    |  |  |  |  |  |  |
|        |                                                                                                | Note: The static XMI IP address for each NO server should be available in Table 3.                                                                                                    |  |  |  |  |  |  |
|        |                                                                                                | # verifyUpgrade                                                                                                    |  |  |  |  |  |  |
|        |                                                                                                | Examine the output of the above command to determine if any errors were reported. Contact Tekelec if any errors are observed.                                                                                                    |  |  |  |  |  |  |
|        |                                                                                                | <ol> <li>Log in to Active NOAM VIP GUI and select Alarms &amp; Events-&gt; View Active screen to<br/>verify Servers alarms. Servers have following expected alarms:<br/>Active NO server has:<br/>Alarm ID = 10008 (Provisioning Manually Disabled)</li> </ol> |  |  |  |  |  |  |
|        |                                                                                                | All other servers might have:<br>Alarm ID = <b>31113</b> (Replication Manually Disabled)<br>Observed on all the upgraded servers :<br>Alarm ID = <b>32532 (Server Upgrade Pending Accept/Reject)</b>                                                           |  |  |  |  |  |  |
|        |                                                                                                | Note : If ALARM ID 32532 is not raised on any of the upgraded server, then execute following commands on that server to check the existence of alarm :                                                                                                    |  |  |  |  |  |  |
|        |                                                                                                | # alarmMgralarmstatus                                                                                                    |  |  |  |  |  |  |
|        |                                                                                                | The following output will be raised :                                                                                                    |  |  |  |  |  |  |
|        |                                                                                                | SEQ: 1 UPTIME: 133 BIRTH: 1355953411 TYPE: SET ALARM:<br>TKSPLATMI33 tpdServerUpgradePendingAccept 1.3.6.1.4.1.3<br>23.5.3.18.3.1.3.33                                                                                                    |  |  |  |  |  |  |
|        |                                                                                                | Contact Tekelec in case above output is not raised.                                                                                                    |  |  |  |  |  |  |
|        |                                                                                                | 3. Alarm ID 32532 will be cleared once Procedure 78 is executed to accept the upgrade on each server.                                                                                                    |  |  |  |  |  |  |
|        |                                                                                                |                                                                                                    |  |  |  |  |  |  |

| 2 | Log all current alarms | Log all current alarms in the system from the already logged in Active NOAM VIP :                                                                                                    |  |  |  |  |  |  |
|---|------------------------|----------------------------------------------------------------------------------------------------|--|--|--|--|--|--|
|   |                        | <ol> <li>Select Alarms &amp; Events &gt; View Active; the Alarms &amp; Events &gt; View Active view isis displayed.</li> <li>Click Report button to generate an Alarms report.</li> <li>Save the report and/or print the report. Keep these copies for future reference.</li> </ol> |  |  |  |  |  |  |

## Procedure 36: Perform Health Check for Site Upgrade (3-Tier (N+0) RMS blade)

# 4.4.10 Upgrade SO (3-Tier(N+0) RMS configuration)

Detailed steps are shown in the procedure below.

## Procedure 37. Upgrade SO(s) of (N+0) 3-Tier RMS configuration.

| S | This procedure upgrades the SOAM(s) in a 3-tier DSR. This Procedure is specific to 3-tier (DSR NO, DSR                   |                                                                                                    |  |  |  |  |  |  |  |
|---|----------------------------------------------------------------------------------------------------|----------------------------------------------------------------------------------------------------|--|--|--|--|--|--|--|
| Т | SO, and DSR MP) RM                                                                                                    | S deployments only.                                                                                                    |  |  |  |  |  |  |  |
| E | Check off ( $\sqrt{2}$ ) each step as it is completed. Boxes have been provided for this purpose under each step number. |                                                                                                    |  |  |  |  |  |  |  |
| P |                                                                                                    |                                                                                                    |  |  |  |  |  |  |  |
| # | Should this procedure fail, co                                                                                           | ontact the Tekelec Customer Care Center and ask for UPGRADE ASSISTANCE.                                                                                                    |  |  |  |  |  |  |  |
|   |                                                                                                    | Start of next maintenance window(If required)                                                                                                    |  |  |  |  |  |  |  |
| 1 | Verify Traffic status                                                                                                    | Login to Active SOAM and verify KPI reports to verify traffic is at the expected condition.                                                                                                    |  |  |  |  |  |  |  |
| 2 | Verify that site<br>Provisioning is disabled                                                                             | Verify that site provisioning for the site which is currently being upgraded is disabled. By logging into the site VIP and checking for Provisioning disabled alarm. If provisioning disabled alarm is not present then execute following steps :                                                                                                    |  |  |  |  |  |  |  |
|   |                                                                                                    | <ol> <li>Log into the GUI of the SOAM which needs to be upgraded, using the VIP.</li> <li>Select Status &amp; Manage &gt; Database the Database Status screen is displayed</li> <li>Click Disable Site Provisioning button.</li> <li>Confirm the operation by clicking Ok in the popup dialog box.</li> <li>Verify the button text changes to Enable Site Provisioning; a yellow information box<br/>should also be displayed at the top of the view screen which states: [Warning Code 004]<br/>- Site provisioning has been manually disabled.</li> </ol>                                                                                                    |  |  |  |  |  |  |  |
| 3 | Inhibit replication to MP<br>servers (N+0)                                                                               | <ul> <li>Record current release numberex: 4.0.2_40.27.3</li> <li>IF this release is less than DSR 4.1.0_41.16.0, then replication for MP(s) (all C level servers) will be inhibited when you run the single server upgrade (Appendix G). In this case, SKIP THIS STEP.</li> <li>[Example: DSR 4.0.2_40.27.3 is less than DSR 4.1.0_41.16.0, so this step would be skipped in this example.]</li> <li>IF this release is greater than or equal to DSR 4.1.0_41.16.0, execute the commands to inhibit A and B level replication on all MP servers of this site :</li> <li>Log into Active NO(if logged out, else ignore this step) :</li> <li># ssh root@<active ip="" no="" xmi=""> login as: root</active></li> </ul> |  |  |  |  |  |  |  |

# Procedure 37. Upgrade SO(s) of (N+0) 3-Tier RMS configuration.

|                    | Execute<br># for<br>where<br>the s<br>finhi<br>"node<br>Note: N<br>and go<br>below f<br>upgrad                                                                                                    | e following c<br>c i in s<br>e "nodel<br>site whi<br>bitRepl<br>eName='s<br>NE name of<br>ing to Confi<br>or more de<br>ed then site | omi<br>(i<br>cd<br>ich<br>?la<br>ithe<br>igu<br>tail<br>eld | mand o<br>like<br>n is<br>ans=''; d<br>e site c<br>ration-:<br>s. E.g.<br>will be | n active N<br>p -z -<br>being<br>A B' N<br>lone<br>an be fou<br>>Server G<br>if ServerS<br>SO_HPCO   | NO:<br>and<br>upgra<br>lodeI:<br>and out<br>sroups:<br>SO1 belo<br>03.                       | hostNa<br>siteId<br>aded>'<br>nfo wh<br>by loggir<br>screen. F<br>ong to th | ame Noo<br>d=' <ne<br>"); do<br/>nere<br/>ng into th<br/>Please se<br/>e site wh</ne<br> | deInfo<br>name of<br>o iset -<br>e Active NO GUI<br>e the snapshot<br>ich is being |
|--------------------|----------------------------------------------------------------------------------------------------|----------------------------------------------------------------------------------------------------|-------------------------------------------------------------|-----------------------------------------------------------------------------------|----------------------------------------------------------------------------------------------------|----------------------------------------------------------------------------------------------|-----------------------------------------------------------------------------|------------------------------------------------------------------------------------------|------------------------------------------------------------------------------------|
|                    | Filter •                                                                                                    |                                                                                                    | 050                                                         |                                                                                   |                                                                                                    |                                                                                              |                                                                             |                                                                                          | Non Aug 25 02                                                                      |
|                    |                                                                                                    | Server Groen Name                                                                                                    | Int                                                         | Parent                                                                            | Feaction                                                                                             | Servers                                                                                      |                                                                             |                                                                                          |                                                                                    |
|                    |                                                                                                    | IPSC                                                                                                    | C                                                           | 505G                                                                              | DSR (muß-<br>achie duster)                                                                           | NE<br>SO_HPC03<br>SO_HPC03                                                                   | Sener<br>SeverliP1<br>SeverliP2                                             | HA Role Pref                                                                             | VPs                                                                                |
|                    |                                                                                                    | NCSG                                                                                                    |                                                             | NONE                                                                              | OSR<br>(activeistando<br>pair)                                                                       | ND_HPC03<br>NO_HPC03                                                                         | Serverti/O1<br>Serverti/O2                                                  | HA Role Pref                                                                             | VPs<br>10.240 10.166<br>10.240.10.166                                              |
|                    |                                                                                                    | 505G                                                                                                    | B                                                           | NOSG                                                                              | DSR<br>(achielstandb<br>pair)                                                                        | NE<br>BOILLASS<br>SO_HPC83                                                                   | Server<br>ServerSO1<br>ServerSO2                                            | HA Role Pref                                                                             | WPs<br>10.240 10.166<br>10.240 10.186                                              |
|                    | Note: After execut<br>raised informing th<br>can be done by ar<br>selected site e.g. 3<br>[root@NO1 ~]# iq<br>nodeld<br>siteld excludeTab<br>A1386.099<br>NO_HPC3<br>B1754.109<br>SO_HPC03<br>C2254.131<br>SO_HPC03<br>C2254.233<br>SO_HPC3 | ing above s<br>nat replication<br>nalyzing Noo<br>Site SO_HP<br>t NodeInfo<br>nodeName<br>les<br>NO1<br>SO1<br>MP2<br>MP1            | tep:<br>on o<br>delr<br>cO:                                 | s to inh<br>n MP is<br>ifo outp<br>3 shall I<br>hc                                | ibit replica<br>s disabled.<br>but. InhibitF<br>be set as f<br>ostName n<br>NO1<br>SO1<br>MP2<br>MP1 | tion on l<br>Verifica<br>RepPlar<br>A B' :<br>odeCap<br>Active<br>Active<br>Active<br>Active | MP(s), no<br>ation of re<br>ns field for<br>pability                        | alarms o<br>plication i<br>r all the M<br>inhibitRe<br>A B<br>A B                        | n GUI would be<br>nhibition on MPs<br>P servers for the<br>pPlans                  |
| Upgrade standby SO | Upgrade standby                                                                                                    | SO server                                                                                                    | usir                                                        | ig Upgr                                                                           | ade Single                                                                                           | e Server                                                                                     | . procedu                                                                   | re :                                                                                     |                                                                                    |
|                    | Execute App<br>After success<br>continue with<br>Note: In an RMS-<br>upgraded as part                                                                                                    | sfully compl<br>sfully compl<br>step 4 belo<br>based DSR<br>t of the NO                                                              | Sin<br>etin<br>ow.<br><b>th</b> e<br><b>AM</b>              | gle Ser<br>g the pr<br>e SOAN<br>upgrad                                           | ver Upgra<br>rocedure in<br>M is a gue<br>de.                                                        | de Proc<br>n Apper<br>est on a                                                               | edure<br>ndix G, ref<br>TVOE ho                                             | turn to this<br>ost that h                                                               | s point and<br><b>as already been</b>                                              |

# Procedure 37. Upgrade SO(s) of (N+0) 3-Tier RMS configuration.

| 4 | Upgrade Active SO.                            | Upgrade Active SO server using Upgrade Single Server procedure :                                                                                                    |  |  |  |  |  |
|---|-----------------------------------------------|----------------------------------------------------------------------------------------------------|--|--|--|--|--|
|   |                                               | Execute Appendix G Single Server Upgrade Procedure                                                                                                    |  |  |  |  |  |
|   |                                               | After successfully completing the procedure in Appendix G, return to this point and continue with next procedure.                                                                                                    |  |  |  |  |  |
|   |                                               | Note: In an RMS-based DSR the SOAM is a guest on a TVOE host that has already been upgraded as part of the NOAM upgrade.                                                                                                    |  |  |  |  |  |
|   |                                               | Note: At this point, SO replication is still inhibited (from the GUI), and the C-level servers replication is "AB Inhibitied: (INH Plans=A,B) from the iset command. However, Repl Status shows Allowed for the C Level servers (from the GUI) |  |  |  |  |  |
|   |                                               |                                                                                                    |  |  |  |  |  |
| 5 | Install NetBackup on NO and SO (If required). | 1. If NetBackup is to be installed on your DSR, execute the procedure found in Appendix I.                                                                                                    |  |  |  |  |  |
|   |                                               | Note: In DSR 5.0, backup file location is changed from /var/TKLC/db/filemgmt to                                                                                                    |  |  |  |  |  |
|   |                                               | /var/TKLC/db/filemgmt/backup directory, so configuration in Netbackup server needs to<br>be updated to point to the correct file path. Updating Netbackup server configuration is<br>out of scope of this upgrade document.                    |  |  |  |  |  |

# 4.4.11 Upgrade All Active DA-MPs of 3-Tier(N+0) RMS configuration

The following procedure is used to upgrade the DA-MPs in a multi-active DA-MP cluster. In a multi-active DA-MP cluster, all of the DA-MPs are active; there are no standby DA-MPs. So the effect on the Diameter network traffic must be considered, since any DA-MP being upgraded will not be handling live traffic.

Procedure 26 needs to be executed for all configured DA-MPs of a site, regardless of how the DA-MPs are grouped for upgrade. So if 16 DA-MPs are upgraded four at a time, then Procedure 26 must be executed four distinct times.

#### Procedure 38. Upgrade All Active DA-MPs in a 3-Tier(N+0) RMS Configuration

| S      | This procedure upgrade                                                                                           | This procedure upgrades the DA-MP.                                                                                                    |  |  |  |  |  |
|--------|----------------------------------------------------------------------------------------------------|----------------------------------------------------------------------------------------------------|--|--|--|--|--|
| T<br>E | Check off ( $$ ) each step as it is completed. Boxes have been provided for this purpose under each step number. |                                                                                                    |  |  |  |  |  |
| P<br># | Should this procedure fail, contact the Tekelec Customer Care Center and ask for UPGRADE ASSISTANCE.             |                                                                                                    |  |  |  |  |  |
| 1      | Identify all the DA-MPs to be upgraded together.                                                                 | he DA-MPs User can choose any number of MP(s) on which upgrade can be executed in parallel considering traffic.                         |  |  |  |  |  |
| 2      | Upgrade Active MPs                                                                                               | Upgrade the selected DA-MPs, executing the Upgrade Single Server procedure on all selected DA-MPs in parallel.                          |  |  |  |  |  |
|        | Execute Appendix G Single Server Upgrade Procedure                                                               |                                                                                                    |  |  |  |  |  |
|        |                                                                                                    | After successfully completing the procedure in Appendix G for all selected DA-MPs, return to this point and continue with Step 3 below. |  |  |  |  |  |

# 4.4.12 Upgrade IPFE(s) in 3-Tier(N+0) RMS Configuration

If none of the signaling network elements in the DSR being upgraded has IPFE servers installed, skip this section and proceed to next procedure. Otherwise, following procedure must be executed independently for each signaling network element that has IPFE servers installed.

#### Procedure 39. Upgrade IPFE(s) in 3-Tier(N+0) RMS Configuration

| S      | This procedure upgrades the IPFE(s).                                                                             |                                                                                                    |  |  |  |  |  |  |
|--------|----------------------------------------------------------------------------------------------------|----------------------------------------------------------------------------------------------------|--|--|--|--|--|--|
| T<br>E | Check off ( $$ ) each step as it is completed. Boxes have been provided for this purpose under each step number. |                                                                                                    |  |  |  |  |  |  |
| Р<br># | Should this procedure fail, contact the Tekelec Customer Care Center and ask for UPGRADE ASSISTANCE.             |                                                                                                    |  |  |  |  |  |  |
| 1      | Identify IPFE upgrade<br>order                                                                                   | User can choose any number of IPFEs on which upgrade can be executed in parallel considering traffic impact. All the IPFEs should belong to same RMS geographic site and only |  |  |  |  |  |  |
|        |                                                                                                    | after the first RMS geographical site has been successfully upgraded should the IPFE(s) in the second RMS geographic site be upgraded.                                        |  |  |  |  |  |  |
| 2      | Upgrade IPFE servers                                                                                             | <ol> <li>Upgrade IPFEs identified in sub-step 1 in parallel, using Upgrade Single Server<br/>procedure.</li> </ol>                                                            |  |  |  |  |  |  |
|        |                                                                                                    | Execute Appendix G Single Server Upgrade Procedure                                                                                                    |  |  |  |  |  |  |
|        |                                                                                                    | 2. Upgrade remaining IPFEs of the current site in parallel using Appendix G                                                                                                   |  |  |  |  |  |  |

## Procedure 39. Upgrade IPFE(s) in 3-Tier(N+0) RMS Configuration

| Execute ipfeNetUpdate<br>on each upgraded IPFE | Execute following steps on each IPFE server just upgraded :                                                                                                   |
|------------------------------------------------|----------------------------------------------------------------------------------------------------|
| server                                         | 1. Use ssh client to connect to the IPFE server :                                                                                                    |
|                                                | ssh <ipfe address="" ip="" xmi=""></ipfe>                                                                                                    |
|                                                | login as: root                                                                                                    |
|                                                | <pre>password: <enter password=""></enter></pre>                                                                                                    |
|                                                | 2. Execute following command on the IPFE server :                                                                                                    |
|                                                | <pre># grep "IPV6_AUTOCONF=no" /etc/sysconfig/network # grep "IPV6FORWARDING=yes" /etc/sysconfig/network</pre>                                                |
|                                                | If the outcome of any of the above command is<br>blank then execute the steps below else skip the<br>steps below                                              |
|                                                | <pre># /usr/TKLC/ipfe/bin/ipfeNetUpdate.sh # init 6</pre>                                                                                                    |
|                                                | Note: Command init 6 will cause a reboot of the IPFE server. Best to run the above steps on just one server of the pair, at a time, to reduce traffic impact. |

# 4.4.13 Allow Replication for Upgraded Site(N+0) configuration of RMS blade

This procedure is used to allow 'A B' level replication for MP servers (inhibited as part of Appendix G (step 4). Also allows the replication inhibited for SO servers.

#### Procedure 40: Allow Replication for upgraded Site(N+0) configuration of RMS blade

| S<br>T                                                                                                    | This procedure allow                                                                                                    | replication for SO and MP servers of 3-Tier(N+0) RMS setup.                                                                                                    |  |  |  |  |  |  |
|----------------------------------------------------------------------------------------------------|----------------------------------------------------------------------------------------------------|----------------------------------------------------------------------------------------------------|--|--|--|--|--|--|
| I<br>E                                                                                                    | Check off ( $\checkmark$ ) each step as it is                                                                                                    | s completed. Boxes have been provided for this purpose under each step number.                                                                                                    |  |  |  |  |  |  |
| P                                                                                                    | SHOULD THIS PROCEDURE FAIL, CONTACT TEKELEC TECHNICAL SERVICES AND ASK FOR UPGRADE ASSISTANCE.                                                                                              |                                                                                                    |  |  |  |  |  |  |
| #                                                                                                    |                                                                                                    |                                                                                                    |  |  |  |  |  |  |
| 1                                                                                                    | Enable 'A B' level<br>replication inhibited for<br>MP(s)                                                                                                    | Enable replication disabled previously only if <b>source upgrade release was earlier than 4.1.0_41.16.0</b> :                                                                                                    |  |  |  |  |  |  |
|                                                                                                    |                                                                                                    | 1. Log into the standby SO using ssh client or puTTy :                                                                                                    |  |  |  |  |  |  |
|                                                                                                    |                                                                                                    | ssh <standby address="" ip="" so="" xmi=""></standby>                                                                                                    |  |  |  |  |  |  |
|                                                                                                    |                                                                                                    | login as: root                                                                                                    |  |  |  |  |  |  |
|                                                                                                    |                                                                                                    | password: <enter password=""></enter>                                                                                                    |  |  |  |  |  |  |
|                                                                                                    |                                                                                                    | 2. Execute the following command to enable replication :                                                                                                    |  |  |  |  |  |  |
|                                                                                                    |                                                                                                    | # iload                                                                                                    |  |  |  |  |  |  |
|                                                                                                    | /var/TKLC/db/filemgmt/\$(hostname).TableDef_backup.xml                                                                                                    |                                                                                                    |  |  |  |  |  |  |
|                                                                                                    |                                                                                                    | <pre># pm.set off inetrep</pre>                                                                                                    |  |  |  |  |  |  |
|                                                                                                    | <pre># pm.set on inetrep</pre>                                                                                                    |                                                                                                    |  |  |  |  |  |  |
|                                                                                                    |                                                                                                    | Execute above sub-steps 1 and 2 for the active SO as well.                                                                                                    |  |  |  |  |  |  |
|                                                                                                    |                                                                                                    |                                                                                                    |  |  |  |  |  |  |
| 2                                                                                                    | Allow replication to SO                                                                                                    | Allow database replication to SO servers:                                                                                                    |  |  |  |  |  |  |
|                                                                                                    | Servers.                                                                                                    | <ol> <li>Log into the active NO GUI using the VIP.</li> <li>Select Status &amp; Manage &gt; Database</li> <li>The Database Status screen is displayed.</li> <li>Select the Active SO server.</li> </ol>                                                             |  |  |  |  |  |  |
|                                                                                                    |                                                                                                    | <ol> <li>Click Allow Replication button. After the Allow action, server HA requires time to recover<br/>(up to 3 minutes) before 'Allowed' text is displayed.<br/>Note: "Allowed" text dialog may be hidden beneath the Provisoing disabled text dialog.</li> </ol> |  |  |  |  |  |  |
| <ol> <li>Verify the Inhibited text is not displayed for the server.</li> <li>Repeat the Allow action link for Standby SO server.</li> </ol> |                                                                                                    |                                                                                                    |  |  |  |  |  |  |
|                                                                                                    | Note: The SO servers intentionally have a sequence of "Allow Active – Allow<br>Standby". This sequence for SOs is necessary to prevent an unwanted HA<br>switchover in between Allow steps. |                                                                                                    |  |  |  |  |  |  |

## Procedure 40: Allow Replication for upgraded Site(N+0) configuration of RMS blade

| 3 | Enable global             | Enable provisioning and configuration updates on the entire network:                                                                                                    |
|---|---------------------------|----------------------------------------------------------------------------------------------------|
|   | configuration.            | Provisioning and configuration updates may be enabled to the entire network.<br>Note: Please note that by enabling global provisioning new data provisioned at NOAM will be<br>replicated to only upgraded SO(s). |
|   |                           | 1. Log into the active NOAM GUI using the VIP.                                                                                                    |
|   |                           | 2. Select Status & Manage > Database                                                                                                    |
|   |                           | The Database Status screen isis displayed.                                                                                                    |
|   |                           | 3. Click Enable Provisioning button.                                                                                                    |
|   |                           | <ol><li>Verify the text of the button changes to <b>Disable Provisioning.</b></li></ol>                                                                                                    |
|   |                           |                                                                                                    |
|   |                           |                                                                                                    |
| ļ | Enable site provisioning. | Enable Site provisioning :                                                                                                    |
|   |                           | 1. Log into the SOAM VIP GUI of the site just upgraded above                                                                                                    |
|   |                           | <ol> <li>Select Status &amp; Manage &gt; Database the Database Status screen is displayed</li> </ol>                                                                                                    |
|   |                           | 3. Click Enable Site Provisioning button.                                                                                                    |
|   |                           | 4. Confirm the operation by clicking <b>Ok</b> in the popup dialog box.                                                                                                    |
|   |                           | 5. Verify the button text changes to <b>Disable Site Provisioning.</b>                                                                                                    |
| ; | Update Max Allowed HA     |                                                                                                    |
|   | Role for NO and SO.       | 1. While logged in to the active NOAM GUI, go to the Status & Manage-> HA screen.                                                                                                    |
|   |                           | 2. Click 'Edit' button.                                                                                                    |
|   |                           | 3. Check the 'Max Allowed HA Role' for all the NO(s) and SO(s). By Default, It should be                                                                                                    |
|   |                           | 'Active'. Else update the 'Max Allowed HA Role' as Active from Drop Down list.                                                                                                    |
|   |                           | 4. Click 'Ok' button.                                                                                                    |
|   |                           |                                                                                                    |

# 4.4.14 Verify Post Upgrade status on RMS servers (N+0 3-Tier)

This procedure is used to determine the health and status of the network and servers on RMS servers.

Procedure 41: Verify Post Upgrade status on RMS servers (N+0 3-Tier)

| S | This procedure verifies Post Upgrade Status                                                                  |                                                                                                    |  |  |  |  |  |  |  |
|---|----------------------------------------------------------------------------------------------------|----------------------------------------------------------------------------------------------------|--|--|--|--|--|--|--|
| Т | Check off (A) each stan as it is completed. Bayes have been provided for this purpose under each stan number |                                                                                                    |  |  |  |  |  |  |  |
| Ε | Check on (v) each step as it is completed, boxes have been provided for this purpose under each step number. |                                                                                                    |  |  |  |  |  |  |  |
| P | SHOULD THIS PROCEDURE FAIL, CONTACT TEKELEC TECHNICAL SERVICES AND ASK FOR UPGRADE ASSISTANCE.               |                                                                                                    |  |  |  |  |  |  |  |
| # |                                                                                                    |                                                                                                    |  |  |  |  |  |  |  |
|   | Verify Server Status is<br>Normal                                                                            | <ul> <li>Verify Server Status is Normal:</li> <li>1. Log in to the active NOAM GUI using the VIP.</li> <li>2. Select Status &amp; Manage &gt; Server; the Server Status screen isis displayed.</li> <li>3. Verify all Server Status is Normal (Norm) for Alarm (Alm), Database (DB), High Availability (HA), and Processes (Proc).</li> <li>4. Execute following commands on the upgraded servers :</li> <li>Use your SSH client to connect to the upgraded MP(DA-MPs,IPFEs and cSBRs) servers (ex. ssh, putty):</li> <li>ssh <mp address="" imi="" ip="" server=""></mp></li> <li>login as: root</li> <li>password: <enter password=""></enter></li> </ul> |  |  |  |  |  |  |  |
|   |                                                                                                    | Tekelec in case of errors.                                                                                                    |  |  |  |  |  |  |  |

| Procedure 41: V | /erify Post | Upgrade s | status on | RMS | servers | (N+0. | 3-Tier) |
|-----------------|-------------|-----------|-----------|-----|---------|-------|---------|
|-----------------|-------------|-----------|-----------|-----|---------|-------|---------|

| 2 | Log all current alarms            | Log all current alarms in the system:                                                                                                    |
|---|-----------------------------------|----------------------------------------------------------------------------------------------------|
|   |                                   | <ol> <li>Log in to the active NOAM GUI using VIP and select Alarms &amp; Events &gt; View Active;<br/>the Alarms &amp; Events &gt; View Active view is displayed.</li> </ol> |
|   |                                   | Following Alarm ID will be observed on all the upgraded MP servers i.e IPFEs,DA-MPs and                                                                                      |
|   |                                   | Alarm ID = 32532 (Server Upgrade Pending Accept/Reject)                                                                                                    |
|   |                                   | Note : If ALARM ID 32532 is not raised on any of the upgraded MP server, then execute following commands on that particular server to check the existence of alarm :         |
|   |                                   | Use your SSH client to connect to the each upgraded MP server which did not raise the alarm Id 32532(ex. ssh, putty):                                                        |
|   |                                   | ssh <mp address="" ip="" server=""></mp>                                                                                                    |
|   |                                   | login as: root                                                                                                    |
|   |                                   | password: <enter password=""></enter>                                                                                                    |
|   |                                   | # alarmMgralarmstatus                                                                                                    |
|   |                                   | The following output should be raised :                                                                                                    |
|   |                                   | SEQ: 1 UPTIME: 133 BIRTH: 1355953411 TYPE: SET ALARM:<br>TKSPLATMI33 tpdServerUpgradePendingAccept 1.3.6.1.4.1.3<br>23.5.3.18.3.1.3.33                                       |
|   |                                   | Contact Tekelec in case above output is not raised.                                                                                                    |
|   |                                   | 2. Alarm ID 32532 will be cleared once Procedure 78 is executed to accept the upgrade on                                                                                     |
|   |                                   | each MP server.                                                                                                    |
|   |                                   | 3. Click <b>Report</b> button to generate an Alarms report.                                                                                                    |
|   |                                   | 4. Save the report and print the report. Keep these copies for future reference.                                                                                             |
| 3 | Execute Post Upgrade<br>Overview. | Execute Section 4.9 Post-Upgrade                                                                                                    |
|   |                                   | End of second maintenance window.                                                                                                    |

Note: If another site needs to be upgraded, please start following all the steps sequentially starting from Procedure 37 in another maintenance window.

# 4.5 3-Tier DSR Upgrade for (1+1) DA-MP configuration on RMS servers (including TVOE)

This section contains the steps required to upgrade a 3-tier DSR, deployed on RMSes, and whose DA-MPs are in the multi-active (N+0) configuration.

The following commercial deployment types are supported:

- 1) 2 RMS servers, one site, no DIH
- 2) 3 RMS servers, one site, with one server reserved for DIH (and DIH storage)
- 3) 4 RMS servers, 2 sites with 2 servers per site, no DIH
- 4) 6 RMS servers, 2 sites with 3 servers per site, 1 server at each site reserved for DIH (and DIH storage)

In DSR 4.x/5.x, RMS-based DSRs are deployed in one of two supported configurations: without geographic redundancy, or with geographic redundancy. In both cases, the RMS-based DSR implements just a single Diameter network element.

When an RMS-based DSR is without geographic redundancy, there is just a single RMS geographic site, functioning as a single RMS Diameter site. The upgrade of this DSR deployment should be done in two maintenance windows: one for the NOAMs, and the second for all remaining servers.

When an RMS-based DSR includes geographic redundancy, there are two RMS geographic sites (but still functioning as a single RMS Diameter site). The primary RMS site contains the NOAM active/standby pair that manages the network element, while the geo-redundant RMS site contains a disaster recovery NOAM pair. Each RMS geographic site includes its own SOAM pair, but only the SOAMs at the primary RMS site are used to manage the signaling network element. The SOAMs at the geo-redundant site are for backup purposes only. The upgrade of this DSR deployment should be done in three maintenance windows: one for all NOAMs; a second for the SOAMs and DA-MPs at the geo-redundant backup RMS site; and a third for the SOAMs and DA-MPs at the primary RMS site.

Global provisioning can be re-enabled between scheduled maintenance windows.

# Note: DSR 4.1 is the earliest release supported on RMS, so all RMS-based upgrades will have a source release of DSR 4.1 or later.

Note: - Make sure that session output should be logged for future debugging.

## 4.5.1 NO Upgrade Execution for RMS servers (1+1) setup

This section contains upgrade steps for DSR 5.x (3-tier setup) NO upgrade with (1+1) configuration (major or incremental).

Procedures for the 3-tier NO Upgrade include steps for the upgrade of the Disaster Recovery NOAM (DR NOAM) servers also. If no DR NOAM is present in the customer deployment, then the DR NOAM-related steps can be safely ignored.

Global Provisioning will be disabled before upgrading the NO servers (which will also disable provisioning at the SO servers), and provisioning activities at the NO and SO servers will have certain limitations during the period where the NOs are upgraded and the sites are not yet upgraded.

The Elapsed Time mentioned in table below specifies the time with and without TVOE upgrade. If the TVOE Host upgrades are not needed, or were previously performed, then the time estimates without TVOE upgrade will apply. These times are estimates.

| Procedure    | Elapse    | d Time (      | Hours: Minu                            | ites)                                 | <b>Procedure Title</b>                          | Impact                                                                                   |
|--------------|-----------|---------------|----------------------------------------|---------------------------------------|-------------------------------------------------|------------------------------------------------------------------------------------------|
|              | This Step | Cum.          | This Step<br>(with<br>TVOE<br>upgrade) | Cum.<br>(with<br>TVOE<br>upgra<br>de) |                                                 |                                                                                          |
| Procedure 42 | 0:01-0:05 | 0:01-<br>0:05 | 0:01-0:05                              | 0:01-<br>0:05                         | Perform Health Check                            | None                                                                                     |
| Procedure 43 | 0:05-0:10 | 0:06-<br>0:15 | 0:05-0:10                              | 0:06-<br>0:15                         | Inhibit Replication                             | No Traffic Impact                                                                        |
| Procedure 44 | 0:25-1:00 | 0:31-<br>1:15 | 1:25-2:00                              | 1:31-<br>2:15                         | Upgrade DR-NOs                                  | Provisioning<br>Disabled,<br>No Traffic Impact                                           |
| Procedure 45 | 0:25-1:00 | 0:56-<br>2:15 | 1:25-2:00                              | 2:56-<br>4:15                         | Upgrade NOs                                     | Provisioning<br>Disabled,<br>No Traffic Impact                                           |
| Procedure 46 | 0:05-0:10 | 1:01-<br>2:25 | 0:05-0:10                              | 3:01-<br>4:25                         | Allow Replication<br>between NOs and DR-<br>NOs | Provisioning<br>Disabled,<br>No Traffic Impact                                           |
| Procedure 47 | 0:01-0:05 | 1:02-<br>2:30 | 0:01-0:05                              | 3:02-<br>4:30                         | Verify Post Upgrade<br>Status                   | Provisioning to<br>SOAM is not<br>supported till site<br>upgrades are also<br>performed. |

## Table 14. NO Upgrade Execution Overview (For DSR 3-Tier(1+1) RMS configuration)

# 4.5.2 Perform Health Check on RMS servers (Pre-Upgrade of 3-Tier(1+1) NOAMs)

This procedure is used to determine the health and status of the network and servers. This must be executed on the active NOAM.

| S      | This procedure perfo                                                                                                    | rms a Health Check.                                                                                                    |  |  |  |
|--------|----------------------------------------------------------------------------------------------------|----------------------------------------------------------------------------------------------------|--|--|--|
| T<br>E | Check off ( $\mathbf{v}$ ) each step as it is                                                                                     | Check off ( $$ ) each step as it is completed. Boxes have been provided for this purpose under each step number.                                                                                                    |  |  |  |
| P<br># | SHOULD THIS PROCEDURE                                                                                                    | FAIL, CONTACT TEKELEC TECHNICAL SERVICES AND ASK FOR UPGRADE ASSISTANCE.                                                                                                    |  |  |  |
| #<br>1 | Determine if TVOE Host<br>Upgrades will be<br>required during the<br>Upgrade (or have been<br>performed prior to this<br>upgrade) | IMPORTANT:         Verify the revision level of the TVOE Host systems for the NO and DR-NO virtual servers.         If they are not on the required release (typically 2.5.x) , then the optional steps in this procedure to upgrade the TVOE Hosts will be required.         See Appendix E for the steps to verify the TVOE Host revision level. (this can be done from PMAC Software Inventory form)         Complete this information:         NO-A TVOE Host Rev         NO-B TVOE Host Rev         DR-NO-A TVOE Host Rev         Will TVOE Upgrades be performed during the DSR Application Upgrades? |  |  |  |

| O GUI: Verify NO    | For the se          | ervers with R                                                             | ole = Net                                                       | work C                        | AM&P, co                                   | nfirm Applica                 | tion Version (pre-upgrade     |
|---------------------|---------------------|---------------------------------------------------------------------------|-----------------------------------------------------------------|-------------------------------|--------------------------------------------|-------------------------------|-------------------------------|
| Application Version | Example:            |                                                                           |                                                                 |                               |                                            |                               |                               |
|                     | Note: Loo           | k and feel of                                                             | f the Upgr                                                      | ade so                        | creen has c                                | hanged betw                   | een DSR 4.x and DSR 5         |
|                     | releases,           | the example                                                               | below pr                                                        | ovides                        | the snaps                                  | hot from both                 | the releases.                 |
|                     | Upgrade             | Screen in D                                                               | SR 4.x                                                          |                               |                                            |                               |                               |
|                     |                     |                                                                           |                                                                 |                               |                                            |                               |                               |
|                     | Main M              | Menu: Ac                                                                  | lminis                                                          | trati                         | on -> U                                    | lpgrade                       |                               |
|                     |                     |                                                                           |                                                                 |                               |                                            |                               |                               |
|                     |                     |                                                                           |                                                                 | orde Ele                      |                                            |                               | Data                          |
|                     | Hostnam             | e                                                                         | Appl                                                            | Application Version           |                                            |                               | Function                      |
|                     | ·                   |                                                                           | Аррі                                                            |                               | Version                                    |                               |                               |
|                     | T2-NO-22            | 28-A 🛛                                                                    | 4.0.2                                                           | -40.27                        | 3                                          |                               | OAM&P                         |
|                     |                     |                                                                           | T2 N                                                            | 10 228                        | 3                                          |                               | NETWORK OAM&P                 |
|                     | T2-NO-22            | 28-B                                                                      | Unkr                                                            | nown                          |                                            |                               | OAM&P                         |
|                     |                     |                                                                           | T2_N                                                            | 10_228                        | 3                                          |                               | MP                            |
|                     | MP2                 |                                                                           | 4.0.2                                                           | -40.27                        | 3                                          |                               | DSR (multi-active cluster)    |
|                     |                     |                                                                           | T2_N                                                            | 10_228                        | 3                                          |                               | MP                            |
|                     | MP3                 |                                                                           | 4.0.2                                                           | -40.27                        | 3                                          |                               | DSR (multi-active<br>cluster) |
|                     | infe1               |                                                                           | T2_N                                                            | 10_228                        | 3                                          |                               | MP                            |
|                     | ipio i              |                                                                           | 4.0.2                                                           | -40.27                        | 3                                          |                               | IPL ront End                  |
|                     | ipfe2               |                                                                           | T2_N                                                            | 10_228                        | 3                                          |                               | MP                            |
|                     |                     |                                                                           | 4.0.2                                                           | -40.27                        | 3                                          |                               | IP Front End                  |
|                     | MP1                 | MP1                                                                       |                                                                 |                               | 3                                          | MP<br>DSD (multi active       |                               |
|                     |                     |                                                                           |                                                                 |                               | 3                                          |                               | cluster)                      |
|                     | Upgrade<br>Hostname | Screen in D<br>Server Status<br>OAM Max HA Role<br>Max Allowed<br>HA Role | SR 5.X<br>Server Role<br>Network Element<br>Application Version | Function                      | Upgrade State<br>Start Time<br>Upgrade ISO | Status Message<br>Finish Time | Mate Server Status            |
|                     | Viper-NO1           | Norm<br>Active                                                            | Network OAM&P<br>NO_Viper                                       | OAMEP                         | Not Ready                                  |                               | Viper-NO2                     |
|                     | Viper-NO2           | Active<br>Norm<br>Standby                                                 | 5.0.0-50.15.1<br>Network OAM&P<br>NO_Viper                      | OAM&P                         | Not Ready                                  |                               | Viper-NO1                     |
|                     |                     | Active                                                                    | 5.0.0-50.15.1<br>System OAM                                     | OAM                           | Not Ready                                  |                               |                               |
|                     | Viper-SO1-A         | Active<br>Active                                                          | SO1_Viper<br>5.0.0-50.15.1                                      |                               |                                            |                               | Viper-SO1-B                   |
|                     | Viper-SO1-B         | Norm<br>Standby<br>Active                                                 | System OAM<br>SO1_Viper<br>5.0.0-50.15.1                        | OAM                           | Not Ready                                  |                               | Viper-SO1-A                   |
|                     | Viper-SO2-A         | Norm<br>Active<br>Active                                                  | System OAM<br>SO2_Viper<br>5.0.0-50.15.1                        | OAM                           | Not Ready                                  |                               | Viper-SO2-B                   |
|                     | Viper-SO2-B         | Norm<br>Standby                                                           | System OAM<br>SO2_Viper                                         | OAM                           | Not Ready                                  |                               | Viper-SO2-A                   |
|                     |                     | Active                                                                    | 5.0.0-50.15.1                                                   | DSR                           |                                            |                               |                               |
|                     |                     |                                                                           |                                                                 |                               |                                            |                               |                               |
|                     | Viper-MP05          | Norm                                                                      | MP<br>SO1_Viper                                                 | (multi-<br>active<br>cluster) | Not Ready                                  |                               | [Viper-MP06]                  |

| 3 | <b>NO GUI:</b> Verify ISO for<br>Upgrade has been<br>Deploved | Verify DSR ISO file has been Transferred to all servers:<br>Example:                                                                                                    |
|---|---------------------------------------------------------------|----------------------------------------------------------------------------------------------------|
|   |                                                               |                                                                                                    |
|   |                                                               | Main Menu: Administration -> ISO                                                                                                    |
|   |                                                               |                                                                                                    |
|   |                                                               |                                                                                                    |
|   |                                                               | Transfer ISO Complete.<br>ISO: 872-2526-101-5.0.0_50.12.0-DSR-x86_64.iso 7 of 7 Transfers Successful.<br>0 of 7 Transfers Failed.                                                               |
|   |                                                               | Table description: List of Systems for ISO transfer.                                                                                                    |
|   |                                                               | Displaving Records 1-7 of 7 total   First   Prev   Next   Last                                                                                                    |
|   |                                                               | System Name / Hostname ISO Transfer Status                                                                                                    |
|   |                                                               | MP1 872-2526-101-5.0.0_50.12.0-DSR-x86_64.iso Complete                                                                                                    |
|   |                                                               | MP3 872-2526-101-5.0.0_50.12.0-DSR-x86_64.iso Complete                                                                                                    |
|   |                                                               | T2-NO-228-A 872-2526-101-5.0.0_50.12.0-DSR-x86_64.iso Complete                                                                                                    |
|   |                                                               | ipfe1 872-2526-101-5.0.0_50.12.0-DSR-x86_64.is0 Complete                                                                                                    |
|   |                                                               | ipfe2 872-2526-101-5.0.0_50.12.0-DSR-x86_64.iso Complete                                                                                                    |
|   |                                                               | Displaying Records 1-7 of 7 total   Hirst   Prev   Next   Last                                                                                                    |
|   |                                                               | [Transfer ISO]                                                                                                    |
|   |                                                               | IF Not, see ISO Administration 3.3.8.                                                                                                    |
| 4 | Verify Server Status is<br>Normal                             | Verify Server Status is Normal:                                                                                                    |
|   |                                                               | Log Into the NOAM GUI using the VIP.                                                                                                    |
|   |                                                               | <ol> <li>Select Status &amp; Manage &gt; Server; the Server Status screen is displayed.</li> <li>Varify all Server Status is Normal (Norm) for Alarm (Alm). Database (DD) Urah</li> </ol>       |
|   |                                                               | 2. Venity an Server Status is Normal (Norm) for Alarm (Aim), Database (DD), Fight<br>Availability (HA), and Processes (Proc)                                                                    |
|   |                                                               | 3. Do not proceed to upgrade if any of the server statuses displayed is not <b>Norm</b> .                                                                                                    |
|   |                                                               | 4. Do not proceed if there are any Major or Critical alarms.                                                                                                    |
|   |                                                               | Note: It is not recommended to continue executing upgrade if any server status has<br>unexpected values. An upgrade should only be executed on a server with unexpected alarms                  |
|   |                                                               | if the upgrade is specifically intended to clear those alarm(s). This would mean that the target release software contains a fix to clear the "stuck" alarm(s) and upgrading is the ONLY method |
|   |                                                               | to clear the alarm(s). Do not continue otherwise.                                                                                                    |
| 5 | Log all current alarms at                                     | Log all current alarms in the system:                                                                                                    |
|   | NOAW                                                          | 1. Select Alarms & Events > View Active; the Alarms & Events > View Active view is                                                                                                    |
|   |                                                               | displayed.                                                                                                    |
|   |                                                               | 2. Click <b>Report</b> button to generate an Alarms report.                                                                                                    |
|   |                                                               | 3. Save the report and/or print the report. Keep these copies for future reference.                                                                                                    |
| 6 | Repeat for active<br>SOAMs                                    | Log all current alarms in the SOAM:                                                                                                    |
|   | -                                                             | <ol> <li>Log into the active SOAM GUI and repeat Steps 1 and 2 of this procedure from SOAM<br/>GUI itself.</li> </ol>                                                                           |
|   |                                                               |                                                                                                    |

| 7 | Verify that a recent<br>version of the Full DB | Verify that a recent version of the Full DB backup has been performed.                               |
|---|------------------------------------------------|----------------------------------------------------------------------------------------------------|
|   | backup has been<br>performed                   | Select Status and Manage → Files<br>Check time stamp on two files:                                   |
|   |                                                | Backup.DSR. <hostname>.FullRunEnv.NETWORK_OAMP.<time_stamp>.UPG.ta<br/>r.bz2</time_stamp></hostname> |
|   |                                                | Backup.DSR. <hostname>.FullDBParts.NETWORK_OAMP.<time_stamp>.UPG.t ar.bz2</time_stamp></hostname>    |
|   |                                                | See section 3.3.5 to perform (or re-perform) a full Backup, if needed.                               |

# 4.5.3 Inhibit Replication for 3-tier(1+1) setup on RMS servers

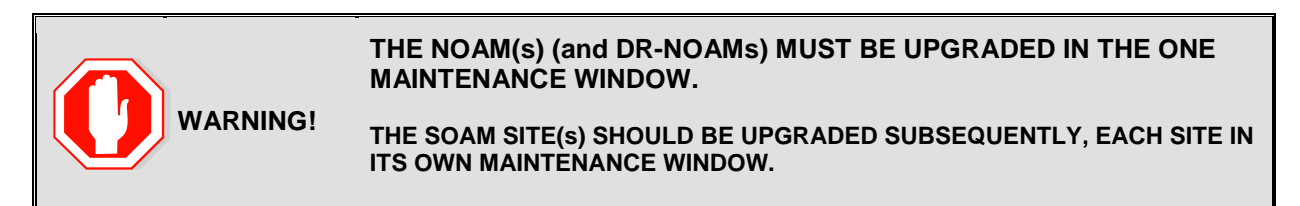

The following procedure will upgrade the 3-tier NOAM, including the Disaster Recovery site NOAM (DR-NO). If the DR NOAM is not present, all DR NOAM-related steps can be safely ignored.

#### **Procedure 43.** Inhibit Replication for 3-Tier(1+1) setup on RMS servers

| S      | This Procedure inhibits replication for 3-Tier NO (and DR-NO) servers, prior to upgrade. This Procedure |                                                                                                    |  |  |  |  |  |
|--------|----------------------------------------------------------------------------------------------------|----------------------------------------------------------------------------------------------------|--|--|--|--|--|
| Т      | is specific to 3-tier (DSR NO, DSR SO, and DSR MP) deployment only.                                     |                                                                                                    |  |  |  |  |  |
| Ē      | It applies to either $(1+1)$ or $(N+0)$ redundant DA-MP server configurations.                          |                                                                                                    |  |  |  |  |  |
| D      | it applies to entire (1+1) of (1+6) redundant DA for server configurations.                             |                                                                                                    |  |  |  |  |  |
| Р<br># | Check off ( $$ ) each step as it                                                                        | Check off ( $$ ) each step as it is completed. Boxes have been provided for this purpose under each step number. |  |  |  |  |  |
|        | Should this procedure fail, co                                                                          | Should this procedure fail, contact the Tekelec Customer Care Center and ask for UPGRADE ASSISTANCE.             |  |  |  |  |  |
|        |                                                                                                    | Start of next maintenance window                                                                                 |  |  |  |  |  |
| 1      | Disable global                                                                                          | Disable global provisioning and configuration updates on the entire network:                                     |  |  |  |  |  |
|        | provisioning and                                                                                        |                                                                                                    |  |  |  |  |  |
|        | configuration.                                                                                          | Log into the NOAM VIP GUI.                                                                                       |  |  |  |  |  |
|        |                                                                                                    | 1. Select Status & Manage > Database; the Database Status screen is displayed                                    |  |  |  |  |  |
|        |                                                                                                    | 2. Click Disable Provisioning button.                                                                            |  |  |  |  |  |
|        |                                                                                                    | 3. Confirm the operation by clicking <b>Ok</b> in the popup dialog box.                                          |  |  |  |  |  |
|        |                                                                                                    | 4. Verify the button text changes to Enable Provisioning; a yellow information box should                        |  |  |  |  |  |
|        |                                                                                                    | also be displayed at the top of the view screen which states: [Warning Code 002] -                               |  |  |  |  |  |
|        |                                                                                                    | Provisioning is manually disabled.                                                                               |  |  |  |  |  |
|        |                                                                                                    | 5. Active NO server will have the following expected alarm:                                                      |  |  |  |  |  |
|        |                                                                                                    | - Alarm ID = 10008 (Provisioning Manually Disabled)                                                              |  |  |  |  |  |
|        |                                                                                                    |                                                                                                    |  |  |  |  |  |
|        |                                                                                                    |                                                                                                    |  |  |  |  |  |
|        |                                                                                                    |                                                                                                    |  |  |  |  |  |
| 2      | Inhibit replication to MP                                                                               | Inhibit database replication to MP servers in the following order:                                               |  |  |  |  |  |
|        | servers (1+1)                                                                                           | Standby DA-MP                                                                                                    |  |  |  |  |  |
|        |                                                                                                    | Active DA-MP                                                                                                    |  |  |  |  |  |
|        |                                                                                                    | From Active NO:                                                                                                  |  |  |  |  |  |
|        | 1 Select Status & Manage > Database                                                                     |                                                                                                    |  |  |  |  |  |
|        | The Database Status screen is displayed                                                                 |                                                                                                    |  |  |  |  |  |
|        |                                                                                                    | 2 Select the appropriate <b>DA-MP server</b>                                                                     |  |  |  |  |  |
|        |                                                                                                    | Click Inhibit Replication button                                                                                 |  |  |  |  |  |
|        |                                                                                                    | 4. Verify the <b>Inhibited</b> text is displayed for server                                                      |  |  |  |  |  |
|        |                                                                                                    | 4. Vehicy the <b>minuted</b> text is displayed for server.                                                       |  |  |  |  |  |
|        |                                                                                                    |                                                                                                    |  |  |  |  |  |
|        |                                                                                                    | Note: It is important to inhibit the replication of the standby conver before the active                         |  |  |  |  |  |
|        |                                                                                                    |                                                                                                    |  |  |  |  |  |
|        |                                                                                                    | server, to prevent unwanted HA switchovers.                                                                      |  |  |  |  |  |
|        |                                                                                                    |                                                                                                    |  |  |  |  |  |
|        |                                                                                                    | ALL DA-MPs must be inhibited.                                                                                    |  |  |  |  |  |
|        |                                                                                                    |                                                                                                    |  |  |  |  |  |

| convore at a cita         | Inhibit database replication to SO servers in the following order.                                                                                                    |
|---------------------------|----------------------------------------------------------------------------------------------------|
| Servers at a site         | Site:                                                                                                    |
|                           | <ul> <li>Standby SO</li> </ul>                                                                                                    |
|                           | • Active SO                                                                                                    |
|                           |                                                                                                    |
|                           | From Active NO:                                                                                                    |
|                           | 1. Select Status & Manage > Database                                                                                                    |
|                           | The Database Status screen is displayed.                                                                                                    |
|                           | 2. Select the appropriate <b>50 server.</b>                                                                                                    |
|                           | 5. Click IIIIbit Replication button.                                                                                                    |
|                           | 4. Vehicy the <b>minimed</b> text is displayed for servers in the order: standby, then                                                                                                    |
|                           | 5. Repeat the above steps for all remaining servers in the order, standby, then                                                                                                    |
|                           | active).                                                                                                    |
|                           | ALL SOAM must be inhibited                                                                                                    |
|                           |                                                                                                    |
| Verify that MPs and SO    |                                                                                                    |
| Servers are Inhibited     | Select Status & Manage > Database                                                                                                    |
|                           |                                                                                                    |
|                           | Verify that the Replication status is Inhibited for all MPs and all SOs, at all sites.                                                                                                    |
|                           |                                                                                                    |
|                           | The following alarms are expected:                                                                                                    |
|                           | Active NO server has:                                                                                                    |
|                           | Alarm ID = 10008 (Provisioning Manually Disabled)                                                                                                    |
|                           | All other MP(s) and SO(s) servers should have:                                                                                                    |
|                           | Alarm ID = <b>31113</b> (Replication Manually Disabled)                                                                                                    |
|                           |                                                                                                    |
| Inhibit replication to NO | Inhibit database replication to all servers in the following order:                                                                                                    |
| servers.                  | Standby NO                                                                                                    |
|                           | Active NO                                                                                                    |
|                           | Standby DR NO(if applicable)                                                                                                    |
|                           | • Active DR NO(ir applicable)                                                                                                    |
|                           | Select Status & Manage > Database                                                                                                    |
|                           | The Database Status screen is displayed.                                                                                                    |
|                           | 1. Select the appropriate NO or DR-NO server based on the list above.                                                                                                    |
|                           | 2. Click Inhibit Replication button.                                                                                                    |
|                           | 3 Varify the liphited text is displayed for sorver                                                                                                    |
|                           | J. VEIIIV LIE ITITIDILEU LEXT IS UISPLAYEU IOI SELVEL.                                                                                                    |
|                           | <ol> <li>Verify the infibiled text is displayed for server.</li> <li>Repeat the Inhibit substep actions, steps 2 through 4, for all remaining servers in the</li> </ol>                                                                                                    |
|                           | <ol> <li>Verify the infibilited text is displayed for server.</li> <li>Repeat the Inhibit substep actions, steps 2 through 4, for all remaining servers in the order shown above.</li> </ol>                                                                                    |
|                           | <ol> <li>Verify the infibilited text is displayed for server.</li> <li>Repeat the Inhibit substep actions, steps 2 through 4, for all remaining servers in the order shown above.</li> </ol>                                                                                    |
|                           | <ul> <li>4. Repeat the Inhibit substep actions, steps 2 through 4, for all remaining servers in the order shown above.</li> <li>Note: It is important to inhibit the replication of the standby server before the</li> </ul>                                                    |
|                           | <ul> <li>4. Repeat the Inhibit substep actions, steps 2 through 4, for all remaining servers in the order shown above.</li> <li>Note: It is important to inhibit the replication of the standby server before the active server, to prevent unwanted HA switchovers.</li> </ul> |

## Procedure 43. Inhibit Replication for 3-Tier(1+1) setup on RMS servers

| 6 | Verify that All Servers<br>are Inhibited | Select Status & Manage > Database                                                                                                    |  |  |  |
|---|------------------------------------------|----------------------------------------------------------------------------------------------------|--|--|--|
|   |                                          | Verify that the Replication status is Inhibited for all servers, and all sites.                                                                                                    |  |  |  |
|   |                                          | The following alarms are expected:                                                                                                    |  |  |  |
|   |                                          | Active NO server has:<br>Alarm ID = <b>10008</b> (Provisioning Manually Disabled)<br>All other MP(s)/SO(s) and NO servers should have:<br>Alarm ID = <b>31113</b> (Replication Manually Disabled)                                                                                                    |  |  |  |
| 7 | Disable Site<br>Provisioning             | <ol> <li>Disable Site provisioning for all the sites present in the setup :</li> <li>Log into the GUI of the SOAM for all the sites using the VIP.</li> <li>Select Status &amp; Manage &gt; Database the Database Status screen is displayed</li> <li>Click Disable Site Provisioning button.</li> <li>Confirm the operation by clicking Ok in the popup dialog box.</li> <li>Verify the button text changes to Enable Site Provisioning; a yellow information box should also be displayed at the top of the view screen which states: [Warning Code 004]         <ul> <li>Site provisioning has been manually disabled.</li> <li>Repeat substeps 2 through 5 for all the sites present in the setup.</li> </ul> </li> </ol> |  |  |  |

# **Procedure 43.** Inhibit Replication for 3-Tier(1+1) setup on RMS servers

# 4.5.4 Upgrade DR-NOs of 3-Tier(1+1) RMS servers setup

# Procedure 44. Upgrade DR-NO(s) 3 –Tier(1+1) RMS configuration

| S<br>T | This Procedure upgrades the 3-Tier DR-NO servers. This Procedure is specific to 3-tier (DSR NO, DSR SO, and DSR MP) deployment only. |                                                                                                    |  |  |  |
|--------|----------------------------------------------------------------------------------------------------|----------------------------------------------------------------------------------------------------|--|--|--|
| E<br>P | It applies to (1+1) DA-MP server configurations on RMS servers.                                                                      |                                                                                                    |  |  |  |
| #      | Check off $(1)$ each step as it                                                                                                    | is completed. Boxes have been provided for this purpose under each step number.                                                                          |  |  |  |
|        | Should this procedure fail, co                                                                                                    | ontact the Tekelec Customer Care Center and ask for UPGRADE ASSISTANCE.                                                                                  |  |  |  |
| 1      | Begin Upgrade of DR-<br>NOs                                                                                                    | Next Steps will begin Upgrade of the DR-NO servers.                                                                                                    |  |  |  |
|        |                                                                                                    | SKIP this Procedure if the deployment does not include DR-NO servers.                                                                                    |  |  |  |
| 2      | Upgrade Host TVOE for<br><b>Standby</b> DR-NO (if<br>needed)                                                                         | Skip this step if the TVOE Host release is up-to-date (as determined in the health checks of the previous procedure)                                     |  |  |  |
|        |                                                                                                    | Execute Appendix J for the standby DR NO                                                                                                    |  |  |  |
| 3      | Upgrade <b>Standby</b> DR-<br>NO server (using                                                                                       | Upgrade the <b>standby</b> DSR DR NO:                                                                                                    |  |  |  |
|        | Upgrade Single Server procedure)                                                                                                    | Execute Appendix G Single Server Upgrade Procedure                                                                                                    |  |  |  |
|        | 1,                                                                                                    | After successfully completing the procedure in Appendix G, return to this point and continue with step below.                                            |  |  |  |
|        |                                                                                                    | IF Upgrade fails – do not proceed. Consult with support on the best course of action.                                                                    |  |  |  |
| 4      | Upgrade Host TVOE for<br>Active DR-NO (if<br>needed)                                                                                 | <ul> <li>Skip this step if:</li> <li>the DR-NO Host TVOE release is up-to-date (as determined in the health checks of the previous procedure)</li> </ul> |  |  |  |
|        |                                                                                                    | <b>Execute Appendix J</b> for the <b>active</b> DR NO to upgrade TVOE.                                                                                   |  |  |  |
| 5      | Verify cmha process is<br>running on upgraded<br>DR NO                                                                               | Log into the just-upgraded <b>standby</b> DR NO upgraded above, execute the following command:                                                           |  |  |  |
|        |                                                                                                    | ssh <no address="" ip="" xmi=""></no>                                                                                                    |  |  |  |
|        |                                                                                                    | login as: root                                                                                                    |  |  |  |
|        |                                                                                                    | password: <enter password=""></enter>                                                                                                    |  |  |  |
|        |                                                                                                    | [root@NO1 ~]# pl   grep "cmha"                                                                                                    |  |  |  |
|        |                                                                                                    | The following output should be generated:                                                                                                    |  |  |  |
|        |                                                                                                    | A 10128 cmha Up 11/20 00:15:58<br>1 cmha                                                                                                    |  |  |  |
|        |                                                                                                    | If no output is generated then execute following command:                                                                                                |  |  |  |
|        |                                                                                                    | service start_cmha start                                                                                                    |  |  |  |

| 6 | Upgrade Active DSR  |                                                                                                    |
|---|---------------------|----------------------------------------------------------------------------------------------------|
|   | DR-NO server (using | Upgrade the active DSR DR NO:                                                                                 |
|   | procedure).         | Execute Appendix G Single Server Upgrade Procedure                                                            |
|   |                     | After successfully completing the procedure in Appendix G, return to this point and continue with step below. |
|   |                     | IF Upgrade fails – do not proceed. Consult with support on the best course of action.                         |
| 7 | Proceed to next     | Proceed to upgrade the NO servers, using the next procedure                                                   |
|   | procedure           |                                                                                                    |

## Procedure 44. Upgrade DR-NO(s) 3 –Tier(1+1) RMS configuration

# 4.5.5 Upgrade NOs for 3-Tier(1+1) RMS configuration

# Procedure 45. Upgrade NO for 3 – Tier(1+1) RMS configuration

| C          | T1' D 1 1                                                                                                    |                                                                                                    |  |  |  |  |
|------------|----------------------------------------------------------------------------------------------------|----------------------------------------------------------------------------------------------------|--|--|--|--|
| <b>б</b> т | This Procedure upgrades the 3-Tier NO servers. This Procedure is specific to 3-tier (DSR NO, DSR SO, and DSP MP) deployment only. |                                                                                                    |  |  |  |  |
| I<br>F     | and DSK MF) deproyment only.<br>It applies to $(1 + 1)$ DA MP server configurations on PMS servers                                |                                                                                                    |  |  |  |  |
| Р          |                                                                                                    | it applies to (1+1) DA-MP server configurations on RMS servers.                                                                                                    |  |  |  |  |
| ∎<br>#     | Check off $(\mathbf{v})$ each step as it                                                                                          | is completed. Boxes have been provided for this purpose under each step number.                                                                                                    |  |  |  |  |
|            | Should this procedure fail, co                                                                                                    | ontact the Tekelec Customer Care Center and ask for UPGRADE ASSISTANCE.                                                                                                    |  |  |  |  |
| 1          | Upgrade Host TVOE for<br>Standby NO (if needed)                                                                                   | Skip this step if the TVOE Host release is up-to-date (as determined in the health checks of the previous procedure)                                                                                  |  |  |  |  |
|            |                                                                                                    | Execute Appendix J for the standby NO                                                                                                    |  |  |  |  |
| 2          | Upgrade <b>Standby</b> NO server (using Upgrade                                                                                   | Upgrade the <b>standby</b> DSR NO:                                                                                                    |  |  |  |  |
|            | Single Server                                                                                                    | Execute Appendix G Single Server Upgrade Procedure                                                                                                    |  |  |  |  |
|            | procedurey                                                                                                    | After successfully completing the procedure in Appendix G, return to this point and continue with step below.                                                                                         |  |  |  |  |
|            |                                                                                                    | IF Upgrade fails – do not proceed. Consult with support on the best course of action.                                                                                                    |  |  |  |  |
| 3          | Upgrade Host TVOE for<br>Active NO (if needed)                                                                                    | <ul> <li>Skip this step if:</li> <li>the deployment does not have a NO site</li> <li>the NO Host TVOE release is up-to-date (as determined in the health checks of the previous procedure)</li> </ul> |  |  |  |  |
|            |                                                                                                    | <b>Execute Appendix J</b> for the <b>active</b> NO to upgrade TVOE.                                                                                                    |  |  |  |  |
| 4          | Verify cmha process is<br>running on upgraded<br>NO.                                                                              | Log into the just-upgraded <b>standby</b> NO upgraded above, execute the following command:                                                                                                    |  |  |  |  |
|            |                                                                                                    | ssh <no address="" ip="" xmi=""></no>                                                                                                    |  |  |  |  |
|            |                                                                                                    | login as: root                                                                                                    |  |  |  |  |
|            |                                                                                                    | <pre>password: <enter password=""></enter></pre>                                                                                                    |  |  |  |  |
|            |                                                                                                    | [root@NO1 ~]# pl   grep "cmha"                                                                                                    |  |  |  |  |
|            |                                                                                                    | The following output should be generated:                                                                                                    |  |  |  |  |
|            |                                                                                                    | A 10128 cmha Up 11/20 00:15:58                                                                                                    |  |  |  |  |
|            |                                                                                                    | 1 cmha                                                                                                    |  |  |  |  |
|            |                                                                                                    | If no output is generated then execute following command:                                                                                                    |  |  |  |  |
|            |                                                                                                    | service start_cmha start                                                                                                    |  |  |  |  |

| 5 | Upgrade <b>Active</b> DSR<br>NO server (using<br>Upgrade Single Server<br>procedure). | Upgrade the active DSR NO:<br>Execute Appendix G Single Server Upgrade Procedure<br>After successfully completing the procedure in Appendix G, return to this point and continue<br>with step below.<br>IF Upgrade fails – do not proceed. Consult with support on the best course of action.                                                                                                    |
|---|---------------------------------------------------------------------------------------|----------------------------------------------------------------------------------------------------|
| 6 | Verify NO GUI access<br>via VIP Address                                               | Close and re-open Browser using the VIP address for the NOAM.<br>Note that Replication is still disabled between the NO servers, and from the NO servers to the<br>SO and MP servers. This is expected.<br>The NOAM GUI will show the new DSR 5.0 release.<br>Expected Alarms include:<br>Active NO server has:<br>Alarm ID = <b>10008</b> (Provisioning Manually Disabled)<br>All other MP(s)/SO(s) and NO servers should have:<br>Alarm ID = <b>31113</b> (Replication Manually Disabled) |
|   | Proceed to next<br>procedure                                                          | Proceed to next procedure, to allow replication between NOs.                                                                                                    |

#### Procedure 45. Upgrade NO for 3 – Tier(1+1) RMS configuration

# 4.5.6 Allow Replication between NO and DR NO Servers ONLY of 3-Tier(1+1) RMS configuration

#### Procedure 46. Allow Replication between NO and DR NO Servers on RMS servers(3-tier(1+1))

S This Procedure re-established the Replication between the NO servers, and the DR-NO servers. It applies to 3-tier, (1+1) DA-MP server configurations on RMS servers
 E P Check off (√) each step as it is completed. Boxes have been provided for this purpose under each step number.
 # Should this procedure fail, contact the Tekelec Customer Care Center and ask for UPGRADE ASSISTANCE.

| Allow replication to NO            | Allow database replication to NO and DR-NO servers ONLY:                                                                                                    |
|------------------------------------|----------------------------------------------------------------------------------------------------|
| only.                              | Note: The NO servers intentionally have a sequence of "Allow Active, Allow Standby". This sequence for NOs is necessary to prevent an unwanted HA switchover in between Allow steps.                                                                                                    |
|                                    | <ul> <li>Select Status &amp; Manage &gt; Database.</li> <li>The Database Status screen is displayed. <ol> <li>Select the Active NO server.</li> <li>Click Allow Replication button.</li> <li>Verify the Inhibited text is not displayed for the server. After the Allow action, server HA requires time to recover (up to 3 minutes) before "Allowed" text is displayed for that server.</li> <li>Repeat the Allow action link for Standby NO server.</li> </ol> </li> <li>Repeat sub-steps 1 through 4 for DR NO(s) (if applicable).</li> <li>Note: You must not allow Replication to any SOAMs or MPs. This can result in database corruption at these servers.</li> </ul> |
| Verify NO and DR-NO<br>Replication | It is expected that NO and SO Provisioning is still disabled, and this will remain disabled till<br>sites are upgraded.<br>Active NO server has:<br>Alarm ID = <b>10008</b> (Provisioning Manually Disabled)<br>All other MP(s) and SO(s) servers but not NO(s) should have:<br>Alarm ID = <b>31113</b> (Replication Manually Disabled)<br>IF Upgrade verification steps indicate a problem, consult with support on the best<br>course of action. Procedures for backout of the upgrade are included in this document.                                                                                                    |

#### Procedure 46. Allow Replication between NO and DR NO Servers on RMS servers(3-tier(1+1))

# 4.5.7 Verify Post Upgrade Status (3-tier(1+1) RMS NO Upgrade)

This procedure is used to determine the health and status of the network and servers.

#### Procedure 47: Verify Post Upgrade Status (3-tier(1+1) RMS NO Upgrade)

| S<br>T      | This procedure verifies Post Upgrade Status for 3-Tier (1+1) NO upgrade on RMS servers. Check off ( $\checkmark$ ) each step as it is completed. Boxes have been provided for this purpose under each step number. |
|-------------|----------------------------------------------------------------------------------------------------|
| E<br>P<br># | SHOULD THIS PROCEDURE FAIL, CONTACT TEKELEC TECHNICAL SERVICES AND ASK FOR UPGRADE ASSISTANCE.                                                                                                    |

## Procedure 47: Verify Post Upgrade Status (3-tier(1+1) RMS NO Upgrade)

| 1 | SSH: Verify NO and<br>DR-NO Server Status | Verify Server Status after NO servers upgraded:                                                                                                    |  |  |  |
|---|-------------------------------------------|----------------------------------------------------------------------------------------------------|--|--|--|
|   |                                           | <ol> <li>Execute following commands on active NOAM, standby NOAM, active DR NOAM,<br/>standby DR NOAM servers :</li> </ol>                                                                           |  |  |  |
|   |                                           | Use your SSH client to connect to the upgraded server (ex. ssh, putty):<br>ssh <no address="" ip="" xmi=""></no>                                                                                     |  |  |  |
|   |                                           | login as: root                                                                                                    |  |  |  |
|   |                                           | <pre>password: <enter password=""></enter></pre>                                                                                                    |  |  |  |
|   |                                           | Note: The static XMI IP address for each NO server should be available in Table 3.                                                                                                    |  |  |  |
|   |                                           | # verifyUpgrade                                                                                                    |  |  |  |
|   |                                           | Examine the output of the above command to determine if any errors were reported. In case of errors please contact Tekelec.                                                                          |  |  |  |
|   |                                           | # alarmMgralarmstatus                                                                                                    |  |  |  |
|   |                                           | Following alarm output should be seen, indicating that the upgrade completed.                                                                                                    |  |  |  |
|   |                                           | SEQ: 1 UPTIME: 133 BIRTH: 1355953411 TYPE: SET ALARM:<br>TKSPLATMI33 tpdServerUpgradePendingAccept 1.3.6.1.4.1.3<br>23.5.3.18.3.1.3.33                                                               |  |  |  |
|   |                                           | [Alarm ID 32532 will be cleared after the upgrade is accepted.]                                                                                                    |  |  |  |
|   |                                           | Contact Tekelec in case above output is not generated.                                                                                                    |  |  |  |
| 2 | NO GUI: Verify Alarm                      | Log all current alarms in the system:                                                                                                    |  |  |  |
|   |                                           | <ol> <li>Log into the NOAM GUI via the VIP.</li> <li>Select Alarms &amp; Events &gt; View Active; the Alarms &amp; Events &gt; View Active view is</li> </ol>                                        |  |  |  |
|   |                                           | displayed.                                                                                                    |  |  |  |
|   |                                           | <ol> <li>Save the report and/or print the report. Keep these copies for future reference.</li> </ol>                                                                                                 |  |  |  |
|   |                                           | Expected Alarms include:                                                                                                    |  |  |  |
|   |                                           | Active NO server has:<br>Alarm ID = <b>10008</b> (Provisioning Manually Disabled)                                                                                                    |  |  |  |
|   |                                           | All other servers might have:<br>Alarm ID = <b>31113</b> (Replication Manually Disabled)<br>Observed on all the upgraded servers :<br>Alarm ID = <b>32532 (Server Upgrade Pending Accept/Reject)</b> |  |  |  |
| 3 | Verify Traffic status                     | View KPI reports to verify traffic is at the expected condition.                                                                                                    |  |  |  |
|   |                                           |                                                                                                    |  |  |  |
| 4 | Note on Provisioning status               | Provisioning on the NO and SOs, and Replication from NO to the Site level SO and MPs, will typically remain disabled till further upgrades are performed on the sites.                               |  |  |  |
|   |                                           |                                                                                                    |  |  |  |
|   | End of maintenance window                 |                                                                                                    |  |  |  |
## 4.5.8 Site Upgrade for (1+1) 3-Tier RMS Configuration.

This section contains the steps required to upgrade a 3-tier DSR site that has a SOAM function, and active/standby (1+1) DA-MP configuration.

Each signaling network element (SOAM pair and its associated MPs) (i.e. site) should be upgraded in its own separate maintenance window.

Global provisioning can be re-enabled between after one of the site is completely upgraded.

 Table 15. Upgrade Execution Overview (For DSR (1+1) 3 tier RMS configuration)

| Procedure    | Elapsed Time (Hours: Minutes) |           |                                        |                                                                               | Procedure Title                                            | Impact |
|--------------|-------------------------------|-----------|----------------------------------------|-------------------------------------------------------------------------------|------------------------------------------------------------|--------|
|              | This Step                     | Cum.      | This Step<br>(with<br>TVOE<br>upgrade) | Cum.<br>(with<br>TVOE<br>upgrade)                                             |                                                            |        |
| Procedure 48 | 0:26-1:05                     | 0:26-1:05 | 0:26-1:05                              | 0:26-1:05                                                                     | Upgrade SO(s) of (1+1)<br>3-Tier configuration             | None   |
| Procedure 49 | 0:20-1:10                     | 0:46-2:15 | 0:20-1:10                              | 0:46-2:15                                                                     | Upgrade<br>Active/Standby MP(s)<br>in 3-Tier Configuration | None   |
| Procedure 50 | 0:01-0:05<br>Per MP           | 0:47-3:35 | 0:01-0:05<br>Per MP                    | 0:47-3:35<br>worst-case<br>cumulative<br>time (16<br>DA-MPs is<br>considered) | Perform Health Check<br>(Post Upgrade of MPs)              | None   |

# 4.5.9 Upgrade SO of RMS configuration(3-tier (1+1))

Detailed steps are shown in the procedure below.

### **Procedure 48.** Upgrade SO(s) of (1+1) 3-Tier configuration.

| S | This procedure upgrades the SOAM(s) in a 3-tier DSR, including, if necessary, TVOE on each server that           |                                                                                                    |  |  |  |  |  |  |  |
|---|----------------------------------------------------------------------------------------------------|----------------------------------------------------------------------------------------------------|--|--|--|--|--|--|--|
| Т | hosts an SOAM guest. This Procedure is specific to 3-tier (DSR NO, DSR SO, and DSR MP) deployments               |                                                                                                    |  |  |  |  |  |  |  |
| Ε | only.                                                                                                    |                                                                                                    |  |  |  |  |  |  |  |
| Р |                                                                                                    |                                                                                                    |  |  |  |  |  |  |  |
| # | Check off ( $$ ) each step as it is completed. Boxes have been provided for this purpose under each step number. |                                                                                                    |  |  |  |  |  |  |  |
|   | Should this procedure fail, co                                                                                   | ontact the Tekelec Customer Care Center and ask for UPGRADE ASSISTANCE.                                                                                                    |  |  |  |  |  |  |  |
|   |                                                                                                    | Start of next maintenance window(If required)                                                                                                    |  |  |  |  |  |  |  |
| 1 | Verify site provisioning<br>is disabled.                                                                         | Verify site provisioning is disabled. Else execute following steps :                                                                                                    |  |  |  |  |  |  |  |
|   |                                                                                                    | 1. Log into the GUI of the SOAM which needs to be upgraded, using the VIP.                                                                                                    |  |  |  |  |  |  |  |
|   |                                                                                                    | 2. Select Status & Manage > Database the Database Status screen is displayed                                                                                                    |  |  |  |  |  |  |  |
|   |                                                                                                    | 3. Click <b>Disable Site Provisioning</b> button.                                                                                                    |  |  |  |  |  |  |  |
|   |                                                                                                    | 4. Confirm the operation by clicking <b>Ok</b> in the popup dialog box.                                                                                                    |  |  |  |  |  |  |  |
|   |                                                                                                    | 5. Verify the button text changes to Enable Site Provisioning; a yellow information box                                                                                                    |  |  |  |  |  |  |  |
|   |                                                                                                    | should also be displayed at the top of the view screen which states: [Warning Code 004]                                                                                                    |  |  |  |  |  |  |  |
|   |                                                                                                    | - Site provisioning has been manually disabled.                                                                                                    |  |  |  |  |  |  |  |
|   |                                                                                                    |                                                                                                    |  |  |  |  |  |  |  |
| 2 | Upgrade standby SO                                                                                               | Upgrade standby SO server using Upgrade Single Server procedure :                                                                                                    |  |  |  |  |  |  |  |
|   |                                                                                                    | Execute Appendix G Single Server Upgrade Procedure                                                                                                    |  |  |  |  |  |  |  |
|   |                                                                                                    | After successfully completing the procedure in Appendix G, return to this point and continue with step 3 below.                                                                                                    |  |  |  |  |  |  |  |
|   |                                                                                                    | Note: In an RMS-based DSR the SOAM is a guest on a TVOE host that has already been upgraded as part of the NOAM upgrade.                                                                                                    |  |  |  |  |  |  |  |
| 3 | Upgrade Active SO.                                                                                               | Upgrade Active SO server using Upgrade Single Server procedure :                                                                                                    |  |  |  |  |  |  |  |
|   |                                                                                                    | Execute Appendix G Single Server Upgrade Procedure                                                                                                    |  |  |  |  |  |  |  |
|   |                                                                                                    | After successfully completing the procedure in Appendix G, return to this point and continue with next procedure.                                                                                                    |  |  |  |  |  |  |  |
|   |                                                                                                    | Note: In an RMS-based DSR the SOAM is a guest on a TVOE host that has already been upgraded as part of the NOAM upgrade.                                                                                                    |  |  |  |  |  |  |  |
| 4 | Install NetBackup on NO and SO (If required).                                                                    | 1. If NetBackup is to be installed on your DSR, execute the procedure found in Appendix I.                                                                                                    |  |  |  |  |  |  |  |
|   |                                                                                                    | Note: In DSR 5.0, backup file location is changed from /var/TKLC/db/filemgmt to /var/TKLC/db/filemgmt/backup directory, so configuration in Netbackup server needs to be updated to point to the correct file path. Updating Netbackup server configuration is out of scope of this upgrade document. |  |  |  |  |  |  |  |

## 4.5.10 Upgrade DA-MP(s) of 3-Tier (1+1) configuration on RMS servers

Detailed steps on upgrading the MPs are shown in the procedure below.

#### Procedure 49: Upgrade MP(s) of (1+1) 3-Tier configuration on RMS servers

| S      | This procedure upgrades the DA-MP(s).                                                                                    |                                                                                                    |  |  |  |  |  |  |  |
|--------|----------------------------------------------------------------------------------------------------|----------------------------------------------------------------------------------------------------|--|--|--|--|--|--|--|
| T<br>E | Check off ( $\sqrt{2}$ ) each step as it is completed. Boxes have been provided for this purpose under each step number. |                                                                                                    |  |  |  |  |  |  |  |
| P      | Should this procedure fail, contact the Tekelec Customer Care Center and ask for UPGRADE ASSISTANCE.                     |                                                                                                    |  |  |  |  |  |  |  |
| #      |                                                                                                    |                                                                                                    |  |  |  |  |  |  |  |
| 1      | Verify and Record the<br>status of the MP before<br>upgrade                                                              | Verify and Record the status and hostname of the active DA-MP and of the standby DA-MP by going to Status & Manage -> HA.                                                             |  |  |  |  |  |  |  |
|        | upgrade                                                                                                    | Note: Active DA-MP server can be identified by looking out for the VIP. The server with VIP in the row is the active DA-MP.                                                           |  |  |  |  |  |  |  |
| 2      | Upgrade the standby<br>DA-MP server (using<br>Upgrade Single Server                                                      | Upgrade Standby MP server <sup>7</sup> using Upgrade Single Server procedure:                                                                                                    |  |  |  |  |  |  |  |
|        | procedure)                                                                                                    | Execute Appendix G – Single Server Upgrade for Standby DA-MP                                                                                                    |  |  |  |  |  |  |  |
|        |                                                                                                    | After successfully completing the procedure in Appendix G, return to this point and continue with Step 3 below.                                                                       |  |  |  |  |  |  |  |
| 3      | Upgrade the Active DA-                                                                                                   | Upgrade active MP server using the Upgrade Single Server procedure.                                                                                                    |  |  |  |  |  |  |  |
|        | IVIF Server.                                                                                                    | Execute Appendix G – Single Server Upgrade for Active DA-MP                                                                                                    |  |  |  |  |  |  |  |
|        |                                                                                                    | After successfully completing the procedure in Appendix G, return to this point and continue with Step 4 below.                                                                       |  |  |  |  |  |  |  |
|        |                                                                                                    | Note: The DA-MP server replication is enabled in Appendix G, executed above.                                                                                                    |  |  |  |  |  |  |  |
| 4      | Allow replication to SO                                                                                                  | Allow database replication to SO servers:                                                                                                    |  |  |  |  |  |  |  |
|        | servers.                                                                                                    | 1. Log into the active NO GUI using the VIP.                                                                                                    |  |  |  |  |  |  |  |
|        |                                                                                                    | <ol> <li>Select Status &amp; Manage &gt; Database</li> <li>The Database Status screen is displayed</li> </ol>                                                                         |  |  |  |  |  |  |  |
|        |                                                                                                    | 4. Select the Active SO server.                                                                                                    |  |  |  |  |  |  |  |
|        |                                                                                                    | 5. Click Allow Replication button. After the Allow action, server HA requires time to recover                                                                                         |  |  |  |  |  |  |  |
|        |                                                                                                    | <ol> <li>Verify the Inhibited text is not displayed for the server.</li> </ol>                                                                                                    |  |  |  |  |  |  |  |
|        |                                                                                                    | 7. Repeat the Allow action link for Standby SO server.                                                                                                    |  |  |  |  |  |  |  |
|        |                                                                                                    | Note: The SO servers intentionally have a sequence of "Allow Active – Allow Standby". This sequence for SOs is necessary to prevent an unwanted HA switchover in between Allow steps. |  |  |  |  |  |  |  |

 $<sup>^{7}</sup>$  The Status & Manage > HA screen will show the current HA status (active/standby) for all servers.

### Procedure 49: Upgrade MP(s) of (1+1) 3-Tier configuration on RMS servers

| 5 | Enable global             | Enable provisioning and configuration updates on the entire network:                                                                                                    |  |  |  |  |  |  |
|---|---------------------------|----------------------------------------------------------------------------------------------------|--|--|--|--|--|--|
|   | configuration.            | Provisioning and configuration updates may be enabled to the entire network.<br>Note: Please note that by enabling global provisioning new data provisioned at NOAM will I<br>replicated to only upgraded SO(s). |  |  |  |  |  |  |
|   |                           | 1. Log in to the active NOAM GUI using the VIP.                                                                                                    |  |  |  |  |  |  |
|   |                           | 2. Select Status & Manage > Database                                                                                                    |  |  |  |  |  |  |
|   |                           | The Database Status screen isis displayed.                                                                                                    |  |  |  |  |  |  |
|   |                           | 3. Click Enable Provisioning button.                                                                                                    |  |  |  |  |  |  |
|   |                           | 4. Verify the text of the button changes to Disable Provisioning.                                                                                                    |  |  |  |  |  |  |
|   |                           |                                                                                                    |  |  |  |  |  |  |
|   |                           | Note: Step 4 is NOT executed on the active DR NOAM, it is only executed on the "primary" active NOAM                                                                                                    |  |  |  |  |  |  |
|   | Enable site provisioning. | Enable Site provisioning :                                                                                                    |  |  |  |  |  |  |
|   | 5                         |                                                                                                    |  |  |  |  |  |  |
|   |                           | <ol> <li>Log into the SOAM VIP GUI of the site just upgraded above.</li> </ol>                                                                                                    |  |  |  |  |  |  |
|   |                           | 2. Select Status & Manage > Database the Database Status screen is displayed                                                                                                    |  |  |  |  |  |  |
|   |                           | 3. Click Enable Site Provisioning button.                                                                                                    |  |  |  |  |  |  |
|   |                           | <ol><li>Confirm the operation by clicking <b>Ok</b> in the popup dialog box.</li></ol>                                                                                                    |  |  |  |  |  |  |
|   |                           | 5. Verify the button text changes to <b>Disable Site Provisioning</b>                                                                                                    |  |  |  |  |  |  |
|   | Update Max Allowed HA     |                                                                                                    |  |  |  |  |  |  |
|   | Role for NO and SO.       | 1. While logged in to the active NOAM GUI, go to Status & Manage-> HA screen.                                                                                                    |  |  |  |  |  |  |
|   |                           | 2. Click 'Edit' button.                                                                                                    |  |  |  |  |  |  |
|   |                           | 3. Check the 'Max Allowed HA Role' for all the NO(s) and SO(s). By Default, It should be                                                                                                    |  |  |  |  |  |  |
|   |                           | 'Active'. Else update the 'Max Allowed HA Role' as Active from Drop Down list.                                                                                                    |  |  |  |  |  |  |
|   |                           | 4. Click 'Ok' button.                                                                                                    |  |  |  |  |  |  |
|   |                           |                                                                                                    |  |  |  |  |  |  |

## 4.5.11 Verify Post Upgrade status of RMS servers(3-Tier(1+1))

This procedure is used to determine the health and status of the network and servers.

#### Procedure 50: Verify Post Upgrade status of RMS servers(3-Tier(1+1))

| 5 | This procedure verifi                                                                                                    | nis procedure verifies Post Upgrade Status                                                                                                    |  |  |  |  |  |  |  |
|---|----------------------------------------------------------------------------------------------------|----------------------------------------------------------------------------------------------------|--|--|--|--|--|--|--|
| ] | Check off ( $\sqrt{2}$ ) each step as it is completed. Boxes have been provided for this purpose under each step number. |                                                                                                    |  |  |  |  |  |  |  |
| • | SHOULD THIS PROCEDURE                                                                                                    | E FAIL, CONTACT TEKELEC TECHNICAL SERVICES AND <b>ASK FOR <u>UPGRADE ASSISTANCE</u>.</b>                                                                                                    |  |  |  |  |  |  |  |
|   | Verify Server Status is<br>Normal                                                                                        | <ul> <li>Verify Server Status is Normal:</li> <li>1. Log in to the active NOAM GUI using the VIP.</li> <li>2. Select Status &amp; Manage &gt; Server; the Server Status screen isis displayed.</li> <li>3. Verify all Server Status is Normal (Norm) for Alarm (Alm), Database (DB), High Availability (HA), and Processes (Proc).</li> <li>4. Execute following commands on the upgraded servers :</li> <li>Use your SSH client to connect to the upgraded MP(DA-MPs,IPFEs and cSBRs) servers (ex. ssh, putty):</li> <li>ssh <mp address="" imi="" ip="" server=""></mp></li> <li>login as: root password: <enter password=""></enter></li> <li># verifyUpgrade</li> <li>Examine the output of the above command to determine if any errors were reported. Contact Tekelec in case of errors.</li> </ul> |  |  |  |  |  |  |  |

| 2 | Log all current alarms            | Log all current alarms in the system:                                                                                                    |  |  |  |  |  |
|---|-----------------------------------|----------------------------------------------------------------------------------------------------|--|--|--|--|--|
|   |                                   | <ol> <li>Log in to the active NOAM GUI using VIP and select Alarms &amp; Events &gt; View Active;<br/>the Alarms &amp; Events &gt; View Active view is displayed.</li> <li>Following Alarm ID will be observed on all the upgraded MP servers i.e IPFEs,DA-MPs and<br/>c-SBRs (whichever exists) :<br/>Alarm ID = 32532 (Server Lingrade Pending Accent/Poinct)</li> </ol> |  |  |  |  |  |
|   |                                   | Alam ID = 52552 (Server Opgrade Fending Accepticeject)                                                                                                    |  |  |  |  |  |
|   |                                   | Note : If ALARM ID 32532 is not raised on any of the upgraded MP server, then execute following commands on that particular server to check the existence of alarm :                                                                                                    |  |  |  |  |  |
|   |                                   | Use your SSH client to connect to the each upgraded MP server which did not raise the alarm Id 32532(ex. ssh, putty):                                                                                                    |  |  |  |  |  |
|   |                                   | ssh <mp address="" ip="" server=""></mp>                                                                                                    |  |  |  |  |  |
|   |                                   | login as: root                                                                                                    |  |  |  |  |  |
|   |                                   | <pre>password: <enter password=""></enter></pre>                                                                                                    |  |  |  |  |  |
|   |                                   | <pre># alarmMgralarmstatus</pre>                                                                                                    |  |  |  |  |  |
|   |                                   | The following output should be raised :                                                                                                    |  |  |  |  |  |
|   |                                   | SEQ: 1 UPTIME: 133 BIRTH: 1355953411 TYPE: SET ALARM:<br>TKSPLATMI33 tpdServerUpgradePendingAccept 1.3.6.1.4.1.3<br>23.5.3.18.3.1.3.33                                                                                                    |  |  |  |  |  |
|   |                                   | Contact Tekelec in case above output is not raised.                                                                                                    |  |  |  |  |  |
|   |                                   | 2. Alarm ID 32532 will be cleared once Procedure 78 is executed to accept the upgrade on each MP server.                                                                                                    |  |  |  |  |  |
|   |                                   | 3. Click <b>Report</b> button to generate an Alarms report.                                                                                                    |  |  |  |  |  |
|   |                                   | 4. Save the report and print the report. Keep these copies for future reference.                                                                                                    |  |  |  |  |  |
| 3 | Execute Post Upgrade<br>Overview. | Execute Section 4.9 Post-Upgrade                                                                                                    |  |  |  |  |  |
|   |                                   | End of second maintenance window.                                                                                                    |  |  |  |  |  |

Note: If another site needs to be upgraded, please start following all the steps sequentially starting from Procedure 48 in another maintenance window.

## 4.6 Policy DRA Upgrade for 3-tier Configuration

This section contains the steps required to upgrade the following Policy DRA specific configuration:

- 3-tier OAM
- 2 sites each with Geo-Diverse SO servers (Active/Standby/Spare)
- PDRA and pSBR MP's

As with other DSR 5.0 Major upgrades, the TVOE Host environments may optionally be planned and executed before executing these procedures, in separate Maintenance window(s).

| T-11.10   | TT      | E         | <b>^</b> | <b>f</b> |      | (6.4. | 1) |
|-----------|---------|-----------|----------|----------|------|-------|----|
| Table 16. | Upgrade | Execution | Overview | IOr      | PDKA | (Site | I) |

| Procedure    | Elapsed Time (Hours: Minutes) |           |                                               |                                       | Procedure Title                               | Impact                                                                            |
|--------------|-------------------------------|-----------|-----------------------------------------------|---------------------------------------|-----------------------------------------------|-----------------------------------------------------------------------------------|
|              | This Step                     | Cum.      | This<br>Step<br>(with<br>TVOE<br>upgrad<br>e) | Cum.<br>(with<br>TVOE<br>upgrade<br>) |                                               |                                                                                   |
| Procedure 52 | 1:10-1:20                     | 1:10-1:20 | 2:10-<br>2:20                                 | 2:10-<br>2:20                         | TVOE upgrade and NO<br>Servers Upgrade        | TVOE<br>upgrade will<br>stop all the<br>applications<br>running on it.            |
| Procedure 53 | 1:00-1:10                     | 2:10-1:30 | 2:00-<br>2:10                                 | 4:10-<br>4:30                         | TVOE upgrade and SO<br>server upgrade– Site 1 | TVOE<br>upgrade will<br>stop all the<br>applications<br>running on it.            |
| Procedure 54 | 1:00-1:20                     | 3:10-3:50 | 1:00-<br>1:20                                 | 5:10-<br>5:50                         | Policy SBR Upgrade –<br>Site 1                |                                                                                   |
| Procedure 55 | 1:00-2:00                     | 4:10-5:50 | 1:00-<br>2:00                                 | 6:10-<br>7:20                         | Policy DRA Upgrade –<br>Site 1                | Traffic will not<br>be handled by<br>the MP(s)<br>which are<br>being<br>upgraded. |
| Procedure 56 | 0:30-1:00                     | 4:40-6:50 | 0:30-<br>1:00                                 | 6:40-<br>8:20                         | IPFE Server Upgrade –<br>Site 1               | None                                                                              |
| Procedure 57 | 0:01-0:05                     | 4:41-6:55 | 0:01-<br>0:05                                 | 6:41-<br>8:25                         | Post Upgrade Steps                            | None                                                                              |
| Procedure 58 | 0:10-0:15                     | 4:51-7:10 | 0:10-<br>0:15                                 | 6:51-<br>8:35                         | Perform Health Check<br>(Upgrade Preparation) | None                                                                              |

| Procedure    | Elaps         | sed Time      | (Hours: Mi                                    | nutes)                                | Procedure Title                               | Impact                                                                            |
|--------------|---------------|---------------|-----------------------------------------------|---------------------------------------|-----------------------------------------------|-----------------------------------------------------------------------------------|
|              | This<br>Step  | Cum.          | This<br>Step<br>(with<br>TVOE<br>upgrad<br>e) | Cum.<br>(with<br>TVOE<br>upgrade<br>) |                                               |                                                                                   |
| Procedure 59 | 1:10-<br>1:20 | 1:10-<br>1:20 | 2:10-<br>2:20                                 | 2:10-<br>2:20                         | TVOE upgrade and NO<br>Servers Upgrade        | TVOE<br>upgrade will<br>stop all the<br>applications<br>running on it.            |
| Procedure 60 | 1:00-<br>1:10 | 2:10-<br>1:30 | 2:00-<br>2:10                                 | 4:10-<br>4:30                         | TVOE upgrade and SO<br>server upgrade– Site 2 | TVOE<br>upgrade will<br>stop all the<br>applications<br>running on it.            |
| Procedure 61 | 1:00-<br>1:20 | 3:10-<br>3:50 | 1:00-<br>1:20                                 | 5:10-<br>5:50                         | Policy SBR Upgrade –<br>Site 2                |                                                                                   |
| Procedure 62 | 1:00-<br>2:00 | 4:10-<br>5:50 | 1:00-<br>2:00                                 | 6:10-<br>7:20                         | Policy DRA Upgrade –<br>Site 2                | Traffic will not<br>be handled by<br>the MP(s)<br>which are<br>being<br>upgraded. |
| Procedure 63 | 0:30-<br>1:00 | 4:40-<br>6:50 | 0:30-<br>1:00                                 | 6:40-<br>8:20                         | IPFE Server Upgrade –<br>Site 2               | None                                                                              |
| Procedure 64 | 0:01-<br>0:05 | 4:41-<br>6:55 | 0:01-<br>0:05                                 | 6:41-<br>8:25                         | Post Upgrade Steps                            | None                                                                              |
| Procedure 65 | 0:10-<br>0:15 | 4:51-<br>7:10 | 0:10-<br>0:15                                 | 6:51-<br>8:35                         | Perform Health Check<br>(Upgrade Preparation) | None                                                                              |

## Table 17 Upgrade Execution Overview for PDRA (Site 2)

## 4.6.1 Perform Health Check (Pre-Upgrade of NOAM)

This procedure is used to determine the health and status of the network and servers. This must be executed at the start of every maintenance window on both the active NOAM and the active SOAM.

#### Procedure 51: Perform Health Check (Pre-Upgrade of NOAM)

| S | This procedure performs a Health Check.                                                                      |                                                                                                    |  |  |  |  |  |  |  |
|---|----------------------------------------------------------------------------------------------------|----------------------------------------------------------------------------------------------------|--|--|--|--|--|--|--|
| Т | Check off (1) each stan as it is completed. Boyes have been provided for this purpose under each stan number |                                                                                                    |  |  |  |  |  |  |  |
| Ε | Check on (w) each step as it is completed, boxes have been provided for this purpose under each step number. |                                                                                                    |  |  |  |  |  |  |  |
| Р | SHOULD THIS PROCEDURE FAIL, CONTACT TEKELEC TECHNICAL SERVICES AND ASK FOR UPGRADE ASSISTANCE.               |                                                                                                    |  |  |  |  |  |  |  |
| # |                                                                                                    |                                                                                                    |  |  |  |  |  |  |  |
| 1 | Verify Server Status is                                                                                      | Verify Server Status is Normal:                                                                                                    |  |  |  |  |  |  |  |
|   | Normal                                                                                                    | 1 Log into the NOAM CI II using the V/IP                                                                                                    |  |  |  |  |  |  |  |
|   |                                                                                                    | <ol> <li>Log into the NOAM GOI using the VIP.</li> <li>Select Status &amp; Manage &gt; Server: the Server Status screen isis displayed</li> </ol> |  |  |  |  |  |  |  |
|   |                                                                                                    | <ol> <li>Verify all Server Status is Normal (Norm) for Alarm (Alm). Database (DB) High</li> </ol>                                                 |  |  |  |  |  |  |  |
|   |                                                                                                    | Availability (HA), and Processes (Proc).                                                                                                    |  |  |  |  |  |  |  |
|   |                                                                                                    | 4. Do not proceed to upgrade if any of the server statuses displayed is not <b>Norm</b> .                                                         |  |  |  |  |  |  |  |
|   |                                                                                                    | 5. Do not proceed if there are any Major or Critical alarms.                                                                                      |  |  |  |  |  |  |  |
|   |                                                                                                    | . , ,                                                                                                    |  |  |  |  |  |  |  |
|   |                                                                                                    | Note: It is not recommended to continue executing upgrade if any server status has                                                                |  |  |  |  |  |  |  |
|   |                                                                                                    | if the upgrade is specifically intended to clear those alarm(s). This would mean that the target                                                  |  |  |  |  |  |  |  |
|   |                                                                                                    | release software contains a fix to clear the "stuck" alarm(s) and upgrading is the ONLY method                                                    |  |  |  |  |  |  |  |
|   |                                                                                                    | to clear the alarm(s). Do not continue otherwise.                                                                                                 |  |  |  |  |  |  |  |
|   |                                                                                                    | Papezt the shove steps for SO VIP GUI                                                                                                    |  |  |  |  |  |  |  |
|   |                                                                                                    |                                                                                                    |  |  |  |  |  |  |  |
| 2 | Log all current alarms                                                                                       | Log all current alarms in the system:                                                                                                    |  |  |  |  |  |  |  |
|   |                                                                                                    |                                                                                                    |  |  |  |  |  |  |  |
|   |                                                                                                    | 1. Select Alarms & Events > View Active; the Alarms & Events > View Active view isis                                                              |  |  |  |  |  |  |  |
|   |                                                                                                    | Click <b>Report</b> button to generate an Alarms report                                                                                           |  |  |  |  |  |  |  |
|   |                                                                                                    | <ol> <li>Save the report and/or print the report. Keep these copies for future reference</li> </ol>                                               |  |  |  |  |  |  |  |
|   |                                                                                                    |                                                                                                    |  |  |  |  |  |  |  |
|   |                                                                                                    | Repeat the steps for SO VIP GUI.                                                                                                    |  |  |  |  |  |  |  |
|   |                                                                                                    |                                                                                                    |  |  |  |  |  |  |  |

## 4.6.2 Upgrade NOs

## Procedure 52. TVOE Upgrade and NO Servers Upgrade

| S      | This procedure upgrades the TVOE of NOAM servers and upgrades NOAM servers of the setup.                         |                                                                                                    |  |  |  |  |  |  |  |  |
|--------|----------------------------------------------------------------------------------------------------|----------------------------------------------------------------------------------------------------|--|--|--|--|--|--|--|--|
| T      | Check off ( $$ ) each step as it is completed. Boxes have been provided for this purpose under each step number. |                                                                                                    |  |  |  |  |  |  |  |  |
| E      |                                                                                                    |                                                                                                    |  |  |  |  |  |  |  |  |
| Р<br># | Should this procedure fail, contact the Tekelec Customer Care Center and ask for UPGRADE ASSISTANCE.             |                                                                                                    |  |  |  |  |  |  |  |  |
| π      | Start of maintenance window 1                                                                                    |                                                                                                    |  |  |  |  |  |  |  |  |
| 1      | Disable global                                                                                                   | Disable global provisioning and configuration updates on the entire network:                                                                         |  |  |  |  |  |  |  |  |
|        | provisioning and                                                                                                 |                                                                                                    |  |  |  |  |  |  |  |  |
|        | configuration.                                                                                                   | 1 Log into the NOAM GUI using the VIP                                                                                                    |  |  |  |  |  |  |  |  |
|        |                                                                                                    | <ol> <li>Select Status &amp; Manage &gt; Database: the Database Status screen is displayed</li> </ol>                                                |  |  |  |  |  |  |  |  |
|        |                                                                                                    | 3. Click Disable Provisioning button.                                                                                                    |  |  |  |  |  |  |  |  |
|        |                                                                                                    | 4. Confirm the operation by clicking <b>Ok</b> in the popup dialog box.                                                                              |  |  |  |  |  |  |  |  |
|        |                                                                                                    | 5. Verify the button text changes to Enable Provisioning; a yellow information box should                                                            |  |  |  |  |  |  |  |  |
|        |                                                                                                    | also be displayed at the top of the view screen which states:                                                                                        |  |  |  |  |  |  |  |  |
|        |                                                                                                    | [Warning Code 002] – Global Provisioning has been manually disabled.                                                                                 |  |  |  |  |  |  |  |  |
|        |                                                                                                    | 6. Active NO server will have the following expected alarm:                                                                                          |  |  |  |  |  |  |  |  |
|        |                                                                                                    | <ul> <li>Alarm ID = 10008 (Provisioning Manually Disabled)</li> </ul>                                                                                |  |  |  |  |  |  |  |  |
| 2      | Inhibit replication to                                                                                           | Replication of C level MP servers will be inhibited during site upgrade.                                                                             |  |  |  |  |  |  |  |  |
|        | PDRA and pSBR MP                                                                                                 |                                                                                                    |  |  |  |  |  |  |  |  |
|        | servers.                                                                                                    |                                                                                                    |  |  |  |  |  |  |  |  |
| 3      | Inhibit replication to NO                                                                                        | Inhibit database replication to all the NO/SO servers in the following order:                                                                        |  |  |  |  |  |  |  |  |
|        | and SO servers                                                                                                   | All the Spare SO(s) (For each site)                                                                                                    |  |  |  |  |  |  |  |  |
|        |                                                                                                    | All the Standby SO(s) (For each site)                                                                                                    |  |  |  |  |  |  |  |  |
|        |                                                                                                    | All the Active SO(s) (For each site)                                                                                                    |  |  |  |  |  |  |  |  |
|        |                                                                                                    | Standby DR NOAM(if applicable)                                                                                                    |  |  |  |  |  |  |  |  |
|        |                                                                                                    | Standby NO                                                                                                    |  |  |  |  |  |  |  |  |
|        |                                                                                                    | Active NO                                                                                                    |  |  |  |  |  |  |  |  |
|        |                                                                                                    |                                                                                                    |  |  |  |  |  |  |  |  |
|        |                                                                                                    | a) Select Status & Manage > Database                                                                                                    |  |  |  |  |  |  |  |  |
|        |                                                                                                    | The Database Status screen is displayed.                                                                                                    |  |  |  |  |  |  |  |  |
|        |                                                                                                    | b) Select the appropriate server based on the list above.                                                                                            |  |  |  |  |  |  |  |  |
|        |                                                                                                    | c) Click Inhibit Replication button.                                                                                                    |  |  |  |  |  |  |  |  |
|        |                                                                                                    | d) Verify the <i>Inhibited</i> text is displayed for server.                                                                                         |  |  |  |  |  |  |  |  |
|        |                                                                                                    | e) Repeat the Inhibit sub-step actions, steps a through e, for all remaining servers in                                                              |  |  |  |  |  |  |  |  |
|        |                                                                                                    | the order shown above.                                                                                                    |  |  |  |  |  |  |  |  |
|        |                                                                                                    | Note: It is important to inhibit the replication of the standby server before the                                                                    |  |  |  |  |  |  |  |  |
|        |                                                                                                    | active server to prevent unwanted HA switchovers                                                                                                    |  |  |  |  |  |  |  |  |
|        |                                                                                                    |                                                                                                    |  |  |  |  |  |  |  |  |
| 4      | Disable Site                                                                                                    | Disable Site provisioning for all the sites present in the setup :                                                                                   |  |  |  |  |  |  |  |  |
|        | Provisioning                                                                                                    |                                                                                                    |  |  |  |  |  |  |  |  |
|        |                                                                                                    | 1. Log into the GUI of the SOAM for all the sites using the VIP.                                                                                     |  |  |  |  |  |  |  |  |
|        |                                                                                                    | <ol> <li>Select status &amp; Manage &gt; Database the Database Status screen is displayed</li> <li>Click Disable Site Provisioning button</li> </ol> |  |  |  |  |  |  |  |  |
|        |                                                                                                    | 4. Confirm the operation by clicking <b>Ok</b> in the popula dialog box                                                                              |  |  |  |  |  |  |  |  |
|        |                                                                                                    | 5. Verify the button text changes to <b>Enable Site Provisioning:</b> a vellow information box                                                       |  |  |  |  |  |  |  |  |
|        |                                                                                                    | should also be displayed at the top of the view screen which states: [Warning Code 004]                                                              |  |  |  |  |  |  |  |  |
|        |                                                                                                    | - Site provisioning has been manually disabled.                                                                                                    |  |  |  |  |  |  |  |  |
|        |                                                                                                    | 6. Repeat substeps 2 through 5 for all the sites present in the setup.                                                                               |  |  |  |  |  |  |  |  |
|        |                                                                                                    |                                                                                                    |  |  |  |  |  |  |  |  |

## Procedure 52. TVOE Upgrade and NO Servers Upgrade

| 5 | Upgrade standby DSR<br>NO server (using<br>Upgrade Single Server<br>procedure). | Note: - Execute Appendix J for Standby DR NO and Standby DSR NO if Standby DR NO and Standby DSR NO are hosted on TVOE blade before proceeding with below mentioned steps.                                                                                                    |
|---|---------------------------------------------------------------------------------|----------------------------------------------------------------------------------------------------|
|   |                                                                                 | Upgrade standby DSR NO server and standby DSR DR NO(s) (if exists) in parallel using Upgrade Single Server procedure:                                                                                                    |
|   |                                                                                 | Execute Appendix G Single Server Upgrade Procedure                                                                                                    |
|   |                                                                                 | After successfully completing the procedure in Appendix G, return to this point and continue with Step 6 below.                                                                                                    |
| 6 | Upgrade 2nd NO server.<br>(NOTE: If logged out of                               | Note: - Execute Appendix J for 2 <sup>nd</sup> DR NO(mate) and 2 <sup>nd</sup> DSR NO(mate) if DR NO and DSR NO are hosted on TVOE blade before proceeding with below mentioned steps.                                                                                                    |
|   | back into Active NOAMP<br>VIP again.)                                           | Upgrade the 2 <sup>nd</sup> NO server (the mate) and 2 <sup>nd</sup> DR NO (if exists) using the Upgrade Single Server procedure:                                                                                                    |
|   |                                                                                 | 1. Execute Appendix G Single Server Upgrade Procedure                                                                                                    |
|   |                                                                                 | After successfully completing the procedure in Appendix G, return to this point and continue with sub-step 2 below.                                                                                                    |
|   |                                                                                 | 2. Clear the browser cache after upgrade is completed.                                                                                                    |
| 7 | Allow replication to NO<br>and DR NO(if exists)<br>servers.                     | <ul> <li>Allow database replication to all upgraded NO servers in the following order:</li> <li>Active NO</li> <li>Standby NO</li> <li>Active DR NOAM (if applicable)</li> <li>Standby DR NOAM(if applicable)</li> </ul>                                                                                                    |
|   |                                                                                 | <ol> <li>Select Status &amp; Manage &gt; Database<br/>The Database Status screen is displayed.</li> <li>Select the appropriate server based on the list above.</li> <li>Click Allow Replication button.</li> <li>Verify the Allowed text is displayed for server.</li> <li>Repeat the Allow sub-step actions, steps 2 through 4, for all remaining NO servers in<br/>the order shown above.</li> </ol> |
|   |                                                                                 | Note: Replication to any SOAMs or MPs must not be allowed in this step.                                                                                                    |
|   |                                                                                 | Note: It is important to inhibit the replication of the standby server before the active server, to prevent unwanted HA switchovers.                                                                                                    |
| 8 | Update Appworks<br>NetworkDeviceOption<br>Table for the configured              | Note 1: This step is only applicable if the setup includes IPFE servers. This step will handle the possible audit discrepancies which can creep up after upgrading the IPFE servers. We are preparing the Active NO to handle any such discrepancies.                                                                                                    |
|   | IPFE Ethernet devices<br>on the Active NO server                                | Note 2: To optimize the performance of IPFE Ethernet devices, it is required to execute ipfeNetUpdate.sh script on the IPFE servers after upgrade. Appwork performs audit on the configured IPFE Ethernet devices and will update them with the locally stored information in case of any discrepancies.                                                                                               |
|   |                                                                                 | Note 3: The steps below will update the locally stored information with the performance optimization parameters. This script check for the Ethernet devices on the servers with Function as IPFE and update its locally store information for those devices                                                                                                    |
|   |                                                                                 | <ol> <li>Login to Active NO console and execute the following command<br/>/usr/TKLC/ipfe/bin/ipfeAppworksUpdate.sh</li> </ol>                                                                                                    |
|   |                                                                                 | End of maintenance window 1                                                                                                    |

## 4.6.2.1 Maintenance Window 2 - Site 1

This procedure is used to upgrade the Site 1 SOAM servers in a mated pair.

Note: - Make sure that session output should be logged for future debugging.

### Procedure 53. TVOE Upgrade and SO Servers Upgrade

| S      | This procedure upgrade                                                                               | e the TVOE of SOAM guests(if required) and upgrades SOAM servers of Site 1.                                                                                                    |  |  |  |  |
|--------|----------------------------------------------------------------------------------------------------|----------------------------------------------------------------------------------------------------|--|--|--|--|
| T<br>F | Check off $()$ each step as it                                                                       | is completed. Boxes have been provided for this purpose under each step number.                                                                                                    |  |  |  |  |
| e<br>P | Should this presedure foil contact the Teleles Outeman Core Contar and self for UDCDADE ASSISTANCE   |                                                                                                    |  |  |  |  |
| #      | Should this procedure fail, contact the Tekelec Customer Care Center and ask for UPGRADE ASSISTANCE. |                                                                                                    |  |  |  |  |
|        | Start of maintenance window 2                                                                        |                                                                                                    |  |  |  |  |
| 1      | Verify site provisioning                                                                             | Verify site provisioning is disabled. Else execute following steps :                                                                                                    |  |  |  |  |
|        | is disabled                                                                                          | <ol> <li>Log into the GUI of the SOAM which needs to b upgraded using the VIP.</li> <li>Select Status &amp; Manage &gt; Database the Database Status screen isis displayed</li> <li>Click Disable Site Provisioning button.</li> <li>Confirm the operation by clicking Ok in the popup dialog box.</li> <li>Verify the button text changes to Enable Site Provisioning; a yellow information box should also be displayed at the top of the view screen which states: [Warning Code 004] - Site provisioning has been manually disabled</li> </ol> |  |  |  |  |
| 2      | Inhibit replication to                                                                               | Record current release numberex: 4.0.2_40.27.3                                                                                                    |  |  |  |  |
|        | servers.                                                                                             | <ul> <li>IF this release is less than DSR 4.1.0_41.16.0, then replication for<br/>MP(s) (all C level servers) will be inhibited when you run the single<br/>server upgrade (Appendix G Step 13). In this case, SKIP THIS STEP.</li> <li>[Example: DSR 4.0.2_40.27.3 is less than DSR 4.1.0_41.16.0, so this<br/>step would be skipped in this example.]</li> </ul>                                                                                                    |  |  |  |  |
|        |                                                                                                    | <ul> <li>IF this release is greater than or equal to DSR 4.1.0_41.16.0, execute<br/>the following commands to inhibit replication A and B level replication on <u>all</u><br/><u>MP servers of this site</u>:</li> </ul>                                                                                                    |  |  |  |  |
|        |                                                                                                    | Log into Active NO(if logged out, else ignore this step) :                                                                                                    |  |  |  |  |
|        |                                                                                                    | <pre># ssh root@<active ip="" no="" xmi=""></active></pre>                                                                                                    |  |  |  |  |
|        |                                                                                                    | login as: root                                                                                                    |  |  |  |  |
|        |                                                                                                    | password: <enter password=""></enter>                                                                                                    |  |  |  |  |
|        |                                                                                                    | Execute following command on active NO for each of the C level server groups present in this Site(which needs to be upgraded) :                                                                                                    |  |  |  |  |
|        |                                                                                                    | # srvrGrps="                                                                                                    |  |  |  |  |
|        |                                                                                                    | <pre>'<servergroup1>','<servergroup2>','<servergroup 3="">'</servergroup></servergroup2></servergroup1></pre>                                                                                                    |  |  |  |  |
|        |                                                                                                    | B' NodeInfo where "nodeId like '\$i*'"; done                                                                                                    |  |  |  |  |
|        |                                                                                                    | <u>NOTE</u><br>Server Group names of the site can be found out by logging into the<br>Active NO GUI and going to Configuration->Server Groups screen. Filter<br>out the server groups on the basis of Parent. Here parent is the site which                                                                                                    |  |  |  |  |

## Procedure 53. TVOE Upgrade and SO Servers Upgrade

| - Tv A                                                                                                    |                                                                                    |                                                                |         |                                |              |        | ε.              |
|----------------------------------------------------------------------------------------------------|------------------------------------------------------------------------------------|----------------------------------------------------------------|---------|--------------------------------|--------------|--------|-----------------|
| 0                                                                                                    | (                                                                                  |                                                                |         |                                |              |        | 8               |
|                                                                                                    | set                                                                                | AMSG Re                                                        | LABESOA |                                |              | Parent | Display Filter: |
| HA NOR PTEL VI                                                                                                    | eneerd                                                                             |                                                                |         |                                |              |        |                 |
| STISHRE                                                                                                    | NOTE LOODED OF                                                                     | SULVEYSUE                                                      |         | _                              |              | _      | 20              |
| HA Role Pref Vi                                                                                                    | Server<br>labEx1015ipteA1                                                          | <b>NE</b><br>Sojlaeesche                                       | 8       | PFrontEnd                      | LABESCHILISG | C      | LABERFESGI      |
| HA Role Pref W                                                                                                    | Server<br>labEx2016iptex2                                                          | NE<br>SO_LABESONE                                              | ŧ.      | PFrontEnd                      | LABESCHWSG   | с      | LABERFESS2      |
| HA Role Pref VI                                                                                                    | Server<br>IsbEiertb3pdra1<br>IsbEiertb4pdra2<br>IsbEiertb5pdra3<br>IsbEiertb5pdra4 | IE<br>So_lagesone<br>So_lagesone<br>So_lagesone<br>So_lagesone | 0       | DSR (mult-<br>adive duster)    | LABESCHINSG  | c      | LABEFORASS      |
| HA Role Pref         VII           a         10.240.90.184           b         10.240.90.184           c         SPARE         10.240.90.184 | Server<br>labEx101darson<br>labEx102darsob<br>labFx1102darsoc                      | NE<br>Sojjagesone<br>Sojjagesone<br>Sojjagesone                | 1       | DSR<br>(activelstandb<br>pair) | NCHIP_SC     | B      | LNGESCHWSG      |
| HA Role Prof V<br>IST1<br>IST1<br>IST1SPARE                                                                                                  | Server<br>labE+1011SpsbrSr<br>labE+2b11SpsbrSr<br>labF+1013SpsbrSr                 | NE<br>Sojlagesone<br>Sojlagesone<br>Sojlagesone                | 2       | Poliq SBR                      | LABESCHINSG  | с      | LABESPSBRSR1    |
| HA Role Pref V<br>SV2 SPHRE<br>VSV2<br>SV2                                                                                                   | Server<br>labE=116BpstrSr2<br>labF=1110BpstrSr2<br>labF=216BpstrSr2                | NE<br>Sojlaeesone<br>Sojlaefsone<br>So laefsone                | 2       | Palicy SBR                     | LABFSCAMSG   | c      | LABFBPSERSR2    |

|                                                       | Main Menu: Configuration -> Server Groups (Filtered)                                                                                                    |                                                                                                    |                                |                                                                                                    |                                                                                                    |                                                            |                                                                                                    |                                                                                                    |                                                          |
|-------------------------------------------------------|----------------------------------------------------------------------------------------------------|----------------------------------------------------------------------------------------------------|--------------------------------|----------------------------------------------------------------------------------------------------|----------------------------------------------------------------------------------------------------|------------------------------------------------------------|----------------------------------------------------------------------------------------------------|----------------------------------------------------------------------------------------------------|----------------------------------------------------------|
|                                                       | B                                                                                                    | ter 🔹                                                                                                    |                                |                                                                                                    |                                                                                                    |                                                            |                                                                                                    |                                                                                                    |                                                          |
|                                                       |                                                                                                    | Server Group Name Level Pa                                                                                                    |                                | el Parent                                                                                            | Function                                                                                             | Connection<br>Count                                        | Servers                                                                                                    |                                                                                                    |                                                          |
|                                                       |                                                                                                    | LABEBPSERSR1                                                                                                    | с                              | LABESCANISG                                                                                          | Palicy SBR                                                                                           | 2                                                          | NE<br>SO_LABESONE<br>SO_LABESONE<br>SO_LABESONE                                                                                        | Server<br>labEx1b7BpsbrSr1<br>labEx2b7BpsbrSr1<br>labFx1b9BpsbrSr1                                                                                                    | HA Role Pref<br>Spare                                    |
|                                                       |                                                                                                    | LABERFESG1                                                                                                    | c                              | LABESCHINSG                                                                                          | IP Front End                                                                                         | 0                                                          | NE<br>SO_LABESONE                                                                                                    | Server<br>labEe1b15ipfeA1                                                                                                    | HA Role Pref                                             |
|                                                       |                                                                                                    | LABEPFESC2                                                                                                    | c                              | LABESCHINSC                                                                                          | IP Front End                                                                                         | 0                                                          | NE<br>SO_LABESONE                                                                                                    | Server<br>labEx2016ipfeX2                                                                                                    | HA Role Pref                                             |
|                                                       |                                                                                                    | LAGEPORASG                                                                                                    | с                              | LABESCHWSG                                                                                           | DSR (multi-<br>active duster)                                                                        | 0                                                          | NE<br>SO_LABESONE<br>SO_LABESONE<br>SO_LABESONE<br>SO_LABESONE                                                                         | Server<br>labEe1b3pdta1<br>labEe1b4pdta2<br>labEe1b6pdta3<br>labEe1b6pdta4                                                                                                    | HA Role Pref                                             |
|                                                       |                                                                                                    | $\bigcirc$                                                                                                    |                                | LARFSOLUSC                                                                                           | Paler SRR                                                                                            | ,                                                          | NE<br>SO_LABESONE                                                                                                    | Server<br>labEe1b11SpsbrSr                                                                                                    | HA Role Pre                                              |
|                                                       | Exe                                                                                                    | Cute the ab                                                                                                    | ove                            | mention                                                                                              | ed comr                                                                                              | nand fo                                                    | SO_LABESONE<br>SO_LABESONE                                                                                                    | latEs2b113pstrSr<br>latFs1b133pstrSr                                                                                                    | 1<br>ISPARE<br>ed out                                    |
|                                                       | Exe<br>Ser<br>#s<br>SP<br>in<br>wh<br>is<br>"n                                                                                                    | ecute the ab<br>vergroups.<br><u>e.g:</u><br>rvrGrps=<br>SBRSR1',<br>\$(iqt -<br>ere "Sen<br>et -finh<br>odeId li                                                 | ove<br>,'I<br>-p<br>rve<br>hik | E mention<br>LABEIPI<br>-z -h<br>erGroup<br>DitRepl<br>e '\$i*                                       | ed comr<br>DRASG<br>FESG1<br>-fclu<br>DName<br>Plans=<br>'"; dd                                      | nand fo<br>','LA<br>','LA<br>uster<br>in (<br>='A E<br>one | SO JAESONE<br>SO JAESONE<br>OF each of<br>BEBPSI<br>BEIPFI<br>SId Set<br>(\$srvr(<br>3' Noc                                            | affedontisesson<br>affettolidesson<br>f the filtered<br>BRSR1 ' ,<br>ESG2 ' " ;<br>rverGrc<br>Grps) ")<br>deInfo                                                                                                    | 'LAB<br>for<br>jup<br>;do<br>wher                        |
| Upgrade standby SO<br>and <b>spare SO</b> in parallel | Exe<br>Ser<br>An<br>#s<br>SP<br>in<br>wh<br>is<br>"n<br>Note: - Execute Append<br>Spare DSR SO are host<br>1. Upgrade Standby<br>procedure :<br>Execute Appendix G | ecute the ab<br>vergroups.<br><u>e.q:</u><br>rvrGrps=<br>SBRSR1',<br>\$(iqt -<br>ere "Sea<br>et -finh<br>odeId li<br>lix J for Stand<br>ted on TVOE<br>DSR SO ser | eove                           | E mention<br>LABEPI<br>-z -h<br>erGroup<br>bitRepi<br>e '\$i*<br>DSR SO a<br>ide before<br>and spare | ed comr<br>DRASG<br>FESG1<br>-fclu<br>pName<br>Plans=<br>'''; do<br>and Spai<br>proceed<br>s SO in p | mand fo                                                    | SO JAESONE<br>SO JAESONE<br>SO JAESONE<br>OF each of<br>BEBPSI<br>SEIPFI<br>CID Sea<br>(\$STVTO<br>SO if State<br>below m<br>using Upg | affet 13 and 14 and 14 | d out<br>LAB:<br>for<br>; do<br>where<br>SO and<br>teps. |

| Procedure : | 53. | TVOE | Upgrade | and SO | Servers | Upgrade |
|-------------|-----|------|---------|--------|---------|---------|
|             |     |      | - F 8   |        |         | - F 8   |

## Procedure 53. TVOE Upgrade and SO Servers Upgrade

| 4 | Upgrade active DSR<br>SO.                                                                | <ul> <li>Note: - Execute Appendix J for Active DSR SO if Active DSR SO is hosted on TVOE blade before proceeding with below mentioned steps.</li> <li>1. Upgrade active DSR SO server using Upgrade Single Server procedure :</li> <li>Execute Appendix G Single Server Upgrade Procedure</li> <li>After successfully completing the procedure in Appendix G, return to this point and continue with next step.</li> </ul>                                                                                                    |
|---|------------------------------------------------------------------------------------------|----------------------------------------------------------------------------------------------------|
| 5 | Allow replication to SO<br>servers of the upgraded<br>site ONLY (upgraded<br>site only). | <ol> <li>Allow database replication to SO servers of the currently upgraded site only:</li> <li>Log into the NOAM GUI using the VIP.</li> <li>Select Status &amp; Manage &gt; Database</li> <li>The Database Status screen is displayed.</li> <li>Select the Active SO server recently upgraded.</li> <li>Click Allow Replication button.</li> <li>Verify the <i>Inhibited</i> text is not displayed for the server.After the Allow action, server HA requires time to recover(up to 3 minutes) before 'Allowed' text is displayed.</li> <li>Repeat the Allow action for Standby SO server recently upgraded.</li> <li>Repeat the Allow action for Spare SO server recently upgraded.</li> <li>Repeat the Allow action for Spare SO server recently upgraded (This is the spare which is located at the other mated site).</li> <li>Note: The SO servers intentionally have a sequence of "Allow Active – Allow Standby-Allow Spare". This sequence for SOs is necessary to prevent an unwanted HA switchover in between Allow steps.</li> <li>While server HA is recovering, monitor Server Status for recovery.</li> <li>Select Status &amp; Manage &gt; HA The HA Status screen isis displayed.</li> <li>Wait for "OAM Max HA Role" field to display "Active", "Standby" or "Spare". It may take up to 3 minutes of "server "Active", "Standby" or "Spare". It may take up to 3 minutes of server and for Server Status HA field to display the current operational status of "Active", "Standby" or "Spare". Note: SOAM server replication shall be allowed only for the currently upgraded site. For the leftover sites which are not yet upgraded, replication for each SOAMs of that sites shall remain inhibited else DB corruption can occur.</li> </ol> |

# 4.6.3 Policy SBR MP Server Upgrade

## Procedure 54. Policy SBR Upgrade – Site 1

| Policy SBR upgrade pr                                                                                            | Policy SBR upgrade procedure for Site 1                                                                                         |                                                                                                    |                                                                                |                                                                                                 |  |
|----------------------------------------------------------------------------------------------------|----------------------------------------------------------------------------------------------------|----------------------------------------------------------------------------------------------------|--------------------------------------------------------------------------------|-------------------------------------------------------------------------------------------------|--|
| Check off ( $$ ) each step as it is completed. Boxes have been provided for this purpose under each step number. |                                                                                                    |                                                                                                    |                                                                                |                                                                                                 |  |
| Should this procedure fail, contact the Tekelec Customer Care Center and ask for UPGRADE ASSISTANCE.             |                                                                                                    |                                                                                                    |                                                                                |                                                                                                 |  |
| Identify the pSBR                                                                                                | From the data capture                                                                                                    | d from Table 3,                                                                                                    |                                                                                |                                                                                                 |  |
| Upgrade                                                                                                    | 1. Pick the " <b>Policy</b><br>server groups). C<br>be executed similar                                                         | <b>SBR</b> " Server Group<br>)ne server group can<br>ultaneously.                                                                  | o(s) (e.g. Binding pS<br>to be executed at a t                                 | SBR Server Group, or multiple<br>time or multiple server groups can                             |  |
|                                                                                                    | 2. Identify all the se                                                                                                    | rvers in server group                                                                                                    | o(s) selected for up                                                           | grade in sub-step 1.                                                                            |  |
|                                                                                                    | 3. Log into the NOA                                                                                                    | MP GUI using the V                                                                                                    | IP                                                                             |                                                                                                 |  |
|                                                                                                    | 4. Select the "Main<br>server group cho<br>Resource HA Ro<br>provides an exan<br>labCe2b2Bps<br>labCe1b2Bps<br>labDe1b2Bps      | Menu: Policy DRA<br>sen in sub-step 1, No<br>le) for each server gr<br>nple:<br>brSr1 - Active<br>brSr1 – Standby<br>brSr1 - Spare | Maintenance->Pol<br>ote which server is<br>roup chosen for up                  | licy SBR Status", and open each<br>active, standby and spare(the<br>grade. The following figure |  |
|                                                                                                    | Main Menu: Dolicy DBA - N                                                                                                    | Maintenance -> Dolicy (                                                                                                    | CRD Status                                                                     |                                                                                                 |  |
|                                                                                                    |                                                                                                    |                                                                                                    |                                                                                | Tue Oct 02 18:09:58 2012 A                                                                      |  |
|                                                                                                    | Filter -                                                                                                    |                                                                                                    |                                                                                |                                                                                                 |  |
|                                                                                                    | rtpLabBindingNetwork rtpLabC                                                                                                    | DMatedPair                                                                                                    |                                                                                |                                                                                                 |  |
|                                                                                                    | Server Group                                                                                                    | Resource Dom                                                                                                    | ain Name                                                                       | Resource Domain Profile                                                                         |  |
|                                                                                                    | LabCBindingSR1SG                                                                                                    | BindingRD                                                                                                    |                                                                                | Policy Binding                                                                                  |  |
|                                                                                                    | Server Name                                                                                                    | Resource HA Role                                                                                                    | Congestion Level                                                               | Sub Resources Hosted                                                                            |  |
|                                                                                                    | labCe1b2BpsbrSr1                                                                                                    | Standby                                                                                                    | Normal                                                                         | 0,1,2,3,4,5,6,7                                                                                 |  |
|                                                                                                    | labCe2b2BpsbrSr1                                                                                                    | Active                                                                                                    | Normal                                                                         | 0,1,2,3,4,5,6,7                                                                                 |  |
|                                                                                                    | labDe1b2BpsbrSr1                                                                                                    | Spare                                                                                                    | Normal                                                                         | 0,1,2,3,4,5,6,7                                                                                 |  |
| Upgrade standby and<br>spare Policy SBR<br>Servers as identified in<br>Step 1 in this procedure.                 | Note: Spare P-SBF<br>1. Upgrade Standby<br>Server procedure<br>Execute Appendix G<br>After successfully corr<br>with next step. | <b>₹ of this triplet wi</b><br>/ Policy SBR server<br>∋ :<br>Single Server Upç<br>npleting the procedur                            | II be present in and spare Policy S<br>grade Procedure<br>re in Appendix G, re | the different site.<br>BR server using Upgrade Single                                           |  |

## Procedure 54. Policy SBR Upgrade – Site 1

| 3 | Upgrade Active Policy<br>SBR Server as identified | 1. Upgrade Active Policy SBR server using Upgrade Single Server procedure :                                  |
|---|---------------------------------------------------|----------------------------------------------------------------------------------------------------|
|   | in Step 1 in this                                 | Execute Appendix G Single Server Upgrade Procedure                                                           |
|   | procedure                                         | After successfully completing the procedure in Appendix G, return to this point and continue with next step. |
| 4 | Reneat steps 1 through                            | Repeat the steps 1-4 for all remaining hinding and session server groups that need to be                     |
|   | 4 for all the Binding and                         | upgraded.                                                                                                    |
|   | with Active, Standby in                           |                                                                                                    |
|   | Site 1 and Spare in Site 2                        |                                                                                                    |

## 4.6.4 Upgrade Multiple DA-MPs in 3-tier DSR running PDRA-Site 1

## Procedure 55. Upgrade Multiple DA-MPs of PDRA setup – Site 1

| S      | Policy DRA server (DA                                                                                            | A-MP Server) upgrade procedure for Site 1                                                                                    |  |  |  |
|--------|----------------------------------------------------------------------------------------------------|----------------------------------------------------------------------------------------------------|--|--|--|
| T<br>E | Check off ( $$ ) each step as it is completed. Boxes have been provided for this purpose under each step number. |                                                                                                    |  |  |  |
| P<br># | Should this procedure fail, co                                                                                   | ontact the Tekelec Customer Care Center and ask for UPGRADE ASSISTANCE.                                                      |  |  |  |
| 1      | Identify the "DSR                                                                                                | From the data captured from Table 3,                                                                                         |  |  |  |
|        | (multi-active<br>cluster)" to Upgrade in                                                                         | 1. Pick the "DSR (multi-active cluster)" Server Group in Site 1                                                              |  |  |  |
|        | Sile                                                                                                    | 2. Identify the servers in Server Group <b>identified in sub-step1</b> .                                                     |  |  |  |
| 2      | Upgrade Policy DRA<br>Server as identified in<br>Step 1                                                          | <ol> <li>Upgrade half of the Policy DRA (DA-MP) servers in parallel I using Upgrade Single<br/>Server procedure :</li> </ol> |  |  |  |
|        |                                                                                                    | Execute Appendix G Single Server Upgrade Procedure                                                                           |  |  |  |
|        |                                                                                                    | After successfully completing the procedure in Appendix G, return to this point and continue with next step.                 |  |  |  |
| 3      | Repeat steps 2 for all<br>the server identified in<br>Step 1 in this procedure.                                  | Repeat the steps in step 2 in this procedure for rest of the Policy DRA (DA-MP) servers.                                     |  |  |  |
|        |                                                                                                    |                                                                                                    |  |  |  |

## 4.6.5 Upgrade IPFE

### Procedure 56. IPFE Server Upgrade – Site 1

| S      | IPFE server upgrade procedure for Site 1                                                                         |                                                                                                    |  |  |  |
|--------|----------------------------------------------------------------------------------------------------|----------------------------------------------------------------------------------------------------|--|--|--|
| T<br>E | Check off ( $$ ) each step as it is completed. Boxes have been provided for this purpose under each step number. |                                                                                                    |  |  |  |
| Р<br># | Should this procedure fail, contact the Tekelec Customer Care Center and ask for UPGRADE ASSISTANCE.             |                                                                                                    |  |  |  |
| 1      | Identify the IP Front<br>End Server Group to                                                                     |                                                                                                    |  |  |  |
|        | Upgrade in Site 1                                                                                                | 1. Pick one " <b>IP Front End</b> " Server Group in Site 1.                                                                                                   |  |  |  |
|        |                                                                                                    | 2. Identify the servers in Server Group identified in sub-step 1 above                                                                                        |  |  |  |
| 2      | Upgrade IPFE Server as<br>identified in Step 1 in<br>this procedure                                              | Step 1: Upgrade IP Front End server using Upgrade Single Server procedure :                                                                                   |  |  |  |
|        |                                                                                                    | Execute Appendix G Single Server Upgrade Procedure                                                                                                    |  |  |  |
|        |                                                                                                    | After successfully completing the procedure in Appendix G, return to this point and continue with next step.                                                  |  |  |  |
| 3      | Execute the following                                                                                            | Execute following steps on each IPFE server just upgraded :                                                                                                   |  |  |  |
|        | steps on the IPFE.                                                                                               | 1. Use ssh client to connect to the IPFE server :                                                                                                    |  |  |  |
|        |                                                                                                    | <pre>ssh <ipfe address="" ip="" xmi=""> login as: root password: <enter password=""> 2. Execute following command on the IPFE server :</enter></ipfe></pre>   |  |  |  |
|        |                                                                                                    | <pre># grep "IPV6_AUTOCONF=no" /etc/sysconfig/network # grep "IPV6FORWARDING=yes" /etc/sysconfig/network</pre>                                                |  |  |  |
|        |                                                                                                    | If the outcome of any of the above command is<br>blank then execute the steps below else skip the<br>steps below                                              |  |  |  |
|        |                                                                                                    | <pre># /usr/TKLC/ipfe/bin/ipfeNetUpdate.sh # init 6</pre>                                                                                                    |  |  |  |
|        |                                                                                                    | Note: Command init 6 will cause a reboot of the IPFE server. Best to run the above steps on just one server of the pair, at a time, to reduce traffic impact. |  |  |  |
| 5      | Repeat steps 1 through<br>4 for all the " <b>IP Front</b><br><b>End</b> "                                        | Repeat the steps in step 1-4 in this procedure.                                                                                                    |  |  |  |

# 4.6.6 Post Upgrade Execution – Site 1

Execute this procedure after the site has been upgraded.

#### Procedure 57. Site 1: Post Upgrade Steps

| S<br>T | Post Upgrade steps after Si<br>under each step number.        | <b>te 1 is upgraded.</b> Check off ( $$ ) each step as it is completed. Boxes have been provided for this purpose                 |
|--------|---------------------------------------------------------------|----------------------------------------------------------------------------------------------------|
| E<br>P | Should this procedure fail, co                                | ontact the Tekelec Customer Care Center and ask for UPGRADE ASSISTANCE.                                                           |
| #      |                                                               |                                                                                                    |
| 1      | Enable 'A B' level                                            | Note: The following steps will uninhibit replication to C level servers                                                           |
|        | replication inhibited for                                     |                                                                                                    |
|        | MP(s)( only if source<br>upgrade release was                  | Enable replication disabled previously only if <b>source upgrade release was less than</b>                                        |
|        | less than<br>4.1.0_41.16.0)                                   | 4.1.0_41.16.0 :                                                                                                    |
|        | NOTE: Do not use                                              | 1. Log into Standby SO command prompt upgraded in Site 1 :                                                                        |
|        | VIP address when<br>doing ssh to the<br>servers for this step | Use your SSH client to connect to the upgraded server (ex. ssh, putty):<br>ssh <so address="" ip="" xmi=""></so>                  |
|        |                                                               | login as: root                                                                                                    |
|        |                                                               | password: <enter password=""></enter>                                                                                             |
|        |                                                               | 2. Execute the following command to enable replication :                                                                          |
|        |                                                               | # iload                                                                                                    |
|        |                                                               | /var/TKLC/db/filemgmt/\$(hostname).TableDef_backup.xml                                                                            |
|        |                                                               | <pre># pm.set off inetrep</pre>                                                                                                   |
|        |                                                               | # pm.set on inetrep                                                                                                    |
|        |                                                               | Execute above Steps 1 and 2 for upgraded Active SO of Site 1 as well.                                                             |
| 2      | Enable global                                                 | Enable global provisioning and configuration updates on the entire network:                                                       |
|        | configuration.                                                | 1. Select Status & Manage > Database                                                                                              |
|        | -                                                             | The Database Status screen isis displayed.                                                                                        |
|        |                                                               | 2. Click Enable Provisioning button.                                                                                              |
|        |                                                               | 3. Verify the button text changes to Disable Provisioning.                                                                        |
| }      | Enable global                                                 | Enable Site provisioning after upgrade is completed:                                                                              |
| 1      | provisioning and                                              | 1 Log into the SOAM VIP CI II for the ungraded site                                                                               |
| Ĵ      | configuration.                                                | Log into the SOAWI VIF GOLIOI the upgraded site.     Select Status & Manage > Database: The Database Status screen isis displayed |
|        |                                                               | 2. Click Enable Site Provisioning button                                                                                          |
|        |                                                               | 5. Click <b>Eliable Site Flovisioning</b> button.                                                                                 |
|        |                                                               | Verify the button text changes to <b>Disable Site Provisioning</b>                                                                |
|        |                                                               |                                                                                                    |
|        | Execute FQDN – NE ID                                          | NOTE: Execute this step if upgrading from a release < 4.0.5_41.6.0 to a later release.                                            |
|        | Mapping script                                                | 1. Ssh into Active NOAMP using the XMI VIP IP Address:                                                                            |
|        |                                                               | 2. Execute this step                                                                                                    |
|        |                                                               | #/var/TKLC/appworks/library/Pdra/scripts/syncFqdnReferen                                                                          |
|        |                                                               | ces.sh                                                                                                    |

## Procedure 57. Site 1: Post Upgrade Steps

| 5 | Truncate PDRA local<br>table –                   | NOTE: Execute this step if upgrading from a release < 4.1.0-41.24.0, to a later release.<br>This procedure needs to be executed after each site has been upgraded. |
|---|--------------------------------------------------|----------------------------------------------------------------------------------------------------|
|   | (Only if source upgrade<br>release was less than | 1. Download the script <u>truncateLocalTable.sh</u> .                                                                                                    |
|   | 4.1.0-41.24.0)                                   | 2. Transfer the truncateLocalTable.sh file to /root of the Active SOAM Server.                                                                                     |
|   |                                                  | 3. Log into Active SO command prompt upgraded in Site 1 :                                                                                                    |
|   |                                                  | ssh <server address=""></server>                                                                                                    |
|   |                                                  | login as: root                                                                                                    |
|   |                                                  | password: <enter password=""></enter>                                                                                                    |
|   |                                                  | 4. Change directory to /root                                                                                                    |
|   |                                                  | # cd /root                                                                                                    |
|   |                                                  | 5. Convert the script to unix format:                                                                                                    |
|   |                                                  | <pre># dos2unix truncateLocalTable.sh</pre>                                                                                                    |
|   |                                                  | <ol><li>Execute the following command to ensure that the script has the required permissions:</li></ol>                                                            |
|   |                                                  | <pre># chmod +x truncateLocalTable.sh</pre>                                                                                                    |
|   |                                                  | 7. Execute the script:                                                                                                    |
|   |                                                  | <pre># ./truncateLocalTable.sh</pre>                                                                                                    |

## 4.6.7 Site 1 – Verify Post Upgrade Status

This procedure is part of health check and is used to determine the health and status of the Policy DRA (DSR) network and servers after the upgrade. This must also be executed after Site 1 have been upgraded. to compare upgraded servers data with pre-upgrade health check data captured in Procedure 5

#### Procedure 58: Verify Post Upgrade Status

| S      | This procedure performs a Health Check.                                                                                    |         |                                                                                                    |  |  |
|--------|----------------------------------------------------------------------------------------------------|---------|----------------------------------------------------------------------------------------------------|--|--|
| Т      | Check off ( $\checkmark$ ) each step as it is completed. Boxes have been provided for this purpose under each step number. |         |                                                                                                    |  |  |
| E<br>D |                                                                                                    |         |                                                                                                    |  |  |
| Р<br># | SHOULD THIS PROCEDURE FAIL, CONTACT TEKELEC TECHNICAL SERVICES AND ASK FOR <u>UPGRADE ASSISTANCE</u> .                     |         |                                                                                                    |  |  |
| π      | Verify all servers status 1 Log in to GUL using NOAMP VIP                                                                  |         |                                                                                                    |  |  |
|        | are normal                                                                                                    | 1.      |                                                                                                    |  |  |
|        |                                                                                                    | 2.      | Select the Status & Manage -> Server menu item.                                                                                           |  |  |
|        |                                                                                                    | 3.      | Verify all servers status are Normal (Norm).                                                                                              |  |  |
|        |                                                                                                    | 4.      | Do not proceed without consent from Engineering/Customer Service to upgrade if any of                                                     |  |  |
|        |                                                                                                    | _       | the server's status displayed is not <b>Norm</b> .                                                                                        |  |  |
|        |                                                                                                    | 5.      | unexpected Major or Critical alarms.                                                                                                    |  |  |
|        |                                                                                                    | Note    | b. It is not recommended to continue executing ungrade if any server status has                                                           |  |  |
|        |                                                                                                    | une     | spected values. An upgrade should only be executed on a server with unexpected alarms                                                     |  |  |
|        |                                                                                                    | if the  | e upgrade is specifically intended to clear those alarm(s). This would mean that the target                                               |  |  |
|        |                                                                                                    | relea   | ase software contains a fix to clear the "stuck" alarm(s) and upgrading is the ONLY method<br>ear the alarm(s). Do not continue otherwise |  |  |
|        |                                                                                                    | 10 01   |                                                                                                    |  |  |
| 2      | Log all current alarms                                                                                                    | 1.      | Select the Alarms & Events -> View Active menu item.                                                                                      |  |  |
|        | Active NOAMP VIP and                                                                                                    | 2.      | Click the <b>Export</b> button to generate an Alarms Export file.                                                                         |  |  |
|        | site 1.                                                                                                    | 3.      | Record the filename of Alarms CSV file generated and all the current alarms in the                                                        |  |  |
|        |                                                                                                    | 4       | System.<br>Keep this information for future reference on client machine                                                                   |  |  |
|        |                                                                                                    | 4.      |                                                                                                    |  |  |
| 3      | Capture the Diameter                                                                                                    | 1.      | Select Main Menu-> Diameter-> Maintenance                                                                                                 |  |  |
|        | Maintenance Status<br>On Active SOAM VIP<br>for site 1.                                                                    | 2.      | Select Maintenance->Route Lists screen.                                                                                                   |  |  |
|        |                                                                                                    | 3.      | Filter out all the Route Lists with Route List Status as "Is Not Available" and "Is                                                       |  |  |
|        |                                                                                                    |         |                                                                                                    |  |  |
|        |                                                                                                    | 4.<br>5 | Record the number of "Not Available" and "Available" Route Lists.                                                                         |  |  |
|        |                                                                                                    | э.<br>6 | Select maintenance->Route Groups Screen.<br>Filter out all the Route Groups with "PeerNode/Connection Status as "Is Not                   |  |  |
|        |                                                                                                    | 0.      | Available" and "Is Available".                                                                                                    |  |  |
|        |                                                                                                    | 7.      | Record the number of "Not Avaialble" and "Available" Route Groups.                                                                        |  |  |
|        |                                                                                                    | 8.      | Select Maintenance->Peer Nodes screen.                                                                                                    |  |  |
|        |                                                                                                    | 9.      | Filter out all the Peer Nodes with "Peer Node Operational Status" as "Is Not Available" and "Is Available".                               |  |  |
|        |                                                                                                    | 10.     | Record the number of "Not Available" and "Available" peer nodes.                                                                          |  |  |
|        |                                                                                                    | 11.     | Select Maintenance->Connections screen.                                                                                                   |  |  |
|        |                                                                                                    | 12.     | Filter out all the Connections with "Operational Status" as "Is Not Available" and "Is                                                    |  |  |
|        |                                                                                                    | 40      | Available".                                                                                                    |  |  |
|        |                                                                                                    | 13.     | Select Maintenance->Annlications screen                                                                                                   |  |  |
|        |                                                                                                    | 15.     | Filter out all the Applications with "Operational State" as "Is Not Available" and "Is                                                    |  |  |
|        |                                                                                                    |         | Available".                                                                                                    |  |  |
|        |                                                                                                    | 16.     | Record the number of "Not Available" and "Available" applications.                                                                        |  |  |
|        |                                                                                                    | 17.     | Save this off to a client machine                                                                                                    |  |  |
|        |                                                                                                    | 18.     |                                                                                                    |  |  |
| 4      | Capture the Policy SBR                                                                                                    | 1.      | Select Main Menu-> Policy DRA->Maintenance-> Policy SBR Status                                                                            |  |  |
|        | Status                                                                                                    | 2.      | Capture and archive the maintenance status of the following tabs on the client machine                                                    |  |  |

| <b>Procedure 58:</b> | Verify P | ost Upgrade | Status |
|----------------------|----------|-------------|--------|
|----------------------|----------|-------------|--------|

|   | On Asthe NOAMD OLU                           | have a fillen and a fillen and a second state and a second state of the second state of the second state of the |  |  |  |  |
|---|----------------------------------------------|----------------------------------------------------------------------------------------------------|--|--|--|--|
|   | On Active NOAMP GUI                          | by either taking screen captures or documenting it in some editor.                                              |  |  |  |  |
|   |                                              | a. Binding Region                                                                                               |  |  |  |  |
|   |                                              | b. PDRAMatedSites                                                                                               |  |  |  |  |
|   |                                              | Save this off to a client machine.                                                                              |  |  |  |  |
| 5 | Capture the IPFE                             | 1. Select Main Menu: IPFE->Configuration->Options                                                               |  |  |  |  |
|   | Configuration Options                        | 2. Capture and archive the screen capture of the complete screen.                                               |  |  |  |  |
|   | Screens.                                     | 3. Save this off to a client machine                                                                            |  |  |  |  |
|   | On Active SOAM GUI on<br>Site 1              |                                                                                                    |  |  |  |  |
| 6 | Capture the IPFE                             | <ol> <li>Select Main Menu: IPFE-&gt;Configuration-&gt;Target Sets</li> </ol>                                    |  |  |  |  |
|   | Configuration Target Set                     | 2. Capture and archive the screen capture of the complete screens.                                              |  |  |  |  |
|   | screens                                      | 3. Save this off to a client machine.                                                                           |  |  |  |  |
|   | On Active SOAM GUI on                        | 4                                                                                                    |  |  |  |  |
|   | Site 1                                       |                                                                                                    |  |  |  |  |
| 7 | Export and archive the                       | 1. Select Main Menu-> Diameter Configuration->Export                                                            |  |  |  |  |
|   | Diameter and P-DRA                           | 2. Capture and archive the Diameter and P-DRA data by choosing the drop down entry                              |  |  |  |  |
|   | configuration data.<br>On Active SOAM GUI on | named "ALL"                                                                                                    |  |  |  |  |
|   |                                              | Verify the requested data is exported using the APDE status button at the top of the                            |  |  |  |  |
|   | Site 1                                       | screen.                                                                                                    |  |  |  |  |
|   |                                              | 4 Browse to Main Menu->Status & Manage->Files and download all the exported files to                            |  |  |  |  |
|   |                                              | client machine or use SCP utility to download the files from Active SOAM to the client                          |  |  |  |  |
|   |                                              | making                                                                                                    |  |  |  |  |
|   |                                              | machine.                                                                                                    |  |  |  |  |
| 0 | Compare this date to the                     | Disease worth if the health sheely statue of the upgraded site 1 is some as the upgrade health                  |  |  |  |  |
| δ | Compare this data to the                     | Please verify if the health check status of the upgraded site 1 is same as pre-upgrade health                   |  |  |  |  |
|   | eheelt to verify if the                      | check taken in Procedure 5. If it is any worse, report it to Tekelec Customer service.                          |  |  |  |  |
|   |                                              |                                                                                                    |  |  |  |  |
|   | system has degraded                          |                                                                                                    |  |  |  |  |
|   | alter the second                             |                                                                                                    |  |  |  |  |
|   | maintenance window.                          |                                                                                                    |  |  |  |  |
|   | End of maintenance window 2                  |                                                                                                    |  |  |  |  |

## 4.6.8 SOAM Upgrade – Site 2

Following procedure deals with Site 2 SOAM servers and TVOE upgrade - but only if a Site 2 SOAM is hosted on a blade who's TVOE has not already been upgraded as part of Procedure 53.

| S | This procedure verifies that the SOAM server with TVOE platform upgrade steps have been completed and |                                                                                                    |  |  |
|---|----------------------------------------------------------------------------------------------------|----------------------------------------------------------------------------------------------------|--|--|
| Т | upgrade the SOAMs.                                                                                    |                                                                                                    |  |  |
| Ε |                                                                                                    |                                                                                                    |  |  |
| Р | Check off $(\mathbf{v})$ each step as it                                                              | is completed. Boxes have been provided for this purpose under each step number.                                                                                                    |  |  |
| # | Should this procedure fail, co                                                                        | ntact the Tekelec Customer Care Center and ask for UPGRADE ASSISTANCE.                                                                                                    |  |  |
|   |                                                                                                    | Start of maintenance window 3                                                                                                    |  |  |
| 1 | Verify site provisioning<br>is disabled                                                               | <ul> <li>Verify site provisioning is disabled. Else execute following steps:</li> <li>Log into the SOAM VIP GUI which needs to be upgraded.</li> <li>Select Status &amp; Manage &gt; Database the Database Status screen is displayed</li> </ul>           |  |  |
|   |                                                                                                    | 3. Click Disable Site Provisioning button.                                                                                                    |  |  |
|   |                                                                                                    | 4. Confirm the operation by clicking <b>Ok</b> in the popup dialog box.                                                                                                    |  |  |
|   |                                                                                                    | <ol> <li>Verify the button text changes to Enable Site Provisioning; a yellow information box<br/>should also be displayed at the top of the view screen which states: [Warning Code 004]</li> <li>Site provisioning has been manually disabled</li> </ol> |  |  |
| 2 | Inhibit replication to<br>PDRA and pSBR MP<br>servers.                                                | Record current release numberex: 4.0.2_40.27.3                                                                                                    |  |  |

| <ul> <li>IF this release is less than DSR 4.1.0_41.16.0, then replication for MP(s) (all C level servers) will be inhibited when you run the single server upgrade (Appendix G Step 13). In this case, SKIP THIS STEP.</li> <li>[Example: DSR 4.0.2_40.27.3 is less than DSR 4.1.0_41.16.0, so this step would be skipped in this example.]</li> <li>IF this release is greater than or equal to DSR 4.1.0_41.16.0, execute the following commands to inhibit replication A and B level replication on <u>all MP servers of this site</u>:</li> </ul> |
|----------------------------------------------------------------------------------------------------|
| Log into Active NO(if logged out, else ignore this step) :                                                                                                    |
| <pre># ssh root@<active ip="" no="" xmi=""></active></pre>                                                                                                    |
| login as: root                                                                                                    |
| <pre>password: <enter password=""></enter></pre>                                                                                                    |
| Execute following command on $\$ active NO for each of the C level server groups present in this Site(which needs to be upgraded) :                                                                                                    |
| <pre># srvrGrps="</pre>                                                                                                    |
| <pre>'<servergroup1>','<servergroup2>','<servergroup 3="">'</servergroup></servergroup2></servergroup1></pre>                                                                                                    |
| <u>NOTE</u><br>Server Group names of the site can be found out by logging into the<br>Active NO GUI and going to Configuration->Server Groups screen. Filter<br>out the server groups on the basis of Parent. Here parent is the site which<br>needs to be upgraded. Please see the snapshot below for more<br>details.(here Site which needs to be upgraded is LABESOAMSG, hence<br>parent is LABESOAMSG)                                                                                                    |
|                                                                                                    |

| Filter             | _    |             |                |           |                   |                             | 0             |               |
|--------------------|------|-------------|----------------|-----------|-------------------|-----------------------------|---------------|---------------|
| Display Filter: Pr | aert |             | •              | LABESOAMS | SG F              | leset                       | HE Role Drof  | VE            |
| and a              | _    |             |                |           |                   |                             | - Ne Ave Fres |               |
| Gà                 |      |             |                |           |                   |                             | -             |               |
|                    |      |             |                |           | on the one        | c while machania            | IONNE         |               |
| L48EPFESG1         | C    | LABESCHUSG  | PFrontEnd      | 0         | NE<br>SO_LABESON  | Server<br>E kabEe1015ipleA1 | HA Role Pref  | VP            |
| LABERFESG2         | с    | LABESCHARSC | IP Front End   | 1         | NE<br>SO_LABESONA | Server<br>E labEx2015iptex2 | HA Role Pref  | VP            |
| 1                  |      |             |                |           | IE                | Sener                       | HA Role Pref  | WP            |
|                    |      |             | DSR Imilia     |           | SO_LABESON        | E labEe1b3pdra1             |               |               |
| LABEPORASC         | C    | LABESCHINSG | adive cluster) | \$.       | SO_LABESON        | E labEe104pdra2             |               |               |
|                    |      |             |                |           | SO_LABESON        | E labEe105pdta3             |               |               |
| 2                  |      |             |                |           | SULABESUN         | e 18069100p0/34             |               |               |
|                    |      |             | DSR            |           | Æ                 | Server                      | HA Role Pref  | VP            |
| LABESCHMISG        | B    | NOHIP_SG    | (adveistand)   | E.        | SO_LHEESON        | E labErioldersoa            |               | 10,240,90,184 |
|                    |      |             | par)           |           | SO_LARESONE       | E latEntization             | SPURE         | 10/240/30 104 |
|                    |      |             |                |           | A generation      | a law a requiring           | WID CLOSED    | a a mare ref  |
|                    |      |             |                |           | R LICCOM          | Server                      | HA Role Pre   | W VS          |
| LABESPSBRSR1       | C    | LABESCHINSG | Paliq SBR      | 2         | SO LARESON        | E 100E0101100500            | an<br>Sel     | -             |
|                    |      |             |                |           | SO_LAEFSONE       | E labFe1b13Spsbr3           | IT SPARE      |               |
|                    |      |             |                |           | IF.               | Samar                       | HE Role Draf  |               |
|                    |      |             |                |           | SO LARESON        | E labEe1b8BosbrSr           | 2 SPARE       |               |
| LABHOMSBASH2       | ç    | LARPSONING  | HIND SER       | 2         | SO_LAEFSONE       | E labFe1b108psbr5           | 12            |               |
|                    |      |             |                |           | SO_LASFSONS       | E latFe2ti8bestrSr          | 2             |               |

|                           | Main Menu: Configuration -> Server Groups (Filtered)                                                                                                    |                                                     |  |  |  |
|---------------------------|----------------------------------------------------------------------------------------------------|-----------------------------------------------------|--|--|--|
|                           | Fiter •                                                                                                    |                                                     |  |  |  |
|                           | Server Group Name Level Parent Function Connection Servers                                                                                                    |                                                     |  |  |  |
|                           | LABEBYSBRISR1 C LABESCHAILSG Parky SBR 2 Server<br>SO_LABESCHAILSG Parky SBR 2 SO_LABESCHAE labE+1078p<br>SO_LABESCHAE labE+2078p<br>SO_LABESCHAE labE+2058p                                                                                                    | HA Role Pref<br>DISIT<br>DISIT<br>DISIT SPARE       |  |  |  |
|                           | LABEPFESST C LABESCHASS IP Front End 0 NE Server<br>SO_LABESCHASS                                                                                                    | HA Role Pref                                        |  |  |  |
|                           | LABEIPFESG2 C LABESCHAISG IP Front End 0 NE Service<br>SO_LABESCHIE labEk201500                                                                                                    | HA Role Pref                                        |  |  |  |
|                           | LABEPDRASG C LABESCHARSG DSR (multi-<br>active duster) 0 SO_LABESCHE labE+113pd<br>SO_LABESCHE labE+114pd<br>SO_LABESCHE labE+115pd<br>SO_LABESCHE labE+115pd                                                                                                    | HA Role Pref                                        |  |  |  |
|                           | LABESPERSR1 C LABESCHARSG Policy SER 2 NE Serve<br>SO_LABESCHE labE+10115g<br>SO_LABESCHE labE+20115g<br>SO_LABESCHE labE+20115g                                                                                                    | HA Role Pref<br>arSr1<br>arSr1<br>arSr1SPARE        |  |  |  |
| Upgrade TVOE platform     | Execute the above mentioned command for each of the fill<br>Servergroups.<br><u>An e.g:</u><br>#srvrGrps="'LABEPDRASG', 'LABEBPSBRSR1<br>SPSBRSR1', 'LABEIPFESG1', 'LABEIPFESG2'<br>in \$(iqt -p -z -h -fclusterId ServerG<br>where "ServerGroupName in (\$srvrGrps)<br>iset -finhibitRepPlans='A B' NodeInf<br>"nodeId like '\$i*'"; done | <pre>','LABE ';for i roup ');do o where D) If</pre> |  |  |  |
| on SOAM blades            | upgrade is required, follow Appendix J Upgrade TVOE platform. is displayed                                                                                                    | B SO and                                            |  |  |  |
| and spare SO in parallel. | Spare DSR SO are hosted on TVOE blade before proceeding with below mentioned steps.                                                                                                    |                                                     |  |  |  |
|                           |                                                                                                    | 31003.                                              |  |  |  |
|                           | I. Upgrade standby SO and spare SO server using Upgrade Single Server proce                                                                                                    | dure :                                              |  |  |  |
|                           | <ol> <li>Upgrade standby SO and spare SO server using Upgrade Single Server proce</li> <li>Execute Appendix G Single Server Upgrade Procedure</li> </ol>                                                                                                    | dure :                                              |  |  |  |

| <ul> <li>Note: - Execute Appendix J for Active DSR SO if Active DSR SO is hosted on TVOE blade before proceeding with below mentioned steps.</li> <li>1. Upgrade active DSR SO server using Upgrade Single Server procedure :</li> <li>Execute Appendix G Single Server Upgrade Procedure</li> <li>After successfully completing the procedure in Appendix G, return to this point and continue</li> </ul>                                                                                                    |
|----------------------------------------------------------------------------------------------------|
| <ol> <li>Upgrade active DSR SO server using Upgrade Single Server procedure :</li> <li>Execute Appendix G Single Server Upgrade Procedure</li> <li>After successfully completing the procedure in Appendix G, return to this point and continue.</li> </ol>                                                                                                    |
| <b>Execute Appendix G</b> Single Server Upgrade Procedure                                                                                                    |
| After successfully completing the procedure in Appendix G, return to this point and continue                                                                                                    |
| with next step.                                                                                                    |
| Allow database replication to SO servers of the currently upgraded site only:                                                                                                    |
| <ol> <li>Log into the NOAM GUI using the VIP.</li> <li>Select Status &amp; Manage &gt; Database</li> <li>The Database Status screen gets displayed.</li> <li>Select the Active SO server recently upgraded.</li> <li>Click Allow Replication button.</li> <li>Verify the <i>Inhibited</i> text is not displayed for the server.</li> <li>Repeat the Allow action for Standby SO server recently upgraded.</li> <li>Repeat the Allow action for Spare SO server recently upgraded (This is the spare which<br/>is located at the other mated site).</li> <li>Note: The SO servers intentionally have a sequence of "Allow Active – Allow Standby-<br/>Allow Spare". This sequence for SOs is necessary to prevent an unwanted HA<br/>switchover in between Allow steps.</li> <li>After the Allow action, server HA requires time to recover (up to 3 minutes).</li> <li>While server HA is recovering, monitor Server Status for recovery.</li> <li>Select Status &amp; Manage &gt; HA<br/>The HA Status screen gets displayed.</li> <li>Wait for "OAM Max HA Role" field to display "Active", "Standby" or "Spare". It may<br/>take up to 3 minutes for server HA to recover and for Server Status HA field to display<br/>the current operational status of "Active", "Standby" or "Spare".</li> <li>Note: SOAM server replication shall be allowed only for the currently<br/>upgraded site. For the leftover sites which are not yet upgraded, replication<br/>for each SOAMs of that sites shall remain inhibited else DB corruption can<br/>occur.</li> </ol> |
|                                                                                                    |

# 4.6.9 Policy SBR MP Server Upgrade

## Procedure 60. Policy SBR Upgrade – Site 2

| S<br>T | Policy SBR upgrade procedure for Site 2                                                                                                    |                                                                               |                    |                           |  |  |
|--------|----------------------------------------------------------------------------------------------------|-------------------------------------------------------------------------------|--------------------|---------------------------|--|--|
| E      | Check off ( $$ ) each step as it is completed. Boxes have been provided for this purpose under each step number.                                                                                                    |                                                                               |                    |                           |  |  |
| P<br># | Should this procedure fail, contact the Tekelec Customer Care Center and ask for UPGRADE ASSISTANCE.                                                                                                    |                                                                               |                    |                           |  |  |
| #<br>1 | Identify the pSBR<br>Server Group to                                                                                                    | From the data captured in Table 3.                                            |                    |                           |  |  |
|        | <ol> <li>Upgrade</li> <li>Pick the "Policy SBR" Server Group (e.g. Binding pSBR Server Group, or multiple server groups). One server group can be upgraded at one time or multiple server groups can be upgraded simultaneously.</li> <li>Identify the servers in Server Group in site 2 or multiple server groups in site 2.</li> <li>Login into NOAMP VIP</li> <li>Go to "Main Menu: Policy DRA-&gt;Maintenance-&gt;Policy SBR Status", NOTE down the Resource HA Role</li> </ol> |                                                                               |                    |                           |  |  |
|        |                                                                                                    | <b>•</b>                                                                      |                    |                           |  |  |
|        |                                                                                                    | LabDBindingSR2SG                                                              |                    | BindingRD                 |  |  |
|        |                                                                                                    | Server Name                                                                   | Resource HA        | Role                      |  |  |
|        |                                                                                                    | abCe1b7BpsbrSr2                                                               | Spare              |                           |  |  |
|        |                                                                                                    | labDe1b7BpsbrSr2                                                              | Active             |                           |  |  |
|        |                                                                                                    | labDe2b2BpsbrSr2                                                              |                    |                           |  |  |
|        |                                                                                                    |                                                                               |                    |                           |  |  |
| 2      | Upgrade standby and<br>spare Policy SBR                                                                                                    | Note: Spare P-SBR of this triplet will be pro                                 | esent in the d     | ifferent site.            |  |  |
|        | Servers as identified in Step 1 in this procedure.                                                                                                    | Step 1: Upgrade standby Policy SBR server and sp<br>Single Server procedure : | pare Policy SBR    | server using Upgrade      |  |  |
|        |                                                                                                    | Execute Appendix G Single Server Upgrade Pro                                  | ocedure            |                           |  |  |
|        |                                                                                                    | After successfully completing the procedure in Apper<br>with next step.       | endix G, return to | o this point and continue |  |  |
| 3      | Upgrade active Policy                                                                                                    | Step 1: Upgrade active Policy SBR server using Up                             | grade Single Se    | rver procedure :          |  |  |
|        | in Step 1 in this                                                                                                    | Execute Appendix G Single Server Upgrade Procedure                            |                    |                           |  |  |
|        | procedure                                                                                                    | After successfully completing the procedure in Appr<br>with next step.        | endix G, return to | o this point and continue |  |  |
| 4      | Repeat steps 1 through<br>4 for all the Binding and<br>Session Server Groups<br>with Active, Standby in<br>Site 2) and Spare in Site<br>1.                                                                                                    | Repeat the steps 1-4 for all remaining binding and s<br>upgraded.             | session server g   | roups that need to be     |  |  |

## 4.6.10 Upgrade Multiple DA-MPs in 3-tier DSR running PDRA-Site 2

## Procedure 61: Upgrade Multiple DA-MPs of PDRA setup – Site 2

| S      | Policy DRA server (DA-MP Server) upgrade procedure for Site 2                                                    |                                                                                                    |  |  |  |
|--------|----------------------------------------------------------------------------------------------------|----------------------------------------------------------------------------------------------------|--|--|--|
| T<br>E | Check off ( $$ ) each step as it is completed. Boxes have been provided for this purpose under each step number. |                                                                                                    |  |  |  |
| P<br># | Should this procedure fail, contact the Tekelec Customer Care Center and ask for UPGRADE ASSISTANCE.             |                                                                                                    |  |  |  |
| 1      | Identify the " <b>DSR</b><br>( <b>multi-active</b>                                                               | From the data captured in Table 3,                                                                                                    |  |  |  |
|        | <b>cluster</b> )" to Upgrade in Site 2                                                                           | <ol> <li>Pick the "DSR (multi-active cluster)" Server Group in Site 2.</li> <li>Identify the servers in Server Group identified in sub-step1.</li> </ol> |  |  |  |
|        |                                                                                                    |                                                                                                    |  |  |  |
| 2      | Upgrade Policy DRA<br>Server as identified in<br>Step 1                                                          | 1. Upgrade Policy DRA (DA-MP) server using Upgrade Single Server procedure :                                                                             |  |  |  |
|        |                                                                                                    | Execute Appendix G Single Server Upgrade Procedure                                                                                                    |  |  |  |
|        |                                                                                                    | After successfully completing the procedure in Appendix G, return to this point and continue with next step.                                             |  |  |  |
| 3      | Repeat steps 2 for all<br>the servers identified in<br>Step 1 in this procedure.                                 | Repeat the steps in step 2 in this procedure for rest of the Policy DRA (DA-MP) servers.                                                                 |  |  |  |

## 4.6.11 IPFE Server Upgrade

## Procedure 62. IPFE Server Upgrade – Site 2

| S      | IPFE server upgrade procedure for Site 2                                                                                                    |                                                                                                    |  |  |
|--------|----------------------------------------------------------------------------------------------------|----------------------------------------------------------------------------------------------------|--|--|
| I<br>E | Check off ( $$ ) each step as it is completed. Boxes have been provided for this purpose under each step number.                                 |                                                                                                    |  |  |
| P<br># | Should this procedure fail, contact the Tekelec Customer Care Center and ask for UPGRADE ASSISTANCE.                                             |                                                                                                    |  |  |
| 1      | Identify the <b>IP Front</b><br><b>End</b> Server Group to                                                                                       | From the data captured in Table 3,                                                                                                    |  |  |
|        | Upgrade in Site 1(LabC)                                                                                                    | 1. Pick one " <b>IP Front End</b> " Server Group in Site 2.                                                                                                   |  |  |
|        |                                                                                                    | 2. Identify the servers in Server Group identified in sub-step 1 above                                                                                        |  |  |
| 2      | Upgrade IPFE Server as<br>identified in Step 1 in<br>this strep 2 in Step 1: Upgrade IP Front End server using Upgrade Single Server procedure : |                                                                                                    |  |  |
|        |                                                                                                    | Execute Appendix G Single Server Upgrade Procedure                                                                                                    |  |  |
|        |                                                                                                    | After successfully completing the procedure in Appendix G, return to this point and continue with next step.                                                  |  |  |
| 3      | Execute the following                                                                                                    | Execute following steps on each IPFE server just upgraded :                                                                                                   |  |  |
|        | steps on the IPFE.                                                                                                    | 1. Use ssh client to connect to the IPFE server :                                                                                                    |  |  |
|        |                                                                                                    | ssh <ipfe address="" ip="" xmi=""></ipfe>                                                                                                    |  |  |
|        |                                                                                                    | login as: root                                                                                                    |  |  |
|        |                                                                                                    | password: <enter password=""></enter>                                                                                                    |  |  |
|        |                                                                                                    | 2. Execute following command on the IPFE server :                                                                                                    |  |  |
|        |                                                                                                    | <pre># grep "IPV6_AUTOCONF=no" /etc/sysconfig/network # grep "IPV6FORWARDING=yes" /etc/sysconfig/network</pre>                                                |  |  |
|        |                                                                                                    | If the outcome of any of the above command is<br>blank then execute the steps below else skip the<br>steps below                                              |  |  |
|        |                                                                                                    | <pre># /usr/TKLC/ipfe/bin/ipfeNetUpdate.sh # init 6</pre>                                                                                                    |  |  |
|        |                                                                                                    | Note: Command init 6 will cause a reboot of the IPFE server. Best to run the above steps on just one server of the pair, at a time, to reduce traffic impact. |  |  |
| 5      | Repeat steps 1 through 4 for all the " <b>IP Front</b><br><b>End</b> "                                                                           | Repeat the steps in step 1-4 in this procedure.                                                                                                    |  |  |

## 4.6.12 Post Upgrade Execution – Site 2

## Procedure 63. Site 2: Post Upgrade Steps

| S | NOTE: Execute this step after site has been upgraded.                                                                          |                                                                                |  |  |  |  |
|---|----------------------------------------------------------------------------------------------------|--------------------------------------------------------------------------------|--|--|--|--|
| Ť |                                                                                                    |                                                                                |  |  |  |  |
| Ē | Check off ( $$ ) each step as it is completed. Boxes have been provided for this purpose under each step number.               |                                                                                |  |  |  |  |
| P | Should this presedure fail, contract the Takalas Customer Care Conter and ask for LIDCD ADE ASSISTANCE                         |                                                                                |  |  |  |  |
| # | Should this procedure ran, contact the Tekelec Customer Care Center and ask for <u>OFGRADE ASSISTANCE</u> .                    |                                                                                |  |  |  |  |
| 1 | Enable 'A B' level Note: The following steps will uninhibit replication to C level servers                                     |                                                                                |  |  |  |  |
|   | replication inhibited for                                                                                                    |                                                                                |  |  |  |  |
|   | MP(s)( only if source<br>ungrade release was<br>Enable replication disabled previously only if source upgrade release was less |                                                                                |  |  |  |  |
|   | less than                                                                                                    | 4.1.0_41.16.0 :                                                                |  |  |  |  |
|   | 4.1.0_41.16.0)                                                                                                    |                                                                                |  |  |  |  |
|   |                                                                                                    | 1. Log into Standby SO command prompt upgraded in Site 2:                      |  |  |  |  |
|   | NUTE: DO NOT USE                                                                                                    |                                                                                |  |  |  |  |
|   | doing ssh to the                                                                                                    | Use your SSH client to connect to the upgraded server (ex. ssh, putty):        |  |  |  |  |
|   | servers for this step                                                                                                    | SSI (50 AMI IF address/                                                        |  |  |  |  |
|   |                                                                                                    | login as: root                                                                 |  |  |  |  |
|   |                                                                                                    | password: <enter password=""></enter>                                          |  |  |  |  |
|   |                                                                                                    |                                                                                |  |  |  |  |
|   |                                                                                                    | 2. Execute the following command to enable replication :                       |  |  |  |  |
|   |                                                                                                    |                                                                                |  |  |  |  |
|   |                                                                                                    |                                                                                |  |  |  |  |
|   |                                                                                                    |                                                                                |  |  |  |  |
|   |                                                                                                    | # iload                                                                        |  |  |  |  |
|   |                                                                                                    | /var/TKLC/db/filemgmt/\$(hostname).TableDef_backup.xml                         |  |  |  |  |
|   |                                                                                                    |                                                                                |  |  |  |  |
|   |                                                                                                    | <pre># pm.set off inetrep</pre>                                                |  |  |  |  |
|   |                                                                                                    |                                                                                |  |  |  |  |
|   |                                                                                                    | # pm.set on inetrep                                                            |  |  |  |  |
|   |                                                                                                    |                                                                                |  |  |  |  |
|   |                                                                                                    | Execute above Steps 1 and 2 for upgraded Active SO of Site 2 as well.          |  |  |  |  |
| 2 | Enable global                                                                                                    | Enable global provisioning and configuration updates on the entire network:    |  |  |  |  |
|   | provisioning and                                                                                                    | 1 Select Status & Manage > Database                                            |  |  |  |  |
|   | configuration.                                                                                                    | The Database Status screen isis displayed.                                     |  |  |  |  |
|   |                                                                                                    | 2. Click Enable Provisioning button.                                           |  |  |  |  |
|   |                                                                                                    | 3. Verify the button text changes to Disable Provisioning.                     |  |  |  |  |
|   |                                                                                                    |                                                                                |  |  |  |  |
|   |                                                                                                    | Enable Site provisioning after upgrade is completed:                           |  |  |  |  |
|   |                                                                                                    | 4 Log into the SOAM VIP GUI for the site upgrade above                         |  |  |  |  |
|   |                                                                                                    | 5. Select Status & Manage > Database the Database Status screen isis displayed |  |  |  |  |
|   |                                                                                                    | 6. Click Enable Site Provisioning button.                                      |  |  |  |  |
|   |                                                                                                    | 7. Confirm the operation by clicking <b>Ok</b> in the popup dialog box.        |  |  |  |  |
|   |                                                                                                    | Verify the button text changes to <b>Disable Site Provisioning</b>             |  |  |  |  |

## Procedure 63. Site 2: Post Upgrade Steps

| Install backward compatibility path              | NOTE: This step is only applicable to following upgrade path:<br>Source Release: DSR Release < 4.1.0_41.15.0<br>Target DSR Release 4.1.0_41.15.2 |  |  |
|--------------------------------------------------|----------------------------------------------------------------------------------------------------|--|--|
|                                                  | 1. Transfer the /pub/Engineering/Nextgen/PdraPatches/install_backward_compat_patch.sh                                                            |  |  |
|                                                  | file to /root of the Active NOAMP Server :                                                                                                    |  |  |
|                                                  | a) Login (SSH) to the Active NOAMP Server                                                                                                    |  |  |
|                                                  | b) Move into directory using command                                                                                                    |  |  |
|                                                  | cd /root                                                                                                    |  |  |
|                                                  | c) Convert the file to Unix format                                                                                                    |  |  |
|                                                  | <pre>#dos2unix install_backward_compat_patch.sh</pre>                                                                                            |  |  |
|                                                  | install_backward_compat_patch.sh                                                                                                    |  |  |
|                                                  | d) Set permissions to executable                                                                                                    |  |  |
|                                                  | chmod +x install_backward_compat_patch.sh                                                                                                    |  |  |
|                                                  | e) Run the script                                                                                                    |  |  |
|                                                  | ./install_backward_compat_patch.sh                                                                                                    |  |  |
| Truncate PDRA local                              | NOTE: Execute this step if upgrading from a release < 4.1.0-41.24.0, to a later release.                                                         |  |  |
| table –<br>TopoHidingListLocal                   | This procedure needs to be executed after each site has been upgraded.                                                                           |  |  |
| (Only if source upgrade<br>release was less than | 1. Download the script <u>truncateLocalTable.sh</u> .                                                                                            |  |  |
| 4.1.0-41.24.0)                                   | 2. Transfer the truncateLocalTable.sh file to /root of the Active SOAM Server.                                                                   |  |  |
|                                                  | 3. Log into Active SO command prompt upgraded in Site 1 :                                                                                        |  |  |
|                                                  | Use your SSH client to connect to the upgraded server (ex. ssh, putty):                                                                          |  |  |
|                                                  | ssh <server address=""></server>                                                                                                    |  |  |
|                                                  | login as: root                                                                                                    |  |  |
|                                                  | password: <enter password=""></enter>                                                                                                    |  |  |
|                                                  | <ul> <li>4. Change directory to /root</li> <li># cd /root</li> </ul>                                                                             |  |  |
|                                                  |                                                                                                    |  |  |
|                                                  | 5. Convert the script to unix format:<br># dos2unix truncateLocalTable.sh                                                                        |  |  |
|                                                  | C Even to the following command to answe that the parint has the required                                                                        |  |  |
|                                                  | <ul> <li>Execute the following command to ensure that the script has the required<br/>permissions:</li> </ul>                                    |  |  |
|                                                  | <pre># chmod +x truncateLocalTable.sh</pre>                                                                                                    |  |  |
|                                                  | 7. Execute the script:                                                                                                    |  |  |
|                                                  | # ./truncateLocalTable.sh                                                                                                    |  |  |

## 4.6.13 Site 2– Verify Post Upgrade Status

This procedure is part of Post Maintenance Window 3 health check and is used to determine the health and status of the Policy DRA (DSR) network and servers once the Site 2 is upgraded completely. These steps compare data captured after upgrade with pre-upgrade health check data captured in Procedure 5

| Procedure 64: | Verify Post | <b>Upgrade Status</b> |
|---------------|-------------|-----------------------|
|---------------|-------------|-----------------------|

| S | This procedure verifies Post Upgrade Status                                                                            |                                                                                                    |  |  |  |
|---|----------------------------------------------------------------------------------------------------|----------------------------------------------------------------------------------------------------|--|--|--|
| Т |                                                                                                    |                                                                                                    |  |  |  |
| Ε | Check off ( <b>v</b> ) each step as it is completed. Boxes have been provided for this purpose under each step number. |                                                                                                    |  |  |  |
| Р | SHOULD THIS PROCEDURE FAIL, CONTACT TEKELEC TECHNICAL SERVICES AND ASK FOR UPGRADE ASSISTANCE.                         |                                                                                                    |  |  |  |
| # |                                                                                                    |                                                                                                    |  |  |  |
| 1 | Verify all servers status                                                                                              | 1. Log in to GUI using NOAMP VIP                                                                                                    |  |  |  |
|   | are normal                                                                                                    | 2. Select the Status & Manage -> Server menu item.                                                                                                    |  |  |  |
|   |                                                                                                    | 3. Verify all server status are Normal (Norm).                                                                                                    |  |  |  |
|   |                                                                                                    | 4. Do not proceed without consent from Engineering/Customer Service (refer Appendix K) to                                                                |  |  |  |
|   |                                                                                                    | upgrade if any of the server's status displayed is not <b>Norm</b> .                                                                                     |  |  |  |
|   |                                                                                                    | 5. Do not proceed without consent from Engineering/Customer Service (refer Appendix K) if                                                                |  |  |  |
|   |                                                                                                    | there are any unexpected Major or Critical alarms.                                                                                                    |  |  |  |
|   |                                                                                                    | Note: It is not recommended to continue executing ungrade if any server status has                                                                       |  |  |  |
|   |                                                                                                    | unexpected values. An upgrade should only be executed on a server with unexpected alarms                                                                 |  |  |  |
|   | if the upgrade is specifically intended to clear those alarm(s). This would mean that the target                       |                                                                                                    |  |  |  |
|   | release software contains a fix to clear the "stuck" alarm(s) and upgrading is the ONLY me                             |                                                                                                    |  |  |  |
|   |                                                                                                    | to clear the alarm(s). Do not continue otherwise.                                                                                                    |  |  |  |
| 2 | Log all current alarms                                                                                                 | 1. Select the Alarms & Events -> View Active menu item.                                                                                                  |  |  |  |
|   | Active NOAMP VIP and                                                                                                   | 2. Click the <b>Export</b> button to generate an Alarms Export file.                                                                                     |  |  |  |
|   | Active SOAM VIP on                                                                                                    | 3. Record the filename of Alarms CSV file generated and all the current alarms in the                                                                    |  |  |  |
|   | Site 2.                                                                                                    | system.                                                                                                    |  |  |  |
|   |                                                                                                    | 4. Keep this information for future reference on client machine.                                                                                         |  |  |  |
|   |                                                                                                    |                                                                                                    |  |  |  |
| 3 | Capture the Diameter                                                                                                   | 1. Select Main Menu-> Diameter-> Maintenance                                                                                                    |  |  |  |
|   | On Active SOAM VIP                                                                                                    | <ol> <li>Select Maintenance-&gt;Route Lists screen.</li> <li>Eiker out all the Doute Lists with Doute List Statue on #a Net Available? and #a</li> </ol> |  |  |  |
|   | of site 2).                                                                                                    | 3. Filler out all the Route Lists with Route List Status as "Is not Available" and "Is<br>Available"                                                     |  |  |  |
|   | -                                                                                                    | A Record the number of "Not Available" and "Available" Route Lists                                                                                       |  |  |  |
|   |                                                                                                    | 5 Select Maintenance->Route Groups screen                                                                                                    |  |  |  |
|   |                                                                                                    | 6. Filter out all the Route Groups with "PeerNode/Connection Status as "Is Not                                                                           |  |  |  |
|   |                                                                                                    | Available" and "Is Available".                                                                                                    |  |  |  |
|   |                                                                                                    | 7. Record the number of "Not Avaialble" and "Available" Route Groups.                                                                                    |  |  |  |
|   |                                                                                                    | 8. Select Maintenance->Peer Nodes screen.                                                                                                    |  |  |  |
|   |                                                                                                    | 9. Filter out all the Peer Nodes with "Peer Node Operational Status" as "Is Not                                                                          |  |  |  |
|   |                                                                                                    | Available" and "Is Available".                                                                                                    |  |  |  |
|   |                                                                                                    | 10. Record the number of "Not Available" and "Available" peer nodes.                                                                                     |  |  |  |
|   |                                                                                                    | 11. Select Maintenance->Connections screen.                                                                                                    |  |  |  |
|   |                                                                                                    | 12. Filter out all the Connections with "Operational Status" as "Is Not Available" and "Is                                                               |  |  |  |
|   |                                                                                                    | Available".                                                                                                    |  |  |  |
|   |                                                                                                    | 13. Record the number of Not Available and Available connections.                                                                                        |  |  |  |
|   |                                                                                                    | 14. Select Maintenance->Applications scient.<br>15. Filter out all the Applications with "Operational State" as "Is Not Available" and "Is               |  |  |  |
|   |                                                                                                    |                                                                                                    |  |  |  |
|   |                                                                                                    | 16. Record the number of "Not Available" and "Available" applications                                                                                    |  |  |  |
|   |                                                                                                    | 17. Save this off to a client machine.                                                                                                    |  |  |  |
|   |                                                                                                    |                                                                                                    |  |  |  |
|   |                                                                                                    |                                                                                                    |  |  |  |
| 4 | Capture the Policy SBR                                                                                                 | 1. Select Main Menu-> Policy DRA->Maintenance-> Policy SBR Status                                                                                        |  |  |  |
|   | Status                                                                                                    | 2. Capture and archive the maintenance status of the following tabs on the client machine                                                                |  |  |  |

### **Procedure 64: Verify Post Upgrade Status**

|                             | On Active NOAMP GUI                                                                                                    | <ul> <li>by either taking screen captures or documenting it in some editor.</li> <li>a. BindingRegion</li> <li>b. PDRAMatedSites</li> <li>3. Save this off to a client machine.</li> </ul>                                                                                                    |  |  |
|-----------------------------|----------------------------------------------------------------------------------------------------|----------------------------------------------------------------------------------------------------|--|--|
| 5                           | Capture the IPFE<br>Configuration Options<br>Screens.<br>On Active SOAM GUI on<br>Site 2.                                                 | <ol> <li>Select Main Menu: IPFE-&gt;Configuration-&gt;Options</li> <li>Capture and archive the screen capture of the complete screen.</li> <li>Save this off to a client machine.</li> </ol>                                                                                                    |  |  |
| 6                           | Capture the IPFE<br>Configuration Target Set<br>screens<br>On Active SOAM GUI on<br>Site 2                                                | <ol> <li>Select Main Menu: IPFE-&gt;Configuration-&gt;Target Sets</li> <li>Capture and archive the screen capture of the complete screens.</li> <li>Save this off to a client machine.</li> </ol>                                                                                                    |  |  |
| 7                           | Export and archive the<br>Diameter and P-DRA<br>configuration data.<br>On Active SOAM GUI on<br>Site 2                                    | <ol> <li>Select Main Menu-&gt; Diameter Configuration-&gt;Export</li> <li>Capture and archive the Diameter and P-DRA data by choosing the drop down entry<br/>named "ALL".</li> <li>Verify the requested data is exported using the APDE status button at the top of the<br/>screen.</li> <li>Browse to Main Menu-&gt;Status &amp; Manage-&gt;Files and download all the exported files to<br/>client machine or use SCP utility to download the files from Active SOAM to the client<br/>machine.</li> </ol> |  |  |
| 8                           | Compare this data to the<br>Pre-Upgrade health<br>check to verify if the<br>system has degraded<br>after the third<br>Maintenance window. | Please verify if the health check status of the upgraded site is same as pre-upgrade health check taken in Procedure 5. If it is any worse, report it to Tekelec Customer service by referring to Appendix K of this document.                                                                                                    |  |  |
| End of maintenance window 3 |                                                                                                    |                                                                                                    |  |  |

## 4.7 Site Upgrade for (1+1) 2-Tier Configuration

This section contains major upgrade steps for DSR 4.x->5.x (2-tier setup) upgrade with (1+1) i.e. active-standby configuration and DSR 5.x incremental upgrade for (1+1) 2-tier configuration.

The Elapsed Time mentioned in table below specifies the time with TVOE upgrade and without TVOE upgrade. In some of the setups NO(s) are hosted on TVOE blades. TVOE applications also sometimes need to be upgraded. Hence TVOE upgrade estimates are included in separate column.

| Procedure                      | Elapsed Time (Hours: Minutes) |               |                                     |                                | Procedure Title                                | Impact |
|--------------------------------|-------------------------------|---------------|-------------------------------------|--------------------------------|------------------------------------------------|--------|
|                                | This<br>Step                  | Cum.          | This Step<br>(with TVOE<br>upgrade) | Cum.<br>(with TVOE<br>upgrade) |                                                |        |
| Procedure<br>65Procedure<br>61 | 0:01-<br>0:05                 | 0:01-<br>0:05 | 0:01-0:05                           | 0:01-0:05                      | Perform Health Check                           | None   |
| Procedure<br>66Procedure<br>62 | 0:30-<br>1:00                 | 0:31-<br>1:05 | 1:30-2:00                           | 1:31-2:05                      | Upgrade NO(s) of (1+1)<br>2-Tier configuration | None   |
| Procedure 63                   | 0:01-<br>0:05                 | 0:32-<br>1:10 | 0:01-0:05                           | 1:32-2:10                      | Perform Health Check                           | None   |
| Procedure<br>68Procedure<br>64 | 0:30-<br>1:00                 | 1:02-<br>2:10 | 0:30-1:00                           | 2:02-3:10                      | Upgrade MP(s) of (1+1)<br>2-Tier configuration | None   |
| Procedure 69                   | 0:01-<br>0:05<br>Per<br>MP    | 1:04-<br>2:20 | 0:01-0:05                           | 2:04-3:20                      | Perform Health Check<br>(Post Upgrade of MPs)  | None   |

## 4.7.1 Perform Health Check (Pre-Upgrade of 2-tier NOAM)

This procedure is used to determine the health and status of the network and servers.

#### **Procedure 65: Perform Health Check**

| S      | This procedure performs a Health Check.                                                                          |                                                                                                    |  |  |
|--------|----------------------------------------------------------------------------------------------------|----------------------------------------------------------------------------------------------------|--|--|
| T<br>E | Check off ( $$ ) each step as it is completed. Boxes have been provided for this purpose under each step number. |                                                                                                    |  |  |
| P<br># | SHOULD THIS PROCEDURE FAIL, CONTACT TEKELEC TECHNICAL SERVICES AND ASK FOR UPGRADE ASSISTANCE.                   |                                                                                                    |  |  |
| 1      | Verify Server Status is<br>Normal                                                                                | Verify Server Status is Normal:                                                                                                    |  |  |
|        |                                                                                                    | <ol> <li>Log Into the NOAM GUI using the VIP.</li> <li>Select Status &amp; Manage &gt; Server; the Server Status screen is displayed.</li> <li>Verify all Server Status is Normal (Norm) for Alarm (Alm), Database (DB), High<br/>Availability (HA), and Processes (Proc).</li> <li>Do not proceed to upgrade if any of the server statuses displayed is not Norm.</li> <li>Do not proceed if there are any Major or Critical alarms.</li> <li>Note: It is not recommended to continue executing upgrade if any server status has<br/>unexpected values. An upgrade should only be executed on a server with unexpected alarms<br/>if the upgrade is specifically intended to clear those alarm(s). This would mean that the target<br/>release software contains a fix to clear the "stuck" alarm(s) and upgrading is the ONLY method<br/>to clear the alarm(s). Do not continue otherwise.</li> </ol> |  |  |
| 2      | Log all current alarms                                                                                           | <ol> <li>Log all current alarms in the system:</li> <li>Select Alarms &amp; Events &gt; View Active; the Alarms &amp; Events &gt; View Active view is displayed.</li> <li>Click Report button to generate an Alarms report.</li> <li>Save the report and/or print the report. Keep these copies for future reference.</li> </ol>                                                                                                    |  |  |
# 4.7.2 Upgrade 2-Tier NOAM(s)

Detailed steps are shown in the procedure below.

| S      | This procedure verifies                                  | that the NOAM upgrade steps have been completed. This procedure is specific to 2-                                                                                                    |
|--------|----------------------------------------------------------|----------------------------------------------------------------------------------------------------|
| ь<br>Е | uer DSK OAW deploy                                       |                                                                                                    |
| P      | Check off $(\mathbf{N})$ each step as it                 | is completed. Boxes have been provided for this purpose under each step number.                                                                                                    |
| #      | Should this procedure fail, co                           | ontact the Tekelec Customer Care Center and ask for <u>UPGRADE ASSISTANCE</u> .                                                                                                    |
| 1      | Disable global                                           | Start of maintenance window                                                                                                    |
|        | provisioning and<br>configuration.                       | <ol> <li>Log into the NOAM VIP GUI.</li> <li>Select Status &amp; Manage &gt; Database; The Database Status screen is displayed.</li> <li>Click Disable Provisioning button.</li> </ol>                                                                                                    |
|        |                                                          | <ol> <li>Confirm the operation by clicking <b>Ok</b> in the popul dialog box.</li> <li>Verify the button text changes to <b>Enable Provisioning</b>; a yellow information box should also be displayed at the top of the view screen which states: [Warning Code 002] - Provisioning is manually disabled.</li> <li>Active NO server will have the following expected alarm:         <ul> <li>Alarm ID = 10008 (Provisioning Manually Disabled)</li> </ul> </li> </ol> |
| 2      | Inhibit SOAP replication                                 | Record current DSR release numberex: 4.0.2_40.27.3                                                                                                    |
|        | (This step will NOT be<br>required for most<br>upgrades) | SKIP THIS STEP<br>if current release is 4.0.0_40.19.0 or greater                                                                                                    |
|        |                                                          | 1. Log into the Active NO command prompt :                                                                                                    |
|        |                                                          | Use your SSH client to connect to the Active NO server (ex. ssh, putty):<br><b>ssh <server address=""></server></b>                                                                                                    |
|        |                                                          | login as: root<br>password: <enter password=""></enter>                                                                                                    |
|        |                                                          | 2. Execute the following command to disable SOAP replication :                                                                                                    |
|        |                                                          | <pre># iset -fexcludeTables=' HaNodeLocPref HaVipDef ' NodeInfo where "1=1"</pre>                                                                                                    |
|        |                                                          | Execute following command to verify if above command successfully updated NodeInfo records:                                                                                                    |
|        |                                                          | # iqt -E NodeInfo                                                                                                    |
|        |                                                          | Verify that <b>excludeTables</b> field shall include ' <b>HaNodeLocPref HaVipDef</b> ' table names <b>for each Nodeld present on the setup</b> :                                                                                                    |
|        |                                                          | e,g,                                                                                                    |
|        |                                                          | nodeId=A2823.152 nodeName=NO2 hostName=NO2<br>nodeCapability=Stby inhibitRepPlans= siteId=NO_HPC03                                                                                                    |
|        |                                                          | CNOTAGETADIES- MANAGEDOLIEI MAVIPPEL                                                                                                    |
|        |                                                          | SOAP replication for HaNodeLocPref and HaVipDef needs to be disabled so that new data from upgraded NO doesn't flow down to second NO or MP servers.                                                                                                    |

| 3 | Inhibit replication to all servers.           | Inhibit database replication to all servers in the following order:     Standby DA-MP                           |
|---|-----------------------------------------------|----------------------------------------------------------------------------------------------------|
|   |                                               | Active DA-MP     Standby NO                                                                                     |
|   |                                               | Active NO                                                                                                    |
|   |                                               | 1. Select Status & Manage > Database                                                                            |
|   |                                               | 2. Select the appropriate server based on the list above.                                                       |
|   |                                               | 3. Click Inhibit Replication button.                                                                            |
|   |                                               | 4. Verify the <i>Inhibited</i> text is displayed for server.                                                    |
|   |                                               | order shown above.                                                                                              |
|   |                                               | Note: It is important to inhibit the replication of the standby server before the                               |
|   |                                               | active server, to prevent unwanted HA switchovers.                                                              |
| 4 | Upgrade TVOE Host (if needed)                 | If TVOE Host for the Standby NO needs to be upgraded.                                                           |
|   | ,                                             | Execute Appendix J for the standby NO TVOE Host                                                                 |
| 4 | Liparada Standby NO                           |                                                                                                    |
| 4 | server (using Upgrade                         | Execute Appendix G –Single Server Upgrade for standby NO                                                        |
|   | procedure).                                   | After successfully completing the procedure in Appendix G, return to this point and continue with step 5 below. |
| 5 | Upgrade TVOE Host (if needed)                 | If TVOE Host for the Active NO needs to be upgraded.                                                            |
|   | •                                             | Execute Appendix J for the active NO TVOE Host                                                                  |
| 6 | Verify cmha process is<br>running on upgraded | Log into the just-upgraded standby NO, execute the following command to make the NO Active again.               |
|   |                                               | # ssh root@ <no ip="" xmi=""></no>                                                                              |
|   |                                               | login as: root                                                                                                  |
|   |                                               | <pre>password: <enter password=""></enter></pre>                                                                |
|   |                                               | Execute following command on NO:                                                                                |
|   |                                               | [root@NO1 ~]# pl   grep "cmha"                                                                                  |
|   |                                               | The following output should be generated:                                                                       |
|   |                                               | A 10128 cmha Up 11/20 00:15:58 1                                                                                |
|   |                                               | cmha                                                                                                    |
|   |                                               | If no output is generated then execute following command:                                                       |
|   |                                               | <pre>service start_cmha start</pre>                                                                             |

| 7 Upgrade 2nd NO server.              | For Active NO,                                                                                                    |
|---------------------------------------|----------------------------------------------------------------------------------------------------|
|                                       | Execute Appendix G Single Server Upgrade Procedure                                                                                                    |
|                                       | After successfully completing the procedure in Appendix G, return to this point and continue with sub-step 1 below.                                                                                                    |
|                                       | <ol> <li>Clear the browser cache after upgrade is completed.<br/>Close and re-open Browser using the VIP address for the NOAM and clear the browser<br/>cache.</li> </ol>                                                                                                    |
|                                       | Note that Replication is still disabled between the NO servers, and from the NO servers to the SO and MP servers. This is expected.                                                                                                    |
|                                       | The NOAM GUI will show the new DSR 5.0 release.                                                                                                    |
|                                       | Expected Alarms include:<br>Active NO server bas:                                                                                                    |
|                                       | Alarm ID = 10008 (Provisioning Manually Disabled)                                                                                                    |
|                                       | All other servers must have:<br>Alarm ID = 31113 (Replication Manually Disabled)                                                                                                    |
| Allow replication                     | Allow database replication between NO servers:                                                                                                    |
| between NO servers.                   | 1. Select Status & Manage > Database                                                                                                    |
|                                       | 2. The Database Status screen is displayed.                                                                                                    |
|                                       | 3. Select the Active NO server.                                                                                                    |
|                                       | 5. Verify the <i>Inhibited</i> text is not displayed for the server. <b>After</b> the Allow action, server HA                                                                                                    |
|                                       | requires time to recover (up to 3 minutes) before "Allowed" text is displayed for that server                                                                                                    |
|                                       | 6. Repeat the <b>Allow</b> action link for Standby NO server.                                                                                                    |
|                                       | Note: Replication to any of the MPs must not be allowed in this step.                                                                                                    |
|                                       | Note: The NO servers intentionally have a sequence of "Allow Active – Allow Standby". This sequence for NOs is necessary to prevent an unwanted HA switchover in between Allow steps.                                                                                                    |
|                                       | Expected Alarms include:<br>Active NO server has:<br>Alarm ID = 10008 (Provisioning Manually Disabled)                                                                                                    |
|                                       | All other MP servers(excluding NOs) must have:<br>Alarm ID = 31113 (Replication Manually Disabled)                                                                                                    |
| Install NetBackup on NO (If required) | If Netbackup is to be installed on your DSR, execute the procedure found in Appendix I.                                                                                                    |
|                                       | Note: In DSR 5.0, backup file location is changed from /var/TKLC/db/filemgmt to /var/TKLC/db/filemgmt/backup directory, so configuration in Netbackup server needs to be updated to point to the correct file path. Updating Netbackup server configuration is out of scope of this upgrade document. |
|                                       |                                                                                                    |

# 4.7.3 Perform Health Check

This procedure is used to determine the health and status of the network and servers.

### Procedure 67: Perform Health Check (Post-Upgrade of NOAM)

| S<br>T | This procedure perfo                          | rms a Health Check.                                                                                                    |
|--------|-----------------------------------------------|----------------------------------------------------------------------------------------------------|
| I<br>E | Check off ( $\checkmark$ ) each step as it is | s completed. Boxes have been provided for this purpose under each step number.                                                                         |
| P      | SHOULD THIS PROCEDURE                         | FAIL, CONTACT TEKELEC TECHNICAL SERVICES AND ASK FOR UPGRADE ASSISTANCE.                                                                               |
| #      | Verify Server Status                          | Execute the following commands on both the active and standby NOAM servers:                                                                            |
|        |                                               | A Heaview COLL alignet to approach to the unstanded entries (are only not in the vertex).                                                              |
|        |                                               | ssh < NO XMI IP address >                                                                                                    |
|        |                                               | login as: root                                                                                                    |
|        |                                               | password: <enter password=""></enter>                                                                                                    |
|        |                                               | Note: XMI IP address for the NO server should be available in Table 3.                                                                                 |
|        |                                               | # verifyUpgrade                                                                                                    |
|        |                                               | Examine the output of the above command to determine if any errors were reported.                                                                      |
|        |                                               | Note: It is safe to ignore this error if it appears after upgrade from DSR 4.x to 5.x:                                                                 |
|        |                                               | ERROR: Upgrade log (/var/TKLC/log/upgrade/upgrade.log)                                                                                                 |
|        |                                               | reports errors!<br>ERROR: 1347523804::ERROR-{HA::Mgr}: No Clusternode                                                                                  |
|        |                                               | found for resource entry, (tklc-ha-active)!                                                                                                    |
|        |                                               | 1347523805::ERROR-{HA::Mgr}: Failed to initialize                                                                                                    |
|        |                                               |                                                                                                    |
|        |                                               | <ol> <li>Servers have expected alarms:<br/>Active NO server has:<br/>Alarm ID = 10008 (Provisioning Manually Disabled)</li> </ol>                      |
|        |                                               | All other servers might have:<br>Alarm ID = <b>31113</b> (Replication Manually Disabled)                                                               |
|        |                                               | Alarm ID = 32532 (Server Upgrade Pending Accept/Reject)                                                                                                |
|        |                                               | Note : If ALARM ID 32532 is not raised on any of the upgraded server, then execute following commands on that server to check the existence of alarm : |
|        |                                               | # alarmMgralarmstatus                                                                                                    |
|        |                                               | The following output will be raised :                                                                                                    |
|        |                                               | SEQ: 1 UPTIME: 133 BIRTH: 1355953411 TYPE: SET ALARM:<br>TKSPLATMI33 tpdServerUpgradePendingAccept 1.3.6.1.4.1.3<br>23.5.3.18.3.1.3.33                 |
|        |                                               | 3. Alarm ID 32532 will be cleared once Procedure 78 is executed to accept the upgrade on each server                                                   |
|        |                                               |                                                                                                    |

## Procedure 67: Perform Health Check (Post-Upgrade of NOAM)

| 2 | Log all current alarms | Log all current alarms in the system:                                                                                                    |
|---|------------------------|----------------------------------------------------------------------------------------------------|
|   |                        | <ol> <li>Log into NOAM GUI via the VIP.</li> <li>Select Alarms &amp; Events &gt; View Active; the Alarms &amp; Events &gt; View Active view is is displayed.</li> <li>Click Report button to generate an Alarms report.</li> <li>Save the report and/or print the report. Keep these copies for future reference.</li> </ol> |
|   |                        |                                                                                                    |

# 4.7.4 2-Tier Upgrade DA-MP(s)

This procedure upgrades the 2-Tier DA-MP(s).

#### Procedure 68: Upgrade MP(s) of (1+1) 2-Tier configuration

| S      | This procedure upgrad                                                             | es the DA-MP(s).                                                                                                    |
|--------|-----------------------------------------------------------------------------------|----------------------------------------------------------------------------------------------------|
| T<br>E | Check off $(1)$ each step as it                                                   | is completed. Boxes have been provided for this purpose under each step number.                                                                                                    |
| P<br># | Should this procedure fail, co                                                    | ontact the Tekelec Customer Care Center and ask for UPGRADE ASSISTANCE.                                                                                                    |
| 1      | Verify and Record the status of the MP before upgrade                             | Verify and record the status of each DA-MP Server by going to Status & Manage -> HA and record the hostname of active DA-MP server and standby DA-MP server.<br>Note: Active DA-MP server can be identified by looking out for the VIP. The server with VIP in the row is the active DA-MP.                                             |
| 2      | Upgrade the standby<br>DA-MP server (using<br>Upgrade Single Server<br>procedure) | Upgrade the standby DA-MP server using Upgrade Single Server procedure:<br><b>Execute Appendix G</b> Single Server Upgrade Procedure<br>After successfully completing the procedure in Appendix G, return to this point and continue<br>with Step 3 below.                                                                              |
| 3      | Upgrade the active DA-<br>MP server.                                              | Upgrade the active DA-MP server using the Upgrade Single Server procedure.<br><b>Execute Appendix G</b> Single Server Upgrade Procedure<br>After successfully completing the procedure in Appendix G, return to this point and continue<br>with Step 4 below.                                                                           |
| 4      | Enable global<br>provisioning and<br>configuration.                               | <ul> <li>Enable provisioning and configuration updates on the entire network:</li> <li>Provisioning and configuration updates may be enabled to the entire network.</li> <li>1. Log into the Active NOAM GUI using the VIP</li> <li>2. Select Status &amp; Manage &gt; Database<br/>The Database Status screen is displayed.</li> </ul> |
|        |                                                                                   | <ol> <li>Click Enable Provisioning button.</li> <li>Verify the text of the button changes to Disable Provisioning.</li> </ol>                                                                                                    |
| 5      | Update Max Allowed HA<br>Role for NO                                              | <ol> <li>While logged in to the active NOAM GUI,</li> <li>Go to Status &amp; Manage-&gt; HA screen.</li> <li>Click 'Edit' button.</li> <li>Check the 'Max Allowed HA Role' for the NO. By Default, It should be 'Active'. Else update the 'Max Allowed HA Role' as Active from Drop Down list.</li> <li>Click 'Ok' button.</li> </ol>   |

# 4.7.5 Verify Post Upgrade Status (1+1 2-Tier)

This procedure is used to determine the health and status of the network and servers.

### **Procedure 69: Verify Post Upgrade Status (1+1 2-Tier)**

| S      | This procedure perfo                          | rms a Health Check.                                                                                                    |
|--------|-----------------------------------------------|----------------------------------------------------------------------------------------------------|
| T<br>F | Check off ( $\checkmark$ ) each step as it is | completed. Boxes have been provided for this purpose under each step number.                                                                                        |
| P      | SHOULD THIS PROCEDURE                         | FAIL, CONTACT TEKELEC TECHNICAL SERVICES AND ASK FOR UPGRADE ASSISTANCE.                                                                                            |
| #      |                                               |                                                                                                    |
| 1      | Verify Server Status is<br>Normal             | Verify Server Status is Normal:                                                                                                    |
|        |                                               | <ol> <li>Log in to the active NOAM GUI using the VIP.</li> <li>Select Status &amp; Manage &gt; Server: the Server Status screen is displayed</li> </ol>             |
|        |                                               | <ol> <li>Verify all Server Status is Normal (Norm) for Alarm (Alm), Database (DB), High</li> </ol>                                                                  |
|        |                                               | Availability (HA), and Processes (Proc).                                                                                                    |
|        |                                               |                                                                                                    |
|        |                                               | Use your SSH client to connect to the upgraded DA-MP server (ex. ssh, putty):<br>ssh <da-mp address="" ip="" server="" xmi=""></da-mp>                              |
|        |                                               | login as: root                                                                                                    |
|        |                                               | <pre>password: <enter password=""></enter></pre>                                                                                                    |
|        |                                               | <pre># verifyUpgrade</pre>                                                                                                    |
|        |                                               | Examine the output of the above command, and determine if any errors were reported.<br>Contact Tekelec in case of errors.                                           |
| 2      | Log all current alarms                        | Log all current alarms in the system:                                                                                                    |
|        |                                               | 1. Log in to the Active NOAM GUI VIP.                                                                                                    |
|        |                                               | <ol> <li>Select Alarms &amp; Events &gt; View Active; the Alarms &amp; Events &gt; View Active view is<br/>displayed</li> </ol>                                     |
|        |                                               | Following Alarm ID will be observed on all the upgraded servers :<br>Alarm ID = <b>32532 (Server Upgrade Pending Accept/Reject)</b>                                 |
|        |                                               | Note : If ALARM ID 32532 is not raised on any of the upgraded server, then execute following commands on that server to check the existence of alarm :              |
|        |                                               | # alarmMgralarmstatus                                                                                                    |
|        |                                               | Following output shall be raised :                                                                                                    |
|        |                                               | SEQ: 1 UPTIME: 133 BIRTH: 1355953411 TYPE: SET ALARM:<br>TKSPLATMI33 tpdServerUpgradePendingAccept 1.3.6.1.4.1.3<br>23.5.3.18.3.1.3.33                              |
|        |                                               | 3. Alarm ID 32532 will be cleared once Procedure 78is executed to accept the upgrade on each server                                                                 |
|        |                                               | <ol> <li>Click <b>Report</b> button to generate an Alarms report.</li> <li>Save the report and print the report. Keep these copies for future reference.</li> </ol> |
| 3      | Execute Post Upgrade<br>Overview.             | Execute Section 4.9 Post-Upgrade                                                                                                    |
|        |                                               |                                                                                                    |

Procedure 69: Verify Post Upgrade Status (1+1 2-Tier)

End of maintenance window.

# 4.8 Site Upgrade for (N+0) 2-Tier configuration

This section contains major upgrade steps for DSR 4.x->5.x (2-tier setup) upgrade with (N+0) configuration and for DSR 5.x incremental upgrade for 2-tier (N+0) configuration.

The Elapsed Time mentioned in the table below specifies the time with TVOE upgrade and without TVOE upgrade. In some of the setups NO(s) are hosted on TVOE blades. TVOE applications also sometimes need to be upgraded. Hence TVOE upgrade estimates are included in separate column.

| Procedur<br>e   |                                | Elaps                                                                                          | ed Time (Hours: Minute              | es)                                                                                       | Procedure<br>Title                                      | Impact                                                                                                    |
|-----------------|--------------------------------|------------------------------------------------------------------------------------------------|-------------------------------------|-------------------------------------------------------------------------------------------|---------------------------------------------------------|----------------------------------------------------------------------------------------------------|
|                 | This<br>Step                   | Cum.                                                                                           | This Step<br>(with TVOE<br>upgrade) | Cum.<br>(with TVOE<br>upgrade)                                                            |                                                         |                                                                                                    |
| Procedure<br>70 | 0:01<br>-<br>0:05              | 0:01-0:05                                                                                      | 0:01-0:05                           | 0:01-0:05                                                                                 | Perform Health<br>Check ( Pre-<br>Upgrade of<br>NOAM)   | None                                                                                                    |
| Procedure<br>71 | 0:25                           | 0:26-1:05                                                                                      | 1:25-2:00                           | 1:26-2:05                                                                                 | Upgrade 2-Tier<br>NO(s)                                 | The Active NO is the<br>only server available<br>in the pair while its<br>mate is being<br>upgraded.<br>Provisioning and<br>Configuration are<br>disabled. Updates are<br>not allowed. |
| Procedure<br>72 | 0:02<br>-<br>0:05              | 0:28-1:10                                                                                      | 0:02-0:05                           | 1:28-2:10                                                                                 | Perform Health<br>Check ( Post<br>Upgrade of<br>NOAM)   | None                                                                                                    |
| Procedure<br>73 | 0:20<br>-<br>1:00              | 0:48-2:10                                                                                      | 0:20-1:00                           | 1:48-3:15                                                                                 | Upgrade<br>Multiple MP(s)<br>in 2-Tier<br>Configuration | Traffic will not be<br>handled by the MP(s)<br>which are being<br>upgraded.                                                                                                    |
| Procedure<br>74 | 0:20<br>-<br>1:00              | 1:08-3:10                                                                                      | 0:20-1:00                           | 2:08-4:15                                                                                 | Upgrade<br>IPFE(s) in 2-<br>Tier<br>Configuration       | None                                                                                                    |
| Procedure<br>74 | 0:01<br>-<br>0:05<br>Per<br>MP | 1:09-4:30<br>(The<br>worst-case<br>cumulativ<br>e time for<br>16<br>DA-MPs<br>is<br>considered | 0:01-0:05<br>Per MP                 | 2:09-5:35<br>(The worst-<br>case<br>cumulative<br>time for 16<br>DA-MPs is<br>considered) | Perform Health<br>Check (Post<br>Upgrade of<br>MPs)     | None                                                                                                    |

Table 19. Upgrade Execution Overview (For (N+0) 2-tier configuration)

| Procedur<br>e |              | Elaps | ed Time (Hours: Minute              | s)                             | Procedure<br>Title | Impact |
|---------------|--------------|-------|-------------------------------------|--------------------------------|--------------------|--------|
|               | This<br>Step | Cum.  | This Step<br>(with TVOE<br>upgrade) | Cum.<br>(with TVOE<br>upgrade) |                    |        |
|               |              | )     |                                     |                                |                    |        |

## 4.8.1 Perform Health Check (Pre-Upgrade of NOAM)

This procedure is used to determine the health and status of the network and servers.

#### Procedure 70: Perform Health Check (Pre-Upgrade of NOAM)

| S      | This procedure perfo                          | orms a Health Check.                                                                                                    |
|--------|-----------------------------------------------|----------------------------------------------------------------------------------------------------|
| T<br>F | Check off ( $\checkmark$ ) each step as it is | s completed. Boxes have been provided for this purpose under each step number.                                                                                                    |
| P      | SHOULD THIS PROCEDURE                         | FAIL, CONTACT TEKELEC TECHNICAL SERVICES AND ASK FOR UPGRADE ASSISTANCE.                                                                                                    |
| #      |                                               |                                                                                                    |
| 1      | Verify Server Status is<br>Normal             | Verify Server Status is Normal:                                                                                                    |
|        |                                               | 1. Log into the NOAM GUI using the VIP.                                                                                                    |
|        |                                               | <ol> <li>Select Status &amp; Manage &gt; Server; the Server Status screen isis displayed.</li> <li>Verify all Server Status is Normal (Norm) for Alarm (Alm). Database (DB). High</li> </ol>                                                                                                    |
|        |                                               | Availability (HA), and Processes (Proc).                                                                                                    |
|        |                                               | 4. Do not proceed to upgrade if any of the server statuses displayed is not <b>Norm</b> .                                                                                                    |
|        |                                               | 5. Do not proceed if there are any Major or Critical alarms.                                                                                                    |
|        |                                               | Note: It is not recommended to continue executing upgrade if any server status has<br>unexpected values. An upgrade should only be executed on a server with unexpected alarms<br>if the upgrade is specifically intended to clear those alarm(s). This would mean that the target<br>release software contains a fix to clear the "stuck" alarm(s) and upgrading is the ONLY method<br>to clear the alarm(s). Do not continue otherwise. |
| 2      | Log all current alarms                        | Log all current alarms in the system:                                                                                                    |
|        |                                               | 1. Select Alarms & Events > View Active; the Alarms & Events > View Active view is                                                                                                    |
|        |                                               | displayed.                                                                                                    |
|        |                                               | 2. Click <b>Report</b> button to generate an Alarms report.                                                                                                    |
|        |                                               | 3. Save the report and/or print the report. Keep these copies for future reference.                                                                                                    |
| 3      | Verify that a recent                          | Verify that a fresh version of the Full DB backup has been performed.                                                                                                    |
|        | version of the Full DB                        | Status and Managa $\rightarrow$ Filos                                                                                                    |
|        | performed                                     | Check time stamp on two files:                                                                                                    |
|        |                                               |                                                                                                    |
|        |                                               | Backup.DSR. <hostname>.FullRunEnv.NETWORK_OAMP.<time_stamp>.UPG.ta<br/>r.bz2</time_stamp></hostname>                                                                                                    |
|        |                                               | Backup.DSR. <hostname>.FullDBParts.NETWORK_OAMP.<time_stamp>.UPG.t ar.bz2</time_stamp></hostname>                                                                                                    |
|        |                                               | See section 3.3.5 to perform full Backup, if needed.                                                                                                    |

# 4.8.2 Upgrade 2-Tier NOAM

Detailed steps are shown in the procedure below.

| S | This procedure is used                   | to upgrade the NOAM(s). This procedure is specific to 2-tier DSR OAM                              |
|---|------------------------------------------|---------------------------------------------------------------------------------------------------|
| Т | deployments.                             |                                                                                                   |
| E |                                          |                                                                                                   |
| P | Check off $(\mathbf{v})$ each step as it | is completed. Boxes have been provided for this purpose under each step number.                   |
| # | Should this procedure fail, co           | ontact the Tekelec Customer Care Center and ask for UPGRADE ASSISTANCE.                           |
|   |                                          | Start of maintenance window                                                                       |
| 1 | Disable global                           | Disable global provisioning and configuration updates on the entire network:                      |
|   | provisioning and                         |                                                                                                   |
|   | configuration.                           | Log into the NOAM GUI using the VIP.                                                              |
|   |                                          | 1. Select Status & Manage > Database; The Database Status screen is displayed.                    |
|   |                                          | 2. Click <b>Disable Provisioning</b> button.                                                      |
|   |                                          | 3. Confirm the operation by clicking <b>Ok</b> in the popup dialog box.                           |
|   |                                          | 4. Verify the button text changes to <b>Enable Provisioning</b> ; a yellow information box should |
|   |                                          | also be displayed at the top of the view screen which states: [Warning Code 002] -                |
|   |                                          | Provisioning is manually disabled.                                                                |
|   |                                          | 5. Active NO server will have the following expected alarm:                                       |
|   |                                          | - Alarm ID = 10008 (Provisioning Manually Disabled)                                               |
|   | Inhibit SOAP replication                 | Record current DSR release number ex: 4 0 2 40 27 3                                               |
|   | (this is typically not                   |                                                                                                   |
|   | required)                                | ONLY EXECUTE THIS STEP IF ungrading from a release less than DSR                                  |
|   |                                          | 4.0.0.40.10.0 (most upgrades will not use this step!)                                             |
|   |                                          | 4.0.0_40.19.0 (most upgrades will not use this step:)                                             |
|   |                                          | 1 Log into the active NO command prompt :                                                         |
|   |                                          | 1. Log into the active NO command prompt.                                                         |
|   |                                          | Use your SSH client to connect to the Active NO server (ex. ssh. putty):                          |
|   |                                          | ssh <active address="" ip="" no="" xmi=""></active>                                               |
|   |                                          |                                                                                                   |
|   |                                          | login as: root                                                                                    |
|   |                                          | password: <enter password=""></enter>                                                             |
|   |                                          |                                                                                                   |
|   |                                          | 2. Execute the following command to disable SOAP replication :                                    |
|   |                                          |                                                                                                   |
|   |                                          | <pre># iset -fexcludeTables=' HaNodeLocPref HaVipDef '</pre>                                      |
|   |                                          | NodeInfo where "1=1"                                                                              |
|   |                                          |                                                                                                   |
|   |                                          | Execute following command to verify if above command successfully updated NodeInfo                |
|   |                                          | lecolus.                                                                                          |
|   |                                          | # igt -F NodeInfo                                                                                 |
|   |                                          | # Iqt -E Nodelnio                                                                                 |
|   |                                          | Verify that excludeTables field shall include 'HaNodeLocPref HaVipDef' table                      |
|   |                                          | names for each Nodeld present on the setup :                                                      |
|   |                                          |                                                                                                   |
|   |                                          | E,g,                                                                                              |
|   |                                          |                                                                                                   |
|   |                                          | nodeld=A2823.152 nodeName=NO2 hostName=NO2                                                        |
|   |                                          | nodeCapability=Stby inhibitRepPlans= siteId=NO_HPC03                                              |
|   |                                          | <pre>excludeTables= HaNodeLocPref HaVipDef</pre>                                                  |
|   |                                          |                                                                                                   |
|   |                                          | SUAP replication for HaNodeLocPret and HaVipDet needs to be disabled so that new data             |
|   |                                          | nom upgraueu NO ubesh i now ubwit to second NO of SO(S)/DA-MP servers.                            |
|   |                                          |                                                                                                   |

| Inhibit replication to MP | Pecord current release number ex: 1 0 2 10 27 3                                                                                                    |                             |
|---------------------------|----------------------------------------------------------------------------------------------------|-----------------------------|
| servers (depending on     |                                                                                                    |                             |
| upgrade release)          | <ul> <li>IF this release is less than DSR 4.1.0_41.16.0, then replication for<br/>MP(s) (all C level servers) will be inhibited when you run the singl<br/>server upgrade (Appendix G). In this case, SKIP THIS STEP.</li> </ul>                                                                                                    | le                          |
|                           | [Example: DSR 4.0.2_40.27.3 is less than DSR 4.1.0_41.16.0, so th step would be skipped in this example.]                                                                                                    | nis                         |
|                           | <ul> <li>IF this release is greater than or equal to DSR 4.1.0_41.16.0, exect<br/>the following commands to inhibit A and B level replication on <u>all MP ser</u><br/>of this site:</li> </ul>                                                                                                    | ute<br>rvers                |
|                           | Log into Active NO(if logged out, else ignore this step) :                                                                                                    |                             |
|                           | # ssh root@ <active ip="" no="" xmi=""></active>                                                                                                    |                             |
|                           | login as: root                                                                                                    |                             |
|                           | password: <enter password=""></enter>                                                                                                    |                             |
|                           |                                                                                                    |                             |
|                           | Execute following command on active NO :                                                                                                    |                             |
|                           | <pre># for i in \$(iqt -p -z -h -fhostName NodeInf<br/>where "nodeId like 'C*' and siteId='<ne name<br="">the site which is being upgraded&gt;'"); do ise<br/>finhibitRepPlans='A' NodeInfo where<br/>"nodeName='\$i'"; done</ne></pre>                                                                                                    | fo<br>e o:<br>et            |
|                           | <pre># for i in \$(iqt -p -z -h -fhostName NodeInf<br/>where "nodeId like 'C*' and siteId='<ne name<br="">the site which is being upgraded&gt;'"); do ise<br/>finhibitRepPlans='A' NodeInfo where<br/>"nodeName='\$i'"; done<br/>Note: NE name of the site can be found out by logging into the Activ<br/>GUI and going to Configuration-&gt;Server Groups screen.<br/>Please see the snapshot below for more details.<br/>Main Menu: Configuration -&gt; Server Groups</ne></pre>                                                                                                    | fo<br>e o:<br>et<br>ve NC   |
|                           | <pre># for i in \$(iqt -p -z -h -fhostName NodeInf where "nodeId like 'C*' and siteId='<ne being="" is="" name="" site="" the="" upgraded="" which="">'"); do ise finhibitRepPlans='A' NodeInfo where "nodeName='\$i'"; done Note: NE name of the site can be found out by logging into the Activ GUI and going to Configuration-&gt;Server Groups screen. Please see the snapshot below for more details. Main Menu: Configuration -&gt; Server Groups Text </ne></pre>                                                                                                    | fo<br>e o:<br>et<br>ve NC   |
|                           | <pre># for i in \$(iqt -p -z -h -fhostName NodeInf<br/>where "nodeId like 'C*' and siteId='<ne name<br="">the site which is being upgraded&gt;'"); do ise<br/>finhibitRepPlans='A' NodeInfo where<br/>"nodeName='\$i'"; done<br/>Note: NE name of the site can be found out by logging into the Activ<br/>GUI and going to Configuration-&gt;Server Groups screen.<br/>Please see the snapshot below for more details.<br/>Main Menu: Configuration -&gt; Server Groups<br/>File -<br/>Inter Group Land Funct Functor Screen</ne></pre>                                                                                                    | fo<br>e o:<br>et ·<br>ve NC |
|                           | <pre># for i in \$(iqt -p -z -h -fhostName NodeInf<br/>where "nodeId like 'C*' and siteId='<ne name<br="">the site which is being upgraded&gt;'"); do ise<br/>finhibitRepPlans='A' NodeInfo where<br/>"nodeName='\$i'"; done<br/>Note: NE name of the site can be found out by logging into the Activ<br/>GUI and going to Configuration-&gt;Server Groups screen.<br/>Please see the snapshot below for more details.<br/>Nain Menu: Configuration -&gt; Server Groups<br/>Fire ************************************</ne></pre>                                                                                                    | fo<br>e o:<br>et ·<br>ve NC |
|                           | <pre># for i in \$(iqt -p -z -h -fhostName NodeInf<br/>where "nodeId like 'C*' and siteId='<ne name<br="">the site which is being upgraded&gt;'"); do ise<br/>finhibitRepPlans='A' NodeInfo where<br/>"nodeName='\$i'"; done<br/>Note: NE name of the site can be found out by logging into the Activ<br/>GUI and going to Configuration-&gt;Server Groups screen.<br/>Please see the snapshot below for more details.<br/>Main Menu: Configuration -&gt; Server Groups<br/>Fire Configuration -&gt; Server Groups<br/>Fire Configuration =&gt; Server Groups<br/>Fire Configuration =&gt; Server Fire Configuration =&gt; Server Fire Configuration =&gt; Server Fire Configuration =&gt; Server Fire Configuration =&gt; Server Fire Conf</ne></pre> | fo<br>e o:<br>et ·<br>ve NC |

|                           | 1                             |                            |                 |                    |                                    |
|---------------------------|-------------------------------|----------------------------|-----------------|--------------------|------------------------------------|
|                           | [root@NO1~]# i                | qt NodeInfo                |                 |                    |                                    |
|                           | nodeld                        | nodeName                   | hostName        | e nodeCapability   | inhibitRepPlans                    |
|                           | siteld excludeTal             | oles                       |                 |                    |                                    |
|                           | A1386.099                     | NO1                        | NO1             | Active             |                                    |
|                           | NO_HPC3                       |                            |                 |                    |                                    |
|                           | B1754.109                     | SO1                        | SO1             | Active             |                                    |
|                           | SO_HPC03                      |                            |                 |                    |                                    |
|                           | C2254.131                     | MP2                        | MP2             | Active             | AB                                 |
|                           | SO HPC03                      |                            |                 |                    |                                    |
|                           | C2254.233                     | MP1                        | MP1             | Active             | АВ                                 |
|                           | SO HPC3                       |                            |                 |                    |                                    |
|                           |                               |                            |                 |                    |                                    |
| Inhibit raplication to NO | Inhihit databaaa              | realization to th          |                 | a in the followin  | a ardor.                           |
| Inhibit replication to NO | innibit database              | replication to th          | le NO server    | s in the followin  | g order:                           |
| servers.                  |                               |                            |                 |                    |                                    |
|                           | Note: It is imp               | portant to inhib           | it the replic   | ation of the st    | andby server before the            |
|                           | active server,                | to prevent unw             | anted HA s      | witchovers.        |                                    |
|                           |                               | -                          |                 |                    |                                    |
|                           | 0                             | Standby NO                 |                 |                    |                                    |
|                           | 0                             | Active NO                  |                 |                    |                                    |
|                           | 0                             |                            |                 |                    |                                    |
|                           | a) Select                     | Status & Manage            | e > Database    |                    |                                    |
|                           | b) The Dr                     | etabase Status sc          | reen isis disp  | aved               |                                    |
|                           | b) The Da                     |                            |                 | ayeu.              |                                    |
|                           | c) Select                     | the appropriate se         | erver based o   | n the list above.  |                                    |
|                           | d) Click II                   | nhibit Replication         | n button.       |                    |                                    |
|                           | e) Verify                     | the Inhibited text         | is displayed f  | or server.         |                                    |
|                           | f) Repea                      | t the <b>Inhibit</b> subst | tep actions, st | eps a through f. f | or all remaining servers in the    |
|                           | order s                       | hown above                 |                 |                    |                                    |
|                           | Ulder 3                       | snown above.               |                 |                    |                                    |
|                           |                               |                            |                 |                    |                                    |
| Upgrade standby NO        |                               |                            |                 |                    |                                    |
| server (using Upgrade     | 1. If the TVOE                | Host needs to b            | e upgraded,     | Execute Append     | <b>dix J</b> Upgrade TVOE, for the |
| Single Server             | standby NO                    | , before proceedii         | ng with the fol | lowing steps. See  | e 6.Appendix D to check            |
| procedure).               | TVOE versi                    | on, if needed.             |                 |                    |                                    |
|                           |                               |                            |                 |                    |                                    |
|                           | <ol><li>Upgrade the</li></ol> | e standby NO:              |                 |                    |                                    |
|                           |                               |                            |                 |                    |                                    |
|                           | Execute Ap                    | pendix G – Upar            | ade Single Se   | erver procedure    |                                    |
|                           |                               |                            | 5.00            | 1                  |                                    |
|                           | After successfully            | completing the p           | procedure in A  | ppendix G. return  | n to this point and continue       |
|                           | with step 6 below             | /.                         |                 | ,,                 |                                    |
|                           |                               |                            |                 |                    |                                    |
| Upgrade 2nd NO TVOF       |                               |                            |                 |                    |                                    |
| server                    | 1 Execute An                  | nendix I again for         | the active NO   | ) if 2nd NO is on  | different TVOE blade before        |
|                           | nroceeding                    | with the following         | stens           |                    |                                    |
|                           | proceeding                    | with the following         | 0.000           |                    |                                    |
|                           |                               |                            |                 |                    |                                    |
|                           |                               |                            |                 |                    |                                    |
|                           |                               |                            |                 |                    |                                    |
|                           |                               |                            |                 |                    |                                    |
|                           |                               |                            |                 |                    |                                    |
|                           |                               |                            |                 |                    |                                    |
|                           |                               |                            |                 |                    |                                    |

| 7  | Verify cmha process is   | 1. Log into the just-upgraded standby NO, execute the following command:                                                                                                    |
|----|--------------------------|----------------------------------------------------------------------------------------------------|
|    | running.                 | # ssh roota <no ip=""></no>                                                                                                    |
|    |                          | login as: root                                                                                                    |
|    |                          | password: <enter password=""></enter>                                                                                                    |
|    |                          | Execute following command on NO:                                                                                                    |
|    |                          |                                                                                                    |
|    |                          | [root@NO1 ~]# pl   grep "cmha"                                                                                                    |
|    |                          | The following output should be generated:                                                                                                    |
|    |                          | A 10128 cmha Up 11/20 00:15:58 1                                                                                                    |
|    |                          | cmha                                                                                                    |
|    |                          | If no output is generated then execute following command:                                                                                                    |
|    |                          | service start_cmha start                                                                                                    |
| 8  | Upgrade 2nd NO server.   | 1. Upgrade the 2nd NO server (the mate) using the Upgrade Single Server procedure:                                                                                                    |
|    |                          | Execute Appendix G Single Server Upgrade Procedure                                                                                                    |
|    |                          | After successfully completing the procedure in Appendix G, return to this point and                                                                                                    |
|    |                          | continue with sub-step 4 below.                                                                                                    |
|    |                          | Before login to the Upgrade GUI, clear your browser cache. (Note: some gui forms                                                                                                    |
|    |                          | <i>may appear incomplete, or may have incorrect</i> behaviors, if the browser cache is not cleared.)                                                                                                    |
| 9  | Allow replication to NO  | Allow database replication to NO servers:                                                                                                    |
|    | servers.                 | 1. Select Status & Manage > Database                                                                                                    |
|    |                          | 2. The Database Status screen isis displayed.                                                                                                    |
|    |                          | 3. Select the Active NO server.                                                                                                    |
|    |                          | <ol> <li>Click Allow Replication button.</li> <li>Verify the <i>Inhibited</i> text is not displayed for the server. After the Allow action, server HA</li> </ol>                                                                                                    |
|    |                          | requires time to recover (up to 3 minutes) before "Allowed" text is displayed for that                                                                                                    |
|    |                          | <ol> <li>Repeat the Allow action link for Standby NO server.</li> </ol>                                                                                                    |
|    |                          | Note: Replication to any of the MPs must not be allowed in this step.                                                                                                    |
|    |                          | Note: The NO servers intentionally have a sequence of "Allow Active – Allow                                                                                                    |
|    |                          | Standby". This sequence for NOs is necessary to prevent an unwanted HA                                                                                                    |
|    |                          | Switchover in Detween Anow Steps.                                                                                                    |
| 10 | Install NetBackup 7.5 on | Please refer to Appendix I.                                                                                                    |
|    | NO (If required).        | Note: In DSR 5.0, backup file location is changed from /var/TKLC/db/filemgmt to /var/TKLC/db/filemgmt/backup directory, so configuration in Netbackup server needs to be updated to point to the correct file path. Updating Netbackup server configuration is out of scope of this upgrade document. |
|    |                          |                                                                                                    |

# 4.8.3 Perform Health Check (Post-Upgrade of NOAM)

This procedure is used to determine the health and status of the network and servers.

#### Procedure 72: Perform Health Check (Post-Upgrade of NOAM)

| S                     | This procedure performs a Health Check.                                                                                  |                                                                                                    |  |  |
|-----------------------|----------------------------------------------------------------------------------------------------|----------------------------------------------------------------------------------------------------|--|--|
| T<br>F                | Check off ( $\sqrt{2}$ ) each step as it is completed. Boxes have been provided for this purpose under each step number. |                                                                                                    |  |  |
| P<br>#                | SHOULD THIS PROCEDURE FAIL, CONTACT TEKELEC TECHNICAL SERVICES AND ASK FOR UPGRADE ASSISTANCE.                           |                                                                                                    |  |  |
| T<br>E<br>P<br>#<br>1 | Check off (*) each step as it is<br>SHOULD THIS PROCEDURE<br>Verify Server Status                                        | <pre>completed. Boxes have been provided for this purpose under each step number.<br/>FAIL, CONTACT TEKELEC TECHNICAL SERVICES AND ASK FOR UPGRADE ASSISTANCE.<br/>Verify Server Status after NO servers upgraded:<br/>1. Execute following commands on both the active and standby NOAM servers:<br/>Use your SSH client to connect to the upgraded NO server (ex. ssh, putty):<br/>ssh <no address="" ip="" xmi=""><br/>login as: root<br/>password: <enter password=""><br/>Note: The static XMI IP address for each NO server should be available in Table 3<br/># verifyUpgrade<br/>Examine the output of the above command to determine if any errors were reported. Contact<br/>Tekelec if any errors are observed.</enter></no></pre><br>2. Log in to Active NOAM VIP GUI and select Alarms & Events-> View Active screen to<br>verify alarms. Servers have following expected alarms:<br>Active NO server has:<br>Alarm ID = 10008 (Provisioning Manually Disabled)<br>All other servers might have:<br>Alarm ID = 31113 (Replication Manually Disabled)<br>Observed on all the upgraded servers :<br>Alarm ID = 32532 (Server Upgrade Pending Accept/Reject)<br>Note : If ALARM ID 32532 is not raised on any of the upgraded server, then<br>execute following commands on that server to check the existence of alarm :<br># alarmMgralarmstatus<br>The following output will be raised :<br>SEQ: 1 UPTIME: 133 BIRTH: 1355953411 TYPE: SET ALARM:<br>TKSPLATMI331 tpdServerUpgradePendingAccept   1.3.6.1.4.1.3<br>23.5.3.18.3.1.3.33 |  |  |
|                       |                                                                                                    | <ul> <li>Contact Tekelec in case above output is not raised.</li> <li>3. Alarm ID 32532 will be cleared once Procedure 78is executed to accept the upgrade on each server.</li> </ul>                                                                                                    |  |  |

## Procedure 72: Perform Health Check (Post-Upgrade of NOAM)

| Log all current alarms                                                                      | Log all current alarms in the system from the already logged in Active NOAM VIP :                                                                                                    |  |  |
|---------------------------------------------------------------------------------------------|----------------------------------------------------------------------------------------------------|--|--|
|                                                                                             | <ol> <li>Select Alarms &amp; Events &gt; View Active; the Alarms &amp; Events &gt; View Active view isis displayed.</li> <li>Click Penert butten to generate an Alarma report.</li> </ol>                                                                                                    |  |  |
|                                                                                             | 2. Click <b>Report</b> buttorn to generate an Alarms report.                                                                                                    |  |  |
|                                                                                             | 3. Save the report and/or print the report. Keep these copies for future reference.                                                                                                    |  |  |
| Update Appworks<br>NetworkDeviceOption<br>Table for the configured<br>IPFE Ethernet devices | Note 1: This step is only applicable if the setup includes IPFE servers. This step will handle the possible audit discrepancies which can creep up after upgrading the IPFE servers. We are preparing the Active NO to handle any such discrepancies.                                                    |  |  |
| on the Active NO server                                                                     | Note 2: To optimize the performance of IPFE Ethernet devices, it is required to execute ipfeNetUpdate.sh script on the IPFE servers after upgrade. Appwork performs audit on the configured IPFE Ethernet devices and will update them with the locally stored information in case of any discrepancies. |  |  |
|                                                                                             | Note 3: The steps below will update the locally stored information with the performance optimization parameters. This script check for the Ethernet devices on the servers with Function as IPFE and update its locally store information for those devices                                              |  |  |
|                                                                                             | <ol> <li>Login to Active NO console and execute the following command<br/>/usr/TKLC/ipfe/bin/ipfeAppworksUpdate.sh</li> </ol>                                                                                                    |  |  |
|                                                                                             | NOTE: This command may execute without any output if no changes are required (no devices were found to update).                                                                                                    |  |  |
|                                                                                             |                                                                                                    |  |  |

## 4.8.4 Upgrade All Active DA-MPs

The following procedure is used to upgrade the DA-MPs in a multi-active DA-MP cluster. In a multi-active DA-MP cluster, all of the DA-MPs are active; there are no standby DA-MPs. So the effect on the Diameter network traffic must be considered, since any DA-MP being upgraded will not be handling live traffic.

If the DSR being upgraded is running OFCS, ensure that the DA-MPs are upgraded on an enclosure basis: successfully upgrade the DA-MPs in one enclosure first. Then upgrade the DA-MPs in the second enclosure. This approach will ensure that service is not affected. This approach will ensure service is not affected.

Procedure 73 needs to be executed for all configured DA-MPs of a site, regardless of how the DA-MPs are grouped for upgrade. So if 16 DA-MPs are upgraded four at a time, then Procedure 21 must be executed four distinct times.

#### Procedure 73. Upgrade Multiple DA-MPs in 2-Tier Configuration

| S | This procedure upgrade                      | es the DA-MP(s).                                                                                                    |  |  |  |
|---|---------------------------------------------|----------------------------------------------------------------------------------------------------|--|--|--|
| Т |                                             |                                                                                                    |  |  |  |
| Е | Check off $(\mathbf{v})$ each step as it    | is completed. Boxes have been provided for this purpose under each step number.                                                                                                    |  |  |  |
| Р | Should this procedure fail, co              | ontact the Tekelec Customer Care Center and ask for UPGRADE ASSISTANCE.                                                                                                    |  |  |  |
| # |                                             |                                                                                                    |  |  |  |
| 1 | Identify DA-MPs to be<br>upgraded together. | Identify all DA-MPs to be upgraded together.                                                                                                    |  |  |  |
|   |                                             | Note: User can choose any number of MP(s) on which upgrade can be executed in parallel, depending upon the configuration.                                                          |  |  |  |
| 2 | Upgrade Active MPs                          | Upgrade the selected DA-MPs, executing the Upgrade Single Server procedure on all selected DA-MPs in parallel.                                                                     |  |  |  |
|   |                                             | Execute Appendix G Single Server Upgrade Procedure                                                                                                    |  |  |  |
|   |                                             | After successfully completing the procedure in Appendix G for all selected DA-MPs, return to this point and continue with Step 3 below.                                            |  |  |  |
| 3 | Update Max Allowed HA                       |                                                                                                    |  |  |  |
|   | Role for NO.                                | 1. Log into the active NOAM GUI using the VIP.                                                                                                    |  |  |  |
|   |                                             | 2. Go to Status & Manage-> HA screen.                                                                                                    |  |  |  |
|   |                                             | 3. Click 'Edit' button.                                                                                                    |  |  |  |
|   |                                             | <ol> <li>Check the 'Max Allowed HA Role' for all the NO(s). By Default, It should be 'Active'. Else<br/>update the 'Max Allowed HA Role' as Active from Drop Down list.</li> </ol> |  |  |  |
|   |                                             | 5. Click 'Ok' button.                                                                                                    |  |  |  |

## 4.8.5 Upgrade IPFE(s)

If none of the signaling network elements in the DSR being upgraded has IPFE servers installed, skip this section and proceed to next Procedure. Otherwise, following Procedure must be executed independently for each signaling network element that has IPFE servers installed.

## **Procedure 74.** Upgrade IPFE(s) in 2-Tier Configuration

| S      | This procedure upgrade                                                                                               | es the IPFE(s).                                                                                                    |  |  |  |  |
|--------|----------------------------------------------------------------------------------------------------|----------------------------------------------------------------------------------------------------|--|--|--|--|
| Т      | Check off $(\Lambda)$ each step as it is completed. Boxes have been provided for this purpose under each step number |                                                                                                    |  |  |  |  |
| £      | Check off () cuch step us h                                                                                          | Check off (v) each step as it is completed. Boxes have been provided for this purpose under each step number.                                                 |  |  |  |  |
| r<br># | Should this procedure fail, co                                                                                       | ontact the Tekelec Customer Care Center and ask for UPGRADE ASSISTANCE.                                                                                       |  |  |  |  |
| 1      | Identify IPFE upgrade                                                                                                | y IPFE upgrade User can choose any number of IPFEs on which upgrade can be executed in parallel                                                               |  |  |  |  |
|        | order                                                                                                    | depending upon traffic conditions. All the IPFE should belong to same enclosure and only after                                                                |  |  |  |  |
|        |                                                                                                    | be upgraded.                                                                                                    |  |  |  |  |
| 2      | Upgrade IPFE servers<br>(if exists)                                                                                  | Upgrade IPFEs identified in sub-step 1 in parallel, using Upgrade Single Server procedure.                                                                    |  |  |  |  |
|        |                                                                                                    | 1. Execute Appendix G Single Server Upgrade Procedure                                                                                                    |  |  |  |  |
|        |                                                                                                    | 2. Upgrade leftover IPFEs of the current site in parallel using Appendix G.                                                                                   |  |  |  |  |
|        |                                                                                                    |                                                                                                    |  |  |  |  |
|        | Execute ipfeNetUpdate                                                                                                | Execute following steps on each IPFE server just upgraded :                                                                                                   |  |  |  |  |
|        | server                                                                                                    | 1. Use ssh client to connect to the IPFE server :                                                                                                    |  |  |  |  |
|        |                                                                                                    | ssh <ipfe address="" ip="" xmi=""></ipfe>                                                                                                    |  |  |  |  |
|        |                                                                                                    | login as: root                                                                                                    |  |  |  |  |
|        |                                                                                                    | <pre>password: <enter password=""></enter></pre>                                                                                                    |  |  |  |  |
|        |                                                                                                    | 2. Execute following command on the IPFE server :                                                                                                    |  |  |  |  |
|        |                                                                                                    | <pre># grep "IPV6_AUTOCONF=no" /etc/sysconfig/network # grep "IPV6FORWARDING=yes" /etc/sysconfig/network</pre>                                                |  |  |  |  |
|        |                                                                                                    | If the outcome of any of the above command is                                                                                                    |  |  |  |  |
|        |                                                                                                    | blank then execute the steps below else skip the                                                                                                    |  |  |  |  |
|        |                                                                                                    | steps below                                                                                                    |  |  |  |  |
|        |                                                                                                    | <pre># /usr/TKLC/ipfe/bin/ipfeNetUpdate.sh # init 6</pre>                                                                                                    |  |  |  |  |
|        |                                                                                                    | Note: Command init 6 will cause a reboot of the IPFE server. Best to run the above steps on just one server of the pair, at a time, to reduce traffic impact. |  |  |  |  |
| ļ      | Enable global provisioning and                                                                                       | Enable provisioning and configuration updates on the entire network:                                                                                          |  |  |  |  |
|        | configuration.                                                                                                    | 1. Log into the Active Network OAM NE using the VIP.                                                                                                    |  |  |  |  |
|        |                                                                                                    | <ol> <li>Select Status &amp; Manage &gt; Database</li> </ol>                                                                                                  |  |  |  |  |
|        |                                                                                                    | The Database Status screen is displayed.                                                                                                    |  |  |  |  |
|        |                                                                                                    | 3. Click Enable Provisioning button.                                                                                                    |  |  |  |  |
|        |                                                                                                    | 4. Verify the text of the button changes to Disable Provisioning.                                                                                             |  |  |  |  |
|        |                                                                                                    |                                                                                                    |  |  |  |  |

## 4.8.6 Allow Replication for upgraded 2 tier (N+0) Setup

This procedure is used to allow 'A' level replication for MP servers (inhibited as part of Appendix G (step 12).

| 1 Ioceutie 73. Anow Replication for Opgraded Site |
|---------------------------------------------------|
|---------------------------------------------------|

## 4.8.7 Verify Post Upgrade Status (N+0 2-Tier)

This procedure is used to determine the health and status of the MP servers.

This includes all DA-MPs and IPFE servers.

#### Procedure 76: Verify Post Upgrade Status (N+0 2-Tier)

S This procedure verify Post Upgrade Status (N+0 2-Tier)
 T

 $\frac{1}{E}$  Check off ( $\sqrt{2}$ ) each step as it is completed. Boxes have been provided for this purpose under each step number.

P SHOULD THIS PROCEDURE FAIL, CONTACT TEKELEC TECHNICAL SERVICES AND ASK FOR UPGRADE ASSISTANCE.

| Procedure    | 76. | Verify | Post  | Ungrade | Status | (N+0 2-Ti  | ier) |
|--------------|-----|--------|-------|---------|--------|------------|------|
| 1 I OCCUUI C | /0. | verny  | I USU | Opgraue | Status | (1110 2-1) | u)   |

| # |                                                     |                                                                                                    |
|---|-----------------------------------------------------|----------------------------------------------------------------------------------------------------|
|   | SSH MP Server:<br>Verify Server Status is<br>Normal | <pre>Verify Server Status is Normal: 1. Log in to the active NOAM GUI using the VIP. 2. Select Status &amp; Manage &gt; Server; the Server Status screen is displayed. 3. Verify all Server Status is Normal (Norm) for Alarm (Alm), Database (DB), High Availability (HA), and Processes (Proc). 3. Execute following commands on the upgraded MP servers(both IPFE and DA-MPs): Use your SSH client to connect to the upgraded server (ex. ssh, putty): ssh <mp address="" ip=""> login as: root password: <enter password=""> # verifyUpgrade Examine the output of the above command, and determine if any errors were reported. Contact Tekelec in case of errors. # alarmMgralarmstatus The following output will be raised , indicating that the upgrade completed. SEQ: 1 UPTIME: 133 BIRTH: 1355953411 TYPE: SET ALARM: TKSPLATMI33 tpdServerUpgradePendingAccept 1.3.6.1.4.1.3 23.5.3.18.3.1.3.33</enter></mp></pre> |
| 2 | NO GUI:<br>Log all current alarms                   | <ol> <li>Log all current alarms in the system:</li> <li>Log in to the Active NOAM GUI VIP and select Alarms &amp; Events &gt; View Active; the<br/>Alarms &amp; Events &gt; View Active view is displayed.<br/>Following Alarm ID will be observed for all the upgraded servers(DA-MPs and IPFE) :<br/>Alarm ID = 32532 (Server Upgrade Pending Accept/Reject)</li> <li>Alarm ID 32532 will be cleared once Procedure 78is executed to accept the upgrade on<br/>each server.</li> <li>Click Report button to generate an Alarms report.</li> <li>Save the report and print the report. Keep these copies for future reference.</li> </ol>                                                                                                    |
| 3 | Execute Post Upgrade<br>Overview.                   | Execute Section 4.9 Post-Upgrade                                                                                                    |
|   | E                                                   | nd of maintenance window.                                                                                                    |

# 4.9 Post-Upgrade Procedures

The procedures shown in the following table are executed inside a maintenance window. Note that the elapsed time is for a "Lab Environment", and that they might vary on Live Systems.

| Table 20. | <b>Post-Upgrad</b> | e Procedures                | Overview |
|-----------|--------------------|-----------------------------|----------|
|           | - 000 0 pg- 00     | • • • • • • • • • • • • • • | 0.01.010 |

| Procedure    | Elapsed Time<br>(Hours:<br>Minutes) |               | Procedure Title                                       | Impact                                                   |
|--------------|-------------------------------------|---------------|-------------------------------------------------------|----------------------------------------------------------|
|              | This<br>Step                        | Cum.          |                                                       |                                                          |
| Procedure 77 | 0:05-<br>0:10                       | 0:05-<br>0:10 | Perform Health Check (Software Upgrade<br>Completion) | Software is upgraded<br>with target release<br>software. |

# 4.9.1 Perform Post-Upgrade

#### **Procedure 77: Perform Post Upgrade Health Check**

| C      | This was as drive a sufe                                                                                                 | mena Daat Urame da Uralth Chad                                                                                                    |  |  |  |
|--------|----------------------------------------------------------------------------------------------------|----------------------------------------------------------------------------------------------------|--|--|--|
| 5      | This procedure perio                                                                                                    | rms Post Upgrade Health Check                                                                                                    |  |  |  |
| Т      |                                                                                                    |                                                                                                    |  |  |  |
| -<br>- | Check off ( $\sqrt{2}$ ) each step as it is completed. Boxes have been provided for this purpose under each step number. |                                                                                                    |  |  |  |
| E      |                                                                                                    |                                                                                                    |  |  |  |
| Р      | SHOULD THIS PROCEDURE FAIL, CONTACT TEKELEC TECHNICAL SERVICES AND ASK FOR UPGRADE ASSISTANCE.                           |                                                                                                    |  |  |  |
| #      |                                                                                                    |                                                                                                    |  |  |  |
| 1      | Verify Server Status is                                                                                                  | Verify Server Status is Normal:                                                                                                    |  |  |  |
|        | Normal                                                                                                    | 1 Log in to the active NOAM GUI using the VIP                                                                                                    |  |  |  |
|        | Normal                                                                                                    | 2 Solution and the second second |  |  |  |
|        |                                                                                                    | 2. Select Status & Manage > Server; the Server Status screen is displayed.                                                                                                    |  |  |  |
|        |                                                                                                    | 3. Verify all server status is Normal (Norm) for Alarm (Alm), Database (DB), High                                                                                                    |  |  |  |
|        |                                                                                                    | Availability (HA) and Processes (Proc)                                                                                                    |  |  |  |
|        |                                                                                                    |                                                                                                    |  |  |  |
|        |                                                                                                    |                                                                                                    |  |  |  |
| 2      | Log all current alarms                                                                                                   | Log all current alarms in the system:                                                                                                    |  |  |  |
|        | -                                                                                                    |                                                                                                    |  |  |  |
|        |                                                                                                    | 1 Select Alarms & Events > View Active: the Alarms & Events > View Active view is                                                                                                    |  |  |  |
|        |                                                                                                    |                                                                                                    |  |  |  |
|        |                                                                                                    | aispiayea.                                                                                                    |  |  |  |
|        |                                                                                                    | 2. Click <b>Report</b> button to generate an Alarms report.                                                                                                    |  |  |  |
|        |                                                                                                    | 3 Save the report and print the report. Keen these copies for future reference                                                                                                    |  |  |  |
|        |                                                                                                    | 5. Save the report and print the report. Reep these copies for future reference.                                                                                                    |  |  |  |
|        |                                                                                                    |                                                                                                    |  |  |  |

#### **Procedure 77: Perform Post Upgrade Health Check**

| 3 | Allow SOAP replication<br>previously inhibited.<br>(If upgrading from<br>DSR release < 40.19.0<br>and upgrade is already<br>accepted)                                                      | <pre>If the upgrade has already been accepted, and the DSR was running a source release older<br/>than 4.0.0_40.19.0 prior to the upgrade, execute the following steps, else ignore below<br/>mentioned steps :<br/>1. Log into the Active NO command prompt :<br/>Use your SSH client to connect to the upgraded server (ex. ssh, putty):<br/>ssh <noam vip=""><br/>login as: root<br/>password: <enter password=""><br/>2. Execute the following command to enable SOAP replication :<br/># iset -fexcludeTables='' NodeInfo where "1=1"<br/>Note: This step needs to be executed only if upgraded from any DSR<br/>release before 4.0.0_40.19.0.</enter></noam></pre> |
|---|----------------------------------------------------------------------------------------------------|----------------------------------------------------------------------------------------------------|
| 4 | Check if the setup<br>previously have<br>customer supplied<br>apache certificate<br>installed and protected<br>with a passphrase,<br>which was renamed<br>before starting with<br>upgrade. | <ol> <li>Verify if the setup had customer supplied apache certificate installed and protected with<br/>passphrase before start of upgrade (refer Procedure 4 Step 11)</li> <li>If the certificate was installed and renamed as part of Procedure 4 Step 11 then rename<br/>the certificate back to original.</li> </ol>                                                                                                    |

## 4.9.2 Accept Upgrade

Detailed steps are shown in the procedure below. TPD requires that upgrades be accepted or rejected before any subsequent upgrades may be performed. The Alarm 32532 (Server Upgrade Pending Accept/Reject) will be displayed for each server until one of these two actions is performed.

An upgrade should be accepted only after it was determined to be successful as the accept is final. This frees up file storage but prevents a backout from the previous upgrade.

# Note: Once the upgrade is accepted for a server, that server will not be allowed to backout to previous release from which upgrade was done.

#### Procedure 78: Accept Upgrade (Post-Upgrade of full system)

| S      | This procedure accepts a successful upgrade.                                                   |                                                                              |  |  |  |
|--------|------------------------------------------------------------------------------------------------|------------------------------------------------------------------------------|--|--|--|
| T<br>E | Check off ( $\checkmark$ ) each step as it is                                                  | completed. Boxes have been provided for this purpose under each step number. |  |  |  |
| Р      | SHOULD THIS PROCEDURE FAIL, CONTACT TEKELEC TECHNICAL SERVICES AND ASK FOR UPGRADE ASSISTANCE. |                                                                              |  |  |  |
| #      |                                                                                                |                                                                              |  |  |  |
| 1      | It is recommended that                                                                         | Verify that the upgraded system has been stable for 2 weeks or more          |  |  |  |
|        | this procedure is performed 2 weeks after the upgrade.                                         | [It will not be possible to backout after this is procedure is executed.]    |  |  |  |

## Procedure 78: Accept Upgrade (Post-Upgrade of full system)

| gle server | Note: Look a<br>releases, the<br>1. Select<br>screen                                                             | and feel of the<br>e example bel                                                                                                    | <ul> <li>Upgrade scree</li> <li>ow provides the</li> </ul>                                                                                                    | n has chang<br>snapshot fro                                                                                        | ed between DSR<br>m both the relea                                                        | 4.x and DSR 5.x ses.                                                         |
|------------|----------------------------------------------------------------------------------------------------|----------------------------------------------------------------------------------------------------|----------------------------------------------------------------------------------------------------|----------------------------------------------------------------------------------------------------|-------------------------------------------------------------------------------------------|------------------------------------------------------------------------------|
|            | releases, the<br>1. Select<br>screen                                                                             | e example bel                                                                                                    | ow provides the                                                                                                    | snapshot fro                                                                                                    | m both the relea                                                                          | ses.                                                                         |
|            | 1. Select screen                                                                                                 | Administratio                                                                                                    |                                                                                                    |                                                                                                    |                                                                                           |                                                                              |
|            | screen                                                                                                    | Auministratio                                                                                                    | on->Software N                                                                                                    | anagement                                                                                                    | ->Upgrade. The                                                                            | Upgrade Administratio                                                        |
|            |                                                                                                    | displays.                                                                                                    |                                                                                                    |                                                                                                    |                                                                                           |                                                                              |
|            | 2. Select                                                                                                    | the first server                                                                                                    | r record in the ta                                                                                                    | ble.                                                                                                    |                                                                                           |                                                                              |
|            | Upgrade sc                                                                                                    | reen in DSR                                                                                                    | <u>4.x</u><br>arado" button                                                                                                    |                                                                                                    |                                                                                           |                                                                              |
|            | J. Olick u                                                                                                    |                                                                                                    |                                                                                                    | ···· a d a                                                                                                    |                                                                                           |                                                                              |
|            |                                                                                                    | iu: Administ                                                                                                    | ration -> Opy                                                                                                    | rade                                                                                                    |                                                                                           |                                                                              |
|            |                                                                                                    |                                                                                                    |                                                                                                    |                                                                                                    |                                                                                           |                                                                              |
|            | Usstuana                                                                                                    | Netv                                                                                                    | work Element                                                                                                    |                                                                                                    | Role                                                                                      | Upgrade State                                                                |
|            | Hostname                                                                                                    | Appl                                                                                                    | lication Version                                                                                                    |                                                                                                    | Function                                                                                  | Server Status                                                                |
|            | NO1                                                                                                    | NO_                                                                                                    | HPC03                                                                                                    |                                                                                                    | NETWORK OAM&P                                                                             | Not Ready                                                                    |
|            | NOT                                                                                                    | 4.0.0                                                                                                    | 0-40.14.1                                                                                                    |                                                                                                    | OAM&P                                                                                     | ETT                                                                          |
|            | NO2                                                                                                    | NO_                                                                                                    | _HPC03                                                                                                    |                                                                                                    | NETWORK OAM&P                                                                             | Not Ready                                                                    |
|            |                                                                                                    | 4.0.0                                                                                                    | 0-40.14.1                                                                                                    |                                                                                                    | OAM&P                                                                                     | <b><u>E</u></b>                                                              |
|            |                                                                                                    | NO_                                                                                                    | HPC03                                                                                                    |                                                                                                    | MP                                                                                        | Not Ready                                                                    |
|            | MP1                                                                                                    | 4.0.0                                                                                                    | 0-40.14.1                                                                                                    |                                                                                                    | (active/standby pair)                                                                     | Norm                                                                         |
|            |                                                                                                    |                                                                                                    |                                                                                                    |                                                                                                    |                                                                                           |                                                                              |
|            |                                                                                                    | NO_                                                                                                    | HPC03                                                                                                    |                                                                                                    | MP                                                                                        | Not Ready                                                                    |
|            | MP2                                                                                                    | NO_                                                                                                    | _HPC03                                                                                                    |                                                                                                    | MP<br>DSR<br>(active/stondby                                                              | Not Ready                                                                    |
|            | MP2<br>Prepare Upg<br><u>Upgrade sc</u><br>3. Click th                                                           | NO_<br>4.0.1<br>Irade Initiate U<br>rreen in DSR<br>1e "Accept" bu                                                                                                    | _HPC03<br>0-40,14,1<br>Jpgrade Monitor<br><u>5.x</u><br>tton                                                                                                    | Jpgrade Co                                                                                                    | MP<br>DSR<br>(active/standby<br>***<br>mplete Upgrade                                     | Not Ready<br>Err<br>Accept Upgrade                                           |
|            | MP2<br>Prepare Upg<br><u>Upgrade sc</u><br>3. Click th<br>Main Menu: A<br>Fitter Taska                           | NO_<br>4.0.0<br>rrade Initiate U<br>rreen in DSR<br>1e "Accept" bu<br>dministration ->                                                                                                    | _HPC03<br>D-40.14.1<br>Jpgrade Monitor<br><u>5.x</u><br>tton<br>> Software Manage                                                                                                    | Upgrade Cc<br>:ment -> Upgr                                                                                        | MP<br>DSR<br>(active/standby<br>mplete Upgrade                                            | Not Ready<br>Err<br>Accept Upgrade<br>Fri Nov 15 13:20                       |
|            | MP2<br>Prepare Upg<br>Upgrade sc<br>3. Click th<br>Main Menu: A<br>Filter Taska                                  | NO_<br>4.0.1<br>grade Initiate U<br>creen in DSR =<br>ne "Accept" bu<br>dministration -><br>s •<br>Sever Status                                                                                                    | _HPC03<br>0-40.14.1<br>Jpgrade Monitor<br>5.x<br>tton<br>> Software Manage<br>Server Role Function                                                                                                    | Upgrade Cc<br>ement -> Upgr<br>n Upgrade State                                                                     | MP<br>DSR<br>(active/standby<br>mplete Upgrade                                            | Not Ready<br>Err<br>Accept Upgrade<br>Fri Nev 15 13:20                       |
|            | MP2<br>Prepare Upg<br>Upgrade sc<br>3. Click th<br>Main Menu: A<br>Filter Tasks<br>Hostname                      | NO_<br>4.0.1<br>grade Initiate U<br>creen in DSR<br>the "Accept" bu<br>dministration -><br>s •<br>Sever Status<br>OAM Max HA Role<br>Max Allowed                                                                                                    | HPC03<br>0-40,14,1<br>Jpgrade Monitor<br>5.x<br>tton<br>> Software Manage<br>Server Role Function<br>Network Element<br>Application Version                                                                                                    | Upgrade Cc<br>ement -> Upgr<br>n Upgrade State<br>Start Time<br>Upgrade ISO                                        | MP<br>DSR<br>(active/standby<br>mplete Upgrade .<br>ade<br>Status Message<br>Finish Time  | Not Ready<br>Err<br>Accept Upgrade<br>Pri Nov 15 13:20<br>Mate Server Status |
|            | MP2<br>Prepare Upg<br>Upgrade sc<br>3. Click th<br>Main Menu: A<br>Filter • Taska<br>Hostname                    | NO_<br>4.0.1<br>rrade Initiate U<br>rreen in DSR<br>ine "Accept" bu<br>udministration -><br>s •<br>Server Status<br>OAM Max HA Role<br>Max Allowed<br>HA Role<br>Norm                                                                                                    | HPC03<br>0-40,14.1<br>Jpgrade Monitor<br>5.x<br>tton<br>> Software Manage<br>Server Role Function<br>Network Element<br>Application Version                                                                                                    | Upgrade Cc<br>ement -> Upgr<br>n Upgrade State<br>Start Time<br>Upgrade ISO<br>Not Ready                           | MP<br>DSR<br>(active/standby<br>mplete Upgrade<br>ade<br>Status Message<br>Finish Time    | Not Ready                                                                    |
|            | MP2<br>Prepare Upg<br>Upgrade sc<br>3. Click th<br>Main Menu: A<br>Filter - Taska<br>Hostname                    | NO_<br>4.0.1<br>grade Initiate U<br>creen in DSR<br>the "Accept" bu<br>dministration -><br>s •<br>Sever Status<br>OAM Max HA Role<br>Max Allowed<br>HA Role<br>Norm<br>Active<br>Active                                                                                                    | LHPC03<br>0-40.14.1<br>Jpgrade Monitor<br>5.x<br>tton<br>> Software Manage<br>Server Role Function<br>Network Element<br>Application Version<br>Network CAM&P OAM&F<br>No_DSR_VM<br>50.0-50.15.1                                                                                                    | Upgrade Cc<br>ement -> Upgr<br>n Upgrade State<br>Start Time<br>Upgrade ISO<br>Not Ready                           | MP<br>DSR<br>(active/standby<br>mplete Upgrade (.<br>ade<br>Status Message<br>Finish Time | Not Ready  The server Status  No2                                            |
|            | MP2<br>Prepare Upg<br>Upgrade sc<br>3. Click th<br>Main Menu: A<br>Filter Tasks<br>Hostname<br>NO1               | NO_<br>4.0.1<br>grade Initiate U<br>creen in DSR<br>"Accept" bu<br>udministration -><br>s •<br>Sever Status<br>OAM Max HA Role<br>Max Allowed<br>HA Role<br>Max Allowed<br>Norm<br>Active<br>Active<br>Standby<br>Active                                                                                                    | HPC03<br>0-40.14.1<br>Jpgrade Monitor<br>5.x<br>tton<br>> Software Manage<br>Server Role Function<br>Network Element<br>Application Version<br>Network CAMSP OAMSE<br>No_DSR_VM<br>5.0.0-50.15.1<br>Network CAMSP OAMSE<br>No_DSR_VM                                                                                                    | Upgrade Cc<br>ement -> Upgr<br>n Upgrade State<br>Start Time<br>Upgrade ISO<br>Not Ready<br>Not Ready              | MP<br>DSR<br>(active/standby<br>mplete Upgrade<br>ade<br>Status Message<br>Finish Time    | Not Ready                                                                    |
|            | MP2<br>Prepare Upg<br>Upgrade sc<br>3. Click th<br>Main Menu: A<br>Filter Tasks<br>Hostname<br>NO1<br>NO2<br>SO2 | NO_<br>4.0.1<br>grade Initiate U<br>creen in DSR :<br>the "Accept" bu<br>udministration -><br>s •<br>S •<br>Server Status<br>OAM Max HA Role<br>Max Allowed<br>HA Role<br>Max Allowed<br>HA Role<br>Max Allowed<br>HA Role<br>Max Max Max Max Max<br>Allowed<br>Norm<br>Active<br>Active<br>Norm<br>Standby<br>Active                                                                                                    | LHPC03<br>0-40.14.1<br>Jpgrade Monitor<br>5.x<br>ttton<br>> Software Manage<br>Server Role Function<br>Network Element<br>Application Version<br>Network OAM&P<br>NO_DSR_VM<br>5.0-50.15.1<br>Network OAM&P<br>So_DSR_VM<br>So_DSR_VM<br>So_DSR | Upgrade Cc<br>ement -> Upgr<br>n Upgrade State<br>Start Time<br>Upgrade ISO<br>Not Ready<br>Not Ready<br>Not Ready | MP<br>DSR<br>(active/standby<br>mplete Upgrade<br>ade<br>Status Message<br>Finish Time    | Not Ready                                                                    |
|            | MP2<br>Prepare Upg<br>Upgrade sc<br>3. Click th<br>Main Menu: A<br>Filter • Taska<br>Hostname<br>NO1<br>NO2      | NO_<br>4.0.1<br>grade Initiate U<br>creen in DSR<br>ine "Accept" bu<br>idministration -><br>s •<br>Server Status<br>OAM Max HA Role<br>Max HA Role<br>Max HA | HPC03<br>0-40.14.1<br>Jpgrade Monitor<br>5.x<br>tton<br>Software Manage<br>Server Role Function<br>Network Element<br>Application Version<br>Network CAM&P<br>No_DSR_VM<br>5.0-50.15.1<br>Network CAM&P<br>Source CAM&P<br>Source                                                                          | Upgrade Cc<br>ement -> Upgr<br>n Upgrade State<br>Start Time<br>Upgrade ISO<br>Not Ready<br>Not Ready<br>Not Ready | MP<br>DSR<br>(active/standby<br>mplete Upgrade<br>ade<br>Status Message<br>Finish Time    | Not Ready                                                                    |

| Procedure 78: Accept Upgrade | (Post-Upgrade of full system) |
|------------------------------|-------------------------------|
|------------------------------|-------------------------------|

| 3 | Accept upgrade of the | Accept Upgrade all Servers in the system:                                                                 |
|---|-----------------------|----------------------------------------------------------------------------------------------------|
|   |                       | 1. Repeat step 1 of this procedure until the upgrade of all Servers within the system have been accepted. |
|   |                       |                                                                                                    |

## 5. BACKOUT PROCEDURE OVERVIEW

The procedures shown in the following table are executed inside a maintenance window. Backout procedure times are only estimates as the reason to execute a backout has a direct impact on any additional backout preparation that must be done. This backout procedure covers all upgrade scenarios and topologies. Note that the elapsed time are for a "Lab Environment", and they might vary on Live Systems.

| Procedure     | Elapse<br>(Hou<br>Min | ed Time<br>Irs or<br>utes) | Procedure Title                                                                                                    | Impact                                                                                                    |
|---------------|-----------------------|----------------------------|----------------------------------------------------------------------------------------------------|----------------------------------------------------------------------------------------------------|
|               | This<br>Step          | Cum.                       |                                                                                                    |                                                                                                    |
| Backout Setup | 0:10-<br>0:30         | 0:10-<br>0:30              | The reason to execute a backout has a<br>direct impact on any additional<br>backout preparation that must be done.<br>Since all possible reasons cannot be<br>predicted ahead of time, only<br>estimates are given here. Execution<br>time will vary.                                                                                 | None.                                                                                                    |
| Procedure 79  | See<br>Note           | See<br>Note                | <ul> <li>Back Out Entire Network</li> <li>Note: Execution time of downgrading<br/>entire network is approximately<br/>equivalent to execution time taken<br/>during upgrade.</li> <li>0:05 (5 minutes) can be subtracted<br/>from total time because ISO<br/>Administration is not executed during<br/>Backout procedures.</li> </ul> | All impacts as applicable in<br>upgrade apply in this<br>procedure. Also backout<br>procedures will cause traffic<br>loss. |
|               | 0:01-<br>0:05         | Varies                     | Perform Health Check (Post-Backout)                                                                                                    | None                                                                                                    |

Table 21. Backout Procedure Overview

## 5.1 Recovery Procedures

Upgrade procedure recovery issues should be directed to the Tekelec Customer Care Center by referring to Appendix K of this document. Before executing any of these procedures, contact the Tekelec Customer Care Center at 1-888-FOR-TKLC (1-888-367-8552); or 1-919-460-2150 (international). Execute this section only if there is a problem and it is desired to revert back to the pre-upgrade version of

Execute this section only if there is a problem and it is desired to revert back to the pre-upgrade version of the software.

# Warning

Do not attempt to perform these backout procedures without first contacting the Tekelec Customer Care Center at

1-888-FOR-TKLC or 1-888-367-8552; or for international callers 1-919-460-2150.

# Warning

Backout procedures WILL cause traffic loss. <u>NOTE</u>: These recovery procedures are provided for the backout of an Upgrade ONLY (i.e., from a failed 10.y.z release to the previously installed 10.x.w release). Backout of an initial installation is not supported.

## 5.2 Backout Setup

Identify IP addresses of all servers that needed to be backout.

- 1. Select Administration->Software Management->Upgrade
- 2. Based on the "Application Version" column, identify all the hostnames that need to be back out.
- 3. Select Configuration > Servers
- 4. Identify the XMI/iLO IP addresses of all the hostnames identified in step 2 from Table 3. These are required to access the server when performing the backout.

The reason to execute a backout has a direct impact on any additional backout preparation that must be done. Backout procedure **WILL** cause traffic loss. Since all possible reasons cannot be predicted ahead of time, contact the Tekelec Customer Care Center as stated in the **Warning** box above.

#### For DSR 4.x/5.x:

*NOTE:* Verify that the two backup archive files created using the procedure in section 3.3.5are present on every server that is to be backout. These archive files are located in the /var/TKLC/db/filemgmt directory and have different filenames than other database backup files. The filenames will have the format

Backup.<application>.<server>.FullDBParts.<role>.<date\_time>.UPG.tar

And

Backup. <application>.<server>.FullRunEnv.<role>.<date\_time>.UPG.tar

## 5.3 Perform Backout

The following procedures to perform a backout can only be executed once all necessary corrective setup steps have been taken to prepare for the backout. Contact the Tekelec Customer Care Center by referring to Appendix K of this document as stated in the Warning box above to identify if all corrective setup steps have been taken.

## 5.3.1 Back Out Entire Network

| S<br>T<br>E<br>P | This procedure is used to back out and upgrade of DSR 4.x/5.x application software from multiple servers in the network. Any server requiring backout can be included: NOAMs, SOAMs, DA-MPs, IPFEs, cSBRs, pSBRs, and even TVOE hosts. |                                                                                                    |  |
|------------------|----------------------------------------------------------------------------------------------------|----------------------------------------------------------------------------------------------------|--|
| #                | Check off ( $\checkmark$ ) each step as it is                                                                                                    | completed. Boxes have been provided for this purpose under each step number.                                                                                                    |  |
| 1                | Identify all servers that require Backout.                                                                                                    | Identify all servers that require Backout:<br>1. Select Administration->Software Management->Upgrade                                                                                                    |  |
|                  |                                                                                                    | The Upgrade Administration screen is displayed.                                                                                                    |  |
|                  |                                                                                                    | <ol> <li>Identify the servers with the target release Application Version value. These servers were previously upgraded but now require Backout.</li> <li>Make note of these servers. They have been identified for Backout.</li> </ol>                                                                                                    |  |
| 2                | Disable global<br>provisioning and<br>configuration.                                                                                                    | <ul> <li>Disable provisioning and configuration updates on the entire network:</li> <li>Since this step is being executed during a backout procedure, it is likely that Provisioning and Configuration updates are disabled already. If they have not been disabled, Execute the following to disable Provisioning:</li> <li>1. Log into the NOAM VIP GUI.</li> <li>2. Select Status &amp; Manage &gt; Database. The Database Status screen is displayed.</li> <li>3. Click Disable Provisioning button.</li> <li>4. Confirm the operation by clicking Ok in the popup dialog box.</li> <li>5. Verify the button text changes to Enable Provisioning; a yellow information box should also be displayed at the top of the view screen which states:<br/>[Warning Code 002] - Provisioning is manually disabled.</li> <li>6. Active NO server will have the following expected alarm:<br/>Alarm ID = 10008 (Provisioning Manually Disabled)</li> </ul> |  |

| 3 | Inhibit replication to all                                                                  | Inhibit database replication to all servers(leaving PSBR servers):                                                                                                    |
|---|---------------------------------------------------------------------------------------------|----------------------------------------------------------------------------------------------------|
|   | servers                                                                                     | First, inhibit the non-active servers:                                                                                                    |
|   |                                                                                             | <ol> <li>Select Status &amp; Manage &gt; Database<br/>The Database Status screen gets displayed.</li> <li>Select a non-active server to inhibit. (Don't inhibit replication for PSBR servers)</li> <li>Click Inhibit Replication button.</li> <li>Verify the Inhibited text is displayed for server.</li> </ol> Repeat the Inhibit action link for all non-active servers. Next, inhibit the active servers: 5. Select Status & Manage > Database |
|   |                                                                                             | <ul> <li>The Database Status screen gets displayed.</li> <li>Select an active server to inhibit. (Don't inhibit replication for PSBR servers).</li> <li>Click Inhibit Replication button.</li> <li>Verify the <i>Inhibited text</i> is displayed for server.</li> </ul>                                                                                                    |
|   |                                                                                             | Repeat the <b>Inhibit</b> action link for all active servers(leaving PSBR servers replication in allowed state).                                                                                                    |
| 4 | Inhibit replication for<br>PSBR servers.                                                    | Log into the Active NO and Execute following commands to inhibit replication A and B level replication on all PSBR servers of this site which needs to be backed out.                                                                                                    |
|   |                                                                                             | <pre># iset -finhibitRepPlans='A B' NodeInfo where "nodeName='<psbr nodename="" server="">'" Note: Evenute shows command for each of the DSPR convert which people to be backed out.</psbr></pre>                                                                                                    |
| 5 | Backout Standby DA-<br>MP Servers, Standby<br>cSBR(s) and Standby<br>pSBR(s) ,as applicable | Note:       Execute above command for each of the PSBK server which needs to be backed out.         Back out Standby MP servers. Following servers can be backed out in parallel (as applicable)         1.       Standby DA-MP(s)         2.       Standby cSBR(s)         3.       Standby pSBR(s)         4.       Spare pSBR(s)                                                                                                    |
|   |                                                                                             | Execute Procedure 80, Backout Single Server, for each standby/spare C-level server identified above.<br>Note: There will be no standby DA-MPs for (N+0) DA-MP configurations.                                                                                                    |
| 6 | Back out DA-MPs,<br>IPFEs, cSBRs, pSBRs,<br>as applicable" or "Back                         | Back out <b>MP server</b> (the mate, if dealing with a server pair),Else backout all the leftover IPFE(s),SBR(s), pSBR(s) and DA MP(s) in parallel                                                                                                    |
|   | servers, as applicable                                                                      | Execute Section 5.3.2 Back Out Single Server.                                                                                                    |
| 7 | Back out Spare DA-MP<br>Server(s).(as applicable)                                           | Back out the spare <b>DA-MP server</b> , if one exists:                                                                                                    |
|   |                                                                                             | Execute Section 5.3.2 Back Out Single Server                                                                                                    |
| 8 | Back out the standby                                                                        | Back out standby DSR SO server:                                                                                                    |
|   | applicable).                                                                                | Execute Section 5.3.2 Back Out Single Server                                                                                                    |
| 9 | Back out active SO<br>Server (as applicable).                                               | Back out active SO server:                                                                                                    |
|   | 、 · · · · · · · · /                                                                         | Execute Section 5.3.2 Back Out Single Server                                                                                                    |

| 10 | Back out spare SO<br>Server (as applicable).         | Back out spare <b>SO</b> server:                                                                      |
|----|------------------------------------------------------|----------------------------------------------------------------------------------------------------|
|    |                                                      | Execute Section 5.3.2 Back Out Single Server                                                          |
| 11 | Back out standby DR<br>NO server (as<br>applicable). | Back out <b>primary standby DR NO</b> server:<br>Execute Section 5.3.2 Back Out Single Server.        |
| 12 | Back out 2nd DR NO server (as applicable).           | Back out <b>2nd primary DR NO server</b> (the mate):<br>Execute Section 5.3.2 Back Out Single Server. |
| 13 | Back out standby NO server.                          | Back out <b>primary standby NO</b> server:<br>Execute Section 5.3.2 Back Out Single Server.           |
| 14 | Back out 2nd NO server.                              | Back out 2nd primary NO server (the mate):<br>Execute Section 5.3.2 Back Out Single Server.           |
| 15 | Backout PM&C if<br>upgraded previously               | For PM&C backout follow reference [3].                                                                |

| 16 | Back out TVOE if<br>upgraded previously | If the NO/SO server hosts the TVOE software, check if TVOE backout is required (If upgraded previously). If backout is not required then skip to next step.                                                                                                    |
|----|-----------------------------------------|----------------------------------------------------------------------------------------------------|
|    |                                         | Execute following steps for each TVOE blade upgraded previously :                                                                                                    |
|    |                                         | <ol> <li>Disable all the applications running on TVOE blade:         <ul> <li>Log into the NOAM GUI using VIP.</li> <li>Select Status &amp; Manage &gt; Server; the Server Status screen is displayed</li> <li>Select all the applications running on current TVOE blade.</li> <li>Click the 'Stop' button.</li> <li>Confirm the operation by clicking Ok in the popup dialog box.</li> <li>Verify that the 'Appl State' for all the selected servers is changed to 'Disabled'.</li> </ul> </li> </ol> |
|    |                                         | 2. Find out the guests running on current TVOE host by using following command :                                                                                                    |
|    |                                         | # ssh root@ <tvoe ip=""></tvoe>                                                                                                    |
|    |                                         | login as: root                                                                                                    |
|    |                                         | <pre>password: <enter password=""></enter></pre>                                                                                                    |
|    |                                         | # virsh list                                                                                                    |
|    |                                         | Note: the output of above command will list all the guests running on TVOE host.                                                                                                    |
|    |                                         | 3. Execute the following command for each guest from Step 2 :                                                                                                    |
|    |                                         | <pre># virsh shutdown <guestname></guestname></pre>                                                                                                    |
|    |                                         | Note: Shutting down of applications may lead to lost VIP. Wait till all the TVOE blades on which NO(s) are hosted are successfully backed out.                                                                                                    |
|    |                                         | <ol> <li>Periodically execute following command until the command displays no entries. This<br/>means that all VMs have been properly shut down :</li> </ol>                                                                                                    |
|    |                                         | # virsh list                                                                                                    |
|    |                                         | Back out TVOE on the blade according to reference [2].                                                                                                    |

| 17 | Enable virtual guest<br>watchdogs if disabled | <ol> <li>If virtual guest watchdogs were previously disabled for the TVOE blade being backed out,<br/>follow procedure 3.12.1 in reference [6] Otherwise execute following sub-steps:</li> </ol>                                                                                                    |
|----|-----------------------------------------------|----------------------------------------------------------------------------------------------------|
|    | previously                                    | <ul> <li>a) Log into TVOE host by using following command :</li> <li># ssh root@<tvoe ip=""></tvoe></li> </ul>                                                                                                    |
|    |                                               | login as: root                                                                                                    |
|    |                                               | password: <enter password=""></enter>                                                                                                    |
|    |                                               |                                                                                                    |
|    |                                               | <ul> <li>Execute following command to start the TVOE guests shutdown in step 13 sub-<br/>step 3 above (if not already started).</li> </ul>                                                                                                    |
|    |                                               | <pre># virsh start <guestname></guestname></pre>                                                                                                    |
|    |                                               | <ul> <li>Periodically execute following command until the command displays all the VM<br/>guests running.</li> </ul>                                                                                                    |
|    |                                               | # virsh list                                                                                                    |
|    |                                               |                                                                                                    |
|    |                                               | 2. Enable all the applications running on backed out TVOE blade :                                                                                                    |
|    |                                               | a) Log into the NOAM VIP GUI                                                                                                    |
|    |                                               | <ul> <li>b) Select Status &amp; Manage &gt; Server; the Server Status screen is displayed</li> </ul>                                                                                                    |
|    |                                               | <ul> <li>c) Select all the applications running on current TVOE blade.</li> <li>d) Click the 'Bestart' button</li> </ul>                                                                                                    |
|    |                                               | e) Confirm the operation by clicking <b>Ok</b> in the populo dialog box.                                                                                                    |
|    |                                               | <ul> <li>f) Verify that the 'Appl State' for all the selected servers is changed to 'Enabled'.</li> </ul>                                                                                                    |
|    |                                               |                                                                                                    |
|    |                                               | Note: This step shall be executed only if TVOE is backed out in Step 13.                                                                                                    |
|    |                                               |                                                                                                    |
|    |                                               | Execute Steps 16 and 17 again for another TVOE blade hosting NO/SO (as applicable).                                                                                                    |
| 18 | Allow replication to NO servers.              | Execute Steps 16 and 17 again for another TVOE blade hosting NO/SO (as applicable).<br>Note: If major backout from DSR 5.x to DSR 4.x is performed then clear the browser cache before continuing with the following steps.                                                                                                    |
| 18 | Allow replication to NO servers.              | Execute Steps 16 and 17 again for another TVOE blade hosting NO/SO (as applicable).         Note: If major backout from DSR 5.x to DSR 4.x is performed then clear the browser cache before continuing with the following steps.         Allow database replication to NO servers:                                                                                                    |
| 18 | Allow replication to NO servers.              | Execute Steps 16 and 17 again for another TVOE blade hosting NO/SO (as applicable).         Note: If major backout from DSR 5.x to DSR 4.x is performed then clear the browser cache before continuing with the following steps.         Allow database replication to NO servers:         1.       Select Status & Manage > Database. The Database Status screen is displayed.         2.       Select the active NO server.                                                                                                    |
| 18 | Allow replication to NO servers.              | <ul> <li>Execute Steps 16 and 17 again for another TVOE blade hosting NO/SO (as applicable).</li> <li>Note: If major backout from DSR 5.x to DSR 4.x is performed then clear the browser cache before continuing with the following steps.</li> <li>Allow database replication to NO servers: <ol> <li>Select Status &amp; Manage &gt; Database. The Database Status screen is displayed.</li> <li>Select the active NO server.</li> <li>Click Allow Replication button.</li> <li>Verify the <i>Inhibited</i> text is not displayed for server. After the allow action, server HA</li> </ol> </li> </ul>                                                                                                    |
| 18 | Allow replication to NO servers.              | Execute Steps 16 and 17 again for another TVOE blade hosting NO/SO (as applicable).         Note: If major backout from DSR 5.x to DSR 4.x is performed then clear the browser cache before continuing with the following steps.         Allow database replication to NO servers:         1.       Select Status & Manage > Database. The Database Status screen is displayed.         2.       Select the active NO server.         3.       Click Allow Replication button.         4.       Verify the Inhibited text is not displayed for server. After the allow action, server HA requires time to recover (up to 3 minutes) before "Allowed" text is displayed.         5.       Repeat sub-steps, 3 and 4, for Standby NO server.                                                                                                    |
| 18 | Allow replication to NO servers.              | <ul> <li>Execute Steps 16 and 17 again for another TVOE blade hosting NO/SO (as applicable).</li> <li>Note: If major backout from DSR 5.x to DSR 4.x is performed then clear the browser cache before continuing with the following steps.</li> <li>Allow database replication to NO servers: <ol> <li>Select Status &amp; Manage &gt; Database. The Database Status screen is displayed.</li> <li>Select the active NO server.</li> <li>Click Allow Replication button.</li> <li>Verify the Inhibited text is not displayed for server. After the allow action, server HA requires time to recover (up to 3 minutes) before "Allowed" text is displayed.</li> <li>Repeat sub-steps, 3 and 4, for Standby NO server.</li> </ol> </li> <li>Note: The NO servers intentionally have a sequence of "Allow Active – Allow Standby". This sequence for NOs is necessary to prevent an unwanted HA switchover in between Allow</li> </ul>                                                                                                    |
| 18 | Allow replication to NO servers.              | <ul> <li>Execute Steps 16 and 17 again for another TVOE blade hosting NO/SO (as applicable).</li> <li>Note: If major backout from DSR 5.x to DSR 4.x is performed then clear the browser cache before continuing with the following steps.</li> <li>Allow database replication to NO servers: <ol> <li>Select Status &amp; Manage &gt; Database. The Database Status screen is displayed.</li> <li>Select the active NO server.</li> <li>Click Allow Replication button.</li> <li>Verify the Inhibited text is not displayed for server. After the allow action, server HA requires time to recover (up to 3 minutes) before "Allowed" text is displayed.</li> <li>Repeat sub-steps, 3 and 4, for Standby NO server.</li> </ol> </li> <li>Note: The NO servers intentionally have a sequence of "Allow Active – Allow Standby". This sequence for NOs is necessary to prevent an unwanted HA switchover in between Allow steps</li> </ul>                                                                                                    |
| 18 | Allow replication to NO<br>servers.           | <ul> <li>Execute Steps 16 and 17 again for another TVOE blade hosting NO/SO (as applicable).</li> <li>Note: If major backout from DSR 5.x to DSR 4.x is performed then clear the browser cache before continuing with the following steps.</li> <li>Allow database replication to NO servers: <ol> <li>Select Status &amp; Manage &gt; Database. The Database Status screen is displayed.</li> <li>Select the active NO server.</li> <li>Click Allow Replication button.</li> <li>Verify the <i>Inhibited</i> text is not displayed for server. After the allow action, server HA requires time to recover (up to 3 minutes) before "Allowed" text is displayed.</li> <li>Repeat sub-steps, 3 and 4, for Standby NO server.</li> </ol> </li> <li>Note: The NO servers intentionally have a sequence of "Allow Active – Allow Standby". This sequence for NOs is necessary to prevent an unwanted HA switchover in between Allow steps</li> </ul>                                                                                                    |
| 18 | Allow replication to NO<br>servers.           | <ul> <li>Execute Steps 16 and 17 again for another TVOE blade hosting NO/SO (as applicable).</li> <li>Note: If major backout from DSR 5.x to DSR 4.x is performed then clear the browser cache before continuing with the following steps.</li> <li>Allow database replication to NO servers: <ol> <li>Select Status &amp; Manage &gt; Database. The Database Status screen is displayed.</li> <li>Select the active NO server.</li> <li>Click Allow Replication button.</li> <li>Verify the Inhibited text is not displayed for server. After the allow action, server HA requires time to recover (up to 3 minutes) before "Allowed" text is displayed.</li> <li>Repeat sub-steps, 3 and 4, for Standby NO server.</li> </ol> </li> <li>Note: The NO servers intentionally have a sequence of "Allow Active – Allow Standby". This sequence for NOs is necessary to prevent an unwanted HA switchover in between Allow steps.</li> </ul> <li>Allow database replication to SO servers:</li>                                                                                                    |
| 18 | Allow replication to NO<br>servers.           | <ul> <li>Execute Steps 16 and 17 again for another TVOE blade hosting NO/SO (as applicable).</li> <li>Note: If major backout from DSR 5.x to DSR 4.x is performed then clear the browser cache before continuing with the following steps.</li> <li>Allow database replication to NO servers: <ol> <li>Select Status &amp; Manage &gt; Database. The Database Status screen is displayed.</li> <li>Select the active NO server.</li> <li>Click Allow Replication button.</li> <li>Verify the <i>Inhibited</i> text is not displayed for server. After the allow action, server HA requires time to recover (up to 3 minutes) before "Allowed" text is displayed.</li> <li>Repeat sub-steps, 3 and 4, for Standby NO server.</li> </ol> </li> <li>Note: The NO servers intentionally have a sequence of "Allow Active – Allow Standby". This sequence for NOs is necessary to prevent an unwanted HA switchover in between Allow steps</li> </ul> <li>Allow database replication to SO servers: <ul> <li>The following steps are to be executed for all SO servers in all Signaling NEs.</li> </ul> </li>                                                                                                    |
| 18 | Allow replication to NO<br>servers.           | <ul> <li>Execute Steps 16 and 17 again for another TVOE blade hosting NO/SO (as applicable).</li> <li>Note: If major backout from DSR 5.x to DSR 4.x is performed then clear the browser cache before continuing with the following steps.</li> <li>Allow database replication to NO servers: <ol> <li>Select Status &amp; Manage &gt; Database. The Database Status screen is displayed.</li> <li>Select the active NO server.</li> <li>Click Allow Replication button.</li> <li>Verify the <i>Inhibited</i> text is not displayed for server. After the allow action, server HA requires time to recover (up to 3 minutes) before "Allowed" text is displayed.</li> <li>Repeat sub-steps, 3 and 4, for Standby NO server.</li> </ol> </li> <li>Note: The NO servers intentionally have a sequence of "Allow Active – Allow Standby". This sequence for NOs is necessary to prevent an unwanted HA switchover in between Allow steps.</li> </ul> <li>Allow database replication to SO servers: <ul> <li>Select Status &amp; Manage &gt; Database. The Database Status screen is displayed.</li> <li>Select Status &amp; Manage &gt; Database and the switchover in between Allow steps.</li> </ul> </li>                                                                                                    |
| 18 | Allow replication to NO<br>servers.           | <ul> <li>Execute Steps 16 and 17 again for another TVOE blade hosting NO/SO (as applicable).</li> <li>Note: If major backout from DSR 5.x to DSR 4.x is performed then clear the browser cache before continuing with the following steps.</li> <li>Allow database replication to NO servers: <ol> <li>Select Status &amp; Manage &gt; Database. The Database Status screen is displayed.</li> <li>Select the active NO server.</li> <li>Click Allow Replication button.</li> <li>Verify the <i>Inhibited</i> text is not displayed for server. After the allow action, server HA requires time to recover (up to 3 minutes) before "Allowed" text is displayed.</li> <li>Repeat sub-steps, 3 and 4, for Standby NO server.</li> </ol> </li> <li>Note: The NO servers intentionally have a sequence of "Allow Active – Allow Standby". This sequence for NOs is necessary to prevent an unwanted HA switchover in between Allow steps.</li> </ul> <li>Allow database replication to SO servers: <ul> <li>Select Status &amp; Manage &gt; Database. The Database Status screen is displayed.</li> <li>Repeat sub-steps, 3 and 4, for Standby NO server.</li> </ul> </li> <li>Note: The NO servers intentionally have a sequence of "Allow Active – Allow Standby". This sequence for NOs is necessary to prevent an unwanted HA switchover in between Allow steps.</li> <li>Allow database replication to SO servers:</li> <li>The following steps are to be executed for all SO servers in all Signaling NEs.</li> <li>Select Status &amp; Manage &gt; Database. The Database Status screen is displayed.</li> <li>Select the Active SO server.</li> <li>Click Allow Replication button</li> <li>Verify the <i>Inhibited</i> text is not displayed for the server. After the allow action, server</li> |
| 18 | Allow replication to NO<br>servers.           | <ul> <li>Execute Steps 16 and 17 again for another TVOE blade hosting NO/SO (as applicable).</li> <li>Note: If major backout from DSR 5.x to DSR 4.x is performed then clear the browser cache before continuing with the following steps.</li> <li>Allow database replication to NO servers: <ol> <li>Select Status &amp; Manage &gt; Database. The Database Status screen is displayed.</li> <li>Select the active NO server.</li> <li>Click Allow Replication button.</li> <li>Verify the <i>Inhibited</i> text is not displayed for server. After the allow action, server HA requires time to recover (up to 3 minutes) before "Allowed" text is displayed.</li> <li>Repeat sub-steps, 3 and 4, for Standby NO server.</li> </ol> </li> <li>Note: The NO servers intentionally have a sequence of "Allow Active – Allow Standby". This sequence for NOs is necessary to prevent an unwanted HA switchover in between Allow steps.</li> </ul> <li>Allow database replication to SO servers:</li> <li>The following steps are to be executed for all SO servers in all Signaling NEs.</li> <li>Select Status &amp; Manage &gt; Database. The Database Status screen is displayed.</li> <li>Select the Active SO server.</li> <li>Click Allow Replication button.</li> <li>Verify the <i>Inhibited</i> text is not displayed for the server. After the allow action, server HA requires time to recover (up to 3 minutes) before "Allowed" text is displayed.</li>                                                                                                    |
| 18 | Allow replication to NO servers.              | <ul> <li>Execute Steps 16 and 17 again for another TVOE blade hosting NO/SO (as applicable).</li> <li>Note: If major backout from DSR 5.x to DSR 4.x is performed then clear the browser cache before continuing with the following steps.</li> <li>Allow database replication to NO servers: <ol> <li>Select Status &amp; Manage &gt; Database. The Database Status screen is displayed.</li> <li>Select the active NO server.</li> <li>Click Allow Replication button.</li> <li>Verify the <i>Inhibited</i> text is not displayed for server. After the allow action, server HA requires time to recover (up to 3 minutes) before "Allowed" text is displayed.</li> <li>Repeat sub-steps, 3 and 4, for Standby NO server.</li> </ol> </li> <li>Note: The NO servers intentionally have a sequence of "Allow Active – Allow Standby". This sequence for NOs is necessary to prevent an unwanted HA switchover in between Allow steps.</li> </ul> <li>Allow database replication to SO servers: <ul> <li>Select Status &amp; Manage &gt; Database. The Database Status screen is displayed.</li> <li>Select Status &amp; Manage &gt; Database. The Database and the switchover in between Allow steps.</li> </ul> </li>                                                                                                    |

| 20 | Allow replication to C-                | Allow database replication to all C-level servers:                                                                                                    |  |  |  |
|----|----------------------------------------|----------------------------------------------------------------------------------------------------|--|--|--|
|    | level servers.                         | The following steps are to be executed for all C-level servers in all Signaling NEs                                                                                                    |  |  |  |
|    |                                        | <ol> <li>Select Status &amp; Manage &gt; Database the Database Status screen is displayed.</li> <li>Select the Active MP server.</li> <li>Click Allow Replication button.</li> <li>Verify the <i>Inhibited text</i> is not displayed for the server. After the allow action, server HA requires time to recover (up to 3 minutes) before 'Allowed' text is displayed.</li> <li>Repeat the Allow action for Standby MP server (if dealing with a server pair).</li> <li>While server HA is recovering, monitor Server Status for recovery. Select Status &amp; Manage &gt; Servers<br/>The Server Status screen is displayed.</li> <li>Wait for the screen to refresh and show the Server Status fields for the server.</li> <li>Wait for HA field to display Norm. It may take up to 3 minutes for server HA to recover and for Server Status HA field to change to Norm.</li> <li>Repeat sub steps 1) to 9) for all remaining C-level servers in all Signaling NEs.</li> </ol>                                                                                                    |  |  |  |
| 21 | Allow replication for<br>PSBR servers. | Log into the Active NO server and execute following command to allow replication for backed out PSBR servers :-                                                                                                    |  |  |  |
|    |                                        | <pre># iset -finhibitRepPlans='' NodeInfo where</pre>                                                                                                    |  |  |  |
|    |                                        | "nodeName=' <psbr nodename="" server="">'"</psbr>                                                                                                    |  |  |  |
|    |                                        | Note: Execute above command for each of the PSBR server which is currently backed out.                                                                                                    |  |  |  |
| 22 | Enable Site Provisioning               | Enable Site provisioning :                                                                                                    |  |  |  |
|    |                                        | 1. Log into the SOAM VIP GUI of the site.                                                                                                    |  |  |  |
|    |                                        | <ol> <li>Select Status &amp; Manage &gt; Database the Database Status screen is displayed</li> <li>Olid Final Part - Displayed by the state of the state of the</li></ol> |  |  |  |
|    |                                        | <ol> <li>Click Enable Site Provisioning button.</li> <li>Confirm the operation by clicking Ok in the population box.</li> </ol>                                                                                                    |  |  |  |
|    |                                        | <ol> <li>Verify the button text changes to Disable Site Provisioning</li> </ol>                                                                                                    |  |  |  |
|    |                                        |                                                                                                    |  |  |  |
| 23 | Enable global<br>provisioning and      | Enable global provisioning and configuration updates on the entire network:                                                                                                    |  |  |  |
|    | configuration.                         | 1. Select Status & Manage > Database                                                                                                    |  |  |  |
|    |                                        | The Database Status screen is displayed.<br>2. Click <b>Enable Provisioning</b> button                                                                                                    |  |  |  |
|    |                                        | 3. Verify the button text changes to <b>Disable Provisioning.</b>                                                                                                    |  |  |  |
| 24 | Remove 'Ready' state (                 | From Active NO GUI                                                                                                    |  |  |  |
| 24 | if exists) for any backed              | Hom Active NO GOL                                                                                                    |  |  |  |
|    | out server                             | <ol> <li>Select Status &amp; Manage &gt; Servers; the Server Status screen is displayed.</li> <li>If the any of the backed-out server's Application Status is 'Disabled', then select the server row and press the Restart button.</li> </ol>                                                                                                    |  |  |  |
|    |                                        | <ol> <li>Select Administration &gt; Upgrade (in DSR 4.x) or Administration-&gt;Software<br/>Management-&gt;Upgrade (in DSR 5.x). The Upgrade Administration screen is<br/>displayed.</li> </ol>                                                                                                    |  |  |  |
|    |                                        | <ol> <li>If any of the backed-out servers shows an Upgrade State of "Ready" or "Success",<br/>then select that backed-out server and press the Complete Upgrade button.<br/>Otherwise, skip this step.</li> <li>The Upgrade Make Ready! screen will appear</li> </ol>                                                                                                    |  |  |  |
|    |                                        | <ol> <li>Click <b>OK.</b> This will now remove the Forced Standby designation for the backed-out server.</li> </ol>                                                                                                    |  |  |  |
|    |                                        | Note: Due to Backout being initiated from the command line instead of through the GUI, you may see the following SOAP error in the GUI banner.                                                                                                    |  |  |  |
|    |                                        | SOAP error while clearing upgrade status of hostname=[frame10311b6] ip=[172.16.1.28]                                                                                                    |  |  |  |
|    |                                        | It is safe to ignore this error message.                                                                                                    |  |  |  |
|    |                                        | Verify the <b>Application Version</b> value for servers has been downgraded to the original release version.                                                                                                    |  |  |  |

# 5.3.2 Back Out Single Server

### Procedure 80: Back out Single Server

| S | This procedure will back out the upgrade of DSR 5.x application software. Any server requiring                   |                             |                                  |                                |                   |                             | -                             |                           |        |
|---|----------------------------------------------------------------------------------------------------|-----------------------------|----------------------------------|--------------------------------|-------------------|-----------------------------|-------------------------------|---------------------------|--------|
| Г | Back out can be included: NOAMs, SOAMs, DA-MPs, IPFEs, cSBRs, pSBRs, and even TVOE                               |                             |                                  |                                |                   |                             |                               |                           |        |
| E | hoete                                                                                                    |                             |                                  |                                |                   |                             |                               |                           |        |
| P | 10515.                                                                                                    |                             |                                  |                                |                   |                             |                               |                           |        |
| # | Check off ( $$ ) each step as it is completed. Boxes have been provided for this purpose under each step number. |                             |                                  |                                |                   |                             |                               |                           |        |
| 1 | Make server ready for                                                                                            | Make the serv               | er 'Ready' f                     | or backout                     | :                 |                             |                               |                           |        |
|   | backout.                                                                                                    | 1 Solo                      | oct Adminic                      | tration > S                    | oftwa             | ro Managon                  | ont->Ungrad                   | • The Upgrade             |        |
|   |                                                                                                    | Adn                         | ninistration s                   | screen is di                   | splave            | ne manayen<br>ad            | ient->0pgrau                  | e. The Opyrade            |        |
|   |                                                                                                    | 7.001                       |                                  |                                | 50.070            |                             |                               |                           |        |
|   |                                                                                                    | 2. Sele                     | ect the serve                    | er to backou                   | ut and            | check its up                | grade state :                 |                           |        |
|   |                                                                                                    |                             | a) If the                        | upgrade st                     | ate is            | "Ready" then                | n press "Comp                 | lete" button.             | ton    |
|   |                                                                                                    |                             | D) EISE,                         | Select the s                   | server            |                             | graded and pre                | ss the <b>Frepare</b> but | lon.   |
|   |                                                                                                    | The <b>Upg</b><br>Main Menu | rade [Prepa<br>:: Administratio  | are] screen                    | will ap<br>Manage | ppear.<br>ement -> Upgrad   | le [Prepare]                  |                           |        |
|   |                                                                                                    | Info 🔻                      |                                  |                                | -                 |                             |                               | Fri Nov 15 13:46:23 :     |        |
|   |                                                                                                    | Hostname Actio              | n HA St                          | tatus                          |                   |                             |                               |                           |        |
|   |                                                                                                    | NO2 Pre                     | pare • Max                       | HA Role Active Mate            | s                 | Standby Mat                 | tes Spare                     | e Mates                   |        |
|   |                                                                                                    |                             |                                  |                                |                   | Ok Cancel                   | None                          |                           |        |
|   |                                                                                                    | 3. If th                    | is is the Sta                    | ndby serve                     | er. veri          | ifv that the v              | alue in the HA                | Status field under the    |        |
|   |                                                                                                    | Sele                        | ected Serve                      | r Status is                    | Stand             | by, otherwis                | e it will display             | Active.                   |        |
|   |                                                                                                    |                             |                                  |                                |                   |                             |                               |                           |        |
|   |                                                                                                    | 4. CliC                     | k <b>OK.</b><br>Setarte the N    | Jako Road                      | vactio            | on on the ser               | ver Vouwillb                  | e returned to the         |        |
|   |                                                                                                    | Upo                         | rade Admin                       | istration sc                   | reen.             |                             |                               |                           |        |
|   |                                                                                                    | 5. Wai                      | t for the scre                   | een to refre                   | sh an             | d show both                 | the Upgrade R                 | Ready State as Ready      | /      |
|   |                                                                                                    | and                         | the Upgrad                       | le action lin                  | k to b            | e enabled fo                | r the server that             | at was to be upgraded     | d. It  |
|   |                                                                                                    | may                         | take up to                       | a minute to                    | r the l           | Jpgrade Rea                 | ady State to cha              | ange to Ready.            |        |
|   |                                                                                                    | Main Menu: Adı              | ninistration ->                  | > Software M                   | anagen            | nent -> Upgrad              | le                            |                           |        |
|   |                                                                                                    | Filter - Tasks              | •                                |                                |                   |                             |                               | Fri Nov 15 13:5           | 0:51 2 |
|   |                                                                                                    |                             | Server Status<br>OAM Max HA Role | Server Role<br>Network Element | Function          | Upgrade State<br>Start Time | Status Message<br>Finish Time |                           |        |
|   |                                                                                                    | Hostname                    | Max Allowed                      | Application Version            |                   | Upgrade ISO                 |                               | Mate Server Status        |        |
|   |                                                                                                    | 104                         | Warn                             | Network OAM&P                  | OAM&P             | Not Ready                   |                               |                           |        |
|   |                                                                                                    | NOT                         | Active                           | 5.0.0-50.15.1                  |                   |                             |                               |                           |        |
|   |                                                                                                    | NO2                         | Warn<br>Standby                  | Network OAM&P<br>NO_DSR_VM     | OAM&P             | Ready                       |                               | NOT                       |        |
|   |                                                                                                    |                             | Standby<br>Norm                  | 5.0.0-50.15.1<br>System OAM    | OAM               | Not Ready                   |                               |                           |        |
|   |                                                                                                    | SO2                         | Standby<br>Active                | SO_DSR_VM<br>5.0.0-50.15.1     |                   |                             |                               | S01                       |        |
|   |                                                                                                    | SO1                         | Norm<br>Active                   | System OAM<br>SO_DSR_VM        | OAM               | Not Ready                   |                               | 802                       |        |
|   |                                                                                                    |                             | Active                           | 5.0.0-50.15.1                  | DSR               |                             |                               |                           |        |
|   |                                                                                                    | MP1                         | Err                              | MP                             | (multi-<br>active | Not Ready                   |                               | MP2 MP3 MP4               |        |
|   |                                                                                                    |                             | Standby                          | SO_DSR_VM                      | clustery          |                             |                               | Land American American    |        |
|   |                                                                                                    | Raskup ISO Class            | Report                           | 5.0.0-50. 15. I                |                   | oeo<br>Roport               |                               |                           |        |
|   |                                                                                                    | Duckup 100 Clea             |                                  | Complet                        | ALCE              |                             |                               |                           |        |
|   |                                                                                                    |                             |                                  |                                |                   |                             |                               |                           |        |
|   |                                                                                                    | Note: If this is            | s the Active                     | e server in                    | an Ac             | ctive-Standl                | by pair, the Ma               | ake Ready action WI       | LL     |
|   |                                                                                                    | cause an HA                 | switchover                       | r. The HA s                    | witch             | over is an e                | expected outc                 | ome from the Make         |        |
|   |                                                                                                    | Ready action                | -                                |                                |                   |                             |                               |                           |        |
|   |                                                                                                    | Note: The pre               | eparation s                      | teps requi                     | red to            | upgrade a :                 | server are als                | o required when           |        |
|   |                                                                                                    | preparing to                | back out a                       | server.                        |                   |                             |                               |                           |        |
|   |                                                                                                    |                             |                                  |                                |                   |                             |                               |                           |        |
|   |                                                                                                    |                             |                                  |                                |                   |                             |                               |                           |        |

## Procedure 80: Back out Single Server

| 2     | SSH to server                                 | Use your SSH client to connect to the server (ex. ssh, putty):                                                                                                    |
|-------|-----------------------------------------------|----------------------------------------------------------------------------------------------------|
|       |                                               | Note: You must consult your own software client's documentation to learn how to launch a connection. For example:                                                                                                    |
|       |                                               | ssh <server address=""></server>                                                                                                    |
|       |                                               | Note: If you do not have direct access to the IMI or if TVOE is installed on blade, then you must access the target server via a connection through the active NO. SSH to the active NO XMI first. Once you are logged into the NO; from there, SSH to the target server's IMI address.                                                                                                    |
| 3     | Log in as root                                | Login as root:                                                                                                    |
|       |                                               | login as: root<br>password: <enter password=""></enter>                                                                                                    |
| 4     | Execute the backout                           |                                                                                                    |
|       |                                               | Find out the state of the server which is going to be backed out. Server shall be in Standby/Spare. Execute following command to find the state :-                                                                                                    |
|       |                                               | # ha.mystate                                                                                                    |
|       |                                               | If the state of the server is Active then move to step 1 mentioned above.                                                                                                    |
|       |                                               | Execute the backout using the ugwrap script:                                                                                                    |
|       |                                               | # screen                                                                                                    |
|       |                                               | # /var/TKLC/backout/reject                                                                                                    |
|       |                                               | <b>NOTE:</b> If backout asks if you would like to continue backout, answer " <b>v</b> ".                                                                                                    |
|       |                                               | ······································                                                                                                    |
| 5     | Backout proceeds                              | Many informational messages will come across the terminal screen as the backout proceeds:                                                                                                    |
| 5     | Backout proceeds                              | Many informational messages will come across the terminal screen as the backout proceeds:<br>Finally, after backout is complete, the server will automatically reboot.                                                                                                    |
| 5     | Backout proceeds                              | Many informational messages will come across the terminal screen as the backout proceeds:<br>Finally, after backout is complete, the server will automatically reboot.<br>Use your SSH client to connect to the server (ex. ssh, putty):                                                                                                    |
| 5     | Backout proceeds<br>SSH to server             | Many informational messages will come across the terminal screen as the backout proceeds:<br>Finally, after backout is complete, the server will automatically reboot.<br>Use your SSH client to connect to the server (ex. ssh, putty):<br>Note: You must consult your own software client's documentation to learn how to launch a connection. For example:                                                                                                    |
| 5     | Backout proceeds<br>SSH to server             | Many informational messages will come across the terminal screen as the backout proceeds:<br>Finally, after backout is complete, the server will automatically reboot.<br>Use your SSH client to connect to the server (ex. ssh, putty):<br>Note: You must consult your own software client's documentation to learn how to launch a<br>connection. For example:<br>ssh <server address=""></server>                                                                                                    |
| 6     | Backout proceeds<br>SSH to server             | Many informational messages will come across the terminal screen as the backout proceeds:<br>Finally, after backout is complete, the server will automatically reboot.<br>Use your SSH client to connect to the server (ex. ssh, putty):<br>Note: You must consult your own software client's documentation to learn how to launch a<br>connection. For example:<br>ssh <server address=""><br/>Note: If you do not have direct access to the IMI or if TVOE is installed on blade, then you<br/>must access the target server via a connection through the active NO. SSH to the active NO<br/>XMI first. Once you are logged into the NO; from there, SSH to the target server's IMI<br/>address.</server>                                       |
| 5     | Backout proceeds<br>SSH to server             | Many informational messages will come across the terminal screen as the backout proceeds:<br>Finally, after backout is complete, the server will automatically reboot.<br>Use your SSH client to connect to the server (ex. ssh, putty):<br>Note: You must consult your own software client's documentation to learn how to launch a<br>connection. For example:<br>ssh <server address=""><br/>Note: If you do not have direct access to the IMI or if TVOE is installed on blade, then you<br/>must access the target server via a connection through the active NO. SSH to the active NO<br/>XMI first. Once you are logged into the NO; from there, SSH to the target server's IMI<br/>address.<br/>Login as root:</server>                    |
| 5 6 7 | Backout proceeds SSH to server Log in as root | Many informational messages will come across the terminal screen as the backout proceeds:<br>Finally, after backout is complete, the server will automatically reboot.<br>Use your SSH client to connect to the server (ex. ssh, putty):<br>Note: You must consult your own software client's documentation to learn how to launch a<br>connection. For example:<br>ssh <server address=""><br/>Note: If you do not have direct access to the IMI or if TVOE is installed on blade, then you<br/>must access the target server via a connection through the active NO. SSH to the active NO<br/>XMI first. Once you are logged into the NO; from there, SSH to the target server's IMI<br/>address.<br/>Login as root:<br/>login as: root</server> |

## Procedure 80: Back out Single Server

| 8   | Restore the full DB run | Execute the backout_restore utility to restore the full database run environment:                                                                                                    |  |  |  |  |
|-----|-------------------------|----------------------------------------------------------------------------------------------------|--|--|--|--|
|     | chillion nent.          | <pre># /var/tmp/backout_restore</pre>                                                                                                    |  |  |  |  |
|     |                         | NOTE: If you would like to proceed, answer "y".                                                                                                    |  |  |  |  |
|     |                         | If the restore was successful, the following will be displayed:                                                                                                    |  |  |  |  |
|     |                         | Success: Full restore of COMCOL run env has completed.<br>Return to the backout procedure document for further<br>instruction.                                                                                                    |  |  |  |  |
|     |                         | If an error is encountered and reported by the utility, then work with Tekelec Customer Care Center by referring to Appendix K of this document for further instructions.                                                                                                    |  |  |  |  |
| 9   | Verify the backout      | 1 Examine the output of the following commande to determine if any errors were                                                                                                    |  |  |  |  |
|     |                         | reported:<br># verifyUpgrade                                                                                                    |  |  |  |  |
|     |                         | This command will show the current rev on the server:                                                                                                    |  |  |  |  |
|     |                         | # appRev                                                                                                    |  |  |  |  |
|     |                         | 2. If the backout was not successful because other errors were recorded in the logs, then contact Tekelec Customer Care Center by referring to Appendix K of this                                                                                                    |  |  |  |  |
|     |                         | <ol> <li>If the backout was successful (no errors or failures), then continue with the remaining steps.</li> </ol>                                                                                                    |  |  |  |  |
| 10  | Reboot the server       | Enter the following command to reboot the server:                                                                                                    |  |  |  |  |
|     |                         | # init 6                                                                                                    |  |  |  |  |
|     |                         | This step can take several minutes.                                                                                                    |  |  |  |  |
| 111 | Verify services restart | Verify services have restarted:                                                                                                    |  |  |  |  |
|     |                         | <ol> <li>You must wait several (approx. 6 minutes) minutes for a reboot to complete before<br/>being able to log back into the server.</li> <li>SSH and log back into the server as root. The method is the same as Steps 2 and 3<br/>of Section 5.3.1(this procedure).</li> <li>If this is an NO or SO, verify httpd service is running. Execute the command:</li> </ol> |  |  |  |  |
|     |                         | <pre># service httpd status</pre>                                                                                                    |  |  |  |  |
|     |                         | <ol> <li>Verify expected output displays httpd is running (the process IDs are variable so the<br/>list of numbers can be ignored):</li> </ol>                                                                                                    |  |  |  |  |
|     |                         | <pre>httpd <process be="" here="" ids="" listed="" will=""> is running</process></pre>                                                                                                    |  |  |  |  |
|     |                         | If httpd is not running, repeat sub-steps 3 and 4 for a few minutes. If httpd is still not running after 3 minutes, then services have failed to restart. Contact Tekelec Customer Care Center by referring to Appendix K of this document for further instructions.                                                                                                    |  |  |  |  |
# Procedure 80: Back out Single Server

|                             | If the backed out serv                                                                                                    | er is Standby NO                                                                                                    |                                                                                                    |                                                                                                 |                                                                           |                                                                              |                                                               |
|-----------------------------|----------------------------------------------------------------------------------------------------|----------------------------------------------------------------------------------------------------|----------------------------------------------------------------------------------------------------|-------------------------------------------------------------------------------------------------|---------------------------------------------------------------------------|------------------------------------------------------------------------------|---------------------------------------------------------------|
| backout (DSR 5.x ->         | 1. Log into Ac                                                                                                    | tive NO :                                                                                                    |                                                                                                    |                                                                                                 |                                                                           |                                                                              |                                                               |
| DSR 4.X)                    | login a                                                                                                    | s: root                                                                                                    |                                                                                                    |                                                                                                 |                                                                           |                                                                              |                                                               |
|                             | passwor                                                                                                    | d: <enter pas<="" td=""><td>ssword&gt;</td><td></td><td></td><td></td><td></td></enter>                                                                                                | ssword>                                                                                                    |                                                                                                 |                                                                           |                                                                              |                                                               |
|                             | 2. Execute fol<br># ivi N                                                                                                    | lowing commands on co<br>IodeInfo                                                                                                    | ommand line :                                                                                                    |                                                                                                 |                                                                           |                                                                              |                                                               |
|                             | Change the<br>Change the<br>Save the ta                                                                                                    | NodeCapability of Active<br>NodeCapability of Star<br>ble.                                                                                                    | ve NO to 'Stby<br>ndby NO to 'A                                                                                  | y'.<br>ctive'.                                                                                  |                                                                           |                                                                              |                                                               |
|                             | VIP and proceed forw                                                                                                    | switchover, so it logged<br>ard.                                                                                                    | in VIP then it                                                                                                   | will be lo                                                                                      | ogged o                                                                   | ut. Login I                                                                  | back to                                                       |
| Remove Upgrade Ready status | From the DSR Active<br>1. Select Statu<br>2. If the server<br>server row a<br>Main Menu: Status &                                                                   | NOAM GUI:<br>us & Manage > Server;<br>r just backed-out shows<br>and press the Stop butte<br>Manage -> Server                                                                          | the Server Sta<br>Application S<br>on.                                                                           | atus scre<br>Status En                                                                          | en is di<br>abled, t                                                      | splayed.<br>hen selec                                                        | t the<br>0 10:47:47 20                                        |
|                             | riller 🔻                                                                                                    |                                                                                                    |                                                                                                    |                                                                                                 |                                                                           |                                                                              |                                                               |
|                             | Network Element                                                                                                    | Server Hostname                                                                                                    | Appl State                                                                                                    | Alm                                                                                             | DB                                                                        | Reporting<br>Status                                                          | Proc                                                          |
|                             | NO HPC03                                                                                                    | N01                                                                                                    | Enabled                                                                                                    | Warn                                                                                            | Norm                                                                      | Norm                                                                         | Norm                                                          |
|                             | SO HPC03                                                                                                    | S01                                                                                                    | Enabled                                                                                                    | Norm                                                                                            | Norm                                                                      | Norm                                                                         | Norm                                                          |
|                             | SO HPC03                                                                                                    | MP1                                                                                                    | Enabled                                                                                                    | Warn                                                                                            | Norm                                                                      | Norm                                                                         | Norm                                                          |
|                             | SO HPC03                                                                                                    |                                                                                                    |                                                                                                    |                                                                                                 | -                                                                         |                                                                              |                                                               |
|                             | 00_111 000                                                                                                    | MF2                                                                                                    | Enabled                                                                                                    | Warn                                                                                            | Norm                                                                      | Norm                                                                         | Norm                                                          |
|                             | Stop Restart Reboot                                                                                                    | MF2                                                                                                    | Enabled                                                                                                    | Warn                                                                                            | Norm                                                                      | Norm                                                                         | Norm                                                          |
|                             | 3. Select Adm<br>Manageme<br>displayed.<br>4. If the serve<br>select the b                                                                                          | mer<br>inistration > Upgrade<br>int >Upgrade(on DSR so<br>r just backed-out shows<br>acked-out server and p                                                                            | (on DSR 4.x<br>5.x GUI); the<br>an Upgrade S<br>ress the Com                                                     | GUI) or<br>Upgrade<br>State of '<br>plete Up                                                    | Admini<br>Admini<br>'Ready"<br>ograde (                                   | stration a<br>stration so<br>or "Succe<br>(on DSR •                          | Pause up<br>Software<br>creen is<br>ess", then<br>4.x GUI)    |
|                             | Stop Restart Reboot<br>3. Select Adm<br>Manageme<br>displayed.<br>4. If the server<br>select the b<br>or Complet<br>Note: Look and feel or<br>releases, the example | inistration > Upgrade<br>int >Upgrade(on DSR start<br>r just backed-out shows<br>acked-out server and p<br>te (on DSR 5.x GUI) bu<br>f the Upgrade screen ha<br>below provides the sna | (on DSR 4.x<br>5.x GUI); the<br>an Upgrade 3<br>ress the Com<br>titon. Otherwis<br>as changed b<br>apshot from b | GUI) or<br>Upgrade<br>State of <sup>4</sup><br>plete Up<br>se, skip t<br>etween E<br>oth the re | Admini<br>Admini<br>'Ready"<br>ograde (<br>o sub-si<br>DSR 4.x<br>eleases | stration a<br>stration so<br>or "Succe<br>(on DSR 4<br>tep 6 belo<br>and DSR | Software<br>creen is<br>ess", then<br>4.x GUI)<br>w.<br>2.5.x |

#### **Procedure 80: Back out Single Server**

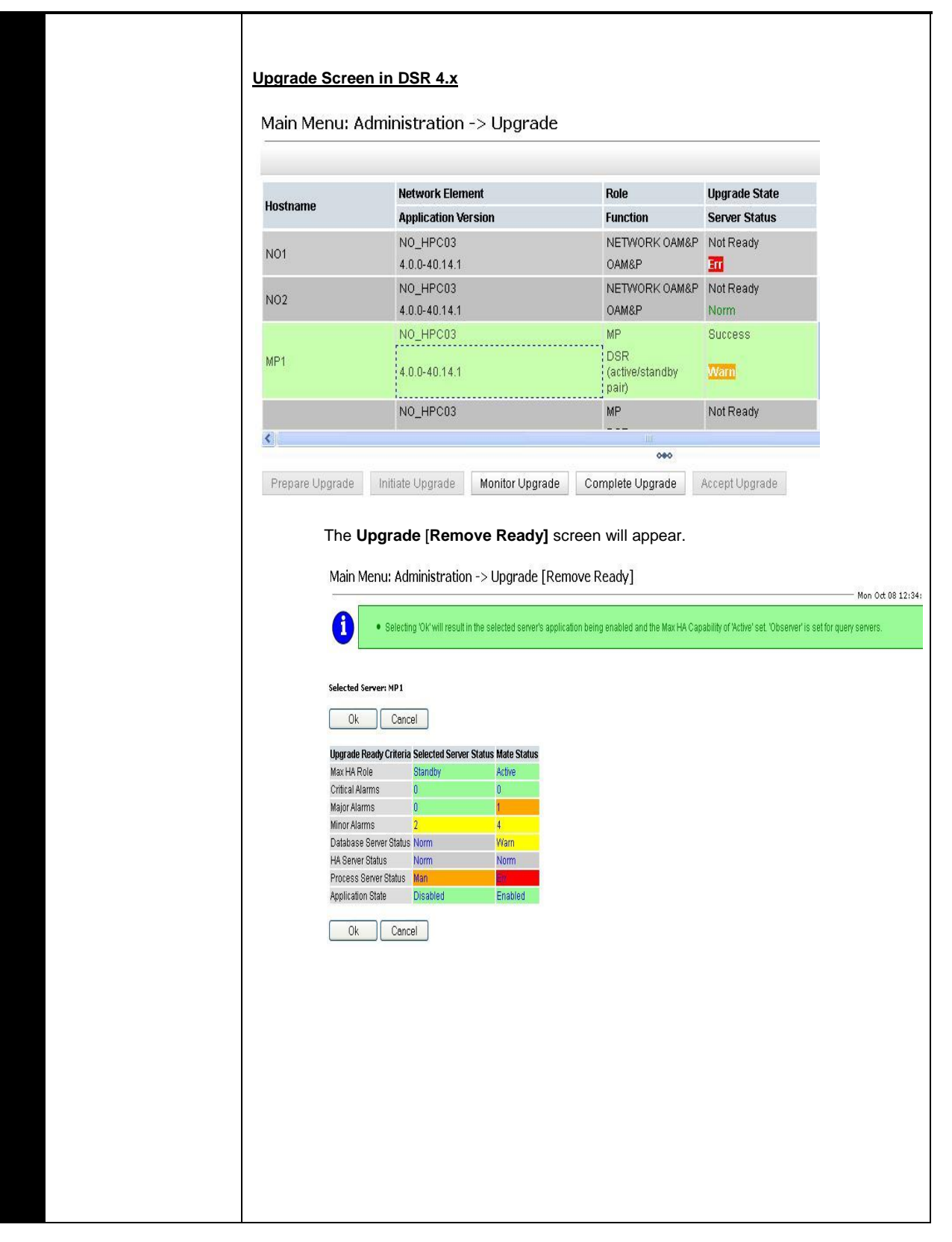

Procedure 80: Back out Single Server

| IS Server Role<br>Network Element<br>Application Version<br>Network OAM&P<br>ND_DSR_VM<br>5.0.0-50.15.1<br>Network OAM&P<br>ND_DSR_VM<br>5.0.0-50.15.1<br>System OAM                                     | Function OAM&P OAM&P                                                                                                    | Upgrade State<br>Start Time<br>Upgrade ISO<br>Not Ready                                                                                                    | Status Message<br>Finish Time                                                                                                    | Mate Server Status                                                                                                    |
|----------------------------------------------------------------------------------------------------|----------------------------------------------------------------------------------------------------|----------------------------------------------------------------------------------------------------|----------------------------------------------------------------------------------------------------|----------------------------------------------------------------------------------------------------|
| Noil         Network Element           Application Versic         Network OAM&P           NO_DSR_VM         5.050.15.1           Network OAM&P         NO_DSR_VM           5.050.15.1         System OAM | n<br>OAM&P<br>OAM&P                                                                                                    | Start Time<br>Upgrade ISO<br>Not Ready                                                                                                    | Finish Time                                                                                                    | Mate Server Status                                                                                                    |
| Application Version Application Version No_DSR_VM 5.0.0-50.15.1 Network 0AM&P No_DSR_VM 5.0.0-50.15.1 System 0AM                                                                                         | n<br>OAM&P<br>OAM&P                                                                                                    | Upgrade ISO<br>Not Ready                                                                                                    |                                                                                                    |                                                                                                    |
| Network OAM&P           NO_DSR_VM           5.0.0-50.15.1           Network OAM&P           Y           NO_DSR_VM           5.0.0-50.15.1           System OAM                                           | OAM&P                                                                                                    | Not Ready                                                                                                    |                                                                                                    |                                                                                                    |
| NO_DSR_VM<br>5.0.0-50.15.1<br>Network OAM&P<br>V NO_DSR_VM<br>5.0.0-50.15.1<br>System OAM                                                                                                    | OAM&P                                                                                                    |                                                                                                    |                                                                                                    | ,                                                                                                    |
| Network OAM&P     NO_DSR_VM     5.0.0-50.15.1     System OAM                                                                                                    | OAM&P                                                                                                    |                                                                                                    |                                                                                                    | NO2                                                                                                    |
| y NO_DSR_VM<br>5.0.0-50.15.1<br>System OAM                                                                                                    | O/ WIGH                                                                                                    | Ready                                                                                                    |                                                                                                    |                                                                                                    |
| 5.0.0-50.15.1<br>System OAM                                                                                                    |                                                                                                    | Reauy                                                                                                    |                                                                                                    | NO1                                                                                                    |
| System OAM                                                                                                    |                                                                                                    |                                                                                                    |                                                                                                    | ( And and a second second second second second second second second second second second second second second s                                                                                                    |
|                                                                                                    | OAM                                                                                                    | Not Ready                                                                                                    |                                                                                                    |                                                                                                    |
| y SO_DSR_VM                                                                                                    |                                                                                                    |                                                                                                    |                                                                                                    | S01                                                                                                    |
| 5.0.0-50.15.1                                                                                                    |                                                                                                    |                                                                                                    |                                                                                                    |                                                                                                    |
| System OAM                                                                                                    | OAM                                                                                                    | Not Ready                                                                                                    |                                                                                                    |                                                                                                    |
| SO_DSR_VM                                                                                                    |                                                                                                    |                                                                                                    |                                                                                                    | S02                                                                                                    |
| 5.0.0-50.15.1                                                                                                    |                                                                                                    |                                                                                                    |                                                                                                    |                                                                                                    |
|                                                                                                    | DSR<br>(multi-                                                                                                    |                                                                                                    |                                                                                                    |                                                                                                    |
| MP                                                                                                    | active                                                                                                    | Not Ready                                                                                                    |                                                                                                    |                                                                                                    |
|                                                                                                    | cluster)                                                                                                    |                                                                                                    |                                                                                                    | MP2 MP3 MP4                                                                                                    |
| SO_DSR_VM                                                                                                    |                                                                                                    |                                                                                                    |                                                                                                    |                                                                                                    |
| Software Manager                                                                                                    | nent -> Uj                                                                                                    | pgrade [Comple                                                                                                    | ete]                                                                                                    | đ<br>- Fri Nov 15 15:06:53 20                                                                                                    |
| olo Activo Nator                                                                                                    | Sta                                                                                                    | ndby Mator                                                                                                    | Spare Mater                                                                                                    |                                                                                                    |
| NO1                                                                                                    | No                                                                                                    | ne                                                                                                    | None                                                                                                    |                                                                                                    |
|                                                                                                    | Ok Cancel                                                                                                    | 1                                                                                                    |                                                                                                    |                                                                                                    |
| his will now re<br>backout beir<br>ay see the follo<br>OAP erro<br>ostname=                                                                                                    | emove t<br>ng initiat<br>owing S<br>r wh:<br>[frar                                                                                                    | ted from the SOAP error                                                                                                    | Standby designate<br>e command line<br>in the GUI bann<br>caring upg:<br>b6] ip=[1]                                                                                                    | ation for the ba<br>instead of thro<br>er.<br><b>rade stat</b><br>72.16.1.2                                                                                                    |
|                                                                                                    |                                                                                                    |                                                                                                    |                                                                                                    |                                                                                                    |
| gnore this erro                                                                                                    | or mess                                                                                                    | sage.                                                                                                    |                                                                                                    |                                                                                                    |
|                                                                                                    | SO_DSR_VM<br>5.0.0-50.15.1<br>MP<br>SO_DSR_VM<br>5.0.0-50.15.1<br>e Initiate Comple<br>ete] Screen wi<br>Software Managen<br>Mo<br>his will now re<br>b backout bein<br>ay see the follo<br>OAP erro: | SO_DER_VM<br>SO.0-50.15.1<br>MP<br>attitute<br>ouster)<br>SO_DER_VM<br>SO.0-50.15.1<br>e Initiate Complete Accee<br>ete] screen will appe<br>Software Management -> Up<br>Not Not Not<br>OK Cance<br>his will now remove the<br>obackout being initia<br>ay see the following S<br>OAP error wh: | SO_DSR_VM<br>5.0.0-50.15.1<br>MP<br>active<br>ousser)<br>SO_DSR_VM<br>5.0.0-50.15.1<br>a Initiate Complete Accept Report<br>a Initiate Complete Accept Report<br>a Initiate Complete Accept Report<br>attribution of the second accept accept a | so_DSR_VM<br>so_0-50.15.1<br>MP<br>So_0-50.15.1<br>so_o-50.15.1<br>so_o-50.15.1<br>s |

# 5.4 Post-Backout Procedures

To complete an Upgrade Backout, complete the Post-Backout procedure below.

# 5.4.1 Perform Health Check (Post-Backout)

This procedure is used to determine the health and status of the DSR 4.x/5.x network and servers.

| Procedure 8 | 31: | Perform | Health | Check | (Post-Backout) |
|-------------|-----|---------|--------|-------|----------------|
|-------------|-----|---------|--------|-------|----------------|

| S           | This procedure perfo                                                                                             | rms a Health Check.                                                                                                    |  |  |  |
|-------------|----------------------------------------------------------------------------------------------------|----------------------------------------------------------------------------------------------------|--|--|--|
| T<br>E      | Check off ( $$ ) each step as it is completed. Boxes have been provided for this purpose under each step number. |                                                                                                    |  |  |  |
| -<br>Р<br># | SHOULD THIS PROCEDURE                                                                                            | FAIL, CONTACT TEKELEC TECHNICAL SERVICES AND <b>ASK FOR <u>UPGRADE ASSISTANCE</u></b> .                                                                                                    |  |  |  |
|             | Verify Server Status is<br>Normal                                                                                | <ol> <li>Verify Server Status is Normal:</li> <li>Select Status &amp; Manage &gt; Server; the Server Status screen isis displayed.</li> <li>Verify all Server Status is Normal (Norm) for Alarm (Alm), Database (DB), High Availability (HA), and Processes (Proc).</li> <li>Do not proceed to upgrade if any of the server statuses displayed is not Norm.</li> <li>Do not proceed if there are any Major or Critical alarms.</li> <li>Note: It is recommended to troubleshoot any server status is not Norm. A backout should return the servers to their pre-upgrade status.</li> </ol> |  |  |  |
| 2           | Log all current alarms                                                                                           | Log all current alarms in the system:                                                                                                    |  |  |  |
|             |                                                                                                    | <ol> <li>Select Alarms &amp; Events &gt; View Active; the Alarms &amp; Events &gt; View Active view is displayed.</li> <li>Click Report button to generate an Alarms report.</li> <li>Save the report and print the report. Keep these copies for future reference.</li> </ol>                                                                                                    |  |  |  |
| 3           | Execute optimization<br>script only if backout is<br>done to DSR release<br>less than 4.1.0-41.19.0              | Note: Don't execute following steps for PSBR/PDRA servers.<br>Use your SSH client to connect to the upgraded server (ex. ssh, putty):<br>ssh <server address=""><br/>login as: root<br/>password: <enter password=""><br/>Execute following commands :-<br/># /usr/TKLC/dsr/bin/optimizeComcolIdbRamUsage<br/>force<br/># sleep 20<br/># prod.start<br/># pm.sanity<br/>Note: Execute optimization script for all the servers backed out to DSR release less<br/>than 4.1.0-41.19.0 in the setup.</enter></server>                                                                         |  |  |  |

# 6. APPENDIXES

# APPENDIX A. COMMAND OUTPUTS

Not applicable.

# APPENDIX B. SWOPS SIGN OFF.

|      |              | Discrepancy hist                                                                                     |                                              |                      |
|------|--------------|----------------------------------------------------------------------------------------------------|----------------------------------------------|----------------------|
| Date | Test<br>Case | Description of Failures and/or Issues.<br>Any CSR's / RMA's issued during<br>Acceptance. Discrepancy | Resolution and SWOPS<br>Engineer Responsible | Resoluti<br>on Date: |
|      |              |                                                                                                    |                                              |                      |
|      |              |                                                                                                    |                                              |                      |
|      |              |                                                                                                    |                                              |                      |
|      |              |                                                                                                    |                                              |                      |
|      |              |                                                                                                    |                                              |                      |
|      |              |                                                                                                    |                                              |                      |
|      |              |                                                                                                    |                                              |                      |
|      |              |                                                                                                    |                                              |                      |
|      |              |                                                                                                    |                                              |                      |
|      |              |                                                                                                    |                                              |                      |
|      |              |                                                                                                    |                                              |                      |
|      |              |                                                                                                    |                                              |                      |
|      |              |                                                                                                    |                                              |                      |
|      |              |                                                                                                    |                                              |                      |
|      |              |                                                                                                    |                                              |                      |
|      |              |                                                                                                    |                                              |                      |
|      |              |                                                                                                    |                                              |                      |
|      |              |                                                                                                    |                                              |                      |
|      |              |                                                                                                    |                                              |                      |
|      |              |                                                                                                    |                                              |                      |
|      |              |                                                                                                    |                                              |                      |
|      |              |                                                                                                    |                                              |                      |

#### **Discrepancy List**

# **APPENDIX C. CUSTOMER SIGN OFF**

# Sign-Off Record

| *** <b>Please</b><br>This is to certify that all steps requir                                                                                   | review this entire document. ***<br>ed for the upgrade successfully completed wit                                                                | hout failure.                                          |
|----------------------------------------------------------------------------------------------------|----------------------------------------------------------------------------------------------------|--------------------------------------------------------|
| Sign your name, showing approval of this proc                                                                                                   | edure, and fax this page and the SWOPS Sign<br>FAX # 919-460-3669.                                                                               | Off matrix to Tekelec,                                 |
| Customer: Company Name:                                                                                                    | Date:                                                                                                    |                                                        |
| Site: Location:                                                                                                    |                                                                                                    |                                                        |
| Customer:(Print)                                                                                                    | Phone:                                                                                                    |                                                        |
|                                                                                                    | Fax:                                                                                                    |                                                        |
|                                                                                                    |                                                                                                    |                                                        |
| Start Date:                                                                                                    | Completion Date:                                                                                                    |                                                        |
| This procedure has been approved by the under<br>both Tekelec and the customer representative.<br>The SWOPS supervisor will also maintain a sig | signed. Any deviations from this procedure n<br>A copy of this page should be given to the cus<br>and copy of this completion for future referen | nust be approved by<br>tomer for their records.<br>ce. |
| Tekelec Signature:                                                                                                    | Date:                                                                                                    |                                                        |
| Customer Signature:                                                                                                    | Date:                                                                                                    |                                                        |
| 909-2277-001 Revision A, March 2014                                                                                                    | Version 4.0                                                                                                    | 223 of 252                                             |

# APPENDIX D. SECTION DELETED

# APPENDIX E. DETERMINE IF TVOE UPGRADE IS REQUIRED

When upgrading a server that exists as a virtual guest on a TVOE host, it is first necessary to determine whether the TVOE host (i.e. the "bare-metal") server must first be upgraded to a newer release of TVOE.

NOAM and SOAM servers are often implemented as TVOE guests in C-class deployments, and so the TVOE upgrade check is necessary. DA-MPs are not implemented as TVOE guests in C-class deployments, so the TVOE upgrade check is not necessary when upgrading C-class DA-MPs.

When DSR is deployed on Rack Mounted Servers (RMSes), all servers are virtual guests, and the TVOE upgrade check is always required. However, DA-MPs are often deployed as guests on the same TVOE host as the OAM server(s), and so by the time the DA-MP servers are being upgraded, TVOE has already been upgraded and there is no need to do so again.

#### Procedure 82: Determine if TVOE Upgrade is Required

| S                | This procedure check                                                                                                    | s if TVOE upgrade is required.                                                                                                    |
|------------------|----------------------------------------------------------------------------------------------------|----------------------------------------------------------------------------------------------------|
| Т<br>Е<br>Р<br># | Check off (√) each step as it is<br>SHOULD THIS PROCEDURE                                                                                       | completed. Boxes have been provided for this purpose under each step number.<br>FAIL, CONTACT TEKELEC TECHNICAL SERVICES AND <b>ASK FOR <u>UPGRADE ASSISTANCE</u></b> .                                                                                                    |
|                  | Determine the version of<br>TVOE already running<br>on the bare-metal server<br>that hosts the virtual<br>guest you are currently<br>upgrading. | <ol> <li>Log into the host server on which TVOE is installed.</li> <li>Execute the following command to get the current TVOE installed version :<br/>[root@dsrTVOEblade2 ~]# appRev<br/>Install Time: Tue Aug 7 08:17:52 2012<br/>Product Name: TVOE<br/>Product Release: 2.0.0_80.16.0<br/>Part Number ISO: 872-2290-104<br/>Part Number USB: 872-2290-104<br/>Base Distro Product: TPD<br/>Base Distro Release: 6.0.0_80.16.0<br/>Base Distro ISO: TPD.install-6.0.0_80.16.0-<br/>CentOS6.2-x86_64.iso<br/>OS: CentOS 6.2</li> </ol> |
| 2                | Check the TVOE<br>release version required<br>for target DSR release                                                                            | Please contact Tekelec customer by referring to Appendix K of this document to get support for the same.                                                                                                    |
| 3                | If the release in Step 1<br>is less than what is<br>required in Step 2 then<br>upgrade of TVOE is<br>required                                   | The procedure to upgrade TVOE on the host server is given in Appendix J.                                                                                                    |

#### APPENDIX F. ADDING ISO IMAGES TO PM&C IMAGE REPOSITORY

If the ISO image is delivered on optical media, or USB device, continue with step 1 of this appendix, otherwise if the ISO image was delivered to the PM&C using sftp continue with step 5.

- 1. In the PM&C GUI, navigate to **Main Menu ≻ VM Management.** In the "**VM Entities**" list, select the PM&C guest. On the resulting "**View VM Guest**" page, select the "**Media**" tab.
- 2. Under the **Media** tab, find the ISO image in the "**Available Media**" list, and click its "**Attach**" button. After a pause, the image will appear in the "**Attached Media**" list.

| VM Info       Software       Network       Media         Attached       Image Path       Attached       Image Path         Detach       /var/TKLC/tvoe/mapping-isos/vm-pmacdev6.iso       Detach       /media/sdb1/000-0000-000-6.0.0_80.16.0-CentOS-6.2-x86_64.iso         Detach       /media/sdb1/000-0000-000-6.0.0_80.16.0-CentOS-6.2-x86_64.iso       Image Path         Attach       Label       Image Path         Attach       Label       Image Path         Attach       tkic_000-0000-000_Rev_A_80.16 /media/sdb1/000-0000-000-6.0.0_80.16.0-CentOS-6.2-x86_64.iso         Attach       tkic_000-0000-000_Rev_A_80.17 /var/TKLC/upgrade/TPD.install-6.0.0_80.17.0-CentOS6.2-x86_64.iso            | Name: vr<br>Host: fe                    | n-pmacdev6<br>80::461e:a1ff:                   | fe06:484                 |                                                              |                                                                                 | Current Po                         | wer State:                  | Running        |
|----------------------------------------------------------------------------------------------------|-----------------------------------------|------------------------------------------------|--------------------------|--------------------------------------------------------------|---------------------------------------------------------------------------------|------------------------------------|-----------------------------|----------------|
| Attached       Image Path         Detach       /var/TKLC/tvoe/mapping-isos/vm-pmacdev6.iso         Detach       /media/sdb1/000-0000-000-6.0.0_80.16.0-CentOS-6.2-x86_64.iso         Attach       Label       Image Path         Attach       Label       /media/sdb1/000-0000-000-6.0.0_80.16.0-CentOS-6.2-x86_64.iso         Attach       Label       Image Path         Attach       Label       /media/sdb1/000-0000-000-6.0.0_80.16.0-CentOS-6.2-x86_64.iso         Attach       tkic_000-0000-000_Rev_A_80.16       //media/sdb1/000-0000-000-6.0.0_80.16.0-CentOS-6.2-x86_64.iso         Attach       tkic_000-0000-000_Rev_A_80.17       //media/sdb1/000-0000-000-6.0.0_80.17.0-CentOS6.2-x86_64.iso | VM Info                                 | Software                                       | Network                  | Media                                                        |                                                                                 |                                    |                             |                |
| Detach         /var/TKLC/tvoe/mapping-isos/vm-pmacdev6.iso           Detach         /media/sdb1/000-0000-000-6.0.0_80.16.0-CentOS-6.2-x86_64.iso           Available         Media           Attach         Label         Image Path           Attach         tklc_000-0000-000_Rev_A_80.16         /media/sdb1/000-0000-000-6.0.0_80.16.0-CentOS-<br>6.2-x86_64.iso           Attach         tklc_000-0000-000_Rev_A_80.17         /media/sdb1/000-0000-000-6.0.0_80.16.0-CentOS-<br>6.2-x86_64.iso           Attach         tklc_000-0000-000_Rev_A_80.17         /media/sdb1/000-0000-000-6.0.0_80.17.0-<br>CentOS6.2-x86_64.iso                                                                           | Attached                                | d Media<br>Image Path                          | ALL ALL                  | AL-K                                                         | and the second                                                                  | - Ale                              | No. 15                      |                |
| Detach       /media/sdb1/000-0000-000-6.0.0_80.16.0-CentOS-6.2-x86_64.iso         Available       Media         Attach       Label       Image Path         Attach       tklc_000-0000-000_Rev_A_80.16       /media/sdb1/000-0000-000-6.0.0_80.16.0-CentOS-<br>6.2-x86_64.iso         Attach       tklc_000-0000-000_Rev_A_80.17       /mar/TKLC/upgrade/TPD.install-6.0.0_80.17.0-<br>CentOS6.2-x86_64.iso                                                                                                    | Detach                                  | Nar/TKLC/tv                                    | oe/mapping               | -isos/vm-pm                                                  | acdev6.iso                                                                      |                                    |                             |                |
| Available Media         Image Path           Attach         Label         Image Path           Attach         tklc_000-0000-000_Rev_A_80.16         /media/sdb1/000-0000-000-6.0.0_80.16.0-CentOS-<br>6.2-x86_64.iso           Attach         tklc_000-0000-000_Rev_A_80.17         /var/TKLC/upgrade/TPD.install-6.0.0_80.17.0-<br>CentOS6.2-x86_64.iso                                                                                                    | Detach                                  | /media/sdb                                     | 1/000-0000-1             | 000-6.0.0 80                                                 | 16.0-CentOS-6.                                                                  | 2-x86 64.iso                       |                             | and the second |
| Attach         tklc_000-0000_Rev_A_80.16         /media/sdb1/000-0000-000-6.0.0_80.16.0-CentOS-<br>6.2-x86_64.iso           Attach         tklc_000-0000-000_Rev_A_80.17         /var/TKLC/upgrade/TPD.install-6.0.0_80.17.0-<br>CentOS6.2-x86_64.iso                                                                                                    | 1-1                                     |                                                | 54                       | 4                                                            | 51                                                                              |                                    | 1                           |                |
| Attach tklc_000-0000-000_Rev_A_80.17 /var/TKLC/upgrade/TPD.install-6.0.0_80.17.0-<br>CentOS6.2-x86_64.iso                                                                                                    | Available<br>Attach                     | e Media<br>Label                               | 1                        | Im                                                           | age Path                                                                        |                                    | 1                           |                |
| AN AN AN AN AN AN AN AN AN AN AN AN                                                                                                    | Available<br>Attach<br>Attach           | e Media<br>Label<br>tkic_000-00                | 00-000_Rev               | Im<br>A_80.16 <sup>/m</sup><br>6.2                           | <b>age Path</b><br>edia/sdb1/000-0<br>-x86_64.iso                               | 000-000-6.0.0                      | _80.16.0-Ce                 | entOS-         |
|                                                                                                    | Available<br>Attach<br>Attach<br>Attach | e Media<br>Label<br>tkic_000-00<br>tkic_000-00 | 00-000_Rev<br>00-000_Rev | Im<br>_A_80.16 <sup>/m</sup><br>_A_80.17 <sup>Na</sup><br>Ce | age Path<br>edia/sdb1/000-0<br>-x86_64.iso<br>r/TKLC/upgrade.<br>ntOS6.2-x86_64 | 1000-000-6.0.0<br>/TPD.install-6.1 | _80.16.0-Ce<br>0.0_80.17.0- | entOS-         |

- 3. PM&C GUI: Navigate to Manage Software Images Navigate to Main Menu ➤ Software ➤ Manage Software Images
  - Main Menu
     Hardware
     Software
     Software Inventory
     Manage Software Images
     Storage
     Administration
     Task Monitoring
     Logout
- 4. **PM&C GUI:**Add image Press the **Add Image** button .

#### Manage Software Images

| Tasks 🔻 |                                   |            |              |             |  |
|---------|-----------------------------------|------------|--------------|-------------|--|
|         | Incore Manua                      | Turne      | Anabitaatuus | Description |  |
|         | image Name                        | туре       | Architecture | Description |  |
|         | PMAC4.0.0_40.11.0872-2291-101i386 | Upgrade    | i386         |             |  |
|         | PMAC4.0.0_40.15.0872-2291-101i386 | Upgrade    | i386         |             |  |
|         | TPD5.0.0_72.28.0x86_64            | Bootable   | x86_64       |             |  |
|         | TPD5.0.0_72.24.0i386              | Bootable   | i386         |             |  |
|         | PMAC4.0.0_40.14.1872-2291-101i386 | Upgrade    | i386         |             |  |
|         | Add Image                         | Edit Image | Delete Ir    | nage        |  |

5. **PM&C GUI:** Add the ISO image to the PM&C image repository.

Select an image to add:

- If the image was transferred to PM&C via sftp it will appear in the list as a local file"/var/TKLC/...".
- If the image was supplied on a CD or a USB drive, it will appear as a virtual device ("device://..."). These devices are assigned in numerical order as CD and USB images become available on the Management Server. The first virtual device is reserved for internal use by TVOE and PM&C; therefore, the iso image of interest is normally present on the second device,"device://dev/sr1". If one or more CD or USB-based images were already present on the Management Server before you started this procedure, choose a correspondingly higher device number.

Enter an appropriate image description and press the **Add New Image** button.

| Add Soft        | ware Image                                                                                                    | <b>⊘</b> _Help                                                                                                    |
|-----------------|----------------------------------------------------------------------------------------------------|----------------------------------------------------------------------------------------------------|
|                 |                                                                                                    |                                                                                                    |
| Images may      | v be added from any of these sources:                                                                                                    |                                                                                                    |
| Tekel           | lec-provided media in the PM&C host's CD/DVD drive (See Not                                                                                                    | e)                                                                                                    |
| • USB           | media attached to the PM&C's host (See Note)                                                                                                    |                                                                                                    |
| Extern          | nal mounts. Prefix the directory with "extfile://".                                                                                                    |                                                                                                    |
| • These         | e local search paths:                                                                                                    |                                                                                                    |
| Nar<br>Nar      | r/TKLC/upgrade/*.iso<br>r/TKLC/smac/image/isoimages/home/smacftpusr/*.iso                                                                                                    |                                                                                                    |
| Note: CD and    | d USB images mounted on PM&C's VM host must first be mad                                                                                                    | le accessible to the PM&C VM guest. To do                                                                            |
| this, go to the | e Media tab of the PM&C guest's View VM Guest page.                                                                                                    |                                                                                                    |
| Path:           | /var/TKLC/smac/image/isoimages/home/smacftpusr/872-229                                                                                                    | 90-104-2 🔻                                                                                                    |
| Description:    | /var/TKLC/smac/image/isoimages/home/smactpusr/872-229<br>var/TKLC/smac/image/isoimages/home/smactpusr/872-244<br>/var/TKLC/smac/image/isoimages/home/smactpusr/872-244<br>device://dev/sr0<br>device://dev/sr1<br>device://dev/sr2<br>device://dev/sr3 | 90-104-2.0.0 80.14.0-TVOE-x86_64.iso<br>41-101-5.0.0_50.6.0-PMAC-x86_64.iso<br>64-101-5.0.0_50.10.0-ALEXA-x86_64.iso |
|                 | Add New Image                                                                                                    |                                                                                                    |

#### 6. PM&C GUI Monitor the Add Image status

The Manage Software Images page is then redisplayed with a new background task entry in the table at the bottom of the page:

#### Manage Software Images

Thu Nov 17 18:28:11 2011 UTC • Info Tasks 💌 Info 8 Software image /var/TKLC/upgrade/872-2290-101-1.0.0\_72.24.0-TVOE-x86\_64.iso will be added in the background. • 1 The ID number for this task is: 5. TPD--5.0.0\_72.28.0--X80\_04 B00(able x80\_04 TPD--5.0.0\_72.24.0--i386 Bootable i386 PMAC--4.0.0\_40.14.1--872-2291-101--i386 Upgrade i386 Delete Image Add Image Edit Image

7. **PM&C GUI** Wait until the Add Image task finishes

When the task is complete, its text changes to green and its Progress column indicates "100%". Check that the correct image name appears in the Status column:

lelp

🤌 Help

#### Manage Software Images

|        |       |           |        |                                                  |                        | 18:31:19 201 |
|--------|-------|-----------|--------|--------------------------------------------------|------------------------|--------------|
| · • [] | Tasks | <b>Y</b>  |        |                                                  |                        |              |
|        | Tasks |           |        |                                                  |                        |              |
|        | ID    | Task      | Target | Status                                           | Start Time             | Progress     |
| E      | 5     | Add Image |        | Done: 872-2290-101-1.0.0_72.24.0-<br>TVOE-x86_64 | 2011-11-17<br>13:31:19 | 100%         |
| - 1    |       |           |        |                                                  |                        |              |
|        |       |           |        |                                                  |                        |              |
|        |       |           |        |                                                  |                        |              |
|        |       |           |        |                                                  |                        |              |
|        |       |           |        |                                                  |                        |              |

8. **PM&C GUI:** Detach the image from the PM&C guest

If the image was supplied on CD or USB, return to the PM&C guest's "**Media**" tab used in Step 3, locate the image in the "**Attached Media**" list, and click its "**Detach**" button. After a pause, the image will be removed from the "**Attached Media**" list. This will release the virtual device for future use. Remove the CD or USB device from the Management Server.

# APPENDIX G. UPGRADE SINGLE SERVER – UPGRADE ADMINISTRATION

This Appendix provides the procedure for upgrading a DSR single server of any type (NO, SO, MP, etc).

Note that this procedure will be executed multiple times during the overall upgrade, depending on the number of servers in your DSR. Make multiple copies of Appendix G to mark up, or keep another form of written record of the steps performed.

| S      | This procedure executes the Upgrade Single Server – Upgrade Administration steps.                                |
|--------|----------------------------------------------------------------------------------------------------|
| T<br>E | Check off ( $$ ) each step as it is completed. Boxes have been provided for this purpose under each step number. |
| P<br># | Should this procedure fail, contact the Tekelec Customer Care Center and ask for UPGRADE ASSISTANCE.             |

| NO GUI – Upgrade<br>Administration:<br>View the pre-upgrade<br>status of Servers | From the A<br>Select <b>Upg</b><br>(DSR 4.x:<br>DSR 5.x: <sup>4</sup><br>The Upgrad | Active NO<br>Irade Adn<br>"Adminis<br>" Adminis<br>de Adminis                | GUI:<br>tration > U<br>tration -><br>stration scr                                 | n form<br>pgrac<br>Softv<br>een is              | le"<br>vare Manag<br>displayed                                        | gement -> Upgr<br>(example below)                                         | ade")                                                     |
|----------------------------------------------------------------------------------|-------------------------------------------------------------------------------------|------------------------------------------------------------------------------|-----------------------------------------------------------------------------------|-------------------------------------------------|-----------------------------------------------------------------------|---------------------------------------------------------------------------|-----------------------------------------------------------|
|                                                                                  | Note: Look<br>releases, th<br><u>Upgrade S</u>                                      | and feel one procedu                                                         | of the Upgraure below p<br>DSR 4.x                                                | ade so<br>provide                               | creen has c<br>es the snap                                            | hanged betweer<br>shot from both th                                       | n DSR 4.x and DSR 5.x<br>ne releases.                     |
|                                                                                  |                                                                                     |                                                                              | Network Elem                                                                      | ent                                             |                                                                       | Role                                                                      | Upgrade State                                             |
|                                                                                  | Hostname                                                                            |                                                                              | Application Ve                                                                    | ersion                                          |                                                                       | Function                                                                  | Server Status                                             |
|                                                                                  | NOL                                                                                 |                                                                              | NO_HPC03                                                                          |                                                 |                                                                       | NETWORK OAI                                                               | M&P Not Ready                                             |
|                                                                                  | 1101                                                                                |                                                                              | 4.0.0-40.14.1                                                                     |                                                 |                                                                       | OAM&P                                                                     | <u></u>                                                   |
|                                                                                  | NO2                                                                                 |                                                                              | NO_HPC03<br>4.0.0-40.14.1                                                         |                                                 |                                                                       | NETWORK OAI<br>OAM&P                                                      | M&P Not Ready<br>Norm                                     |
|                                                                                  | MP1                                                                                 |                                                                              | NO_HPC03                                                                          |                                                 |                                                                       | MP<br>DSR<br>(active/standby                                              | Not Ready<br>Norm                                         |
|                                                                                  | MP2                                                                                 |                                                                              | NO_HPC03                                                                          |                                                 |                                                                       | DSR<br>(active/standby                                                    | Not Ready                                                 |
|                                                                                  | Upgrade S<br>Hostname                                                               | Creen in<br>Server Status<br>OAM Max HA Ro<br>Max Allowed<br>HA Role<br>Norm | DSR 5.x<br>Server Role<br>Network Element<br>Application Version<br>Network OAM&P | Function                                        | Upgrade State<br>Start Time<br>Upgrade ISO<br>Not Ready               | Status Message<br>Finish Time                                             | Mate Server Status                                        |
|                                                                                  | Viper-NO1                                                                           | Active<br>Active<br>Norm                                                     | NO_Viper<br>5.0.0-50.15.1<br>Network OAM&P                                        | OAM&P                                           | Not Ready                                                             |                                                                           | [Viper-NO2]                                               |
|                                                                                  | Viper-NO2                                                                           | Standby<br>Active                                                            | NO_Viper<br>5.0.0-50.15.1                                                         |                                                 |                                                                       |                                                                           | Viper-NO1                                                 |
|                                                                                  | Viper-SO1-A                                                                         | Norm<br>Active<br>Active                                                     | System OAM<br>SO1_Viper<br>5.0.0-50.15.1                                          | OAM                                             | Not Ready                                                             |                                                                           | Viper-SO1-B                                               |
|                                                                                  | Viper-SO1-B                                                                         | Norm<br>Standby<br>Active                                                    | System OAM<br>SO1_Viper<br>5.0.0-50.15.1                                          | OAM                                             | Not Ready                                                             |                                                                           | Viper-SO1-A                                               |
|                                                                                  | Viper-SO2-A                                                                         | Norm<br>Active<br>Active                                                     | System OAM<br>SO2_Viper<br>5.0.0-50.15.1                                          | OAM                                             | Not Ready                                                             |                                                                           | Viper-SO2-B                                               |
|                                                                                  | Viper-SO2-B                                                                         | Norm<br>Standby<br>Active                                                    | System OAM<br>SO2_Viper<br>5.0.0-50.15.1                                          | OAM                                             | Not Ready                                                             |                                                                           | Viper-SO2-A                                               |
|                                                                                  | Viper-MP05                                                                          | Norm                                                                         | MP                                                                                | DSR<br>(multi-<br>active<br>cluster)            | Not Ready                                                             |                                                                           | Viper-MP06                                                |
|                                                                                  |                                                                                     | Active<br>Active                                                             | SO1_Viper<br>5.0.0-50.15.1                                                        |                                                 |                                                                       |                                                                           |                                                           |
|                                                                                  | <b>The follow</b><br>Active NO s<br>Alarm ID                                        | Active<br>Active<br>ing statu<br>server will<br>= 10008                      | son_Viper<br>5.0.0-50.15.1<br>Is may be of<br>have the for<br>(Provisionin        | <b>expec</b><br>ollowir<br>ng Ma                | t <b>ed:</b><br>ng expected<br>nually Disa                            | d alarm:<br>bled)                                                         |                                                           |
|                                                                                  | Servers wit<br>Alarm ID<br>Alarm ID<br>have been<br>Alarm ID                        | h replicati<br>= 31113<br>= 10075<br>manually<br>= 31228                     | on disabled<br>(Replication<br>(The server<br>stopped (re<br>(High Avail          | d may<br>n Man<br>r is no<br>esult o<br>ability | have the fo<br>ually Disab<br>longer pro<br>f make rea<br>Server fail | ollowing expected<br>led)<br>viding services b<br>dy)<br>ed to receive ma | d alarms:<br>ecause application process<br>te heartbeats) |

| 2 | NO GUI – Upgrade                              | For the server to be upgraded:                                                                                                    |
|---|-----------------------------------------------|----------------------------------------------------------------------------------------------------|
|   | Administration:<br>Verify status of Server to | 1. Identify server NO, SO, MP, etc)(record name)                                                                                                    |
|   | be upgraded                                   | 2. Verify the Application Version value is the expected source software release version.                                                                                             |
|   |                                               | 3. Verify the Upgrade State is <b>Not Ready</b> .                                                                                                    |
|   |                                               | at Step 7                                                                                                    |
| 3 | Identify key info for                         | Before executing this procedure, document the following information for this server upgrade:                                                                                         |
|   | the server to be                              | For the cite:                                                                                                    |
|   | upgraueu                                      | Is the source upgrade release {less than, greater than or equal to} DSR 4.1.0_41.16.0?<br>Is the DA-MP redundancy for this site {(1+1), (N+0)}?<br>Is the site 3-Tier or 2-Tier OAM? |
|   |                                               | For this server:<br>Is the server {3-tier NO, 2-Tier NO, SO, MP or other C level server} ?<br>Is the server {Standby, Active}?                                                       |
|   |                                               | You must have clear answers to these questions to proceed.                                                                                                    |
|   |                                               | NOTE: if the server is part of an Active/Standby pair, the following Make Ready step will cause a failover, and the server will become Standby.                                      |

| Prepare Upgrade |                                                                           | ver to be u                                                                                                    | pgraded.                                                                                                    |                                                                                                    |                                                                                                    |                                                                                                    |         |
|-----------------|---------------------------------------------------------------------------|----------------------------------------------------------------------------------------------------|----------------------------------------------------------------------------------------------------|----------------------------------------------------------------------------------------------------|----------------------------------------------------------------------------------------------------|----------------------------------------------------------------------------------------------------|---------|
| (step I)        | On the Upg<br>upgraded a                                                  | grade form<br>and,                                                                                                    | , make the s                                                                                                    | server 'Upgrad                                                                                                    | de Ready', by sele                                                                                                    | ecting the serve                                                                                                    | r to be |
|                 | Select: Pre                                                               | pare Upgr<br>pare (lf D                                                                                                    | ade (if DSR<br>SR 5.x)                                                                                                    | 8 4.x)                                                                                                    |                                                                                                    |                                                                                                    |         |
|                 | (In this exa                                                              | mple, NO                                                                                                    | with name "                                                                                                    | NO2" will be r                                                                                                    | nade ready for Up                                                                                                    | ograde)                                                                                                    |         |
|                 | Note: Look                                                                | and feel o                                                                                                    | f the Upgrad                                                                                                    | de screen has                                                                                                    | changed betwee                                                                                                    | n DSR 4.x and                                                                                                    | DSR 5.x |
|                 | Upgrade S                                                                 | creen in C                                                                                                    | SR 4.x                                                                                                    | DVIDES THE SHA                                                                                                    | ipsnot from dotn t                                                                                                    | ne releases.                                                                                                    |         |
|                 |                                                                           |                                                                                                    |                                                                                                    |                                                                                                    |                                                                                                    |                                                                                                    |         |
|                 | Hostnar                                                                   | ne                                                                                                    | Network Elem<br>Application Ve                                                                                                    | ent<br>rsion                                                                                                    | Role<br>Function                                                                                                    | Upgrade State<br>Server Status                                                                                                    |         |
|                 | NOT                                                                       |                                                                                                    | NO_HPC03                                                                                                    |                                                                                                    | NETWORK OAM6P                                                                                                    | Not Ready                                                                                                    |         |
|                 | 1402                                                                      |                                                                                                    | NO_HPC03                                                                                                    |                                                                                                    | NETWORK OAM&P                                                                                                    | Not Ready                                                                                                    |         |
|                 | 1402                                                                      |                                                                                                    | 4.0.0-40.14.1                                                                                                    |                                                                                                    | OAM&P                                                                                                    | Norm                                                                                                    |         |
|                 | MP1                                                                       |                                                                                                    | 4.0.0-40.14.1                                                                                                    |                                                                                                    | DSR<br>(active/standby<br>pair)                                                                                                    | Norm                                                                                                    |         |
|                 |                                                                           |                                                                                                    | NO_HPC03                                                                                                    |                                                                                                    | MP                                                                                                    | Not Ready                                                                                                    |         |
|                 | MP2                                                                       |                                                                                                    | 4.0.0-40.14.1                                                                                                    |                                                                                                    | OSR<br>(active/standby<br>pair)                                                                                                    | <b>30</b>                                                                                                    |         |
|                 |                                                                           |                                                                                                    |                                                                                                    |                                                                                                    |                                                                                                    |                                                                                                    |         |
|                 | Prepar                                                                    | e Upgrade                                                                                                    | liate Upgrade                                                                                                    | Monitor Upgrade                                                                                                    | Complete Upgrade                                                                                                    | o+o<br>Accept Upgrade                                                                                                    |         |
|                 | Prepar<br>Upgrade S                                                       | e Upgrade                                                                                                    | late Upgrade                                                                                                    | Monitor Upgrade                                                                                                    | Complete Upgrade                                                                                                    | eee<br>Accept Upgrade                                                                                                    |         |
|                 | Prepar<br>Upgrade S                                                       | e Upgrade<br>Screen in D<br>Server Status<br>OAM Max NA Role                                                                                                    | DSR 5.x<br>Server fielde<br>Network Element                                                                                                    | Monifor Upgrade<br>sction Upgrade State<br>Start Time                                                                                                    | Complete Upgrade                                                                                                    | o++<br>Accept Upgrade                                                                                                    |         |
|                 | Prepar<br>Upgrade S<br>Hostname                                           | e Upgrade<br>Screen in D<br>Server Status<br>OAM Max NA Role<br>Max Allowed<br>Max Object                                                                                                    | Liste Upgrade.<br>DSR 5.x<br>Server Role<br>Network Element<br>Application Version                                                                                                    | Monflor Upgrade<br>Stati<br>Start Time<br>Upgrade ISO                                                                                                    | Complete Upgrade<br>Status Message<br>Finish Time                                                                                                    | oee<br>Accept Upgrade                                                                                                    |         |
|                 | Prepar<br>Upgrade S<br>Hostname<br>NO1                                    | e Upgrade<br>Screen in L<br>OAM Max HA Role<br>Max Allowed<br>MA Role<br>Norm<br>Active                                                                                                    | DIST DISTRICT<br>DIST DISTRICT<br>Server Role Fur<br>Network Clement<br>Application Version<br>Network OMMSP<br>DUST N<br>DUST N<br>DU                                     | Nontior Upgrade State<br>Start Time<br>Upgrade ISO<br>M&P Not Ready                                                                                                    | Complete Upgrade                                                                                                    | eee<br>Accept Upgrade                                                                                                    |         |
|                 | Prepar<br>Upgrade S<br>Hostname<br>NO1<br>NO2                             | e Upgrade<br>Server Status<br>OM Max HA Role<br>Max Allowed<br>Max Role<br>Norm<br>Active<br>Active<br>Active<br>Standby<br>Active<br>Standby<br>Standby<br>Active<br>Standby<br>Active<br>Standby<br>Standby<br>Standby<br>Standby<br>Standby<br>Standby<br>Standby<br>Standby<br>Standby<br>Active<br>Standby<br>Active<br>Standby<br>Standby<br>Standb                                                                                                    | DIST Diggrade                                                                                                    | Monitor Upgrade State<br>Start Time<br>Upgrade ISO<br>W&P Not Ready<br>M&P Not Ready                                                                                                    | Complete Upgrade                                                                                                    | eee<br>Accept Upgrade                                                                                                    |         |
|                 | Prepar<br>Upgrade S<br>Hostname<br>NO1<br>NO2<br>SO2                      | Screen in Li<br>Server Status<br>OAM Max HA Role<br>Max Alowed<br>HA Role<br>Norm<br>Active<br>Active<br>Active<br>Active<br>Norm<br>Standby<br>Active<br>Norm<br>Norm<br>Standby<br>Active<br>Norm                                                                                                    | Server Role         Fur           Server Role         Fur           Network Element         Application Version           No. DSR. VM         50.0-50151           Solo-50151         Solo-50151           Solo-50151         Solo-50151           Solo-50151         Solo-50151           Solo-50151         Solo-50151           Solo-50151         Solo-50151                                                                                                    | Monitor Upgrade State<br>Start Time<br>Upgrade ISO<br>Ubgrade ISO<br>W&P Not Ready<br>W&P Not Ready<br>M Not Ready                                                                                                    | Complete Upgrade                                                                                                    | o++o       Accept Upgrade       late Server Status       1022       1011                                                                                                    |         |
|                 | Prepar<br>Upgrade S<br>Hostname<br>NO1<br>NO2<br>SO2<br>SO1               | e Upgrade<br>Server Status<br>OAM Max HA Role<br>Max Adoved<br>Max Adoved<br>Addve<br>Addve<br>Addve<br>Standby<br>Addve<br>Norm<br>Standby<br>Addve<br>Norm<br>Addve<br>Norm<br>Addve<br>Norm<br>Addve<br>Norm                                                                                                    | Application Version<br>Network Element<br>Application Version<br>Network CoMAPP<br>0.05,07,01<br>0.05,015,1<br>Solution Version<br>No.05,015,1<br>Solution Version<br>Solution Version<br>Solution<br>Solution Version<br>Solution<br>Solution<br>So | Monitor Upgrade State<br>Start Time<br>Upgrade State<br>Start Time<br>Upgrade ISO<br>M&P Not Ready<br>M& Not Ready<br>M Not Ready<br>R                                                                                                    | Status Message<br>Pinish Time P                                                                                                    | Accept Upgrade                                                                                                    |         |
|                 | Viostname<br>No1<br>No2<br>SO1<br>MP1                                     | E Upgrade<br>Screeen in E<br>Server Status<br>OAM Max HA Role<br>Max Alove<br>Max Alove<br>Max Alove<br>Adive<br>Adive<br>Adive<br>Norm<br>Adive<br>Adive<br>Norm<br>Adive<br>Adive<br>Norm<br>Adive<br>Adive<br>Stantby<br>Adive<br>Norm                                                                                                    | Server Role         Fur           Server Role         Fur           Network Element         Applradion Version           Network Server Role         Not           Notor SAMS         OAI           Notorio CMASP         OAI           Solo-Soi 151         Server Role           Solo-Soi 151         Server Role           Solo-Soi 151         Server Role           Solo-Soi 151         Server Role           Solo-Soi 151         Server Role           Solo-Soi 151         OAI           Solo-Soi 151         OAI           Solo-Soi 151         OAI           Solo-Soi 151         OAI           Solo-Soi 151         OAI           Solo-Soi 151         OAI           Solo-Soi 151         OAI           Solo-Soi 151         OAI           Solo-Soi 151         OAI           Solo-Soi 151         OAI           Solo-Soi 151         OAI                                                                                                    | Monitor Upgrade State<br>Start Time<br>Upgrade ISO<br>Upgrade ISO<br>Upgrade ISO<br>Upgrade ISO<br>Upgrade ISO<br>Upgrade ISO<br>Upgrade ISO<br>Upgrade ISO<br>Upgrade ISO<br>Upgrade ISO<br>Upgrade State<br>Upgrade State<br>Upgrade ISO<br>Upgrade ISO<br>ISO<br>Upgrade ISO<br>Upgrade ISO<br>ISO<br>Upgrade ISO<br>ISO<br>Upgrade ISO<br>ISO<br>ISO<br>ISO<br>ISO<br>ISO<br>ISO<br>ISO<br>ISO<br>ISO | Status Message       Finish Time       I       I | ••••           Accept Upgrade           Iate Server Status           V02]           001]           001]           001]           001]           002]                                                                                                    |         |
|                 | Prepar<br>Upgrade S<br>Hostname<br>NO1<br>NO2<br>SO2<br>SO1<br>MP1<br>MP2 | E Upgrade<br>Server Status<br>OM Max HA Role<br>Max Allowed<br>Max Allowed<br>Max Allowed<br>Active<br>Active<br>Norm<br>Standby<br>Active<br>Norm<br>Standby<br>Active<br>Norm<br>Standby<br>Active<br>Norm<br>Active<br>Standby<br>Active<br>Norm<br>Standby<br>Active<br>Norm<br>Standby<br>Active<br>Norm<br>Standby<br>Active<br>Norm<br>Standby<br>Active<br>Norm<br>Standby<br>Active<br>Norm<br>Standby<br>Active<br>Norm<br>Standby<br>Active<br>Norm<br>Standby<br>Active<br>Norm<br>Standby<br>Active<br>Norm<br>Standby<br>Active<br>Norm<br>Standby<br>Active<br>Norm<br>Standby<br>Active<br>Norm<br>Active<br>Norm<br>Standby<br>Active<br>Norm<br>Active<br>Norm<br>Norm<br>Active<br>Norm<br>Standby<br>Active<br>Norm<br>Active<br>Active<br>Norm<br>Active<br>Active<br>Active<br>Norm<br>Standby<br>Active<br>Norm<br>Active<br>Active<br>Norm<br>Active<br>Active<br>Norm<br>Active<br>Norm<br>Norm<br>Active<br>Norm<br>Active<br>Norm<br>Active<br>Norm<br>Active<br>Norm<br>Norm<br>Active<br>Norm<br>Norm<br>Active<br>Norm<br>Norm<br>Active<br>Norm<br>Norm                                                                                                    | Intel Upgrade           Server Role         Fur           Network Element         Application Version           Application Version         OA           So.D.SR_VM         So.D.So.15.1           Network Count         OA           So.D.SR_VM         So.D.So.15.1           System OAM         OA           So.D.SS.VM         So.D.So.15.1           So.D.SS.VM         So.D.SS.VM           So.D.SS.VM         So.D.SS.VM           So.D.SS.VM         So.D.SS.VM           So.D.SS.VM         So.D.SS.VM           So.D.SS.VM         So.D.SS.VM           So.D.SS.VM         So.D.SS.VM           So.D.SS.VM         So.D.SS.VM                                                                                                    | Upgrade State       Start Time       Upgrade ISO       Upgrade ISO       MSP     Not Ready       Mash     Not Ready       Mash     Not Ready       Mash     Not Ready       Mash     Not Ready       Mash     Not Ready       Mash     Not Ready       Mash     Not Ready       Mash     Not Ready       Mash     Not Ready                                                                                                    | Status Message       Finish Ture       I       I | ••••           Accept Upgrade           Iate Server Status           ••02           ••01           ••02           ••01           ••02           ••01           ••02           ••01           ••02           ••01           ••02           ••01           ••02           ••01           ••02           ••01           ••02           ••01           ••02           ••02           ••01           ••02           ••02           ••02           ••02           ••02           ••02           ••02           ••02           ••01           ••02           ••02           ••02           ••02           ••02           ••02           ••03           ••04           ••05           ••05           ••05           ••05           ••05           ••05           ••05           ••05 |         |
|                 | VDggrade S<br>Hostname<br>N01<br>N02<br>S02<br>S01<br>MP1                 | Screen in LC<br>Server Status<br>OM Max HA Role<br>Max Alove<br>Max Alove<br>Max Alove<br>Active<br>Active<br>Active<br>Active<br>Norm<br>Active<br>Active<br>Norm<br>Active<br>Active<br>Norm<br>Active<br>Active<br>Active<br>Norm<br>Active<br>Active<br>A | Anto Upgrade<br>Server Role<br>Server Role<br>Server Role<br>Retwork Element<br>Application Version<br>NO_DSR_VM<br>50.050151<br>Network CMARP<br>OJSR_VM<br>50.050151<br>Sratem OAM<br>S0.050151<br>Sratem OAM<br>S0.050151<br>MP<br>MP<br>MP<br>MP<br>MP<br>MP<br>MP<br>MP<br>MP<br>MP                                                                                                    | Monitor Upgrade State       Start Time       Upgrade State       Start Time       Upgrade ISO       MSP     Not Ready       MAP     Not Ready       Main     Not Ready       R     Not Ready       R     R       R     Not Ready       R     Not Ready       R     Not Ready       R     Not Ready       R     Not Ready                                                                                                    | Complete Upgrade                                                                                                    | ••••           Accept Upgrade           Iate Server Status           V02           001           001           001           002           001           001           001           001           001           001           001           001           001           001           001           001           001           001           001           001           002           001           002           001           002           001           002           001           002           001           002           001           002           003           004           005           005           005           005           005           005           005           005           005           005           005                                 |         |

| NO GUI – Upgrade<br>Administration: | Upgrade form is displayed (see example below)                                                                                                    |
|-------------------------------------|----------------------------------------------------------------------------------------------------|
| Prepare Upgrade                     | Note: Look and feel of the Lingrade screen has changed between DSR 4 x and DSR 5 x                                                                               |
| (step 2)                            | releases, the procedure below provides the snapshot from both the releases.                                                                                      |
|                                     | English Marchie Date                                                                                                    |
|                                     | For the Max Ha Kole:                                                                                                    |
|                                     | Active) (this will depend on the server being upgraded)                                                                                                    |
|                                     | 2. IF the condition of the Server to be upgraded is as expected, then: Select: $\mathbf{OK}$                                                                     |
|                                     | Upgrade Screen in DSR 4.x                                                                                                    |
|                                     | Mon Oct 08 08:02+                                                                                                    |
|                                     | Selecting 'CK' will result in the selected server's Max HA Capability being set to 'Standby', 'Observer' for query servers, and its applications being disabled. |
|                                     |                                                                                                    |
|                                     | Helecited Servert NU2                                                                                                    |
|                                     | Ok Cencel                                                                                                    |
|                                     | Upgrade Ready Criteria Selected Server Status Mate Status                                                                                                    |
|                                     | Max HA Role Standby Active                                                                                                    |
|                                     | Critical Alarms 0                                                                                                    |
|                                     | Minor Alams 0 0                                                                                                    |
|                                     | Database Server Status Norm Norm                                                                                                    |
|                                     | HA Server Status Norm Norm                                                                                                    |
|                                     | Process Server Status Norm Norm                                                                                                    |
|                                     | Apprication state Enabled Enabled                                                                                                    |
|                                     | Ok Cancel                                                                                                    |
|                                     |                                                                                                    |
|                                     |                                                                                                    |
|                                     | Upgrade Screen in DSR 5.x<br>Main Menu: Administration -> Software Management -> Upgrade [Prepare]                                                               |
|                                     |                                                                                                    |
|                                     | Hoteans Action IIA Status                                                                                                    |
|                                     | Max HA Role Active Mates Standby Mates Spare Mates                                                                                                    |
|                                     | NO2 Prepare V Standby NO1 None None                                                                                                    |
|                                     | Ok Cancel                                                                                                    |
|                                     |                                                                                                    |
|                                     | Note: If this is the active server in an active/standby pair, the Make Ready action                                                                              |
|                                     | WILL cause an HA switchover.                                                                                                    |
|                                     | If the server being upgraded is the active NOAM, the HA switchover will cause the                                                                                |
|                                     | GUI session to be automatically logged out. You can log back into the GUI using<br>the NOAM VIP.                                                                 |
|                                     |                                                                                                    |
|                                     | For 2 tier Active-Standby Setup, the Make Ready action on DA-MP server MAY                                                                                       |
|                                     | cause the value in the HA Status field under the Selected Server Status be shown                                                                                 |
| 1                                   | as 'Active' for both the DA-MP(s). This is OK. Please proceed with upgrade.                                                                                      |
|                                     |                                                                                                    |
|                                     |                                                                                                    |

| Upgrade Status =                                                                                             | READY (This may take a r                                                                                                    | ninute)                                                                                                    |                                                                                                    |
|----------------------------------------------------------------------------------------------------|----------------------------------------------------------------------------------------------------|----------------------------------------------------------------------------------------------------|----------------------------------------------------------------------------------------------------|
| Hostname                                                                                                    | Network Element                                                                                                    | Role                                                                                                    | Upgrade State                                                                                                    |
| N01                                                                                                    | Application Version<br>NO_HPC03<br>4.0.0-40.14.1                                                                                                    | NETWORK OAM&P<br>OAM&P                                                                                                    | Not Ready                                                                                                    |
| N02                                                                                                    | NO_HPC03<br>4.0.0-40.14.1                                                                                                    | NETWORK OAM&P<br>OAM&P                                                                                                    | Ready<br>Warn                                                                                                    |
| MP1                                                                                                    | NO_HPC03<br>4.0.8-40.14.1                                                                                                    | MP<br>DSR<br>(active/standby<br>pair)                                                                                                    | Not Ready<br>Norm                                                                                                    |
| MP2                                                                                                    | NO_HPC03<br>4.0.0-40.14.1                                                                                                    | MP<br>DSR<br>(active/standby<br>pair)                                                                                                    | Not Ready                                                                                                    |
| Depending on the<br>Servers may have<br>all alarms:<br>Alarm ID = 1000<br>Alarm ID = 1007<br>have been manua | 40.040.141<br>server being upgraded, ne<br>a combination of the follov<br>08 (Provisioning Manually I<br>75 (The server is no longer<br>Ily stopped) | (active/standby<br>pair)<br>w alarms may occur.<br>ving expected alarms<br>Disabled)<br>providing services be                                                                                                    | Note: Not all servers ecause application proc                                                                                                    |
|                                                                                                    | Hostname<br>N01<br>N02<br>MP1<br>MP2<br>Depending on the<br>Servers may have<br>all alarms:<br>Alarm ID = 1000<br>Alarm ID = 1000<br>bave been manua | Hostname       Network Element         Application Version         N01       N0_HPC03         400-40.14.1         N02       4.00-40.14.1         N02       4.00-40.14.1         N0_HPC03         MP1       4.00-40.14.1         MP2       4.00-40.14.1         MP2       4.00-40.14.1         Depending on the server being upgraded, net         Servers may have a combination of the follow all alarms:         Alarm ID = 10008 (Provisioning Manually I Alarm ID = 10075 (The server is no longer base been manually stopped) | Notwork Element         Role           Application Version         Function           N01         N0_HPC03         NETWORK 0AM8P           N01         4.0.0-40.14.1         0AM8P           N02         N0_HPC03         NETWORK 0AM8P           N02         N0_HPC03         NETWORK 0AM8P           N02         N0_HPC03         NETWORK 0AM8P           N02         N0_HPC03         MP           MP1         4.0.0-40.14.1         OAM8P           MP1         4.0.0-40.14.1         DSR<br>(active/standby pair)           MP2         4.0.0-40.14.1         DSR<br>(active/standby pair)           Depending on the server being upgraded, new alarms may occur.         Servers may have a combination of the following expected alarms all alarms:           Alarm ID = 10008 (Provisioning Manually Disabled)<br>Alarm ID = 10075 (The server is no longer providing services be have been manually stopped) |

#### NO GUI – Upgrade Administration : Initiate Upgrade on the server: Note: Look and feel of the Upgrade screen has changed between DSR 4.x and DSR 5.x Initiate Upgrade (initiate) releases, the procedure below provides the snapshot from both the releases (part 1) Upgrade Screen in DSR 4.x While viewing the Upgrade Administration screen, select the server to be upgraded 1. Ensure that the "Initiate Upgrade" button is enabled for the server to be upgraded. 2. Click "Initiate Upgrade" button. 3. Network Element Upgrade State Role Hostname Application Version Function Server Status NO\_HPC03 NETWORK OAM&P Not Ready N01 4.0.0-40.14.1 OAM8P Em NO\_HPC03 NETWORK OAM&P Ready N02 4.0.0-40.14.1 OAM&P NO\_HPC03 MP Not Ready DSR MP1 4.0.0-40.14.1 (active/standby Norm pair) NO\_HPC03 MP Not Ready < 040 Monitor Upgrade Prepare Upgrade Initiate Upgrade Complete Upgrade Accept Upgrade Upgrade Screen in DSR 5.x While viewing the Upgrade Administration screen, select the server to be upgraded 1. Ensure that the "Initiate" button is enabled for the server to be upgraded. 2. 3. Click "Initiate" button. Server Status Server Role Function Upgrade State Status Message OAM Max HA Role Network Element Start Time Finish Time Mate Server Status Max Allowed HA Role Application Version Upgrade ISO Network OAM&P OAM&P Not Ready NO1 NO\_DSR\_VM NO2 Active 5.0.0-50.15.1 Network OAM&P OAM&P Ready NO2 NO\_DSR\_VM 5.0.0-50.15.1 System OAM OAM Not Ready S02 SO\_DSR\_VM Standb 5.0.0-50.15.1 Norm System OAM OAM Not Ready **SO1** SO\_DSR\_VM 5.0.0-50.15.1 DSR (multi-active cluster) Norm MP Not Ready MP2 MP3 MP4 MP1 SO\_DSR\_VM Standby 5.0.0-50.15.1 Backup ISO Cleanup Prepare Initiate Complete Accept Report

| NO GUI – Upgrade<br>Administration :<br>Initiate Upgrade (part 2)<br>– Select ISO form | The Initial<br>[DSR 4.x:<br>DSR 5.x: /<br>The target<br>Group and | Upgrade form w<br>Administration<br>Administration<br>server is identif<br>application ver | vill be displayed:<br>• > Upgrade [In<br>-> Software Ma<br>fied with its asso<br>sion) | <b>itiate],</b><br>anagement -><br>ociated data (H | • Upgrade [Initiate]<br>lostname, Network E | lement, Server    |
|----------------------------------------------------------------------------------------|-------------------------------------------------------------------|--------------------------------------------------------------------------------------------|----------------------------------------------------------------------------------------|----------------------------------------------------|---------------------------------------------|-------------------|
|                                                                                        | 1. I                                                              | From the pick lisupgrade.                                                                  | st at the lower le                                                                     | ft of the form,                                    | select the ISO to use                       | e in the server   |
|                                                                                        | 2. (<br>t                                                         | Click the <b>Start U</b><br>the Upgrade <b>Ad</b>                                          | Jpgrade button;<br>Iministration so                                                    | the upgrade creen.                                 | will begin and you wil                      | ll be returned to |
|                                                                                        |                                                                   |                                                                                            |                                                                                        |                                                    | -                                           | in victualitie    |
|                                                                                        |                                                                   | Hostname                                                                                   | Network Element                                                                        | Server Group                                       | Application Version                         |                   |
|                                                                                        |                                                                   | N02                                                                                        | NO_HPC03                                                                               | SGN01                                              | 4.0.0-40.14.1                               |                   |
|                                                                                        | 872-2438                                                          | +110-40.0_40.141-DSR-x86                                                                   | .64iso y Cancel Star                                                                   | tUbgrade                                           |                                             |                   |

| 9 | View In-Progress Status | View Upg      | grade          | Adminis                    | tration form               | :                                          |           |                                              |                                         |                              |                    |  |
|---|-------------------------|---------------|----------------|----------------------------|----------------------------|--------------------------------------------|-----------|----------------------------------------------|-----------------------------------------|------------------------------|--------------------|--|
|   |                         | Note: Loo     | ok an          | d feel of                  | the Upgrad                 | e screen has                               | s chai    | nged betweer                                 | DSR 4.x                                 | and DS                       | SR 5.x             |  |
|   |                         | Teleases,     | uie k          | JIOCEUUI                   | e below pro                |                                            | apsno     |                                              | le lelease                              | 5.                           |                    |  |
|   |                         | Upgrade       | Scre           | en in DS                   | <u>SR 4.x</u><br>Upgrada S | toto of the e                              | onior     | of interact                                  |                                         |                              |                    |  |
|   |                         | 2.            | For<br>click   | more det<br>the <b>Mor</b> | tailed status              | s of the upgra                             | ade fo    | or a given ser                               | ver select                              | the ser                      | ver, and           |  |
|   |                         |               |                | 2                          |                            |                                            |           |                                              |                                         |                              |                    |  |
|   |                         |               |                |                            |                            |                                            |           |                                              |                                         |                              |                    |  |
|   |                         |               |                | Hostname                   | 1                          | letwork Element                            |           | Role                                         |                                         | Upgrade                      | State              |  |
|   |                         |               |                | 1770 Societadoren 14       | ,                          | Application Version                        | 1         | Fund                                         | tion                                    | Server S                     | tatus              |  |
|   |                         |               |                | N01                        | 1                          | NO_HPC03                                   |           | NET                                          | WORK OAM&P                              | Not Read                     | W.                 |  |
|   |                         |               |                |                            | 4                          | 1.0.0-40.14.1                              |           | CAM                                          | 8P                                      | <u> </u>                     |                    |  |
|   |                         |               |                | N02                        | 1                          | NO_HPC03                                   |           | NET                                          | WORK OAM8P                              | Upgradin                     | 9                  |  |
|   |                         |               |                | 1402                       | 1                          | 10.0-40.14.1                               |           | OAM                                          | 8P                                      | Nan                          |                    |  |
|   |                         |               |                |                            | 1                          | NO_HPC03                                   |           | MP                                           |                                         | Not Read                     | W                  |  |
|   |                         |               |                | MP1                        |                            |                                            |           | DSR                                          | 6                                       | _                            |                    |  |
|   |                         |               |                |                            |                            | 4.0.0-40.14.1                              |           | (act)<br>pair)                               | ve/standby                              | Wan                          |                    |  |
|   |                         |               |                |                            | 1                          | NO_HPC03                                   |           | MP                                           |                                         | Not Read                     | ¥                  |  |
|   |                         |               |                | <                          |                            |                                            |           |                                              |                                         |                              |                    |  |
|   |                         |               |                |                            |                            | 1                                          | -         | ~                                            | 040                                     |                              |                    |  |
|   |                         |               |                | Prepare U                  | pgrade Initial             | te Upgrade 🤇 Mo                            | onitor Up | grade Complet                                | e Upgrade 👘                             | Accept Upg                   | pade               |  |
|   |                         |               |                |                            |                            |                                            |           | /                                            |                                         |                              |                    |  |
|   |                         |               |                | The <b>Ad</b>              | ministratio                | n > Monitor                                | · Upgi    | rade screen is                               | s displayed                             | l, and ι                     | upgrade            |  |
|   |                         | 2             | Wai            | progres                    | s data is pr               | esented.                                   | · · ·     | arada Stata                                  | " under the                             | "Soru                        | or Stotuo"         |  |
|   |                         | З.            | colu           | mn will s                  | how "Succ                  | ess". This st                              | ep wi     | Il take around                               | 15-20 mir                               | nutes.                       | er Status          |  |
|   |                         |               | •              |                            |                            |                                            |           |                                              |                                         |                              |                    |  |
|   |                         | Upgrade<br>1. | Obs            | erve the                   | <u>SR 5.x</u><br>Upgrade S | tate of the s                              | erver     | of interest. U                               | pgrade sta                              | atus wil                     | lbe                |  |
|   |                         |               | disp           | layed un                   | der the colu               | umn "Status                                | Mess      | age"                                         | Status Massaga                          |                              |                    |  |
|   |                         |               | Hostna         | me                         | OAM Max HA Role            | Network Element                            | uncuon    | Start Time                                   | Finish Time                             |                              | Mate Server Status |  |
|   |                         |               |                |                            | HA Role                    | Application Version                        |           | Upgrade ISO                                  |                                         |                              |                    |  |
|   |                         |               | NO1            |                            | Active<br>Active           | NO_DSR_VM<br>5.0.0-50.15.1                 | JAWIGE    | NorReady                                     |                                         |                              | NOZ                |  |
|   |                         |               | N02            |                            | Warn                       | Network OAM&P                              | DAM&P     | Upgrading                                    | state for IP: 192.168<br>IN_PROGRESS_ST | IPD task<br>1.1.12 is<br>ATE | NO1                |  |
|   |                         |               |                |                            | Standby<br>Standby         | NO_DSR_VM<br>5.0.0-50.15.1                 |           | 2013-11-14 18:49:57<br>872-2526-101-5.0.0_50 | 15.1-DSR-x86_64.is                      | 0                            |                    |  |
|   |                         |               | SO2            |                            | Warn<br>Standby<br>Active  | System OAM C<br>SO_DSR_VM<br>5.0.0-50.15.1 | MAC       | Not Ready                                    |                                         |                              | 501                |  |
|   |                         |               | SO1            |                            | Warn<br>Active             | System OAM C<br>SO_DSR_VM                  | MAC       | Not Ready                                    |                                         |                              | <mark>502</mark>   |  |
|   |                         |               |                |                            | Active                     | 5.0.0-50.15.1                              |           |                                              |                                         |                              |                    |  |
|   |                         | This step     | Wait<br>will t | for the u<br>ake arou      | ipgrade to o<br>nd 15-20 m | complete. Th<br>iinutes.                   | ie "Up    | ograde State                                 | ' column w                              | ill shov                     | v "Success".       |  |
|   |                         | See ston      | helov          | N for inet                 | ructions if t              | he l Ingrade (                             | faile     | or execution f                               | ime evcee                               | ds 30 r                      | ninutes            |  |
|   |                         | Note: If the  | he up          | grade pro                  | ocessing er                | ne opgrade i<br>ncounters a p              | proble    | em, it may att                               | empt to R                               | OLL BA                       | CK to the          |  |
|   |                         | original s    | oftwa          | re releas                  | se. In this c              | ase, the Upg                               | grade     | will be shown                                | n as "FAILI                             | ED".                         | le where           |  |
|   |                         | there was     | s a pr         | oblem.                     | y De SHOITE                | i or ionger, c                             | lepen     | ung on the p                                 |                                         | upgrad                       |                    |  |
|   |                         |               | •              |                            |                            |                                            |           |                                              |                                         |                              |                    |  |

| 10 | Optional : View In-                            | Optional method to view Upgrade progress from a command line:                                                                                                    |
|----|------------------------------------------------|----------------------------------------------------------------------------------------------------|
|    | command line of server                         | In case the user wants to view the detailed progress of the upgrade – Access the server command line (via ssh or Console), and:                                                                                                    |
|    |                                                | <pre># tail -f /var/TKLC/log/upgrade/upgrade.log</pre>                                                                                                    |
|    |                                                | Once the server has upgraded, it will re-boot, and then it will take a couple of minutes for the DSR Application processes to start up.                                                                                                    |
|    |                                                | This command will show the current rev on the server:                                                                                                    |
|    |                                                | <pre># appRev<br/>Install Time: Mon Oct 7 03:00:14 2013<br/>Product Name: DSR<br/>Product Release: 5.0.0_50.12.5<br/>Part Number ISO: 872-2526-101<br/>Part Number USB: 872-2526-101<br/>Base Distro Product: TPD<br/>Base Distro Release: 6.5.0_82.24.0<br/>Base Distro ISO: TPD.install-6.5.0_82.24.0-CentOS6.4-x86_64.iso<br/>OS: CentOS 6.4</pre> |
| 11 | IF Upgrade Fails:                              | Access the server command line (via ssh or Console), and collect the following files:                                                                                                    |
|    |                                                | /var/TKLC/log/upgrade/upgrade.log<br>/var/TKLC/log/upgrade/ugwrap.log<br>/var/TKLC/log/upgrade/earlyChecks.log                                                                                                    |
|    |                                                | Contact Tekelec Customer Care by referring to Appendix K of this document and provide these files.                                                                                                    |
| 12 | If upgraded server is:<br>2-Tier NO Server and | Execute following commands IF:                                                                                                    |
|    | (N+0) DA MP<br>configuration                   | <ul> <li>SOURCE UPGRADE RELEASE is less than DSR 4.1.0_41.16.0</li> </ul>                                                                                                    |
|    |                                                | Note: The following steps will inhibit replication to C level servers                                                                                                    |
|    |                                                | Log into upgraded <b>NO server</b> :                                                                                                    |
|    |                                                | # ssh root@ <standby ip="" no=""></standby>                                                                                                    |
|    |                                                | login as: root                                                                                                    |
|    |                                                | password: <enter password=""></enter>                                                                                                    |
|    |                                                | Note: Take the backup of TableDef table. We will be requiring this data to enable the replication once this site is successfully upgraded                                                                                                    |
|    |                                                | Execute following commands::                                                                                                    |
|    |                                                | <pre># iqt -Iarchiver -N TableDef &gt; /var/TKLC/db/filemgmt/\$(hostname).TableDef_backup.xml</pre>                                                                                                    |
|    |                                                | Note: Re-verify if the backup file gets created in the /var/TKLC/db/filemgmt directory by executing the following command.                                                                                                    |
|    |                                                | <pre># ls -ltr /var/TKLC/db/filemgmt/\$(hostname).TableDef.backup</pre>                                                                                                    |
|    |                                                | Inhibit the A to C level replication                                                                                                    |

|                        | <pre># iset -frepPlanId=Off TableDef where "repPlanId='A'"# iset -frepPlanId=A TableDef where "name='DoubleParam'" Look for the output similar to "=== changed <number of="" records=""> records ==="" to ensure that the above commands gets executed successfully. Restart inetrep process # pm.set off inetrep # pm.set on inetrep Note: Re-verify if the replication gets inhibited successfully by executing the following command # iqt -ph TableDef where "repPlanId='A'" Only Records for table DoubleParam shall be displayed as the output of the above command. Example output from this command:</number></pre> |
|------------------------|----------------------------------------------------------------------------------------------------|
|                        | 185 -45 DoubleParam 0xa38f0dde ComcolConfigPart -1 -1 1<br>286 6 72 82 2 82 2 32 0 1 -1 A Uc 0x483a49da<br>comcol.schema 2086 IdbCore.h                                                                                                    |
| If upgraded server is: | Execute following commands IE:                                                                                                    |
| 3-Tier SO Server, and  | Server is 3-Tier SO Server, and (N+0) DA-MP configuration                                                                                                    |
| configuration          | <ul> <li>SOURCE UPGRADE RELEASE is less than DSR 4.1.0_41.16.0</li> </ul>                                                                                                    |
|                        | Note: The following stops will inhibit replication to C lovel servers                                                                                                    |
|                        | Note: The following steps will inhibit replication to C level servers                                                                                                    |
|                        | Log into upgraded <b>SO server</b> :                                                                                                    |
|                        | # ssh root@ <stanby ip="" so=""></stanby>                                                                                                    |
|                        | login as: root                                                                                                    |
|                        | password: <enter password=""></enter>                                                                                                    |
|                        | Note: Take the backup of TableDef table. We will be requiring this data to enable the replication once this site is successfully upgraded                                                                                                    |
|                        | Execute following commands on the upgraded SO server :-                                                                                                    |
|                        | # igt -Targhiver -N TableDef                                                                                                    |
|                        | <pre>/var/TKLC/db/filemgmt/\$(hostname).TableDef_backup.xml</pre>                                                                                                    |
|                        |                                                                                                    |
|                        | Note: Re-verify if the backup file gets created in the /var/TKLC/db/filemgmt directory by executing the following command                                                                                                    |
|                        | <pre># ls -ltr /var/TKLC/db/filemgmt/\$(hostname).TableDef.backup</pre>                                                                                                    |
|                        | Inhibit the A and B level replication to C level                                                                                                    |
|                        |                                                                                                    |

| # iset -frepPlanId=A TableDef where                                                                                                    |
|----------------------------------------------------------------------------------------------------|
| "name='DoubleParam'"                                                                                                    |
|                                                                                                    |
| Look for the output similar to                                                                                                    |
| " === changed < Number of Records > records ==="" to ensure that above commands gets<br>eventted evenues of the set of the set of th |
| executed successfully                                                                                                    |
| Restart inetrep process                                                                                                    |
|                                                                                                    |
| <pre># pm.set off inetrep</pre>                                                                                                    |
|                                                                                                    |
| Note: This command will cause a failover, if performed on the Active server.                                                                                                    |
| # pm_set_on_inetrep                                                                                                    |
|                                                                                                    |
| Note: Re-verify if the replication gets inhibited successfully by executing the following                                                                                                    |
| command                                                                                                    |
|                                                                                                    |
| <pre># iqt -ph TableDef where "repPlanId='A' or</pre>                                                                                                    |
| repPlanId='B'"                                                                                                    |
| Only Records for table DoubleParam shall be displayed as the output of the above command                                                                                                    |
| Example output from this command:                                                                                                    |
|                                                                                                    |
| 185 -45 DoubleParam 0xa38f0dde ComcolConfigPart -1 -1 1                                                                                                    |
| 286 6 72 82 2 82 2 32 0 1 -1 A Uc 0x483a49da                                                                                                    |
| comcol.schema 2086 IdbCore.h                                                                                                    |
|                                                                                                    |
| Skip steps 14 and 15. Move to Step 16.                                                                                                    |

| If upgraded server is:                   | SKIP THIS STEP I                           | F SOURCE UP                                                                | GRADE REL                                              | EASE is less that                  | n DSR 4.1.0_41.16.0                     |  |
|------------------------------------------|--------------------------------------------|----------------------------------------------------------------------------|--------------------------------------------------------|------------------------------------|-----------------------------------------|--|
| MP Server (or any C                      | Execute following o                        | ommande IE:                                                                |                                                        |                                    |                                         |  |
| level server)                            | Server is                                  | MP or other C                                                              | level server                                           |                                    |                                         |  |
|                                          | AND                                        |                                                                            |                                                        |                                    |                                         |  |
|                                          | SOURCE                                     | UPGRADE R                                                                  | ELEASE is <b>g</b> i                                   | reater than or equ                 | ual to DSR 4.1.0_41.16.0                |  |
|                                          | Note: The follo                            | wing steps                                                                 | will allow                                             | ' 'A and B' lev                    | el replication to                       |  |
|                                          | upgraded C le                              | vel servers                                                                | i                                                      |                                    | •                                       |  |
|                                          | Logisto Activo NO                          | (aithar 2 tion                                                             | ar 2 tian).                                            |                                    |                                         |  |
|                                          | Log Into Active NO                         | (either 2-tier (                                                           | or 3-tier):                                            |                                    |                                         |  |
|                                          | # ssh root@                                | <active n<="" th=""><th>0 IP&gt;</th><th></th><th></th><th></th></active>  | 0 IP>                                                  |                                    |                                         |  |
|                                          | login as: :                                | root                                                                       |                                                        |                                    |                                         |  |
|                                          | password:                                  | <enter pa<="" th=""><th>ssword&gt;</th><th></th><th></th><th></th></enter> | ssword>                                                |                                    |                                         |  |
|                                          | Execute following c                        | ommand , whe                                                               | re the <b><serve< b=""></serve<></b>                   | e <b>r name&gt;</b> is the na      | me of the upgraded MP (or               |  |
|                                          | other C level server                       | r:                                                                         |                                                        |                                    |                                         |  |
|                                          | <pre># iset -finl</pre>                    | hibitRepP                                                                  | lans=' '                                               | NodeInfo w                         | here                                    |  |
|                                          | "nodeName='                                | <server n<="" th=""><th>ame&gt;'"</th><th></th><th></th><th></th></server> | ame>'"                                                 |                                    |                                         |  |
|                                          | Notes After evenue                         | ing alarma ata                                                             | na ta anakia                                           |                                    | D(a) na indiaatian an CUU               |  |
|                                          | would be raised. \<br>Nodelnfo output.     | ling above ste<br>/erification of<br>hibitRepPlan                          | ps to enable<br>replication enable<br>is field for all | nabling on MPs of the MP servers s | an be done by analyzing shall be empty: |  |
|                                          |                                            |                                                                            |                                                        |                                    |                                         |  |
|                                          | [root@NO1 ~]# iqt                          | Nodelnfo                                                                   | hostNom                                                | o nodoConobility                   | inhihitPonPlana                         |  |
|                                          | siteld excludeTable                        | s                                                                          | nostinam                                               | enouecapability                    | IIIIIDIINEPFIAIIS                       |  |
|                                          | A1386.099                                  | NO1                                                                        | NO1                                                    | Active                             |                                         |  |
|                                          | NO_HPC3                                    | SO1                                                                        | SO1                                                    | Active                             |                                         |  |
|                                          | SO_HPC03                                   | 301                                                                        | 301                                                    | ACTIVE                             |                                         |  |
|                                          | C2254.131                                  | MP2                                                                        | MP2                                                    | Active                             |                                         |  |
|                                          | SO_HPC03                                   | MD4                                                                        |                                                        | Activo                             |                                         |  |
|                                          | SO_HPC3                                    | MP1                                                                        | WP1                                                    | Active                             |                                         |  |
|                                          | NT . (                                     |                                                                            | C C 1                                                  | 1.101                              | 1                                       |  |
|                                          | Note: This allow                           | s AB Replica                                                               | tion for the                                           | upgraded C leve                    | a server, which was                     |  |
|                                          | inhibited during                           | the upgrade o                                                              | t the NOAN                                             | 4.                                 |                                         |  |
| If upgraded server is:                   |                                            |                                                                            |                                                        |                                    |                                         |  |
| <b>MP</b> server (or any C lever server) | IF the server be<br>the following sto      | ing upgraded<br>eps must be                                                | d is a MP (a<br>executed o                             | ny C level serve<br>nce the Upgrad | er),<br>le State is "Success":          |  |
| Allow replication                        | From the estimation                        |                                                                            |                                                        |                                    |                                         |  |
|                                          | From the active I                          |                                                                            |                                                        |                                    |                                         |  |
|                                          | 1. Select <b>Status</b><br>2 Select the MP | & Manage > D                                                               | atabase. The                                           | e Database Status                  | screen is displayed.                    |  |
|                                          | 3. Click Allow R                           | eplication butto                                                           | on only if rep                                         | olication is Inhibit               | ed, Else move to next step.             |  |

|         |                       | •                          |               |                    |                            |        |          |                    |                    |            |
|---------|-----------------------|----------------------------|---------------|--------------------|----------------------------|--------|----------|--------------------|--------------------|------------|
| Network | < Element             | Server                     | Role          | OAM Max<br>HA Role | Application<br>Max HA Role | Status | DB Level | OAM Repl<br>Status | SIG Repl<br>Status | Repl Statu |
| NO_HPC  | C03                   | N01                        | Network OAM&P | Active             | 005                        | Normal | 0        | Normal             | NotApplicable      | Allowed    |
| NO_HPC  | C03                   | N02                        | Network OAM&P | Standby            | 00S                        | Normal | 0        | Normal             | NotApplicable      | Allowed    |
| NO_HPO  | C03                   | MP1                        | MP            | Standby            | Standby                    | Minor  | 0        | Normal             | Failed             | Inhibited  |
| NO HPO  | C03                   | MP2                        | MP            | Active             | Active                     | Normal | 0        | Normal             | Failed             | Allowed    |
|         |                       |                            |               |                    |                            |        |          |                    |                    |            |
| Disable | s Presidencias        | Haw Doullockap Dador       | Compose       | 000                |                            |        |          |                    |                    | Pause upd  |
| Disable | e Provisioning Report | (Allow Replication) Backup | . Compare R   | oto<br>estore      |                            |        |          |                    |                    | Pause upd  |

| Take the upgraded server out of the upgrade <b>SUCCESS</b> | Take the upgraded server out of the upgrade ready state. This step applies to all servers, regardless of type.                                                       |                                                                                                    |                                                                                                    |                                                                                                    |                                                                                                    |                                                                                                    |                                                                                                    |                                                                                                    |                                                                                                    |
|------------------------------------------------------------|----------------------------------------------------------------------------------------------------|----------------------------------------------------------------------------------------------------|----------------------------------------------------------------------------------------------------|----------------------------------------------------------------------------------------------------|----------------------------------------------------------------------------------------------------|----------------------------------------------------------------------------------------------------|----------------------------------------------------------------------------------------------------|----------------------------------------------------------------------------------------------------|----------------------------------------------------------------------------------------------------|
| <i>sta</i> te. (part 1)                                    | <b>Note</b> : Look and feel of the Upgrade screen has changed between DSR 4.x and DSR 5.x releases, the procedure below provides the snapshot from both the releases |                                                                                                    |                                                                                                    |                                                                                                    |                                                                                                    |                                                                                                    |                                                                                                    |                                                                                                    |                                                                                                    |
|                                                            | 1. Se<br>(D:<br>DS<br>2. Ve<br>sol<br>3. Ve<br>4. Ve<br><u>Upgrade Sc</u><br>5. Ve<br>6. Cli                                                                         | lect Upgrac<br>SR4.x: "Adr<br>R5.x: " Adr<br>rify the <b>App</b><br>ftware relea<br>rify status:<br>rify the <b>Upg</b><br>reen in <b>DSI</b><br>rify the <b>Cor</b><br>ck <b>Comple</b>                                                                                                    | le Adminis<br>ninistratior<br>ninistratior<br>Dication V<br>Ise version<br>grade Stat<br>R 4.x<br>nplete Upgrad                                                                                                    | tration<br>h > Upg<br>h -> So<br><b>/ersior</b><br><b>e</b> of the<br><b>grade</b><br><b>e</b> butto                                                                                                    | screen<br>grade"<br>ftware Mana<br>a value for th<br>e server that<br>button is ena<br>on.                                                                                                    | gement<br>is serve<br>was up<br>abled for                                                                                                    | -> Upgra<br>r has bee<br>graded is<br>r the serv                                                                                                    | ade")<br>en update<br>s <b>Succes</b><br>ver that w                                                                                                    | ed to the target<br><b>s</b> .<br>as upgraded                                                                                                    |
|                                                            |                                                                                                    |                                                                                                    |                                                                                                    |                                                                                                    |                                                                                                    |                                                                                                    |                                                                                                    |                                                                                                    |                                                                                                    |
|                                                            |                                                                                                    | Network                                                                                                    | k Element                                                                                                    |                                                                                                    | Role                                                                                                    | Role Upgrade S                                                                                                    |                                                                                                    | tate                                                                                                    |                                                                                                    |
|                                                            | Hostname                                                                                                    | Applicat                                                                                                    | tion Version                                                                                                    |                                                                                                    | Function                                                                                                    |                                                                                                    | Server Stat                                                                                                    | us                                                                                                    |                                                                                                    |
|                                                            | N01                                                                                                    | NO_HP                                                                                                    | C03                                                                                                    |                                                                                                    | NETWO                                                                                                    | RK OAM&P                                                                                                    | Not Ready                                                                                                    |                                                                                                    |                                                                                                    |
|                                                            |                                                                                                    | NO_HP                                                                                                    | C03                                                                                                    |                                                                                                    | NETWO                                                                                                    | RK OAM&P                                                                                                    | Not Ready                                                                                                    | TO Not Ready                                                                                                    |                                                                                                    |
|                                                            | N02                                                                                                    | 4.0.0-40                                                                                                    | 1.14.1                                                                                                    |                                                                                                    | OAM6P                                                                                                    |                                                                                                    | Norm                                                                                                    |                                                                                                    |                                                                                                    |
|                                                            | MP1                                                                                                    | NO_HP                                                                                                    | NO_HPC03<br>4.0.0-40.14.1                                                                                                    |                                                                                                    |                                                                                                    | MP Su<br>DSR<br>(active/standby 22                                                                                                    |                                                                                                    | \$\$                                                                                                    |                                                                                                    |
|                                                            |                                                                                                    | NO_HP                                                                                                    | C03                                                                                                    |                                                                                                    | MP                                                                                                    |                                                                                                    | Not Ready                                                                                                    | 8                                                                                                    |                                                                                                    |
|                                                            | <                                                                                                    |                                                                                                    |                                                                                                    |                                                                                                    |                                                                                                    |                                                                                                    |                                                                                                    |                                                                                                    |                                                                                                    |
|                                                            | <u>Upgrade Scr</u><br>5. Ve<br>6. Cli                                                                                                    | rify the Cor<br>ck Comple<br>Server Status                                                                                                    | <u>R 5.x</u><br>nplete but<br>te button.<br><sup>Server Role</sup>                                                                                                    | ton is e                                                                                                    | enabled for th                                                                                                    | TE SEIVE                                                                                                    | er that wa                                                                                                    | as upgrad                                                                                                    | led                                                                                                    |
|                                                            | Hostname                                                                                                    | OAM Max HA Role<br>Max Allowed                                                                                                    | Network Element<br>Application Version                                                                                                    | n                                                                                                    | Start Time<br>Upgrade ISO                                                                                                    | Finish Time                                                                                                    |                                                                                                    | Mate Server S                                                                                                    | tatus                                                                                                    |
|                                                            | NO1                                                                                                    | Warn<br>Active<br>Active                                                                                                    | Network OAM&P<br>NO_DSR_VM<br>5.0.0-50.15.1                                                                                                    | OAM&P                                                                                                    | Not Ready                                                                                                    |                                                                                                    |                                                                                                    | NO2                                                                                                    |                                                                                                    |
|                                                            | NO2                                                                                                    | Warn<br>Standby                                                                                                    | Network OAM&P                                                                                                    | OAM&P                                                                                                    | Success<br>2013-11-14 18:49:57                                                                                                    | Upgrade: Ta<br>192.168.1.1<br>indicating no<br>2013-11-14                                                                                                    | sk result for IP:<br>2 is INVALID,<br>ot needed.<br>18:52:32                                                                                                    | NO1                                                                                                    |                                                                                                    |
|                                                            | SO2                                                                                                    | Norm<br>Standby<br>Active                                                                                                    | System OAM<br>SO_DSR_VM<br>5.0.0-50.15.1                                                                                                    | OAM                                                                                                    | Not Ready                                                                                                    | v. 19. 1-Dort-X8                                                                                                    | 04.130                                                                                                    | S01                                                                                                    | E                                                                                                    |
|                                                            | S01                                                                                                    | Norm<br>Active                                                                                                    | System OAM<br>SO_DSR_VM                                                                                                    | OAM                                                                                                    | Not Ready                                                                                                    |                                                                                                    |                                                                                                    | S02                                                                                                    |                                                                                                    |
|                                                            | Backup ISO Clear                                                                                                    | Prepare .                                                                                                    | Initiate Comple                                                                                                    | te Acce                                                                                                    | Pt Report                                                                                                    |                                                                                                    |                                                                                                    |                                                                                                    |                                                                                                    |
|                                                            | Take the upgraded<br>server out of the<br>upgrade <b>SUCCESS</b><br>state. (part 1)                                                                                  | Take the upgraded server out of the upgrade SUCCESS state. (part 1)       Take the upgrades of regardless of Note: Look a releases, the releases, the releases, the 1. Se (D) 25.         1. Se (D) 25.       Se (D) 25.         2. Ve (SO) 3. Ve (A) Ve (B) 25.       Ve (B) 25.         3. Ve (A) Ve (B) 25.       Ve (B) 25.         4. Ve (B) 2007ade Sc (S) Ve (B) 2007ade Sc (S) (S) (S) (S) (S) (S) (S) (S) (S) (S) | Take the upgraded<br>server out of the<br>upgrade SUCCESS<br>state. (part 1)<br>Take the upgraded server<br>regardless of type.<br>Note: Look and feel of the<br>releases, the procedure<br>1. Select Upgrad<br>(DSR4.x: "Adr<br>DSR5.x: "Adr<br>2. Verify the <b>Upg</b><br>software relea<br>3. Verify the <b>Upg</b><br>software relea<br>3. Verify the <b>Upg</b><br>software <b>Upg</b><br>software <b>Upg</b> | Take the upgraded server out of the regardless of type.<br>Upgrade SUCCESS<br>state. (part 1)<br>Take the upgraded server out of the regardless of type.<br>Note: Look and feel of the Upgrade Administration<br>DSR4.x: "Administration<br>DSR5.x: "Administration<br>0. Verify the Application V<br>2. Verify the Upgrade State<br>Upgrade Screen in DSR 4.x<br>5. Verify the Upgrade State<br>Upgrade Screen in DSR 4.x<br>5. Verify the Upgrade State<br>Upgrade Screen in DSR 4.x<br>5. Verify the Upgrade State<br>Upgrade Screen in DSR 4.x<br>5. Verify the Complete Upgrade<br>No1 No_JPC03<br>No1 No_JPC03<br>No1 No_JPC03<br>MP1 40.040141<br>NO2 No_JPC03<br>MP1 40.040141<br>NO2 NO_JPC03<br>NO3 NO_JPC03<br>NO3 NO_JPC03<br>NO3 NO_JPC03<br>NO3 NO_JPC03<br>NO3 NO_JPC03<br>NO3 NO_JPC03<br>NO3 NO_JPC03<br>NO3 NO_JPC03<br>NO3 NO_JPC03<br>NO3 NO_JPC03<br>NO3 NO_JPC03<br>NO3 NO_JPC0 | Take the upgraded server out of the upgrade server out of the upgrade server out of the upg | Take the upgraded server out of the upgrade ready st<br>regardless of type.<br>Note: Look and feel of the Upgrade screen has chang<br>releases, the procedure below provides the snapshot<br>(DSR4.: "Administration > Upgrade"<br>DSR5.: "Administration > Upgrade"<br>DSR5.: "Administration > Upgrade"<br>DSR5.: "Administration > Upgrade"<br>DSR5.: "Administration > Upgrade"<br>DSR5.: "Administration > Upgrade "<br>DSR5.: "Administration > Upgrade"<br>DSR5.: "Administration > Upgrade "<br>DSR5.: "Administration > Upgrade "<br>DSR5.: "Administration > Upgrade "<br>DSR5.: "Administration > Upgrade "<br>DSR5.: "Administration > Upgrade "<br>DSR5.: "Administration > Upgrade "<br>DSR5.: "Administration > Upgrade "<br>DSR5.: "Administration > Upgrade "<br>DSR5.: "Administration > Upgrade button is ena<br>6. Click Complete Upgrade button is ena<br>6. Click Complete Upgrade button is ena<br>6. Click Complete Upgrade button is ena<br>7. Upgrade <u>DSR111</u><br>002 000-0111<br>002 000-0111<br>002 000-0111<br>002 000-0111<br>002 000-0111<br>002 000-0111<br>002 000-0111<br>002 000-0111<br>002 000-0111<br>002 000-0111<br>002 000-0111<br>002 000-0111<br>002 000-0111<br>002 000-0111<br>000 000 000 000<br>000 0000 0000 | Take the upgraded server out of the upgrade ready state. Thi regardless of type.<br>Wote: Look and feel of the Upgrade screen has changed betwere teases, the procedure below provides the snapshot from bother teases, the procedure below provides the snapshot from bother teases, the procedure below provides the snapshot from bother teases, the procedure below provides the snapshot from bother teases, the procedure below provides the snapshot from bother teases, the procedure below provides the snapshot from bother teases, the procedure below provides the snapshot from bother teases, the procedure below provides the snapshot from bother teases, the procedure below provides the snapshot from bother teases were since.<br>3. Verify the <b>Application Version</b> value for this serve software felase version.<br>3. Verify the <b>Upgrade State</b> of the server that was up <b>Upgrade State</b> . (both is enabled for 6. Click <b>Complete Upgrade</b> button is enabled for 6. Click <b>Complete Upgrade</b> button. <b>Note: Complete Upgrade Note: Complete Upgrade Note: Complete Upgrade Note: Complete Upgrade Note: Click Complete Dutton Note: Click Complete Duton</b> .<br><b>Not: Note: Complete Duton Note: Click Complete Duton Note: Click Complete Duton Note: Click Complete Duton</b> .<br><b>Not: Note: Complete Duton Note: Note: Note</b> | Take the upgraded server out of the upgrade ready state. This step and<br>regardless of type.<br>Note: Look and feel of the Upgrade screen has changed between DSI<br>releases, the procedure below provides the snapshot from both the rel<br>(DSR5,x: "Administration > Upgrade")<br>DSR5,x: "Administration > Upgrade"<br>DSR5,x: "Administration > Software Management > Upgrade<br>Software release version.<br>3. Verify the <b>Upgrade State</b> of the server that was upgraded is<br>Upgrade Screen in DSR 4,x<br>5. Verify the <b>Upgrade State</b> of the server that was upgraded for the server<br>6. Click Complete Upgrade button is enabled for the server<br>6. Click Complete Upgrade button is enabled for the server<br>6. Click Complete Upgrade button is enabled for the server<br>6. Click Complete Upgrade button is enabled for the server<br>7. Verify the Complete Upgrade button is enabled for the server<br>7. Verify the Complete Upgrade button is enabled for the server<br>7. Verify the Complete Upgrade button is enabled for the server<br>7. Verify the Complete Upgrade button<br>7. Verify the Complete Upgrade button<br>7. Verify the Complete Upgrade button<br>7. Verify the Complete Upgrade button<br>7. Verify the Complete button<br>7. Verify the Complete button<br>7 | Take the upgraded server out of the upgrade ready state. This step applies to a server out of the upgrade SUCCESS state. (part 1) Take the upgraded server out of the upgrade screen has changed between DSR 4.x and releases, the procedure below provides the snapshot from both the releases. 1. Select Upgrade Administration > Software Management > Upgrade" ) 2. Verify the Application Version value for this server has been updrate software release version. 2. Verify the Application Version value for this server has been updrate software release version. 3. Verify status: 4. Verify the Oupgrade State of the server that was upgraded is Success Upgrade Screen in DSR 4.x 5. Verify the Complete Upgrade button is enabled for the server that we 6. Click Complete Upgrade button is enabled for the server that we 7. Software Version Version |

| Talaa dha san maada d                                                                       | Nata Laska                                                                                                    |                                                                                                    | reen nas cna                                                                                                    | nged between Da                                                                                                    | SR 4.X and DSR 5.X                                                                                                    |  |  |  |
|---------------------------------------------------------------------------------------------|----------------------------------------------------------------------------------------------------|----------------------------------------------------------------------------------------------------|----------------------------------------------------------------------------------------------------|----------------------------------------------------------------------------------------------------|----------------------------------------------------------------------------------------------------|--|--|--|
| Take the upgraded<br>server out of the<br>upgrade <b>SUCCESS</b><br><i>sta</i> te. (part 2) | releases, the                                                                                                    | <b>Note:</b> Look and feel of the Upgrade screen has changed between DSR 4.x and DSR 5.x releases, the procedure below provides the snapshot from both the releases                                                                                                    |                                                                                                    |                                                                                                    |                                                                                                    |  |  |  |
|                                                                                             | Upgrade Scr                                                                                                    | een in DSR 4.x                                                                                                    |                                                                                                    |                                                                                                    |                                                                                                    |  |  |  |
|                                                                                             | The Upgrade [Remove Ready] screen is displayed                                                                                                    |                                                                                                    |                                                                                                    |                                                                                                    |                                                                                                    |  |  |  |
|                                                                                             | • Selecting 'Ok                                                                                                    | K will result in the selected server's application being en                                                                                                    | bled and the Max HA Capabil                                                                                                    | ity of 'Active' set. 'Observer' is set for qu                                                                                                    | ery servers.                                                                                                    |  |  |  |
|                                                                                             | Selected Server: NP1                                                                                                    |                                                                                                    |                                                                                                    |                                                                                                    |                                                                                                    |  |  |  |
|                                                                                             | Ok Cancel                                                                                                    | ]                                                                                                    |                                                                                                    |                                                                                                    |                                                                                                    |  |  |  |
|                                                                                             | Upgrade Ready Criteria Sele<br>Max HA Role Stan                                                                                                    | ected Server Status Mate Status<br>hdby Active                                                                                                    |                                                                                                    |                                                                                                    |                                                                                                    |  |  |  |
|                                                                                             | Critical Alarms 0<br>Major Alarms 0                                                                                                    | 0                                                                                                    |                                                                                                    |                                                                                                    |                                                                                                    |  |  |  |
|                                                                                             | Minor Alarms 2                                                                                                    | 4<br>m Warn                                                                                                    |                                                                                                    |                                                                                                    |                                                                                                    |  |  |  |
|                                                                                             | HA Server Status Nor                                                                                                    | m Norm                                                                                                    |                                                                                                    |                                                                                                    |                                                                                                    |  |  |  |
|                                                                                             | Application State Disa                                                                                                    | abled Enabled                                                                                                    |                                                                                                    |                                                                                                    |                                                                                                    |  |  |  |
|                                                                                             | Ok Cancel                                                                                                    | 1                                                                                                    |                                                                                                    |                                                                                                    |                                                                                                    |  |  |  |
|                                                                                             | Ungrade Scr                                                                                                    | een in DSR 5 x                                                                                                    |                                                                                                    |                                                                                                    |                                                                                                    |  |  |  |
|                                                                                             | The Upgrade                                                                                                    | [Complete] screen is dis                                                                                                    | played                                                                                                    |                                                                                                    |                                                                                                    |  |  |  |
|                                                                                             | Hostname Action                                                                                                    | HA Status<br>Max HA Role Active Mates                                                                                                    | Stan                                                                                                    | ndby Mates                                                                                                    | Spare Mates                                                                                                    |  |  |  |
|                                                                                             | NO2 Complete                                                                                                    | Standby NO1                                                                                                    | Nor                                                                                                    | ne                                                                                                    | None                                                                                                    |  |  |  |
|                                                                                             |                                                                                                    |                                                                                                    | Ok Cancel                                                                                                    |                                                                                                    |                                                                                                    |  |  |  |
|                                                                                             | <ol> <li>Click OF</li> <li>The Upg</li> <li>Wait for</li> <li>Upgrade<br/>minutes</li> </ol>                                                                                                    | C. This completes the Reigrade Administration scree<br>the screen to refresh and<br>action link is disabled for<br>for the Upgrade Ready S<br>reen in DSR 4.x                                                                                                    | nove Ready a<br>en is displaye<br>show the Up<br>or the server the<br>tate to chang                                                                                  | action on the serv<br>ed.<br>ograde Ready Sta<br>hat was upgraded<br>le to <b>Not Ready</b> .                                                                                                    | rer.<br>te is <b>Not Ready</b> and th<br>d. It may take up to 2                                                                                                    |  |  |  |
|                                                                                             | <ol> <li>Click OF</li> <li>The Upg</li> <li>Wait for<br/>Upgrade<br/>minutes</li> </ol>                                                                                                    | C. This completes the Reigrade Administration scree<br>the screen to refresh and<br>e action link is disabled for<br>for the Upgrade Ready S<br>reen in DSR 4.x                                                                                                    | nove Ready a<br>en is displaye<br>show the Up<br>or the server ti<br>tate to chang                                                                                   | action on the served.<br>Ingrade Ready Sta<br>hat was upgraded<br>le to <b>Not Ready</b> .                                                                                                    | rer.<br>te is <b>Not Ready</b> and th<br>d. It may take up to 2                                                                                                    |  |  |  |
|                                                                                             | <ol> <li>Click OF</li> <li>The Upg</li> <li>Wait for<br/>Upgrade<br/>minutes</li> </ol>                                                                                                    | K. This completes the Reigrade Administration scree<br>the screen to refresh and<br>e action link is disabled for<br>for the Upgrade Ready S<br>reen in DSR 4.x Network Element                                                                                                    | nove Ready a<br>en is displaye<br>I show the Up<br>or the server the<br>tate to chang                                                                                | action on the served.<br>Igrade Ready Sta<br>hat was upgraded<br>le to <b>Not Ready</b> .                                                                                                    | rer.<br>te is <b>Not Ready</b> and th<br>d. It may take up to 2<br>Upgrade State                                                                                                    |  |  |  |
|                                                                                             | <ol> <li>Click OF</li> <li>The Upg</li> <li>Wait for<br/>Upgrade<br/>minutes</li> <li>Upgrade Scr</li> <li>Hostname</li> </ol>                                                                                                    | K. This completes the Reigrade Administration scree<br>the screen to refresh and<br>e action link is disabled for<br>for the Upgrade Ready S<br>reen in DSR 4.x           Network Element<br>Application Version                                                                                                    | nove Ready a<br>en is displaye<br>I show the Up<br>or the server th<br>tate to chang                                                                                 | action on the served.<br>Igrade Ready Stathat was upgraded<br>to Not Ready.<br>Role<br>Function                                                                                                    | rer.<br>te is <b>Not Ready</b> and th<br>d. It may take up to 2<br>Upgrade State<br>Server Status                                                                                                    |  |  |  |
|                                                                                             | <ol> <li>Click OF</li> <li>The Upg</li> <li>Wait for<br/>Upgrade<br/>minutes</li> <li>Upgrade Scr</li> <li>Hostname</li> <li>NO1</li> </ol>                                                                                                    | C. This completes the Reigrade Administration scree<br>the screen to refresh and<br>e action link is disabled for<br>for the Upgrade Ready S<br>reen in DSR 4.x      Network Element<br>Application Version<br>NO_HPC03                                                                                                    | nove Ready a<br>en is displaye<br>show the Up<br>or the server ti<br>tate to chang                                                                                   | Role<br>Function<br>Network OAMSP                                                                                                    | rer.<br>te is <b>Not Ready</b> and th<br>d. It may take up to 2<br>Upgrade State<br>Server Status<br>Not Ready                                                                                                    |  |  |  |
|                                                                                             | <ol> <li>Click OF</li> <li>The Upg</li> <li>Wait for<br/>Upgrade<br/>minutes</li> <li>Upgrade Scr</li> <li>Hostname</li> <li>No1</li> </ol>                                                                                                    | C. This completes the Reigrade Administration scree<br>the screen to refresh and<br>e action link is disabled for<br>for the Upgrade Ready S<br>reen in DSR 4.x      Network Element<br>Application Version<br>NO_HPC03<br>4.0.0-40.14.1<br>NO_HPC03                                                                                                    | nove Ready a<br>en is displaye<br>show the Up<br>or the server the<br>tate to chang                                                                                  | Role<br>Function<br>NETWORK CAMEP<br>NETWORK CAMEP                                                                                                    | rer.<br>te is <b>Not Ready</b> and th<br>d. It may take up to 2<br>Upgrade State<br>Server Status<br>Not Ready                                                                                                    |  |  |  |
|                                                                                             | <ol> <li>Click OF</li> <li>The Upg</li> <li>Wait for<br/>Upgrade<br/>minutes</li> <li>Upgrade Scr</li> <li>Hostname</li> <li>NO1</li> <li>NO2</li> </ol>                                                                                                    | K. This completes the Reigrade Administration scrept the screen to refresh and e action link is disabled for for the Upgrade Ready Streen in DSR 4.x      Network Element     Application Version     NO_HPC03     4.0.040.14.1                                                                                                    | nove Ready a<br>en is displaye<br>I show the Up<br>or the server th<br>tate to chang                                                                                 | Role<br>Function<br>NETWORK OAMSP<br>OAMSP                                                                                                    | rer.<br>te is Not Ready and th<br>d. It may take up to 2<br>Upgrade State<br>Server Status<br>Not Ready<br>TT<br>Not Ready<br>Norm                                                                                                    |  |  |  |
|                                                                                             | <ol> <li>Click OF</li> <li>The Upg</li> <li>Wait for<br/>Upgrade<br/>minutes</li> <li>Upgrade Scr</li> <li>Hostname</li> <li>NO1</li> <li>NO2</li> </ol>                                                                                                    | K. This completes the Rep<br>grade Administration scre<br>the screen to refresh and<br>e action link is disabled for<br>for the Upgrade Ready S<br>reen in DSR 4.x<br>Network Element<br>Application Version<br>NO_HPC03<br>4.0.40.14.1<br>NO_HPC03                                                                                                    | nove Ready a<br>en is displaye<br>I show the Up<br>or the server th<br>tate to chang                                                                                 | Role<br>Function<br>NETWORK OAMSP<br>OAMSP<br>MP<br>NETWORK OAMSP<br>OAMSP<br>MP<br>NETWORK OAMSP<br>OAMSP                                                                                                    | rer.<br>te is Not Ready and th<br>d. It may take up to 2<br>Upgrade State<br>Server Status<br>Not Ready<br>TT<br>Not Ready<br>Norm<br>Not Ready                                                                                                    |  |  |  |
|                                                                                             | <ol> <li>Click OF</li> <li>The Upg</li> <li>Wait for<br/>Upgrade<br/>minutes</li> <li>Upgrade Scr</li> <li>Hostname</li> <li>NO1</li> <li>NO2</li> <li>MP1</li> </ol>                                                                                           | C. This completes the Reigrade Administration scree<br>the screen to refresh and<br>e action link is disabled for<br>for the Upgrade Ready S<br>reen in DSR 4.x      Network Element<br>Application Version<br>NO_HPC03<br>4 0.0-40141<br>NO_HPC03<br>4 0.0-40141                                                                                                    | nove Ready a<br>en is displaye<br>show the Up<br>or the server to<br>tate to chang                                                                                   | Action on the served.<br>In the served.<br>In the                                      | rer.<br>te is <b>Not Ready</b> and th<br>d. It may take up to 2<br>Upgrade State<br>Server Status<br>Not Ready<br>Not Ready<br>Not Ready<br>Norm                                                                                                    |  |  |  |
|                                                                                             | <ol> <li>Click OF</li> <li>The Upg</li> <li>Wait for<br/>Upgrade<br/>minutes</li> <li>Upgrade Scr</li> <li>Hostname</li> <li>NO1</li> <li>NO2</li> <li>MP1</li> </ol>                                                                                           | K. This completes the Reigrade Administration scrept the screen to refresh and e action link is disabled for for the Upgrade Ready S     Teen in DSR 4.x      Network Element     Application Version     NO_HPC03     4.0.40141     NO_HPC03     4.0.40141     NO_HPC03                                                                                                    | nove Ready a<br>en is displaye<br>I show the Up<br>or the server th<br>tate to chang                                                                                 | Action on the served.<br>In grade Ready State<br>hat was upgraded<br>to Not Ready.<br>Role<br>Function<br>NETWORK OAMSP<br>OAMSP<br>NETWORK OAMSP<br>OAMSP<br>MP<br>DSR<br>(active/standby<br>pair)<br>MP                                                                                                    | te is <b>Not Ready</b> and th<br>d. It may take up to 2<br>Upgrade State<br>Server Status<br>Not Ready<br>Not Ready<br>Not Ready<br>Not Ready<br>Not Ready                                                                                                    |  |  |  |
|                                                                                             | <ol> <li>Click OF</li> <li>The Upg</li> <li>Wait for<br/>Upgrade<br/>minutes</li> <li>Upgrade Scr</li> <li>Hostname</li> <li>NO1</li> <li>NO2</li> <li>MP1</li> <li>MP2</li> </ol>                                                                              | K. This completes the Reigrade Administration scrept the screen to refresh and e action link is disabled for for the Upgrade Ready Streen in DSR 4.x      Network Element     Application Version     NO_HPC03     4.0.40.14.1     NO_HPC03     4.0.40.14.1     NO_HPC03     4.0.40.14.1                                                                                                    | nove Ready a<br>en is displaye<br>I show the Up<br>or the server th<br>tate to chang                                                                                 | Action on the served.<br>Igrade Ready Stathat was upgraded<br>hat was upgraded<br>to Not Ready.<br>Role<br>Function<br>NETWORK OAMSP<br>OAMSP<br>NETWORK OAMSP<br>OAMSP<br>MP<br>DSR<br>(active/standby<br>(active/standby)                                                                                                    | Vpgrade State<br>Server Status<br>Not Ready<br>Not Ready<br>Not Ready<br>Not Ready<br>Not Ready                                                                                                    |  |  |  |
|                                                                                             | <ol> <li>Click OF</li> <li>The Upg</li> <li>Wait for<br/>Upgrade<br/>minutes</li> <li>Upgrade Scr</li> <li>Hostname</li> <li>NO1</li> <li>NO2</li> <li>MP1</li> <li>MP2</li> <li>Prepare Upgrade</li> </ol>                                                     | C. This completes the Reigrade Administration scrept the screen to refresh and e action link is disabled for for the Upgrade Ready Streen in DSR 4.x      Network Element     Application Version     No_HPC03     4.0.40.14.1     No_HPC03     4.0.40.14.1     No_HPC03     4.0.40.14.1     No_HPC03     4.0.040.14.1     No_HPC03     4.0.040.14.1     No_HPC03     4.0 | nove Ready a<br>en is displaye<br>I show the Up<br>or the server ti<br>tate to chang                                                                                 | Role<br>Role<br>Function<br>NETWORK OAMSP<br>OAMSP<br>NETWORK OAMSP<br>OAMSP<br>NETWORK OAMSP<br>OAMSP<br>NETWORK OAMSP<br>OAMSP<br>NETWORK OAMSP<br>OAMSP<br>NETWORK OAMSP<br>OAMSP<br>MP<br>DSR<br>(active/standby<br>pair)<br>MP                                                                                                    | ver.<br>te is Not Ready and th<br>d. It may take up to 2<br>Upgrade State<br>Server Status<br>Not Ready<br>TT<br>Not Ready<br>Norm<br>Not Ready<br>TT<br>Not Ready                                                                                                    |  |  |  |
|                                                                                             | <ol> <li>Click OF</li> <li>The Upg</li> <li>Wait for<br/>Upgrade<br/>minutes</li> <li>Upgrade Scr</li> <li>Hostname</li> <li>NO1</li> <li>NO2</li> <li>MP1</li> <li>MP2</li> <li>Prepare Upgrade</li> </ol>                                                     | A. This completes the Reprode Administration scree the screen to refresh and e action link is disabled for the Upgrade Ready Streen in DSR 4.x      Network Element Application Version     NO_HPC03     4.0.0-40.14.1     NO_HPC03     4.0.0-40.14.1                                                                                                    | nove Ready a<br>en is displayed<br>show the Up<br>or the server to<br>tate to chang                                                                                  | Action on the served.<br>Agrade Ready Stathat was upgraded<br>to Not Ready.<br>Role<br>Function<br>NETWORK OAMSP<br>OAMSP<br>NETWORK OAMSP<br>OAMSP<br>NETWORK OAMSP<br>OAMSP<br>NETWORK OAMSP<br>OAMSP<br>DSR<br>(active/standby<br>pail)<br>MP<br>DSR<br>(active/standby<br>emotione Upgrade                                                                                                    | rer.<br>te is <b>Not Ready</b> and th<br>d. It may take up to 2<br>Upgrade State<br>Server Status<br>Not Ready<br>TT<br>Not Ready<br>Not Ready<br>Not Ready<br>Not Ready<br>Not Ready                                                                                                    |  |  |  |
|                                                                                             | <ol> <li>Click OF</li> <li>The Upg</li> <li>Wait for<br/>Upgrade<br/>minutes</li> <li>Upgrade Scr</li> <li>Hostname</li> <li>NO1</li> <li>NO2</li> <li>MP1</li> <li>MP2</li> <li>Prepare Upgrade</li> <li>Upgrade Scr</li> </ol>                                | C. This completes the Reprode Administration scree the screen to refresh and e action link is disabled for for the Upgrade Ready S     Ceen in DSR 4.x      Network Element     Application Version     NO_HPC03     4.0.0-40.14.1     NO_HPC03     4.0.0-40.14.1     NO_HPC03     | nove Ready a<br>en is displayed<br>show the Up<br>or the server the<br>tate to change<br>a Upgrade                                                                   | Action on the served.<br>Agrade Ready State<br>hat was upgraded<br>to Not Ready.<br>Role<br>Function<br>NETWORK OAMSP<br>OAMSP<br>NETWORK OAMSP<br>OAMSP<br>MP<br>DSR<br>(active/standby<br>pair)<br>OSR<br>(active/standby<br>Cather/standby<br>Cather/standby<br>Cather/standby<br>Cather/Standby<br>Cather/Standby                              | rer.<br>te is Not Ready and th<br>d. It may take up to 2<br>Upgrade State<br>Server Status<br>Not Ready<br>Not Ready<br>Not Ready<br>Not Ready<br>Not Ready<br>Not Ready                                                                                                    |  |  |  |
|                                                                                             | <ol> <li>Click OF</li> <li>The Upg</li> <li>Wait for<br/>Upgrade<br/>minutes</li> <li>Upgrade Scr</li> <li>Hostname</li> <li>NO1</li> <li>NO2</li> <li>MP1</li> <li>MP2</li> <li>Prepare Upgrade</li> <li>Upgrade Scr</li> <li>Hostname</li> </ol>              | A. This completes the Reprode Administration scree the screen to refresh and e action link is disabled for for the Upgrade Ready S     reen in DSR 4.x      Network Element     Application Version     NO_HPC03     4.0.40.14.1     NO_HPC03     4.0.40.14.1     NO_HPC03     4.0.40.14.1     NO_HPC03     4.0.40.14.1     NO_HPC03     4.0.40.14.1     NO_HPC03     4.0.40.14.1     NO_HPC03     4.0.40.14.1     NO_HPC03     4.0.40.14.1     NO_HPC03     4.0.40.14.1     NO_HPC03     4.0.40.14.1     NO_HPC03     4.0.040.14.1     NO_HPC03     4.0.40.14.1     NO_HPC03     4.0.40.14.1     NO_HPC03      | nove Ready a<br>en is displayed<br>show the Up<br>or the server the<br>tate to chang                                                                                 | Action on the served.<br>In a served.<br>In a se | rer.<br>te is Not Ready and th<br>d. It may take up to 2<br>Upgrade State<br>Server Status<br>Not Ready<br>Not Ready<br>Not Ready<br>Not Ready<br>Not Ready<br>TT<br>Not Ready<br>TT<br>Not Ready<br>Not Ready<br>TT                                                                                                    |  |  |  |
|                                                                                             | <ol> <li>Click OF</li> <li>The Upg</li> <li>Wait for<br/>Upgrade<br/>minutes</li> <li>Upgrade Scr</li> <li>Hostname</li> <li>NO1</li> <li>NO2</li> <li>MP1</li> <li>MP2</li> <li>Prepare Upgrade</li> <li>Upgrade Scr</li> <li>Hostname</li> </ol>              | A. This completes the Reprode Administration scree the screen to refresh and e action link is disabled for for the Upgrade Ready S     reen in DSR 4.x      Network Element     Application Version     NO_HPC03     4.0.40.14.1     NO_HPC03     4.0.40.14.1     NO_HPC03     4.0.40.14.1     NO_HPC03     4.0.40.14.1     NO_HPC03     4.0.40.14.1     NO_HPC03     4.0.40.14.1     NO_HPC03     4.0.40.14.1     NO_HPC03     4.0.40.14.1     NO_HPC03     4.0.40.14.1     NO_HPC03     4.0.40.14.1     NO_HPC03     4.0.0.40.14.1     NO_HPC03     4.0.0.40.14.1     N | nove Ready a<br>en is displayed<br>show the Up<br>or the server that<br>tate to chang                                                                                | Action on the served.<br>In grade Ready State<br>hat was upgrader<br>to Not Ready.<br>Role<br>Function<br>NETWORK OAMSP<br>OAMSP<br>NETWORK OAMSP<br>OAMSP<br>MP<br>DSR<br>(active/standby<br>pair)<br>MP<br>DSR<br>(active/standby<br>Concluse Upgrader<br>Status Message<br>Finish Time                                                                                                    | rer.<br>te is <b>Not Ready</b> and th<br>d. It may take up to 2<br>Upgrade State<br>Server Status<br>Not Ready<br>TT<br>Not Ready<br>Not Ready<br>Norm<br>Not Ready<br>Not Ready<br>Norm<br>Not Ready<br>Mate Server Status                                                                                                    |  |  |  |
|                                                                                             | <ol> <li>Click OF</li> <li>The Upg</li> <li>Wait for<br/>Upgrade<br/>minutes</li> <li>Upgrade Scr</li> <li>Hostname</li> <li>NO1</li> <li>NO2</li> <li>MP1</li> <li>MP2</li> <li>Prepare Upgrade</li> <li>Upgrade Scr</li> <li>Hostname</li> <li>NO1</li> </ol> | C. This completes the Reigrade Administration scrept the screen to refresh and e action link is disabled for for the Upgrade Ready S     Ceen in DSR 4.x      Network Element     Application Version     NO_HPC03     4.0.0-40.14.1     NO_HPC03     4.0.0-40.14.1     NO_HPC03   | nove Ready a<br>en is displayed<br>show the Up<br>or the server the<br>tate to chang<br>or Upgrade State<br>Start Time<br>Upgrade ISO<br>P Not Ready                 | Action on the served.<br>Agrade Ready State<br>hat was upgraded<br>to Not Ready.<br>Role<br>Function<br>NETWORK OAMSP<br>OAMSP<br>NETWORK OAMSP<br>OAMSP<br>MP<br>DSR<br>(active/standby<br>pair)<br>MP<br>DSR<br>(active/standby<br>omplete Upgrade<br>Status Message<br>Finish Time                                                                                                    | rer.<br>te is Not Ready and th<br>d. It may take up to 2<br>Upgrade State<br>Server Status<br>Not Ready<br>Not Ready<br>Not Ready<br>Worm<br>Not Ready<br>Worm<br>Not Ready<br>Not Ready<br>Worm<br>Not Ready<br>Worm<br>Not Ready<br>Worm<br>Not Ready<br>Worm<br>Not Ready<br>Worm<br>Not Ready<br>Not Ready<br>Not Ready<br>Not Ready                                                                     |  |  |  |
|                                                                                             | 2. Click OF<br>3. The Upg<br>4. Wait for<br>Upgrade<br>Upgrade Scr<br>Hostname<br>NO1<br>NO2<br>MP1<br>MP2<br>Prepare Upgrade<br>Upgrade Scr<br>Hostname<br>NO1                                                                                                 | A. This completes the Reigrade Administration scrept the screen to refresh and e action link is disabled for for the Upgrade Ready S     reen in DSR 4.x      Network Element     Application Version     NO_HPC03     4.0.0-40.14.1     NO_HPC03     4.0.0-40.14.1     NO_HPC03   | nove Ready a<br>en is displayed<br>show the Up<br>or the server that<br>tate to chang<br>by Upgrade State<br>Start Time<br>Upgrade ISO<br>P Not Ready<br>P Not Ready | Action on the served.<br>In grade Ready State<br>hat was upgraded<br>to Not Ready.<br>Role<br>Function<br>NETWORK OAMSP<br>OAMSP<br>NETWORK OAMSP<br>OAMSP<br>NETWORK OAMSP<br>OAMSP<br>MP<br>DSR<br>(active/standby<br>pair)<br>MP<br>DSR<br>(active/standby<br>Complete Opgrade<br>Status Message<br>Finish Time                                                                                                    | rer.<br>te is Not Ready and th<br>d. It may take up to 2<br>Upgrade State<br>Server Status<br>Not Ready<br>Not Ready<br>Not                                                                                                    |  |  |  |
|                                                                                             | 2. Click OF<br>3. The Upg<br>4. Wait for<br>Upgrade<br>Upgrade Scr<br>Hostname<br>NO1<br>NO2<br>MP1<br>MP2<br>Prepare Upgrade<br>Upgrade Scr<br>Hostname<br>NO1<br>NO2                                                                                          | A. This completes the Reigrade Administration scrept the screen to refresh and e action link is disabled for for the Upgrade Ready Streen in DSR 4.x      Network Element     Application Version     NO_HPC03     4.0.40.14.1     NO_HPC03     4.0.40.14.1     NO_HPC03     4.0.40.14.1     NO_HPC03     4.0.40.14.1     NO_HPC03     4.0.0.40.14.1     NO_HPC03     4.0.0.40.14     NO_HPC03     4.0.0.40.14     NO_HPC03     4.0.0.40.14     NO_HPC03     4.0.0.40.14     NO_HPC03     4.0.0.40.14     NO_HPC03     4.0.0.40.14     NO_HPC03     4.0.0.40.14     NO_HPC03     4.0.0.40.14     NO_HPC03     4.0.0.40.14     NO_HPC03     4.0.0.40.14     NO_HPC03     4.0.0.40.14     NO_HPC03     4.0.0.40.14     NO_HPC03     4.0.0.40.14     NO_HPC03     4.0. | nove Ready a<br>en is displayed<br>show the Up<br>or the server to<br>tate to chang<br>or Upgrade State<br>Start Time<br>Upgrade ISO<br>P Not Ready<br>P Not Ready   | Action on the served.<br>In grade Ready State<br>hat was upgrader<br>to Not Ready.<br>Role<br>Function<br>NETWORK OAMSP<br>OAMSP<br>NETWORK OAMSP<br>OAMSP<br>NETWORK OAMSP<br>OAMSP<br>NETWORK OAMSP<br>OAMSP<br>MP<br>DSR<br>(active/standby<br>Cative/standby<br>Cative/standby                             | eer.<br>te is <b>Not Ready</b> and th<br>d. It may take up to 2<br>Upgrade State<br>Server Status<br>Not Ready<br>10<br>Not Ready<br>10<br>Not Ready |  |  |  |
|                                                                                             | 2. Click OF<br>3. The Upg<br>4. Wait for<br>Upgrade Scr<br>Hostname<br>NO1<br>NO2<br>MP1<br>MP2<br>Prepare Upgrad<br>Upgrade Scr<br>Hostname<br>NO1<br>NO2<br>S02                                                                                               | A. This completes the Reigrade Administration scrept the screen to refresh and e action link is disabled for for the Upgrade Ready S     reen in DSR 4.x      Network Element     Application Version     NO_HPC03     4.0.0-40.14.1     NO_HPC03     4.0.0-40.14.1     NO_HPC03   | nove Ready a<br>en is displayed<br>show the Up<br>or the server that<br>tate to chang<br>or Upgrade State<br>Start Time<br>Upgrade ISO<br>P Not Ready<br>P Not Ready | Action on the served.<br>Ingrade Ready State<br>hat was upgraded<br>to Not Ready.<br>Role<br>Function<br>NETWORK OAMSP<br>OAMSP<br>NETWORK OAMSP<br>OAMSP<br>MP<br>DSR<br>(active/standby<br>pair)<br>MP<br>DSR<br>(active/standby<br>Cather/standby<br>Cather/Standby<br>Cather/Sta                           | rer.<br>te is Not Ready and th<br>d. It may take up to 2<br>Upgrade State<br>Server Status<br>Not Ready<br>TT<br>Not Ready<br>TOT<br>Not Ready<br>TT<br>Not Ready<br>TT<br>TT<br>Not Ready<br>TT<br>TT<br>Not Ready<br>TT<br>TT<br>Not Ready<br>TT<br>TT<br>Not Ready<br>TT<br>TT<br>TT<br>TT<br>TT<br>TT<br>TT<br>TT<br>TT<br>T                                                                                                    |  |  |  |

| 10 | View Boot Llagrada  | View Dest Upgrade Statue of the conver                                                     |
|----|---------------------|--------------------------------------------------------------------------------------------|
| 10 | Statua              | view rost-opyrade Status of the server.                                                    |
|    | Status.             |                                                                                            |
|    |                     | 1. Active NO(or SO for 3 – Tier setup) server will have some or all the following expected |
|    |                     | alarm(s):                                                                                  |
|    |                     | Alarm ID = 10075 (The server is no longer providing services because application processes |
|    |                     | have been manually stopped)                                                                |
|    |                     | Or                                                                                         |
|    |                     | Alarm ID = $31000$ (Program impaired by S/W Fault)                                         |
|    |                     |                                                                                            |
|    |                     | Alarm ID - 10008 (Provisioning Manually Disabled)                                          |
|    |                     | Alarm $D = 10000$ (Stateful database not yet synchronized with mate database)              |
|    |                     | Alarm $D = 20522$ (Server Lbgrade Dending Accent/Deject)                                   |
|    |                     | Alam $D = 32332$ (Server Opgrade Fending Accept Reject)                                    |
|    |                     |                                                                                            |
|    |                     | NOTE: Do Not Accept upgrade at this time. This alarm is OK.                                |
|    |                     |                                                                                            |
|    |                     | Servers that still have replication disabled will have the following expected alarm:       |
|    |                     | Alarm ID = <b>31113</b> (Replication Manually Disabled)                                    |
|    |                     |                                                                                            |
|    |                     |                                                                                            |
|    |                     |                                                                                            |
|    |                     |                                                                                            |
| 10 |                     |                                                                                            |
| 19 | Procedure Complete. | I he single server upgrade is now complete.                                                |
|    |                     | Return BACK to the overall DSR upgrade procedure step that directed you to execute         |
|    |                     | Appendix G.                                                                                |
|    |                     | 11                                                                                         |
|    |                     |                                                                                            |

#### **APPENDIX H. UPGRADE FIRMWARE**

Firmware Upgrade procedures are not included in this document. See Tekelec Customer Care by referring to Appendix K of this document for the latest info on Firmware upgrades.

# APPENDIX I. NETBACKUP CLIENT INSTALL/UPGRADE WITH NBAUTOINSTALL

# **NOTE:** Execute the following procedure to switch/migrate to having NetBackup installed via NBAutoInstall (Push Configuration) instead of manual installation using platcfg

Executing this procedure will enable TPD to automatically detect when a Netbackup Client is installed and then complete TPD related tasks that are needed for effective Netbackup Client operation. With this procedure, the Netbackup Client install (pushing the client and performing the install) is the responsibility of the customer and is not covered in this procedure.

# Note: If the customer does not have a way to push and install Netbackup Client, then use *Netbackup Client Install/Upgrade with platcfg*.

Note: It is required that this procedure is executed before the customer does the Netbackup Client install.

Prerequisites:

• Application server platform installation has been completed.

• Site survey has been performed to determine the network requirements for the application server and interfaces have been configured.

- NetBackup server is available to copy, sftp, the appropriate NetBackup Client software to the application server.
- Filesystem for Netbackup client software has been created (Create LV and Filesystem for Netbackup Client Software)

• Contact Tekelec to determine if the version of Netbackup Client being installed requires workarounds.

- Follow Tekelec Provided Workarounds Follow tekelec provided procedures to prepare the server for Netbackup Client install using nbAutoInstall.
- 2. **Application server iLO:** Login and launch the integrated remote console SSH to the application Server (PM&C or NOAM) as root using the management network for the PM&C or XMI network for the NOAM.
- 3. Enable nbAutoInstall:

Execute the following command: # /usr/TKLC/plat/bin/nbAutoInstall --enable The server will now periodically check to see if a new version of Netbackup Client has been installed and will perform necessary TPD configuration accordingly. At any time, the customer may now push and install a new version of Netbackup Client.

4. Return to calling procedure if applicable.

#### APPENDIX J. UPGRADE TVOE PLATFORM

This Appendix gives the procedure for upgrading TVOE on a host server that supports one or more DSR virtual guests.

If you are upgrading a DSR server that is deployed as a virtual guest on a bare-metal server running the TVOE host software, then TVOE itself may have to be upgraded first. Refer to Appendix D to determine if a TVOE upgrade is required.

If you are upgrading a DSR server that is not virtualized, then this Appendix does not apply.

#### **Procedure 84: Upgrade TVOE**

| S      | This procedure upgrades TVOE.                                                                                              |                                                                                                    |  |  |  |  |
|--------|----------------------------------------------------------------------------------------------------|----------------------------------------------------------------------------------------------------|--|--|--|--|
| T<br>E | Check off ( $\checkmark$ ) each step as it is completed. Boxes have been provided for this purpose under each step number. |                                                                                                    |  |  |  |  |
| Е<br>Р | SHOLU D THIS PROCEDURE FAIL CONTACT TEKELEC TECHNICAL SERVICES AND ASK FOR LIPCRADE ASSISTANCE                             |                                                                                                    |  |  |  |  |
| #      | SHOULD THIS PROCEDURE FAIL, CONTACT TERELEC TECHNICAL SERVICES AND ASK FOR UPGRADE ASSISTANCE.                             |                                                                                                    |  |  |  |  |
| 1      | Disable all the                                                                                                    | 1. Log into the NOAM VIP GUI                                                                                                    |  |  |  |  |
|        | applications running on<br>current TVOF blade.                                                                             | 2. Select <b>Status &amp; Manage &gt; Server</b> ; the Server Status screen isis displayed                                                                 |  |  |  |  |
|        |                                                                                                    | <ol> <li>Identify the NO of SO (virtual) servers that are running on the TVOE environment to be<br/>upgraded, and select these.</li> </ol>                 |  |  |  |  |
|        |                                                                                                    | 4. Click the 'Stop' button.                                                                                                    |  |  |  |  |
|        |                                                                                                    | 5. Confirm the operation by clicking <b>Ok</b> in the popup dialog box.                                                                                    |  |  |  |  |
|        |                                                                                                    | 6. Verify that the 'Appl State' for all the selected servers is changed to 'Disabled'.                                                                     |  |  |  |  |
| 2      | Find out the guests                                                                                                    | 1. Find out the guests running on TVOE host by using following command :                                                                                   |  |  |  |  |
|        | running on TVOE host.                                                                                                    | # ssh root@ <tvoe ip=""></tvoe>                                                                                                    |  |  |  |  |
|        |                                                                                                    | login as: root                                                                                                    |  |  |  |  |
|        |                                                                                                    | password: <enter password=""></enter>                                                                                                    |  |  |  |  |
|        |                                                                                                    | # virsh listall                                                                                                    |  |  |  |  |
|        |                                                                                                    |                                                                                                    |  |  |  |  |
|        |                                                                                                    | Note: the output of above command will list all the guests running on current TVOE host.                                                                   |  |  |  |  |
| 3      | Shutdown each guest<br>running on TVOE host.                                                                               | 1. Execute the following command for each guest identified in Step 2 :                                                                                     |  |  |  |  |
|        | · · · · · · · · · · · · · · · · · · ·                                                                                      | <pre># virsh shutdown <guestname></guestname></pre>                                                                                                    |  |  |  |  |
| 4      | Upgrade TVOE                                                                                                    | 1. Periodically execute following command until the command displays no entries. This                                                                      |  |  |  |  |
|        |                                                                                                    | means that all VMs have been properly shut down :                                                                                                    |  |  |  |  |
|        |                                                                                                    | # virsh list                                                                                                    |  |  |  |  |
|        |                                                                                                    | 2. Once all VMs have been properly shut down:                                                                                                    |  |  |  |  |
|        |                                                                                                    | Ungrode TVOE using "DMAC Aided TVOE Ungrode Descedure" from Deference [0]                                                                                  |  |  |  |  |
|        |                                                                                                    | <i>TVOE 2.5 upgrade Document. 909-2276-001. V 1.0 or greater</i>                                                                                           |  |  |  |  |
|        |                                                                                                    |                                                                                                    |  |  |  |  |
|        |                                                                                                    | [If the "PMAC Aided TVOE Upgrade" procedure is not possible, it is also possible to upgrade TVOE using the alternate procedure provided in Reference [2].] |  |  |  |  |
|        |                                                                                                    | Note: If Active NO is hosted on the TVOE blade which is being ungraded, then VIP may                                                                       |  |  |  |  |
|        |                                                                                                    | be lost till TVOE is successfully upgraded.                                                                                                    |  |  |  |  |
| 5      | After completed                                                                                                    |                                                                                                    |  |  |  |  |
|        |                                                                                                    | After TVOE upgrade is completed on the Host Server, the Application(s) may not be started                                                                  |  |  |  |  |
|        |                                                                                                    | automationity.                                                                                                    |  |  |  |  |
|        |                                                                                                    | Proceed as below to restore service.                                                                                                    |  |  |  |  |

# Procedure 84: Upgrade TVOE

| 6 | Verify Enable Virtual<br>Guest Watchdog is set<br>for VM | From PMAC VM Management form, verify that the "Enable Virtual Watchdog" is checked.                                                                                                    |  |  |  |  |  |
|---|----------------------------------------------------------|----------------------------------------------------------------------------------------------------|--|--|--|--|--|
|   |                                                          | Virtual Machine Management                                                                                                    |  |  |  |  |  |
|   |                                                          | Tasks ▼<br>VM Entities to ⊙<br>— ■ Enc: 101 Bay: 8F<br>Name: minilab BMAC                                                                                                    |  |  |  |  |  |
|   |                                                          | Enc: 101 Bay: 10F     Host; fe80::7ae7:d1ff:feec:9540                                                                                                    |  |  |  |  |  |
|   |                                                          | Iminilab-PMAC-TVOE     VM Info     Software     Network     Media                                                                                                    |  |  |  |  |  |
|   |                                                          | Immilab-PMAC Num vCPUs: 1     Memory (MBs): 2,048     Enc: 101 Bay: 9F     Memory (MBs): 2,048     Enable Virtual Watchdog:                                                                                                    |  |  |  |  |  |
|   |                                                          | Enc: 101 Bay: 1F     Virtual Disks     Prim Size (MB) Host Pool Host Vol Name Guest Dev Name     Volume Guest Dev Name     Volume Guest Dev Name     10240 vgguests minilab-PMAC_mg PRIMARY     PMAC_logs img logs                    |  |  |  |  |  |
|   |                                                          | Virtual NICs<br>Host Bridge Guest Dev Name MAC Addr<br>control control 52:54:00:b0:72:8d<br>management management 52:54:00:a7:a3:05                                                                                                   |  |  |  |  |  |
|   |                                                          |                                                                                                    |  |  |  |  |  |
|   |                                                          | Edit Delete Install OS Clone Guest Upgrade Regenerate Device Mapping ISO                                                                                                    |  |  |  |  |  |
| 6 | Start guests on TVOE host.                               | Execute following steps :<br>a) Log into upgraded TVOE host by using following command :<br><b># ssh root</b> @ <b><tvoe ip=""></tvoe></b>                                                                                            |  |  |  |  |  |
|   |                                                          | login as: root                                                                                                    |  |  |  |  |  |
|   |                                                          | password: <enter password=""></enter>                                                                                                    |  |  |  |  |  |
|   |                                                          | <ul> <li>b) Execute following command to start the TVOE guest(s) previously shutdown in step 3 above. If already running then ignore this step and go to step 7.</li> <li># virsh start <guestname></guestname></li> </ul>            |  |  |  |  |  |
|   |                                                          | <li>c) Periodically execute following command until the command displays all the VM guests running.</li>                                                                                                    |  |  |  |  |  |
|   |                                                          | # virsh list                                                                                                    |  |  |  |  |  |
| 7 | Enable all the                                           | Enable all the applications running on current TVOE blade:                                                                                                    |  |  |  |  |  |
|   | step1                                                    | a) Select Status & Manage > Server; the Server Status screen isis displayed                                                                                                    |  |  |  |  |  |
|   |                                                          | <ul> <li>b) Select all the applications (NO(s)/SO(s)) running on current TVOE blade,<br/>excluding the server which is in upgrade 'Ready' state. Upgrade State can be<br/>verified from Administration-&gt;Upgrade screen.</li> </ul> |  |  |  |  |  |
|   |                                                          | c) Click the 'Restart' button.                                                                                                    |  |  |  |  |  |
|   |                                                          | <ul> <li>Confirm the operation by clicking <b>Ok</b> in the popup dialog box.</li> <li>Verify that the 'Appl State' for all the selected servers is changed to 'Enabled'.</li> </ul>                                                  |  |  |  |  |  |

# APPENDIX K. ACCESSING TEKELEC'S CUSTOMER SUPPORT SITE

The Tekelec Customer Care Center is your initial point of contact for all product support needs. A Representative takes your call or email, creates a Customer Service Request (CSR) and directs your requests to the Tekelec Technical Assistance Center (TAC). Each CSR includes an individual tracking number. Together with TAC Engineers, the representative will help you resolve your request. The Customer Care Center is available 24 hours a day, 7 days a week, 365 days a year, and is linked to TAC Engineers around the globe.

Tekelec TAC Engineers are available to provide solutions to your technical questions and issues 7 days a week, 24 hours a day. After a CSR is issued, the TAC Engineer determines the classification of the trouble. If a critical problem exists, emergency procedures are initiated. If the problem is not critical, normal support procedures apply. A primary Technical Engineer is assigned to work on the CSR and provide a solution to the problem. The CSR is closed when the problem is resolved.

Tekelec Technical Assistance Centers are located around the globe in the following locations:

#### Tekelec – Global

Email (All Regions): <a href="mailto:support@tekelec.com">support@tekelec.com</a>

#### USA and Canada

#### Phone:

1-888-FOR-TKLC or 1-888-367-8552 (toll-free, within continental USA and Canada)
1-919-460-2150 (outside continental USA and Canada)
TAC Regional Support Office Hours:
8:00 a.m. through 5:00 p.m. (GMT minus 5 hours), Monday through Friday, excluding holidays

#### Caribbean and Latin America (CALA)

Phone:

+1-919-460-2150

TAC Regional Support Office Hours (except Brazil):

10:00 a.m. through 7:00 p.m. (GMT minus 6 hours), Monday through Friday, excluding holidays • Argentina

Phone:

0-800-555-5246 (toll-free)

• Brazil

Phone: 0-800-891-4341 (toll-free)

TAC Regional Support Office Hours:

8:00 a.m. through 5:48 p.m. (GMT minus 3 hours), Monday through Friday, excluding holidays

Chile

Phone:

1230-020-555-5468

- Colombia
  - Phone:

01-800-912-0537

- Dominican Republic
  - Phone:

1-888-367-8552

Mexico

Phone:

001-888-367-8552

• Peru

Phone: 0800-53-087

909-2277-001 Revision A, March 2014

 Puerto Rico Phone: 1-888-367-8552 (1-888-FOR-TKLC) Venezuela Phone: 0800-176-6497 • Europe, Middle East, and Africa **Regional Office Hours:** 8:30 a.m. through 5:00 p.m. (GMT), Monday through Friday, excluding holidays Signaling Phone: +44 1784 467 804 (within UK) Software Solutions Phone: +33 3 89 33 54 00Asia • India Phone: +91-124-465-5098 or +1-919-460-2150 TAC Regional Support Office Hours: 10:00 a.m. through 7:00 p.m. (GMT plus 5 1/2 hours), Monday through Saturday, excluding holidays Singapore Phone: +65 6796 2288 TAC Regional Support Office Hours: 9:00 a.m. through 6:00 p.m. (GMT plus 8 hours), Monday through Friday, excluding holidays